THE GLOBAL LEADER IN THIN CLIENT MANAGEMENT & INDUSTRIAL MOBILITY SOLUTIONS

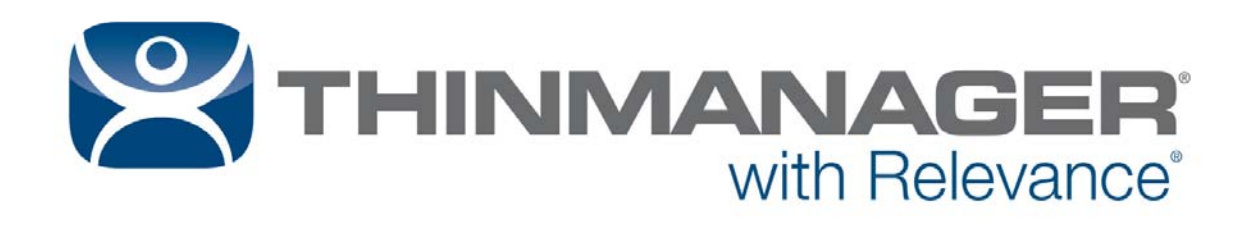

# User Guide 9.0

Version 2 — August 3, 2016

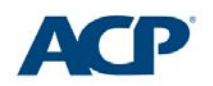

www.thinmanager.com | 1-877-239-4282

| 1. Qu  | ick Setup Overview                         | 7   |
|--------|--------------------------------------------|-----|
| 2. Ter | minology                                   | 9   |
| 3. Thi | nManager Introduction                      | 10  |
| 3.1.   | ThinManager                                | 10  |
| 3.2.   | Relevance User Access                      | 12  |
| 3.3.   | Relevance Location Services                | 12  |
| 4. Thi | nManager Interface                         | 13  |
| 4.1.   | Menus                                      | 15  |
| 4.2.   | Customizing the Toolbar                    | 19  |
| 4.3.   | Icons                                      | 20  |
| 5. Use | ers in a ThinManager System                | 28  |
| 5.1.   | Windows Users                              |     |
| 5.2.   | ThinManager Security Group Users           | 28  |
| 5.3.   | Relevance Users                            | 28  |
| 6. Sou | urces – Remote Desktop Servers             | 29  |
| 6.1.   | Microsoft Configuration                    | 29  |
| 6.2.   | Defining Terminal Servers in ThinManager   | 30  |
| 6.3.   | Terminal Server Graph                      | 42  |
| 6.4.   | Terminal Server Status                     | 43  |
| 7. Sou | urces – IP Cameras                         | 47  |
| 7.1.   | Configure the IP Camera                    | 47  |
| 7.2.   | Define the IP Camera as a Display Server   | 48  |
| 7.1.   | Define the USB Camera as a Display Server  | 53  |
| 8. Sou | urces – VNC Server                         | 59  |
| 9. Sou | urces - Workstations                       | 62  |
| 10. S  | Sources – VCenter Servers                  | 64  |
| 10.1.  | Snapshots                                  | 68  |
| 10.2.  | Adding a Virtual Server                    | 70  |
| 11. C  | Content – Terminal Services Display Client | 74  |
| 11.1.  | Desktop                                    | 75  |
| 11.2.  | Single Application Deployment with AppLink | 82  |
| 11.3.  | Deployment Options                         |     |
| 11.4.  | Allow Auto-Login                           |     |
| 11.5.  | Application Link                           |     |
| 11.6.  | SmartSession                               | 99  |
| 11.7.  | Enforce Primary                            | 103 |
| 11.8.  | Failover                                   | 104 |

| 11. | 9.  | Instant Failover                                      | 107 |
|-----|-----|-------------------------------------------------------|-----|
| 12. | Cor | ntent – Camera Display Clients                        | 108 |
| 12. | 1.  | Camera Overlay Template                               | 111 |
| 13. | Cor | ntent – Terminal Shadow                               | 132 |
| 13. | 1.  | Shadow Any Terminal                                   | 133 |
| 13. | 2.  | Shadow a Specific Terminal                            | 136 |
| 13. | 3.  | Shadow of the Terminal                                | 141 |
| 14. | Cor | ntent - Workstation Deployment                        | 144 |
| 14. | 1.  | Step 1 – On the PC                                    | 144 |
| 14. | 2.  | Step 2 – Workstation Display Client                   | 146 |
| 14. | 3.  | Adding the Workstation Display Client to the Terminal | 151 |
| 15. | Cor | ntent – VNC Shadow                                    | 158 |
| 15. | 1.  | Shadow Any VNC Server                                 | 160 |
| 15. | 2.  | Shadow a Specific VNC Server                          | 162 |
| 16. | Cor | ntent – Virtual Screens                               | 166 |
| 16. | 1.  | Virtual Screen Display Client Wizard                  | 166 |
| 16. | 2.  | Pre-Defined Templates                                 | 169 |
| 16. | 3.  | Adding a Virtual Screen to a Terminal                 | 176 |
| 16. | 4.  | Custom Overlays                                       | 180 |
| 16. | 5.  | Display Client Override on Virtual Screens            | 191 |
| 17. | Dev | vices – Terminal Configuration                        | 194 |
| 17. | 1.  | Terminal Configuration Wizard in ThinManager          | 195 |
| 17. | 2.  | User Accounts in the Terminal Configuration Wizard    | 218 |
| 17. | 3.  | Copy Settings from another Terminal                   | 233 |
| 17. | 4.  | Using Groups for Organization                         | 236 |
| 17. | 5.  | Using Groups for Configuration                        | 244 |
| 18. | Dev | vices – IP Configuration                              | 254 |
| 18. | 1.  | ThinManager Ready Thin Client IP Configuration        | 255 |
| 18. | 2.  | Adding and Configuring Thin Clients                   | 260 |
| 18. | 3.  | PXE Server and PXE Boot                               | 262 |
| 18. | 4.  | Local WinTMC Configuration                            | 277 |
| 18. | 5.  | WinTMC Configuration in ThinManager                   | 280 |
| 19. | Dev | vices – Mobile Devices                                | 285 |
| 19. | 1.  | Configuring an iPad in ThinManager                    | 285 |
| 19. | 2.  | Configuring an Android Device in ThinManager          | 301 |
| 20. | Use | ers - Active Directory User Login Account             | 307 |
| 21. | Pad | ckages                                                | 312 |

| 21. | .1.  | Firmware, Packages and Modules                     | . 312 |
|-----|------|----------------------------------------------------|-------|
| 21. | .2.  | Configuring Packages for a Model of Thin Client    | .321  |
| 21. | .3.  | Configuring Packages for an Individual Thin Client | . 323 |
| 22. | Mo   | dules                                              | 326   |
| 22. | .1.  | Module List                                        | 326   |
| 22. | .2.  | Adding a Module (Keyboard > Key Block Module)      | .329  |
| 22. | .3.  | Individual Module Details                          | 333   |
| 22. | .4.  | ICA Modules                                        | . 333 |
| 22. | .5.  | Keyboard Modules                                   | . 334 |
| 22. | .6.  | Local Storage Modules                              | 337   |
| 22. | 7.   | Miscellaneous Modules                              | 338   |
| 22. | .8.  | Mouse Modules                                      | . 342 |
| 22. | .9.  | RDP Modules                                        | 345   |
| 22. | .10. | Relevance Modules                                  | . 347 |
| 22. | .11. | Screen Saver Modules                               | 354   |
| 22. | .12. | Sound Modules                                      | 356   |
| 22. | .13. | TermSecure Modules                                 | 358   |
| 22. | .14. | Touch Screen                                       | 358   |
| 22. | 15.  | Video Driver Modules                               | 363   |
| 23. | Mul  | tiMonitor                                          | . 364 |
| 23. | .1.  | Override Function                                  | 373   |
| 23. | .2.  | Moving Applications                                | 378   |
| 23. | .3.  | Share Keyboard and Mouse Module                    | .380  |
| 24. | Thi  | nManager Server Configuration Wizard               | .384  |
| 25. | Rep  | ports                                              | 406   |
| 25. | .1.  | Selecting Reports                                  | 406   |
| 25. | .2.  | Report Tab                                         | . 407 |
| 25. | .3.  | Print Report                                       | 408   |
| 25. | .4.  | Report Template Installation                       | 409   |
| 26. | Sch  | eduling                                            | 410   |
| 26. | .1.  | System Scheduling of Reports                       | . 411 |
| 26. | .2.  | Scheduling Configuration Backups                   | . 417 |
| 27. | Intr | oduction to Relevance                              | 420   |
| 28. | Rel  | evance User Services Introduction                  | 421   |
| 29. | Per  | mission Deployed Applications in Relevance         | .422  |
| 29. | .1.  | Permission Deployed Applications Diagram           | 423   |
| 29. | 2.   | Relevance Access Group Creation                    | .426  |

| 29.3.  | Add Access Group to a Display Client                       | 429 |
|--------|------------------------------------------------------------|-----|
| 29.4.  | Configure Terminals for Relevance                          | 433 |
| 29.5.  | Create the Relevance User without a Windows Account        | 437 |
| 29.6.  | Relevance Results                                          | 441 |
| 29.7.  | Logging On to Relevance                                    | 442 |
| 29.8.  | Logging Out of Relevance                                   | 447 |
| 30. As | signing Roaming Display Clients to a Relevance User        | 447 |
| 30.1.  | Roaming Display Clients in Relevance Diagram               | 447 |
| 30.2.  | Create the Relevance User using Active Directory           | 450 |
| 30.3.  | Relevance Configuration Wizard                             | 457 |
| 30.4.  | Adding User-specific Display Clients                       | 459 |
| 30.5.  | Logging On with a Relevance User Account                   | 465 |
| 30.6.  | Logging Out of Relevance                                   | 470 |
| 30.1.  | Roaming Applications for Non-Domain Users                  | 470 |
| 31. Re | elevance User Groups                                       | 473 |
| 31.1.  | Adding a Relevance User to a Relevance User Group          | 479 |
| 31.2.  | Batch Create Relevance Users using Active Directory OU     | 483 |
| 32. Pa | ssword and Account Management                              | 490 |
| 32.1.  | Active Directory - Manage Accounts Management              | 490 |
| 32.2.  | Active Directory – Convert Accounts                        | 493 |
| 32.3.  | Active Directory - Synchronize Password                    | 498 |
| 32.4.  | Active Directory - Settings                                | 501 |
| 32.5.  | Shortcut Method of Adding Relevance Access Groups          | 502 |
| 32.6.  | Relevance User Schedule                                    | 505 |
| 33. Ca | rd Readers and Fingerprint Scanners                        | 508 |
| 33.1.  | Card and Badge Configuration for a Relevance User          | 508 |
| 33.2.  | Fingerprint Reader                                         | 523 |
| 34. Re | elevance Location Services                                 | 535 |
| 34.1.  | Creating a Location with the Location Configuration Wizard | 536 |
| 34.2.  | Adding a Location to a Terminal                            | 546 |
| 35. Us | ing Mobile Devices to Interact with Relevance              | 554 |
| 36. Ma | anual Interaction with Locations                           | 557 |
| 36.1.  | Shadow                                                     | 560 |
| 36.2.  | Transfer                                                   | 564 |
| 36.3.  | Clone                                                      | 570 |
| 37. Us | ing the Mobile Device to Add Resolver Codes                | 573 |
| 37.1.  | QR Codes                                                   | 574 |

| 37.                                                                                     | 2.                                                                                             | Bluetooth Beacons                                                                                                    | 587                                                                                     |
|-----------------------------------------------------------------------------------------|------------------------------------------------------------------------------------------------|----------------------------------------------------------------------------------------------------|-----------------------------------------------------------------------------------------|
| 37.                                                                                     | .3.                                                                                            | Wi-Fi Access Points                                                                                                    | 603                                                                                     |
| 37.                                                                                     | .4.                                                                                            | GPS                                                                                                    | 614                                                                                     |
| 38.                                                                                     | Ado                                                                                            | ling Actions to Resolver Codes                                                                                                    | 625                                                                                     |
| 39.                                                                                     | Inte                                                                                           | racting with the Location                                                                                                    | 629                                                                                     |
| 39.                                                                                     | .1.                                                                                            | Shadow                                                                                                    | 630                                                                                     |
| 39.                                                                                     | .2.                                                                                            | Forced Transfer                                                                                                    | 632                                                                                     |
| 39.                                                                                     | .3.                                                                                            | Transfer                                                                                                    | 636                                                                                     |
| 39.                                                                                     | .4.                                                                                            | Clone                                                                                                    | 641                                                                                     |
| 40.                                                                                     | Una                                                                                            | assigned Locations                                                                                                    | 644                                                                                     |
| 40.                                                                                     | .1.                                                                                            | Create an Unassigned Location                                                                                                    | 644                                                                                     |
| 41.                                                                                     | Fer                                                                                            | ncing and Sub-Locations                                                                                                    | 652                                                                                     |
| 41.                                                                                     | .1.                                                                                            | Parent Locations                                                                                                    | 653                                                                                     |
| 11                                                                                      | 2                                                                                              | Child Sub Locations                                                                                                    | 657                                                                                     |
| 41.                                                                                     | . <b>∠</b> .                                                                                   |                                                                                                    | 007                                                                                     |
| 41.                                                                                     | .∠.<br>Rel                                                                                     | evance User Access                                                                                                    | 665                                                                                     |
| 41.<br>42.<br>42.                                                                       | .∠.<br>Rel<br>.1.                                                                              | evance User Access<br>Creating a Location with Restricted Applications                                                                                                    | 665<br>667                                                                              |
| 41.<br>42.<br>42.<br>42.                                                                | Rel<br>.1.<br>.2.                                                                              | evance User Access<br>Creating a Location with Restricted Applications<br>Adding a Restricted Application to a Location                                                                                                    | 665<br>667<br>669                                                                       |
| 42.<br>42.<br>42.<br>42.<br>42.                                                         | Rel<br>.1.<br>.2.<br>.3.                                                                       | evance User Access<br>Creating a Location with Restricted Applications<br>Adding a Restricted Application to a Location<br>Putting It Together                                                                                                    | 665<br>667<br>669<br>674                                                                |
| 42.<br>42.<br>42.<br>42.<br>42.<br>43.                                                  | .2.<br>Rel<br>.1.<br>.2.<br>.3.<br>One                                                         | evance User Access<br>Creating a Location with Restricted Applications<br>Adding a Restricted Application to a Location<br>Putting It Together<br>e QR Code, Multiple Actions                                                                                                    | 665<br>667<br>669<br>674<br>678                                                         |
| 41.<br>42.<br>42.<br>42.<br>42.<br>43.<br>44.                                           | .2.<br>Rel<br>.1.<br>.2.<br>.3.<br>One<br>Cal                                                  | evance User Access<br>Creating a Location with Restricted Applications<br>Adding a Restricted Application to a Location<br>Putting It Together<br>e QR Code, Multiple Actions<br>culating Permissions                                                                                                    | 665<br>667<br>669<br>674<br>678<br>681                                                  |
| 41.<br>42.<br>42.<br>42.<br>43.<br>43.<br>44.<br>45.                                    | .2.<br>Rel<br>.1.<br>.2.<br>.3.<br>One<br>Cal<br>Gui                                           | evance User Access<br>Creating a Location with Restricted Applications<br>Adding a Restricted Application to a Location<br>Putting It Together<br>e QR Code, Multiple Actions<br>culating Permissions<br>ded Access on the iPad                                                                                                    | 665<br>667<br>669<br>674<br>678<br>681<br>683                                           |
| 41.<br>42.<br>42.<br>42.<br>43.<br>43.<br>44.<br>45.<br>46.                             | .2.<br>Rel<br>.1.<br>.2.<br>.3.<br>One<br>Cal<br>Gui<br>Ter                                    | evance User Access<br>Creating a Location with Restricted Applications<br>Adding a Restricted Application to a Location<br>Putting It Together<br>e QR Code, Multiple Actions<br>culating Permissions<br>ded Access on the iPad<br>mMon ActiveX and Relevance                                                                                                  | 665<br>667<br>669<br>674<br>674<br>678<br>681<br>683<br>686                             |
| 41.<br>42.<br>42.<br>42.<br>43.<br>44.<br>45.<br>46.<br>46.                             | .2.<br>.1.<br>.2.<br>.3.<br>One<br>Cal<br>Gui<br>Ter<br>.1.                                    | evance User Access<br>Creating a Location with Restricted Applications<br>Adding a Restricted Application to a Location<br>Putting It Together<br>e QR Code, Multiple Actions<br>culating Permissions<br>ded Access on the iPad<br>mMon ActiveX and Relevance<br>Registering the Control                                                                       | 665<br>667<br>669<br>674<br>674<br>678<br>681<br>683<br>686<br>686                      |
| 41.<br>42.<br>42.<br>42.<br>43.<br>43.<br>44.<br>45.<br>46.<br>46.<br>46.               | .2.<br>Rel<br>.1.<br>.2.<br>.3.<br>One<br>Cal<br>Gui<br>Ter<br>.1.                             | evance User Access<br>Creating a Location with Restricted Applications<br>Adding a Restricted Application to a Location<br>Putting It Together<br>e QR Code, Multiple Actions<br>culating Permissions<br>ded Access on the iPad<br>mMon ActiveX and Relevance<br>Registering the Control<br>Read-Only Properties                                               | 665<br>667<br>669<br>674<br>678<br>678<br>683<br>683<br>686<br>687                      |
| 41.<br>42.<br>42.<br>42.<br>43.<br>44.<br>45.<br>46.<br>46.<br>46.<br>46.               | .2.<br>Rel<br>.1.<br>.2.<br>.3.<br>One<br>Cal<br>Gui<br>Ter<br>.1.<br>.2.<br>.3.               | evance User Access<br>Creating a Location with Restricted Applications<br>Adding a Restricted Application to a Location<br>Putting It Together<br>e QR Code, Multiple Actions<br>culating Permissions<br>ded Access on the iPad<br>mMon ActiveX and Relevance<br>Registering the Control<br>Read-Only Properties<br>Read-Write Properties                      | 665<br>667<br>669<br>674<br>674<br>678<br>681<br>683<br>686<br>686<br>687<br>688        |
| 41.<br>42.<br>42.<br>42.<br>43.<br>44.<br>45.<br>46.<br>46.<br>46.<br>46.<br>46.        | .2.<br>Rel<br>.1.<br>.2.<br>.3.<br>One<br>Cal<br>Gui<br>Ter<br>.1.<br>.2.<br>.3.<br>.4.        | evance User Access<br>Creating a Location with Restricted Applications<br>Adding a Restricted Application to a Location<br>Putting It Together<br>e QR Code, Multiple Actions<br>culating Permissions<br>ded Access on the iPad<br>mMon ActiveX and Relevance<br>Registering the Control<br>Read-Only Properties<br>Read-Write Properties<br>Events            | 665<br>667<br>669<br>674<br>674<br>674<br>681<br>683<br>686<br>686<br>688<br>688        |
| 41.<br>42.<br>42.<br>42.<br>43.<br>44.<br>45.<br>46.<br>46.<br>46.<br>46.<br>46.<br>46. | .2.<br>Rel<br>.1.<br>.2.<br>.3.<br>One<br>Cal<br>Gui<br>Ter<br>.1.<br>.2.<br>.3.<br>.3.<br>.4. | evance User Access<br>Creating a Location with Restricted Applications<br>Adding a Restricted Application to a Location<br>Putting It Together<br>e QR Code, Multiple Actions<br>culating Permissions<br>ded Access on the iPad<br>mMon ActiveX and Relevance<br>Registering the Control<br>Read-Only Properties<br>Read-Write Properties<br>Events<br>Methods | 665<br>667<br>669<br>674<br>674<br>678<br>683<br>683<br>686<br>687<br>688<br>688<br>688 |

# 1. Quick Setup Overview

## Microsoft

- □ Build a terminal server with the Microsoft Windows Server 2008/2008R2 or Server 2012 operating system. Enable the Remote Desktop Server (Terminal Services) role.
- Create a Microsoft Licensing Server and add a RDS CALs (Remote Desktop Services CALs for each thin client. These are called <u>Terminal Server Client Access License</u>, or TS CAL, in Server 2003. The servers also require a normal CAL.
- Create a Microsoft user profile for each terminal on the terminal server. Make sure that the user is a member of the Remote Desktop Users Windows group.
- Apply appropriate security to each user profile using the standard Microsoft techniques.

#### **ThinManager Installation**

- Install ACP ThinManager software onto a computer to create a ThinManager Server.
- Create a Master ACP License and add enough Product Licenses for each ThinManager Ready thin client.

#### ThinManager Configuration

- Define the Terminal Servers using the Display Servers > Remote Desktop Servers > Remote Desktop Server Wizard.
- Define the Display Clients using the Display Clients > Terminal Services > Display Client Wizard to deploy the applications.
- Define the Terminals using the Terminal > Terminal Configuration Wizard.
- Associate the hardware to the terminal configuration.

#### Network

Thin clients and Remote Desktop Servers need a reliable network.

Make sure that the following network ports are unblocked, including in the Windows firewall:

- **UDP/4900** TFTP Used for the TFTP download of the firmware.
- **TCP/2031** Configuration Used to pass the configuration from the ThinManager Server to the thin client.
- **UDP/67** IP Address Assignment Used by the PXE Server (if using PXE boot).
- **UDP/69** TFTP Used by the PXE Server (if using PXE boot).
- **TCP/1494** Citrix Used by the ICA protocol (if using ICA instead of RDP).
- **TCP/3389** RDP Used by the RDP protocol (if using RDP in v2.4.1 or later).
- **TCP/5900** Shadowing Used to shadow terminals. This can be changed on the Shadow Configuration page of the ThinManager Server Configuration Wizard.
- □ UDP/1758 Used if the default Multicast is used. If the network MTU size is not the default then the packet size needs changed on the Multicast Configuration page of the ThinManager Server Configuration Wizard.
- **TCP/3268** Used for LDAP queries targeted at the global catalog.
- □ ICMP Echo Packets (Ping) Used by WinTMC and Enforce Primary.

**DHCP (Dynamic Host Configuration Protocol)** - This needs configured, as needed.

#### **VLANs and Subnets**

□ You should only have one PXE server per network it is a good idea to have a separate VLAN for each ThinManager Server pair that will be replying to PXE requests.

## **Network Level Authentication (NLA)**

- ThinManager supports Network Level Authentication (NLA) with firmware package 7.1.113 and later.
- If a terminal has a valid Windows account entered in its configuration for an automatic login then the client will pass that info through NLA to authenticate. The client will login and start a session without the operator noticing.
- □ If a terminal does not have a valid Windows account entered in its configuration then an NLA login screen will be displayed requiring a valid user account and password. This gets passed to the Remote Desktop Server for the login. A Windows Security/Login window is never displayed.

**Note:** NLA must be turned off on the Remote Desktop Servers if you want to use a Smart Card for authentication

#### Hardware

- Establish the IP addressing scheme for the thin clients. ThinManager Ready thin clients can use Static IP or DHCP. ThinManager Compatible thin clients need to use PXE boot.
- □ If using Static, open the IP Address menu on the thin client and list the IP address of the thin client and the ThinManager Server.
- □ If using DHCP, configure Option 066 to list the IP address of the ThinManager Server.
- □ If using PXE Boot, enable PXE boot by selecting Manage>PXE Server to launch the PXE Server wizard.
- Attach the terminals to ThinManager by either:
  - Turning on the terminal and selecting the "Create New Terminal" option when the offline terminals are listed.
  - Pre-creating the terminals in ThinManager and selecting the proper terminal name when the terminal is turned on and offline terminals are listed.

#### Results

- **Step 1:** The clients will connect to the ThinManager Server and download the firmware and configuration.
- **Step 2:** The configuration will send them to the Remote Desktop Server to login and start a session.

# 2. Terminology

These terms are used in this document:

Terminal is the all-inclusive term for clients that connect to a server.

Thin client is a terminal without a hard drive

Fat client is a terminal with a hard drive.

**Terminal Server** is the all-inclusive term for a computer that acts like a mainframe, allowing clients to log in, start sessions, and run apps on the server but display the results on a terminal.

Remote Desktop Server is a 2008 R2 or 2012 terminal server.

ThinManager Server is a computer running the ThinManager interface and the ThinServer service.

**ThinManager** - ThinManager is the graphic user interface component of the ThinManager system. It is the interface that is used to control and configure the ThinServer database.

**ThinServer** is a database engine that contains the ThinManager configuration. It runs as a Windows service. ThinManager hardware will communicate with this service in order to receive their firmware, configuration, and to get information related to their Relevance setup.

**Relevance** – Relevance is a function of ThinManager that controls access to applications and assets through Location or User Permissions.

**Access Group** – An Access Group provides the Relevance permissions that control access to a location, application or function.

**Content** - Content describes the data, sessions, or information that is being delivered to a thin client, terminal, or mobile device. It could be an HMI, a document, access to a full desktop, a camera image, or a shadow of another client. Content is deployed as Display Clients

**Fencing** - Fencing is a Location hierarchy. Fencing has a resolver at a top level location that must be resolved before using a resolver of a lower level. This provides an additional security layer to restrict access to a location.

**Location** - A Location is a configured element that can is used as an end point for content deployment. It can contain Display Clients for content, be assigned a Windows user account, contain Resolver Actions, and be assigned to a terminal. An individual Location is configured in a manner similar to Terminals and TermSecure users in ThinManager.

**Mobile Device** - Mobile devices are Apple, Android, or Windows devices that have the appropriate ACP ThinManager application installed and configured. They can interact with the ThinManager Platform through Relevance.

**Resolver** - A Resolver is an item that the mobile device uses to identify a particular area. Specific types of resolvers include QR codes, Bluetooth beacons, iBeacons, GPS, and Wi-Fi access points.

**Relevance ID** - A Relevance ID specifies a unique Resolver. When a new Resolver device is added to the system, it is assigned a unique ID and name in the system.

**Resolver Actions** - These are the functions that are authorized on a mobile device by a resolver. These actions include Shadow, Transfer, Forced Transfer, and Clone.

**TermSecure** – TermSecure is the former name for the security component of ThinManager whose functionality has been expanded in Relevance. It grants or denies access to content.

# 3. ThinManager Introduction

# 3.1. ThinManager

ThinManager is a content delivery system. ThinManager delivers content from a source to a device where a user can view and interact with the content.

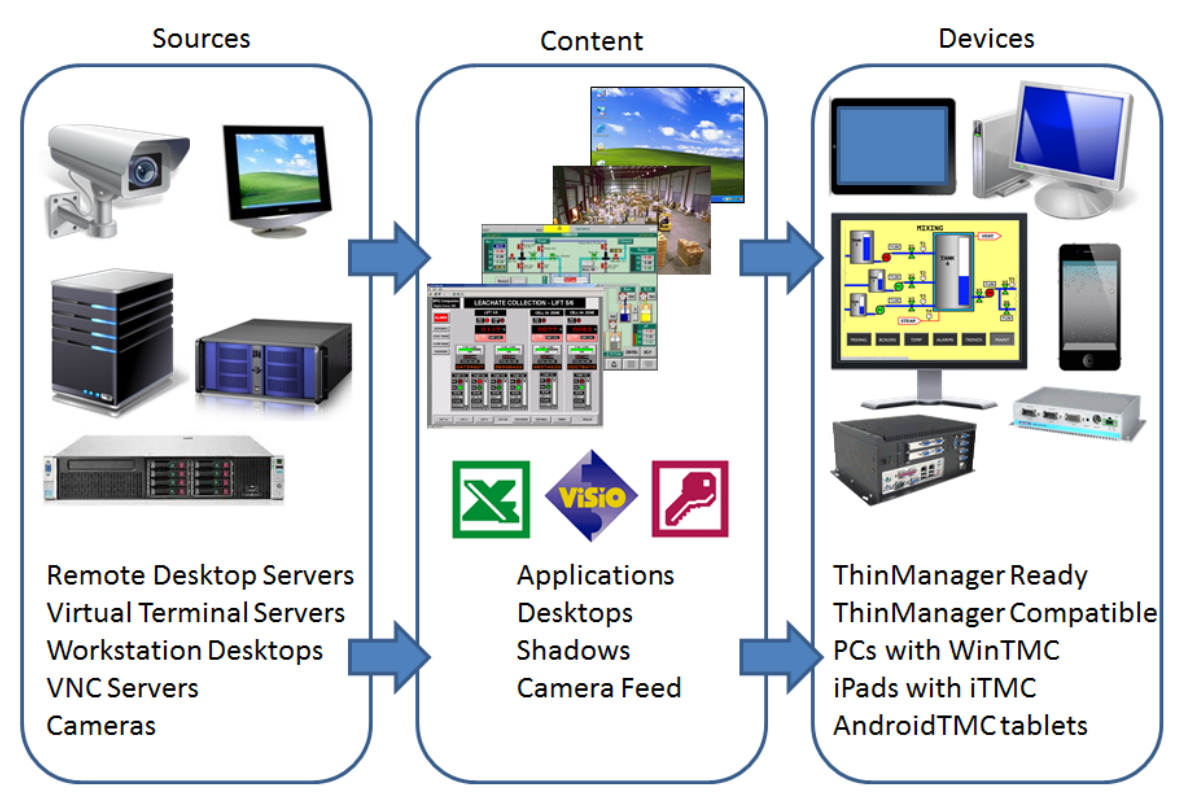

ThinManager is the management system. Relevance is an extension that allows you to grant or deny access based on location or user permissions.

This manual will cover the variations of content deployment using ThinManager<sup>®</sup> with Relevance<sup>®</sup>.

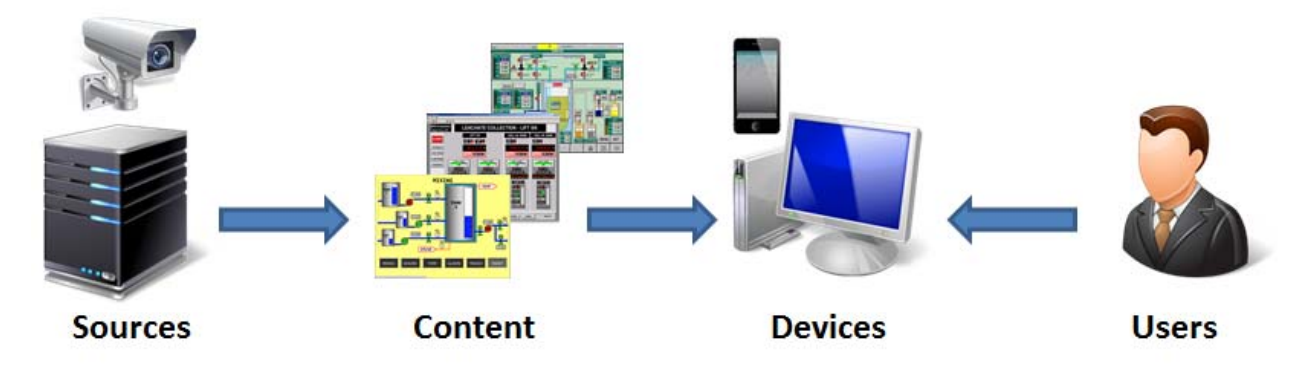

# ThinManager

ThinManager is the tool that allows you to define sources, deploy content, configure devices, and allow user access. ThinManager is a software program that is installed on a computer in your system. Each device connects to it to receive its configuration and instructions.

The simplest use of ThinManager is to deploy a Windows application from a Windows terminal server to a ThinManager Ready device.

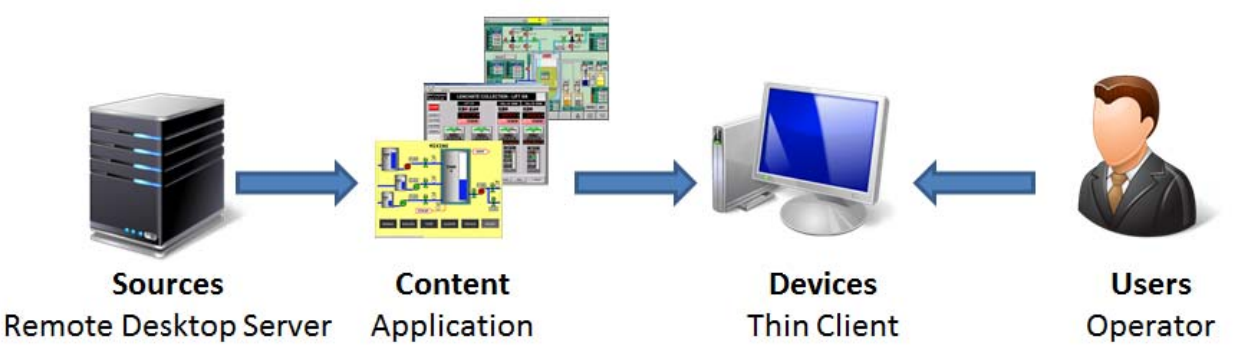

Typical Simple Deployment

However ThinManager provides many more options for deploying applications.

| Sources Content        |                      | Devices                             | Users               |
|------------------------|----------------------|-------------------------------------|---------------------|
| Display Servers        | Display Clients      | Terminals                           |                     |
| Remote Desktop Servers | Windows Applications | ThinManager Ready thin clients      | Manual Login        |
| Virtual Servers        | Workstations         | ThinManager Compatible thin clients | Auto-Login          |
| Workstations           | IP Cameras           | WinTMC on PC                        | Relevance User      |
| IP Cameras             | Shadowed Terminals   | iTMC on iPad                        | HID Card and Reader |
| Terminals via Shadow   | VNC Server Shadow    | AndroidTMC on Android               | Fingerprint Reader  |
| VNC Servers            |                      |                                     | Smart Card          |

ThinManager Options

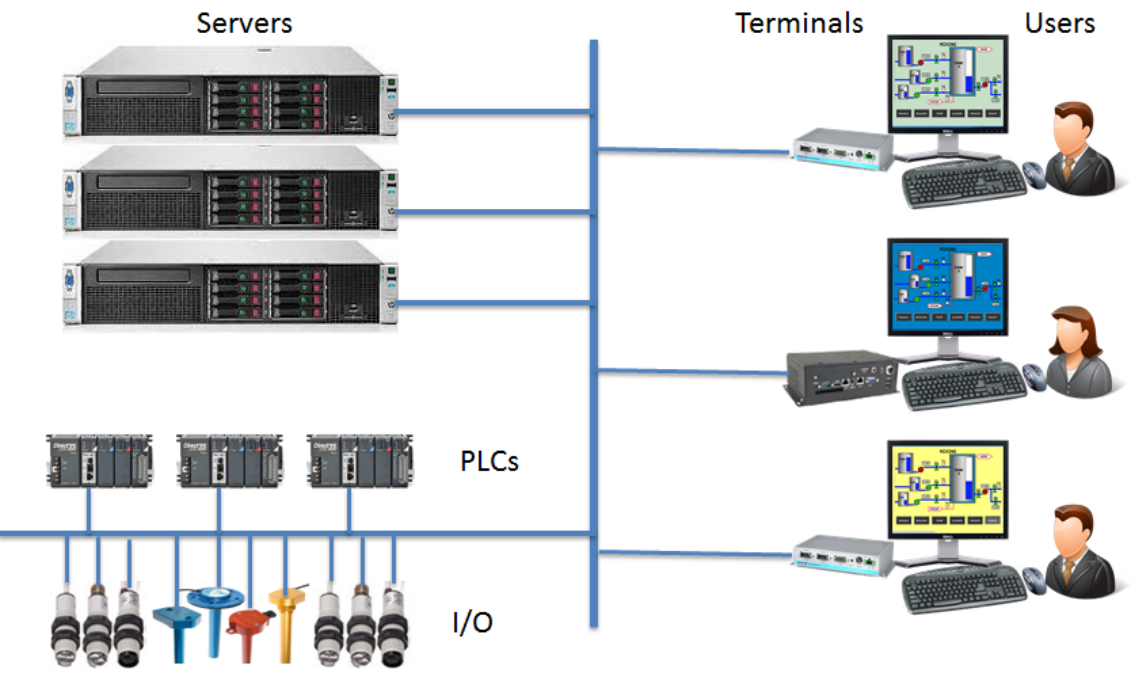

## Standard Industrial Architecture

An industrial network will pull the I/O to the PLCs. The Terminal Server will host the sessions that run the HMI and talk to the PLCs to gather and display the data.

# 3.2. Relevance User Access

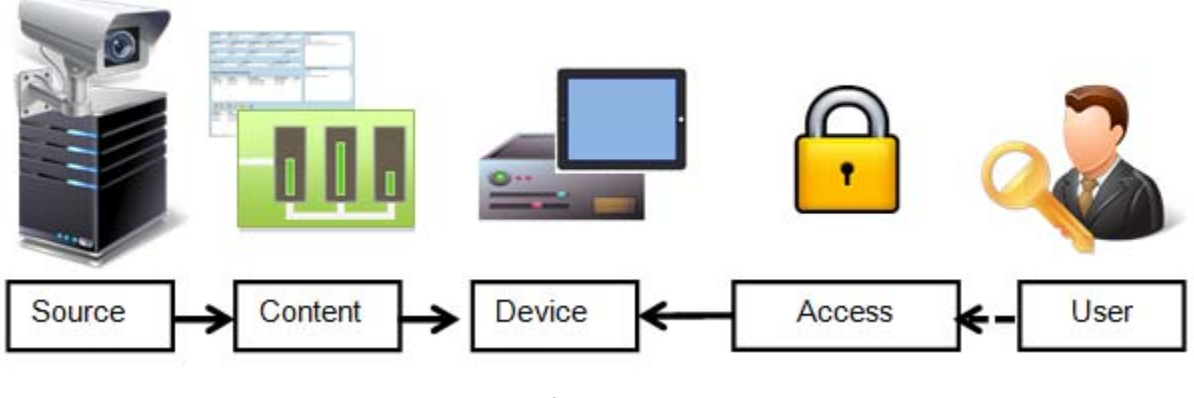

Access

ThinManager has an additional security system that controls deployment of applications to users. This was called TermSecure and is integrated in ThinManager<sup>®</sup> with Relevance<sup>®</sup> as Access.

# 3.3. Relevance Location Services

The Relevance component builds on the ThinManager system by adding location to the application delivery. This allows content to be sent to the right person at the right place at the right time.

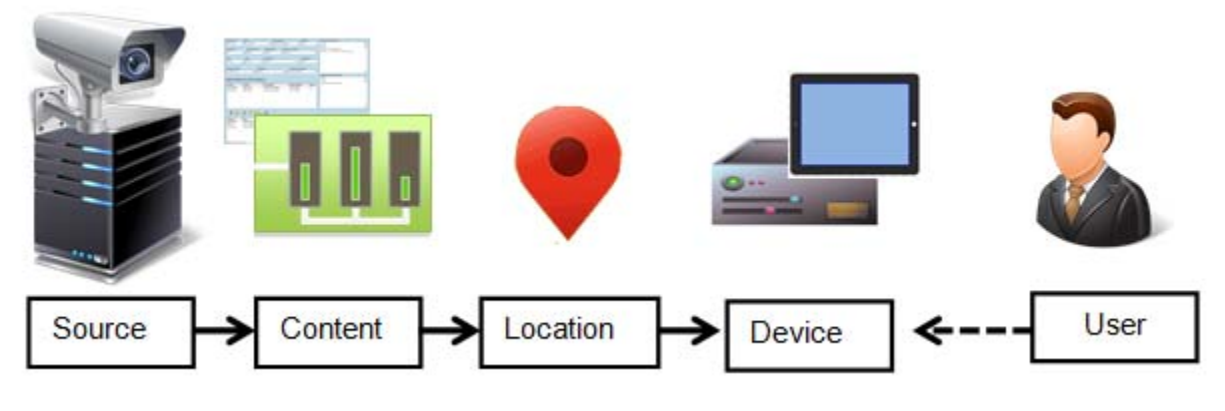

Relevance

You create Locations in Relevance and send content to the locations. These can be assigned locations with a tethered terminal or can be unassigned locations that have no terminal at the location and are accessed solely by mobile devices.

Locations can be resolved manually or by using QR codes, Bluetooth beacons, Wi-Fi networks, or GPS.

# 4. ThinManager Interface

The ThinManager interface was changed in ThinManager 7.0 to a style based on the Microsoft Outlook template. This section will lead you through the important sections. You may find specific information by pressing the F1 key while in the ThinManager program.

|                                                                                  | Th                                                                                                    | inManager                                                                                                    |                                                  |                                 | _ <b>D</b> X  |
|----------------------------------------------------------------------------------|----------------------------------------------------------------------------------------------------|----------------------------------------------------------------------------------------------------|--------------------------------------------------|---------------------------------|---------------|
| Edit Manage Install 3 Too                                                        | View Remote V                                                                                                    | ïew Help                                                                                                    |                                                  |                                 |               |
| Add ThinManager Server EducationRDP02a<br>Add ThinManager Server<br>Disconnect 4 | Remove Contraction Refresh                                                                                                    | Add 😢 Delete<br>Add Group 🗁 Rename<br>Copy<br>Edit                                                                                   | Lock F                                           | Find (Ctrl-F)<br>Find Next (F3) |               |
| ZhinManager Server                                                               | 5Configuration                                                                                                    | icenses Properties                                                                                                    | Versions Sv                                      | vnchronization                  | Event Log 🗸 🔻 |
| EducationRDP02a                                                                  | Attribute<br>Name 7                                                                                                    |                                                                                                    | Value<br>Educa                                   | ationRDP02a                     | ĵ             |
|                                                                                  | Unknown Terminal<br>Allow Unknown Termin<br>Authentication Require<br>Allow Automatic Termina<br>Automatic Terminal Cre<br>Allow Off-line Replacem<br>Allow Replacement On<br>Allow Terminal Creation | Configuration<br>als to connect<br>d for Replacement<br>al Creation<br>ation Mask<br>nent<br>y with Like Model<br>during Replacement | YES<br>None<br>YES<br>AutoTe<br>YES<br>NO<br>YES | erm                             |               |
| (2) 10 10 10 10 10 10 10 10 10 10 10 10 10                                       | Local Terminal Sett<br>Require Authentication<br>Event Log Configur<br>Maintain Historical Log                                                                                                    | ings<br>to edit local terminal settings<br>ation<br>Data (days)<br>III                                                               | NO<br>1                                          |                                 | ×             |
|                                                                                  |                                                                                                    |                                                                                                    |                                                  |                                 |               |

ThinManager Interface

The ThinManager Interface has several components.

- 1. **Application Button** This launches the ThinManager Server Configuration wizard to configure global ThinManager settings.
- Quick Access Toolbar This lets you add icons of commonly used tasks from the menu bar, like Restart, Send Message, Modify, Backup, and Shadow. Select the Quick Access drop-down arrow to customize this tool bar.
- 3. **Menu Bar** The menu bar separates the functions into categories.
- Ribbon Bar The menu bar now has the ribbon with icons for the functions. The ribbon can remain visible or hidden when unused. This is controlled by the *Minimize the Ribbon* command on the Quick Access drop-down arrow menu.
- Detail Pane Tabs The Detail Pane has tabs that allow you to choose what details you want to display. The tabs and detail selections change depending on what is selected in the tree. You can drag the tabs to change the order.
- 6. **Tree** The tree shows the components of ThinManager. The tree now uses the Outlook Bar Tab control so the branches of the ThinManager tree are shown one at a time.
- Detail Pane The Detail Pane displays the information for the selected tab for the highlighted tree component. You can tear away the detail pane by dragging the tab away from ThinManager. You can re-dock the pane by dragging the pane title bar back to the tabs.

8. **Tree Selector** – The selector buttons at the bottom of the tree control select which branch is active and visible. These can be pulled upwards to stack the buttons, or pulled down to minimize the buttons.

| Terminals<br>Terminals<br>Terminals<br>1_WC<br>2_TermTek (@2_Desk)<br>Terminals<br>3_PXE (@3_Wall)<br>Terminals<br>4_PXE | Terminals          |
|----------------------------------------------------------------------------------------------------|--------------------|
|                                                                                                    | ThinManager Server |
|                                                                                                    | Display Clients    |

Tree Selector Buttons

Buttons Stacked

Stacking the buttons is provides quicker switching but the minimized buttons allows more room to show components in a larger system

Minimized Buttons at the Bottom

There is an arrow that allows customization, tasks like hiding branches or reordering the branches of the tree

# 4.1. Menus

The menus of ThinManager use the Microsoft Outlook ribbon but contain similar functions as previous versions.

This is a brief description. Many of these functions will be explained in greater details in the sections of the manual that cover setup and configuration.

| 🕞 ଓ 🚄 🖬 🛛 🗱 😂 ∓                    |            | ThinManager                     |                 |
|------------------------------------|------------|---------------------------------|-----------------|
| Edit Manage Install                | Tools View | Remote View Help                |                 |
| ThinManager Server EducationRDP02a | 🔹 🤤 Remove | 🥖 😳 Add 🛛 🔞 Delete 🛛 🔒 Lock     | 🔍 Find (Ctrl-F) |
| 🚿 Add ThinManager Server           | C Refresh  | 🖾 🕄 Add Group 🏝 Rename 📑 Unlock | Find Next (F3)  |
| 🖋 Disconnect                       |            | Copy                            |                 |
| ThinManager Server                 |            | Edit                            | Find            |

Edit

Edit includes:

- Add ThinManager Server This allows you to connect to, and manage other ThinManager Servers from your local interface. You need the appropriate permissions on the remote computer for access.
- **Disconnect** This breaks the connection to the remote ThinManager Server.
- **Remove** This deletes the remote ThinManager Server from the local list. It doesn't affect the remote ThinManager Server.
- Refresh This refreshes the data.
- **Modify** This will open the configuration wizard for whatever item is highlighted in the tree.
- Add This will launch a new configuration wizard for whatever branch is highlighted in the tree.
- Add Group This will launch a group configuration wizard for whatever branch is highlighted in the tree.
- **Rename** This allows you to rename a highlighted item.
- **Delete** This will allow you to delete a highlighted item.
- Find This will allow you to search for names, descriptions, IP addresses, and other data in the tree.
- Find Next This allows you to repeatedly search for a term.

|          | C 🔟 🖻 🔿 🕵 =                       | ThinManager                           | _ <b>D</b> X                                      |                                                                               |  |
|----------|-----------------------------------|---------------------------------------|---------------------------------------------------|-------------------------------------------------------------------------------|--|
|          | Edit Manage Install Tools View    | Remote View Help                      |                                                   |                                                                               |  |
|          | Restore Backup Biometric Database | PXE ThinManager<br>Server Server List | Manage Synchronize Settings<br>Accounts Passwords | <ul> <li>Manage Resolvers</li> <li>Access Groups</li> <li>Settings</li> </ul> |  |
| Packages | Configuration                     | Manage                                | Active Directory                                  | Relevance                                                                     |  |

Manage

# Manage includes:

- Packages This opens the Package Manager window.
- **Restore** This opens a file browser to let you restore a previously saved ThinManager configuration.
- **Backup** This opens a file browser that lets you backup and save a ThinManager configuration for emergency restoration. This backup can be automated using the Scheduler.
- **Restore Biometric Database** This opens a file browser to let you restore a previously saved Biometric database.
- Backup Biometric Database This opens a file browser to let you save your Biometric data.
- **Synchronize** This allows you to manually synchronize a pair of ThinManager Servers if you aren't using the recommended automatic synchronization.

- **PXE Server** This launches the PXE Server configuration wizard.
- **ThinManager Server List** This opens the ThinManager Server configuration wizard for automatic synchronization.
- **DNS Configuration** This opens the DNS configuration wizard to allow ThinManager to resolve names using your DNS.
- Configure Default Terminal This allows configuration of the default terminal if you are using auto-creation of terminals.
- Web Management This will allow you to manage web access when it is implemented in the future.
- Manage Accounts This allows you to manage passwords of Active Directory accounts. See Active Directory Manage Accounts Management on page 490 for details.
- Synchronize Passwords This allows you to synchronize the passwords between ThinManager and the Active Directory for the chosen accounts. See Active Directory Synchronize Password on page 498 for details.
- Settings (Active Directory) This allows you to use Active Directory, set Password Settings, and select whether to use Windows Security Groups or Active Directory Organizational Units for Relevance. See Active Directory - Settings on page 501 for details.
- Manage Resolvers This opens the Resolver Management window that lets you Add, Delete, and Edit resolvers added through a mobile device. See Using Mobile Devices to Interact with Relevance on page 554.
- Access Groups This opens the Access Groups window where you create access groups for Relevance User Services. See Relevance User Services on page 421 for details.
- Settings (Relevance) This opens the Relevance Settings window that lets you define iBeacons and manage Bluetooth filtering.

|                    | c 👱 🖻 🛛    | 룬 😔 =                                  |           |                     | anager · Z |      |
|--------------------|------------|----------------------------------------|-----------|---------------------|------------|------|
| Ċ                  | Edit Mana  | ige Install                            | Tools Vi  | ew Ren              | note View  | Help |
| Firmwar<br>Package | E Firmware | <u>。</u> Boot Loader<br>🧠 Chain Loader | Eicenses  | TermCap<br>Database | Reports    |      |
| P                  | Packages   | Boot Files                             | Licensing | TermCap             | Reports    |      |

Install

Install includes:

- **Firmware Package** This allows you to update your firmware packages. The firmware package is a firmware version and the modules for that version.
- Firmware This allows you to update the firmware without updating modules.
- **Modules** This allows you to update a module without updating the firmware.
- Boot Loader This allows you to update the boot loader used in PXE boot.
- Chain Loader This allows you to update the chain loader used in PXE boot.
- Licenses This launches the Licensing window to add licenses to ThinManager.
- **TermCap Database** The TermCap Database has information on the abilities of every ThinManager Ready thin client. A new version is released with every newly supported thin client. Service packs update the TermCap but this allows you to update the TermCap if a new unit you have isn't listed.
- **Reports** This allows you to add a report and SQL query if you need a newly released one before it is added in a service pack.

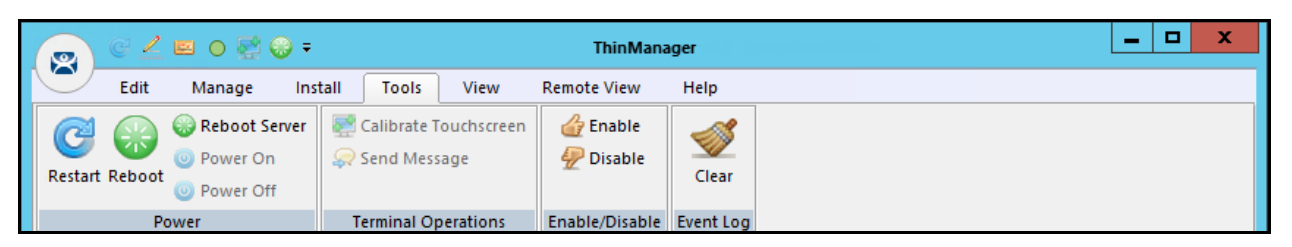

Tools

## Tools includes:

- **Restart** This will resend the configuration to a highlighted terminal.
- **Reboot** This will cycle power to a highlighted terminal and reload the firmware and configuration.
- **Reboot Server** This will cycle power to a highlighted terminal server. Although it will give you a warning prompt, don't select this unless you are serious about restarting a terminal server. All sessions end abruptly when the server is rebooted.
- **Power Off** This will power off a highlighted virtual machine or a thin client with a Wake-On-LAN function enabled.
- **Power On** This will power on a highlighted virtual machine or a thin client with a Wake-On-LAN function enabled.
- **Calibrate Touchscreen** This will initiate the calibrate touchscreen program on a highlighted terminal.
- Send Message This will send a message to a highlighted terminal.
- **Enable** This command will re-enable a disabled terminal, terminal server, or location.
- **Disable** This will disable a highlighted terminal, terminal server, or location.

A terminal will stop showing the session but will show an ACP splash screen instead. The session will continue running on the terminal server.

A disabled terminal server will kick all the ThinManager thin clients off the terminal server, forcing them to a backup server. The terminal server is still functional and will allow RDP connections from other sources. This is useful for forcing failover to a backup so you can update your terminal servers on the fly.

A location will stop showing the session when disabled.

• Clear – This will allow you to clear the event log for the highlighted terminal or terminal server.

|  |      | C 🔔 I                         | e o 🐖     | 🛞 <del>-</del> | 😥 Ŧ 🛛 ThinM |         |                                |         | - <u>Beland</u> | _ | x |  |
|--|------|-------------------------------|-----------|----------------|-------------|---------|--------------------------------|---------|-----------------|---|---|--|
|  |      | Edit                          | Manage    | Install        | Tools       | View    | Remote View                    | Help    |                 |   |   |  |
|  | Stat | tus Bar<br>ow Connec<br>tions | cted Only | Application    | Tabs        | Disable | Tab Reordering<br>Tab Tear-Off |         |                 |   |   |  |
|  |      | Interface                     | 2         |                |             | Theme   |                                | Reports | Print           |   |   |  |

View

View includes:

- Status Bar This checkbox shows the status bar at the bottom of the ThinManager interface.
- Show Connected Only This will hide any unpowered or unconnected thin clients. Although it can be useful it is best left checked as it can be confusing when the unpowered terminal as hidden.
- Options This launches the Options window with the settings for license notifications, and allows new terminals and users to initiate a Terminal Configuration Wizard or Relevance User Configuration Wizard.
- Application This lets you choose the color scheme for ThinManager.
- **Tabs** This allows you to choose the tab scheme for ThinManager.

- **Disable Tab Reordering** Normally the Detail Pane tabs can be rearranged. This locks the tabs in their current position.
- **Disable Tab Tear-Off** Normally the Detail Pane tabs can be dragged free from the ThinManager console. This locks the tabs in their current position.
- Reports This opens the Select Reports window that lets you select the reports for the various components. Select the Report tab for a highlighted component to see the actual report or use the Scheduler to generate a report automatically.
- Print This allows you to print a highlighted Report tab.

| 🞅 🤄 ∠ 🖻 o 💐 🖗 =           | ThinManager 📃 🗖 🗙           |
|---------------------------|-----------------------------|
| Edit Manage Install       | Tools View Remote View Help |
| ✓ Interactive Send Keys - | <i>d</i>                    |
| Scaled to Window Zoom In  | 700                         |
| Go Full Screen Zoom Out O | Connect<br>Options          |
| Shadow                    | Connect                     |

Remote View

Remote View includes:

- Interactive This allows you to click into a shadowed session and control the session. Unchecking this will make it a "look but don't touch" system.
- Scaled to Window This shrinks the shadowed terminal to fit into the details pane. Unchecking this will show it in the correct resolution with scroll bars to give you a closer view.
- Go Full Screen This will make the shadowed terminal's image full screen. This can be
  reversed by selecting the CTL+ALT+Break buttons. If you go full screen and forget the key
  sequence use ALT+F4 to close ThinManager. It will close the full screen session.
- Send Keys This sends the selected key sequence to a shadowed terminal.
- **Zoom In** This allows you to click inside a shadowed session and zoom in for detail. The Interactive checkbox must be unchecked.
- **Zoom Out** This allows you to click inside a shadowed session and zoom out for an overview. The Interactive checkbox must be unchecked.
- **Connect Options** This allows you to configure the RDP settings when you connect to a terminal server console from ThinManager.

| 6 |       | G 🛴              | e o 🛃 ( | 🛞 <del>-</del> |       |      | ThinMan     | ager |
|---|-------|------------------|---------|----------------|-------|------|-------------|------|
| 2 | 9     | Edit             | Manage  | Install        | Tools | View | Remote View | Help |
|   | About | <b>?</b><br>Help |         |                |       |      |             |      |
|   | Abo   | out              |         |                |       |      |             |      |

Help

Help includes:

- **About** This will show the version and build number of ThinManager.
- **Help** This launches the ThinManager help.

# 4.2. Customizing the Toolbar

The ThinManager toolbar has a Quick Access area in the title bar that can be customized by adding icons of your most commonly used functions.

Launch the Customize window by selecting the small drop-down arrows to the left of the ThinManager title.

|          | c ∠ 🖬 🖕 🛒 🚱 📘      | ThinManager                    |              |                  |                    |  |
|----------|--------------------|--------------------------------|--------------|------------------|--------------------|--|
|          | Edit Manage        | Customize Quick Access Toolbar | Help         |                  |                    |  |
|          | 🔁 🔊 🐨              | More Commands                  | P 🖗 📮        | . & 2            | P Manage Resolvers |  |
|          | Bastara Baskup     | Show Below the Ribbon          |              |                  | Access Groups      |  |
|          | Restore backup 🧾 S | Minimize the Ribbon            | List 🧭 Accou | nts Passwords    | L Settings         |  |
| Packages | Config             | juration Mana                  | 2            | Active Directory | Relevance          |  |

Customize Quick Access Toolbar Menu

Select *More Commands...* from the Customize Quick Access Toolbar Menu. This will launch the Customize window.

| Edit<br>Commands:<br><separator><br/>Add<br/>Add Group<br/>Add Group<br/>Add ThinManager Server<br/>Copy<br/>Delete<br/>Disconnect<br/>Edit<br/>Find<br/>Find<br/>Find Next (F3)<br/>Cock<br/>Modify<br/>Refresh<br/>Show Quick Access Toolbar b<br/>Keyboard shortcuts:</separator> | Add >><br>Remove<br>Reset<br>Remove<br>Reset<br>Reset<br>Reset | • |
|----------------------------------------------------------------------------------------------------|----------------------------------------------------------------|---|
|----------------------------------------------------------------------------------------------------|----------------------------------------------------------------|---|

## Customize Window

The Commands list on the left are the available command options. Selecting one and moving it to the right list will add it to the **Quick Access** bar.

The Choose commands from drop-down allows you to select commands from each menu group.

The Show Quick Access Toolbar below the Ribbon checkbox will move the Quick Access bar.

Once you have selected your commands, and adjusted the order using the *Up* and *Down* arrows, you can save your commands by selecting the *OK* button.

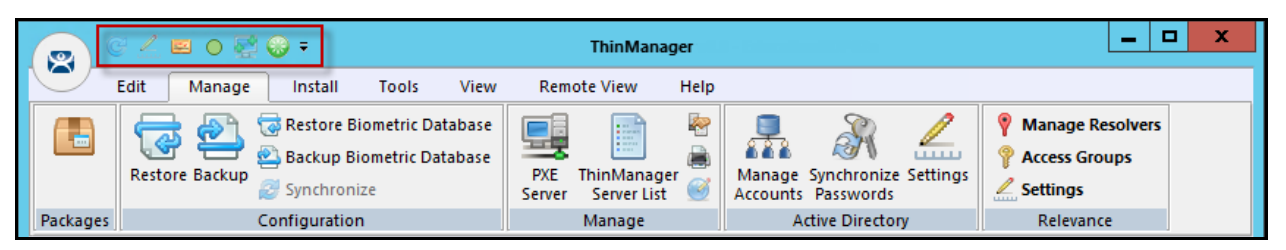

Quick Access Tool Bar

The icons for the selected functions will appear in the Quick Launch menu. Clicking one will launch that function or wizard.

# 4.3. Icons

The ThinManager Tree has Icons to show the status of the components.

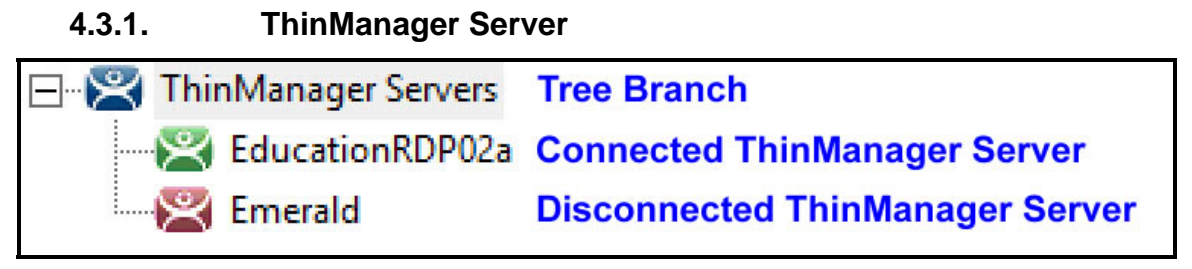

ThinManager Server Tree Icons

The ThinManager Server branch has two ThinManager icons.

- **Green ThinManager** This means that the ThinManager console is talking to the ThinServer.
- **Red ThinManager** This means that the ThinManager console is not talking to the ThinServer. Right click on the icon and select Reconnect from the right click menu.

# 4.3.2. Terminals

| 🖃 🖳 Terminals                 | Tree Branch                  |
|-------------------------------|------------------------------|
| Production                    | Terminal Group               |
| 🛄 📠 4_Terminal                | Group Member - Locked        |
| 🗄 🖩 🌄 1_Terminal (@Shipping02 | ) Terminal needing a Restart |
| 🕀 🖳 🛃 2_Terminal (@Loc_1)     | Terminal with Location       |
| 🕂 🛄 3_Terminal                | Turned on Terminal           |
| 🕂 🖳 4_Spare                   | Booting Terminal             |
| 🔙 5_iPad (Fred)               | Terminal with Relevance User |
| 🕂 🖳 6_Terminal                | Turned off Terminal          |
| 🗄 🏝 Android_7                 | Disabled Terminal            |

Terminal Tree Icons

The Terminal branch of the ThinManager tree has several different icons.

- **Dual Monitor** This represents a Terminal Group.
- Lock This represents a terminal that has its configuration wizard open.
- Exclamation Mark This represents a terminal that has had its configuration changed and needs a restart.
- **Globe** This represents a terminal with an assigned Location. The location will be shown in parentheses.
- Green Monitor This represents a terminal that is booted and connected to the ThinManager Server.
- Yellow Monitor This represents a terminal that is going through the boot process.
- **User** This represents a terminal that has a Relevance User logged in to the terminal. The user name will be shown in parentheses.
- **Red Monitor** This represents a terminal that is either turned off or not able to communicate with the ThinManager Server.
- Red X This represents a terminal that was Disabled using the Tools>Disable command.

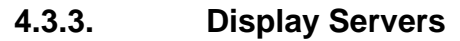

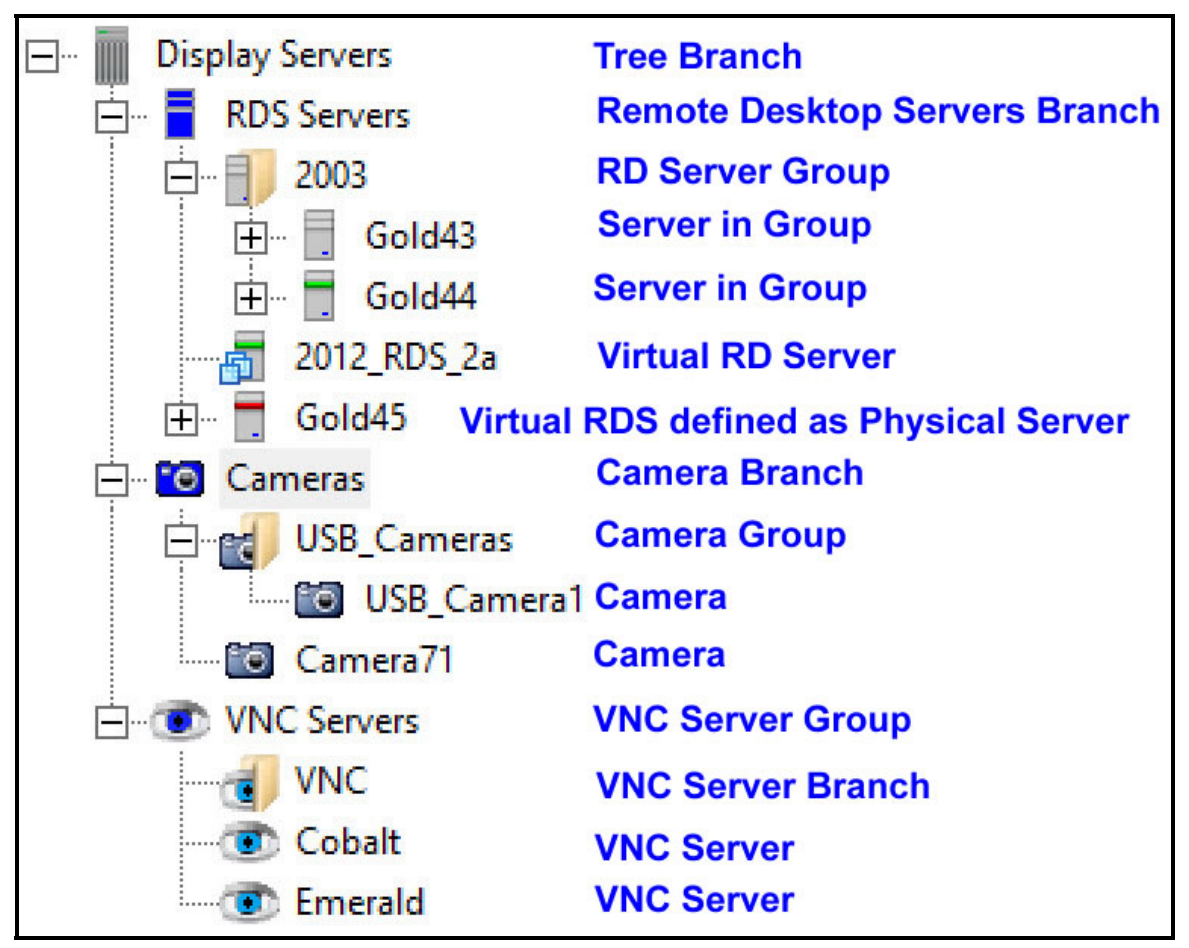

Display Server Tree Icons

The Display Server tree has several different icons.

- **Blue Server** This represents the Remote Desktop Server branch.
- Server with Folder This represents a Remote Desktop Server Group.
- Server with Gray Stripe This represents a Remote Desktop Server without an administrative account.
- Server with Green Stripe This represents a Remote Desktop Server with a connection to the ThinServer using an administrative account.
- Server with Red Stripe This represents a Remote Desktop Server with an account but unable to make a connection to the ThinServer.
- Server with Virtual Boxes This represents a Virtual Server defined through the VCenter Server tool.
- Blue Camera This represents the Camera branch.
- Camera with Folder This represents a Camera Group.
- Gray Camera This represents a Camera.
- Blue Eye This represents the VNC Server branch.
- **Cyan Eye with Folder** This represents a VNC Server Group.
- Cyan Eye This represents a VNC Server.

| 🖃 🖷 Display Servers | Tree Branch                        |
|---------------------|------------------------------------|
| 🖻 🖷 🧧 RDS Servers   | Remote Desktop Servers Branch      |
| 📥 🗐 2003            | RD Server Group                    |
| Gold43              | Gray lacks Administrative account  |
| 🕀 🚽 🔂 🔂 🕀           | Green has connection to ThinServer |
|                     | Green has connection to ThinServer |
| 🕀 🖶 🕂 🧮 Gold45      | Red lacks connection to ThinServer |

Remote Desktop Server Icon Colors

The color stripe on a Remote Desktop Server icon indicates its connection status.

- Server with Gray Stripe This represents a Remote Desktop Server without an administrative account.
- Server with Green Stripe This represents a Remote Desktop Server with a connection to the ThinServer using an administrative account.
- Server with Red Stripe This represents a Remote Desktop Server with an account but unable to make a connection to the ThinServer.

**Note:** A red stripe does not mean that a terminal can't connect to the Remote Desktop Server. It only indicates the status of the ThinManager Server to Remote Desktop Server communication.

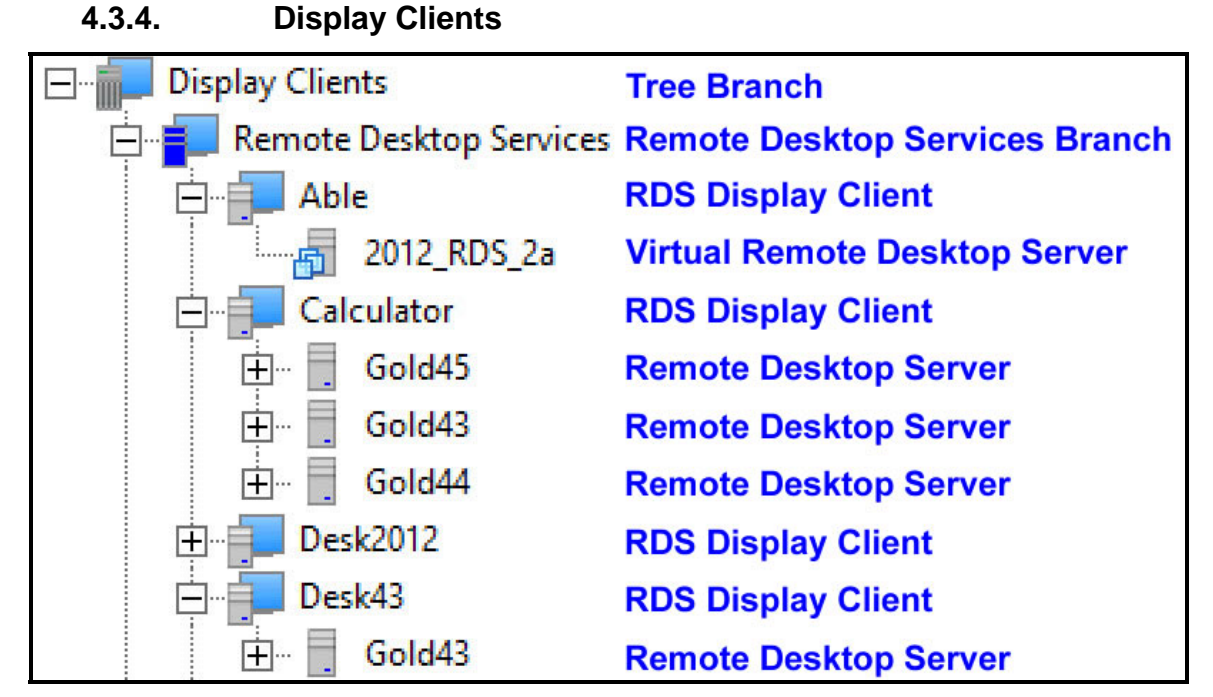

Remote Desktop Services Display Client Branch Icons

The Display Client branch has several icons.

- The Dark Gray Server and Blue Monitor This represents the Display Client Tree Branch.
- The Blue Server and Blue Monitor This represents the Remote Desktop Services Branch.
- A Light Gray Server and Blue Monitor This represents a Remote Desktop Services Display Client.
- A Gray Server This represents a Remote Desktop Server assigned to a Display Client.

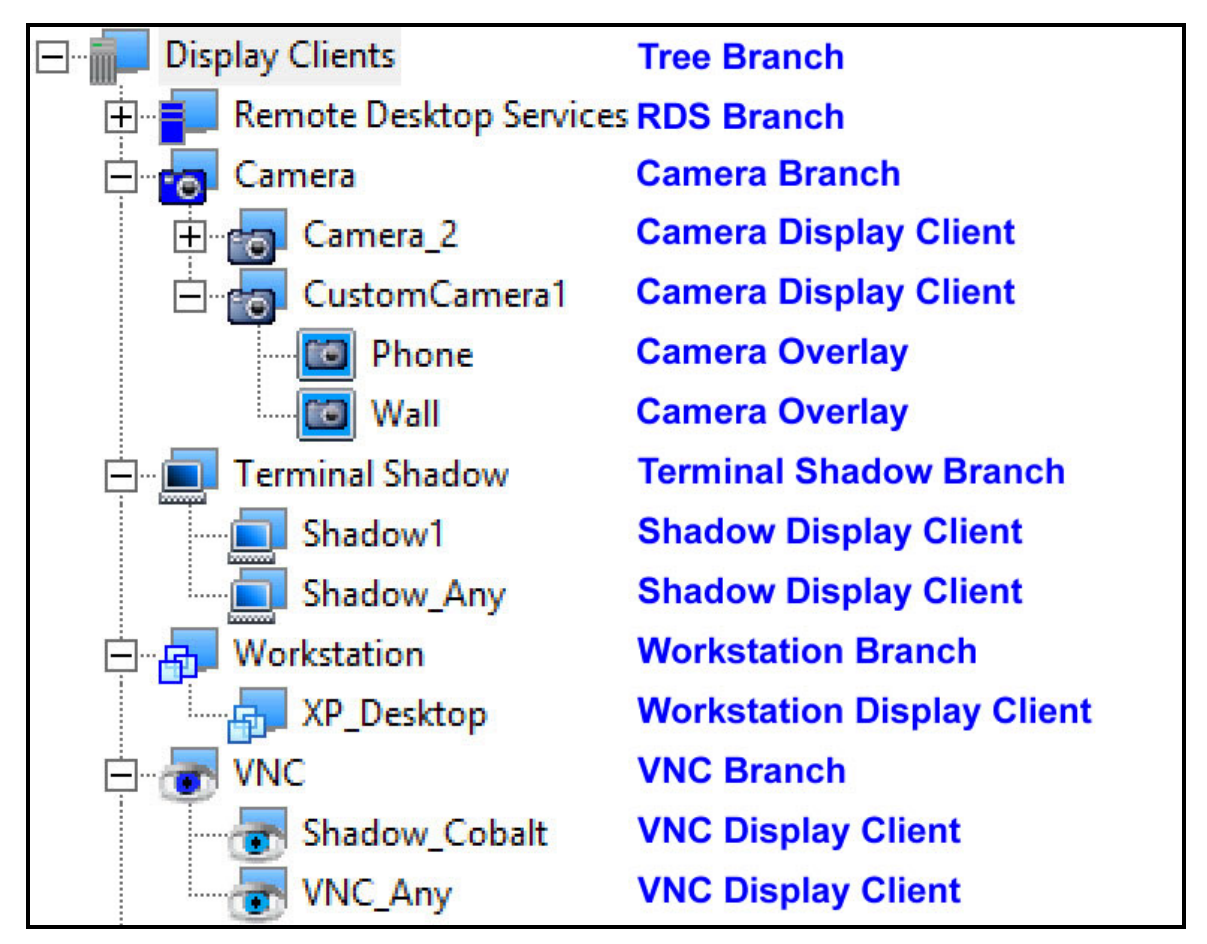

Other Display Client Branch Icons

- The Dark Gray Server and Blue Monitor This represents the Display Client Tree Branch.
- The Blue Server and Blue Monitor This represents the Remote Desktop Services Branch.
- The Blue Camera and Blue Monitor This represents the Camera Branch.
- A Gray Camera and Blue Monitor This represents a Camera Display Client.
- A Gray Camera inside a Blue Box This represents a Camera Overlay assigned to a Display Client.
- The Dark Blue Terminal and Blue Monitor This represents the Terminal Shadow Branch.
- The Light Blue Terminal and Blue Monitor This represents the Terminal Shadow Display Client.
- **The Dark Blue Virtual Boxes and Blue Monitor** This represents the Workstation Display Client Branch.
- The Medium Blue Virtual Boxes and Blue Monitor This represents the Workstation Display Client.
- The Dark Blue Eye and Blue Monitor This represents the VNC Server Branch.
- The Light Blue Eye and Blue Monitor This represents the VNC Server Display Client.

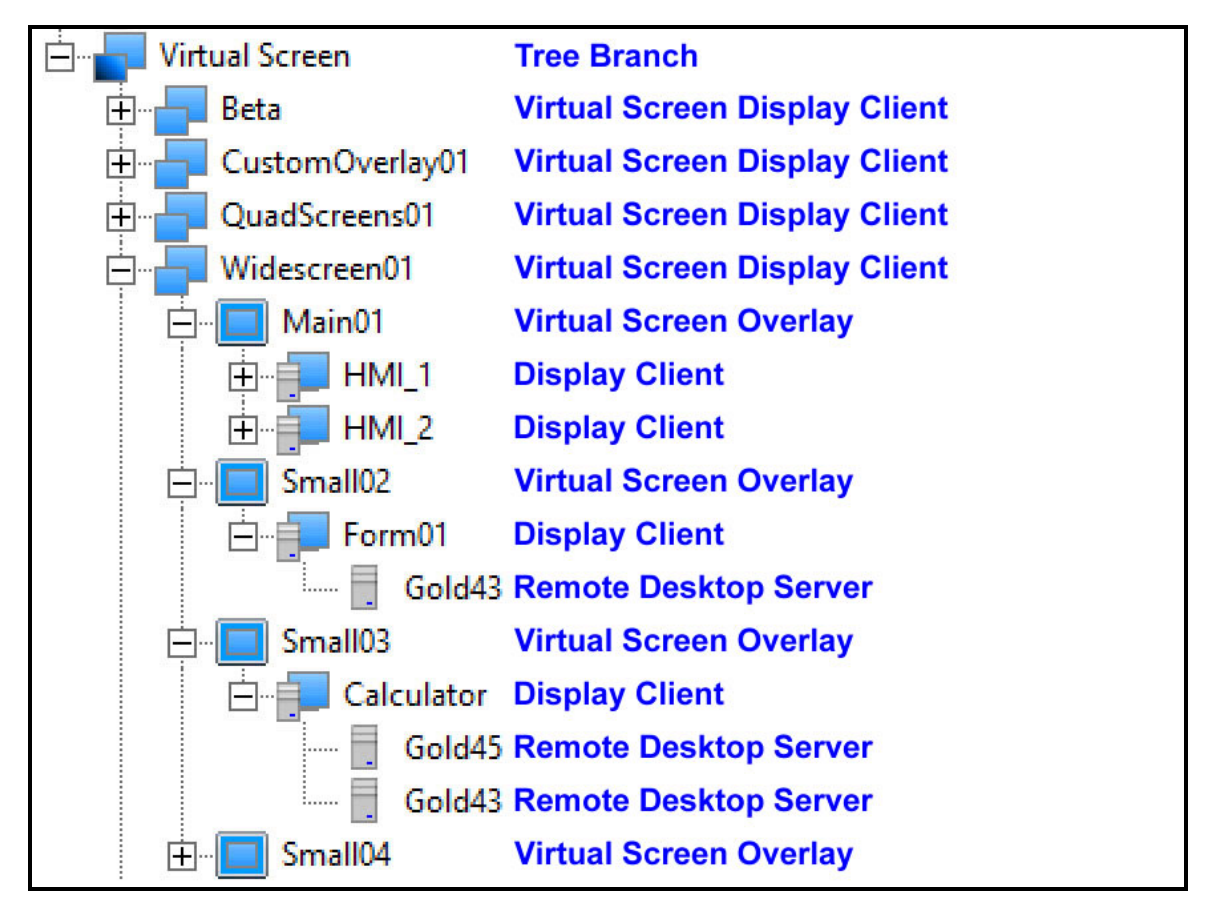

Virtual Screen Display Client Branch Icons

- The Dark Blue Monitor and Blue Monitor This represents the Virtual Screen Branch.
- The Blue Monitor and Blue Monitor This represents the Virtual Screen Display Client.
- **The Blue Square within a Blue Monitor** This represents the Virtual Screen Overlay.
- A Light Gray Server and Blue Monitor This represents a Display Client. Assigned to the Overlay.
- A Light Gray Server and Blue Monitor This represents a Remote Desktop Services Server assigned to the Display Client on the Overlay.

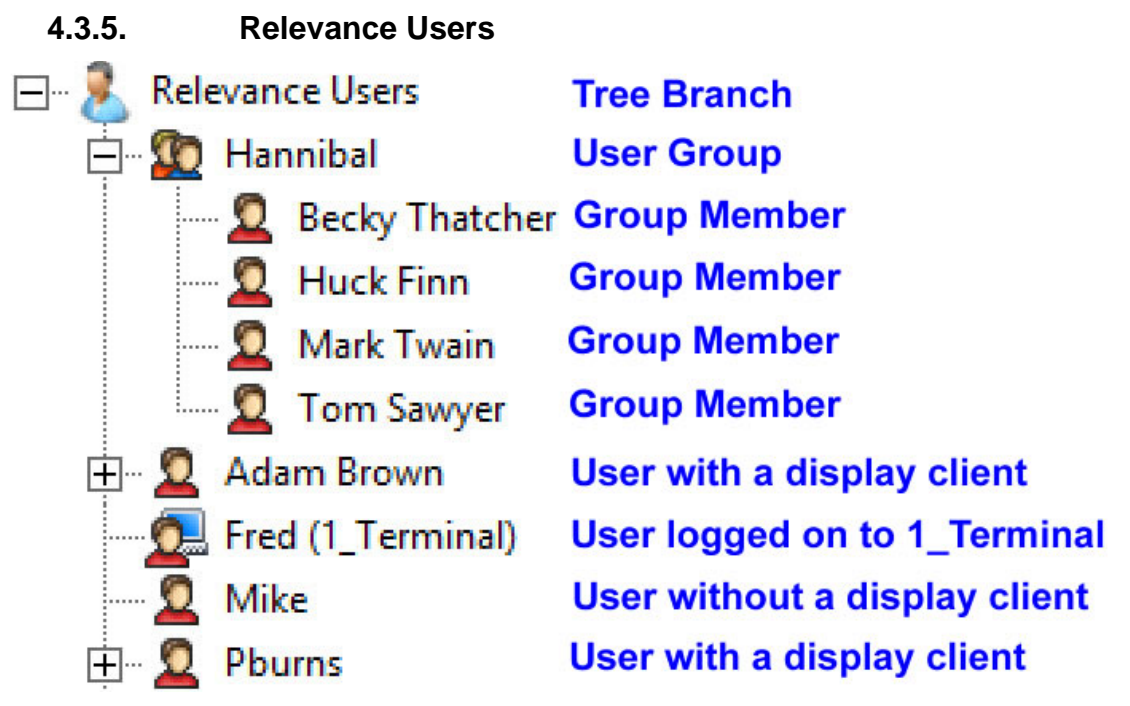

Relevance Users Tree

- The Light Blue Person This represents the Relevance User Tree Branch
- **Two People** This represents a Relevance User Group.
- Red Person This represents a Relevance User.
- **Red Person with Blue Monitor** This represents a Relevance User that is logged into a Terminal or Location. The Terminal will be displayed in parentheses.

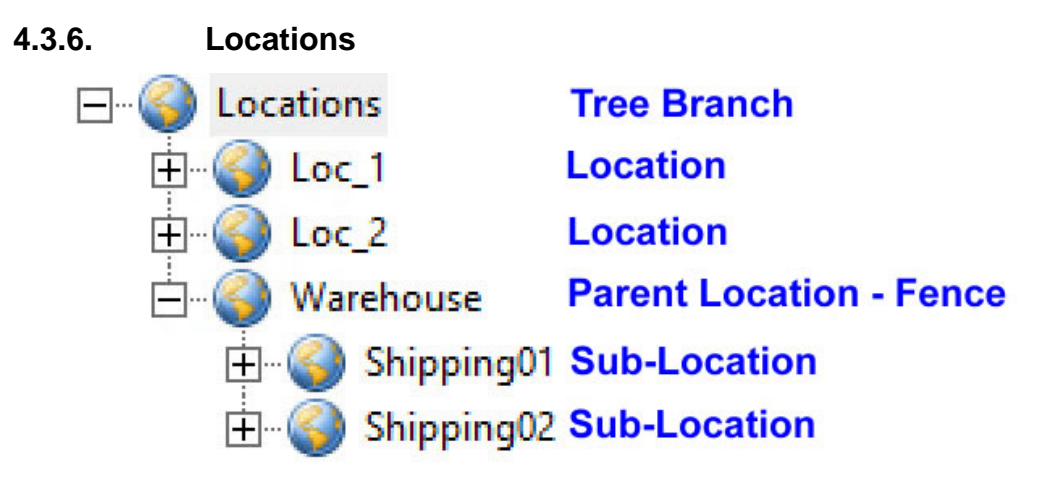

## Locations Tree

• **Globe** – This represents the Location Tree Branch, Locations,, Parent Locations, and Sub-Locations.

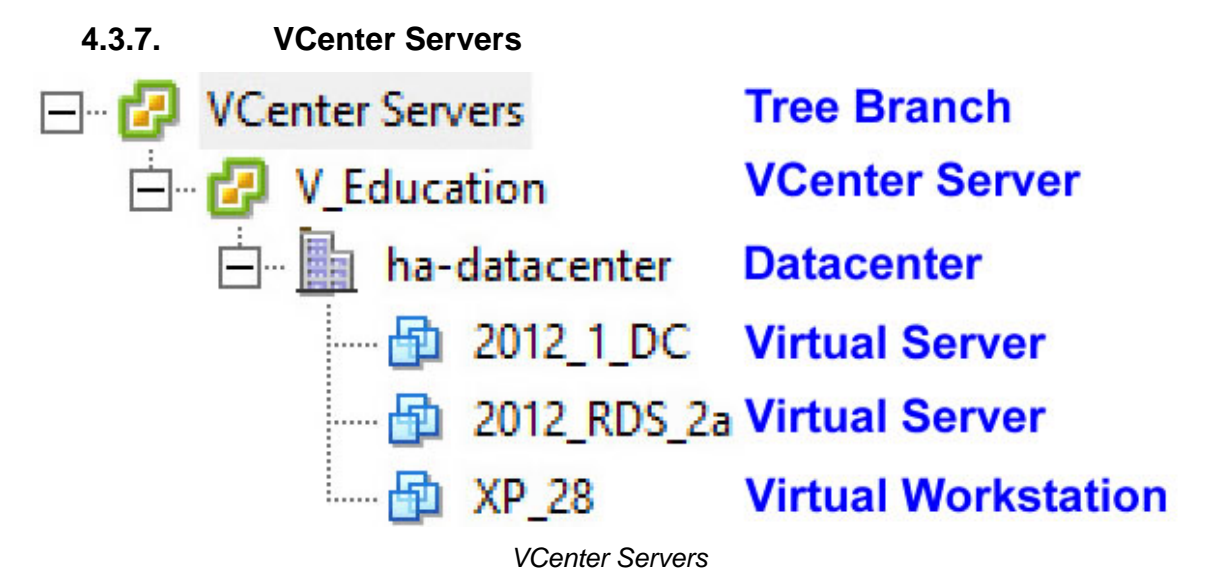

- **Green and Yellow Squares** This represents either the VCenter Tree Branch or a VCenter Server.
- Gray Building This represents a VCenter Server Datacenter.
- Blue Virtual Squares This represents a Virtual Machine, both server and workstation.

# 5. Users in a ThinManager System

There are three types of users in a ThinManager system. They are Windows Users, Relevance Users, and ThinManager Security Group Users. The Windows users may be local accounts or domain accounts.

# 5.1. Windows Users

**Windows Users** are the Microsoft accounts created in Windows that allow access to the Windows terminal servers. These are configured within Windows and authenticated by Windows. They can be given varying levels of access and power using Windows User Groups and Group Policies.

All users and terminals need a Windows account to log in to a terminal server. These accounts need to be members of the Remote Desktop User group.

Note: Each terminal or Location needs a unique Windows account as a Microsoft best practice.

ThinManager 8 introduced **Active Directory** integration to the ThinManager system. This is covered in Users - Active Directory User Login Account on page 307.

# 5.2. ThinManager Security Group Users

**ThinManager Security Group Users** are Windows User Group members who have been configured in the ThinManager Server Configuration Wizard to have varying levels of access and control within the ThinManager program. This is about access to the administrative console of ThinManager and not access to a Windows application.

ThinManager Security Groups are configured on the **ThinManager Security Groups** page of the **ThinManager Server Configuration wizard**. See ThinManager Server Configuration Wizard on page 384.

# 5.3. Relevance Users

**Relevance Users** are users who can go to a ThinManager Ready thin client and receive access to specific Display Clients due to their membership in an Access Group. The login and authentication is done by ThinManager a level above the Windows login. This feature was originally called TermSecure but has been integrated into the Relevance suite of functions.

Relevance User Services gives additional powers to grant or deny access to Windows applications but still relies on a Windows user account to login to a terminal server.

There are different strategies for Relevance Users.

- □ If a user is using a **Terminal-specific Application** then they don't require a Windows account since they will be accessing the application belonging to the terminal. They do need the Permission from an Access Group to open a hidden application.
- □ If a user is accessing their own **User-specific Applications** then they need a Windows account associated with them so they can log in and start these sessions.
  - The Relevance User can be created from an Active Directory account.
  - The Relevance User can be created to match the name of a Windows account and use that Windows account without using Active Directory.
  - The Relevance User can be created with one name and be associated to a Windows account of a different, aliased name.

See Users - Active Directory User Login Account on page 307 for details.

# 6. Sources – Remote Desktop Servers

Microsoft servers with the terminal services or remote desktop role provide the foundation of thin client computing. It consolidates management of the Windows environment to mainframe architecture. This was originally called Terminal Services but is now called Remote Desktop Services. This document will use Remote Desktop Server for the computer and operating system and will use Remote Desktop Services for the connection using the Remote Desktop Protocol.

First you need to build and configure the server using standard Microsoft practices.

Second, you need to define the server as a Display Server in ThinManager.

# 6.1. Microsoft Configuration

**Note:** Microsoft is the authority on their servers and you should refer to them for instructions on the use and configuration of their server. This information is included as a courtesy.

Here are a few common tips.

- Build a terminal server with Microsoft 2008, 2008R2, or 2012 Server operating system. Enable Terminal Services in 2008 Server or Remote Desktop Services in 2008R2 and 2012 Server. The 2012 Server usually requires a domain.
- □ Create a Microsoft Licensing Server and add a <u>Remote Desktop Services Client Access License</u>, or RDS CAL, for each thin client. These are called TS CALs (Terminal Services CALs) in Server 2008 and earlier.
  This close are called a three processing to the process of the process of the process

This does not need to be a separate physical server but can be a role added to an existing server. The servers also require a normal CAL.

- Create a unique Microsoft user profile for each terminal on the terminal server. Make sure that the user is a member of the Remote Desktop Users Windows group.
- Apply appropriate security to each user profile using the standard Microsoft techniques.
- Install all applications in the Install Mode. This can be done by typing change user /install in a command window or by using the Install Application on Terminal Server in the Control Panel.

Make sure that the following network ports are unblocked, including in the Windows firewall:

- **UDP/4900** TFTP Used for the TFTP download of the firmware.
- **TCP/2031** Configuration Used to pass the configuration from the ThinManager Server to the thin client.
- **UDP/67** IP Address Assignment Used by the PXE Server if using PXE boot.
- **UDP/69** TFTP Used by the PXE Server if using PXE boot.
- **TCP/1494** Citrix Used by the ICA protocol if using ICA instead of RDP.
- **TCP/3389** RDP Used by the Microsoft RDP protocol.
- **TCP/5900** Shadowing Used to shadow terminals. This can be changed on the Shadow Configuration page of the ThinManager Server Configuration Wizard.
- **UDP/1758** Used if the default Multicast is used. The MTU packet size can be changed on the Multicast Configuration page of the ThinManager Server Configuration Wizard.
- **TCP/3268** Used for LDAP queries targeted at the global catalog with Active Directory.
- □ ICMP Echo Packets (Ping) Used by WinTMC and Enforce Primary.

# 6.2. Defining Terminal Servers in ThinManager

Once the terminal servers are built you must define them as Display Servers in ThinManager.

| 👩 🤆 ∠ 🗉 0 👯 🛛 =                                         |               | ThinManage                            |                                 |                 | _ [                                                                           | א נ      |
|---------------------------------------------------------|---------------|---------------------------------------|---------------------------------|-----------------|-------------------------------------------------------------------------------|----------|
| Edit Manage Install Too                                 | ls View       | Remote View H                         | elp                             |                 |                                                                               |          |
| Restore Backup Biometr<br>Restore Backup 20 Synchronize | ic Database   | PXE ThinManager<br>Server Server List | Manage Synchr<br>Accounts Passw | ronize Settings | <ul> <li>Manage Resolvers</li> <li>Access Groups</li> <li>Settings</li> </ul> |          |
| Packages Configuration                                  |               | Manage                                | Active Dir                      | rectory         | Relevance                                                                     |          |
| Display Servers                                         | Status        | Summary Event                         | Log                             |                 |                                                                               | <b>•</b> |
| Display Servers                                         | Attribute     |                                       | 1                               | Value           |                                                                               |          |
| Terminal Servere     Add Terminal                       | Server        |                                       |                                 | ΟΚ              |                                                                               |          |
| Cameras Add Virtual Te                                  | rminal Server | 13                                    |                                 | User specified  | l (administrator@education.l                                                  | ocal)    |
| Add Terminal                                            | Server Group  |                                       |                                 | No login inform | nation supplied                                                               |          |
| Edit Terminal                                           | Server List   |                                       |                                 | No login inform | ogin information supplied                                                     |          |
|                                                         |               |                                       |                                 |                 |                                                                               |          |
|                                                         |               |                                       |                                 |                 |                                                                               | .a       |

Display Server Branch of the ThinManager Tree

Go to the **Display Server** branch of the ThinManager tree.

Right Click on the **Terminal Servers** branch to open the menu.

Select Add Terminal Server to launch the Terminal Server Wizard to define the terminal server.

 $\checkmark$  Run the wizard for each terminal server you want to add to the system.

| 8                                                                                                    | Terminal Server Wizard                                                                                                    | x            |  |  |  |  |  |  |
|----------------------------------------------------------------------------------------------------|----------------------------------------------------------------------------------------------------|--------------|--|--|--|--|--|--|
| Ter                                                                                                    | Introduction                                                                                                    | $\mathbf{k}$ |  |  |  |  |  |  |
| The Terminal Server Wizard defines the Terminal Servers on your network.<br>This allows the listing of Terminal Servers for easy selection. |                                                                                                    |              |  |  |  |  |  |  |
| lf yo<br>If yo<br>The                                                                                                    | If you are using a DNS server you will only need to enter the server name.<br>If you are not using a DNS server you will enter a server name and IP address.<br>The server name must be the name used to identify the server on the network. |              |  |  |  |  |  |  |
|                                                                                                    | < Back Next > Finish Cancel Help                                                                                                    |              |  |  |  |  |  |  |

Introduction - Terminal Server Wizard

The first page of the wizard talks about DNS. Go to *Manage > DNS Configuration* to define your DNS server if you are using one. If this is done you just need to use the name and not the IP addresses.

# 6.2.1. Non-Domain Terminal Server

| Enter the Terminal S | Server Name and Log In information. | ×        |
|----------------------|-------------------------------------|----------|
| Terminal Server Name | Gold43                              |          |
| Terminal Server IP   | 10 . 7 . 10 . 43                    | Discover |
| Password             |                                     |          |
|                      |                                     | Schedule |

Terminal Server Name - Terminal Server Wizard – Non-Domain

List your terminal server in the Terminal Server Name field of the Terminal Server Name page.

## ✓ Use the *Discover* button to validate the server name and automatically fill in the IP addresses.

Clicking the *Discover* button will validate the name and will fill in the *Terminal Server IP* if the name is correct and the server is reachable. This is a great tool that checks spelling mistakes and prevents connection problems.

## ✓ Add an administrative account to the Log In Information fields.

The *Log In Information* fields are for an administrative account on the terminal server. This is needed for SmartSession load balancing and server management from ThinManager. The ThinServer will connect to the terminal server to retrieve CPU, Memory, and Session status for load balancing but the Microsoft server will only give the information to an administrator. By entering an administrative account from the remote server the ThinServer will be able to access the information that is critical for SmartSession load balancing.

The wizard will warn you if the passwords don't match.

# 6.2.2. Domain Member Terminal Server

| 8                                        | Terminal Server Wizard                   | x            |  |  |  |  |  |  |
|------------------------------------------|------------------------------------------|--------------|--|--|--|--|--|--|
| Terminal Server Na<br>Enter the Terminal | me<br>Server Name and Log In information | $\sim$       |  |  |  |  |  |  |
| Terminal Server Nam                      | Terminal Server Name                     |              |  |  |  |  |  |  |
| Name                                     | Gold43                                   |              |  |  |  |  |  |  |
| IP Address                               | 10 . 7 . 10 . 43                         | Discover     |  |  |  |  |  |  |
|                                          |                                          | Change Group |  |  |  |  |  |  |
| Log In Information                       |                                          |              |  |  |  |  |  |  |
| User Name                                |                                          | Search       |  |  |  |  |  |  |
| Password                                 |                                          |              |  |  |  |  |  |  |
| Verify Password                          |                                          |              |  |  |  |  |  |  |
| Domain                                   |                                          |              |  |  |  |  |  |  |
|                                          |                                          |              |  |  |  |  |  |  |
|                                          |                                          | Schedule     |  |  |  |  |  |  |
|                                          |                                          |              |  |  |  |  |  |  |
|                                          |                                          |              |  |  |  |  |  |  |
| < Back Net                               | xt > Finish Car                          | icel Help    |  |  |  |  |  |  |

Terminal Server Name - Terminal Server Wizard – Domain

A ThinManager Server is a domain has a *Search* button in addition to the *Discover* button. This launches a series of windows that allow you to select a domain user account for the administrative login.

## $\checkmark$ Use the Search button to add an administrative account to the Log In Information fields.

Selecting the *Search* button will launch a **Search for AD User** window that allows you to select an Active Directory user.

|        |          | Search for AD Us    | er        | x                   |
|--------|----------|---------------------|-----------|---------------------|
| Filter | Contains | -                   | Recurse 🗖 | Locations<br>Search |
| Name   |          | User Principal Name |           |                     |
|        |          |                     | ОК        | Cancel              |

Search for AD User Window

The **Search for AD User** window has a Location button that allows you to search the Active Directory locations.

## Buttons:

- *Locations* This opens the **Select AD Location to Search** window to select the Organizational Unit (OU) to search.
- **Search** This searches the selected OU and populates the **Name** field with the OU members.

## **Options:**

- *Filter* This drop-down will filter the results with either the *Contains* or *Starts With* function and the entry of the textbox.
- Recurse This sets the Search function to search nested Windows Security Groups when searching a Windows Security Group. The Choose AD Synchronization Mode needs to be set to Security Group on the Active Directory System Settings window to work. This window is opened from Manage > Active Directory > Settings.

Select the *Locations...* button to launch the **Select AD Location to Search** window.

| Select AD Location to Search                                                                                                    | x |
|----------------------------------------------------------------------------------------------------|---|
| E- Education.local   B- ACP_Education   B- Computers   B- Domain Controllers   B- ForeignSecurityPrincipals   B- Hannibal   B- Managed Service Accounts   B- Program Data   B- Station01   B- System   B- TestOU_01   B- Users | _ |
| OK Cancel                                                                                                    | ] |

# Select AD Location to Search Window

Continue with the wizard by selecting the branch of the Active Directory tree that contains your administrative user account.

Highlight it and select the *OK* button.

|                 | Search for AD User          | ×         |
|-----------------|-----------------------------|-----------|
| TestOU_01       |                             | Locations |
| Filter Contains | Recurse                     | Search    |
| Name            | User Principal Name         |           |
| Test Admin01    | TestAdmin01@Education.local |           |
| Test01          | Test01@Education.local      |           |
| Test02          | Test02@Education.local      |           |
| Test04          | Test04@Education.local      |           |
| Test05          | Test05@Education.local      |           |
| reados          | restos@cddcatorniocal       |           |
|                 |                             |           |
|                 |                             |           |
|                 |                             |           |
|                 |                             |           |
| ,               |                             | OK Cancel |
|                 |                             |           |
|                 |                             |           |

## Search for AD User Window

Highlighting an Active Directory branch in the **Select AD Location to Search** window and selecting the *OK* button will re-open the **Search for AD User** window with the list of domain users from that branch.

Highlight the desired user and select **OK**. This will add the domain user to the **User Name** field of the Terminal Server Wizard.

| 8                           | Terminal Server Wizard                                   |
|-----------------------------|----------------------------------------------------------|
| Terminal Ser<br>Enter the T | Ver Name<br>Terminal Server Name and Log In information. |
| Terminal Serv<br>Name       | Gold43                                                   |
| IP Address                  | 10 . 7 . 10 . 43 Discover                                |
|                             | Change Group                                             |
| Log In Information          | ation                                                    |
| User Name                   | TestAdmin01@Education.local Search                       |
| Password                    |                                                          |
| Domain                      | Verify                                                   |
|                             | Password Options                                         |
| Ļ                           | Schedule                                                 |
|                             |                                                          |
| < Back                      | Next > Finish Cancel Help                                |

Terminal Server Name - Terminal Server Wizard – Domain

Once the domain user is in the *User Name* field of the Terminal Server Wizard you need to add the correct password to the *Password* field.

The Verify button will check the entered password and tell you if it is valid or incorrect.

| Account Verify               |  |
|------------------------------|--|
| Account information is valid |  |
| ОК                           |  |

Account Verify Dialog

Once you have received a positive result select the *Next* button to continue with the wizard.
| Terminal Server Wizard                                                                  | x              |
|-----------------------------------------------------------------------------------------|----------------|
| <b>Terminal Server Capabilities</b><br>Select the capabilities of this Terminal Server. | $\mathfrak{C}$ |
| Supported Connection Types                                                              |                |
| Citrix ICA                                                                              |                |
| Citrix Device Services                                                                  |                |
| Microsoft Remote Desktop Protocol                                                       |                |
| Terminal Server Options                                                                 |                |
| < Back Next > Finish Cancel                                                             | Help           |

Terminal Server Capabilities - Terminal Server Wizard

 Check the "Available for Display Clients using SmartSession" checkbox to use the terminal server with SmartSession

SmartSession load balancing uses the **CPU levels**, **Memory usage**, and **Session count** to calculate the resources available for the terminals. ThinManager needs to poll the server every 8 seconds to maintain accurate status levels. However, you don't need to poll the server if you aren't using SmartSession. For this reason SmartSession polling is turned off by default.

You need to check the *Available for Display Clients using SmartSession* checkbox to activate SmartSession.

| Carterminal Serve                                            | er Wizard X |
|--------------------------------------------------------------|-------------|
| <b>Data Gathering</b><br>Enter the Data Gathering intervals. | $\approx$   |
| Data Gathering Intervals                                     |             |
| Fast                                                         |             |
| C Medium                                                     |             |
| C Slow                                                       |             |
| C Custom                                                     |             |
|                                                              |             |
| SmartSession Data Update Interval                            | 8 seconds   |
| Process Update Interval                                      | 5 seconds   |
| Session Update Interval                                      | 8 seconds   |
| Please enter a valid IP Address                              |             |
| < Back Next > Finish                                         | Cancel Help |

Data Gathering Page - Terminal Server Wizard

The **Data Gathering** page allows you to set the speed and frequency that ThinManager polls the terminal servers. This covers both SmartSession and the data on the Users, Sessions, and Processes tabs of the server.

The default *Fast* interval should be fine but it can be changed for less frequent polling or set to custom values.

| 🛎 Ten                                                                                         | Terminal Server Wizard                                                                  |                                                  |      |  |  |
|-----------------------------------------------------------------------------------------------|-----------------------------------------------------------------------------------------|--------------------------------------------------|------|--|--|
| Smart Session Configurati<br>Enter the Smart Session lir                                      | Smart Session Configuration<br>Enter the Smart Session limits for this Terminal Server. |                                                  |      |  |  |
| CPU Utilization                                                                               |                                                                                         |                                                  |      |  |  |
|                                                                                               | Minimum                                                                                 | 0.0 %                                            |      |  |  |
|                                                                                               | Maximum                                                                                 | 100.0 %                                          |      |  |  |
| Memory Utilization                                                                            |                                                                                         |                                                  |      |  |  |
|                                                                                               | Minimum                                                                                 | 0.0 %                                            |      |  |  |
|                                                                                               | Maximum                                                                                 | 100.0 %                                          |      |  |  |
| Sessions                                                                                      |                                                                                         |                                                  |      |  |  |
|                                                                                               | Minimum                                                                                 | 0                                                |      |  |  |
|                                                                                               | Maximum                                                                                 | 50                                               |      |  |  |
| Values are not prevented fro<br>minimum. Minimum and Maxi<br>"full utilization" respectively. | om going above the<br>imum values repres                                                | maximum or below the<br>ent "no utilization" and |      |  |  |
| < Back Next >                                                                                 | Finish                                                                                  | Cancel                                           | Help |  |  |

SmartSession Configuration Page - Terminal Server Wizard

If you activate SmartSession load balancing by checking the **Available for Display Clients using SmartSession** checkbox on the Terminal Server Capabilities page then the wizard will show the SmartSession Configuration page that allows you to tweak SmartSession load balancing.

**Note:** Values are not prevented from exceeding the maximum or minimum. The values represent the levels that 'No Utilization' or 'Full Utilization' is reached.

See SmartSession on page 99.

Select the *Finish* button to accept the changes and close the wizard.

 $\checkmark$  Repeat for each terminal server that you will use.

### 6.2.3. Automatically Find Terminal Servers

ThinManager has a search function that will find terminal servers on the network to speed your configuration.

Go to the Terminal Server branch of the Display Server tree.

| 👩 6 🖉 🖻 0 🖉 😌 ד                                                   |                           | ThinManage                            | r de la company    |                                   |                                            |
|-------------------------------------------------------------------|---------------------------|---------------------------------------|--------------------|-----------------------------------|--------------------------------------------|
| Edit Manage Install Too                                           | ls View                   | Remote View H                         | lelp               |                                   |                                            |
| Restore Backup Biometri<br>Restore Backup Biometri<br>Synchronize | ic Database<br>c Database | PXE ThinManager<br>Server Server List | Manage<br>Accounts | Synchronize Settings<br>Passwords | Manage Access Settings<br>Resolvers Groups |
| Packages Configuration                                            |                           | Manage                                | Ad                 | ctive Directory                   | Relevance                                  |
| Display Servers                                                   | Status                    | Summary Event                         | Log                |                                   | ▼                                          |
| Display Servers                                                   | Attribute                 |                                       |                    | Value                             |                                            |
| - Terminal Server                                                 | L ei c                    | RDP02a                                |                    | OK                                |                                            |
|                                                                   | enver                     |                                       |                    | User specifie                     | d (administrator@education.local)          |
|                                                                   |                           |                                       |                    | No login infor                    | mation supplied                            |
|                                                                   | at N                      |                                       |                    | No login infor                    | mation supplied                            |
| Cameras<br>Cameras<br>VNC Servers                                 |                           |                                       |                    |                                   |                                            |
|                                                                   |                           |                                       |                    |                                   | .:                                         |

Terminal Server branch of the Display Server tree

Right click on **Terminal Servers** and select *Edit Terminal Servers*. This will launch the **Terminal Server** List Wizard.

| Terminal Serve | er List Wizard |
|----------------|----------------|
|                | Edit Server    |
|                | Add Server     |
|                | Remove Server  |
|                |                |
|                | Find Servers   |
|                |                |
|                | Cancel OK      |

Terminal Server List Wizard

Click the *Find Servers* button on the **Terminal Server List Wizard**. This will launch the **Available Terminal Servers** list.

| Available Terminal Servers                               | <b>*</b> |
|----------------------------------------------------------|----------|
| Choose a Terminal Server to Add                          | OK       |
| Domain or WorkGroup to search                            |          |
|                                                          | Find     |
| BLUE21<br>GOLD43<br>GOLD44<br>GOLD45<br>PEACHR23<br>WW55 |          |

Available Terminal Servers list

The **Available Terminal Servers** list will show all the terminal servers that ThinManager can communicate with in a workgroup. **This does not work in a domain**.

Highlight the one you want to add and select *OK*. This will launch the Terminal Server Wizard with the name and IP address filled in.

There is a *Domain or Workgroup* field to allow you to expand the search. Enter the a workgroup and click the *Find* button to search again.

## 6.3. Terminal Server Graph

Highlight a terminal server in the Terminal Servers branch of the ThinManager tree and select the Graph tab to see the performance levels of the server.

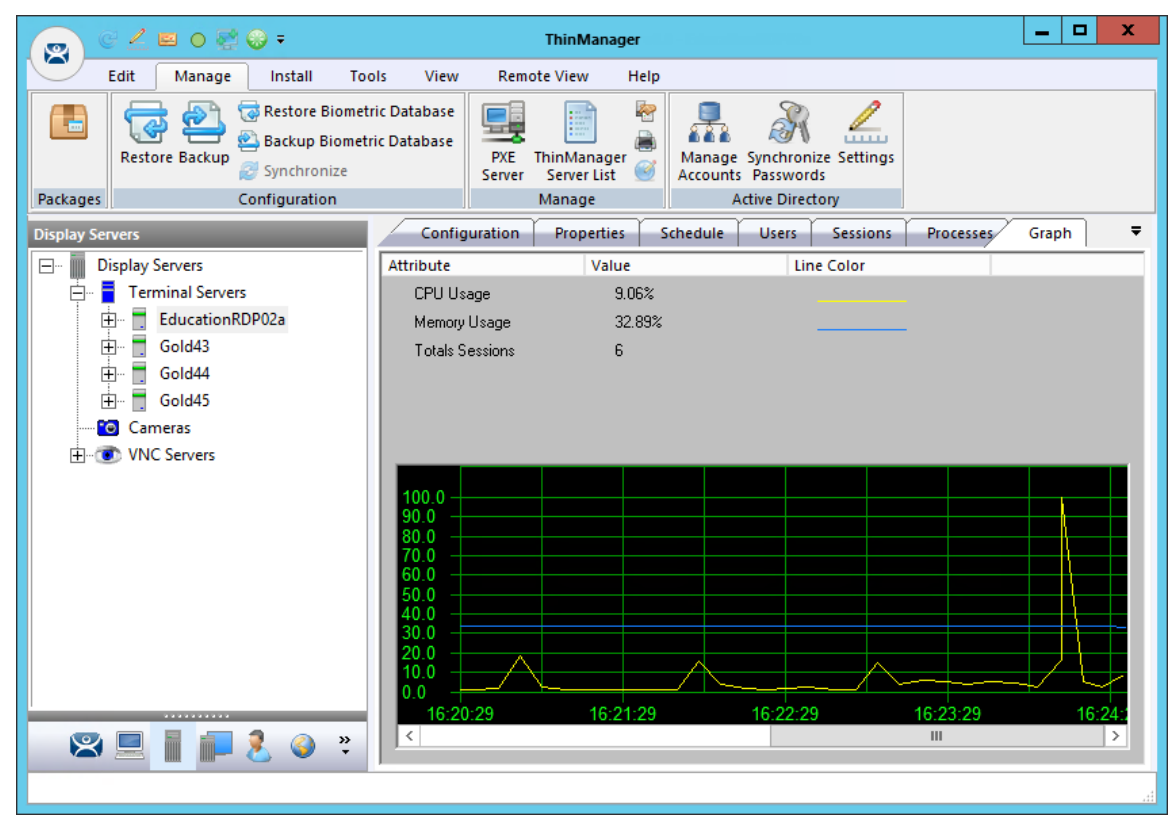

Terminal Server Performance Graph

The CPU usage, memory usage, and session count are the values that ThinManager uses to calculate the SmartSession resource load.

**Note:** This graph will only be displayed for Remote Desktop Server that have a valid administrative account on the Terminal Server Name page, have the Available for Display Clients using SmartSession checkbox checked, and have an active connection (green light status) to the ThinManager Server.

## 6.4. Terminal Server Status

Highlighting the Terminal Servers branch of the ThinManager tree will show the connection status between ThinManager and the servers. Ideally the terminal servers are configured properly so that ThinManager will communicate with them and be able to pull load status into ThinManager for use in management and SmartSession load balancing.

|             | 🥖 😐 o 👰 🛞 ∓                                                     | ThinManager                                                              | _ 🗆 X        |
|-------------|-----------------------------------------------------------------|--------------------------------------------------------------------------|--------------|
|             | Edit Manage Install Too                                         | ls View Remote View Help                                                 |              |
|             | Restore Backup Biometr<br>Restore Backup Biometr<br>Synchronize | ic Database<br>ic Database<br>PXE ThinManager<br>Server List             |              |
| Packages    | Configuration                                                   | Manage Active Directory                                                  |              |
| Display Ser | vers                                                            | Status Summary Event Log                                                 | •            |
| 🖃 🏢 Di      | splay Servers                                                   | Attribute Value                                                          |              |
|             | Terminal Servers                                                | EducationRDP02a OK                                                       |              |
| Ē           | EducationRDP02a                                                 | Gold43 OK                                                                |              |
|             | Gold43                                                          | Gold44 User specified (thinman2) does not have permission to connect (WM | l connection |
|             |                                                                 | Gold45 No login information supplied                                     |              |
|             |                                                                 |                                                                          |              |
| ф           | VNC Servers                                                     |                                                                          |              |
|             | , me series                                                     |                                                                          |              |
|             |                                                                 |                                                                          |              |
|             |                                                                 |                                                                          |              |
|             |                                                                 |                                                                          |              |
|             |                                                                 |                                                                          |              |
|             |                                                                 |                                                                          |              |
|             |                                                                 |                                                                          |              |
|             |                                                                 |                                                                          |              |
|             |                                                                 |                                                                          |              |
| ×           | 💻 🚺 📭 差 🥥 👻                                                     |                                                                          |              |
|             |                                                                 |                                                                          |              |

### Terminal Server Status

A properly connected terminal server will show a green bar in its icon and show "OK" in the Status tab. Sometimes the connection fails and the icon shows red.

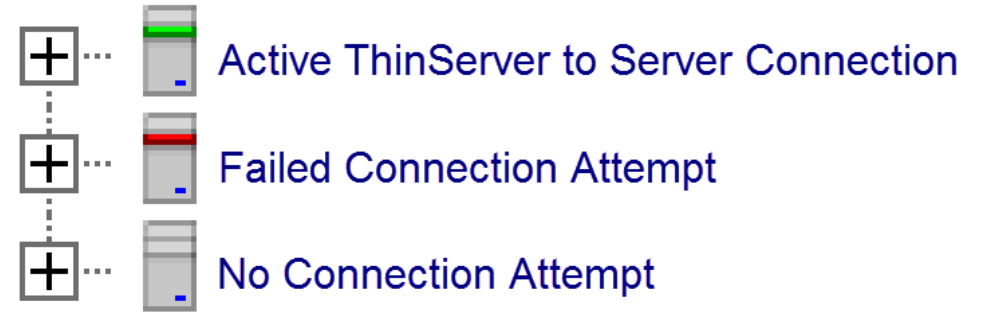

#### Terminal Server Status Lights

- Green This means that the ThinServer can talk to the terminal server and pull data using the administrative account you are using.
- **Gray** This shows that the administrative account was left blank and the ThinManager Server isn't trying to communicate with the server.

 Red – This means that the server is offline or the administrative account failed to connect to the server.

**Note:** A Red or Gray icon does not mean that the terminals can't login and run on the servers. This only indicates the ability of ThinManager to access the resources on the server.

#### Fixes:

If your icon shows gray re-open the Terminal Server Wizard and enter an administrative account in the *Log In Information* fields on the Terminal Server Name page.

If your icon shows **red** and the status message says that the "User specified does not have permission to connect" re-open the **Terminal Server Wizard** and correct the administrative account in the **Log In Information** fields on the **Terminal Server Name** page.

If your icon shows **red** and the status message says "The RPC Server is unavailable" or the "WTSAPI32.dll failed" then the terminal server is offline or is missing the Terminal Services/Remote Desktop Protocol role.

### 6.4.1. Local Administrative Login for ThinServer

Large domains sometimes have issues where the connection will time out before the domain controller can validate the user name. A simple solution is to create a local administrative user account on each server. Then have the ThinServer login in with this account. This will speed up the data retrieval.

You change the ThinServer service login in Microsoft Services on your ThinManager Server. This may be found in the **Administrative Tools** or in the **Server Manager**.

| 🛓 Server Manager            |                   |              |         |               |              |          |
|-----------------------------|-------------------|--------------|---------|---------------|--------------|----------|
| File Action View Help       |                   |              |         |               |              |          |
| 🗢 🄿 🙍 🗊 🗊 🧟 😹 📗             | 2 🗊 🕨 🗉           | IÞ           |         |               |              |          |
| Server Manager (COBALT)     | Services          |              |         |               | Actions      |          |
| ▷ Boles                     | Name              | Description  | Status  | Startup Tyj ^ | Services     | -        |
| Features     Diagnostics    | 🔍 Tablet PC Input | Enables Tab  |         | Manual        | More Actions | •        |
| Configuration               | Task Scheduler    | Enables a us | Started | Automatic     |              |          |
| Task Scheduler              | CP/IP NetBIO      | Provides su  | Started | Automatic     | ThinServer   | <b>^</b> |
| 🕟 💮 Windows Firewall with A | 🎑 Telephony       | Provides Tel |         | Manual        | More Actions | •        |
| Services                    | 🔍 Themes          | Provides us  | Started | Automatic     |              |          |
| 🗃 WMI Control               | 🔐 ThinServer      | ThinServer   | Started | Automatic     |              |          |
| b A Local Users and Groups  | ChinServerProxy   |              | Started | Automatic     |              |          |
| Storage                     | Chread Orderin    | Provides or  |         | Manual        |              |          |
|                             | TPM Base Servi    | Enables acc  |         | Manual        |              |          |
|                             | UPnP Device H     | Allows UPn   |         | Disabled      |              |          |
|                             | User Profile Ser  | This service | Started | Automatic     |              |          |
|                             | 😪 Virtual Disk    | Provides m   |         | Manual        |              |          |
|                             | WMware USB Ar     |              | Started | Automatic     |              |          |
|                             | Volume Shado      | Manages an   |         | Manual 😑      |              |          |
|                             | Section WebClient | Enables Win  |         | Manual        |              |          |
|                             | Windows Audio     | Manages au   | Started | Automatic     |              |          |
|                             | Windows Audi      | Manages au   | Started | Manual        |              |          |
|                             | Windows Card      | Securely en  |         | Manual 👻      |              |          |
|                             | •                 |              |         | F.            |              |          |
| 4                           | Extended Standar  | d /          |         |               |              |          |
|                             |                   |              |         |               |              |          |
|                             |                   |              |         |               |              |          |

Services in Windows 2008 Server Manager

Double click on the **ThinServer** service on your ThinManager Server to open the **Service Properties** window.

| ThinServer Propertie         | es (COBALT)                  | <b>—</b> |
|------------------------------|------------------------------|----------|
| General Log On               | Recovery Dependencies        |          |
| Log on as:                   |                              |          |
| Local System a Allow service | e to interact with desktop   |          |
| This account:                | .\Administrator              | Browse   |
| Password:                    | •••••                        |          |
| Confirm passwo               | ord:                         |          |
| Help me configure            | user account log on options. |          |
|                              |                              |          |
|                              |                              |          |
|                              |                              |          |
|                              |                              |          |
|                              |                              |          |
|                              |                              |          |
|                              | OK Cance                     | Apply    |

ThinServer Properties

Select the Log On tab on the ThinServer Properties window.

Change the log in account from the **Local System** account and specify the local administrative account you want to use. Make sure it is a member of the Administrative Group.

Select the **OK** button and restart the ThinServer service to apply the changes to the login.

### 6.4.2. Disabling Terminal Servers for Failover Tests and Updates

ThinManager allows you to disable a terminal server by highlighting the terminal server icon in the ThinManager tree and selecting **Tools > Disable**. This will force ThinManager controlled thin clients to drop their connection to the server and switch to an alternate server.

| 👝 C 🗶 🖬 O 🛃 😡 =                                                                                                    | ThinManager                                      | _ <b>D</b> X             |
|----------------------------------------------------------------------------------------------------|--------------------------------------------------|--------------------------|
| Edit Manage Install To                                                                                                    | ls View Remote View Help                         |                          |
| Image: Calib Constraint of the second second sec | te Touchscreen<br>Aessage Disable Clear          |                          |
| Power Termin                                                                                                    | I Operations    Enable/Disable    Event Log      |                          |
| Display Clients                                                                                                    | Configuration Properties Schedule Users Sessions | Processes Graph <b>=</b> |
| Display Clients                                                                                                    | User Session                                     | Session ID St            |
| Terminal Services                                                                                                    | Administrator                                    | 1                        |
| E Calc                                                                                                    | Test03                                           | 2                        |
|                                                                                                    | Test03                                           | 3                        |
| EducationRDP02a                                                                                                    | Administrator RDP-Tcp#22                         | 4                        |
|                                                                                                    | Test01                                           | 5                        |
| Education RDP02a                                                                                                    | Test01                                           | 7                        |
|                                                                                                    | Test02                                           | 8                        |
| Gold43                                                                                                    |                                                  |                          |
| Gold45                                                                                                    |                                                  |                          |
| 🕀 🗐 Notepad                                                                                                    |                                                  |                          |
| 🕀 📁 Paint —                                                                                                    |                                                  |                          |
| Camera                                                                                                    |                                                  |                          |
| Terminal Shadow                                                                                                    |                                                  |                          |
| Workstation                                                                                                    |                                                  |                          |
| 🙁 💻 📗 🚛 🤱 🍛 👻                                                                                                    | < III                                            | >                        |
|                                                                                                    |                                                  |                          |

Display Client Tree Showing Disabled Terminal Servers

This is a useful tool for testing Failover and Instant Failover. The terminals should switch to their back up server. The network card on the server isn't disabled and you can make RDP connections from a PC but the ThinManager thin clients will stop using the server.

You can also use this for updates during the normal production hours. Once you disable the terminal server you can reset the sessions by right clicking on the sessions on the Sessions tab and selecting *Reset Session*. Once the server is clear of sessions you can patch and update the server and applications, and even reboot it if necessary. This won't impact production as all the terminals are using a backup server.

Once your updating is finished you can enable the server from **Tools > Enable** to allow the terminals to use the server again.

This *Disable/Enable* tool allows you to move servers offline one at a time for updating.

# 7. Sources – IP Cameras

ThinManager supports camera in the ThinManager system. Cameras, either IP cameras or USB cameras, can be configured to provide the camera feed to display clients on terminals. This section covers defining the cameras as a Display Server. Delivering the video to a Camera Display Client will be covered in Content – Camera Display Clients on page 108.

There are three steps in integrating an IP camera into the ThinManager system.

- ✓ First, configure the camera and add it to your network using the guidelines from the camera maker.
- ✓ Second, add the configured camera to ThinManager as a Display Server source.
- ✓ Third, deploy the content of the cameras by creating a camera display client and applying it to the terminals.

USB cameras are added to a terminal and configured. See Define the USB Camera as a Display Server on page 53.

### 7.1. Configure the IP Camera

Each camera manufacturer sends out their cameras with a default IP address and a default administrative account. This will need to be configured to add the camera to your network. Methods vary from vendor to vendor but a web interface id common.

 Please follow the instructions from the camera manufacturer to configure your camera for use.

| Product: DCS-910                                      |                                                    |                                                                                         |                                 |        | Firmware Version: 1.00                                                                                                    |
|-------------------------------------------------------|----------------------------------------------------|-----------------------------------------------------------------------------------------|---------------------------------|--------|----------------------------------------------------------------------------------------------------|
| D-Linl                                                | K                                                  |                                                                                         |                                 |        | $\prec$                                                                                                    |
| DCS-910                                               | LIVE VIDEO                                         | SETUP                                                                                   | MAINTENANCE                     | STATUS | HELP                                                                                                    |
| Wizard<br>Network Setup<br>Dynamic DNS<br>Image Setup | NETWORK SETUP<br>You can configure yo              | ur LAN and Internet settin<br>Save Settings                                             | gs here.<br>Don't Save Settings |        | Helpful Hints<br>Select "DHCP<br>Connection" if you are<br>running a DHCP server on<br>your network and would<br>like an IP address assigned                                                                                                    |
| Video                                                 | LAN SETTINGS                                       |                                                                                         |                                 |        | to your camera<br>automatically. You may<br>choose to manually enter a                                                                                                    |
| Mail<br>FTP                                           | DHCP<br>Connection                                 | <ul> <li>Static IP Address</li> <li>IP Address</li> <li>10.7.10</li> </ul>              | © PPPoE                         |        | Static IP Address and all<br>the relevant network<br>information or select<br>PPPoE if you connect your                                                                                                    |
| Time and Date<br>Logout                               |                                                    | Subnet Mask 255.25<br>Default Gateway 10.7.10                                           | 5.255.0 Password                |        | DCS-910 directly to the<br>Internet that uses a PPPoE<br>service. If you choose<br>PPPoE you must enter the<br>user ID and password that                                                                                                    |
|                                                       | Primary DNS<br>Secondary DNS                       | 68.87.68.162<br>8.8.8.8                                                                 |                                 |        | was given by your Internet<br>Service Provider.<br>DNS (Domain Name<br>System) server is an                                                                                                    |
|                                                       | PORT SETTINGS<br>Second HTTP Port<br>UPnP SETTINGS | <ul> <li>Enable <ul> <li>Disable</li> <li>Port Number</li> <li>81</li> </ul> </li></ul> |                                 |        | Internet service that<br>translates domain names<br>(i.e. www.dlink.com) into IP<br>addresses (i.e.<br>192.168.0.20). The IP<br>addresses can be obtained<br>from your ISP.<br>- <b>Primary DNS:</b> Primary<br>domain name server that<br>translaten spame to ID |

Browser Based Camera Configuration

## 7.2. Define the IP Camera as a Display Server

The **Camera Configuration Wizard** is launched from the **Camera** branch of the **Display Server** tree. Open the **Display Server** tree by selecting the **Display Server** icon at the bottom of the ThinManager tree.

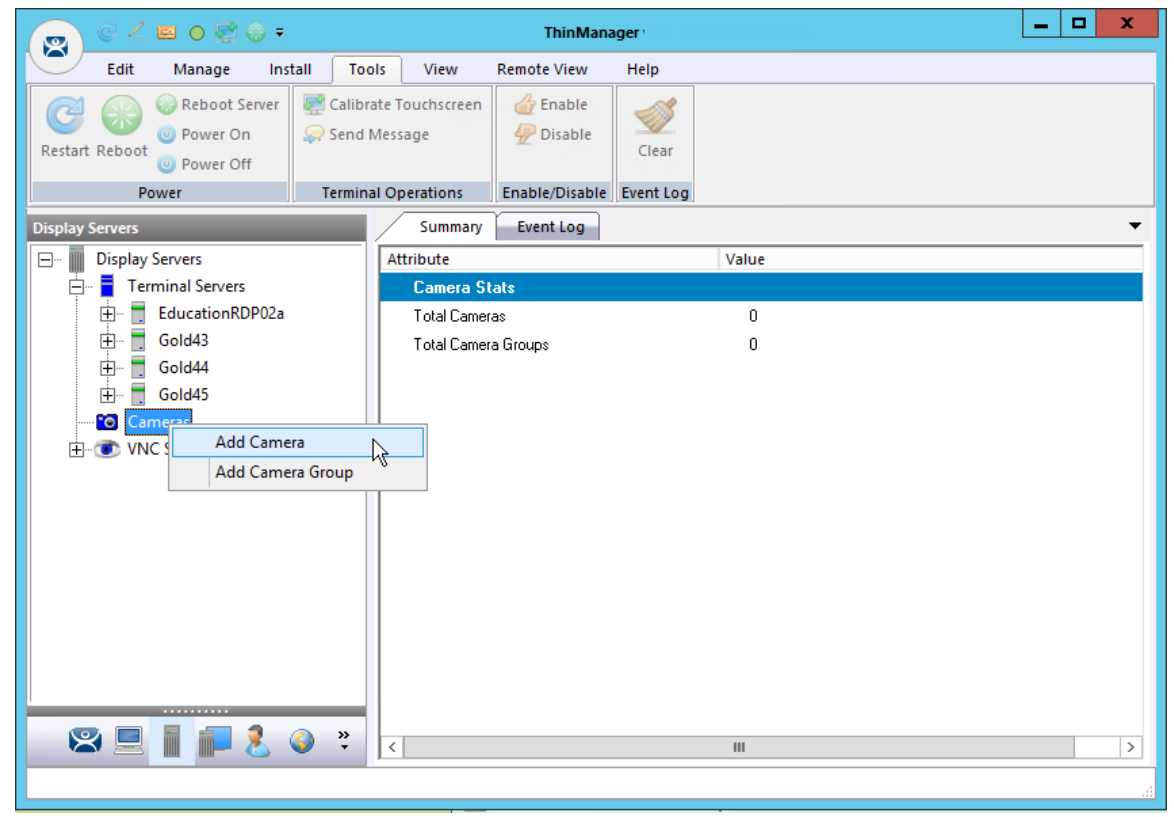

Camera Branch of the Display Server Tree

Right click on the Cameras branch and select *Add Camera* to launch the Camera Configuration Wizard.

| Camera Configuration Wizard                                     | : |
|-----------------------------------------------------------------|---|
| Camera Name<br>Enter the camera name and network location       |   |
| Camera Name<br>Camera Name<br>Camera 76<br>Change Group         |   |
| Protocol<br>Streaming Protocol RTSP - TCP                       |   |
| Camera Network Setup<br>IP Address 10 . 7 . 10 . 76<br>Port 554 |   |
| < Back Next > Finish Cancel Help                                | ] |

Camera Name Page

Enter a name for the camera.

Select the protocol that the camera will use. The choices are:

- Legacy Motion JPEG.
- Motion JPEG
- RTSP-HTTP
- RTSP-TCP
- RTSP- UDP
- RTSP- UDP multicast

### 7.2.1. Legacy Motion JPEG

This was the original method of configuring IP cameras in ThinManager. Cameras were testing and verified by the ACP development team and the information was added to the TermCap database.

One selected a *Make* and *Model* from a list contained in the TermCap database and ThinManager filled in the necessary URL

This method has been updated.

### 7.2.2. Motion JPEG

ThinManager improved the deployment of **Motion JPEG** in the ThinManager system. You can choose *Motion JPEG* from the *Streaming Protocol* drop-down on the **Camera Name** page.

Each camera uses a specific Motion JPEG URL specified by the camera manufacturer. Enter this URL, usually found in the manufacturer's documentation, in the *Custom URL* field on the **Camera Authentication** page.

This method gives you flexibility in your camera choices because are you aren't required to use a camera from the TermCap database.

### 7.2.3. Real Time Streaming Protocol

ThinManager supports the Real Time Streaming Protocol (RTSP) for IP cameras.

RTSP has several transport layers, RTSP-http, RTSP-tcp, RTSP-udp, and RTSP-udp multicast. One needs to specify the URL that that specific camera uses for the video stream.

- Selec t *IP Camera* from the Type drop-down.
- Enter the IP address of the camera in the IP Address field.
- Select the desired transport method from the Streaming Protocol drop-down..
- Select the *Next* button.
- Enter an account for the camera that allows streaming unless the camera allows anonymous access.
- Enter the *RTSP URL* specified by the camera manufacturer.
- Selec t *Finish* to close the wizard and finish the configuration.

| 🛎 Camera                                           | Configuration Wizard |
|----------------------------------------------------|----------------------|
| Camera Authentication<br>Enter the camera username | and password         |
| Camera Authentication                              |                      |
| Usemame                                            | admin                |
| Password                                           | ****                 |
| Verify Password                                    | ****                 |
| Custom URL<br>rtsp://admin:****@10.7.10.76         | 6:554/               |
| < Back Next >                                      | Finish Cancel Help   |

### Camera Authentication Page

Enter an account for the camera that allows streaming unless the camera allows anonymous access. The thin client will be unable to access the video feed without it.

| 👝 C 🗹 🖬 o 🛃 🛛 =                                                                                                    |                                                                                       | Thin              | Manager                                                                       |                                                       |                                 | _ 🗆 X                                              |
|----------------------------------------------------------------------------------------------------|---------------------------------------------------------------------------------------|-------------------|-------------------------------------------------------------------------------|-------------------------------------------------------|---------------------------------|----------------------------------------------------|
| Edit Manage Install T                                                                                                    | ools View                                                                             | Remote View       | w Help                                                                        |                                                       |                                 |                                                    |
| ThinManager Server EducationRDP02a  Add ThinManager Server  Disconnect                                                                                                    | 🔹 😇 Remove<br>🧭 Refresh                                                               | Modify            | dd 😵 Delete<br>dd Group 🖆 Rename<br>opy                                       | <mark> Lock</mark><br>Cunlock                         | Sind (Ctrl-F)<br>Find Next (F3) |                                                    |
| ThinManager Server                                                                                                    |                                                                                       |                   | Edit                                                                          |                                                       | Find                            |                                                    |
| Display Servers<br>Display Servers<br>Display Servers<br>Display Servers<br>Cameras<br>Display Servers<br>Display Servers | Config<br>Product: D                                                                  | Connect<br>CS-910 | Event Log                                                                     |                                                       |                                 | ~                                                  |
|                                                                                                    | DCS-910                                                                               | ///               | LIVE VIDEO                                                                    | SE                                                    | TUP                             | MAINTENANCE                                        |
| ×                                                                                                    | Wizard<br>Network St<br>Dynamic D<br>Image Seto<br>Video<br>Mail<br>FTP<br>Time and D | etup<br>NS<br>up  | NETWORK SETUP<br>You can configure yo<br>LAN SETTINGS<br>O DHCP<br>Connection | UIT LAN and IT Save Se Static II IP Address Subset Ma | P Address                       | here.<br>Don't Save Settings<br>O PPP<br>1 User ID |
|                                                                                                    |                                                                                       |                   |                                                                               |                                                       |                                 |                                                    |

Camera Management Screen

One the camera is defined in ThinManager properly you can access the camera's browser control panel by highlighting the camera in the ThinManager tree and selecting the Connect tab. You can make changes as needed.

**Note:** If a camera uses a 32-bit ActiveX then it can be connected and viewed within a 32-bit ThinManager but not a 64-bit ThinManager.

If a camera uses a 64-bit ActiveX then it can be connected and viewed within a 64-bit ThinManager but not a 32-bit ThinManager.

The network settings and configuration is available but not the live video feed.

## 7.1. Define the USB Camera as a Display Server

USB cameras can be attached to ThinManager thin clients and the video feed sent to display clients on any ThinManager thin client.

The Camera Configuration Wizard is launched from the Camera branch of the Display Server tree.

Open the **Display Server** tree by selecting the **Display Server** icon at the bottom of the ThinManager tree.

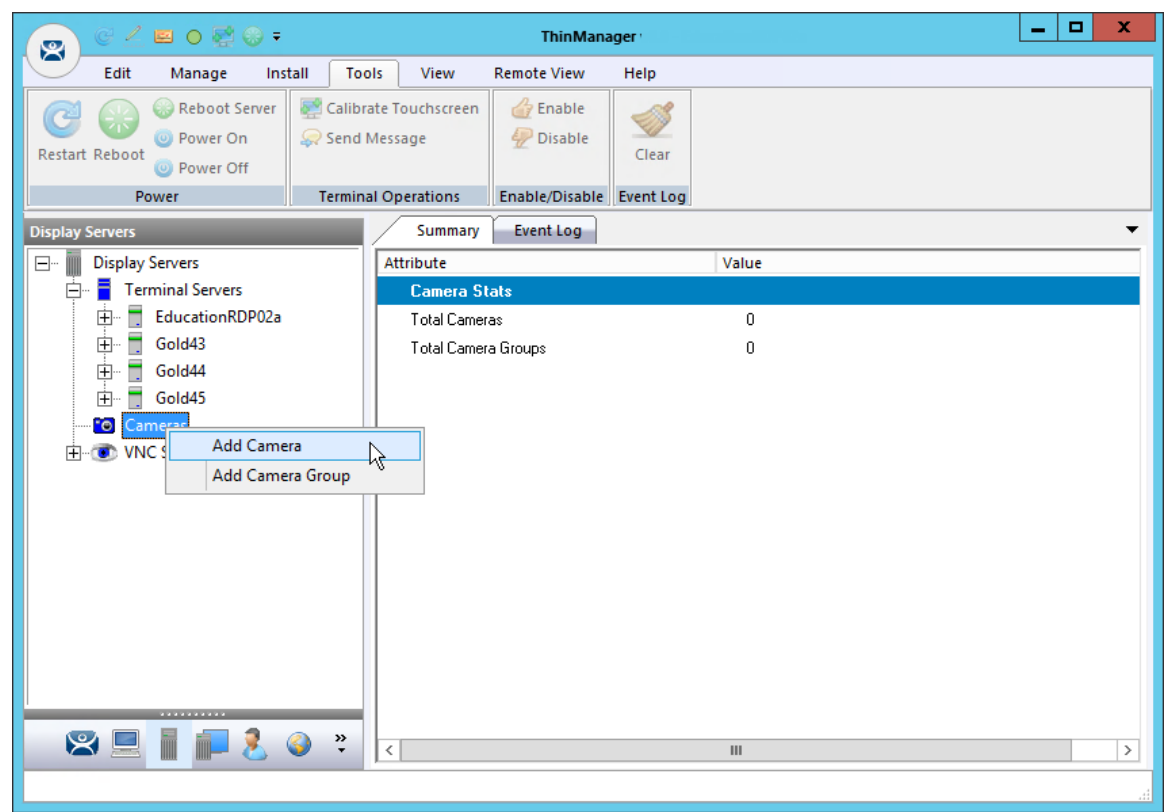

Camera Branch of the Display Server Tree

Right click on the Cameras branch and select *Add Camera* to launch the Camera Configuration Wizard.

| Camera Configuration Wizard                                                     | x       |
|---------------------------------------------------------------------------------|---------|
| Camera Name<br>Enter the camera name and network location                       | $\prec$ |
| Camera Name USB_Camera 1 Change Group                                           |         |
| Camera Network Setup<br>Type USB Camera<br>Terminal Unknown Select<br>Port 8080 |         |
| Select a Terminal for the USB camera                                            |         |
| < Back Next > Finish Cancel Help                                                |         |

USB Camera on Camera Name Page

Enter a name for the camera in the *Camera Name* field.

Select **USB Camera** from the **Type** drop-down.

Once USB Camera is selected a Terminal field will be revealed with a Select button.

Click the **Select** button to choose the terminal that the USB camera is plugged in to.

| ⊡- Terminals OK                                          |
|----------------------------------------------------------|
| Cancel<br>Cancel<br>Cancel<br>Cancel<br>Cancel<br>Cancel |

Choose Terminal Dialog

The *Select* button will launch the **Choose Terminal** dialog that allows you to specify which terminal the USB camera is connected to.

Highlight the correct terminal and select the *OK* button.

| Camera Configuration Wizard                               |
|-----------------------------------------------------------|
| Camera Name<br>Enter the camera name and network location |
| Camera Name<br>Camera Name<br>USB_Camera 1                |
| Change Group                                              |
| Camera Network Setup                                      |
| Type USB Camera 🔽                                         |
| Terminal 1_Terminal Select                                |
| Port 8080                                                 |
|                                                           |
| < Back Next > Finish Cancel Help                          |

Terminal Name in the Camera Name Page

Once a terminal is selected on the **Choose Terminal** dialog it will appear in the **Terminal** field.

| Camer                                            | a Configuration Wizard | X     |
|--------------------------------------------------|------------------------|-------|
| Camera Authentication<br>Enter the camera usemar | me and password        | times |
| Camera Authentication                            |                        |       |
| Usemame                                          |                        |       |
| Password                                         |                        |       |
| Verify Password                                  |                        |       |
|                                                  |                        |       |
|                                                  |                        |       |
|                                                  |                        |       |
|                                                  |                        |       |
|                                                  |                        |       |
|                                                  |                        |       |
| < Back Next >                                    | Finish Cancel          | Help  |

### Camera Authentication Page

Enter the administrative user account and password if your USB cameras uses authentication. Click the *Finish* button to close the configuration wizard.

| 👩 C 🖉 🖬 O 🖉 😔 🕫                                                                                                    |                         | ThinManager                                                                                                    |                                |                                 | - | □ X |
|----------------------------------------------------------------------------------------------------|-------------------------|----------------------------------------------------------------------------------------------------|--------------------------------|---------------------------------|---|-----|
| Edit Manage Install                                                                                                    | Tools View              | Remote View Help                                                                                                    |                                |                                 |   |     |
| ThinManager Server EducationRDP02a<br>Add ThinManager Server                                                                                     | 🔹 🤤 Remove<br>🥑 Refresh | Omega         Omega         Add         Image: Complex state         Omega         Delete         Omega         Delete         Omega         Delete         Omega         Omega         Delete         Omega         Omega <thomega< th=""> <thomega< th=""> <thomega< <="" td=""><th><mark> Lock</mark><br/>🔐 Unlock</th><th>Sind (Ctrl-F)<br/>Find Next (F3)</th><th></th><th></th></thomega<></thomega<></thomega<> | <mark> Lock</mark><br>🔐 Unlock | Sind (Ctrl-F)<br>Find Next (F3) |   |     |
| ThinManager Server                                                                                                    |                         | Edit                                                                                                    |                                | Find                            |   |     |
| Display Servers<br>Display Servers<br>Display Servers<br>Display Servers<br>RDS Servers<br>Camera71<br>USB_Camera1<br>VNC Servers<br>VNC Servers | Config                  | Connect Event Log                                                                                                    | ameras is n                    | ot supported                    |   | •   |
|                                                                                                    |                         |                                                                                                    |                                |                                 |   |     |

Cameras in Display Server Tree

Once the configuration wizard is closed the camera will show up in the Display Server tree.

**Note:** You cannot connect to a USB and manage it from the **Connect** detail pane in the ThinManager console.

# 8. Sources – VNC Server

ThinManager has used the VNC protocol to shadow thin clients from within the ThinManager Server console or from another terminal using a Terminal Shadow Display Client for many versions. Now ThinManager allows you to connect to any VNC Server to either shadow from the administrative console or through a display client.

The first step is to define the VNC server.

|           | C 💪        | 🖴 o 🛃 😳 =                                                              |                                                                                                    |                           | ThinMana              | iger      |       | _ |    |
|-----------|------------|------------------------------------------------------------------------|----------------------------------------------------------------------------------------------------|---------------------------|-----------------------|-----------|-------|---|----|
| $\square$ | Edit       | Manage Ins                                                             | tall Tool                                                                                                    | ls View                   | Remote View           | Help      |       |   |    |
| Restart   | Reboot     | <ul> <li>Reboot Server</li> <li>Power On</li> <li>Power Off</li> </ul> | Calibra 🥪 Send N                                                                                                    | te Touchscreen<br>1essage | 👍 Enable<br>🙅 Disable | Clear     |       |   |    |
|           | Po         | ower                                                                   | Termina                                                                                                    | I Operations              | Enable/Disable        | Event Log |       |   |    |
| Display 9 | Servers    | _                                                                      |                                                                                                    | Summary                   | Event Log             |           |       |   | •  |
| <b>.</b>  | Display    | Servers                                                                |                                                                                                    | Attribute                 |                       |           | Value |   |    |
| <u> </u>  | Ter        | minal Servers                                                          |                                                                                                    | VNC Serv                  | er Stats              |           |       |   |    |
|           | ÷          | EducationRDP02a                                                        |                                                                                                    | Total VNC 9               | Server                |           | 2     |   |    |
|           | ±… 📕       | Gold43                                                                 |                                                                                                    | Total VNC 9               | Server Groups         |           | 0     |   |    |
|           |            | Gold44                                                                 |                                                                                                    |                           |                       |           |       |   |    |
|           | . <u>H</u> | Gold45                                                                 |                                                                                                    |                           |                       |           |       |   |    |
|           | · Car      |                                                                        |                                                                                                    |                           |                       |           |       |   |    |
|           |            | Add VNC                                                                | Server                                                                                                    | N                         |                       |           |       |   |    |
|           |            | Add VNC                                                                | Server Grou                                                                                                    | p h                       |                       |           |       |   |    |
|           |            |                                                                        |                                                                                                    |                           |                       |           |       |   |    |
|           |            |                                                                        |                                                                                                    |                           |                       |           |       |   |    |
|           |            |                                                                        |                                                                                                    |                           |                       |           |       |   |    |
|           |            |                                                                        |                                                                                                    |                           |                       |           |       |   |    |
|           |            |                                                                        |                                                                                                    |                           |                       |           |       |   |    |
|           |            |                                                                        |                                                                                                    |                           |                       |           |       |   |    |
|           | _          |                                                                        |                                                                                                    |                           |                       |           |       |   |    |
| ۷         | (          | 1 1 2                                                                  | Sint and a set of the set of the set of | <                         |                       |           | ш     |   | >  |
|           |            |                                                                        |                                                                                                    |                           |                       |           |       |   | .4 |
|           |            |                                                                        |                                                                                                    |                           |                       |           |       |   |    |

VNC Server Branch of the Display Server Tree

The VNC Server Configuration Wizard is launched from the VNC Server branch of the Display Server tree.

Open the **Display Server** tree by selecting the **Display Server** icon at the bottom of the ThinManager tree.

Right click on the VNC Server branch and select *Add VNC Server* to launch the VNC Server Configuration Wizard.

| VNC Server Configuration Wizard                         |
|---------------------------------------------------------|
| VNC Server Name<br>Enter Name and Network Configuration |
| VNC Server Name VNC Server Name Change Group            |
| Network Config                                          |
| VNC Server IP Address                                   |
| Port 5900                                               |
| Password                                                |
| Please enter a Name                                     |
|                                                         |
| < Back Next > Finish Cancel Help                        |

VNC Server Name Page of the VNC Server Configuration Wizard

The VNC Server has several required settings:

- VNC Server Name Enter the name of the device that is acting as the VNC server.
- VNC Server IP Address Enter the IP address of the device that is acting as the VNC server.
- **Port** Enter the port your VNC server is using. The default is 5900
- **Password** Enter a password for the VNC server, if needed.

| Serve VNC Serve                             | er Configuration Wizard    |
|---------------------------------------------|----------------------------|
| VNC Server Name<br>Enter Name and Network C | ionfiguration              |
| VNC Server Name<br>VNC Server Name          | nerald<br>Change Group     |
| Network Config<br>VNC Server IP Address     | 10 . 10 . 10 . 173<br>5900 |
|                                             |                            |
| < Back Next >                               | Finish Cancel Help         |

VNC Server Name Page of the VNC Server Configuration Wizard

Select the *Finish* button to accept the configuration when the data is completed for the VNC Server.

You will need to create a VNC Display Client to deploy the VNC shadow. See Content – VNC Shadow on page 158 for details.

# 9. Sources - Workstations

Microsoft built RDP connectivity into the XP Pro, Vista Pro, and Windows 7 Pro workstations. You can make an RDP connection to them and transfer the desktop to another computer. ThinManager takes advantage of this feature to allow you to port a workstation to a thin client. These may be physical workstations or virtual workstations.

✓ Go to the workstation and activate the remote desktop function.

| s | ystem Proper                                                                                 | ties         |                   |                      | ? 🔀       |  |
|---|----------------------------------------------------------------------------------------------|--------------|-------------------|----------------------|-----------|--|
| [ | General                                                                                      | Comp         | uter Name         | Hardware             | Advanced  |  |
|   | System Re:                                                                                   | store        | Automa            | atic Updates         | Remote    |  |
|   | Select the ways that this computer can be used from another location.                        |              |                   |                      |           |  |
|   | - Remote Assis                                                                               | tance        |                   |                      |           |  |
|   | 🗹 Allow Rem                                                                                  | iote Assista | nce invitations   | to be sent from this | computer  |  |
|   | What is R                                                                                    | emote Assi:  | stance?           |                      |           |  |
|   |                                                                                              |              |                   | A                    | dvanced   |  |
|   | - Remote Desk                                                                                | top          |                   |                      |           |  |
|   | 🗹 Allow user                                                                                 | s to connec  | ct remotely to th | nis computer         |           |  |
|   | Full computer name:                                                                          |              |                   |                      |           |  |
|   | xp_56                                                                                        |              |                   |                      |           |  |
|   | What is R                                                                                    | emote Desl   | ktop?             |                      |           |  |
|   |                                                                                              |              |                   | Select Remo          | ote Users |  |
|   | For users to connect remotely to this computer, the user account must<br>have a password.    |              |                   |                      |           |  |
|   | Windows Firewall will be configured to allow Remote Desktop<br>connections to this computer. |              |                   |                      |           |  |
| L |                                                                                              |              | ОК                | Cancel               | Apply     |  |

Workstation System Properties

Open the workstation System Properties either by right clicking on the My Computer icon and select Properties or by double clicking on the System icon in the Control Panel.

#### ✓ Check the Allow users to connect remotely to this computer checkbox.

You can specify which users can access the workstation by clicking the **Select Remote Users** button.

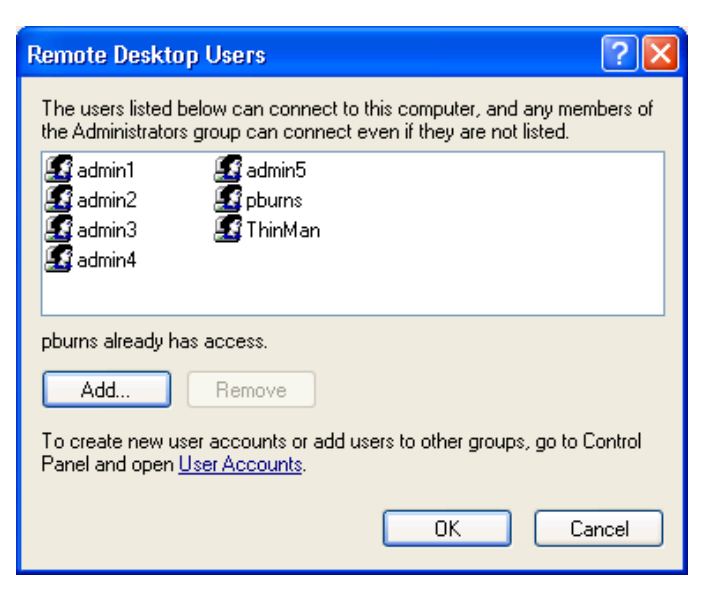

Remote Desktop Users

Clicking the *Select Remote Users* button will open the **Remote Desktop Users** window. Use the *Add* button to grant permission to users.

This makes the workstations a source. You deliver the workstation to the thin client by defining Workstation Display Clients as shown in the Content section.

See Content - Workstation Deployment on page 144.

# 10. Sources – VCenter Servers

ThinManager plays well with virtual machines. The easiest way to handle virtual machines is to treat them as physical machines. ThinManager doesn't care if they are physical or virtual.

If you use VMware's ESXi you can connect using the ThinManager interface to access several of the management features provided by VMware's VCenter.

Select the VCenter icon on the ThinManager tree to open the VCenter Server tree.

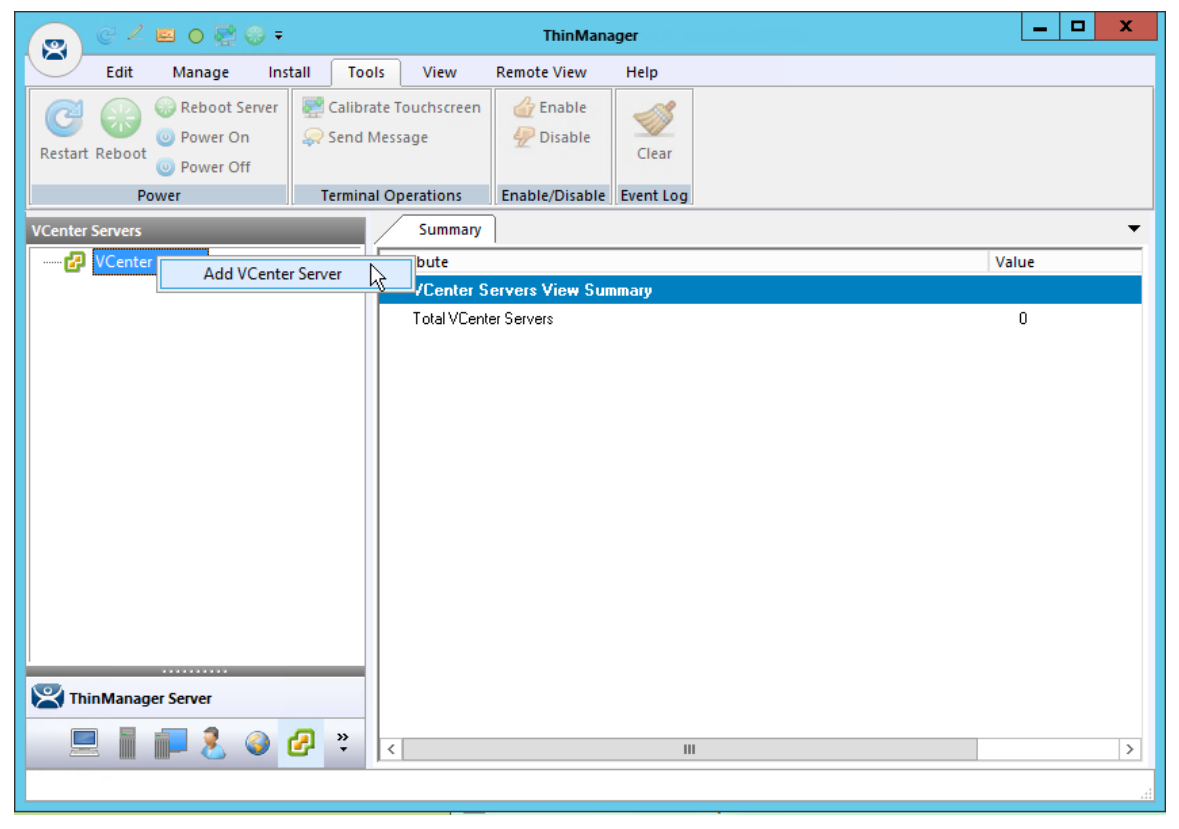

#### VCenter Server Tree

Right click on the VCenter Server branch and select Add VCenter Server to open the VCenter Server wizard.

| S VC                                     | enter Server Property Wizard |
|------------------------------------------|------------------------------|
| Virtual Machine Hos<br>Enter VM Host nam | st Name<br>ne and IP Address |
| VCenter Server Name                      | V_2012                       |
| VCenter IP Address                       | 10 . 7 . 10 . 50 Discover    |
| - Log In Information                     | admin                        |
| Password                                 | ······                       |
| Verify Password                          |                              |
|                                          |                              |
|                                          |                              |
| < Back Nex                               | t> Finish Cancel Help        |

VCenter Server Wizard

Enter a name and the IP address for your ESXi server.

Enter the administrative account in the Log In Information fields and select Finish to accept the changes and close the wizard.

| 👝 C 🚄 🖬 O 🗟 🛛 Ŧ                             |                       |               | ThinMana           | iger      |                                        | - | x    |
|---------------------------------------------|-----------------------|---------------|--------------------|-----------|----------------------------------------|---|------|
| Edit Manage Inst                            | tall Too              | ls View       | Remote View        | Help      |                                        |   |      |
| Restart Reboot<br>@ Power On<br>@ Power Off | Calibrate Touchscreen |               | 👍 Enable 👰 Disable | Clear     |                                        |   |      |
| Power                                       | Termina               | al Operations | Enable/Disable     | Event Log |                                        |   | <br> |
| VCenter Servers                             |                       | Summary       |                    |           |                                        |   | •    |
| Center Servers                              |                       | Attribute     |                    |           | Value                                  |   |      |
| Ė 🚱 V_2012                                  |                       | Virtual Ma    | chine Summary      |           |                                        |   |      |
| ha-datacenter                               |                       | Name          |                    |           | 2012_RDS_2a                            |   |      |
| 2012_1_DC                                   |                       | Host Name     |                    |           |                                        |   |      |
| 🛅 2012_RDS_2a                               |                       | IP Address    |                    |           |                                        |   |      |
|                                             |                       | Guest OS      |                    |           | Microsoft Windows Server 2012 (64-bit) |   |      |
|                                             |                       | Memory Size   | •                  |           | 3972 MB                                |   |      |
|                                             |                       | CPU Count     |                    |           | 1                                      |   |      |
|                                             |                       | Provisioned   | Storage            |           | 64.14 GB                               |   |      |
|                                             |                       | Committed S   | torage             |           | 60.00 GB                               |   |      |
|                                             |                       |               |                    |           |                                        |   |      |
|                                             |                       |               |                    |           |                                        |   |      |
|                                             |                       |               |                    |           |                                        |   |      |
|                                             |                       |               |                    |           |                                        |   |      |
|                                             | _                     |               |                    |           |                                        |   |      |
| X ThinManager Server                        |                       |               |                    |           |                                        |   |      |
| 📃 📗 🚛 🤱 🥥 (                                 | <b>?</b> ?            | <             |                    |           | III                                    |   | >    |
|                                             |                       |               |                    |           |                                        |   | ы    |

Populated VCenter Server Tree in ThinManager

It will take a few minutes to connect and populate once you select finish. You can highlight the VCenter Server to see the connection status in the **Summary** tab.

| 👩 C 🚄 🖬 🛛 罄                        |                                            |                          |            | ThinMana                                     | ThinManager |                                                                                |  | x |
|------------------------------------|--------------------------------------------|--------------------------|------------|----------------------------------------------|-------------|--------------------------------------------------------------------------------|--|---|
| Edit Manage                        | Install                                    | Tools                    | View       | Remote View                                  | Help        |                                                                                |  |   |
| Reboot :<br>© Power O<br>© Power O | Server 🛃 Ci<br>On 🤤 Si<br>Off              | alibrate To<br>end Messi | age        | 👉 Enable 👰 Disable                           | Clear       |                                                                                |  |   |
| Power                              | j Tei                                      | rminal Op                | erations   | Enable/Disable                               | Event Log   |                                                                                |  |   |
| VCenter Servers                    |                                            |                          | Summary    |                                              |             |                                                                                |  |   |
| VCenter Servers                    |                                            | Att                      | ribute     |                                              |             | Value                                                                          |  | _ |
| ⊡ 🛃 V_2012                         |                                            |                          | Virtual Ma | chine Summary                                |             |                                                                                |  |   |
| ha-datacen                         | nter                                       |                          | Name       |                                              |             | 2012_RDS_2a                                                                    |  |   |
| □ 2012_1<br>□ 2012_1               | _DC                                        |                          | Host Name  |                                              |             |                                                                                |  |   |
|                                    | Power Ope                                  | erations                 | •          | <b>A</b>                                     |             |                                                                                |  |   |
|                                    | Snapshot<br>Rename<br>Remove fra<br>Delete | om Inven                 | ▶<br>tory  | Power On<br>Power Off<br>Suspend<br>-<br>age | 8           | Microsoft Windows Server 2012 (64-bit)<br>3972 MB<br>1<br>64.14 GB<br>60.00 GB |  |   |
| ChinManager Server                 |                                            |                          |            |                                              |             |                                                                                |  |   |
|                                    | le 6                                       | * <                      |            |                                              |             | ш                                                                              |  | > |
| L                                  |                                            |                          |            |                                              |             |                                                                                |  |   |

#### VCenter Server Functions

Once the VCenter Server tree has populated you can right click on a virtual machine and do the following: **Power Operations:** 

- **Power On** Turns on a stopped or suspended virtual machine.
- **Power Off** Turns off a stopped or suspended virtual machine.
- Suspend Suspends a running virtual machine and stores the state.
- **Reset** Cycles power to the virtual machine to restart the virtual machine.

#### Snapshot:

- **Take Snapshot** Captures and stores the state of the virtual machine.
- **Revert to Current Snapshot** Reapplies the stored state of a previously saved virtual machine.
- Snapshot Manager Launches the Snapshot management tool.

**Rename** – Allows the virtual machine to be renamed.

**Remove from Inventory** – Removes the virtual machine from the tree WITHOUT deleting the files.

**Delete** – Removes the virtual machine from the tree AND deletes the file system.

### 10.1. Snapshots

Snapshots save the state of the virtual machine in a file. Snapshots allow you to preserve a working status before applying new applications, programs or updates. If the changes fail or are undesired, then the snapshot can be restored allowing the virtual machine to return to the pre-change state.

Right-clicking on the virtual machine and selecting *Snapshot*>*Take Snapshot* will launch the **Create Snapshot** window.

| Create Snapshot 🗙                                                                                                    |  |  |  |  |  |
|----------------------------------------------------------------------------------------------------|--|--|--|--|--|
| Snapshot Name                                                                                                    |  |  |  |  |  |
| Snapshot Description                                                                                                    |  |  |  |  |  |
|                                                                                                    |  |  |  |  |  |
| <ul> <li>✓ Include Virtual Machine Memory Image</li> <li>✓ Suspend Guest File System (requires VMWare Tools)</li> </ul> |  |  |  |  |  |
| OK Cancel                                                                                                    |  |  |  |  |  |

Create Snapshot Window

The **Create Snapshot** window allows you to name the snapshot and enter a description.

Select OK to save the snapshot or Cancel to close without saving.

Multiple snapshots of a virtual machine can be taken.

Right-clicking on the virtual machine and selecting *Snapshot*>*Revert to Current Snapshot* will apply the last snapshot taken.

Right-clicking on the virtual machine and selecting *Snapshot>Snapshot Manager* will launch the **Snapshot Manager** window.

|                      | Snapshot Manager | x                                         |
|----------------------|------------------|-------------------------------------------|
| 2012_1_DC            |                  | Revert To<br>Delete<br>Delete All<br>Edit |
| Snapshot Name        |                  |                                           |
| Snapshot Description |                  | ^<br>                                     |
| Creation Date        |                  | OK                                        |

#### Snapshot Manager

The **Snapshot Manager** window shows all saved snapshots for the selected virtual machine. The **Snapshot Manager** window shows the name, description, and creation date of a highlighted snapshot.

The buttons on the Snapshot Manager include:

- **Revert To –** This applies the selected saved snapshot.
- **Delete** This deletes a highlighted snapshot.
- Delete All This deletes all saved snapshots.
- Edit Opens the Create Snapshot window to allow changes to the name and description.
- OK Closes the Snapshot Manager.

A dialog box will require confirmation before changes are made.

| Revert to Current Snapshot                                                  |
|-----------------------------------------------------------------------------|
| Current virtual machine state will be lost. Revert to the current snapshot? |
| Yes No                                                                      |

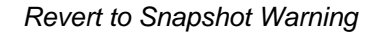

You will receive a warning when you initiate a snapshot restoration.

## 10.2. Adding a Virtual Server

Virtual terminal servers that reside on a VCenter Server can be defined using a wizard.

Select the Terminal Server icon on the ThinManager tree to open the Terminal Server tree.

Right click on the Terminal Servers branch and select Add Virtual Terminal Server.

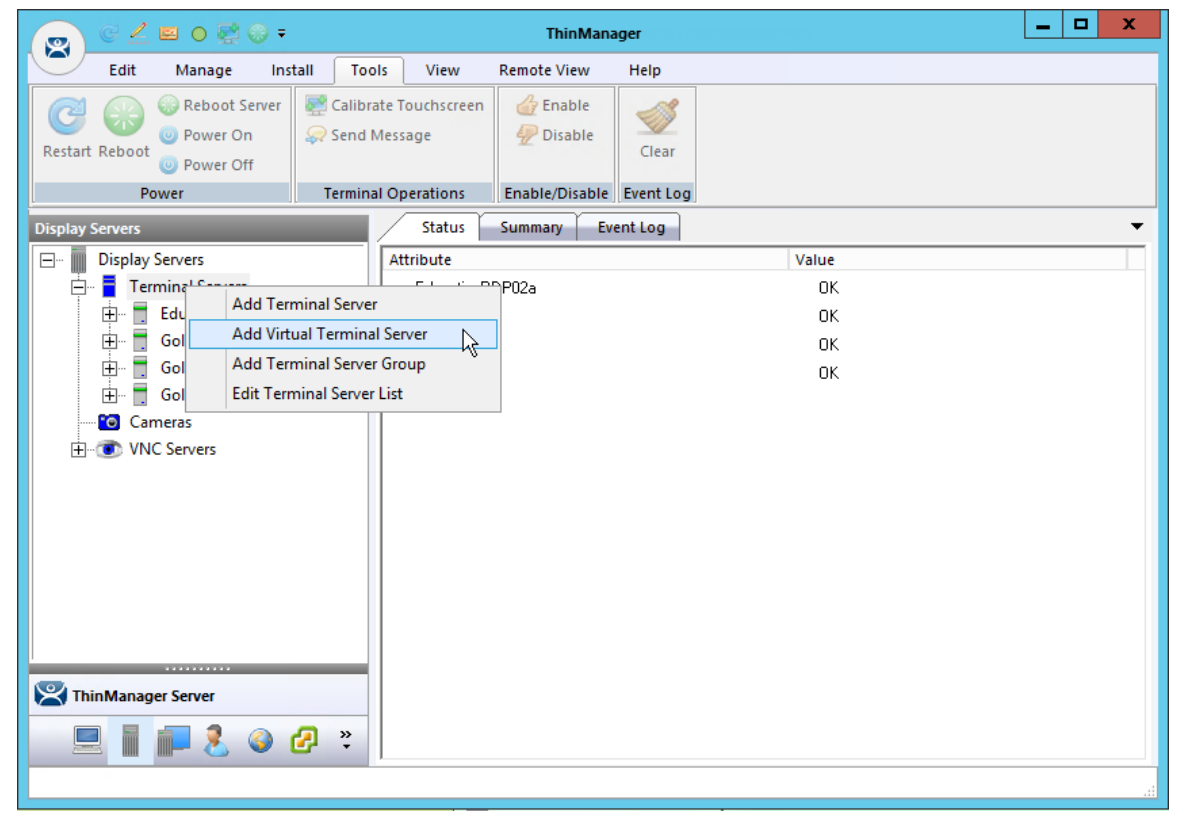

#### Terminal Server Tree

Selecting the Add Virtual Terminal Server command launches the Terminal Server Wizard.

| Carter Mizard Terminal Server Wizard                                                                           | x        |
|----------------------------------------------------------------------------------------------------|----------|
| Virtual Machine Selection<br>Select the Virtual Machine to use as a Virtual Terminal Server                    | $\aleph$ |
| Choose a VCenter Server          V_2012         Choose the Virtual Machine to add as a Virtual Terminal Server |          |
| □        Pa-datacenter         □        2012_1_DC         □        2012_RDS_2a                                 |          |
| < Back Next > Finish Cancel                                                                                    | Help     |

### Virtual Machine Selection Page

The Terminal Server Configuration Wizard shows an additional page when you select the *Add Virtual Terminal Server* command.

Select your VCenter Server in the drop-down if you have multiples defined.

The VCenter Server tree will populate the selection box.

Select the virtual terminal server you want and select the *Next* button.

| 8 |                                        | Terminal Server Wizard                         | x       |
|---|----------------------------------------|------------------------------------------------|---------|
|   | Terminal Server N<br>Enter the Termina | lame<br>al Server Name and Log In information. | $\prec$ |
|   | Terminal Server Nar                    | me                                             |         |
|   | Name                                   | EducationRDP02a                                |         |
|   | IP Address                             | 10 . 7 . 10 . 62 Discover                      |         |
|   |                                        | Change Group                                   |         |
|   | -Log In Information -                  |                                                |         |
|   | User Name                              | administrator@Education.local Search           |         |
|   | Password                               |                                                |         |
|   | Domain                                 | Verify<br>Password Options                     |         |
|   |                                        | Schedule                                       |         |
|   | < Back N                               | ext > Finish Cancel Help                       |         |

Terminal Server Name Page

Finish the configuration as you do other terminal servers by adding the administrative account in the *Log In Information* fields. The IP address should fill automatically.

Finish the wizard as you would regular terminal servers by clicking *Finish* or by clicking *Next* and checking the SmartSession load balancing checkbox.

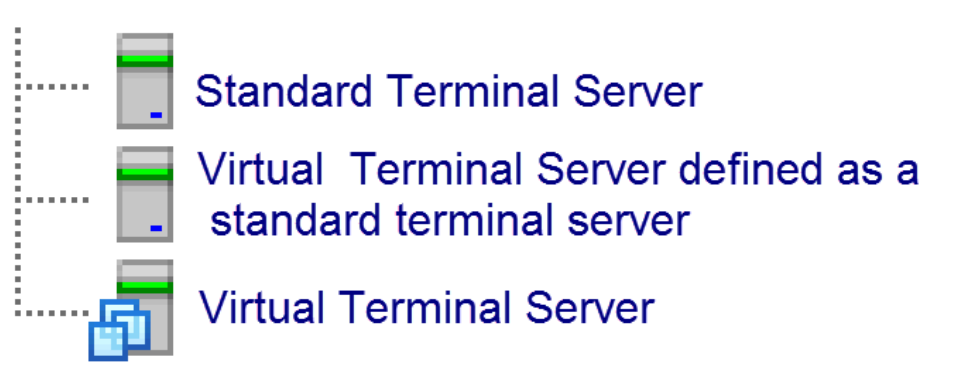

Terminal Server Icons

The tree will show a different icon for a terminal server configured as a virtual terminal server. A virtual terminal server treated as a physical terminal server will show the same icon as a physical terminal server.
| 👩 C 🖉 🖻 0 👯 😌 ד                         |           | ThinManager                                                                                                    |                 | _ 🗆 X |
|-----------------------------------------|-----------|----------------------------------------------------------------------------------------------------|-----------------|-------|
| Edit Manage Install Too                 | ols View  | Remote View Help                                                                                                    |                 |       |
| 🔀 ThinManager Server Education RDP02a 📼 | 😄 Remove  | 🥖 😳 Add 🛛 🔞 Delete  🔒 Lock                                                                                                    | 🔍 Find (Ctrl-F) |       |
| Add ThinManager Server                  | 🕑 Refresh | Modify - Call Comp Call Rename Control Control | Find Next (F3)  |       |
| Street Disconnect                       |           | Сору                                                                                                    |                 |       |
| I hinManager Server                     |           | Edit                                                                                                    | Find            |       |
| Display Servers                         | Status    | Summary Event Log                                                                                                    |                 | •     |
| 🖃 🖷 📗 Display Servers                   | Attribute | Value                                                                                                    |                 |       |
| Em Terminal Servers                     | 2012_R    | S_2a OK                                                                                                    |                 |       |
| Gold43                                  | Gold43    | OK                                                                                                    |                 |       |
| Gold44                                  | Gold44    | OK                                                                                                    |                 |       |
| 2012 RDS 2a                             | Gold45    | UK                                                                                                    |                 |       |
| Cameras                                 |           |                                                                                                    |                 |       |
| VNC Servers                             |           |                                                                                                    |                 |       |
|                                         |           |                                                                                                    |                 |       |
|                                         |           |                                                                                                    |                 |       |
|                                         |           |                                                                                                    |                 |       |
|                                         |           |                                                                                                    |                 |       |
|                                         |           |                                                                                                    |                 |       |
|                                         |           |                                                                                                    |                 |       |
|                                         |           |                                                                                                    |                 |       |
|                                         |           |                                                                                                    |                 |       |
|                                         |           |                                                                                                    |                 |       |
| 🛎 📃 📗 🏴 发 🍣 🔭                           |           |                                                                                                    |                 |       |
|                                         |           |                                                                                                    |                 |       |

Display Server Tree

Once added a virtual terminal server can be used in display clients just like physical terminal servers.

# 11. Content – Terminal Services Display Client

Content is sent to devices through Display Clients. The most common content sent to a device is a Windows application. These are sent as terminal services display clients. You can either give a person a full desktop or limit them to a specific application with AppLink.

ThinManager allows you to deploy several applications to a device at once using MultiSession.

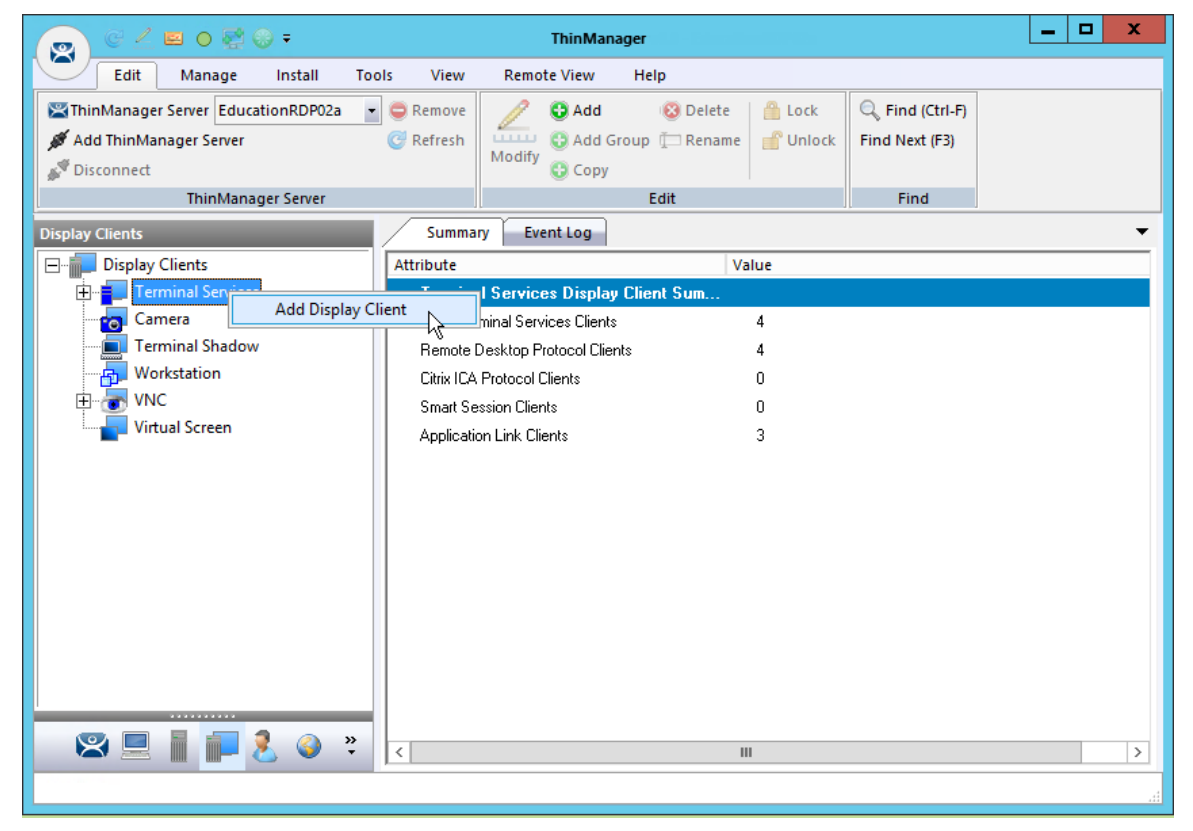

Launch the Display Client Configuration Wizard

Applications are defined using the **Display Client Configuration Wizard**. It is launched by selecting the **Display Client icon** at the bottom of the ThinManager tree, right clicking on the **Terminal Services** branch, and selecting **Add Display Client**.

## 11.1. Desktop

You can present a desktop to a device for the user. The device can automatically login with the terminal account or you can allow the user to login manually so that they receive the desktop that is associated with their user account.

| 8                          | Display Client Wizard X                     |
|----------------------------|---------------------------------------------|
| Client Name<br>Enter the D | isplay Client name.                         |
| Client Name                | Desk_2012                                   |
| Type of Displa             | y Client<br>Services            Permissions |
| < Back                     | Next > Finish Cancel Help                   |

Client Name Page of the Display Client Wizard

Enter a name for the display client in the *Client Name* field.

The *Type of Display Client* is automatically filled if you right click on the Terminal Services branch. If you right click on the top level Display Clients branch then you will have to select the type of display client you want.

| 8 | Display Client Wizard                                                                                                    |
|---|----------------------------------------------------------------------------------------------------|
| D | isplay Client Options<br>Select the options that apply to this Display Client                                                                                                    |
|   | Client Options          Image: Allow Display Client to be tiled         Image: Allow Display Client to be moved (MultiMonitor)         Image: Include IP Camera Overlays         Image: Include Virtual Screen Overlays         Connection Options         Image: Always maintain a connection         Image: Connect at boot-up         Image: Disconnect in the background |
|   | < Back Next > Finish Cancel Help                                                                                                    |

Display Client Options Page of the Display Client Wizard

The checkbox settings are:

- Allow group to be tiled This allows the display client to be tiled when checked.
- Allow Group to be moved (MultiMonitor) This allows the display client to be moved from screen to screen when using MultiMonitor. A display client that allows it to be moved can be anchored with a setting on the Screen Options page of the Terminal Configuration Wizard.
- Include IP Camera Overlays This allows an IP Camera overlay to be added to this display client.
- Include Virtual Screen Overlays This allows a display client overlay to be added to this display client. See Content Virtual Screens on page 166 for details.
- **Always maintain a connection** This keeps a session active, reconnecting and restarting if it is closed. If unchecked, the user can close a session and another session won't start automatically.
- **Connect at boot-up** This starts a session for this display client at boot up. Otherwise a user action is required to start the session if unchecked.
- Disconnect in background If checked, a display client being used in a MultiSession configuration will disconnect once it is moved into the background. This could be done to require fewer resources.

| 8                                         | Display Client          | Wizard          | x        |
|-------------------------------------------|-------------------------|-----------------|----------|
| Relevance Options<br>Select Options for t | his Display Client when | using Relevance | $temp{}$ |
| Allow Local Acces<br>Allow Remote Acc     | ss<br>cess              |                 |          |
| < Back Next                               | t > Finish              | Cancel          | Help     |

Relevance Options Page

This Relevance Options page sets the location the display client can run.

- **Allow Local Access** This allows a Relevance user to access the location from that location. Unchecking this will only allow remote access.
- **Allow Remote Connection** This allows a Relevance user to access the location from a remote site. Unchecking this will only allow local access at the location.

Select the *Next* button to continue.

| 😂 Display Client Wizard                                                                                              | x        |  |  |  |
|----------------------------------------------------------------------------------------------------|----------|--|--|--|
| Terminal Services Display Client Type<br>Select the type of connection for this Terminal Services Display<br>Client. | $\aleph$ |  |  |  |
| ┌─ Terminal Server Type ─────                                                                                        | _        |  |  |  |
| Select the type of Terminal Server for this Display Client                                                           |          |  |  |  |
| C Citrix ICA Servers                                                                                                 |          |  |  |  |
| C Citrix Device Services Servers                                                                                     |          |  |  |  |
| Remote Desktop Protocol Servers                                                                                      |          |  |  |  |
|                                                                                                    |          |  |  |  |
|                                                                                                    |          |  |  |  |
|                                                                                                    |          |  |  |  |
|                                                                                                    |          |  |  |  |
|                                                                                                    |          |  |  |  |
|                                                                                                    |          |  |  |  |
|                                                                                                    |          |  |  |  |
|                                                                                                    |          |  |  |  |
|                                                                                                    |          |  |  |  |
|                                                                                                    |          |  |  |  |
| < Back Next > Finish Cancel H                                                                                        | Help     |  |  |  |
|                                                                                                    |          |  |  |  |

Terminal Services Display Client Type Page of the Display Client Wizard

ThinManager thin clients can use the default **Microsoft RDP (Remote Desktop Protocol)** or the **Citrix ICA (Independent Computing Architecture)**.

Select the protocol you wish to use with the display client.

| 8                                            | Disp                                                                                       | lay Client W                           | izard  | x        |
|----------------------------------------------|--------------------------------------------------------------------------------------------|----------------------------------------|--------|----------|
| Terminal Sen<br>Select the                   | vices and Worl<br>options for this Dis                                                     | <b>estation Option</b><br>splay Client | าร     | $\aleph$ |
| Connection O<br>Alk<br>Ap<br>Sm<br>En<br>Ins | ptions<br>ow Auto-Login<br>plication Link<br>lartSession<br>force Primary<br>tant Failover |                                        |        |          |
| < Back                                       | Next >                                                                                     | Finish                                 | Cancel | Help     |

Terminal Services and Workstation Options Page of the Display Client Wizard

The **Terminal Services and Workstation Options** page of the Display Client Wizard is the key page in Display Client configuration. These settings control how terminal server content is deployed to the terminal.

- ✓ Leave the Application Link checkbox uncheck to deploy a desktop.
- ✓ Uncheck "Allow Auto-Login" if you want to provide the login prompt and force manual login.

These are the configurations that this page controls:

Allow Auto-Login – This automatically logs into the session if a user account is applied to the terminal.

Unchecking this shows the login window and forces a manual login. This is useful to provide a user with a login based on their group policy.

- **Application Link** AppLink launches a single application instead of a desktop. The session lacks the Explorer shell and does not show desktop icons or the Start menu. Closing the AppLink program will kill the session and re-spawn a new session with the application running. This allows the administrator to control content to the user in a simple manner without needing to use group policies.
- SmartSession This adds SmartSession to the display client which provides load balancing between member terminal servers. SmartSession uses CPU availability, memory, and the number of sessions on the member terminal servers to determine the load on the servers. Thin clients connect to the terminal server with the most available resources.

- **Enforce Primary** This setting tells a thin client to reconnect to its original terminal server if that terminal server has failed and recovered. This is not available if SmartSession is selected.
- Instant Failover This activates Instant Failover. In Instant Failover you specify at least two Remote Desktop Servers. On boot the terminal will connect and start sessions on two Remote Desktop Servers but will only display one session. If the first terminal server fails, the session of the second terminal server session is immediately displayed, eliminating any downtime due to terminal server failure.

An Instant Failover display client will want to have two active sessions so if one terminal server fails the display client will start a session on a third terminal server if you have one in the server list.

| Display Client Wizard                                                                                                    | x        |
|----------------------------------------------------------------------------------------------------|----------|
| Session Resolution / Scaling Options<br>Enter scaling options and session resolution if desired setting is<br>different from the screen. | $\aleph$ |
| Session Scaling Options<br>Maintain Aspect Ratio<br>Scale Down Only                                                                      |          |
| Session Resolution Options Don't Use Screen Resolution Resolution Custom V                                                               |          |
|                                                                                                    |          |
| < Back Next > Finish Cancel                                                                                                    | Help     |

Session Resolution/Scaling Options Page

The **Session Resolution/Scaling Options** page sets the ability of the display client to scale the session. This page has parameters that can be configured:

#### Session Scaling Options:

- *Maintain Aspect Ratio* This keeps the aspect ratio of the session constant when scaling. If unchecked the session will fit the available display size.
- Scale Down Only This will allow a session to be shrunk for a thumbnail but won't expand it beyond the original size designation.

**Screen Resolution Options:** 

- **Don't Use Screen Resolution** This allows you to override the session resolution and set a new resolution for the display.
- **Resolution** These drop-downs allow you to select a new resolution for the display if the **Don't Use Screen Resolution** checkbox is selected.

Select *Next* to continue the wizard.

| 😂 Dis                                                                                                    | play Client Wizard                                                             | x      |  |  |  |
|----------------------------------------------------------------------------------------------------|--------------------------------------------------------------------------------|--------|--|--|--|
| Display Client Members<br>Select the Terminal Server                                                                | Display Client Members<br>Select the Terminal Servers for this Display Client. |        |  |  |  |
| Available Terminal Servers<br>Gold43 (10.7.10.43)<br>Gold44 (10.7.10.44)<br>Gold45 (10.7.10.45)<br>Edit Server List | Selected Terminal Servers                                                      | ▲<br>▼ |  |  |  |
| < Back Next >                                                                                                    | Finish Cancel                                                                  | Help   |  |  |  |

Display Client Members Page of the Display Client Wizard

The **Display Client Members** page of **the Display Client Wizard** allows the selection of terminal servers that you want the application to run on.

Move the terminal servers you want to use from the *Available Terminal Server* list to the *Selected Terminal Server* list by highlighting the desired server and using the Left or Right arrow.

Note: If your defined terminal servers do not show in the list then you probably selected *SmartSession* on the previous page without checking the *"Available for Display Clients using SmartSession"* on the **Terminal Server Capability** page of the Terminal Server Wizard.

You can click the *Edit Server List* button to open the **Terminal Server List Wizard** to open each terminal server wizard to check the needed checkbox.

Adding two terminal servers to the **Selected Terminal Server** list will provide failover. In normal failover the terminal will connect to the first terminal server. If it fails it will connect to the second.

SmartSession load balancing does not follow the list order but instead goes to the terminal server with the lightest load.

Select the *Finish* button to complete the wizard and save the configuration.

## 11.2. Single Application Deployment with AppLink

ThinManager uses its AppLink function to launch a single application instead of a desktop. This allows you to control what the user can see and interact with.

The application is launched instead of the Windows Explorer desktop. Closing the application will cause the terminal to disconnect and re-launch a new connection to the server with the application running.

To create a single application display client launch the **Display Client Configuration Wizard** by selecting the **Display Client icon** at the bottom of the ThinManager tree, right clicking on the **Terminal Services** branch, and selecting **Add Display Client**.

0

#### Client Name Page of the Display Client Wizard

Enter a name for the display client in the *Client Name* field.

The **Type of Display Client** is automatically filled if you right click on the Terminal Services branch. If you right click on the top level Display Clients branch then you will have to select the type of display client you want.

| 8 | Display Client Wizard X                                                                                                    |
|---|----------------------------------------------------------------------------------------------------|
| - | Display Client Options<br>Select the options that apply to this Display Client                                                                                                    |
|   | <ul> <li>Client Options</li> <li>Allow Display Client to be tiled</li> <li>Allow Display Client to be moved (MultiMonitor)</li> <li>Include IP Camera Overlays</li> <li>Include Virtual Screen Overlays</li> <li>Connection Options</li> <li>Always maintain a connection</li> <li>Connect at boot-up</li> <li>Disconnect in the background</li> </ul> |
|   | < Back Next > Finish Cancel Help                                                                                                    |

Display Client Options Page of the Display Client Wizard

The checkbox settings are:

- Allow group to be tiled This allows the display client to be tiled when checked.
- Allow Group to be moved (MultiMonitor) This allows the display client to be moved from screen to screen when using MultiMonitor. A display client that allows it to be moved can be anchored with a setting on the Screen Options page of the Terminal Configuration Wizard.
- Include IP Camera Overlays This allows an IP Camera overlay to be added to this display client.
- Include Virtual Screen Overlays This allows a display client overlay to be added to this display client. See Content Virtual Screens on page 166 for details.
- **Always maintain a connection** This keeps a session active, reconnecting and restarting if it is closed. If unchecked, the user can close a session and another session won't start automatically.
- **Connect at boot-up** This starts a session for this display client at boot up. Otherwise a user action is required to start the session if unchecked.
- Disconnect in background If checked, a display client being used in a MultiSession configuration will disconnect once it is moved into the background. This could be done to require fewer resources.

| 8                                         | Display Client          | Wizard          | x        |
|-------------------------------------------|-------------------------|-----------------|----------|
| Relevance Options<br>Select Options for t | his Display Client when | using Relevance | $temp{}$ |
| Allow Local Acces<br>Allow Remote Acc     | ss<br>cess              |                 |          |
| < Back Next                               | t > Finish              | Cancel          | Help     |

Relevance Options Page

This Relevance Options page sets the location the display client can run.

- **Allow Local Access** This allows a Relevance user to access the location from that location. Unchecking this will only allow remote access.
- **Allow Remote Connection** This allows a Relevance user to access the location from a remote site. Unchecking this will only allow local access at the location.

Select the *Next* button to continue.

| 8 | Display Client Wizard X                                                                                              |  |  |  |  |
|---|----------------------------------------------------------------------------------------------------|--|--|--|--|
|   | Terminal Services Display Client Type<br>Select the type of connection for this Terminal Services Display<br>Client. |  |  |  |  |
|   | Terminal Server Type                                                                                                 |  |  |  |  |
|   | Select the type of Terminal Server for this Display Client                                                           |  |  |  |  |
|   | Citrix ICA Servers                                                                                                   |  |  |  |  |
|   | C Citrix Device Services Servers                                                                                     |  |  |  |  |
|   | Remote Desktop Protocol Servers                                                                                      |  |  |  |  |
|   |                                                                                                    |  |  |  |  |
|   | < Back Next > Finish Cancel Help                                                                                     |  |  |  |  |

Terminal Services Display Client Type Page of the Display Client Wizard

ThinManager thin clients can use the default **Microsoft RDP (Remote Desktop Protocol)** or the **Citrix ICA (Independent Computing Architecture)**.

Select the protocol you wish to use with the display client and select the *Next* button to continue.

| 8                                 | Displa                                                                        | y Client Wi                 | zard   | x        |
|-----------------------------------|-------------------------------------------------------------------------------|-----------------------------|--------|----------|
| Terminal Service<br>Select the op | ces and Works<br>bitions for this Disp                                        | tation Option<br>lay Client | IS     | $\aleph$ |
| Connection Opt                    | ions<br>r Auto-Login<br>cation Link<br>tSession<br>rce Primary<br>nt Failover |                             |        |          |
| < Back                            | Next >                                                                        | Finish                      | Cancel | Help     |

Terminal Services and Workstation Options Page of the Display Client Wizard

The **Terminal Services and Workstation Options** page of the Display Client Wizard is the key page in Display Client configuration. These settings control how terminal server content is deployed to the terminal.

- ✓ Check the "Application Link" checkbox to deploy a single AppLink application.
- ✓ Uncheck "Allow Auto-Login" if you want to provide the login prompt and force manual login.

These are the configurations that this page controls:

Allow Auto-Login – This automatically logs into the session if a user account is applied to the terminal.

Unchecking this shows the login window and forces a manual login. This is useful to provide a user with a login based on their group policy.

- Application Link AppLink launches a single application instead of a desktop. The session lacks the Explorer shell and does not show desktop icons or the Start menu. Closing the AppLink program will kill the session and re-spawn a new session with the application running. This allows the administrator to control content to the user in a simple manner without needing to use group policies.
- SmartSession This adds SmartSession to the display client which provides load balancing between member terminal servers. SmartSession uses CPU availability, memory, and the number of sessions on the member terminal servers to determine the load on the servers. Thin clients connect to the terminal server with the most available resources.

- **Enforce Primary** This setting tells a thin client to reconnect to its original terminal server if that terminal server has failed and recovered. This is not available if SmartSession is selected.
- Instant Failover This activates Instant Failover. In Instant Failover you specify at least two Remote Desktop Servers. On boot the terminal will connect and start sessions on two Remote Desktop Servers but will only display one session. If the first terminal server fails, the session of the second terminal server session is immediately displayed, eliminating any downtime due to terminal server failure.

An Instant Failover display client will want to have two active sessions so if one terminal server fails the display client will start a session on a third terminal server if you have one in the server list.

| Display Client Wizard                                                                                                    | x        |
|----------------------------------------------------------------------------------------------------|----------|
| Session Resolution / Scaling Options<br>Enter scaling options and session resolution if desired setting is<br>different from the screen. | $\aleph$ |
| Session Scaling Options<br>Maintain Aspect Ratio<br>Scale Down Only                                                                      |          |
| Session Resolution Options          Don't Use Screen Resolution         Resolution                                                       |          |
|                                                                                                    |          |
| < Back Next > Finish Cancel H                                                                                                    | lelp     |

Session Resolution/Scaling Options Page

The **Session Resolution/Scaling Options** page sets the ability of the display client to scale the session. This page has parameters that can be configured:

#### Session Scaling Options:

- *Maintain Aspect Ratio* This keeps the aspect ratio of the session constant when scaling. If unchecked the session will fit the available display size.
- **Scale Down Only** This will allow a session to be shrunk for a thumbnail but won't expand it beyond the original size designation.

**Screen Resolution Options:** 

- **Don't Use Screen Resolution** This allows you to override the session resolution and set a new resolution for the display.
- **Resolution** These drop-downs allow you to select a new resolution for the display if the **Don't Use Screen Resolution** checkbox is selected.

Select *Next* to continue the wizard.

| 😂 Dis                                                                                        | play Client Wizard         | x              |
|----------------------------------------------------------------------------------------------|----------------------------|----------------|
| Display Client Members<br>Select the Terminal Server                                         | s for this Display Client. | $\mathfrak{C}$ |
| Available Terminal Servers<br>Gold43 (10.7.10.43)<br>Gold45 (10.7.10.45)<br>Edit Server List | Selected Terminal Servers  | •              |
| < Back Next >                                                                                | Finish Cancel              | Help           |

Display Client Members Page of the Display Client Wizard

The **Display Client Members** page of **the Display Client Wizard** allows the selection of terminal servers that you want the application to run on.

Move the terminal servers you want to use from the *Available Terminal Server* list to the *Selected Terminal Server* list by highlighting the desired server and using the Left or Right arrow.

Note: If your defined terminal servers do not show in the list then you probably selected *SmartSession* on the previous page without checking the *"Available for Display Clients using SmartSession"* on the **Terminal Server Capability** page of the Terminal Server Wizard.

You can click the *Edit Server List* button to open the **Terminal Server List Wizard** to open each terminal server wizard to check the needed checkbox.

Adding two terminal servers to the **Selected Terminal Server** list will provide failover. In normal failover the terminal will connect to the first terminal server. If it fails it will connect to the second.

SmartSession load balancing does not follow the list order but instead goes to the terminal server with the lightest load.

| Display Client Wizard                                                                                   | x                                                                                                    |
|----------------------------------------------------------------------------------------------------|----------------------------------------------------------------------------------------------------|
| PpLink<br>Enter the linked application path.                                                            | $\langle$                                                                                                    |
| AppLink Path Program Path and Filename Browse Command Line Options Start in the following folder Browse |                                                                                                    |
| < Back Next > Finish Cancel Help                                                                        |                                                                                                    |
|                                                                                                    | Display Client Wizard      ppLink    Enter the linked application path.      AppLink Path    Program Path and Filename      Program Path and Filename    Browse      Command Line Options    Browse      Start in the following folder    Browse |

AppLink Page of the Display Client Wizard

The **AppLink Page** of the Display Client wizard has a field for the path to the executable to launch the desired application.

✓ Enter the path to the application in the "Program Path and Filename" field.

There is a *Browse* button that launches a file browser to allow you to select the executable file.

|                                                                                                    | Select Linked Application Executab                          | le                 | x          |  |  |  |
|----------------------------------------------------------------------------------------------------|-------------------------------------------------------------|--------------------|------------|--|--|--|
| Organize       New folder         C on EMERALD       Name       Date modified       Type         Dell       Dell       EDITOR.EXE       2/15/2013 3:26 AM       Application         Downloads       EDITORS.DLL       9/2/2015 5:04 AM       Application         HMI       EDITORS.DLL       9/2/2015 5:04 AM       Application         MSOCache       ELEMUTIL.DLL       9/2/2015 5:04 AM       Application         MSOCache       ENGDIC.DAT       6/14/2002 6:34 AM       DAT File         ENGLISH.LNG       1/26/2004 6:18 AM       LNG File         Program Files       EntityDataHandler.dll       10/31/2012 12:31       Application         Program Files       Excel.exe.manifest       3/12/2010 11:32 PM       MANIFES         Windows       Excel.exe       12/23/2015 9:26 AM       Application         Main ows       Polestron       Manifest       3/13/2010 12:08 AM       Annication         File name       EXCEL.EXE       Manifest       3/13/2010 12:08 AM       Annication                                                                                                    | (e) ▼ ↑ ↓ ≪ Microsoft Office ➤ Office14 ∨ C Search Office14 |                    |            |  |  |  |
| C on EMERALD       Name       Date modified       Type         Dell       EDITOR.EXE       2/15/2013 3:26 AM       Applicati         Downloads       EDITOR.EXE       2/15/2013 3:26 AM       Applicati         HMI       9/2/2015 5:04 AM       Applicati         HMI       ELEMENTS.DLL       9/2/2015 5:04 AM       Applicati         HP_Color_Lase       ELEMUTIL.DLL       9/2/2015 5:04 AM       Applicati         MSOCache       FINGDIC.DAT       6/14/2002 6:34 AM       DAT File         PerfLogs       ENGIDX.DAT       6/14/2002 6:34 AM       DAT File         Program Files       ENGLISH.LNG       1/26/2004 6:18 AM       LNG File         Program Files       EntityPicker.dll       10/31/2012 12:31       Applicati         Program Files       EntityPicker.dll       10/31/2012 12:31       Applicati         Windows       EXCEL.EXE       12/24/2015 10:46       Applicati         Windows       excel.exe.manifest       3/12/2010 11:32 PM       MANIFES         Monoreation       Windows       excel.cv.exe       12/23/2015 9:26 AM       Applicati         Applicati       3/13/2010 12:08 AM       Annoicati       >         Pekton       III       III       >       >                                                                                                    | Organize 🔻 New folder                                       |                    |            |  |  |  |
| Dell       ■ EDITOR.EXE       2/15/2013 3:26 AM       Applicati         Downloads       ● EDITORS.DLL       9/2/2015 5:04 AM       Applicati         HMI       ● EDITOR.EXE       9/2/2015 5:04 AM       Applicati         HP_Color_Lase       ● ELEMENTS.DLL       9/2/2015 5:04 AM       Applicati         NSOCache       ● PerfLogs       ■ ENGDIC.DAT       6/14/2002 6:34 AM       DAT File         PerfLogs       ■ ENGIDX.DAT       6/14/2002 6:34 AM       DAT File         Program Files       ■ ENGIDX.DAT       1/26/2004 6:18 AM       LNG File         Program Files       ■ EntityDataHandler.dll       10/31/2012 12:31       Applicati         Program Files       ■ EXCEL.EXE       12/24/2015 10:46       Applicati         Windows       ■ excel.exe.manifest       3/12/2010 11:32 PM       MANIFES         Windows       ■ excel.cnv.exe       12/23/2015 9:26 AM       Applicati         ■ Deskton       ■       ■       ■       >                                                                                                    | 🚅 C on EMERALD \land Name                                   | Date modified      | Туре ^     |  |  |  |
| Image: Downloads       Image: Ditrorstress of the second second se | Dell EDITOR.EXE                                             | 2/15/2013 3:26 AM  | Applicatio |  |  |  |
| Image: HMI       Image: HMI       Image: HMI <th>Downloads 📃 🚳 EDITORS.DLL</th> <th>9/2/2015 5:04 AM</th> <th>Applicatio</th>                                                                                                    | Downloads 📃 🚳 EDITORS.DLL                                   | 9/2/2015 5:04 AM   | Applicatio |  |  |  |
| Intel       9/2/2015 5:04 AM       Application         Intel       ENGDIC.DAT       6/14/2002 6:34 AM       DAT File         MSOCache       ENGIDX.DAT       6/14/2002 6:34 AM       DAT File         PerfLogs       ENGLISH.LNG       1/26/2004 6:18 AM       LNG File         Program Files       EntityDataHandler.dll       10/31/2012 12:31       Application         Program Files       EntityPicker.dll       10/31/2012 12:31       Application         Program Files       EntityPicker.dll       10/31/2012 12:31       Application         EXCEL.EXE       12/24/2015 10:46       Application         EXCEL.EXE       12/24/2015 10:46       Application         Excel.exe.manifest       3/12/2010 11:32 PM       MANIFES         Windows       excelconvoxv.dll       3/13/2010 12:08 AM       Application         Poskton       III       Y       Y       Y                                                                                                    | HMI 💿 ELEMENTS.DLL                                          | 9/2/2015 5:04 AM   | Applicati  |  |  |  |
| Intel       ENGDIC.DAT       6/14/2002 6:34 AM       DAT File         MSOCache       ENGIDX.DAT       6/14/2002 6:34 AM       DAT File         PerfLogs       ENGLISH.LNG       1/26/2004 6:18 AM       LNG File         Program Files       EntityDataHandler.dll       10/31/2012 12:31       Application         ProgramData       ERXIMP.ADD       2/28/2010 4:47 AM       ADD File         EXCEL.EXE       12/24/2015 10:46       Application         Windows       excel.exe.manifest       3/12/2010 11:32 PM       MANIFES         Excel.exe       12/23/2015 9:26 AM       Application         Peskton       File name:       EXCEL.EXE       V                                                                                                    | HP_Color_Lase 🔄 🚳 ELEMUTIL.DLL                              | 9/2/2015 5:04 AM   | Applicatio |  |  |  |
| MSOCache       ENGIDX.DAT       6/14/2002 6:34 AM       DAT File         PerfLogs       ENGLISH.LNG       1/26/2004 6:18 AM       LNG File         Program Files       EntityDataHandler.dll       10/31/2012 12:31       Application         ProgramData       ERXIMP.ADD       2/28/2010 4:47 AM       ADD File         EXCEL.EXE       12/24/2015 10:46       Application         Windows       excel.exe.manifest       3/12/2010 11:32 PM       MANIFES         Excel.exte       12/23/2015 9:26 AM       Application         Excel.exte       1111       X13/2010 12:08 AM       Annolication         File name:       EXCEL.EXE       V       X13/2010 12:08 AM       Annolication                                                                                                    | 📙 Intel 📑 📄 ENGDIC.DAT                                      | 6/14/2002 6:34 AM  | DAT File   |  |  |  |
| <ul> <li>PerfLogs</li> <li>Program Files</li> <li>Program Files</li> <li>Program Files</li> <li>Program Data</li> <li>TM_Apps</li> <li>Users</li> <li>Windows</li> <li>Quere</li> <li>Don EMERALD</li> <li>Peskton</li> <li>File name:</li> <li>EXCEL.EXE</li> <li>EXCEL.EXE</li> <li>Cuere</li> <li>EXCEL.EXE</li> <li>Cuere</li> <li>Cuere</li> <li>Cuere</li> <li>Cuere</li> <li>Cuere</li> <li>Cuere</li> <li>Cuere</li> <li>Cuere</li> <li>Cuere</li> <li>Cuere</li> </ul>                                                                                                    | MSOCache ENGIDX.DAT                                         | 6/14/2002 6:34 AM  | DAT File   |  |  |  |
| Program Files       Image: Second Structure       Image: Second Structure       <                                                                                                    | PerfLogs ENGLISH.LNG                                        | 1/26/2004 6:18 AM  | LNG File   |  |  |  |
| Program Files (   ProgramData   TM_Apps   Users   Windows   P on EMERALD   Don EMERALD   Sector   Peskton    File name: EXCEL.EXE   EXCEL.EXE   10/31/2012 12:31   Application   2/28/2010 4:47 AM   ADD File   2/28/2010 11:32 PM   MANIFES   2/23/2015 9:26 AM   Application    File name: EXCEL.EXE                                                                                                    | Program Files SentityDataHandler.dll                        | 10/31/2012 12:31   | Applicatio |  |  |  |
| ProgramData       ERXIMP.ADD       2/28/2010 4:47 AM       ADD File         TM_Apps       EXCEL.EXE       12/24/2015 10:46       Application         Vindows       excel.exe.manifest       3/12/2010 11:32 PM       MANIFES         On EMERALD       excelcnv.exe       12/23/2015 9:26 AM       Application         Deskton       r       III       r       r         File name:       EXCEL.EXE       V       III       r                                                                                                    | 📕 Program Files ( 🛛 🚳 EntityPicker.dll                      | 10/31/2012 12:31   | Applicatio |  |  |  |
| <ul> <li>TM_Apps</li> <li>Users</li> <li>Windows</li> <li>windows</li> <li>P D on EMERALD</li> <li>■ Deskton</li> <li>■ File name:</li> <li>EXCEL.EXE</li> <li>12/24/2015 10:46 Application</li> <li>Application</li> <li>Appl</li></ul>                                                                                                    | ProgramData                                                 | 2/28/2010 4:47 AM  | ADD File   |  |  |  |
| Users 3/12/2010 11:32 PM MANIFES<br>Windows 2 D on EMERALD 2 excelcnv.exe 12/23/2015 9:26 AM Application<br>2 Don EMERALD 2 excelcnv.exe 3/13/2010 12:08 AM Application<br>2 Deskton 2 File name: EXCEL.EXE 2                                                                                                    | TM_Apps EXCEL.EXE                                           | 12/24/2015 10:46   | Applicatio |  |  |  |
| Windows D on EMERALD Constant of the name: EXCEL.EXE                                                                                                    | users excel.exe.manifest                                    | 3/12/2010 11:32 PM | MANIFES    |  |  |  |
| Image: Doin EMERALD     Image: Exceleny pxy.dll     3/13/2010 12:08 AM     Applicative       Image: Desktop     Image: EXCEL.EXE     Image: Exceleny pxy.dll     Image: Conselent                                                                                                    | Windows X excelcnv.exe                                      | 12/23/2015 9:26 AM | Applicati  |  |  |  |
| File name: EXCEL.EXE                                                                                                    | D on EMERALD     excelcnvnxv.dll                            | 3/13/2010 12:08 AM | Annlicati  |  |  |  |
| File name: EXCEL.EXE                                                                                                    | Deskton                                                     |                    |            |  |  |  |
| Quere Consul                                                                                                    | File name: EXCEL.EXE                                        |                    | ~          |  |  |  |
| Open Cancel                                                                                                    |                                                             | Open (             | Cancel     |  |  |  |

File Browser

Select the *Browse* button to open the file browser. Navigate to the executable file, highlight it, and select the *Open* button.

This will populate the *Program Path and Filename* field.

| 8 | Display Client Wizard                                                                                                    |
|---|----------------------------------------------------------------------------------------------------|
| A | AppLink<br>Enter the linked application path.                                                                                     |
|   | AppLink Path<br>Program Path and Filename<br>Chrogram Files\Microsoft Office\Office14\EXCEL.EXE<br>Browse<br>Command Line Options |
|   | Start in the following folder Browse                                                                                              |
|   | < Back Next > Finish Cancel Help                                                                                                  |

Filled Program Path and Filename Field

Select the *Finish* button to complete the wizard and save the configuration.

There are a few factors to consider when entering the application in the *Program Path and Filename* field:

- The file browser is on the **ThinManager Server** and not the Terminal Server unless you installed ThinManager on your Terminal Server.
- The path to the application needs to be the same on each terminal server.
- If the file is different on different servers you may need to use a batch file to launch the application using different paths.

A batch file is created and put in the same location on each terminal server.

The batch file can be as simple as 3 lines:

```
CD "C:\Program Files\Microsoft Office\Office14"
```

Start EXCEL.EXE

CD \

The batch file may need different paths on different servers. The first line is changed to reflect the location on that particular terminal server.

| CD | "C:\Program     | Files | (x86)\Microsoft    | Office\Office14" |
|----|-----------------|-------|--------------------|------------------|
|    | 00 (= = 0 g = a |       | (1100) (1120202020 | 011100 (01110011 |

Start EXCEL.EXE

CD \

This first line uses the **Program Files** (x86) instead of **Program Files** to reflect the location on that particular terminal server.

When a terminal connects to a terminal server it will be directed to the batch file.

The batch file will direct the terminal to the right location.

| 8 | Display Client Wizard 🗙                                                              |
|---|--------------------------------------------------------------------------------------|
|   | App Link<br>Enter the linked application path.                                       |
|   | AppLink Path Program Path and Filename C:Naunchexcel.cmd Browse Command Line Options |
|   | Start in the following folder                                                        |
|   | Browse                                                                               |
|   |                                                                                      |
|   | < Back Next > Finish Cancel Help                                                     |

#### Batch File as the Program Path

Point to the batch file in the common location if using a batch file to launch the application from different paths.

| 😠 G 🖌 🖬 O 🛃 🛛 🕫                                                            |                                                            | ThinManager                                                                                                |                      |                                |                                 | - |   | x  |
|----------------------------------------------------------------------------|------------------------------------------------------------|----------------------------------------------------------------------------------------------------|----------------------|--------------------------------|---------------------------------|---|---|----|
| Edit Manage Install To                                                     | ools View                                                  | Remote View He                                                                                             | elp                  |                                |                                 |   |   |    |
| ThinManager Server EducationRDP02a<br>Add ThinManager Server<br>Disconnect | <ul> <li>Remove</li> <li>Refresh</li> </ul>                | Modify ③ Add<br>③ Add Group<br>③ Copy                                                                      | 😢 Delete<br>抑 Rename | A Lock                         | Sind (Ctrl-F)<br>Find Next (F3) |   |   |    |
| ThinManager Server                                                         |                                                            |                                                                                                    | Edit                 |                                | Find                            |   |   |    |
| Display Clients                                                            | Config                                                     | uration Server Rank                                                                                        |                      |                                |                                 |   |   | •  |
| E Display Clients                                                          | Attribute                                                  |                                                                                                    | Va                   | lue                            |                                 |   |   | ^  |
| Terminal Services     Calculator     Desk_2012     HMI     Desk_2012       | Display<br>Display C<br>Client Ty<br>Display               | Client Configuration<br>lient Name<br>De<br>Client Options                                                 |                      | Calculator<br>Terminal Servi   | ces                             |   |   | =  |
| Camera<br>Terminal Shadow<br>Workstation<br>Construction<br>VNC            | Allow clie<br>Client Ca<br>Always m<br>Connect<br>Disconne | nt to be Tiled<br>n be moved (MultiMonitor)<br>aintain a connection<br>at boot-up<br>act in the background |                      | YES<br>YES<br>YES<br>YES<br>NO |                                 |   |   |    |
| ×                                                                          | Termina<br>Protocol<br>Allow Au<br>Enforce I<br>Instant F  | Il Service Client Option<br>for connections of this clier<br>o-login<br>Primary Server<br>ailover          | ns<br>nt<br>III      | RDP<br>YES<br>NO<br>NO         |                                 |   | > |    |
|                                                                            |                                                            |                                                                                                    |                      |                                |                                 |   |   | at |

Created Display Clients in ThinManager Tree

Once you have created a display client it will show in the Display Client branch of the ThinManager tree.

## 11.3. Deployment Options

Terminal Services Display Clients have a variety of deployment options. These are controlled on the **Terminal Services and Workstation Option** page of the **Display Client Wizard**.

| 8 | Display Client Wizard                                                                                                    |
|---|----------------------------------------------------------------------------------------------------|
|   | Terminal Services and Workstation Options<br>Select the options for this Display Client                                                                                         |
|   | Connection Options          Image: Allow Auto-Login         Image: Application Link         Image: Smart Session         Image: Enforce Primary         Image: Instant Failover |
|   | < Back Next > Finish Cancel Help                                                                                                    |

Terminal Services and Workstation Option page of the Display Client Wizard

Which checkbox you select changes the way applications are deployed.

### 11.4. Allow Auto-Login

Allow Auto-Login – This automatically logs into the session if a user account is applied to the terminal.

✓ Check the "Allow Auto-Login" checkbox to allow the session to start without needing user interaction if a user account is assigned to the terminal.

Using Auto-Login is the default setting. It is important for instant failover so that the backup session is immediately displayed without user intervention.

Unchecking this shows the login window and forces a manual login. This is useful to provide a user with a login based on their group policy, like when desktops are deployed.

### 11.5. Application Link

**Application Link** – AppLink launches a single application instead of a desktop. This allows you to control a user's access. If the Display Client uses AppLink the user will not get a desktop or icons but will be limited to the application specified. Closing it will re-launch the program, assuring that it is always running.

This allows the administrator to control content to the user in a simple manner without needing to use group policies.

| 8 | Display Client Wizard 🗙                                            |
|---|--------------------------------------------------------------------|
|   | AppLink<br>Enter the linked application path.                      |
|   | AppLink Path Program Path and Filename Browse Command Line Options |
|   | Start in the following folder Browse                               |
| [ | < Back Next > Finish Cancel Help                                   |

AppLink Page of the Display Client Wizard

The AppLink Page has three fields.

• Program Path and Filename - Enter the path to the desired application in the field.

Note: Quotation marks may be needed when there is a space in the path.

- **Command Line Options** This field provides a space for command line options and switches. This field may not be required.
- Start in the following folder This field is provided in case you need to specify the working directory for the program when using a relative path for the initial program. This field may not be required.

It has one button:

• **Browse** – The Browse button will allow you to select the executable file using a file browser. Make sure the path is correct on all terminal servers.

**Note:** If a Terminal Services Display Client contains several terminal servers, the path must be valid on all terminal servers. If different terminal servers have different paths to the desired program, write a batch file to open the program.

| Security                       | Details                                                  | Previous Versions         |
|--------------------------------|----------------------------------------------------------|---------------------------|
| General                        | Shortcut                                                 | Compatibility             |
| arget type :<br>arget location | ozilla Thunderbird<br>Application<br>Mozilla Thunderbird |                           |
| F <mark>arget</mark> :         | h Files (x86)∖Mozilla Th                                 | underbird\thunderbird.exe |
| Start in:                      | "C:\Program Files (x86                                   | )∖Mozilla Thunderbird"    |
| Shortcut key:                  | None                                                     |                           |
| Run:                           | Normal window                                            |                           |
| Comment:                       |                                                          |                           |
| Open File L                    | ocation Change Ic                                        | on Advanced               |
|                                |                                                          |                           |

Command Prompt Shortcut Properties

The **AppLink** fields can be explained by looking at the properties of a shortcut.

The Command Prompt shortcut property has a *Target* field and a *Start In* field. The *Target* is the path to the executable. The *Start In* field is the home directory for the application.

| 8 | Display Client Wizard                                                                                               |
|---|----------------------------------------------------------------------------------------------------|
| A | PpLink<br>Enter the linked application path.                                                                        |
|   | AppLink Path<br>Program Path and Filename<br>"C:\Program Files (x86)\Mozilla Thunderbird\thunderbird.exe"<br>Browse |
|   | Command Line Options                                                                                                |
|   | Start in the following folder<br>"C:\Program Files (x86)\Mozilla Thunderbird"                                       |
|   | Browse                                                                                                    |
|   |                                                                                                    |
|   | < Back Next > Finish Cancel Help                                                                                    |

### AppLink Paths

This shows how the path data from the shortcut is used in AppLink.

The *Target* field is equivalent to the *Program File and Filename* field.

The Start In field is equivalent to the Start in the following folder field.

| 8 | Display Client Wizard                                                                                                    | x     |
|---|----------------------------------------------------------------------------------------------------|-------|
| Ą | Enter the linked application path.                                                                                                    | pprox |
|   | AppLink Path<br>Program Path and Filename<br>C\Program Files\Internet Explorer\iexplore.exe<br>Browse<br>Command Line Options<br>http://www.thinmanager.com<br>Start in the following folder |       |
|   | Browse                                                                                                    | 1     |
|   | <back next=""> Finish Cancel Hel</back>                                                                                                    | p     |

### Web Site Deployment

A browser can launch by including the URL of the desired site in the *Command Line Options* field.

## 11.6. SmartSession

*SmartSession* – This adds SmartSession to the display client which provides load balancing between member terminal servers.

SmartSession uses CPU availability, memory, and the number of sessions on the member terminal servers to determine the load on the servers. Thin clients connect to the terminal server with the most available resources.

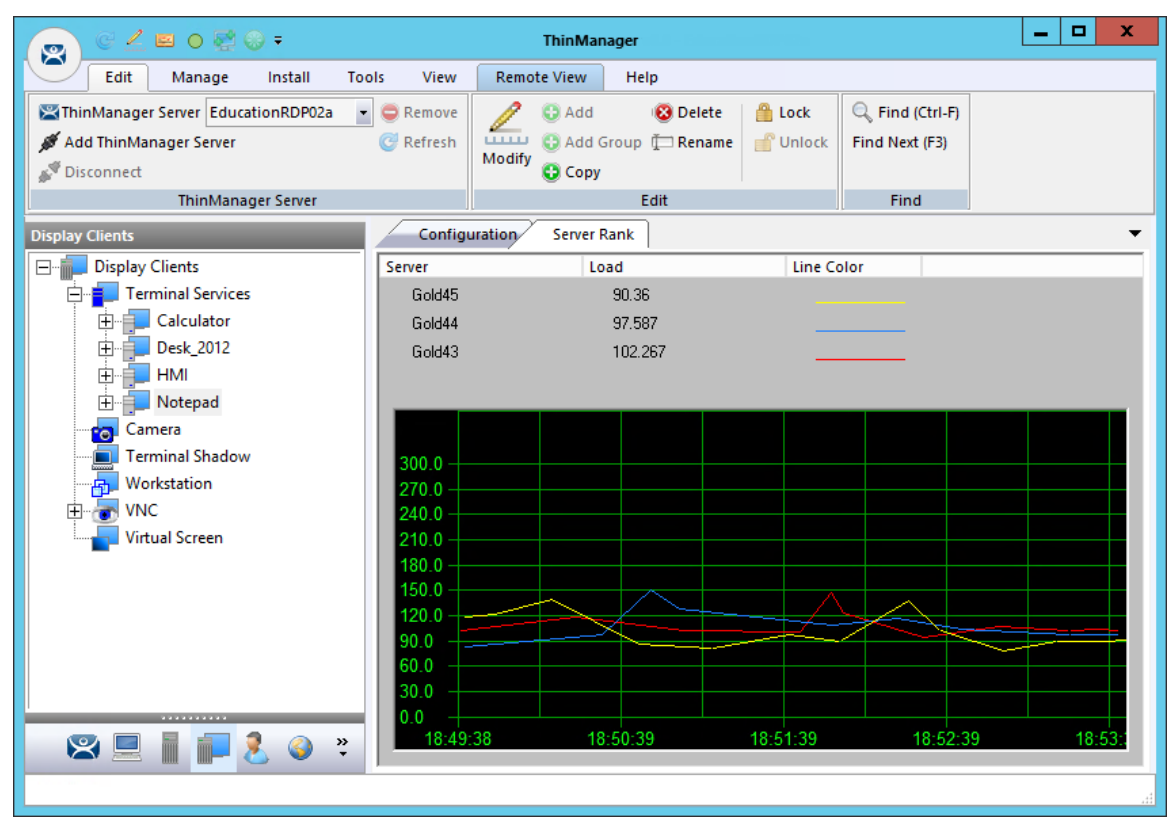

SmartSession Load Balancing Graph

The formula that ThinManager uses to calculate SmartSession load balancing is

#### SmartSession Load = (CPUwt X CPU%) + (RAMwt X RAM%) + (SessionWt X Session%)

The load = (CPU weight x the CPU Use %) + (Memory weight x Memory Use %) + (Session weight x Session Number %)

The Weight is configurable in the Display Client Wizard. The % range is configurable in the Terminal Server Wizard.

### 11.6.1. Weight in SmartSession

If you are concerned with one of the SmartSession measurements, either processor, memory, or sessions, you can increase the weight of that component to make its measurement a bigger factor. This is done on the *SmartSession Setting* page of the Display Client Wizard.

| 8  | Display Client Wizard                                                                                                    |
|----|----------------------------------------------------------------------------------------------------|
| Sm | eart Session Settings<br>Enter the Smart Session weights for this Display Client                                                                         |
| Q  | mart Session Weights<br>CPU Utilization Weight<br>Memory Utilization Weight<br>Sessions Weight<br>ueuing<br>Queue Time Min 0 Sec Max 120 Sec<br>Infinite |
|    | < Back Next > Finish Cancel Help                                                                                                    |

SmartSession Settings Page of the Display Client Wizard

Once you have selected the SmartSession checkbox on the Terminal Services and Workstation Options page of the Display Client wizard a SmartSession Settings page will be added before the AppLink page. This allows you to change the weight of each SmartSession load balancing component.

Changing the weight of one of the components will increase its value and make it more sensitive to overload of that resource.

If, for example, you are concerned with the CPU being taxed on the servers you can increase the CPU Utilization Weight to make that value increase the SmartSession load number more.

### 11.6.2. SmartSession Ranges

Normally ThinManager uses the full range of CPU and RAM to determine the SmartSession load. You can adjust that in the Terminal Server Wizard.

Open the Terminal Server Wizard by double clicking on the desired server on the Terminal Servers branch of the Display Server tree. Navigate to the SmartSession Configuration page.

| 8 | Display Client Wizard                                                                                                    |
|---|----------------------------------------------------------------------------------------------------|
|   | Smart Session Settings<br>Enter the Smart Session weights for this Display Client                                          |
|   | Smart Session Weights         CPU Utilization Weight         Memory Utilization Weight         1.0         Sessions Weight |
|   | Queuing<br>Queue Time Min 0 Sec Max 120 Sec<br>Infinite                                                                    |
|   | < Back Next > Finish Cancel Help                                                                                           |

SmartSession Configuration Page of the Terminal Server Wizard

Each resource that ThinManager measure for SmartSession load balancing has an adjustable range. The *CPU Utilization* and the *Memory Utilization* uses 0% to 100% as its scale. The *Sessions* resource is based on 50 sessions, where 0 sessions is 0%, 25 session sis 50%, and 50 sessions is 100% used.

If you are concerned about using all your resources on a server you can lower the *Maximum* setting. Changing the *Sessions* maximum to 25 would mean that 25 sessions is 100% utilized and ThinManager will consider the server less available. Likewise, changing the *CPU Utilization* maximum to 75% will tell ThinManager that the server is loaded at 75% CPU utilization, leaving some spare CPU available.

These numbers can be left at the default settings, or can be tweaked through trial and error to determine the best performance.

✓ The settings can be left at the defaults unless you notice a performance problem that changing the Weights or Ranges may correct.

**Note:** Values are not prevented from exceeding the maximum or minimum. The values represent the levels that 'No Utilization' or 'Full Utilization' is reached.

### 11.6.3. Queuing

Another SmartSession feature is Queuing. This was developed to smooth the transition from one server to another during failover.

A starting session usually takes more resources to initialize than it takes to run. If a server fails and all or its terminals switch to a backup the many starting sessions may overload and tax the new server. This is especially true with HMIs, SCADAs, and other resource demanding applications.

When a terminal first starts an application that uses SmartSession ThinManager will check the resources of the member servers and ThinManager will send the terminal to the server with the lightest load, the one with the most available resources.

Queuing acts like an intelligent bottleneck. When ThinManager sees that if all the servers have maxed out their resources then ThinManager will wait until the loads drop and resources become available before giving the server assignments to the terminals. Without Queuing the terminals would switch immediately, taxing the system and greatly slowing performance until all the sessions initialized and reached stable load levels.

| 8 | Display Client Wizard                                                                                                    |
|---|----------------------------------------------------------------------------------------------------|
|   | Smart Session Settings<br>Enter the Smart Session weights for this Display Client                                                                                            |
|   | Smart Session Weights<br>CPU Utilization Weight 1.0 +<br>Memory Utilization Weight 1.0 +<br>Sessions Weight 1.0 +<br>Queuing<br>Queue Time Min 0 Sec Max 120 Sec<br>Infinite |
|   | < <u>B</u> ack <u>Next</u> Finish Cancel Help                                                                                                    |

SmartSession Settings Page of the Display Client Wizard

The Queuing function is automatically applied to SmartSession Display Clients. The default settings will give a minimum wait of 0 seconds and will let terminals connect after 120 seconds, even if the load has not lowered.

 $\checkmark$  If the server bogs down with the default settings then try a longer interval.

Checking the *Infinite* checkbox will keep the terminal waiting until the load lowers to an acceptable level. However, this may not be a good idea because if the server has problems, like a memory leak, then the resources may never lower enough to allow the terminals to connect. It would be better to move the *Max* field to a higher interval.

✓ SmartSession load balancing and Queuing can be applied to a display client with a single member terminal server.

This allows the single server to have the terminals connect in an orderly fashion spreading the demand for startup resources instead of all connecting at the same time and overloading the server.

## 11.7. Enforce Primary

ThinManager uses a list of assigned terminal servers that the terminal can connect to. The top terminal server is considered the primary terminal server.

| 🕿 Displa                                                                       | y Client Wizard                                                                                |  |
|--------------------------------------------------------------------------------|------------------------------------------------------------------------------------------------|--|
| Display Client Members<br>Select the Terminal Servers for this Display Client. |                                                                                                |  |
| Available Terminal Servers<br>EducationRDP02a (10.7.10.62)                     | Selected Terminal Servers<br>Gold43 (10.7.10.43)<br>Gold44 (10.7.10.44)<br>Gold45 (10.7.10.45) |  |
| Edit Server List                                                               |                                                                                                |  |
| < Back Next >                                                                  | Finish Cancel Help                                                                             |  |

#### Primary Terminal Server

The thin client will connect to the terminal servers in order. If the terminal fails to connect to the first one it will try the second, then third, until it finds a listed server that allows a connection.

With Enforce Primary the top terminal server in the list is considered the Primary Terminal Server and the terminal will always try to connect to this server. If the terminal is running on the primary server and the server fails then the terminal will switch to a backup. However, the terminal will monitor the primary terminal server. If the primary terminal server becomes available then the terminal will switch back to its assigned Primary Terminal Server.

### 11.8. Failover

ThinManager has a failover feature where you can assign two or more terminal servers to a terminal. If the first server fails the terminal will detect it and switch to the backup server. This prevents downtime and loss of productivity.

#### ✓ It is a best practice to use Failover in every ThinManager system.

Failover requires:

- Two or more servers
- The same applications installed with the same path
- The same Windows accounts on each server

| 🕿 Display Client W                                                                                                    | ïzard 🗶         | 🕿 Display                                                    | Client Wizard             |
|----------------------------------------------------------------------------------------------------|-----------------|--------------------------------------------------------------|---------------------------|
| Display Client Members<br>Select the Terminal Servers for this Display C                                                           | lient.          | Display Client Members<br>Select the Terminal Servers for th | is Display Client.        |
| Available Terminal Servers Selected<br>Elue11 (10.5 10.11)<br>Education63 (10.7.10.63)<br>Gold 45 (10.7.10.45)<br>Edit Server List | Teminal Servers | Available Terminal Servers                                   | Selected Terminal Servers |
| < Back Next > Finish                                                                                                    | Cancel Help     | < Back Next >                                                | Finish Cancel Help        |

Display Client Without Failover

Display Client With Failover

Configuring Failover is a simple as defining multiple terminal servers using the **Terminal Server Wizard** and adding two or more servers in the **Selected Terminal Server** list on the **Display Client Member** page of the **Display Client Wizard**.

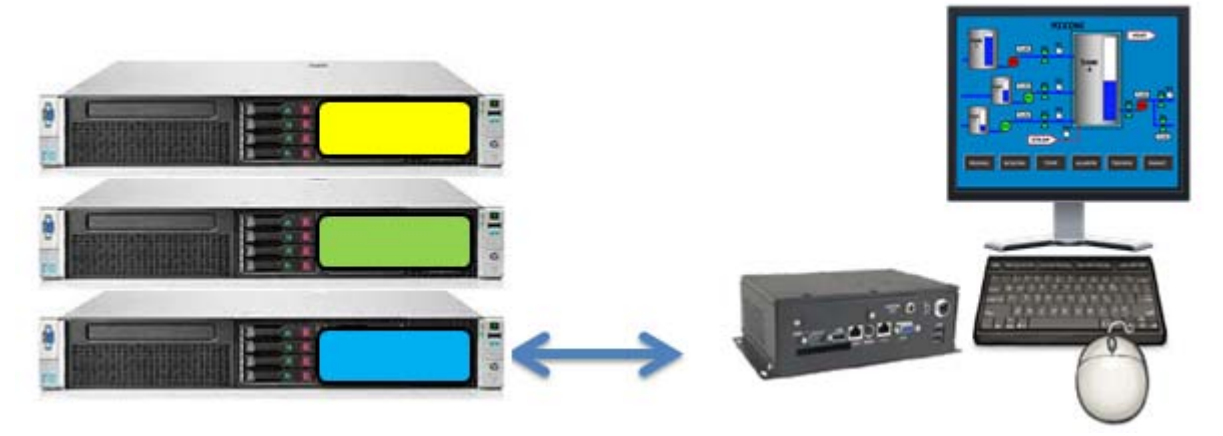

Terminal Connected to First Terminal Server

The terminal connects to the first terminal server in the Selected Terminal Server list.

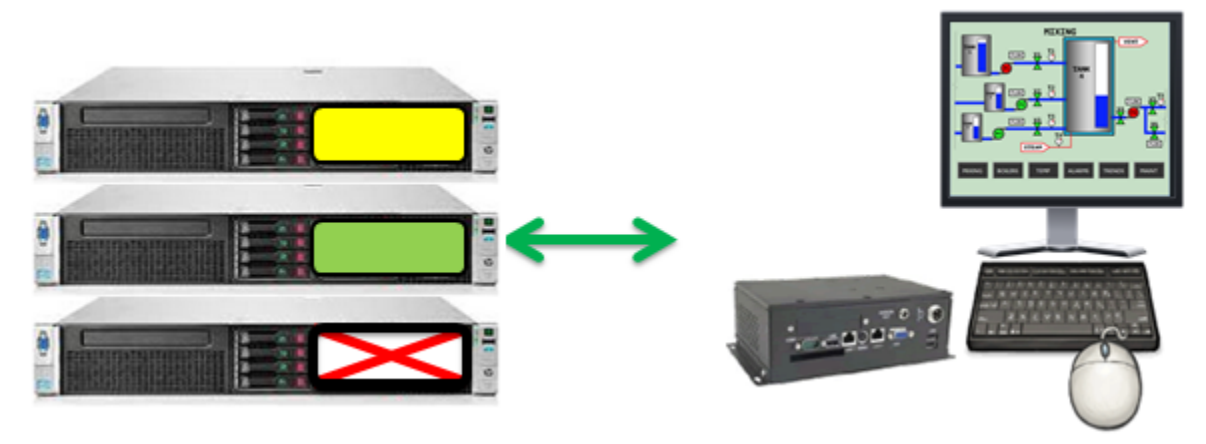

Terminal Connected to Second Terminal Server

If the first terminal server fails the terminal will detect it, disconnect, and try the next server in the list. It will launch the same display client with the same credentials.

The speed in which server failure is detected can be modified on the **Monitoring Configuration** page of the **Terminal Configuration Wizard**.

| 🛎 Termi                                                                                                 | inal Configuration Wizard                                                                                                 |  |  |
|----------------------------------------------------------------------------------------------------|----------------------------------------------------------------------------------------------------|--|--|
| Monitoring Configuratio<br>Select the setting for he<br>monitored by this termin                        | Monitoring Configuration<br>Select the setting for how often the Terminal Server status is<br>monitored by this terminal. |  |  |
| - Monitor Interval                                                                                      | <ul> <li>Fast</li> <li>Medium</li> <li>Slow</li> <li>Custom</li> </ul>                                                    |  |  |
| Monitor Interval<br>Monitor Timeout<br>Monitor Retry<br>Primary Up Delay Multiplier<br>Primary Up Delay | 5 Seconds<br>1 Seconds<br>3 5<br>6 5<br>30 Seconds                                                                        |  |  |
| < Back Next >                                                                                           | Finish Cancel Help                                                                                                    |  |  |

Monitoring Connection Page of Terminal Configuration Wizard

When a ThinManager Ready thin client or ThinManager Compatible thin client connects to a terminal server and starts a session it forms a secure socket connection with a heartbeat. It the connection is lost the terminal will try to reconnect. If it fails it will connect to the next terminal server in the list.

- The Monitor Interval is how many seconds the terminal will wait before attempting to reconnect.
- The Monitor Retry is the number of times the terminal will try to reconnect before switching,
- The *Monitor Timeout* is the interval between reconnection attempts.

Using the *Fast* setting a terminal will wait five seconds, try, wait a second, try a second time, wait a second, try a third time, then switch to the other server. This takes 10 to 20 seconds in a real world scenario.

There are other settings, including a custom setting but the slower settings are usually not needed with today's fast networks.

The terminal can switch to a backup in 10 to 20 seconds but the applications need to load. If you don't want to wait for the application to load you can use Instant Failover.

## 11.9. Instant Failover

A Display Client configured with the Instant Failover checkbox will send the terminal to connect to two terminal servers at startup, giving it two active sessions.

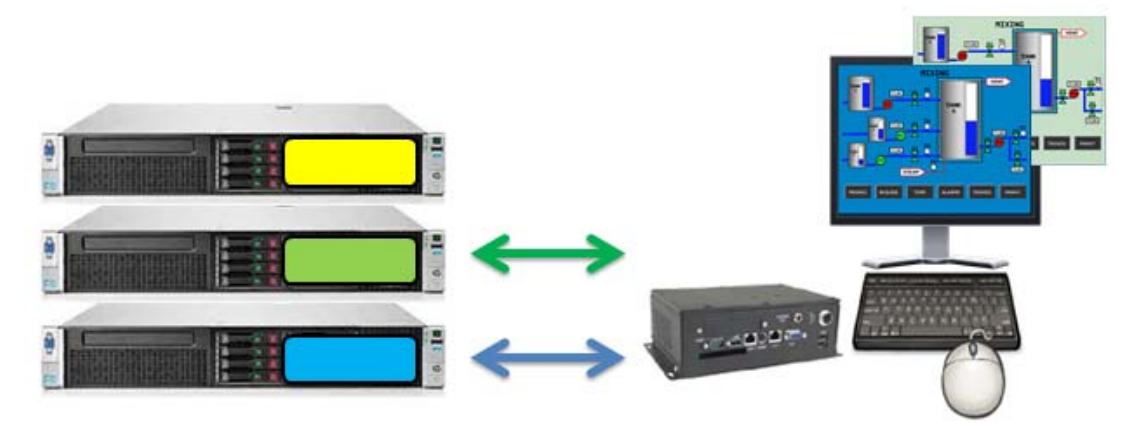

Instant Failover with Two Active Sessions

If the first terminal server fails, the session of the second terminal server session is immediately displayed, eliminating any downtime due to terminal server failure.

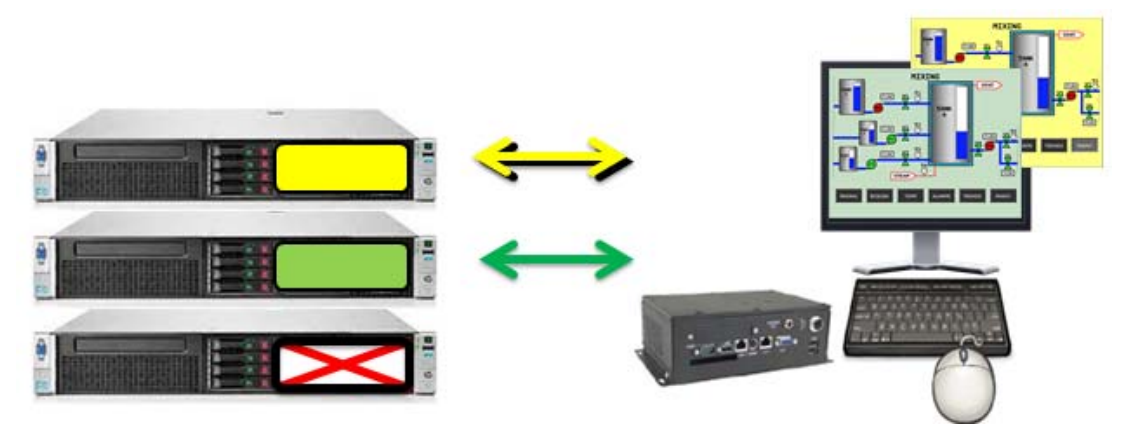

Terminal with Instant Failover and Backup Sessions

An Instant Failover display client will want to have two active sessions so if one terminal server fails the display client will start a session on a third terminal server if you have one in the server list.

Instant Failover requires:

- Two or more servers
- □ The same applications installed with the same path
- □ The same Windows accounts on each server
- □ The Display Client needs the *Instant Failover* checkbox checked on the Terminal Services and Workstation Options
- ✓ Use the Auto-Login function so switching is automatic and doesn't require a user to login to start the session
- ✓ Instant Failover is free from ThinManager but you will probably need a second license from your application vendor.

# 12. Content – Camera Display Clients

IP camera video feed can be displayed on ThinManager Ready thin clients and ThinManager Compatible thin clients.

- Configure the camera device according to the camera vender guidelines and add to your network.
- Define the camera as a Camera Display Server.
- Create a Camera Display Client and add camera output as overlays. See Content – Camera Display Clients on page 108.
- Add the Camera Display Client to a terminal. See Terminal Configuration Wizard in ThinManager on page 195.

Display Client applications for the terminal are defined using the Display Client Configuration Wizard

| 💽 C 🗹 🖴 O 🔮 😔 🔻                                                                                                    | ThinManager                                                                                                    | _ <b>D</b> X |
|----------------------------------------------------------------------------------------------------|----------------------------------------------------------------------------------------------------|--------------|
| Edit Manage Install Tools                                                                                                    | View Remote View Help                                                                                                    |              |
| ThinManager Server EducationRDP02a  Content EducationRDP02a Content EducationRDP02a Content Education | emove 2 C Add C Delete Add C Delete Add C Delete Add C Delete C C Find (Ctrl-F)<br>efresh Add Group T Rename C Delete Find Next (F3)<br>C C Depy |              |
| ThinManager Server                                                                                                    | Edit Find                                                                                                    |              |
| Display Clients                                                                                                    | Summary Event Log                                                                                                    | -            |
| Display Clients                                                                                                    | bute Value                                                                                                    |              |
| Terminal Services                                                                                                    | P Camera Display Client Summary                                                                                                    |              |
| Came Add Display Client<br>Terminar Jacow<br>Workstation<br>VNC<br>Virtual Screen                                                                                                    | otal IP Camera Clients 0                                                                                                    |              |
| 🙁 📃 📗 🚛 🤶 🎱 🤻 🤇                                                                                                    | Ш                                                                                                    | >            |
|                                                                                                    |                                                                                                    |              |

#### Add Camera Display Client

It is launched by selecting the **Display Client icon** at the bottom of the ThinManager tree, right clicking on the **Terminal Services** branch, and selecting **Add Display Client**.
| 😂 Display Clier                                      | nt Wizard 🛛 🗙    |
|------------------------------------------------------|------------------|
| <b>Client Name</b><br>Enter the Display Client name. | $\approx$        |
| Client Name Camera_2                                 |                  |
| Type of Display Client                               | ▼<br>Permissions |
| Create at least one camera overlay                   |                  |
| < Back Next > Finish                                 | Cancel Help      |

Camera Display Client Name Page of the Display Client Wizard

Name your display client by entering a name in the *Client Name* field.

The wizard starts like the **Terminal Services Display Client Wizard** but changes at the **Overlay Outline** page.

| 8                                         | Display Client Wizard        | ×                             |
|-------------------------------------------|------------------------------|-------------------------------|
| Overlay Layout<br>Select the size and loc | ation of the camera overlays | $\approx$                     |
| Choose Camera Layout                      | Custom                       | <b>_</b>                      |
|                                           |                              | Add Overlay<br>Remove Overlay |
| Display Size 1024v7                       | 68                           |                               |
| Create at least one camera                | overlay                      |                               |
| <back next=""></back>                     | Finish                       | ancel Help                    |

Overlay Layout Page of the Display Client Wizard

Camera feeds are laid out on the **Overlay Layout** page of the Display Client Wizard.

You can either use a camera overlay template or lay out a custom overlay.

## 12.1. Camera Overlay Template

The wizard has a number of layouts pre-configured. Use the Choose Camera Layout drop-down to select from one to sixteen camera grids. These run from 1x1, through 2x2 and 3x3, to 4x4 cameras.

| 😂 Display Client Wizard 🗙                                                | 😂 Display Client Wizard 🗙                                                |
|--------------------------------------------------------------------------|--------------------------------------------------------------------------|
| Overlay Layout<br>Select the size and location of the IP camera overlays | Overlay Layout<br>Select the size and location of the IP camera overlays |
| Choose Camera Layout                                                     | Choose Camera Layout 3x3 💌                                               |
| Add Overlay<br>Remove Overlay                                            | Add Overlay       Remove Overlay                                         |
| Display Size 1024x768 🗨                                                  | Display Size 1024x768 🗨                                                  |
| Create at least one camera overlay                                       | Create at least one camera overlay                                       |
| < Back Next > Finish Cancel Help                                         | < Back Next > Finish Cancel Help                                         |

2x1 Grid Template

3x3 Grid Template

One you have selected a template the wizard lets you add a camera per grid.

| 8                                | Display                         | y Client Wiza | ird ×              |
|----------------------------------|---------------------------------|---------------|--------------------|
| Overlay Camera<br>Select the car | <b>is</b><br>neras available in | the overlay   | $temp{}$           |
| Overlay Name                     | Overlay_1                       |               |                    |
| Position / Size -                | Тор                             | Width         | Height             |
| _Cameras to show                 | Jo                              | 512           | /68                |
| All Cameras                      | Available                       |               |                    |
|                                  |                                 |               | Add                |
|                                  |                                 |               | Delete             |
|                                  |                                 |               | Set Initial Camera |
|                                  |                                 |               | Overlay Options    |
|                                  |                                 |               |                    |
|                                  |                                 |               |                    |
| < Back                           | Next >                          | Finish        | Cancel Help        |

Overlay Cameras Page of the Camera Display Client Wizard

The wizard will show an **Overlay Camera** page for each overlay. The gray overlay is the one you are assigning cameras to.

You can leave the default *All Cameras Available* checked and all of the cameras are available in that overlay.

The **Set Initial Camera** button opens a list of the cameras that lets you select which camera you want to be displayed first.

| Select Initial Camera                 | x            |
|---------------------------------------|--------------|
| E- Cameras<br>Camera71<br>USB_Camera1 | OK<br>Cancel |
|                                       |              |

#### Select Initial Camera Window

The **Select Initial Camera** window shows the cameras in a tree. Select the one you want to be displayed first and select the *OK* button to close.

| 8                                | Display                         | Client Wiza | rd 🛛 🗙                              |
|----------------------------------|---------------------------------|-------------|-------------------------------------|
| Overlay Camera<br>Select the car | <b>is</b><br>neras available in | the overlay | $\mathfrak{>}$                      |
| Overlay Name                     | Overlay_1                       |             |                                     |
| Position / Size –                | Тор                             | Width       | Height                              |
| 0                                | 0                               | 512         | 768                                 |
| Cameras to show                  | y Available                     |             | Add<br>Delete<br>Set Initial Camera |
|                                  |                                 |             | Overlay Options                     |
| < Back                           | Next >                          | Finish      | Cancel Help                         |

#### Overlay Cameras Page

To limit the overlay to a smaller set of cameras you uncheck the *All Cameras Available* checkbox and use the *Add* button to select the desired camera or cameras.

| Cameras<br>Camera71<br>Cancel | Select Camera or Grou | up X         |
|-------------------------------|-----------------------|--------------|
|                               | Camera71              | OK<br>Cancel |

Select Camera or Group Window

Clicking the *Add* button in the **Cameras to Show** frame will launch the **Select Camera or Group** window.

Select a camera and click the **OK** button. Repeat until all the desired cameras are selected.

| 8                                | Display Clie                           | ent Wizard   | ×                 |
|----------------------------------|----------------------------------------|--------------|-------------------|
| Overlay Camera<br>Select the car | <b>is</b><br>neras available in the ov | verlay       | $\mathfrak{>}$    |
| Overlay Name                     | Overlay_1                              |              |                   |
| - Position / Size -<br>Left<br>0 | Тор<br>0                               | Width<br>512 | Height<br>768     |
| Cameras to show                  | ,<br>Available                         |              |                   |
| Camera 71                        |                                        |              | Delete            |
|                                  |                                        | S            | et Initial Camera |
|                                  |                                        | (            | Overlay Options   |
|                                  |                                        |              |                   |
| < Back                           | Next > Finis                           | sh Ca        | ncel Help         |

#### Selected List of Cameras

If you select multiple cameras the top listed camera will be the camera that is shown first. Select the *Finish* button when you have selected cameras for each overlay.

## 12.1.1. Overlay Options

| Once you add a camera or cameras to the overlay you can select the Overlay O | ptions button to |
|------------------------------------------------------------------------------|------------------|
| configure the overlay options.                                               |                  |

| Overlay Options X                                                                                                    |
|----------------------------------------------------------------------------------------------------|
| General Options<br>Cancel<br>Cancel<br>Cancel<br>Cancel<br>Cancel<br>Cancel<br>Cancel<br>Cancel<br>Cancel<br>Cancel<br>Cancel<br>Cancel<br>Cancel<br>Cancel<br>Cancel<br>Cancel<br>Cancel<br>Cancel<br>Cancel<br>Cancel<br>Cancel<br>Cancel<br>Cancel |
| Title Options                                                                                                    |
| Title Size Normal                                                                                                    |
| Cycling Options                                                                                                    |
| Enable Cycling                                                                                                    |
| Cycle Time (secs)                                                                                                    |

**Overlay Options** 

The **Overlay Options** page has setting to alter the camera display.

#### **General Options:**

- Enable Overlay This option allows the overlay to be visible at startup. Unchecking this setting will start the display client with the camera in a disabled non-visible state. The TermMon ActiveX Control can be used by an application to enable the overlay.
- Interactive This option allows the user on the terminal to interact with the overlay. If the user clicks in the overlay area, he can perform functions such as switching cameras and making the overlay full screen.
- **Scale** This option will scale camera frames to be to the size of the overlay window. Aspect ratio will be maintained.
- **Crop** This option will crop the camera frame if it is larger than the camera overlay. This option when combined with the **Scale** option will always fill the entire overlay area.
- Show Complete Camera Name Using this option allows the entire path of the camera to be displayed. The path includes any groups of which the camera is a member.
- Border Size This setting determines the size of the overlay outside border.

#### **Title Options:**

- **Title Position** This is the position of the camera name within the overlay.
- **Title Size** This is the size of the camera name when displayed within the overlay. Set this to *Don't' Show Title* if you do not want the camera name displayed.

#### **Cycling Options:**

- Enable Cycling Check this setting to cycle between the cameras assigned to the overly.
- **Cycle Time** This is the time in seconds that the overlay will display each camera before switching to the next camera.

Note: The *Cycling Options* are not available if you check the *All Cameras Available* checkbox on the **Overlay Cameras** page. You must individually list the cameras in the **Camera to Show** window.

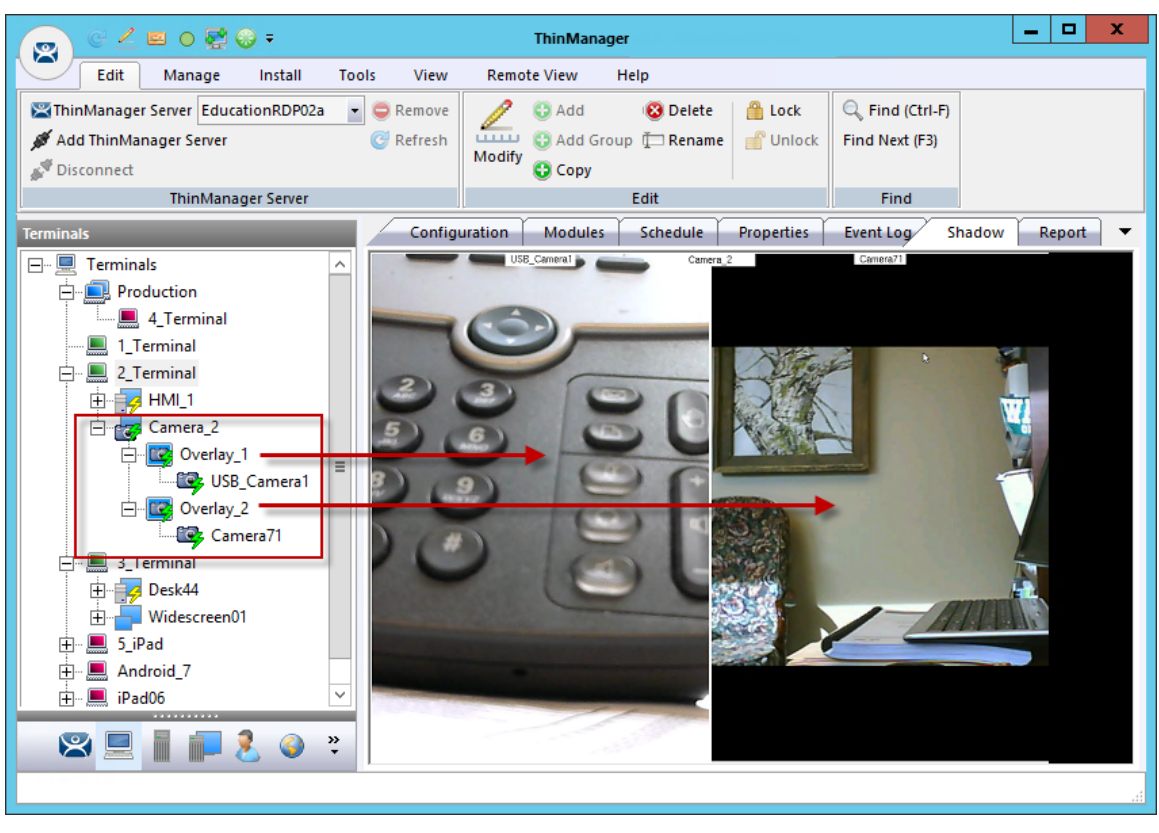

Shadow of a Terminal with a Camera Display Client

Once a terminal has a Camera Display Client added and is rebooted, the cameras become visible.

When the Camera Display Client is selected the terminal will make a connection to the camera and request the feed using the administrative account you entered when you defined the camera as a display server. This connection will only be active if the camera display client is active. If you switch to another display client then the terminal will drop the connection to the camera.

The overlays and cameras will show green lightning bolts when active and red when inactive.

## 12.1.2. Custom Overlays

You can create custom overlays instead of using the pre-configured templates.

Create a new Camera Display Client by right clicking on the **Camera** branch of the **Terminal Services** branch of the **Display Client** tree and selecting **Add Display Client**.

| × | Display Client Wizard                                                 | x    |
|---|-----------------------------------------------------------------------|------|
|   | Overlay Layout<br>Select the size and location of the camera overlays | lpha |
|   | Choose Camera Layout                                                  | Y Y  |
|   | Display Size 1024x768  Create at least one camera overlay             |      |
|   | < Back Next > Finish Cancel Hel                                       | p    |

Overlay Layout Page of the Camera Display Client Wizard

Select the *Add Overlay* button to open the **Custom Overlay** window.

| Custom Overlay X        |       |       |        |
|-------------------------|-------|-------|--------|
| Overlay Name            | Phone |       | ОК     |
|                         |       |       | Cancel |
| Position / Size<br>Left | Тор   | Width | Height |
| 25                      | 25    | 480   | 360    |
|                         |       |       |        |

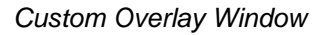

The Custom Overlay window allows you to define the boundaries of the overlay.

Select the position of the overlay in pixels using the *Left* and *Top* fields. Define the size of the overlay in pixels in the *Width* and *Height* fields Click the *OK* button when done.

| 8                                         | Display Client Wizard         | x                |
|-------------------------------------------|-------------------------------|------------------|
| Overlay Layout<br>Select the size and loc | cation of the camera overlays | $\aleph$         |
| Choose Camera Layout                      | Custom                        | ▼<br>Add Overlay |
|                                           |                               | Remove Overlay   |
|                                           |                               |                  |
|                                           |                               |                  |
| Display Size 1024x                        | 768 🗨                         |                  |
| Create at least one camera                | overlay                       |                  |
| < Back (Next >                            | Finish                        | ancel Help       |

Overlay Layout Page of the Camera Display Client Wizard

Once the Custom Overlay window is closed the Overlay Layout page will show the boundaries of the custom overlay.

Additional overlays can be added using the *Add Overlay* button.

|                                | Custor     | n Overlay    | x          |
|--------------------------------|------------|--------------|------------|
| O∨erlay Name                   | Wall       |              |            |
| Position / Size<br>Left<br>550 | Тор<br>200 | Width<br>320 | Height 240 |

### Second Overlay

Additional overlays can be added with the *Add Overlay* button.

| 8                                         | Display Client Wizard         | x                             |
|-------------------------------------------|-------------------------------|-------------------------------|
| Overlay Layout<br>Select the size and loc | cation of the camera overlays | times                         |
| Choose Camera Layout                      | Custom                        | •                             |
|                                           |                               | Add Overlay<br>Remove Overlay |
| Display Size 1024x                        | 768 💌                         |                               |
| Create at least one camera                | overlay                       |                               |
| < Back Next >                             | Finish C                      | ancel Help                    |

#### Overlay Cameras Page

The **Display Client Wizard** will continue to add a camera or cameras to the overlays just like it did for the pre-configured templates.

| 8                                | Displa                         | ay Client Wiza | rd 💌               |  |
|----------------------------------|--------------------------------|----------------|--------------------|--|
| Overlay Camera<br>Select the can | <b>s</b><br>neras available ir | n the overlay  | $\geq$             |  |
| Overlay Name                     | Phone                          |                |                    |  |
| Position / Size —<br>Left<br>25  | Top<br>25                      | Width<br>480   | Height<br>360      |  |
| Cameras to show                  | Available                      |                |                    |  |
| USB_Camera I                     |                                |                | Delete             |  |
|                                  |                                |                | Set Initial Camera |  |
|                                  |                                |                | Overlay Options    |  |
|                                  |                                |                |                    |  |
| < Back                           | Next >                         | Finish         | Cancel Help        |  |

Multiple Custom Camera Overlays

The wizard will allow you to add cameras to each overlay in turn. The Overlay Camera page also allows you to edit the *Left* and *Top* positions and the *Height* and *Width*.

Select the *Finish* button when done.

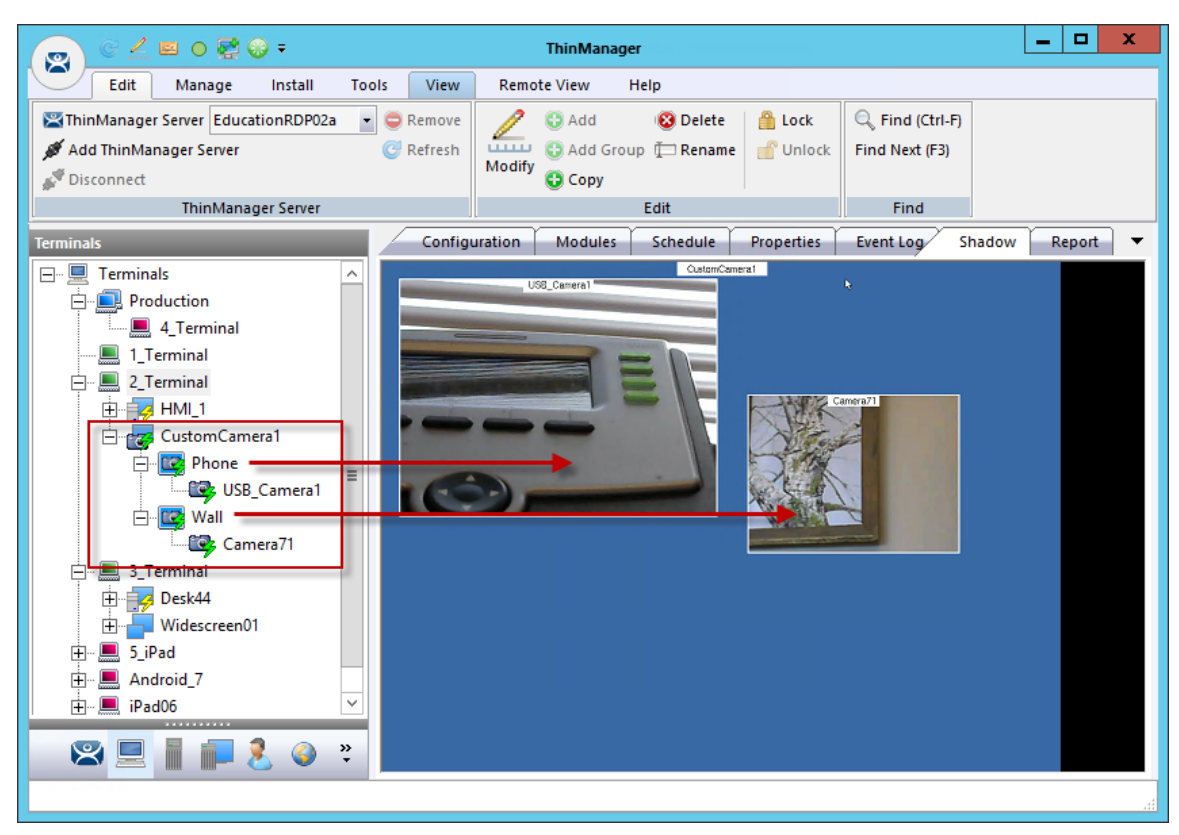

Two Custom Overlays in One Display Client

Once the Camera Display Client is assigned to a terminal and the terminal is restarted the display client with the custom overlays will be shown on the terminal.

## 12.1.3. Adding a Camera to an Existing Application

Camera overlays can be added to an application using the Terminal Server Display Client Wizard. It is called an 'Overlay' because it will cover the screen of that display client in the area you define. You can hide and reveal the overlay with the TermMon ActiveX from ACP.

#### ✓ Use the TermMon ActiveX to hide and reveal the camera overlay

See Cameras and the TermMon ActiveX on page 130.

Open a Terminal Server Display Client wizard and navigate to the **Display Client Options** page.

| 8 | Display Client Wizard                                                                                                    | ۲ |
|---|----------------------------------------------------------------------------------------------------|---|
|   | Display Client Options<br>Select the options that apply to this Display Client                                                                                                    |   |
|   | Client Options          Image: Allow Display Client to be tiled         Image: Allow Display Client to be moved         Image: Include Camera Overlays         Image: Include Virtual Screen Overlays         Connection Options         Image: Always maintain a connection         Image: Connect at boot-up         Image: Disconnect in the background |   |
| ] | < Back Next > Finish Cancel Help                                                                                                    | ] |

Display Client Options Page of the Terminal Server Display Client Wizard

Check the Include IP Camera Overlays checkbox.

This will add an *Overlay Layout* page to the end of the wizard.

Navigate to the **Overlay Layout** page of the wizard.

| 8                     |                                     | Displa        | ay Client Wizard      | i x            |
|-----------------------|-------------------------------------|---------------|-----------------------|----------------|
| <b>Overla</b><br>Sele | <b>y Layout</b><br>ect the size and | d location of | f the camera overlays | $\aleph$       |
| Choose                | Camera Layou                        | t             | Custom                | <b>v</b>       |
|                       |                                     |               |                       | Add Overlay    |
|                       |                                     |               |                       | Remove Overlay |
|                       |                                     | Cust          | om Overlay            | x              |
| Overlay               | Name                                | Phone         |                       | OK<br>Cancel   |
| - Positi              | on / Size                           |               | 5.2.61                |                |
| 60                    | D                                   | Тор<br> 300   | 320                   | 240            |
|                       |                                     |               |                       |                |
|                       |                                     |               |                       |                |
| < Ba                  | ck Ne                               | xt >          | Finish                | Cancel Help    |

Overlay Layout Page of the Display Client Wizard

Select the *Add Overlay* button to launch the **Custom Overlay** window. Select the position of the overlay in pixels using the *Left* and *Top* fields. Define the size of the overlay in pixels in the *Width* and *Height* fields Click the *OK* button when done.

| 8                                          | Display Client Wi            | zard                          |
|--------------------------------------------|------------------------------|-------------------------------|
| <b>Overlay Layout</b><br>Select the size a | nd location of the camera ov | erlays                        |
| Choose Camera Layo                         | out Custom                   | <b>_</b>                      |
|                                            |                              | Add Overlay<br>Remove Overlay |
| Display Size                               | 024x768                      |                               |
| < Back N                                   | lext > Finish                | Cancel Help                   |

Overlay Layout Page of the Terminal Server Display Client Wizard

Once the custom overlay is defined and the **Overlay Layout** page is closed you will have the **Overlay Layout** page showing the boundaries of the custom overlay.

Select the *Next* button to continue the wizard.

| 8                                | Display                         | y Client Wiza | ard ×              |
|----------------------------------|---------------------------------|---------------|--------------------|
| Overlay Camera<br>Select the ca  | <b>is</b><br>meras available in | the overlay   | $\approx$          |
| Overlay Name                     | Phone                           |               |                    |
| Position / Size –<br>Left<br>600 | Тор<br> 300                     | Width<br>320  | Height 240         |
| Cameras to shov                  | Available                       |               | Add 1              |
|                                  |                                 |               | Delete             |
|                                  |                                 |               | Set Initial Camera |
|                                  |                                 |               | Overlay Options    |
|                                  |                                 |               |                    |
| < Back                           | Next >                          | Finish        | Cancel Help        |

Overlay Cameras Page of the Terminal Server Display Client Wizard

Specify the cameras as before, either using the *All Cameras Available* checkbox or the *Add* button.

| Select Camera or Grou              | ıp 🗶   |
|------------------------------------|--------|
| Cameras<br>Camera71<br>USB_Camera1 | Cancel |
|                                    |        |

Select Camera or Group Window

The **Select Camera or Group** window is launched from the **Add** button and allows you to select a camera for the overlay.

Highlight the desired camera and select the *OK* button.

Repeat as needed.

| 8                                 | Displa                          | y Client Wiza | rd ×               |
|-----------------------------------|---------------------------------|---------------|--------------------|
| Overlay Camera<br>Select the ca   | <b>as</b><br>meras available ir | n the overlay | $\mathfrak{S}$     |
| Overlay Name                      | Phone                           |               |                    |
| Position / Size -<br>Left<br>600  | Top<br> 300                     | Width<br>320  | Height<br>240      |
| Cameras to sho<br>Cameras to show | w<br>Available                  |               |                    |
| Camera71                          |                                 |               | Add                |
|                                   |                                 |               | Delete             |
|                                   |                                 |               | Set Initial Camera |
|                                   |                                 |               | Overlay Options    |
|                                   |                                 |               |                    |
| < Back                            | Next >                          | Finish        | Cancel Help        |

Overlay Cameras Page of the Terminal Server Display Client Wizard

When the cameras are selected and the options configured you can select the *Finish* button to close the wizard.

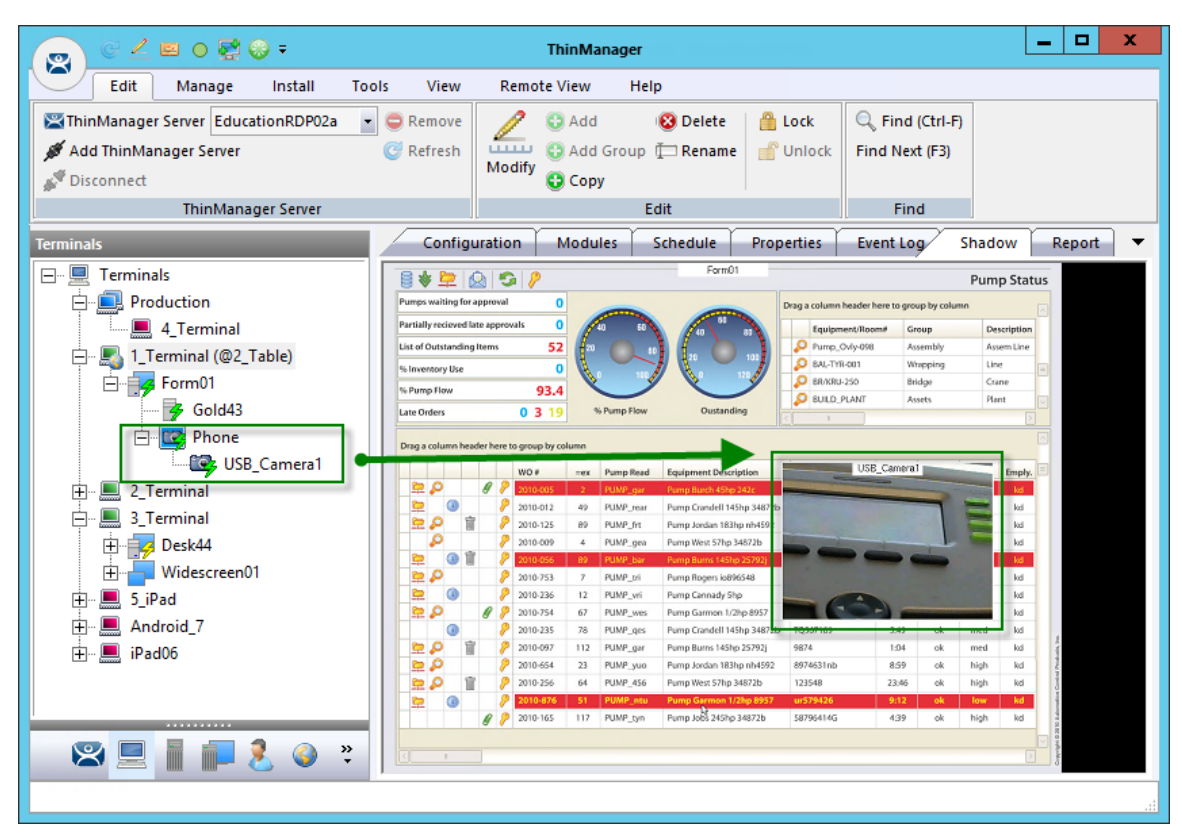

Embedded Camera in Application

The camera will be displayed in the display client when it is added to a terminal configuration and the terminal is restarted.

## 12.1.4. Cameras and the TermMon ActiveX

Camera overlays that are added to an application using the Terminal Server Display Client Wizard will cover the screen of that display client in the area you define. You can hide and reveal the overlay with the TermMon ActiveX from ACP.

The TermMon ActiveX Control can be found on the ThinManager CD as **termmon.ocx**. It is also available in the Download section at <u>http://downloads.thinmanager.com/</u>.

The Control must be registered before it can be used. Copy the file **termmon.ocx** to the computer where you want to use it. Register the OCX by executing

### regsvr32 <path\termmon.ocx>

Once it is registered it can be added to the application and used to control the camera overlays.

These are the commands available to use with the cameras:

- **CameraOverlayEnable** This method is used to enable a camera overlay. This method requires two parameters. The first parameter is the name of the Display Client the overlay is on. The second parameter is the name of the overlay.
- **CameraOverlayDisable** This method is used to disable a camera overlay. This method requires two parameters. The first parameter is the name of the Display Client the overlay is on. The second parameter is the name of the overlay.

- **CameraOverlayCycleStart** This method is used to start camera cycling for a camera overlay. This method requires two parameters. The first parameter is the name of the Display Client the overlay is on. The second parameter is the name of the overlay.
- **CameraOverlayCycleStop** This method is used to stop camera cycling for a camera overlay. This method requires two parameters. The first parameter is the name of the Display Client the overlay is on. The second parameter is the name of the overlay.
- **CameraOverlaySwitchNext** This method is used to switch to the next camera in a camera overlay list. This method requires two parameters. The first parameter is the name of the Display Client the overlay is on. The second parameter is the name of the overlay.
- **CameraOverlaySwitchPrev** This method is used to switch to the previous camera in a camera overlay list. This method requires two parameters. The first parameter is the name of the Display Client the overlay is on. The second parameter is the name of the overlay.
- **CameraOverlayFullscreenEnter** This method is used to make the current camera in a camera overlay enter full screen. This method requires two parameters. The first parameter is the name of the Display Client the overlay is on. The second parameter is the name of the overlay.
- **CameraOverlayFullscreenExit** This method is used to make the current camera in a camera overlay exit full screen. This method requires two parameters. The first parameter is the name of the Display Client the overlay is on. The second parameter is the name of the overlay.
- **CameraOverlaySwitchByName** This method is used to change cameras in a camera overlay. This method requires three parameters. The first parameter is the name of the Display Client the overlay is on. The second parameter is the name of the overlay. The third parameter is the name of the camera. The camera name must include the full path if the camera is in a camera group.
- **CameraOverlayMove** This method is used to change the position of a camera overlay. This method requires four parameters. The first parameter is the name of the Display Client the overlay is on. The second parameter is the name of the overlay. The third parameter is the x location. The forth parameter is the y position.
- **CameraOverlayResize** This method is used to change the size of a camera overlay. This method requires four parameters. The first parameter is the name of the Display Client the overlay is on. The second parameter is the name of the overlay. The third parameter is the width. The forth parameter is the height.
- **CameraOverlayResizeMove** This method is used to change the size and position of a camera overlay. This method requires six parameters. The first parameter is the name of the Display Client the overlay is on. The second parameter is the name of the overlay. The third parameter is the x position. The forth parameter is the y position. The fifth parameter is the width. The sixth parameter is the height.

# 13. Content – Terminal Shadow

The Terminal Shadow display client allows one ThinManager thin client to shadow another. You can shadow one specific thin client or have a menu of terminals to shadow at will.

Terminal Shadow is valuable because it allows a user to shadow another terminal without needing to launch ThinManager to use the ThinManager shadow function.

The ThinManager Terminal Shadow sends the screen display from the shadowed terminal to the shadowed. It doesn't redirect the display from the terminal server but sends the images from the actual shadowed terminal.

Terminal to terminal shadowing is set up and configured as a Terminal Shadow Display Client.

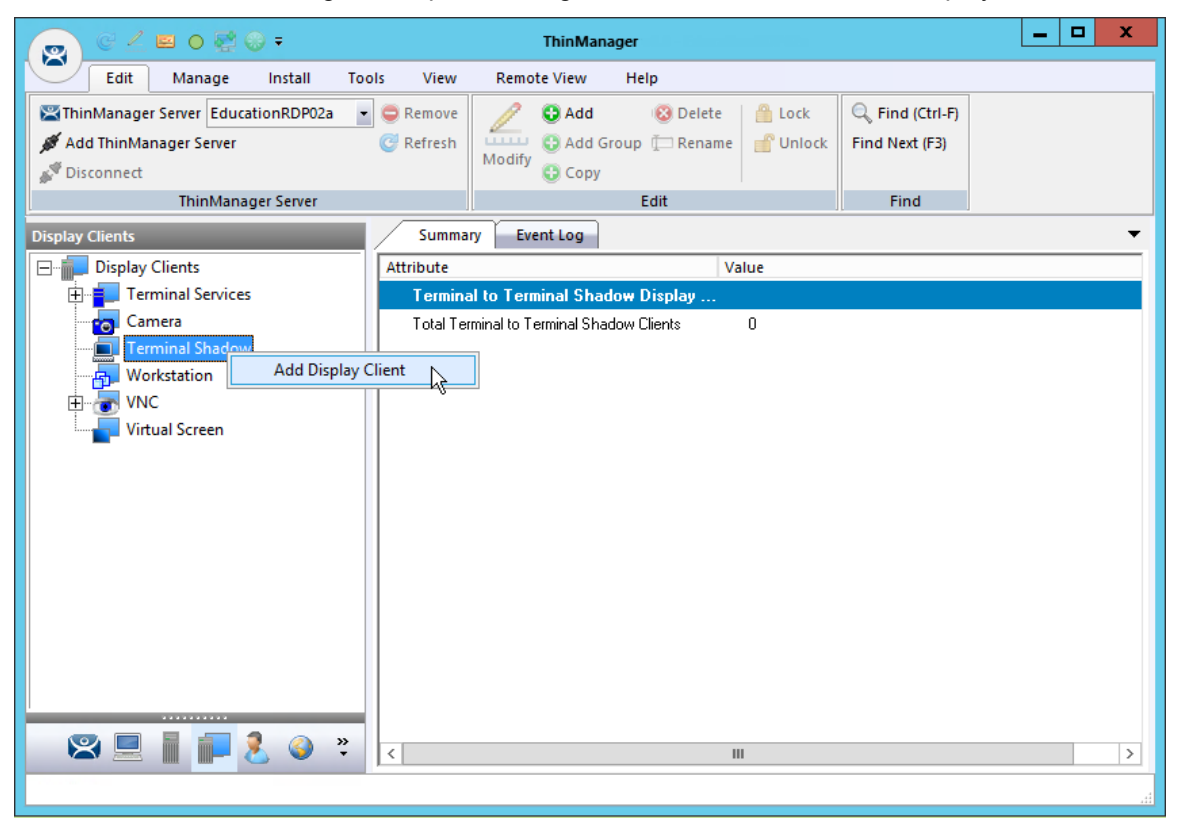

Display Client Tree of ThinManager

Launch the **Display Client Wizard** by right clicking on the **Terminal Shadow branch** of the **Display Clients tree** and selecting **Add Display Client**.

## 13.1. Shadow Any Terminal

The Terminal Shadow display client can be created with a list of terminals that can be shadowed. This is a great troubleshooting tool because a station can be given a chance to view other terminals to monitor problems or to analyze problems without having to travel to the specific problem area.

Right clicking on the **Terminal Shadow branch** of the **Display Clients tree** and selecting **Add Display Client** will launch the Display Client wizard for Terminal Shadow.

| 8                                         | Display Client Wizard | x           |
|-------------------------------------------|-----------------------|-------------|
| <b>Client Name</b><br>Enter the Display C | lient name.           | $temp{}$    |
| Client Name                               | ihadow_Any            |             |
| Type of Display Client                    | N <b>y</b>            | Permissions |
| < Back Nex                                | t > Finish Ca         | incel Help  |

Client Name Page of the Terminal Shadow Display Client Wizard

Enter a name for the Terminal Shadow display client and select *Next* to continue.

| 8 | Display Client Wizard                                                                                                    |
|---|----------------------------------------------------------------------------------------------------|
|   | Display Client Options<br>Select the options that apply to this Display Client                                                                                                    |
|   | Client Options<br>Allow Display Client to be tiled<br>Allow Display Client to be moved (MultiMonitor)<br>Include IP Camera Overlays<br>Include Vitual Screen Overlays<br>Connection Options<br>Always maintain a connection<br>Connect at boot-up<br>Disconnect in the background |
|   | < Back Next > Finish Cancel Help                                                                                                    |

Display Client Options Page of the Terminal Shadow Display Client Wizard

The Display Client Options page of the Terminal Shadow Display Client wizard is the same as the Terminal Server Display Client wizard.

Select Next to continue.

| 😂 Display Client Wizard 🗙                                        |
|------------------------------------------------------------------|
| Terminal Shadow Display Client<br>Select the terminal to shadow. |
| Terminal to Shadow                                               |
| 🔽 All Terminals Available                                        |
| Add                                                              |
| Delete                                                           |
|                                                                  |
|                                                                  |
|                                                                  |
|                                                                  |
| - Shadow Disalay Client Ontions                                  |
| Interactive Shadow                                               |
| Screen to Shadow All Screens 💌                                   |
|                                                                  |
|                                                                  |
|                                                                  |
| <back next=""> Finish Cancel Help</back>                         |
|                                                                  |

Terminal Shadow Display Client Page of the Terminal Shadow Display Client Wizard

The Terminal Shadow Display Client page of the Terminal Shadow Display Client wizard is unique.

Leaving the All Terminals Available checkbox selected will add all of the terminals to the Shadow menu.

You can unselect the *All Terminals Available* checkbox and use the *Add* button to launch the **Select Terminal or Group** window to select specific terminals.

See Shadow a Specific Terminal.

## 13.2. Shadow a Specific Terminal

You can use the Terminal Shadow Display Client to shadow a specific terminal, duplicating the display to another thin client. This can be helpful to provide a worker access to his HMI in various places in a large station, like a commercial oven at a baking line.

Launch the Display Client wizard for Terminal Shadow by right clicking on the **Terminal Shadow** branch of the **Display Clients tree** and selecting **Add Display Client**.

| 8                                | Display Client Wizard     | x           |
|----------------------------------|---------------------------|-------------|
| Client Name<br>Enter the Display | <sup>,</sup> Client name. | $\aleph$    |
| Client Name                      | Shadow_PXE03              |             |
| Type of Display Clie             | nt                        | Permissions |
| < Back N                         | ext > Finish Ca           | incel Help  |

Client Name Page of the Terminal Shadow Display Client Wizard

Enter a name for the display client in the *Client Name* field and select the *Next* button.

| 8 | Display Client Wizard                                                                                    |
|---|----------------------------------------------------------------------------------------------------|
|   | Display Client Options<br>Select the options that apply to this Display Client                           |
|   | Client Options                                                                                           |
|   | Allow Display Client to be moved (MultiMonitor)                                                          |
|   | Include IP Camera Overlavs                                                                               |
|   | Include Virtual Screen Overlays                                                                          |
|   | Connection Options<br>Always maintain a connection<br>Connect at boot-up<br>Disconnect in the background |
|   | < Back Next > Finish Cancel Help                                                                         |

Display Client Options Page of the Terminal Shadow Display Client Wizard

The **Display Client Options** page of the **Terminal Shadow Display Client** wizard is the same as the Terminal Server Display Client wizard.

Select Next to continue.

| 8                                                                                                    | Display Client Wizard                            | x        |
|----------------------------------------------------------------------------------------------------|--------------------------------------------------|----------|
| Terminal Shadow Di<br>Select the terminal                                                                              | i <b>splay Client</b><br>to shadow.              | $\aleph$ |
| Terminal to Shadow     All Terminals Avai     All Terminals Avai     Shadow Display Client     Image: Screen to Shadow | Add<br>Delete<br>t Options<br>dow<br>All Screens | ]        |
| < Back Nex                                                                                                    | t> Finish Cancel He                              | lp       |

Terminal Shadow Display Client Page of the Terminal Shadow Display Client Wizard

The Terminal Shadow Display Client page of the Terminal Shadow Display Client wizard is unique.

Unselect the *All Terminals Available* checkbox and use the *Add* button to launch the **Select Terminal** or **Group** window to add specific terminals.

| Select Terminal or Gro                             | up X         |
|----------------------------------------------------|--------------|
| E • Terminals<br>- 2_TermTek<br>- 3_FXE<br>- 4_FXE | OK<br>Cancel |
|                                                    |              |

Select Terminal or Group Window

The **Select Terminal or Group** window allows you to select a single group or a terminal and add to the Shadow menu. Highlight your selection and click the **OK** button.

If you select a terminal you can repeat until you have selected all the terminals you want.

| 😂 Display Client Wizard                                                                                                    | x            |
|----------------------------------------------------------------------------------------------------|--------------|
| Terminal Shadow Display Client<br>Select the terminal to shadow.                                                                                                    | $\mathbf{k}$ |
| Terminal to Shadow   All Terminals Available   3_PXE   Add   Delete     Delete     Shadow Display Client Options   Interactive Shadow   Screen to Shadow     All Screens |              |
| < Back Next> Finish Cancel Help                                                                                                    |              |

Terminal Shadow Display Client Page of the Terminal Shadow Display Client Wizard

The selected Group or terminals will be displayed in the Terminal to Shadow frame.

You can allow the shadower to interact with the shadowed terminal by leaving the *Interactive Shadow* checkbox selected.

Unchecking the Interactive Shadow checkbox will allow the shadow user to "look, but not touch."

You can use the Screen to Shadow drop-down to control which screen of a MultiMonitor thin client you shadow.

Click the *Finish* button to complete the wizard.

## 13.3. Shadow of the Terminal

The Terminal Shadow display clients are added to the terminal like other display clients.

| X                       | Terminal Configuration Wizard                                            | x        |
|-------------------------|--------------------------------------------------------------------------|----------|
| <b>Displ</b><br>S       | ay Client Selection<br>elect the Display Clients to use on this terminal | $\aleph$ |
| Available<br>Shi<br>Cal | Display Clients Selected Display Clients adow_Any culator I epad         | •        |
|                         | Edit Display Clients Override                                            |          |
| < 8                     | ack Next > Finish Cancel H                                               | Help     |

Display Client Selection Page of the Terminal Configuration Wizard

The Terminal Shadow display clients have an icon of a terminal and a monitor session.

Move the desired Terminal Shadow display clients to the **Selected Display Clients** list by double clicking on them or using the arrows on a highlighted display client.

Click the *Finish* button to save the configuration and restart the terminal to send the configuration to the terminal.

| Select Terminal to Shadow                         |
|---------------------------------------------------|
| 1_NUC<br>2_TermTek<br><mark>3_PXE</mark><br>4_PXE |
| OK                                                |

Shadow Menu

A Terminal Shadow Display Client with more than a single terminal will open with a **Select Terminal to Shadow** menu.

Highlight the terminal you want to shadow and select the **OK** button. You will connect to the terminal and display the screen from the shadowed thin client.

## 13.3.1. Display Client Group Selector During Shadow

The Terminal Shadow display client will be displayed in the Group Selector Menu of the terminal it is assigned. The group selector shows the local display clients assigned to the terminal.

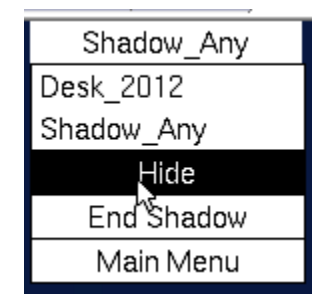

Local Terminal Menu Selector

When the local Group Selector menu is shown the Group Selector of the remote terminal is hidden.

If you want to use the remote terminal's Group Selector you select *Hide* on the local Group Selector. This will hide the local selector and show the remote Group Selector.

| Desk_2012   |
|-------------|
| Desk_2012   |
| Calculator  |
| Notepad     |
| Main Menu 😽 |

Remote Terminal Menu Selector

Once the remote group selector menu is used the local terminal will revert back to the local group selector.

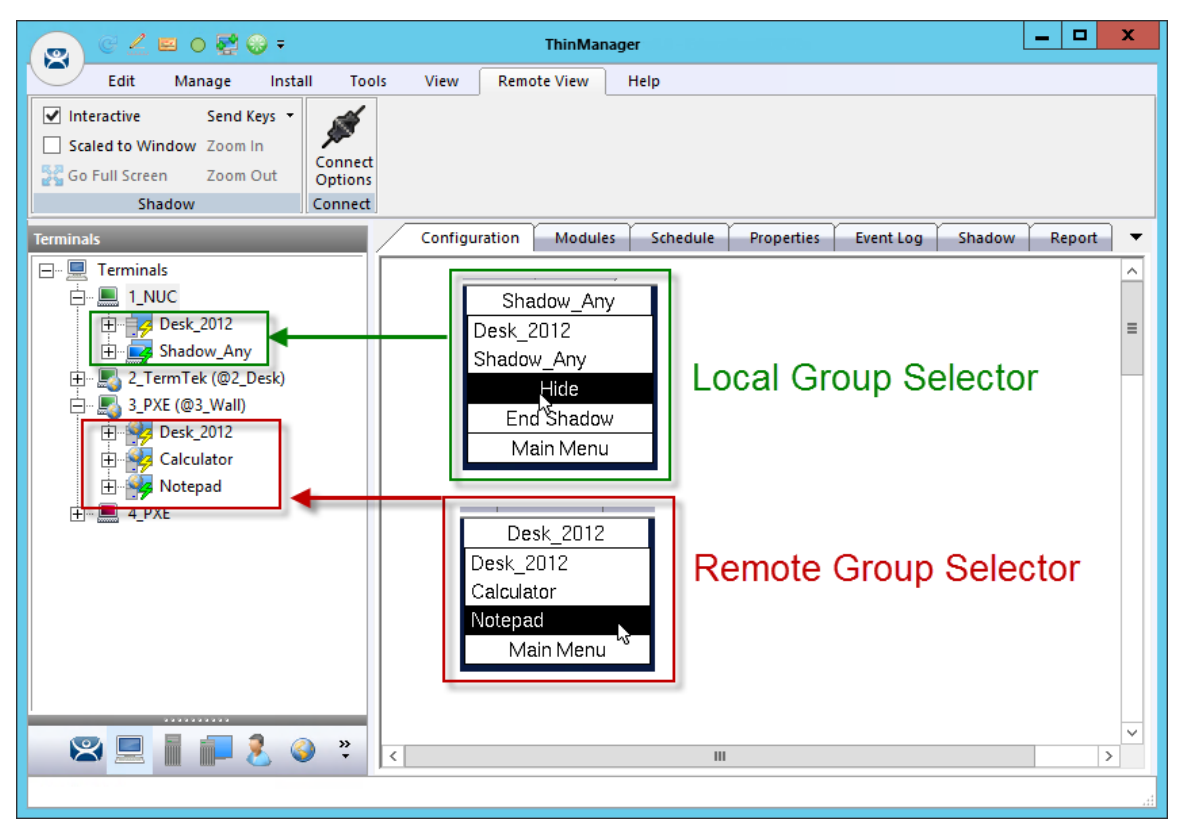

ThinManager Interface Showing Group Selector Menus

The picture shows the Group Selector for both the local 1\_PXE terminal and the remote 02\_Logic terminals.

# 14. Content - Workstation Deployment

Microsoft built RDP into their workstation operating systems so that a permitted user can make a connection to a workstation and transfer the desktop session to another computer. This allows ThinManager to capture a session on a Windows XP Pro, Vista Pro, or Windows 7 computer and transfer it to a thin client. This is very helpful. It allows applications that aren't terminal services compliant to be run on a workstation but the user can receive the session on a hardened industrial thin client instead of a PC.

Transferring a workstation session to a thin client requires:

- Turning on the Remote transfer on the PC.
- Creating a Workstation Display Client.
- Applying the Workstation Display Client to a terminal..

The workstation can be a physical computer or a virtualized desktop.

## 14.1. Step 1 – On the PC

The workstation needs to have the Remote Desktop function enabled in Systems Properties.

Go to the workstation Control Panel and open the **System Properties**. It can also be opened by right clicking on **My Computer** and selecting **Properties**.

| System Proper                                                                                | ties             |              |                         | ? 🗙      |
|----------------------------------------------------------------------------------------------|------------------|--------------|-------------------------|----------|
| General                                                                                      | Computer N       | lame         | Hardware                | Advanced |
| System Re:                                                                                   | tore             | Automa       | tic Updates             | Remote   |
| Select the ways that this computer can be used from another location.                        |                  |              |                         |          |
| Remote Assis                                                                                 | ance             |              |                         |          |
| 🔽 Allow Rem                                                                                  | ote Assistance i | nvitations   | to be sent from this co | omputer  |
| What is R                                                                                    | emote Assistanc  | :e?          |                         |          |
|                                                                                              |                  |              | Adv                     | anced    |
| -Remote Desk                                                                                 | top              |              |                         |          |
| Allow user:                                                                                  | s to connect ren | notely to th | nis computer            |          |
| Full comp                                                                                    | uter name:       |              |                         |          |
| xp_56                                                                                        |                  |              |                         |          |
| What is R                                                                                    | emote Desktop?   | 2            |                         |          |
|                                                                                              |                  |              | Select Remote           | Users    |
| For users to connect remotely to this computer, the user account must<br>have a password.    |                  |              |                         |          |
| Windows Firewall will be configured to allow Remote Desktop<br>connections to this computer. |                  |              |                         |          |
|                                                                                              |                  |              |                         |          |
| OK Cancel Apply                                                                              |                  |              |                         |          |

System Properties for XP Workstation

Select the Allow users to connect remotely to the computer checkbox to enable remote connections.
The *Select Remote Users...* button opens a **Remote Desktop Users** window that allows you to specified authorized users.

| Remote Desktop Users                                                                                                    | ?×       |
|----------------------------------------------------------------------------------------------------|----------|
| The users listed below can connect to this computer, and any me<br>the Administrators group can connect even if they are not listed. | mbers of |
| admin1 and admin5<br>admin2 admins<br>admin3 and ThinMan<br>admin4                                                                   |          |
| pburns already has access.                                                                                                    |          |
| Add Remove                                                                                                    |          |
| To create new user accounts or add users to other groups, go to<br>Panel and open <u>User Accounts</u> .                             | Control  |
| ОК С                                                                                                    | ancel    |

Remote Desktop Users Window

The **Remote Desktop Users** window shows the users authorized to connect to the computer to transfer the session.

Add users by selecting the *Add...* button that opens a **Select Users** window. This window allows you to pick the users to add and authorize.

| Select Users                                          |    | ? 🛛           |
|-------------------------------------------------------|----|---------------|
| Select this object type:                              |    | Object Turner |
| From this location:                                   | [  | Ubject Types  |
| XP28                                                  | (  | Locations     |
| Enter the object names to select ( <u>examples</u> ): |    |               |
| <u>XP28\Uperator</u>                                  | L  | Check Names   |
| Advanced                                              | ОК | Cancel        |

Select Users Window

Add the desired users to the text box.

Use the *Check Names* button to validate.

Click OK to add the user.

Close all the windows to finish the tasks.

# 14.2. Step 2 – Workstation Display Client

You need to create a **Workstation Display Client** to act as a template for the workstations you want to transfer to a thin client.

Right click on the **Workstation branch** of the **Display Client** branch of the ThinManager tree and select **Add New Display Client**.

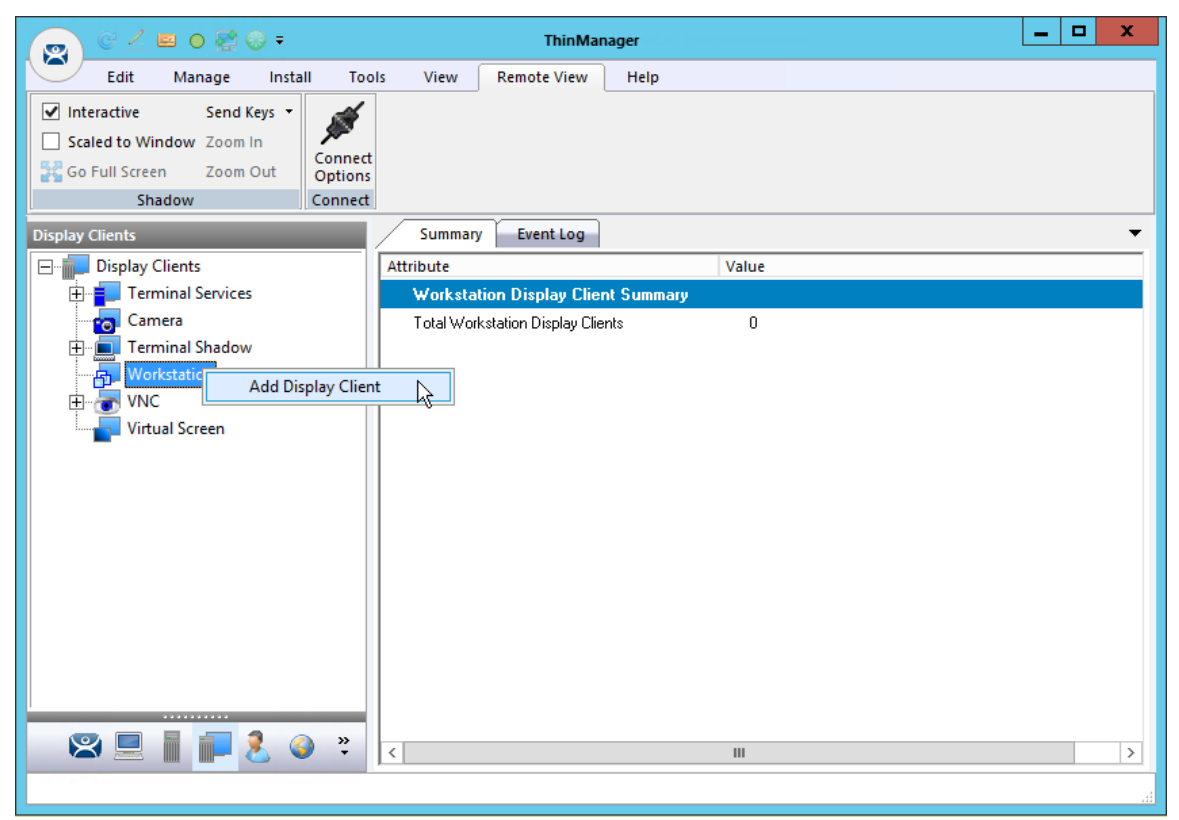

Workstation Display Client Wizard

The Workstation Display Client acts as a template for the behavior of the connected workstations.

| 8                                         | Display Client Wizard | x              |
|-------------------------------------------|-----------------------|----------------|
| <b>Client Name</b><br>Enter the Display C | lient name.           | $\mathfrak{C}$ |
| Client Name                               | egacy_HMI             | _              |
| Type of Display Client<br>Workstation     | <br>Per               | nissions       |
| < Back Nex                                | t > Finish Cancel     | Help           |

Client Name Page of the Workstation Display Client Wizard

The Client Name Page of the Workstation Display Client wizard is similar to other Display Client Option pages. Enter a unique name and select the *Next* button.

| 8 | Display Client Wizard                                                                                                    |
|---|----------------------------------------------------------------------------------------------------|
|   | Display Client Options<br>Select the options that apply to this Display Client                                                                                                    |
| [ | Client Options<br>Allow Display Client to be tiled<br>Allow Display Client to be moved (MultiMonitor)<br>Include IP Camera Overlays<br>Include Virtual Screen Overlays<br>Connection Options<br>Always maintain a connection<br>Connect at boot-up<br>Disconnect in the background<br>Virtual Workstation Options<br>Start Virtual Machine if necessary |
|   | < Back Next > Finish Cancel Help                                                                                                    |

Display Client Options Page of the Workstation Display Client Wizard

The **Display Client Options Page** of the **Workstation Display Client** wizard is similar to other **Display Client Option** pages except for the **Start Virtual Machine if necessary** checkbox. It is a good idea to check this checkbox.

| 😂 Display Client Wizard                                                                                           | x              |
|----------------------------------------------------------------------------------------------------|----------------|
| Terminal Services and Workstation Options<br>Select the options for this Display Client                           | $\mathfrak{C}$ |
| Connection Options<br>Allow Auto-Login<br>Application Link<br>SmartSession<br>Enforce Primary<br>Instant Failover |                |
| < Back Next > Finish Cancel                                                                                       | Help           |

Terminal Services and Workstation Options Page

The **Terminal Services and Workstation Options** page of the Workstation Display Client is similar to other display clients with one exception, *Application Link*. You must deploy the workstation as a desktop by leaving the *Application Link* checkbox unchecked.

Select the *Finish* button to close the wizard.

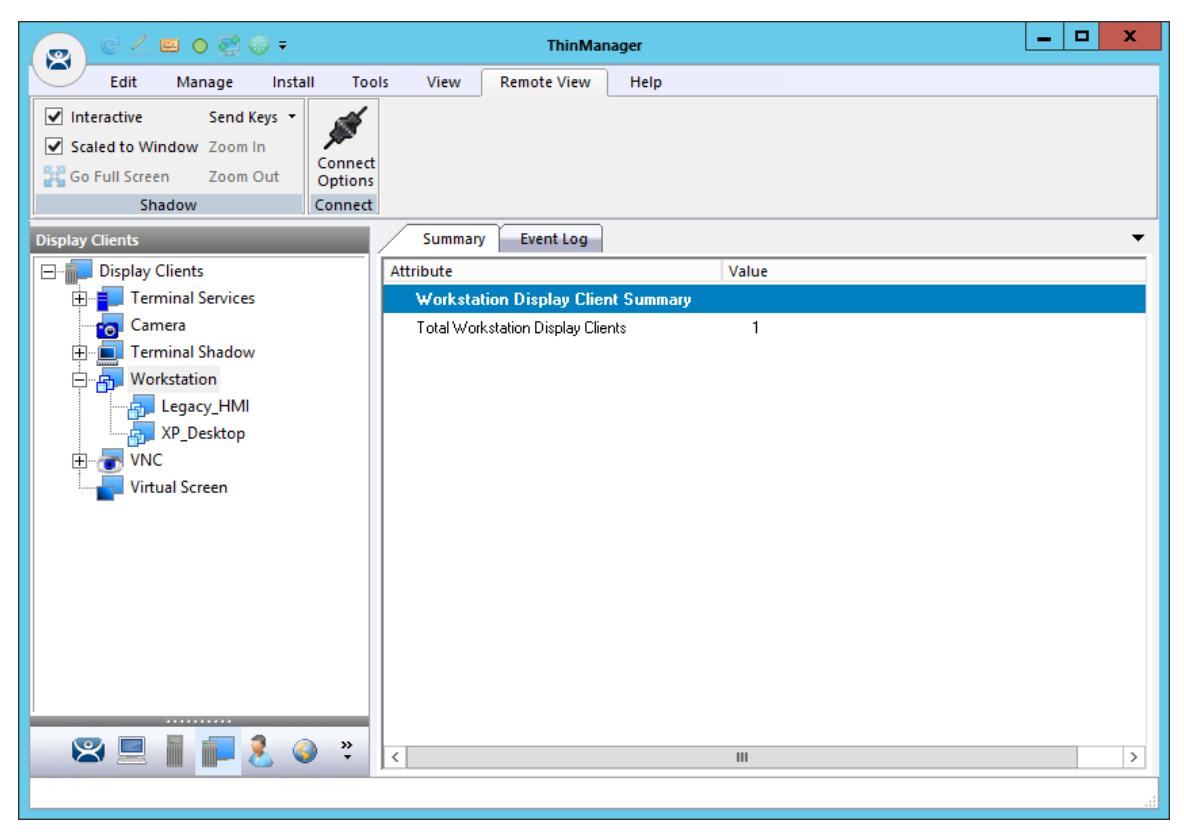

ThinManager with Workstations in the Display Client Tree

The completed display clients will be displayed in the **Workstation** branch of the **Display Client** tree in ThinManager.

## 14.3. Adding the Workstation Display Client to the Terminal

Open the **Terminal Configuration Wizard** by double clicking on the terminal in the Terminal branch of the ThinManager tree.

Navigate to the **Display Client Selection** page.

| 🕿 Terminal                                                                                         | Configuration Wizard     |
|----------------------------------------------------------------------------------------------------|--------------------------|
| <b>Display Client Selection</b><br>Select the Display Clients to                                   | use on this terminal     |
| Available Display Clients<br>XP_Desktop<br>Shadow_Any<br>Shadow_PXE03<br>Any_VNC<br>HMI<br>Notepad | Selected Display Clients |
| Edit Display Clients                                                                               | Override                 |
| < Back Next >                                                                                      | Finish Cancel Help       |

Display Client Selection Page of the Terminal Configuration Wizard

The Workstation display clients can be added like the other display clients by moving them to the **Selected Display Clients** list on the **Display Client Selection** page of the Terminal Configuration Wizard.

If the workstation uses a different account then the terminal use the **Override** button to change the Windows account that is used for logging in.

| Override               | Settings for 'Le <u>c</u> | gacy_HMI' Displ | ay Client | x        |
|------------------------|---------------------------|-----------------|-----------|----------|
| ⊂ Windows Login Settin | gs                        |                 | Override  | <b>V</b> |
| Username               | operator                  |                 | Searc     | :h       |
| Password               | *****                     |                 |           |          |
| Verify Password        | *****                     |                 |           |          |
|                        |                           |                 | Override  |          |
| Domain                 |                           |                 |           |          |
|                        |                           |                 |           |          |
| AppLink Command Line   | ne                        |                 | Override  |          |
|                        |                           |                 |           | _        |
| <br>→ Video Settinas   |                           |                 |           |          |
| B                      | esolution                 | Color Depth     | Override  |          |
| 1024x                  | 768 💌                     | 64K Colors 💌    |           |          |
|                        |                           | Cancel          |           | )K       |

**Override Settings** 

The Override button on the Display Client Selection page will launch the Override Settings page.

Check the **Override** checkbox in the **Windows Login Settings** frame and add the workstation's correct user account to the **Username** and **Password** fields.

You may enter a Windows user account manually or use the *Search* button to pull a user account from the Active Directory as shown in Domain Member Terminal Server.

You can also change the video resolution that you want displayed with the *Video Setting* override.

Click OK to accept.

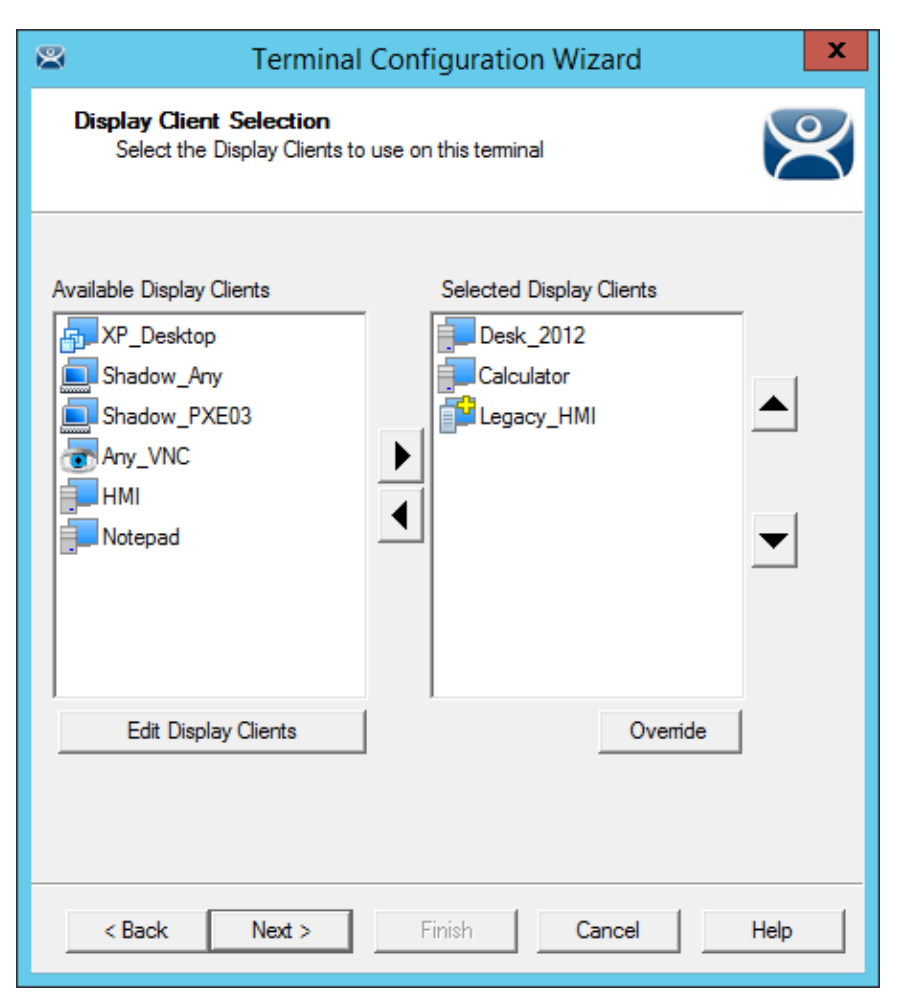

### Override Indicator

Display clients with an override will display a yellow plus sign on their icon.

Select the *Next* button to continue.

| Terminal Configuration Wizard                                                                                          |
|----------------------------------------------------------------------------------------------------|
| Complete the Workstation Display Client Configuration<br>Select one or more workstations to add to this display client |
| Select workstations for Display Client 'Legacy_HMI'                                                                    |
| Selected Workstations                                                                                                  |
|                                                                                                    |
| Add Workstation Add Virtual Workstation Remove                                                                         |
| Edit                                                                                                    |
| Add one or more workstations to this display client                                                                    |
| <back next=""> Finish Cancel Help</back>                                                                               |

Complete the Workstation Display Client Configuration Page

The Workstation display client will show a new page, the **Complete the Workstation Display Client Configuration** page. This is where you add the workstation you want to transfer to the terminal.

There are two options, using a physical workstation or a VCenter virtual workstation.

Select the *Add Workstation* button to add a physical workstation.

| Add W                    | /orkstation      |
|--------------------------|------------------|
| Workstation IP Address   | 10 . 9 . 10 . 29 |
| Workstation Display Name | XP_29            |
|                          | Add Cancel       |

Add Workstation Window

The Add Workstation window allows you specify a workstation by IP address and name.

Enter the IP address and name in the *Workstation IP Address* field and the *Workstation Display Name* field.

You may also use this to point to a virtual workstation. Just add the virtual machine's IP address and name to the *Workstation IP Address* field and the *Workstation Display Name* field.

If your virtual machines are on a VCenter Server that is defined in ThinManager you can use the *Add Virtual Workstation* button.

| 8                                                                                                    | Terminal Configuration Wizard                                       | x |  |
|----------------------------------------------------------------------------------------------------|---------------------------------------------------------------------|---|--|
| Complete the Workstation Display Client Configuration<br>Select one or more workstations to add to this display client |                                                                     |   |  |
|                                                                                                    | Add Virtual Workstation                                             | _ |  |
| Selec                                                                                                    | Select VCenter Server                                               |   |  |
| Selec                                                                                                    | Available Virtual Workstations                                      |   |  |
|                                                                                                    | □ □   □ □   □ □   □ □   □ 2012_1_DC   □ 2012_RDS_2a   □ □   □ XP_28 |   |  |
| Add                                                                                                    |                                                                     |   |  |
| < B                                                                                                    | Back Next > Finish Cancel Help                                      |   |  |

#### Add Virtual Machine Window

The *Add Virtual Workstation* button opens an **Add Virtual Workstation** window that is populated by any VCenter Servers you have defined in ThinManager.

Select the VCenter Server in the Select VCenter Server drop-down.

Expand the VCenter tree.

Highlight the desired virtual workstation and click the *Add* button.

This will select the workstation.

| Terminal Configuration Wizard                                                                                          |
|----------------------------------------------------------------------------------------------------|
| Complete the Workstation Display Client Configuration<br>Select one or more workstations to add to this display client |
| Select workstations for Display Client 'XP_Desktop'                                                                    |
| Selected Workstations                                                                                                  |
| V_Fifty\ha-datacenter\XP_28                                                                                            |
|                                                                                                    |
|                                                                                                    |
|                                                                                                    |
|                                                                                                    |
|                                                                                                    |
| Add Workstation Add Virtual Workstation Remove                                                                         |
| Edit                                                                                                    |
|                                                                                                    |
|                                                                                                    |
|                                                                                                    |
|                                                                                                    |
| < Back Next > Finish Cancel Help                                                                                       |

Complete the Workstation Display Client Configuration Page

The workstation will be displayed in the **Selected Workstations** textbox on the **Complete the Workstation Display Client Configuration** page.

You can add a second workstation as a backup, if desired.

| Virtual Machine Already Used                                                                        | x |
|----------------------------------------------------------------------------------------------------|---|
| This Virtual Machine or Virtual App has already been used by another Workstation<br>Display Client. |   |
| ОК                                                                                                  |   |

#### Duplicate Workstation Warning

Workstations can only have one connection to a remote user. They use a one-to-one model instead of the one-to-many model of terminal services.

ThinManager has an error check system that prevents a workstation from being deployed twice.

**Note:** A workstation can be added multiple times as a backup but only once as the primary workstation.

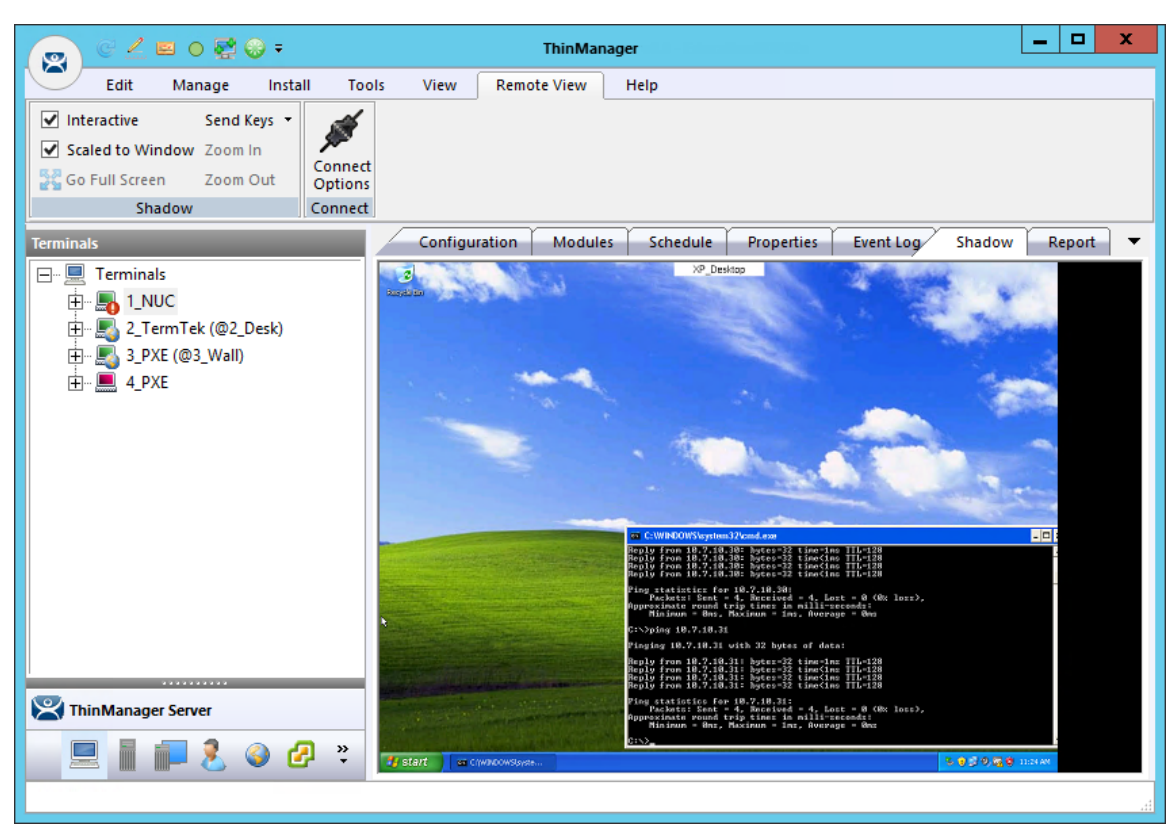

XP Workstation on a Thin Client

Once the Workstation Display Client is added to a terminal and the terminal is restarted the terminal will connect to the workstation and transfer the workstation display to the terminal.

# 15. Content – VNC Shadow

ThinManager can connect to a VNC Server and send the VNC shadow to a terminal as a VNC Display Client. The first step is to define the VNC Server as a Display Server source as shown in

Sources – VNC Server on page 59.

The second step is to create a Display Client to deploy the source on a client.

| C ∠ 🖴 0 👯 🛛 =                                                                                                    |                       | ThinMana        | ger                                         |                                   | - | x     |
|----------------------------------------------------------------------------------------------------|-----------------------|-----------------|---------------------------------------------|-----------------------------------|---|-------|
| Edit Manage Install Too                                                                                                    | ols View              | Remote View     | Help                                        |                                   |   |       |
| ThinManager Server EducationRDP02a  Add ThinManager Server  Disconnect                                                                                                    | 😑 Remove<br>🧭 Refresh | Modify O Add Gr | © Delete   ≜ Lock<br>oup ፹ Rename   ピUnlock | C Find (Ctrl-F)<br>Find Next (F3) |   |       |
| ThinManager Server                                                                                                    |                       |                 | Edit                                        | Find                              |   |       |
| Display Clients                                                                                                    | Summa<br>Attribute    | ry Event Log    | Value                                       |                                   |   | <br>- |
| Display Clients     Summary     Event Log       Image: Display Clients     Attribute     Value       VNC Display Client Summary     Total VNC Display Clients     0       Image: Workstation     VNC     Add Display Client       Image: WNC     Add Display Client     Virtular servecur |                       |                 |                                             |                                   |   |       |
| 🙁 📃 📗 🗾 🔔 🧇 🧚                                                                                                    | <                     |                 | Ш                                           |                                   |   | >     |
|                                                                                                    |                       |                 |                                             |                                   |   | А     |

Display Client Tree of ThinManager

Launch the **Display Client Wizard** by right clicking on the **VNC branch** of the **Display Clients tree** and selecting **Add Display Client**.

## 15.1. Shadow Any VNC Server

A VNC Display Client can be created that will allow the user to select from a list of all the VNC Servers.

| 8                         | Display Client Wizard     |
|---------------------------|---------------------------|
| Client Name<br>Enterthe D | risplay Client name.      |
| Client Name               | VNC_Any                   |
| Type of Displa            | ry Client                 |
| < Back                    | Next > Finish Cancel Help |

VNC Display Client Configuration Wizard

Right click on the **VNC branch** of the **Display Clients tree** and selecting **Add Display Client** will launch the Display Client wizard for Terminal Shadow.

Enter a name and follow the wizard like other display clients.

| 8                                       | Display Client Wizard | ×          |
|-----------------------------------------|-----------------------|------------|
| VNC Display Client<br>Select the VNC Se | vers to be included   | times      |
| Select VNC Servers -                    |                       |            |
| All VNC Servers                         | vailable              |            |
|                                         |                       | Add        |
|                                         |                       | Delete     |
|                                         |                       |            |
|                                         |                       |            |
|                                         |                       |            |
|                                         |                       |            |
| VNC Display Client Op                   | tions                 |            |
| ✓ Interactive Shade                     | low                   |            |
|                                         |                       |            |
|                                         |                       |            |
|                                         |                       |            |
|                                         | 1                     |            |
| < Back Nex                              | Finish Ca             | ancel Help |

VNC Display Client Page of the Display Client Configuration Wizard

The default setting is to allow all VNC servers available for shadow. The interactive shadow can be turned off by un-selecting the *Interactive Shadow* checkbox.

Select the *Finish* button to create the display client.

Once the VNC Display Client is added to a terminal and the terminal is restarted the VNC Display Client will be available.

| Select Terminal to Shadow |
|---------------------------|
| Cobalt<br>Emerald         |
| ОК                        |

VNC Server Menu

When the user selects a VNC display client with multiple VNC servers add they will be presented with a menu listing all the available VNC servers. Highlight the desired VNC server and select the *OK* button.

The selected VNC server will be shadowed.

## 15.2. Shadow a Specific VNC Server

The VNC Display Client can be configured to show the output from a specific VNC server.

| 8                         | Display Client Wizard     |
|---------------------------|---------------------------|
| Client Name<br>Enterthe D | Display Client name.      |
| Client Name               | Shadow_Cobalt             |
| Type of Displa            | ay Client                 |
| < Back                    | Next > Finish Cancel Help |

VNC Display Client Configuration Wizard

Right click on the **VNC branch** of the **Display Clients tree** and selecting **Add Display Client** will launch the Display Client wizard for Terminal Shadow.

Enter a name and follow the wizard like other display clients.

| 8                                     | Display Client Wizard       | ×             |
|---------------------------------------|-----------------------------|---------------|
| VNC Display Clien<br>Select the VNC S | t<br>Servers to be included | times         |
| VNC Display Client                    | s Available                 | Add<br>Delete |
| < Back N                              | ext > Finish Ca             | ancel Help    |

VNC Display Client Page of the Display Client Configuration Wizard

The default setting is to allow all VNC servers available for shadow. To pick a specific VNC server uncheck the *All VNC Servers Available* checkbox.

Select the *Add* button to launch the **Select VNC Server of Group** window.

| Select VNC Server or Gro          | oup X        |
|-----------------------------------|--------------|
| E. Terminals<br>Cobalt<br>Emerald | OK<br>Cancel |
| ,                                 |              |

Select VNC Server of Group Window

Highlight the VNC server you want to shadow and select the *OK* button. This will add the selected VNC server to the field and will close the **Select VNC Server of Group** window.

| 8                                          | Display Client Wizard    |
|--------------------------------------------|--------------------------|
| VNC Display Client<br>Select the VNC Serve | ers to be included       |
| Select VNC Servers                         | ailable<br>Add<br>Delete |
| < Back Next >                              | Finish Cancel Help       |

VNC Display Client Page of the Display Client Configuration Wizard

The VNC server will be added to the list to shadow. You may repeat the process by re-selecting the *Add* button and adding other VNC servers.

Select the *Finish* button to create the display client when done.

The interactive shadow can be turned off by un-selecting the *Interactive Shadow* checkbox. This will put the shadow in a "look but don't touch" mode.

Once the VNC Display Client is added to a terminal and the terminal is restarted the VNC Display Client will be available.

If you have a single VNC server listed the display client will automatically show you that shadow. If you add multiple VNC servers to the list the VNC display client will present the menu with all the listed servers in it.

# 16. Content – Virtual Screens

Virtual Screens is a feature that allows you to divide a screen into separate overlays. It allows you to deliver MultiMonitor functionality to a single physical monitor.

The method of creating the Virtual Screen overlays follows the methods of the Camera Display Clients.

## 16.1. Virtual Screen Display Client Wizard

Virtual Screens are defined using the **Display Client Configuration Wizard**. It is launched by selecting the **Display Client icon** at the bottom of the ThinManager tree, right clicking on the **Virtual Screen** branch, and selecting **Add Display Client**.

| @ € ∠ ≅ 0 ፼ @ =                                                                                                    | ThinManager                                                |     |
|----------------------------------------------------------------------------------------------------|------------------------------------------------------------|-----|
| Edit Manage Install Too                                                                                                    | ls View Remote View Heln                                   |     |
| 📕 📻 🖓 🗑 Restore Biometri                                                                                                    | ic Databa                                                  | ers |
| Restore Backup 🖉 Synchronize                                                                                                    | c Databa: Client Name<br>Enter the Display Client name.    |     |
| Packages Configuration                                                                                                    |                                                            |     |
| Display Clients                                                                                                    | Su Client Name                                             |     |
| Display Clients                                                                                                    | Attribut                                                   |     |
| Remote Desktop Services     Camera     Camera     Terminal Shadow     Workstation     VNC     Virtual Screen     Add Display Client | Virt<br>Tota<br>Virtual Screen                             |     |
|                                                                                                    | Please enter a Display Client name                         |     |
|                                                                                                    | < Back     Next>     Finish     Cancel     Help        III | >   |
|                                                                                                    |                                                            |     |

Launch the Virtual Screen Wizard

Name your display client by entering a name in the *Client Name* field. Select the *Next* button to continue.

| 8                                | Display Client Wizard | ×           |
|----------------------------------|-----------------------|-------------|
| Client Name<br>Enter the Display | Client name.          | $temp{}$    |
| Client Name                      | QuadScreens01         |             |
| Type of Display Clier            | nt                    | Permissions |
| < Back Ne                        | ext > Finish Car      | ncel Help   |

Client Name Page of the Display Client Configuration Wizard

The wizard starts like the **Terminal Services Display Client Wizard** but changes at the **Select or Create the Virtual Screen Layout** page.

| 8                                                | Display Client Wizard                                                 | x                          |
|--------------------------------------------------|-----------------------------------------------------------------------|----------------------------|
| Select or Create t<br>Select a pre-con<br>layout | he Virtual Screen Layout<br>figured virtual screen layout or create a | a custom                   |
| Choose Layout                                    | Custom                                                                | •                          |
| Display Size                                     | 1024x768 💌                                                            |                            |
|                                                  |                                                                       | Add<br>Remove<br>Set Order |
| < Back N                                         | ext > Finish Car                                                      | ncel Help                  |

Select or Create the Virtual Screen Layout Page

The **Select or Create the Virtual Screen Layout** page has a **Choose Layout** drop-down that allows you to create custom overlays or to use pre-defined templates.

Custom Overlays are covered in Custom Overlays on page 180.

Pre-Defined Templates are covered in Pre-Defined Templates on page 169.

## 16.2. Pre-Defined Templates

| 8                                        | Display Client Wizard                                                                |
|------------------------------------------|--------------------------------------------------------------------------------------|
| Select or Crea<br>Select a pre<br>layout | te the Virtual Screen Layout<br>-configured virtual screen layout or create a custom |
| Choose Layout<br>Display Size            | <mark>2x2</mark> ▼<br>1024x768 ▼                                                     |
|                                          | Add<br>Remove<br>Set Order                                                           |
| < Back                                   | Next > Finish Cancel Help                                                            |

Select or Create the Virtual Screen Layout Page

The *Choose Layout* drop-down has a number of pre-defined templates that allow you to add anywhere from one to sixteen virtual screens

Select a pre-defined template from the *Choose Layout* drop-down.

Set the desired display resolution in the *Display Size* drop-down.

Select the *Next* button to continue.

| 8                               | Display Client Wiz                             | ard X          |
|---------------------------------|------------------------------------------------|----------------|
| Virtual Screen<br>Select the op | Configuration<br>tions for this Virtual Screen | times          |
| Virtual Screen                  | VirtualScreen_1                                |                |
| Position / Size -<br>Left       | Top Width 0 512                                | Height<br>384  |
| Selected Displa                 | y Clients                                      | Add Delete     |
|                                 |                                                | Screen Options |
| < Back                          | Next > Finish                                  | Cancel Help    |

### Virtual Screen Configuration Page

The wizard will allow display clients to be added to each overlay just as the Camera Display Client Wizard allows you to add a camera to each overlay.

Select the *Add* button to add a Display Client to the overlay.

|                                                                                                    | Select Display Client |  |
|----------------------------------------------------------------------------------------------------|-----------------------|--|
| Calculator<br>Camera 1<br>Desk2012<br>Desk43<br>Desk44<br>Desk45<br>Form01<br>Form02<br>Form03<br>HMI_1<br>HMI_2<br>Shadow_Cobalt<br>VNC_Any |                       |  |
|                                                                                                    | OK Cancel             |  |

Select Display Client Dialog

A Select Display Client dialog will be displayed listing all the display clients.

Highlight the desired Display Client and select the *OK* button.

Repeat as needed for that overlay.

| 8                               | Display Client Wi                              | zard           |
|---------------------------------|------------------------------------------------|----------------|
| Virtual Screen<br>Select the op | Configuration<br>tions for this Virtual Screen | $\mathfrak{a}$ |
| Virtual Screen                  | VirtualScreen_1                                |                |
| Position / Size -<br>Left       | Top Width 0 512                                | Height<br>384  |
| Selected Displa                 | y Clients                                      | ,              |
| Form01                          |                                                | Add Delete     |
|                                 |                                                | Screen Options |
| < Back                          | Next > Finish                                  | Cancel Help    |

Virtual Screen Configuration Showing Applied Display Client

Each overlay may have one or more display clients in the overlay. Select the *Add* button to add more display clients.

You may apply virtual screen options by highlighting a display client and selecting the *Screen Options* button.

| Virtual Screen Options                                                                               |                  |  |
|----------------------------------------------------------------------------------------------------|------------------|--|
| ☑ Show Display Client Selector                                                                       | Selector Options |  |
| Enable Tiling                                                                                        | Tiling Options   |  |
| <ul> <li>Allow Display Clients to move to/from screen</li> <li>Show Virtual Screen Border</li> </ul> |                  |  |
| 🗌 Virtual Screen Always Visible                                                                      |                  |  |
| 🔲 Hide Virtual Screen at Startup                                                                     |                  |  |
|                                                                                                    |                  |  |
|                                                                                                    |                  |  |
|                                                                                                    |                  |  |
|                                                                                                    |                  |  |
|                                                                                                    |                  |  |
|                                                                                                    | OK Cancel        |  |

Virtual Screen Options

The Virtual Screen Overlay has several options:

- **Show Display Client Selector** This shows the drop-down selector at the top of the overlay. It can be configured by clicking the **Selector Option** button.
- Enable Tiling This will allow tiling of Display Clients within the overlay if you have multiple display clients.
- Allow Display Clients to move to/from screen This allows you to move a display client from one overlay to the other much like you can move display clients between monitors on a MultiMonitor thin client.
- Show Virtual Screen Border This will show a border between the overlays.
- Virtual Screen Always Visible This will make this specific overlay "always visible'. If the user switches to a different display client this overlay will still be visible even though its display client is hidden.
- *Hide Virtual Screen at Startup* This setting hides the Virtual Screen at start up. It is intended to be used with the TermMon ActiveX that will toggle the overlay visibility.

Select the Selector Option button to configure the selector options.

Select **OK** to accept chang es and continue.

| Virtual Screen Options |                                                                                                    |                                    |
|------------------------|----------------------------------------------------------------------------------------------------|------------------------------------|
| I▼ Sh<br>□ En<br>□ All | ow Display Client Selector<br>able Tiling<br>ow Display Clients to move to/from screen                                  | Selector Options<br>Tiling Options |
| <b>⊽</b>               | Display Client Selector                                                                                                 | Options X                          |
|                        | <ul> <li>Auto-hide Selector</li> <li>Tile on Selector activation</li> <li>Selector Menu Size</li> <li>Normal</li> </ul> | OK<br>Cancel                       |
|                        |                                                                                                    |                                    |
|                        |                                                                                                    | OK Cancel                          |

Display Client Selection Options

Selecting the Selector Options button will open the Display Client Selector Options dialog.

- **Auto-hide Selector** This checkbox hides the selector until the mouse is positioned over it. Uncheck this to show the selector at all times.
- *Tile on Selector activation* This checkbox adds the Tiling command to the drop-down menu.
- Selector Menu Size This allows you to adjust the font size of the selector.

Select OK to close the Display Client Selector Options dialog.

Select *Next* to continue to the next overlay once all the dialog windows are closed.

| Bisplay cheft Wizara                                                       |                |
|----------------------------------------------------------------------------|----------------|
| Virtual Screen Configuration<br>Select the options for this Virtual Screen | $\mathfrak{C}$ |
| Virtual Screen 2                                                           |                |
| Position / Size                                                            |                |
| Left Top Width Height                                                      |                |
| 512 0 512 384                                                              |                |
| - Selected Display Clients                                                 |                |
|                                                                            |                |
| Form02 Add                                                                 |                |
|                                                                            |                |
| Delete                                                                     |                |
|                                                                            | -              |
|                                                                            |                |
|                                                                            |                |
|                                                                            |                |
| Screen Options                                                             |                |
|                                                                            | -              |
|                                                                            |                |
|                                                                            |                |
|                                                                            |                |
| < Back Next > Finish Cancel                                                | Help           |

### Virtual Screen Configuration Page

The Display Client wizard will navigate from overlay to overlay allowing you to add display clients to each one.

Select the *Finish* button when the configuration is done.

## 16.3. Adding a Virtual Screen to a Terminal

Virtual Screen Display Clients are added to a terminal the same as any other Display Client.

Open the **Terminal Configuration Wizard** by double clicking on the terminal in the Terminal tree and navigate to the **Display Client Selection** page.

| 🕿 Terminal Conf                                                  | iguration Wizard         |
|------------------------------------------------------------------|--------------------------|
| Display Client Selection<br>Select the Display Clients to use or | n this terminal          |
| Available Display Clients                                        | Selected Display Clients |
| <back next=""> F</back>                                          | inish Cancel Help        |

Display Client Selection Page of the Terminal Configuration Wizard

The Virtual Screen display client can be moved to the **Selected Display Client** list by double clicking or by highlighting and using the right arrow.

| Terminal Configuration Wizard                                                                                                    | x              |
|----------------------------------------------------------------------------------------------------|----------------|
| Display Client Selection<br>Select the Display Clients to use on this terminal                                                                                                    | $\mathfrak{C}$ |
| Available Display Clients   CustomOverlay01   Shadow_Cobalt   Shadow_Cobalt   VNC_Any   Calculator   Desk43   Desk44   Desk45   Form01   Calculator     Edit Display Clients     Override |                |
| < Back Next > Finish Cancel                                                                                                    | Help           |

## Selected Display Clients

Once the Virtual Screen Display Client is in the *Selected Display Clients* list it is added to the terminal. Select Finish and restart the terminal to apply the change.

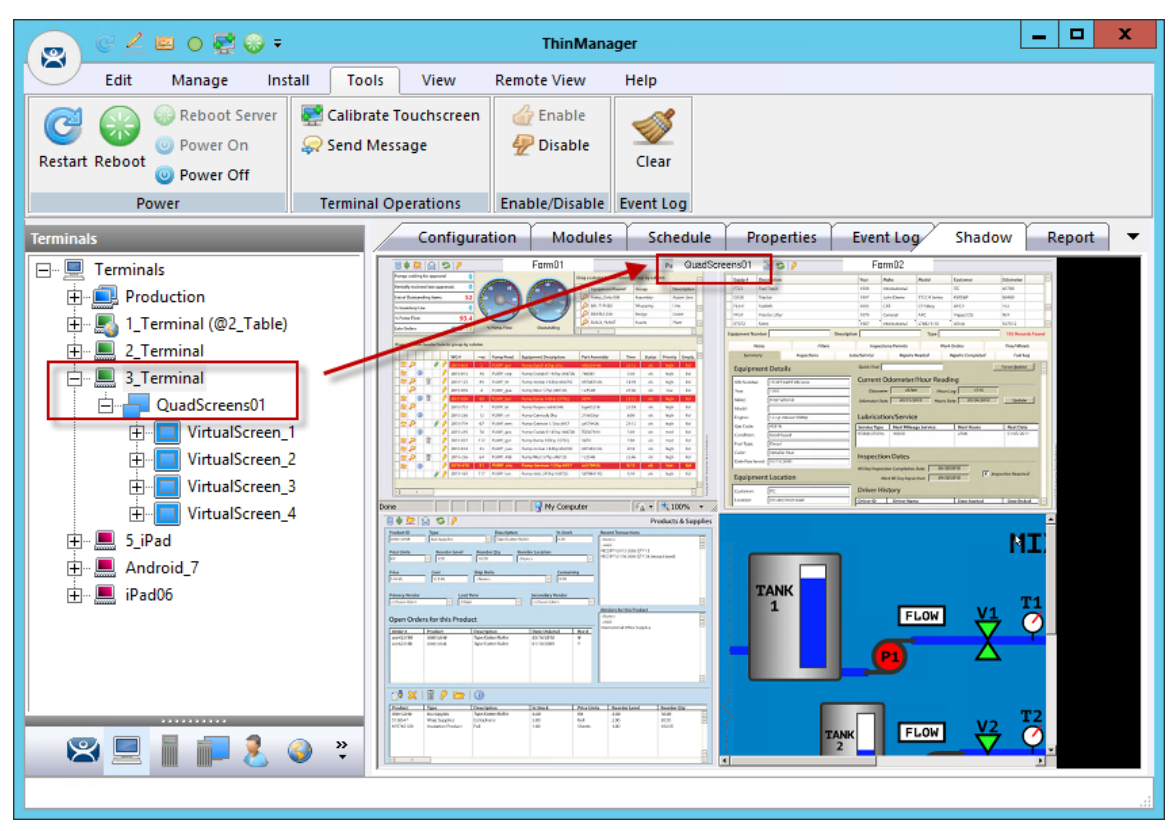

Virtual Screen on the Terminal

This picture shows the QuadScreen01 Virtual Screen Display Client on a terminal.

The screen has four virtual screens added and showing.

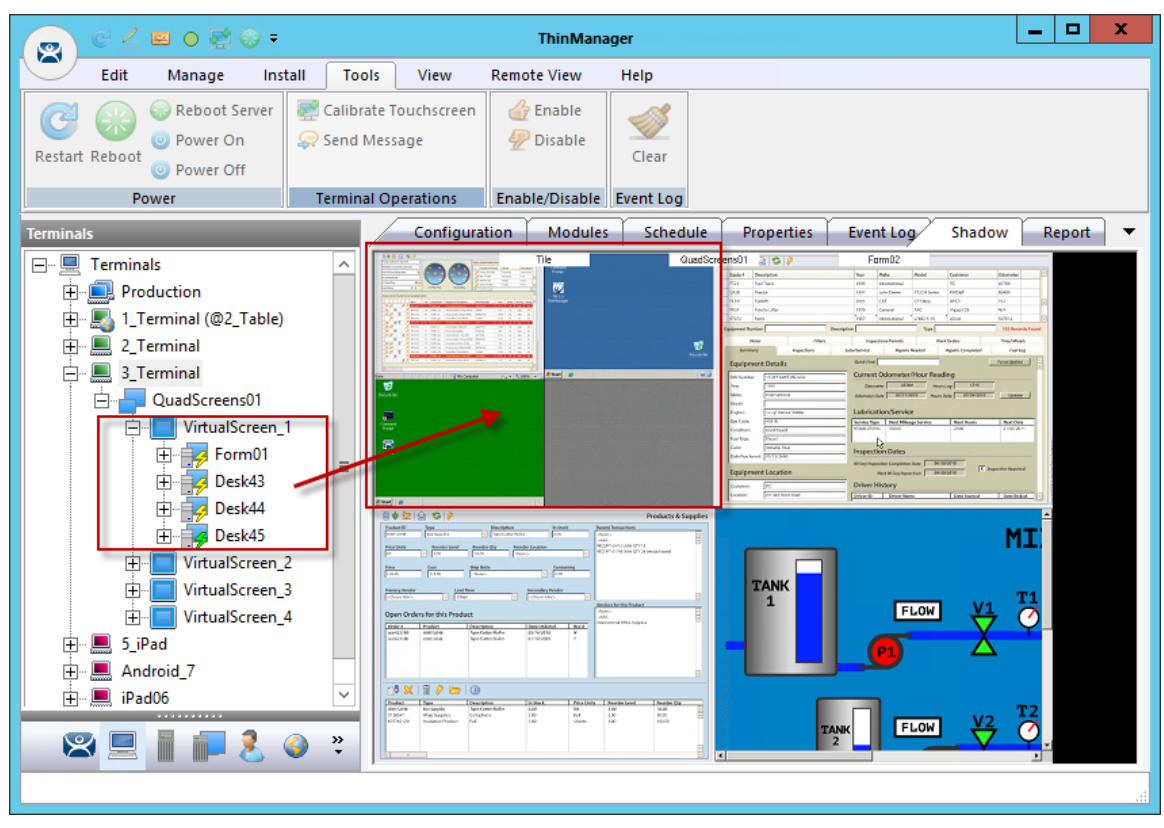

Tiling within an Overlay

If *Enable Tiling* is selected on the Virtual Screen Options page then the display clients in an overlay will be tiled as shown in this example.

## 16.4. Custom Overlays

ThinManager provides the option of building and defining custom overlays instead of using the predefined templates.

This section will show the example of a custom Virtual Screen display client with 4 custom overlays.

| 👩 🧭 🚄 😐 🛛 🐺 😡 🕫                                                                                                    | ThinManager                                   | _ 🗆 X |
|----------------------------------------------------------------------------------------------------|-----------------------------------------------|-------|
| Edit Manage In                                                                                                    | stall Tools View Remote View Help             |       |
| Reboot Server                                                                                                    | Display Client Wizard                         |       |
| © Power On<br>Restart Reboot                                                                                                  | Client Name<br>Enter the Display Client name. |       |
| Display Clients Display Clients                                                                                               | Client Name Widescreen01                      |       |
| E Camera<br>Camera<br>E Camera<br>E Camera<br>E Camera<br>E Camera<br>E Camera<br>Camera<br>E Camera<br>Camera<br>Morkstation | Type of Display Client                        |       |
| UNC                                                                                                    |                                               |       |
| DuadScreens01                                                                                                    | Pamiesione                                    |       |
|                                                                                                    |                                               |       |
|                                                                                                    | < Back Next > Finish Cancel Help              |       |
|                                                                                                    |                                               | it.   |

Display Client Wizard for Virtual Screens

Virtual Screens are defined using the **Display Client Configuration Wizard**. It is launched by selecting the **Display Client icon** at the bottom of the ThinManager tree, right clicking on the **Virtual Screen** branch, and selecting **Add Display Client**.

Name your display client by entering a name in the *Client Name* field.

Select the *Next* button to continue.
| 8                                              | Display Client Wizard                                                | x                          |
|------------------------------------------------|----------------------------------------------------------------------|----------------------------|
| Select or Create<br>Select a pre-con<br>layout | the Virtual Screen Layout<br>figured virtual screen layout or create | a custom                   |
| Choose Layout                                  | Custom                                                               | •                          |
| Display Size                                   | 1920×1080 💌                                                          |                            |
|                                                |                                                                      | Add<br>Remove<br>Set Order |
| < Back                                         | Next > Finish Ca                                                     | incel Help                 |

#### Custom Overlay Layout

The initial Virtual Screen is a blank canvas and needs at least one overlay added.

Select the *Add* button to launch the **Custom Overlay** window.

| 8                                                    | Display Client Wizard                                            | x              |
|------------------------------------------------------|------------------------------------------------------------------|----------------|
| Select or Create th<br>Select a pre-config<br>layout | e Virtual Screen Layout<br>gured virtual screen layout or create | a custom       |
| Choose Layout                                        | Custom                                                           | •              |
|                                                      | Custom Overlay                                                   | ×              |
| Overlay Name                                         | Main                                                             | OK<br>Cancel   |
| Position / Size<br>Left<br>0                         | Top Width 0 1440                                                 | Height<br>1080 |
|                                                      |                                                                  |                |
| < Back Ne                                            | xt> Finish Car                                                   | ncel Help      |

Custom Overlay Layout

The **Custom Overlay** window has a few settings to set the size and location of the custom overlay.

• **Overlay Name** – The overlay needs a name in the Overlay Name field.

**Position/Size** – The overlay needs to have the co-ordinate of its top left corner defined and its size defined. The top left corner of the Virtual Screen is "0,0".

- *Left* This sets the positon of the left edge of the overlay.
- **Top** This sets the positon of the top edge of the overlay
- *Width* This sets the width of the overlay.
- *Height* This sets the height of the overlay,

This example is creating a 1440x1080 overlay that is touching the upper left corner.

Click the **OK** button to accept the settings.

| 8                                                | Display Client Wizard                                               | x                          |
|--------------------------------------------------|---------------------------------------------------------------------|----------------------------|
| Select or Create t<br>Select a pre-con<br>layout | he Virtual Screen Layout<br>figured virtual screen layout or create | e a custom                 |
| Choose Layout<br>Display Size                    | Custom                                                              | •                          |
|                                                  |                                                                     | Add<br>Remove<br>Set Order |
| < Back                                           | ext > Finish C                                                      | ancel Help                 |

Created Overlay is Displayed

The created Overlay is shown in Overlay window when done.

Select the *Add* button to launch the **Custom Overlay** window.

| ОК                      |
|-------------------------|
|                         |
| Cancel<br>Height<br>360 |
|                         |

Custom Overlay #2

The next example uses an overlay that is 1440 pixels from the left and is 480x360.

Click the **OK** button to accept the settings.

| 8                                                | Display Client Wizard                                                | ×                          |
|--------------------------------------------------|----------------------------------------------------------------------|----------------------------|
| Select or Create t<br>Select a pre-cor<br>layout | the Virtual Screen Layout<br>figured virtual screen layout or create | a custom                   |
| Choose Layout<br>Display Size                    | Custom<br>1920x1080                                                  | •                          |
|                                                  |                                                                      | Add<br>Remove<br>Set Order |
| < Back                                           | lext > Finish Ca                                                     | incel Help                 |

Display of Created Overlay

Select the Add button to launch the Custom Overlay window for the next overlay.

|                                 | Custon      | n Overlay    | x             |
|---------------------------------|-------------|--------------|---------------|
| Overlay Name                    | Side02      |              | OK<br>Cancel  |
| Position / Size<br>Left<br>1440 | Тор<br> 360 | Width<br>480 | Height<br>360 |

#### Custom Overlay #3

This example uses an overlay that is 1440 pixels from the left, 360 pixels from the top, and is 480x360. Click the *OK* button to accept the settings.

| 8                                                    | Display Client Wizard                                           | x                          |
|------------------------------------------------------|-----------------------------------------------------------------|----------------------------|
| Select or Create th<br>Select a pre-config<br>layout | e Virtual Screen Layout<br>gured virtual screen layout or creat | ie a custom                |
| Choose Layout<br>Display Size                        | Custom<br>1920x1080                                             | •                          |
|                                                      |                                                                 | Add<br>Remove<br>Set Order |
| < Back Ne                                            | xt > Finish (                                                   | Cancel Help                |

Display of Created Overlay

Select the Add button to launch the Custom Overlay window for the next overlay.

|                                 | Custon     | n Overlay    | X              |
|---------------------------------|------------|--------------|----------------|
| Overlay Name                    | Side03     |              | ОК             |
|                                 |            |              | Cancel         |
| Position / Size<br>Left<br>1440 | Тор<br>720 | Width<br>480 | Height<br> 360 |

#### Custom Overlay #3

This example uses an overlay that is 1440 pixels from the left, 720 pixels from the top, and is 480x360. Click the *OK* button to accept the settings.

| 8                                                | Display Client Wizard                                              | x                          |
|--------------------------------------------------|--------------------------------------------------------------------|----------------------------|
| Select or Create t<br>Select a pre-con<br>layout | he Virtual Screen Layout<br>figured virtual screen layout or creat | te a custom                |
| Choose Layout<br>Display Size                    | Custom<br>1920x1080                                                | •                          |
|                                                  |                                                                    | Add<br>Remove<br>Set Order |
| < Back N                                         | lext > Finish (                                                    | Cancel Help                |

Display of Created Overlay

This shows the completed layout of the overlays.

Select *Next* to add display clients to the overlays.

| 8                               | Display (                                  | Client Wiza   | rd ×           |
|---------------------------------|--------------------------------------------|---------------|----------------|
| Virtual Screen<br>Select the op | Configuration<br>ations for this Virtual S | creen         | $\mathfrak{>}$ |
| Virtual Screen                  | Main                                       |               |                |
| Position / Size -<br>Left<br>0  | Top<br>0                                   | Width<br>1440 | Height<br>1080 |
| Selected Displa                 | y Clients                                  |               | Add Delete     |
|                                 |                                            |               | Screen Options |
| < Back                          | Next >                                     | Finish        | Cancel Help    |

Adding Display Clients to the Virtual Screens

Each custom overlay will need a display client. The wizard shows one overlay at a time and display clients can be added as shown in Pre-Defined Templates on page 169.

| 8                               | Display Client Wizar                           | d ×            |
|---------------------------------|------------------------------------------------|----------------|
| Virtual Screen<br>Select the op | Configuration<br>tions for this Virtual Screen | $\mathfrak{>}$ |
| Virtual Screen                  | Main                                           |                |
| Position / Size -<br>Left<br>0  | Top Width 0 1440                               | Height<br>1080 |
| Selected Display                | y Clients                                      | Add Delete     |
|                                 |                                                | Screen Options |
| < Back                          | Next > Finish                                  | Cancel Help    |

Adding Display Clients to the Virtual Screens

The Add button launches the Select Display Client dialog that allows display client selection.

| Select Display Client                                                                                                    |  |
|----------------------------------------------------------------------------------------------------|--|
| Calculator<br>Camera 1<br>Desk2012<br>Desk43<br>Desk44<br>Desk45<br>Form01<br>Form02<br>Form03<br>HMI_1<br>HMI_2<br>Shadow_Cobalt<br>VNC_Any |  |
| OK Cancel                                                                                                    |  |

Select Display Client Dialog

A Select Display Client dialog will be displayed listing all the display clients.

Highlight the desired Display Client and select the *OK* button.

Repeat as needed for that overlay.

Select the *Next* button to go to the next overlay.

| Display Client Wizard                                                                                                    | × ,                           | 8                                                                                     | Display Client Wizar                                                              | i ×                            | 8                                                                                             | Display Client Wiz                                                                 | ard                           |
|----------------------------------------------------------------------------------------------------|-------------------------------|---------------------------------------------------------------------------------------|-----------------------------------------------------------------------------------|--------------------------------|-----------------------------------------------------------------------------------------------|------------------------------------------------------------------------------------|-------------------------------|
| Virtual Screen Configuration<br>Select the options for this Virtual Screen                                                                                   | $\cong$                       | Virtual Screen C<br>Select the opti                                                   | Configuration<br>ions for this Virtual Screen                                     | $\approx$                      | Virtual Screen<br>Select the opt                                                              | Configuration<br>tions for this Virtual Screen                                     | $\approx$                     |
| Vitual Screen         Side01           Position / Size         Left           Left         Ip           Vitado         Ip           Selected Display Clients | soght<br>500<br>Add<br>Delete | Virtual Screen<br>Position / Size —<br>Left<br>1440<br>Selected Display<br>Calculator | Side 02           Top         Vildin           [360         [480           Clenta | Height<br>560<br>Add<br>Delete | Virtual Screen<br>Position / Size –<br>Loft<br>1440<br>Selected Display<br>Form/02<br>Form/03 | Side03           Top         Width           [720]         [480]           Clients | Add Delete                    |
| <back next=""> Finish Cence</back>                                                                                                    | en Options                    | < Back                                                                                | Next > Finish                                                                     | Screen Options                 | < Back                                                                                        | Next> Finish                                                                       | Screen Options<br>Cancel Help |

Each Overlay Is Configurable

The wizard will navigate to each overlay allowing the selection of display clients and settings. Select the *Finish* button when done.

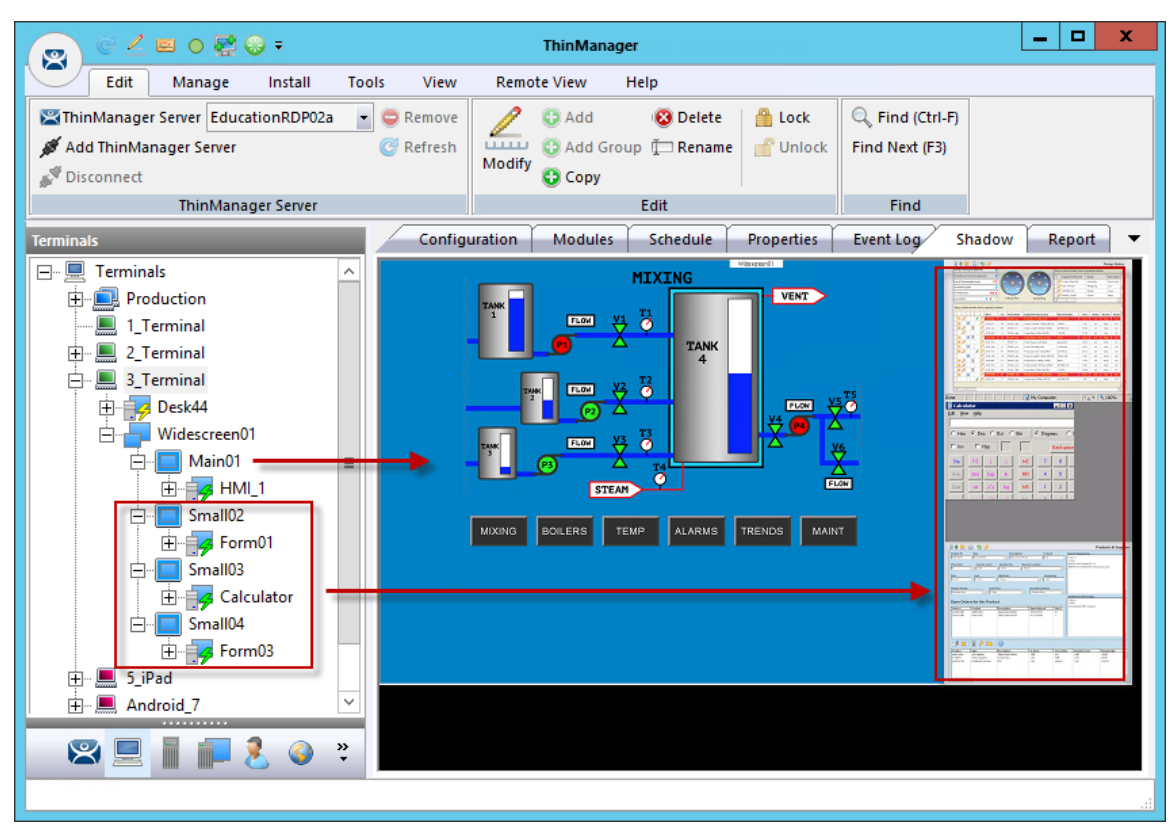

Custom Overlay in Action

Once the Virtual Screen wizard is finished it can be added to a terminal. The terminal will show the Virtual Screens once it is restarted.

The example shows the main overlay with an HMI and the three smaller overlays along the side, each with their own display client. These overlays could have multiple display clients and can be tiled if desired.

# **16.5.** Display Client Override on Virtual Screens

Virtual Screens do not allow an override in the Terminal Configuration Wizard.

| 8      | Terminal Configuration Wizard                                                         | x    |  |  |  |
|--------|---------------------------------------------------------------------------------------|------|--|--|--|
| Dis    | <b>Display Client Selection</b><br>Select the Display Clients to use on this terminal |      |  |  |  |
| Availa | able Display Clients Selected Display Clients CustomOverlay01                         | ×    |  |  |  |
|        | Cannot override settings for a Virtual Screen Display Client                          |      |  |  |  |
|        | ОК                                                                                    |      |  |  |  |
|        | Edit Display Clients Override                                                         |      |  |  |  |
|        | < Back Next > Finish Cancel                                                           | Help |  |  |  |

Display Client Selection Page Error

Virtual Screens do not allow an override on the Display Client Selection page of the Terminal Configuration Wizard. It is done from the ThinManager tree instead.

| 💽 🔮 🚄 🖻 👰 🕫               | ThinManager                                                                                                    | _ 🗆 X |
|---------------------------|----------------------------------------------------------------------------------------------------|-------|
| Edit Manage In            | stall Tools View Remote View Help                                                                                                    |       |
| Reboot Server             | Display Client Wizard                                                                                                    |       |
| Restart Reboot OPower Off | Virtual Screen Configuration<br>Select the options for this Virtual Screen                                                                                                    |       |
| Power                     |                                                                                                    |       |
| Terminals                 | Virtual Screen VirtualScreen 1 Position / Size                                                                                                    | ^     |
|                           | Left     Top     Width     Height       0     0     512     384                                                                                                    | =     |
| QuadScreens01             | Selected Display Clients Form01 Add Desk43 Delete                                                                                                    |       |
|                           | Terminal Override                                                                                                    |       |
|                           | <      Kext > Finish Cancel Help      Kext > III      III       III       III       III |       |

Virtual Screen Configuration Page

Open the **Display Client Wizard** by double clicking on the Virtual Screen under the terminal in the Terminal tree of ThinManager.

Navigate to the Virtual Screen Configuration page. A Terminal Override button is available.

Highlight the display client you want to alter and select the *Terminal Override* button.

| Override Settings for 'Desk43' Display | Client ×   |
|----------------------------------------|------------|
| Windows Login Settings                 | Override 🗖 |
| Username                               | Search     |
| Password                               |            |
| Verify Password                        |            |
|                                        | Override 🗖 |
| Domain j                               |            |
|                                        |            |
| Command Line Options                   | Override   |
|                                        |            |
| Video Settings                         |            |
| Resolution Color Depth                 |            |
| 240x320 <u>v</u> 256 Colors <u>v</u>   |            |
| Cancel                                 | OK         |

**Override Settings Page** 

The **Override Settings** page will be displayed that allows the normal display client overrides. See Display Client Selection Page on page 205 for details.

Select the *Override* checkbox of your choice to apply the changes to the settings and select the *OK* button.

| 8                                                       | Display Client Wiz                             | zard                                                 |
|---------------------------------------------------------|------------------------------------------------|------------------------------------------------------|
| Virtual Screen<br>Select the op                         | Configuration<br>tions for this Virtual Screen | $\mathfrak{a}$                                       |
| Virtual Screen                                          | VirtualScreen_1                                |                                                      |
| Position / Size -<br>Left                               | Top Width 0 512                                | Height<br>384                                        |
| Selected Displa<br>Form01<br>Desk43<br>Desk44<br>Desk45 | y Clients                                      | Add<br>Delete<br>Terminal Override<br>Screen Options |
| < Back                                                  | Next > Finish                                  | Cancel Help                                          |

Virtual Screen Configuration Page Showing Override

The Display Client that has overridden settings will display a yellow cross to show that is has a changed setting.

# **17.** Devices – Terminal Configuration

There are five types of terminals that can be used in a ThinManager system. They are:

- ThinManager Ready thin clients
- ThinManager Compatible thin client
- AndroidTMC for Android Devices
- iTMC client for iOS iPads and iPhones
- WinTMC client for Windows PCs and Surface tablets

Adding a device is a two-step process. First the device needs to be pointed to the ThinManager Server to receive a configuration. The second step is to have a configuration created in ThinManager for the device to download.

We will cover the configuration of the device in ThinManager first then show how to connect each hardware device to ThinManager second.

# 17.1. Terminal Configuration Wizard in ThinManager

The **Terminal Configuration Wizard** is launched from the **Terminals** branch of the ThinManager tree. Open the **Terminals** tree by selecting the **Terminal** icon at the bottom of the ThinManager tree.

| 👝 G 🖉 🖴 O 🗟 🕲 Ŧ                                                     | ThinManager                                                   | _ <b>D</b> X                                                                  |
|---------------------------------------------------------------------|---------------------------------------------------------------|-------------------------------------------------------------------------------|
| Edit Manage Install Tool                                            | View Remote View Help                                         |                                                                               |
| Restore Backup Biometric<br>Restore Backup Biometric<br>Synchronize | Database<br>Database<br>PXE ThinManager<br>Server Server List | <ul> <li>Manage Resolvers</li> <li>Access Groups</li> <li>Settings</li> </ul> |
| Packages Configuration                                              | Manage Active Directory                                       | Relevance                                                                     |
| Terminals                                                           | Summary Event Log                                             | <b>-</b>                                                                      |
| ······ 📃 Termir                                                     | Attribute                                                     | Value                                                                         |
| Add Terminal                                                        | Terminal Stats                                                |                                                                               |
| Add Group 10                                                        | Total Terminals                                               | 0                                                                             |
| Restart Terminals                                                   | Terminals On                                                  | 3                                                                             |
|                                                                     | Longest Up-time                                               | Unknown Terminal for 2 days,                                                  |
|                                                                     | Shortest Up-time                                              | Unknown Terminal for 2 days,                                                  |
|                                                                     |                                                               |                                                                               |
|                                                                     | Terminal Models                                               |                                                                               |
|                                                                     |                                                               |                                                                               |
|                                                                     |                                                               |                                                                               |
|                                                                     |                                                               |                                                                               |
|                                                                     |                                                               |                                                                               |
| L .                                                                 |                                                               |                                                                               |
|                                                                     |                                                               |                                                                               |
|                                                                     |                                                               |                                                                               |
| •                                                                   |                                                               |                                                                               |
|                                                                     |                                                               |                                                                               |
| 🙁 📃 📗 🚛 🧏 🌖 👻                                                       | < III                                                         | >                                                                             |
|                                                                     |                                                               |                                                                               |
|                                                                     |                                                               |                                                                               |

Terminal Branch of the ThinManager Tree

Right click on the Terminals branch and select *Add Terminal* to launch the **Terminal Configuration Wizard**.

## 17.1.1. Terminal Name Page

The first page of the Terminal Configuration Wizard is the Terminal Name page.

| Terminal Configuration Wizard                                                                                                    | x |
|----------------------------------------------------------------------------------------------------|---|
| Terminal Name<br>Enter the name for this terminal, select the terminal group to which<br>this terminal belongs, or choose to copy the configuration from<br>another terminal. | R |
| Terminal Name<br>Terminal_1<br>This must be a unique name using letters, numbers, hyphens (-),<br>and underscores (_) only.                                                   |   |
| Description                                                                                                    |   |
| Terminal Group Change Group                                                                                                    |   |
| Copy Settings                                                                                                    |   |
| Permissions                                                                                                    |   |
| < Back Next > Finish Cancel Help                                                                                                    |   |

Terminal Name Page of the Terminal Configuration Wizard

Enter a name for the terminal in the Terminal Name field. It should be 15 characters or less.

- **Description** The **Description** button launches a **Terminal Description** window that allows you to add extra information about the terminal.
- **Change Group** The **Change Group** button allows you to add the terminal to a Terminal Group. See Using Groups for Organization on page 236 for details.
- **Copy Settings** The **Copy Settings from another Terminal** allows you to clone the terminal configuration. See Copy Settings from another Terminal on page 233 for details.
- **Permissions** The **Permissions** button allows you to apply an Access Group to the terminal. See Permission Deployed Applications in Relevance on page 422 for details.

|                      | Terminal [          | Description | x      |
|----------------------|---------------------|-------------|--------|
| Terminal Description |                     |             |        |
| Terminal #1 in the 1 | Test Bed Area, Seco | nd Floor    | ^<br>~ |
| Custom Variables     |                     |             |        |
| Property             | Value               |             | Add    |
|                      |                     |             | Delete |
|                      |                     |             | Edit   |
|                      |                     | ОК          | Cancel |

Terminal Description Window

The *Terminal Description* field is handy to add extra information when the terminal names are industrialized, like USP\_MX10\_L1\_qty or Prod\_TrayPkgShrkWrp\_OIT.

The Custom Variables allow a variable to be applied for advanced functionality. See Events on page 688 for details.

Select **OK** to close the Terminal Description window.

Select the *Next* button to configure the configuration.

## 17.1.2. Terminal Hardware Page

| 8                          | Terminal Cor                         | figuration Wizard        | x        |
|----------------------------|--------------------------------------|--------------------------|----------|
| Terminal Har<br>Select the | <b>dware</b><br>manufacturer and mod | el of this terminal.     | $\aleph$ |
| Use this to con            | figure the type of hardv             | vare for this terminal.  |          |
| Make / OEM                 | ACP                                  |                          | •        |
| Model                      | DC-40-100                            |                          | •        |
| OEM Model                  | DC-40-100                            |                          |          |
| Video Chipset              | MediaGX                              |                          |          |
| Teminal Fimwa              | are Package                          | Model Default            | ~        |
| – Teminal ID a             | nd IP Address                        | Terminal will run Packag | je 5     |
| Terminal ID                | None                                 | Clear<br>Edit            |          |
| < Back                     | Next >                               | Finish Cancel            | Help     |

The Terminal Hardware page allows the type of hardware to be specified.

Terminal Hardware Page of the Terminal Configuration Wizard

The **Terminal Hardware** page allows you to specify the make and model of the terminals you are adding.

Use the correct *Make* and *Model* if you can. This allows you to configure the terminal to match the capabilities of the hardware you will be using.

**Note:** When a terminal connects to its configuration for the first time ThinManager will adjust the configuration to match the actual hardware used and not the pre-configured hardware selected to prevent errors. ThinManager will "dumb down" the configuration if needed. The default model, the ACP DC-40-100, is used because it has limited video resolutions that every modern terminal can use. If a different model is assigned to this configuration it may end up with the lower video resolutions.

ThinManager uses the MAC address (Media Access Control address) to identify the terminals. The Terminal ID will be automatically filled when hardware is associated with the configuration.

| 8                                                | Terminal Cor                                                             | figuration Wizard                                   |  |  |  |
|--------------------------------------------------|--------------------------------------------------------------------------|-----------------------------------------------------|--|--|--|
| Terminal Hare<br>Select the r                    | Terminal Hardware<br>Select the manufacturer and model of this terminal. |                                                     |  |  |  |
| Use this to confi                                | gure the type of hardw                                                   | vare for this terminal.                             |  |  |  |
| Make / OEM                                       | GENERIC                                                                  | •                                                   |  |  |  |
| Model                                            | PXE                                                                      | •                                                   |  |  |  |
| OEM Model                                        | PXE                                                                      |                                                     |  |  |  |
| Video Chipset                                    | Unknown                                                                  |                                                     |  |  |  |
| Terminal Firmwa<br>Terminal ID ar<br>Terminal ID | re Package<br>nd IP Address<br>None                                      | Model Default Teminal will run Package 7 Clear Edit |  |  |  |
| < Back                                           | Next >                                                                   | Finish Cancel Help                                  |  |  |  |

PXE Boot Configuration for ThinManager Compatible Thin Clients

**ThinManager Compatible thin clients** use PXE boot to download their firmware so they need to be configured at *Generic / PXE*. You also need to configure the PXE Server in ThinManager by selecting *Manage > PXE Server*.

See PXE Server and PXE Boot on page 262.

Select GENERIC / PXE as the Make and Model of the client.

| 8                             | Terminal Configuration Wizard                                      |
|-------------------------------|--------------------------------------------------------------------|
| Terminal Hard<br>Select the n | Iware manufacturer and model of this terminal.                     |
| Use this to confi             | gure the type of hardware for this terminal.                       |
| Make / OEM                    | GENERIC                                                            |
| Model                         | Android Device                                                     |
| OEM Model                     | Android                                                            |
| Video Chipset                 | UNKNOWN                                                            |
| Terminal Firmwar              | re Package Model Default  Terminal will run Package 7 d IP Address |
| Terminal ID                   | None Edit                                                          |
| < Back                        | Next > Finish Cancel Help                                          |

Hardware Configuration for Android Devices

ThinManager has an Android application that allows the Android to run an RDP session that is controlled and managed by ThinManager.

Select GENERIC / Android Device as the Make and Model of the client.

| 8                             | Terminal Configuration Wizard                     | x    |
|-------------------------------|---------------------------------------------------|------|
| Terminal Hard<br>Select the n | Iware<br>nanufacturer and model of this terminal. | lpha |
| Use this to confi             | gure the type of hardware for this terminal.      |      |
| Make / OEM                    | Apple                                             |      |
| Model                         | iOS Device                                        |      |
| OEM Model                     | iOS                                               |      |
| Video Chipset                 | UNKNOWN                                           |      |
|                               |                                                   |      |
| Teminal Fimwa                 | re Package Model Default 💌                        |      |
| Terminal ID an                | d IP Address                                      |      |
| Teminal ID                    | None Edit                                         |      |
|                               |                                                   |      |
| < Back                        | Next > Finish Cancel He                           | lp   |

Hardware Configuration for Apple iPad

ThinManager has an iOS application that allows the iPad to run an RDP session that is controlled and managed by ThinManager.

Select Apple / iOS Device as the Make and Model of the client.

| 8                                                 | Terminal Conf                                                            | ïguration Wizard                                     |  |  |
|---------------------------------------------------|--------------------------------------------------------------------------|------------------------------------------------------|--|--|
| <b>Terminal Hard</b><br>Select the n              | Terminal Hardware<br>Select the manufacturer and model of this terminal. |                                                      |  |  |
| Use this to confi                                 | gure the type of hardwa                                                  | are for this terminal.                               |  |  |
| Make / OEM                                        | GENERIC                                                                  | •                                                    |  |  |
| Model                                             | WinTMC                                                                   | •                                                    |  |  |
| OEM Model                                         | WinTMC                                                                   |                                                      |  |  |
| Video Chipset                                     | UNKNOWN                                                                  |                                                      |  |  |
| Terminal Firmwar<br>Terminal ID an<br>Terminal ID | re Package<br>d IP Address<br>None                                       | Model Default Terminal will run Package 7 Clear Edit |  |  |
| < Back                                            | Next >                                                                   | inish Cancel Help                                    |  |  |

Hardware Configuration for WinTMC Clients

ThinManager has a PC application that allow the PC to run an RDP session that is controlled and managed by ThinManager. Select *GENERIC / WinTMC* as the *Make* and *Model* of the client.

Select the *Next* button to configure the configuration.

## 17.1.3. Terminal Options Page

The **Terminal Options** page starts the configuration process.

| 8 | Terminal Configuration Wizard                                                                            |
|---|----------------------------------------------------------------------------------------------------|
|   | Terminal Options<br>Select the options for this terminal.                                                |
|   | Terminal Options<br>✓ Allow replacement at terminal if off line<br>Put Terminal in Admin Mode at Startup |
|   | Terminal Schedule Schedule                                                                               |
|   | Terminal Effects     ✓ Enable Terminal Effects     ✓ Show terminal status messages                       |
|   | Shadowing       Allow terminal to be shadowed       ✓       ✓       Allow Interactive Shadow             |
|   | < Back Next > Finish Cancel Help                                                                         |

Terminal Options Page of the Terminal Configuration Wizard

The Terminal Options page has a few settings of interest.

- **Allow replacement at terminal if offline** This allows the terminal to show up in the replacement list during a new terminal connection
- **Put Terminal in Admin Mode at Startup** This turns the terminal on without showing the display clients. This is useful to use as the terminal to register HID cards or registering fingerprint scans.
- **Set Schedule** This will allow the Schedule button to become active. See Scheduling on page 410.
- **Enable Terminal Effects** This allows the desktops in MultiSession to slide smoothly into the desktop instead of appearing instantaneously.
- **Show terminal status messages** This allows the terminal to display status messages in the upper left corner of the screen. Uncheck this to hide the messages from the operator.
- **Allow terminal to be shadowed** This drop-down sets the Shadowing setting allowing the configuration of Shadowing Options.
  - *No* This will prevent the terminal from being shadowed by anyone.

- **Ask** This will ask the user to allow shadowing. The user will need to say **Yes** on a message window before the shadowing is allowed.
- *Warn* Will display a message window alerting the terminal that it is to be shadowed, but doesn't require user input before the shadowing is allowed.
- Yes Will allow shadowing to occur without warning or user input.
- **Allow Interactive Shadow** This allows users with Shadowing permission to interactively shadow the terminal. Unchecking this will put it into a "Look, but don't Touch" mode.

Select the *Next* button to configure the configuration.

#### 17.1.4. Terminal Mode Selection Page

The Terminal Mode Selection page sets the modes used by the terminal.

| × | Terminal Configuration Wizard                                                  |
|---|--------------------------------------------------------------------------------|
| ٦ | Terminal Mode Selection           Select the operating modes for this terminal |
|   | Terminal Mode                                                                  |
|   | ✓ Use Display Clients                                                          |
|   | Enable MultiMonitor                                                            |
|   | Enable MultiStation                                                            |
|   | Enable Relevance User Services                                                 |
|   | Enable Relevance Location Services                                             |
|   |                                                                                |
|   |                                                                                |
|   |                                                                                |
|   |                                                                                |
|   |                                                                                |
|   |                                                                                |
| _ | < Back Next > Finish Cancel Help                                               |

Terminal Mode Selection of the Terminal Configuration Wizard

ThinManager uses **Display Clients** to deploy applications. Keeping the **Use Display Clients** checkbox allows you to use these. If you uncheck this checkbox you will lose other functions like MultiMonitor, TermSecure, MultiSession, and Instant Failover.

• **Use Display Clients** – This allows the use of display clients to deploy applications. Unchecking this will severely limit administrative control over application deployment.

- Enable MultiMonitor This allows you to configure the terminal to use two to five monitors, depending on the hardware capability. See MultiMonitor on page 364.
- Enable MultiSession This is an advanced MultiMonitor function that allows multiple users to share a single MultiMonitor terminal.
   See Hotkey Configuration Page on page 215.
- **Enable Relevance User Services** This uses Permissions and the membership of an Access Group to grant or deny access to applications, terminals, or locations. . See Permission Deployed Applications in Relevance on page 421.
- Enable Relevance Location Services This allows the terminal to be assigned a Location and use the Relevance location features.
   See Relevance Location Services on page 535.

Select the *Next* button to configure the configuration.

### 17.1.5. Display Client Selection Page

The **Display Client Selection** page allows the applications to be assigned to the terminal.

| 8                       | Terminal C                                                                                              | Configuration Wizard     | x    |
|-------------------------|----------------------------------------------------------------------------------------------------|--------------------------|------|
| <b>Display</b><br>Seler | <b>Display Client Selection</b><br>Select the Display Clients to use on this terminal                   |                          |      |
| Available Di            | isplay Clients<br>w_Cobalt<br>Any<br>ator<br>2012<br>13<br>14<br>15<br>1<br>1<br>2<br>t Display Clients | Selected Display Clients |      |
| < Bac                   | k Next>                                                                                                 | Finish Cancel            | Help |

Display Client Selection Page of the Terminal Configuration Wizard

Display Clients are assigned to the terminal on the **Display Client Selection** page.

The created display clients are in the left hand *Available Display Clients* list. Moving them to the right hand *Selected Display Clients* list will add the display client to the terminal configuration.

Select the *Next* button to configure the configuration.

| 🕿 Termina                                                                                                    | al Configuration Wizard  | x      |
|----------------------------------------------------------------------------------------------------|--------------------------|--------|
| <b>Display Client Selection</b><br>Select the Display Clients to use on this terminal                                  |                          |        |
| Available Display Clients<br>Shadow_Cobalt<br>VNC_Any<br>Desk2012<br>Desk43<br>Desk44<br>HMI_2<br>Edit Display Clients | Selected Display Clients | ▲<br>▼ |
| < Back Next >                                                                                                    | Finish Cancel            | Help   |

Display Client Selection Page of the Terminal Configuration Wizard

Display clients can be moved by double clicking on them or by highlighting them and using the left and right arrows.

Adding two or more display clients is **MultiSession**. It gives you to ability to deploy applications from different servers with ease.

The *Override* button launches the **Override Settings** window that allows you to modify the login settings.

| Override                             | Settings for 'Desk45' Display    | Client ×             |
|--------------------------------------|----------------------------------|----------------------|
| ⊂ Windows Login Settings<br>Username | Test05@Education.local           | Override 🔽<br>Search |
| Password                             | XXXXXX                           | Password Options     |
| Domain                               |                                  | Verify User          |
| Video Settings                       |                                  |                      |
| Res<br>1024x76                       | Color Depth    3      256 Colors |                      |
|                                      | Cance                            | і ок                 |

**Override Settings Page** 

The **Override Settings** page allows you to change the user account used for logins, add a command line option, or change the resolution.

If you are in a domain you can use the **Search** button to pull a user account from the Active Directory.

See User Accounts in the Terminal Configuration Wizard on page 218.

Select the *OK* button to close the **Override Settings** window.

| 🛎 Terminal                                                                                                    | Configuration Wizard     | x        |
|----------------------------------------------------------------------------------------------------|--------------------------|----------|
| <b>Display Client Selection</b><br>Select the Display Clients to                                                       | use on this terminal     | $\aleph$ |
| Available Display Clients<br>Shadow_Cobalt<br>VNC_Any<br>Desk2012<br>Desk43<br>Desk44<br>HMI_2<br>Edit Display Clients | Selected Display Clients | •        |
| < Back [Next >]                                                                                                    | Finish Cancel            | Help     |

#### Override Indicator Icon

If a Display Client has a setting overridden then the Display Client will show a **Changed** icon in the **Selected Display Clients** list.

Select the *Next* button on the **Display Client Selection** page to configure the configuration.

### 17.1.6. Terminal Interface Options Page

The **Terminal Interface Options** page sets the methods to switch between display clients when using MultiSession.

| 😂 Terminal Configu                                                                                                    | Terminal Configuration Wizard |  |  |
|----------------------------------------------------------------------------------------------------|-------------------------------|--|--|
| Terminal Interface Options<br>Select the display client selector and main menu options that will be<br>available on the terminal. |                               |  |  |
| Display Client Selection Options                                                                                                  |                               |  |  |
| Show Selector on Terminal                                                                                                    | Selector Options              |  |  |
| 🗁 Enable Tiling                                                                                                    | Tiling Options                |  |  |
| C Screen Edge Display Client Selection                                                                                            | n                             |  |  |
| Main Menu Options                                                                                                    | Main Menu Options             |  |  |
| < Back Next > Finish                                                                                                    | Cancel Help                   |  |  |

Terminal Interface Options Page of the Terminal Configuration Wizard

A single display client needs no additional navigation on the terminal. If you have multiple display clients on the terminal you need to have a method to switch between the sessions. The **Terminal Interface Options** page and **Hotkey Configuration** page allow you to configure switching methods.

The mouse options for switching are:

- **Show Group Selector on Terminal** This checkbox, if selected, will display an on-screen drop-down menu that can be activated by mouse.
- **Enable Tiling** This checkbox, when selected, allows the Display Clients to be tiled on the monitor to provide an overview of all the sessions at once.
- Screen Edge Group Selection This checkbox, if selected, will activate a feature that will switch windows if the mouse is moved to the edge of the screen.
- *Main Menu Options* This button is shown when the Relevance User Services is checked on the **Terminal Mode Section** page.

The *Selector Options* button launches the **Group Selector Options** window that has the settings for switching between sessions when using MultiSession.

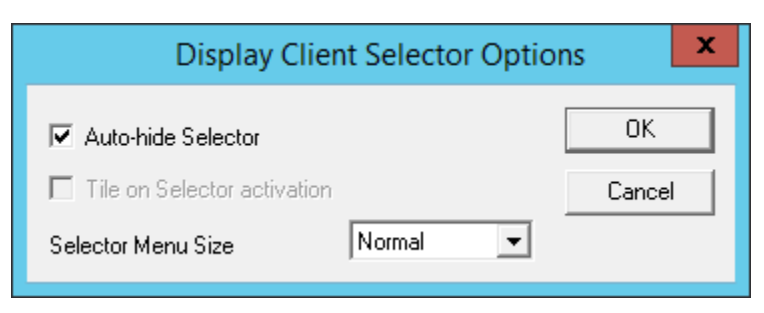

**Display Client Selector Options** 

The **Group Selector** is hidden in the top center of the terminal screen and can be revealed by moving the mouse to the center of the top edge.

- *Auto-hide Selector* The Group Selector will remain visible if the *Auto-hide Selector* checkbox is unchecked.
- *Tile on Selector activation* Checking the *Tile on Selector activation* will put the Tile Command on the Group Selector.
- Selector Menu Size The Group Selector font size can be adjusted with the Selector Menu Size drop-down.

Select the **OK** button to accept changes or the **Cancel** button to close.

The *Tiling Options* button launches the **Tile Options** window that has the settings for tiling sessions when using MultiSession.

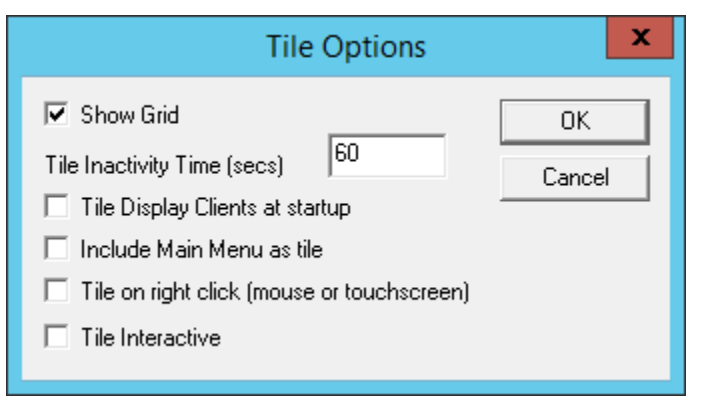

**Tiling Options** 

The **Tile Options** window has several settings.

- **Show Grid** This checkbox, when selected, will show the tiled sessions in a grid with each grid labeled with the session name as while the session is loading.
- **Tile Inactivity Time** This field sets the length of time that the terminal screen will stay focused on a selected session before reverting back to a tiled state due to inactivity.
- *Tile Display Clients at startup* This checkbox, when selected, will show the sessions tiled when the terminal first connects to its sessions.
- Include Main Menu as tile This checkbox, when selected, will include a session displaying the TermSecure Main Menu.
- *Tile on Right click (mouse or touchscreen)* This checkbox, when selected, will initiate tiling when a session is right clicked.

• **Tile Interactive** – This checkbox, when selected, will allow a user to click into a tiled session and control it interactively without switching focus to a single session. To focus on a single session use the Group Selector Drop-down or the tiling hotkey (*CTL* + *T*), if enabled.

Select the OK button to accept changes or the Cancel button to close.

The *Main Menu Options* button launches the Main Options Options window that has the settings for Main Menu when using Relevance User Services.

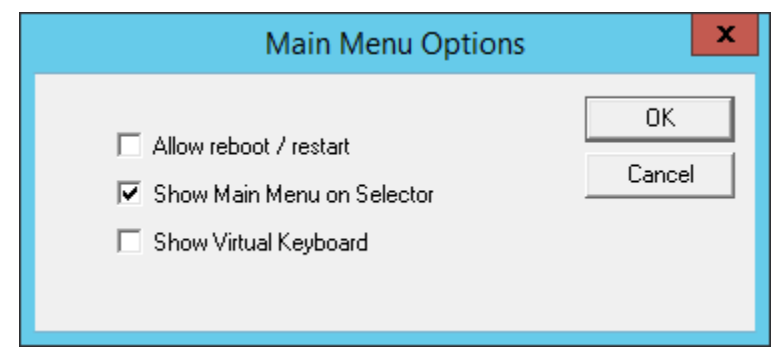

Main Menu Options

The Main Menu Options window has several settings.

- **Allow Reboot/Restart** This checkbox adds a Restart and Reboot button to the Main Menu on the terminal so that the terminal can be rebooted or restarted from the terminal.
- **Show Main Menu on Selector** This checkbox will list the Main Menu as an option on the Display Client drop-down menu.
- **Show Virtual Keyboard** This checkbox will launch a virtual keyboard the Main Menu is opened so that the operator can manually log in.

Select the *Next* button on the Terminal Interface Options page to configure the hotkeys.

## 17.1.7. Relevance Options Page

The **Relevance Options** page allows the setting of the Relevance options.

| S Terminal Configuration                                                                                                    | Wizard X        |  |  |
|----------------------------------------------------------------------------------------------------|-----------------|--|--|
| Relevance Options<br>Select the types of Relevance Resolvers to use on this client.<br>Optionally choose an assigned location for this client                                                                  |                 |  |  |
| Assigned Location                                                                                                    | Change<br>Clear |  |  |
| Options<br>Enabled Resolver Types<br>Enable QR Code Location Ids<br>Enable Bluetooth Locations<br>Enable GPS Locations<br>Use Force Transfer to restore Assigned Locat<br>Allow selection of Location manually | lion            |  |  |
| Enforce fencing on manual Location selection     Confirm before entering a location     Resolver Update Interval                                                                                               | ms              |  |  |
| < Back Next > Finish                                                                                                    | Cancel Help     |  |  |

Relevance Options Page

Select the Options before choosing a location. Once the Location is assigned the Options are locked.

✓ Select the Options before choosing a location. If you need to change an option you can clear the location with the Clear button, change the option, and then re-assign the Location.

The Options include:

• **Allow Selection of the Location manually** – This will let the user select the location manually from a menu on the mobile device. If this is unselected then the user must use a Resolver.

**Enable Resolver Types** – Relevance has several methods of resolving the location to allow specific applications to get sent to specific locations.

- **Enable QR Code Location Ids** This allows the scanning of a QR code to determine the location.
- **Enable Bluetooth Locations** This allows the use of Bluetooth beacons to determine the location.
- **Enable GPS Locations** This allows the Global Positioning System of the mobile device to determine the location.

• **Enable Wi-Fi Locations** – This allows the signal strength of Wi-Fi access points to determine the location.

Each method selected will require configuration to associate a location with the Resolver data.

Select the *Change* button to open the **Select Location** window.

|                                   | Select Location | x            |
|-----------------------------------|-----------------|--------------|
| □- Locations<br>2_Table<br>3_Wall |                 | OK<br>Cancel |

Select Location Window

The created **Locations** will be displayed in the **Select Location** tree. Highlight the desired Location and select the **OK** button.

ThinManager<sup>®</sup> with Relevance <sup>®</sup> 9.0 User Manual

| Terminal Configuration W                                                                                                    | lizard ×        |
|----------------------------------------------------------------------------------------------------|-----------------|
| Relevance Options<br>Select the types of Relevance Resolvers to use on<br>Optionally choose an assigned location for this clier                                                                                                    | this client.    |
| Assigned Location<br>1_Desk                                                                                                    | Change<br>Clear |
| Options  Enabled Resolver Types  Enable QR Code Location Ids Enable Bluetooth Locations Enable GPS Locations Enable Wi-Fi Locations Use Force Transfer to restore Assigned Location Allow selection of Location manually Enforce fencing on manual Location selection Confirm before entering a location |                 |
| Resolver Update Interval 3000                                                                                                    | ms              |
| < Back Next > Finish                                                                                                    | Cancel Help     |
|                                                                                                    |                 |

#### Location Assigned

. Once the Location is assigned the Options are locked.

 $\checkmark$  If you need to change an option you can clear the location with the *Clear* button, change the option, and then re-assign the Location.

Once the location is assigned select *Next* and navigate to the Hotkey Configuration page.

## 17.1.8. Hotkey Configuration Page

The **Hotkey Configuration** page allows you to configure hotkeys for display client switching and menu launching.

| 8                                                                       | 3 Terminal Configuration Wizard |                |  |
|-------------------------------------------------------------------------|---------------------------------|----------------|--|
| Hotkey Configuration<br>Configure the hotkeys to apply to this terminal |                                 | <b>?</b>       |  |
|                                                                         | Terminal Hotkeys                |                |  |
|                                                                         | Enable Instant Failover Hotkeys | Change Hotkeys |  |
|                                                                         | Enable Display Client Hotkeys   | Change Hotkeys |  |
|                                                                         | ✓ Enable Tiling Hotkey          | Change Hotkey  |  |
|                                                                         |                                 |                |  |
|                                                                         |                                 |                |  |
|                                                                         |                                 |                |  |
|                                                                         |                                 |                |  |
|                                                                         | < Back Next > Finish            | Cancel Help    |  |

Hotkey Configuration Page of the Terminal Configuration Wizard

**Terminal Hotkeys** on the **Hotkey Configuration** page allows the selection of keyboard combinations that allow switching between sessions.

- **Enable Instant Failover Hotkeys** This checkbox, if selected, allows the hot key switching between the two active sessions of a Display Client that is using Instant Failover. The terminal needs to be using a display client with Instant Failover for this to be active.
- **Enable Group Hotkeys** This checkbox, if selected, allows the hot key switching between different sessions of a terminal using MultiSession.
- **Enable Tiling Hotkey** This checkbox, if selected, allows SessionTiling to be activated by a hotkey combination. Tiling has to be selected on the Terminal Interface Options page for this to be active.

Selecting the *Change Hotkeys* button when *Enable Instant Failover Hotkeys* is selected will allow the hotkeys to be changed from the default.

|                                                   | Select Hotkeys | x            |
|---------------------------------------------------|----------------|--------------|
| ☐ Instant Failover Hotkey ⓒ Control Key ⓒ Alt Key | F9 💌           | OK<br>Cancel |

Select Hotkeys for Instant Failover

The default hotkey for Instant Failover switching is set to **Control+F9**. This can be changed by selecting the **Alt Key** radio button or using the drop-down to select another function key.

Select the **OK** button to accept changes or the **Cancel** button to close.

Selecting the *Change Hotkeys* button when *Enable Group Hotkeys* is selected will allow the MultiSession switching hotkeys to be changed from the default.

| Select Hotkeys                                           |              |  |
|----------------------------------------------------------|--------------|--|
| Next Display Client Hotkey  C Control Key  C Alt Key     | OK<br>Cancel |  |
| Previous Display Client Hotkey<br>Control Key<br>Alt Key |              |  |

Select MultiSession Switching Hotkeys

The default hotkey for MultiSession switching is set to *Control+Page Up* and *Control+Page Down*. This can be changed by selecting the *Alt Key* radio button or using the drop-down to select another hot key.

Select the **OK** button to accept changes or the **Cancel** button to close.
Selecting the *Change Hotkeys* button when *Enable Tiling Hotkeys* is selected will allow the hotkeys to be changed from the default.

|               | Select Hotkeys | x            |
|---------------|----------------|--------------|
| ⊂ Tile Hotkey | t              | OK<br>Cancel |

Select SessionTiling Hotkeys

The default hotkey for SessionTiling activation is set to *Control+t*. This can be changed by selecting the *Alt Key* radio button or using the drop-down to select another hot key.

Select the **OK button** to continue or the **Cancel** button to close without accepting changes.

Select the *Next* button on the Hotkey Configuration page to configure the configuration.

# 17.2. User Accounts in the Terminal Configuration Wizard

Each terminal needs a unique Windows account to start sessions on Windows Terminal Servers.

These Windows accounts can be created locally on each Terminal Server or in an Active Directory for domain accounts using standard Windows procedures. You may apply Microsoft security as desired.

| 8                                                     | Terminal                                              | Configuratio                          | on Wizard                               |                 | x       |
|-------------------------------------------------------|-------------------------------------------------------|---------------------------------------|-----------------------------------------|-----------------|---------|
| Log In Informat<br>Enter the log i<br>information bla | <b>ion</b><br>in information to<br>ank or fill only s | log in automatic<br>ome of the fields | ally. Leave the lo<br>to force manual l | og in<br>og in. | $\prec$ |
| -Windows Log In                                       | Information —                                         |                                       |                                         |                 |         |
| Usemame                                               |                                                       |                                       | S                                       | earch           |         |
| Password                                              |                                                       |                                       |                                         |                 |         |
| Verify Password                                       |                                                       |                                       |                                         |                 |         |
| Domain                                                |                                                       |                                       |                                         |                 |         |
|                                                       |                                                       |                                       |                                         |                 |         |
|                                                       |                                                       |                                       |                                         |                 |         |
|                                                       |                                                       |                                       |                                         |                 |         |
|                                                       |                                                       |                                       |                                         |                 |         |
|                                                       |                                                       |                                       |                                         |                 |         |
|                                                       |                                                       |                                       |                                         |                 |         |
|                                                       |                                                       |                                       |                                         |                 |         |
| < Back                                                | Next >                                                | Finish                                | Cancel                                  | Help            |         |

Log In Information Page of the Terminal Configuration Wizard

Leaving the *Windows Log In Information* fields blank will force the user to manually log into their sessions. This is useful for office settings or shared terminals. Each user logs in with their personal account and gets the privileges that the administrator granted them.

# 17.2.1. Local Windows User Accounts

Filling the *Windows Log In Information* fields with an established Windows account allows the terminal to automatically log in and start sessions without user action. This is useful in industrial settings where the terminals are public and running 24/7.

| ×   |                                                                                                    | Terminal Configuration Wizard |        | x   |  |
|-----|----------------------------------------------------------------------------------------------------|-------------------------------|--------|-----|--|
| Lo  | Log In Information<br>Enter the log in information to log in automatically. Leave the log in<br>information blank or fill only some of the fields to force manual log in. |                               |        |     |  |
| ۲   | Vindows Log In I                                                                                                    | nformation                    |        | ]   |  |
| Us  | semame                                                                                                    | terminal_03                   | Search |     |  |
| Pa  | assword                                                                                                    | *****                         |        |     |  |
| Ve  | erify Password                                                                                                    |                               |        |     |  |
| Do  | omain                                                                                                    |                               |        |     |  |
|     |                                                                                                    |                               |        |     |  |
|     |                                                                                                    |                               |        |     |  |
|     |                                                                                                    |                               |        |     |  |
|     |                                                                                                    |                               |        |     |  |
|     |                                                                                                    |                               |        |     |  |
|     |                                                                                                    |                               |        |     |  |
| Pas | Password and Venty Password do not match.                                                                                                    |                               |        |     |  |
|     |                                                                                                    |                               | 1      | . 1 |  |
|     | < Back                                                                                                    | Next > Finish Cancel          | He     | elp |  |

Log In Information Page of the Terminal Configuration Wizard

Enter a local Windows account in the **Username** field. Enter its password in the **Password** and **Verify Password** fields if you want to have the terminal automatically log in.

Leaving these fields blank will require the user to manually logon each time the terminal connects.

- Individual display clients can be set to require a manual login by unselecting the *Allow Auto-Login* checkbox on the Terminal Services and Workstation Options page of the Display Client Wizard.
- You may use a domain Windows account by adding the domain to the *Domain* field.
- Individual display clients can be set to use a different Windows account than the terminal by using the *Override* button on the **Display Client Selection** page of the **Terminal Configuration** Wizard.

Select the *Next* button to configure the configuration.

# 17.2.2. Active Directory User Login Account

A ThinManager Server in a domain may pull an Active Directory account into the **Username** field using the **Search** button. This launches a series of windows that allow you to select a domain user account for the terminal login account.

Selecting the **Search** button will launch a **Search for AD User** window that allows you to select an Active Directory user.

|        |          | Search for AD       | User      | x                   |
|--------|----------|---------------------|-----------|---------------------|
| Filter | Contains | <b>-</b>            | Recurse 🗆 | Locations<br>Search |
| Name   |          | User Principal Name |           |                     |
| ,      |          |                     | ОК        | Cancel              |

Search for AD User Window

The **Search for AD User** window has a *Location* button that allows you to search the Active Directory locations.

#### **Buttons:**

- Locations This opens the Select AD Location to Search window to select the Organizational Unit (OU) to search.
- Search This searches the selected OU and populates the Name field with the OU members.

### **Options:**

- *Filter* This drop-down will filter the results with either the *Contains* or *Starts With* function and the entry of the textbox.
- Recurse This sets the Search function to search nested Windows Security Groups when searching a Windows Security Group. The Choose AD Synchronization Mode needs to be set to Security Group on the Active Directory System Settings window to work. This window is opened from Manage > Active Directory > Settings.

Select the *Locations...* button to launch the **Select AD Location to Search** window.

| Select AD Location to Se                                                                                                    | earch 🛛 🗙 |
|----------------------------------------------------------------------------------------------------|-----------|
| Education.local ACP_Education Computers Domain Controllers ForeignSecurityPrincipals Hannibal LocationAccounts Managed Service Accounts Program DataStation01 SystemTestOU_01 UsersUsersUsers |           |
|                                                                                                    | OK Cancel |

Select AD Location to Search Window

Continue with the wizard by selecting the branch of the Active Directory tree that contains your administrative user account.

Highlight it and select the **OK** button.

|          |          | Search for AD U     | ser       | x         |
|----------|----------|---------------------|-----------|-----------|
| Hannibal |          |                     | Recurse 🗖 | Locations |
| Filter   | Contains | •                   |           | Search    |
| Name     |          | User Principal Name |           |           |
|          |          |                     |           |           |
|          |          |                     |           |           |
|          |          |                     |           |           |
|          |          |                     |           |           |
|          |          |                     |           |           |
|          |          |                     | ОК        | Cancel    |

## Search Organizational Unit

Once you select an organizational unit and select the OK button the OU will be listed as the location. Select the Search button to populate with the users.

|                                                                 | Search for AD Us                                                                                                    | er         | x         |
|-----------------------------------------------------------------|----------------------------------------------------------------------------------------------------|------------|-----------|
| Hannibal                                                        |                                                                                                    | Beautrea D | Locations |
| Filter Contains                                                 | <b>•</b>                                                                                                    | Recurse    | Search    |
| Name<br>Becky Thatcher<br>Huck Finn<br>Mark Twain<br>Tom Sawyer | User Principal Name<br>bthatcher @Education.local<br>hfinn @Education.local<br>mtwain @Education.local<br>tsawyer @Education.local |            | 1         |
| 1                                                               |                                                                                                    | OK         | Cancel    |

Search for AD User Window

Highlighting an Active Directory branch in the **Select AD Location to Search** window and selecting the *OK* button will re-open the **Search for AD User** window with the list of domain users from that branch.

Highlight the desired user and select **OK**. This will add the domain user to the **Username** field of the Terminal Configuration Wizard.

| 8 |                                                                                                    | Terminal Configuration Wizard | <b>C</b> |  |  |
|---|----------------------------------------------------------------------------------------------------|-------------------------------|----------|--|--|
| _ | Log In Information<br>Enter the log in information to log in automatically. Leave the log in<br>information blank or fill only some of the fields to force manual log in. |                               |          |  |  |
| [ | -Windows Log In                                                                                                    | Information                   |          |  |  |
|   | Usemame                                                                                                    | hfinn@Education.local Search  |          |  |  |
|   | Password                                                                                                    | Password Options              |          |  |  |
|   | Domain                                                                                                    | Verify                        |          |  |  |
|   | < Back                                                                                                    | Next > Finish Cancel Help     |          |  |  |

Terminal Server Name - Terminal Server Wizard – Domain

Once the domain user is in the **User Name** field of the Terminal Configuration Wizard you need to add the correct password to the **Password** field.

The *Verify* button will check the entered password and tell you if it is valid or incorrect. Once you have received a positive result select the *Next* button to continue with the wizard.

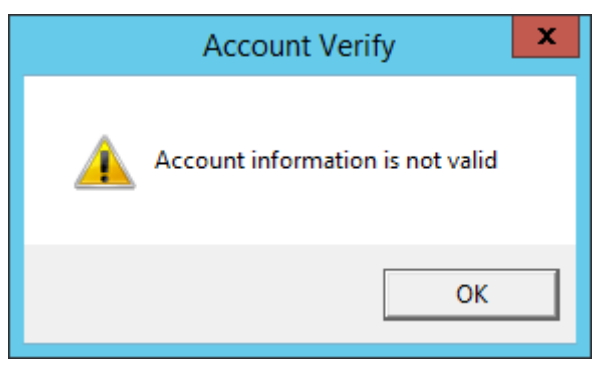

Invalid Account Message

If you receive a message of an invalid account try the correct password.

| 8                                                | Terminal Configuration Wizard                                                                                                    |
|--------------------------------------------------|----------------------------------------------------------------------------------------------------|
| Log In Informa<br>Enter the log<br>information b | tion<br>in information to log in automatically. Leave the log in<br>lank or fill only some of the fields to force manual log in. |
| Windows Log Ir                                   | n Information                                                                                                    |
| Usemame                                          | hfinn@Education.local Search                                                                                                    |
| Password                                         | Password Options                                                                                                    |
| Domain                                           | Account Verify Verify                                                                                                    |
|                                                  | Account information is valid                                                                                                    |
|                                                  | ОК                                                                                                    |
|                                                  |                                                                                                    |
|                                                  |                                                                                                    |
| < Back                                           | Next > Finish Cancel Help                                                                                                    |

Valid Password Message

Once you have a valid user account select the *Next* button to continue the configuration wizard.

# 17.2.3. Video Resolution Page

The Video Resolution page allows the terminal resolution to be set.

| 8  | Terminal Configuration Wizard                                                                                                    |  |  |  |
|----|----------------------------------------------------------------------------------------------------|--|--|--|
| Vi | Video Resolution<br>Select the video resolution for this terminal.                                                                                                    |  |  |  |
|    | Select Video Resolution<br>These are the resolutions supported by the Thin Client<br>model you selected.                                                                                                    |  |  |  |
|    | Resolution       Color Depth       Refresh Rate         1024x768       64K Colors       60Hz         1280x1024       64K Colors       60Hz         1360x768       1368x768       1440x1050         1440x1050       1600x900       1600x1200         1600x1200       1680x1050       1600x1050 |  |  |  |
|    | < Back Next > Finish Cancel Help                                                                                                    |  |  |  |

Video Resolution of the Terminal Configuration Wizard

The Video Resolution page of the Terminal Configuration Wizard lets you chose the **Resolution**, **Color Depth**, and **Refresh Rate** for your monitor.

The resolutions in the drop-down are dependent on the make and model of hardware used.

Select the *Next* button to configure the configuration.

# 17.2.4. WinTMC Settings

A terminal configured as a WinTMC terminal will display a WinTMC Settings page.

| Terminal Configuration Wizard                                                                                                    | x              |
|----------------------------------------------------------------------------------------------------|----------------|
| WinTMC Settings<br>Select the local devices to be redirected, the experience settings and<br>client control settings.                                              | $\mathfrak{A}$ |
| Redirect Local Resources<br>Redirect Serial Ports<br>Redirect Drives<br>Redirect Printers<br>Redirect Sound<br>Redirect Smart Cards                                |                |
| Client Control Settings<br>Allow client to be closed<br>Allow client to be sized<br>Always maintain monitor connection<br>Show display clients as separate windows |                |
| Experience Settings<br>Show desktop background<br>Show window contents while dragging<br>Show menu / window animations<br>Show themes<br>Disable NLA               |                |
| < Back Next > Finish Cancel                                                                                                    | Help           |

### WinTMC Settings Page

The **Terminal Configuration Wizard** includes a **WinTMC Settings** page for WinTMC clients. These only apply to connections made by the WinTMC application.

The settings include:

### **Redirect Local Resources:**

- Redirect Serial Ports This checkbox, if selected, will make local serial ports available in a session. Serial Port redirection does not work when you connect to a terminal server running Windows 2000 or earlier.
- **Redirect Drives** This checkbox, if selected, will make local drives available in a session. Drive redirection does not work when you connect to a terminal server running Windows 2000 or earlier.
- Redirect Printers This checkbox, if selected, will make your local printer available in a session.
- **Redirect Sound** This checkbox, if selected, will allow audio played in your session to play locally. Sound redirection does not work when you connect to a terminal server running Windows 2000 or earlier.

• **Redirect Smart Cards** - This checkbox, if selected, will make your smart card available in a session. Smart card redirection does not work when you connect to a terminal server running Windows 2000 or earlier.

### **Client Control Settings:**

- Allow Client to be closed This checkbox, if selected, will enable your user to close the client (WinTMC program).
- Allow client to be sized This checkbox, if selected, will enable your user to resize the client.
- Always maintain monitor connection Enable this setting to keep the monitoring connection active when WinTMC is closed to allow shadowing. Unselecting this checkbox will release the WinTMC license when the WinTMC program is closed but will deny shadow access.
- Show groups in separate windows This checkbox, if selected, will display multiple Display Clients as separate windows rather than in one window shell.

### **Experience Settings:**

- **Show Desktop Background** This checkbox, if selected, will enable your user to select a Windows Desktop Background. If not selected, the background will be a solid color.
- Show window contents while dragging This checkbox, if selected, will show the window contents to be shown while the window is being dragged.
- **Show menu/window animations -** This checkbox, if selected, will enable menu/window animations on the client.
- Show Themes This checkbox, if selected, will enable your user to select a Windows Theme.

**Note:** These functions may be denied by user policies or terminal server configuration. Check the Microsoft Local Policy, Group Policy, and Terminal Services Configuration. See Non-ThinManager Components for details.

# 17.2.5. Mobile Device Settings

A terminal configured as an Android or Apple iOS terminal will display a Mobile Device Options page.

| 😂 Te                                                                                | rminal Configuration Wiza                | rd 🗙           |
|-------------------------------------------------------------------------------------|------------------------------------------|----------------|
| Mobile Device Opti<br>Mobile Device Opt                                             | <b>ons</b><br>tions                      | $\mathfrak{>}$ |
| Toolbar Buttons                                                                     |                                          |                |
| <ul> <li>✓ Show Scan Da</li> <li>✓ Show Scan Re</li> <li>✓ Show User Log</li> </ul> | ta Button<br>solver Button<br>jin Button |                |
| - Sound Options                                                                     |                                          |                |
| <ul> <li>✓ Play Location S</li> <li>✓ Play User Login</li> </ul>                    | Sounds<br>1 Sounds                       |                |
| User Interface Setting                                                              | ]5                                       |                |
| Show Zoom Ma<br>Show Toolbar<br>Allow Exit to Th                                    | ap<br>in Manager Server List             |                |
|                                                                                     |                                          |                |
| < Back Nex                                                                          | t > Finish Can                           | cel Help       |

### Mobile Device Options

The **Mobile Device Options** window has several settings that control the user experience on mobile devices. It will only be displayed when configuring an Android or iPad terminal.

This page allows you to disable features normally displayed in the mobile apps.

### **Toolbar Buttons**

- Show Scan Data Button This checkbox, when unselected, will hide the Scan Data button.
- **Show Scan Resolver Button** This checkbox, when unselected, will hide the Scan Resolver button.
- Show User Login Button- This checkbox, when unselected, will hide the User Login button.

#### Sound Options

- *Play Location Sounds* This checkbox, when selected, will play a sound when a location is entered..
- *Play User Login Sounds* This checkbox, when selected, will play a sound when the user logs in as a TermSecure or Relevance user.

#### **User Interface Settings**

- Show Zoom Map This checkbox, when unselected, will hide the screen map while zooming.
- Show Toolbar This checkbox, when unselected, will hide the app toolbar.
- **Allow Exit to ThinManager Server List** This checkbox, when unselected, will prevent the user from leaving the app to switch ThinManager Servers.

17.2.1. Module Selection

| Terminal Configuration Wizard                                                 |  |  |  |  |  |
|-------------------------------------------------------------------------------|--|--|--|--|--|
| Module Selection<br>Select the modules that load on this terminal at boot up. |  |  |  |  |  |
| Installed Modules                                                             |  |  |  |  |  |
| Module                                                                        |  |  |  |  |  |
|                                                                               |  |  |  |  |  |
|                                                                               |  |  |  |  |  |
|                                                                               |  |  |  |  |  |
|                                                                               |  |  |  |  |  |
|                                                                               |  |  |  |  |  |
|                                                                               |  |  |  |  |  |
| Move Up Move Down                                                             |  |  |  |  |  |
|                                                                               |  |  |  |  |  |
| Add Configure Remove                                                          |  |  |  |  |  |
|                                                                               |  |  |  |  |  |
| Canada Nanta Dainh Canada Ulata                                               |  |  |  |  |  |
| < back Next > Finish Cancel Help                                              |  |  |  |  |  |

Module Selection Page of the Terminal Configuration Wizard

Modules are components that provide addition functions to a terminal but aren't required for the running the basic configuration.

Modules include touchscreen drivers, sound drivers, dual Ethernet port modules, USB drives, screen savers and other functions.

The *Add...* button launches the **Attach Module to Terminal** window.

| Attack                                                                                                    | n Module to Term                                                                                                    | inal ×            |
|----------------------------------------------------------------------------------------------------|----------------------------------------------------------------------------------------------------|-------------------|
| Module Type                                                                                                    | Touch Screen<br>Show Advar                                                                                                    | ▼<br>nced Modules |
| DMC TSC Series T<br>Dynapro Touch Sci<br>eGalax Touch Scie<br>Elographics Touch<br>Gunze AHL Touch<br>Hampshire TSHAR<br>Infra-T Touch Scre<br>MicroTouch Touch<br>PanJit TouchSet To<br>PenMount Touch S<br>Touch Control Touc<br>USB Touch Screen | ouch Screen Driver<br>reen Driver<br>Screen Driver<br>Screen Driver<br>C Touch Screen Driver<br>en Driver<br>Screen Driver<br>Screen Driver<br>creen Driver<br>ch Screen Driver |                   |
| Zytronic Touch Scr                                                                                                    | een Driver                                                                                                    | ~                 |
|                                                                                                    | ОК                                                                                                    | Cancel            |

Attach Module to Terminal Window

The Attach Module to Terminal window allows you to select a module to add to the terminal.

The *OK* button will add the module and the *Cancel* button will close the window without adding the module.

Modules are covered in detail in Modules starting on page 326.

Select the *Next* button on the **Module Selection** page to continue the configuration.

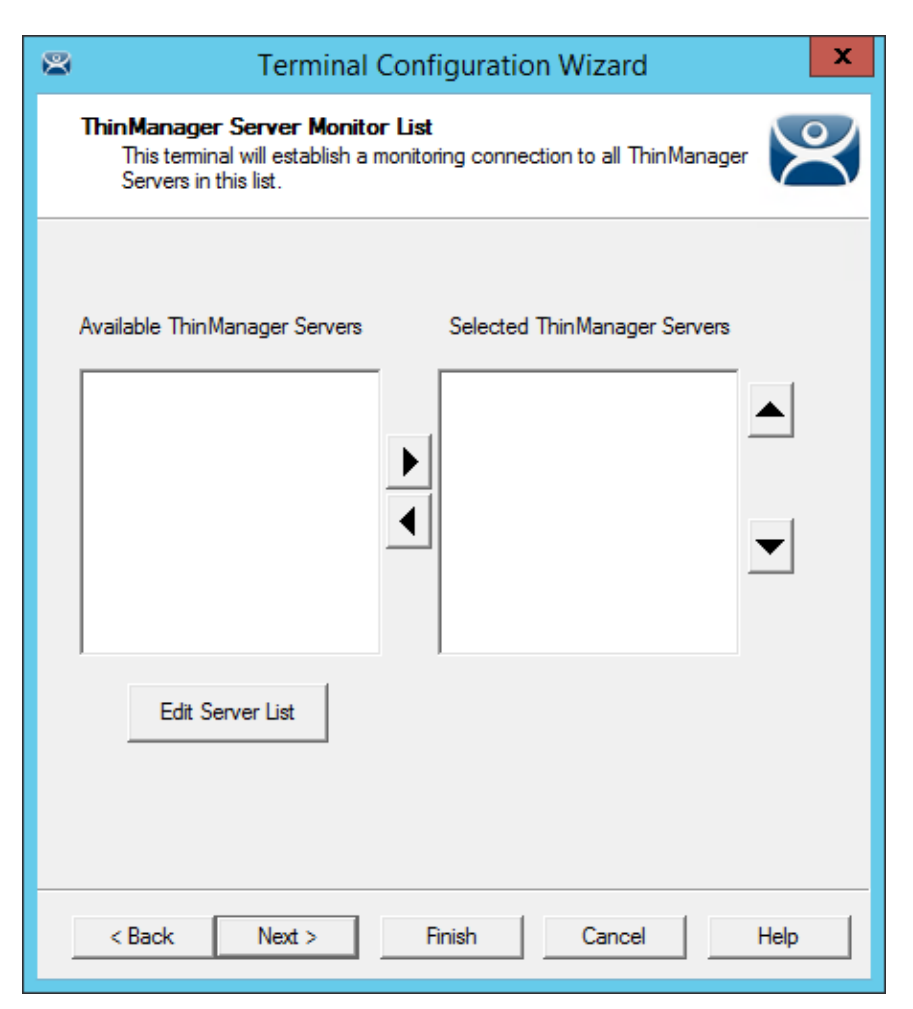

ThinManager Server Monitor List Page

The **ThinManager Server Monitor List** page is a legacy page from early versions of ThinManager and is not used.

This page was used before Auto-Synchronization was added to ThinManager. This page was needed to list the ThinManager Servers for the terminals. Auto-Synchronization does this automatically so the page will not show if using Auto-Synchronization.

This page was left to prevent problems when upgrading from an old ThinManager system to a modern one.

Select the *Next* button to configure the configuration.

| 8 | Terminal Configuration Wizard                                                                                                    |
|---|----------------------------------------------------------------------------------------------------|
| M | onitoring Configuration<br>Select the setting for how often the Terminal Server status is<br>monitored by this terminal.                                                                                              |
|   | Connection Monitor Settings   Pre-set Monitor Intervals   Fast   Monitor Interval   5   Seconds   Monitor Timeout   1   Seconds   Monitor Retry   3   Primary Up Delay Multiplier   6   Primary Up Delay   30 Seconds |
|   | < Back Next > Finish Cancel Help                                                                                                    |

Monitoring Connection Page of the Terminal Configuration Wizard

The Monitoring Configuration page sets the speed that failover is detected and initiated. A thin client creates a socket connection to the terminal server. If the socket is disconnected the terminal will try to reconnect and failover based on these settings.

### ✓ The "Fast" setting is a good setting to use.

These are the settings in case you want to tweak your system.

- Pre-set Monitor Interval
  - **Fast/Medium/Slow** These settings have a set rate for the frequency that the terminal server status is checked.
  - *Custom* This setting allows the administrator to change the settings from the defaults.
- **Monitor Interval** This is the period of time the terminal will wait after losing the socket connection before it tries to reconnect.
- Monitor Timeout- This is the period of time the terminal will wait between tries.
- **Monitor Retry** This is the number of times the terminal will try to reestablish a connection before failing over.
- Primary Up Delay Multiplier This is a constant used to generate the Primary Up Delay time.
- **Primary Up Delay** This is a delay added (usually set to 30 or 60 seconds) to allow a Terminal Server to get fully booted before the terminal will try to login. This time period is equal to the

Monitoring Interval times the Primary Up Delay Multiplier.

This prevents a terminal using Enforce Primary from switching back to its primary terminal server before it is ready.

Faster rates will cause a quicker failover but will check on terminal server status more often, causing more network traffic. Slowing down the rate will cause less traffic but will slow the failover speed a little.

• **Connection Timeout**– This is is the amount of time a terminal will try to connect to a Remote Desktop Server before giving up and trying the next server..

Select *Finish* to save and close or *Cancel* to close without saving.

# 17.3. Copy Settings from another Terminal

You can copy the settings from one terminal during the creation process to speed the configuration.

Create a new terminal by right clicking on the Terminals branch and select **Add Terminal** to launch the **Terminal Configuration Wizard**.

| Configuration Wizard                                                                                                    |
|----------------------------------------------------------------------------------------------------|
| Terminal Name<br>Enter the name for this terminal, select the terminal group to which<br>this terminal belongs, or choose to copy the configuration from<br>another terminal. |
| Terminal Name<br>4_Terminal<br>This must be a unique name using letters, numbers, hyphens (-),<br>and underscores (_) only.                                                   |
| Terminal Group Change Group                                                                                                    |
| Copy Settings                                                                                                    |
| Permissions                                                                                                    |
| < Back Next > Finish Cancel Help                                                                                                    |

Terminal Name Page of Terminal Configuration Wizard

The **Terminal Name** page has a **Copy Settings from another Terminal** checkbox. Select this checkbox and click the **Copy From** button to launch the **Select Terminal** window.

| 8   | Terminal Configuration Wizard                                                                                                    | x         |
|-----|----------------------------------------------------------------------------------------------------|-----------|
| Ten | minal Name<br>Select Terminal                                                                                                    | $\approx$ |
| Te  | Image: Terminal image: 2_Terminal image: 3_Terminal image: 3_Terminal i |           |
| <   | Back Next > Finish Cancel Hel                                                                                                    | p         |

Select Terminal Window

The **Select Terminal** window will show a tree with all of the created terminals. Highlight a terminal and click the **OK** button. This will close the window and apply the configuration from the highlighted terminal to the new terminal.

Select the *Next* button to navigate to the **Terminal Hardware** page.

| 8                               | Terminal Config                                                          | guration Wizard                  | X                     |  |  |
|---------------------------------|--------------------------------------------------------------------------|----------------------------------|-----------------------|--|--|
| Terminal Hardw<br>Select the ma | Terminal Hardware<br>Select the manufacturer and model of this terminal. |                                  |                       |  |  |
| Use this to config              | ure the type of hardware                                                 | e for this terminal.             |                       |  |  |
| Make / OEM                      | GENERIC                                                                  |                                  | •                     |  |  |
| Model                           | PXE                                                                      |                                  | •                     |  |  |
| OEM Model                       | PXE                                                                      |                                  |                       |  |  |
| Video Chipset                   | Unknown                                                                  |                                  |                       |  |  |
| Terminal Firmware               | e Package<br>I IP Address                                                | Model Default<br>Teminal will ru | n Package 7.<br>Clear |  |  |
| reininario                      | NONE                                                                     |                                  | Edit                  |  |  |
|                                 |                                                                          |                                  |                       |  |  |
| < Back                          | Next > Fin                                                               | ish Cancel                       | Help                  |  |  |

Terminal Hardware page of the Terminal Configuration Wizard

The new terminal will need terminal hardware applied to it.

You will need to select the hardware *Make* and *Model* before the *Finish* button is available.

You should also check the *Username* and *Password* on the Login Information page since every terminal needs a unique Windows account for logging in.

# 17.4. Using Groups for Organization

ThinManager allows the consolidation of terminals into Terminal Groups. Groups can be used like folders to organize the terminals into functional or geographic groups. The *Group Setting* checkbox allows settings to be applied to all members of the group to speed configuration and change deployment.

Any group setting is passed down to its members.

The **Group Terminal Configuration Wizard** is launched from the **Terminals** branch of the ThinManager tree.

Open the **Terminals** tree by selecting the **Terminal** icon at the bottom of the ThinManager tree.

|           | 9 🔟 🖻 😐 💱 😔 =       | ThinManager                                                                 | _ <b>□</b> X                                                          |
|-----------|---------------------|-----------------------------------------------------------------------------|-----------------------------------------------------------------------|
|           | Edit Manage Install | Tools View Remote View Help                                                 |                                                                       |
|           | Restore Backup Biol | ietric Database<br>ietric Database<br>PXE ThinManager<br>Server Server List | P     Manage Resolvers       P     Access Groups       C     Settings |
| Packages  | Configuration       | Manage Active Directory                                                     | Relevance                                                             |
| Terminals |                     | Summary Event Log                                                           | <b>•</b>                                                              |
|           | erm <sup>i</sup>    | Attribute                                                                   | Value                                                                 |
| ÷         | Add Terminal        | Terminal Stats                                                              |                                                                       |
| ····· [   | 2 Add Group         | Total Terminals                                                             | 3                                                                     |
| 🛄         | 3 Restart Terminals | Terminals On                                                                | 3                                                                     |
| <b>.</b>  | 4_Terminal          | Longest Up-time                                                             | 1_Terminal for 14 minutes                                             |
|           |                     | Shortest Up-time                                                            | 3_Terminal for 13 minutes                                             |
|           |                     | Average Up-time                                                             | 20 minutes                                                            |
|           |                     |                                                                             |                                                                       |
|           |                     | Terminal Models                                                             |                                                                       |
|           |                     | PXE                                                                         | 3                                                                     |
|           |                     |                                                                             |                                                                       |
|           |                     | Terminals for which running Firmware does not match Installed               | F                                                                     |
|           |                     | None                                                                        |                                                                       |
|           |                     |                                                                             |                                                                       |
|           |                     |                                                                             |                                                                       |
|           |                     |                                                                             |                                                                       |
|           |                     | -                                                                           |                                                                       |
| ĸ         | 🖳 📗 📄 🥇 🎯 🤇         | < III                                                                       | >                                                                     |
|           |                     |                                                                             |                                                                       |
|           |                     |                                                                             |                                                                       |

### Add Group Command

Right click on the Terminals branch and select *Add Group* to launch the **Group Terminal Configuration Wizard**.

The wizard for the Group parallels the Terminal Configuration Wizard since the group is a collection of terminals.

A group can be used as a folder to group and organize terminals.

|           | 2                    | •     | 2 😳 =                                                           |                              |               | ThinManag                           | jer  | ][2][              |                                   |                                       | _ □                     | x  |
|-----------|----------------------|-------|-----------------------------------------------------------------|------------------------------|---------------|-------------------------------------|------|--------------------|-----------------------------------|---------------------------------------|-------------------------|----|
| E         | Edit M               | lanag | e Install To                                                    | ols View                     | Remo          | te View                             | Help |                    |                                   |                                       |                         |    |
| Packages  | Restore B            | ackuş | Restore Biomet<br>Backup Biomet<br>Synchronize<br>Configuration | ric Database<br>ric Database | PXE<br>Server | ThinManage<br>Server List<br>Manage | ₩    | Manage<br>Accounts | Synchronize Settings<br>Passwords | Manage R Access Gro Settings Relevant | desolvers<br>oups<br>ce |    |
| Terminals |                      |       |                                                                 | Config                       | uration       | Modules                             | Sc   | hedule             | Event Log Repor                   |                                       |                         | •  |
| 🖃 🖳 Te    | erminals             |       |                                                                 | Attribute                    |               |                                     | -    | Va                 | alue                              |                                       |                         |    |
| ÷         | Product              | ion   | Add Tamaia d                                                    | C                            | entifica      | tion                                |      |                    |                                   |                                       |                         |    |
|           | Line                 |       | Add Terminal                                                    |                              | ne            |                                     |      |                    | Production                        |                                       |                         |    |
|           | Line                 |       | Add Group                                                       |                              | scription     |                                     |      |                    | None                              |                                       |                         |    |
|           | ] 1_Termi<br>2 Termi |       | Modify                                                          |                              |               |                                     |      |                    |                                   |                                       |                         |    |
|           | 3 Termi              |       | Pename                                                          |                              |               |                                     |      |                    |                                   |                                       |                         |    |
|           | 4 Termi              |       | Conv                                                            |                              |               |                                     |      |                    |                                   |                                       |                         |    |
|           | _                    |       | Delete                                                          | Ctrl+D                       |               |                                     |      |                    |                                   |                                       |                         |    |
|           |                      |       |                                                                 |                              |               |                                     |      |                    |                                   |                                       |                         |    |
|           |                      | -     | 🕹 🤮 🐔                                                           | <                            |               |                                     |      | I                  | II                                |                                       |                         | >  |
|           |                      |       |                                                                 |                              |               |                                     |      |                    |                                   |                                       |                         | .4 |

Add Group Menu

You can create sub-groups by highlighting a group, right clicking, and selecting *Add Group*. It will add a group under the selected group.

| Terminal Configuration Wizard                                                                                                    |
|----------------------------------------------------------------------------------------------------|
| Terminal Name<br>Enter the name for this terminal, select the terminal group to which<br>this terminal belongs, or choose to copy the configuration from<br>another terminal. |
| Terminal Name<br>4_Terminal<br>This must be a unique name using letters, numbers, hyphens (-),<br>and underscores (_) only.                                                   |
| Description                                                                                                    |
| Teminal Group Change Group                                                                                                    |
| Copy Settings                                                                                                    |
| Permissions                                                                                                    |
| < Back Next > Finish Cancel Help                                                                                                    |

# Change Group Button

A terminal can be added to a group by clicking the *Change Group* button to launch the **Select Terminal Group** window.

| 8   | Terminal Configuration Wizard                                                    | : |
|-----|----------------------------------------------------------------------------------|---|
| Ten | minal Name<br>Select Terminal Group                                              |   |
| Te  | • Terminals       OK         • Production       Cancel         • Line_2       OK |   |
| <   | Back Next > Finish Cancel Help                                                   |   |

Select Terminal Group Window

The **Select Terminal Group** window will list the groups and subgroups. Expand the tree as needed, highlight the desired group, and select the *OK* button.

The terminal will be assigned to the selected group.

Select the *Finish* button to close the wizard and apply the changes before continuing. If you need to adjust the configuration, close the wizard then re-open it.

| 🕝 😳 📶 🖾 🔍 후 ThinManager                                                                                                    |                                                              |       |
|----------------------------------------------------------------------------------------------------|--------------------------------------------------------------|-------|
| Edit Manage Install Tools View Remote View Help<br>Terminal Configuration Wizard                                                                                                    | Manage Resolvers                                             |       |
| Image: Synch Server Backup Synch Restor Configura         Image: Terminal Sector Backup Synch Configura         Image: Terminal Sector Backup Synch Configuration Image: Synch Configuration Image: Synch Image: Synch Image: | Manage Resolvers Access Groups Settings Relevance Shadow Rep | ort V |
| Kext >     Finish     Cancel     Help                                                                                                    |                                                              | >     |

### Group Membership

The Terminal Configuration Wizard will show the group in the Terminal Group field.

The **Terminals** tree will show the terminal nested in the group.

# 17.4.1. Moving Out of a Group

A terminal can be removed from a group by moving it to the Terminals branch of the **Select Terminal Group** window.

Double click on the terminal you want to change by double clicking on it in the **Terminals** tree to launch the **Terminal Configuration Wizard**.

| Terminal Configuration Wizard                                                                                                    |
|----------------------------------------------------------------------------------------------------|
| Terminal Name<br>Enter the name for this terminal, select the terminal group to which<br>this terminal belongs, or choose to copy the configuration from<br>another terminal. |
| Terminal Name<br>4_Terminal<br>This must be a unique name using letters, numbers, hyphens (-),<br>and underscores (_) only.                                                   |
| Description                                                                                                    |
| Teminal Group  Production\Line_1  Change Group                                                                                                    |
| Copy Settings                                                                                                    |
| Permissions                                                                                                    |
| < Back Next > Finish Cancel Help                                                                                                    |

Change Group Button on the Terminal Name Page

A terminal can be removed from a group by clicking the *Change Group* button to launch the **Select Terminal Group** window.

| Select Terminal Group                 | ×            | 1 |
|---------------------------------------|--------------|---|
| Terminals  Production  Line_1  Line_2 | OK<br>Cancel |   |
|                                       |              |   |

Select Terminal Group Window

Select the top level *Terminals* in the Terminal Group tree. This will move the terminal from a group to the terminals.

Select the **OK** button to finish.

Select the *Finish* button to close the **Terminal Configuration Wizar**d and apply the changes before continuing. If you need to adjust the configuration, close the wizard then re-open it.

| 🧑 🔮 🔔 🖻 🛯 😻 😜 र                                                                                                    | ThinManager                                                                                                    | _ 🗆 X            |
|----------------------------------------------------------------------------------------------------|----------------------------------------------------------------------------------------------------|------------------|
| Edit Manage Install                                                                                                    | Tools View Remote View Help<br>Siometric Database Terminal Configuration Wizard                                                                                                    | Pesolvers<br>ups |
| Restore Backup Synchroi<br>Packages Configuration<br>Terminals<br>Production<br>Line_1<br>Line_2<br>Production<br>Line_2<br>Desk) | Ize       Terminal Name         Enter the name for this terminal, select the terminal group to which this terminal belongs, or choose to copy the configuration from another terminal.         Att         Terminal Name         Image: Image: Imag | e Report V       |
| 4_Terminal                                                                                                    | Copy Settings from another Terminal Copy From                                                                                                    |                  |
|                                                                                                    | Permissions       <                                                                                                    |                  |

Terminals Tree Showing Ungrouped Terminal

Once the wizard is closed the ThinManager Terminals tree will show the terminal under the **Terminals** branch and the **Terminal Group** field of the **Terminal Name** page will be empty.

# 17.5. Using Groups for Configuration

ThinManager Terminal Groups can be used for configuration. Every setting in the **Group Configuration Wizard** has a *Group Setting* checkbox. If this is checked the setting will be applied to every member of the group.

This speeds configuration as you only have to make a configuration change once to have it deployed to all the terminals in the group.

| 💽 🧭 🚄 🖻 0 🛃 😡 ד                                                                                                    | ThinManager                    | _              |   | x        |
|----------------------------------------------------------------------------------------------------|--------------------------------|----------------|---|----------|
| Edit Manage Install To                                                                                                    | ools View Remote View Help     | n              |   |          |
| 📑 🔂 🗟 Restore Biom                                                                                                    | Terminal Configuration Wizard  | nage Resolvers | ; |          |
| Restore Backup                                                                                                    | Display Client Selection       | ess Groups     |   |          |
| Packages Configuration                                                                                                    |                                | elevance       |   |          |
| Terminals<br>Production<br>Production<br>Product | Available Display Clients      |                |   |          |
| × • • • • • • • • • • • • • • • • • • •                                                                                                    | Kack Next > Finish Cancel Help |                |   | <b>×</b> |

Display Client Deployed With Group Settings

This picture shows the Line\_1 group has three terminals with a single display clients assigned.

Adding display clients is easy when using *Group Settings*. You open the Group Configuration Wizard, navigate to the **Display Client Selection** page, change the selected display clients, and then restart the terminals.

| 💽 🧭 🖉 🖻 0 👺 🎯 ₹                                                                                                    | ThinManager                                                                                                    | _ 🗆 X     |
|----------------------------------------------------------------------------------------------------|----------------------------------------------------------------------------------------------------|-----------|
| Edit Manage Install Tools                                                                                                    | View         Remote View         Help           📽         Terminal Configuration Wizard         X                                                                         | Resolvers |
| Backup Biometric i<br>Restore Backup Biometric i<br>Synchronize                                                                                                    | Display Client Selection<br>Select the Display Clients to use on this terminal                                                                                            | iroups    |
| Packages       Configuration         Terminals       Production         Image: Calculator       Image: Calculator         Image: Calculator       Image: Calculator         Ima | Available Display Clients         Shadow_Cobalt         WNC_Any         Desk2012         Desk43         Desk45         HMI_2         Edit Display Clients         Verride |           |
| 🛏 🔜 🖩 📭 🕹 💚 🐔                                                                                                    |                                                                                                    | >         |
| L                                                                                                    |                                                                                                    |           |

Display Clients Deployed With Group Settings

This picture shows that the Line\_1 group had its group display clients changed once and the change was propagated to all of the member terminals.

The following section will show the **Group Configuration Wizard** on the left and the **Terminal Configuration Wizard** of a member terminal on the right to show the effects of using the *Group Setting* checkbox.

| Terminal Configuration Wizard                                                                                                    | Terminal Configuration Wizard                                                                                                    |
|----------------------------------------------------------------------------------------------------|----------------------------------------------------------------------------------------------------|
| Terminal Group Name<br>Enter the name for the terminal group                                                                       | Terminal Name<br>Enter the name for this terminal, select the terminal group to which<br>this terminal belongs, or choose to copy the configuration from<br>another terminal. |
| Group Name<br>Une_1<br>This must be a unique name using letters, numbers, hyphens (-),<br>and underscores (_) only.<br>Description | Terminal Name                                                                                                    |
| Terminal Group Production Change Group                                                                                             | Terminal Group         Production\Line_1         Copy Settings         Copy Settings from another Terminal         Copy From                                                  |
| Permissions                                                                                                    | Permissions                                                                                                    |
| < Back Next > Finish Cancel Help                                                                                                   | Kext > Finish Cancel Help                                                                                                    |

Terminal Group Name

Terminal Name

The left shows the opening screen of the **Group Configuration Wizard**.

The right shows the **Terminal Configuration Wizard** of a group member.

The Group will not show the **Terminal Hardware** page since that is an individual selection, not a group selection. The terminal will show the Terminal Hardware page to allow you to select the hardware for the individual device.

| Terminal Configuration Wizard                                                                    | Sector Terminal Configuration Wizard                                                                                                    |
|--------------------------------------------------------------------------------------------------|----------------------------------------------------------------------------------------------------|
| Terminal Group Options<br>Select the options for terminals in this group.                        | Terminal Options<br>Select the options for this terminal.                                                                                                    |
| Group Setting 🔽 Terminal Options Group Setting 🔽 Group Setting I                                 | Terminal Options     ✓. Allow replacement at terminal if off line     □ Put Terminal in Admin Mode at Startup                                                                                                    |
| Group Setting ▼       □ Set Schedule       Schedule       Group Setting ▼       Terminal Effects | Terminal Schedule Schedule                                                                                                    |
| I ← Enable Leminal Effects<br>For Show terminal status messages                                  | <ul> <li>M Enable I eminal Effects</li> <li>Image: Show terminal status messages</li> </ul>                                                                                                    |
| Shadowing Group Setting  Allow terminal to be shadowed WARN  Allow Interactive Shadow            | Allow terminal to be shadowed WARN  Allow Interactive Shadow                                                                                                    |
| < Back Next > Finish Cancel Help                                                                 | Kenter State State St |

#### Terminal Group Options

Terminal Options

The Group Configuration on the left has had the Group Settings selected.

The terminal on the right has the settings grayed out because it is inheriting the *Group Settings*.

| Configuration Wizard                                                    | Terminal Configuration Wizard                                                  |
|-------------------------------------------------------------------------|--------------------------------------------------------------------------------|
| Terminal Mode Selection<br>Select the operating modes for this terminal | Terminal Mode Selection           Select the operating modes for this terminal |
| _ Terminal Mode                                                         | Terminal Mode                                                                  |
| I         Use Display Clients         Group Setting I                   | Use Display Clients                                                            |
|                                                                         | Enable MultiMonitor                                                            |
|                                                                         | Enable MultiStation                                                            |
| I Enable Relevance User Services Group Setting I                        | ✓ Enable Relevance User Services                                               |
| ✓ Enable Relevance Location Services Group Setting ✓                    | Image: Enable Relevance Location Services                                      |
|                                                                         |                                                                                |
|                                                                         |                                                                                |
|                                                                         |                                                                                |
|                                                                         |                                                                                |
|                                                                         |                                                                                |
| < Back Next > Finish Cancel H                                           | lelp <a>Aback Next &gt; Finish Cancel Help</a>                                 |
|                                                                         |                                                                                |

Group Terminal Mode Selection

Terminal Mode Selection

*Use MultiMonitor* is shown on the **Terminal Configuration Wizard** on the right because that is based on the hardware selected and not the group membership.

| Terminal Configuration Wizard                                                                                                    | Sector Terminal Configuration Wizard                                                                                            |
|----------------------------------------------------------------------------------------------------|----------------------------------------------------------------------------------------------------|
| Display Client Selection<br>Select the Display Clients to use on this terminal                                                                                                    | Display Client Selection<br>Select the Display Clients to use on this terminal                                                  |
| Group Setting<br>Available Display Clients Selected Display Clients Selected Display Clients Selected Display Clients Selected Display Clients Selected Display Clients Calculator Calculator HMI_1 Calculator HMI_2 | Available Display Clients  Selected Display Clients  Selected Display Clients  WNC_Any  Desk2012  Desk43  Desk44  Desk45  HMI_2 |
| Edit Display Clients Override                                                                                                    | Edit Display Clients                                                                                                    |
| <pre></pre>                                                                                                    | < Back Next > Finish Cancel Help                                                                                                |

Group Display Client Selection

Terminal Display Client Selection

Selecting display clients on the **Group Configuration Wizard** and checking the **Group Setting** checkbox will assign those display clients to all member terminals. You cannot add or subtract from the list on the terminal.

This is great when all members of a group run the same applications. If they need different applications then leave the *Group Setting* unchecked and assign the display clients individually.

| Select the display client selector and main menu options that will be available on the terminal.  Group Setting  Display Client Selection Options  | Select the display client selector and main menu options that will be available on the terminal.                                   |
|----------------------------------------------------------------------------------------------------|----------------------------------------------------------------------------------------------------|
| ✓     Show Selector on Terminal     Selector Options       □     Enable Tiling     Tiling Options       □     Screen Edge Display Client Selection | Show Selector on Terminal     Selector Options       Enable Tilling     Tilling Options       Screen Edge Display Client Selection |
| Main Menu Options                                                                                                    | Main Menu Options                                                                                                    |
|                                                                                                    |                                                                                                    |

## Group Terminal Interface Options

Terminal Interface Options

The Group Configuration on the left has had the Group Settings selected.

The terminal on the right has the settings grayed out because it is inheriting the *Group Settings*.

| ۶   |
|-----|
|     |
|     |
|     |
| ys  |
| ys  |
| y.  |
| y . |
|     |

## Group Hotkey Configuration

Terminal Hotkey Configuration

The Group Configuration on the left has had the Group Settings selected.

The terminal on the right has the settings grayed out because it is inheriting the *Group Settings*.

| Configuration Wizard                                                                                                    | ×        |                                                  | Terminal Configuration V                                                                             | Wizard X                              |
|----------------------------------------------------------------------------------------------------|----------|--------------------------------------------------|----------------------------------------------------------------------------------------------------|---------------------------------------|
| Log In Information<br>Enter the log in information to log in automatically. Leave the log in<br>information blank or fill only some of the fields to force manual log in. | $\aleph$ | Log In Informa<br>Enter the log<br>information b | <b>tion</b><br>in information to log in automatically.<br>lank or fill only some of the fields to fo | Leave the log in proce manual log in. |
| Windows Log In Information                                                                                                    | 1        | -Windows Log li                                  | n Information                                                                                        |                                       |
| Usemame Search                                                                                                    |          | Usemame                                          | Test02@Education.local                                                                               | Search                                |
| Password                                                                                                    |          | Password                                         |                                                                                                    | Password Options                      |
| Verify Password                                                                                                    |          |                                                  |                                                                                                    |                                       |
| Domain                                                                                                    |          | Domain                                           |                                                                                                    | Verify                                |
|                                                                                                    |          |                                                  |                                                                                                    |                                       |
|                                                                                                    |          |                                                  |                                                                                                    |                                       |
|                                                                                                    |          |                                                  |                                                                                                    |                                       |
|                                                                                                    |          |                                                  |                                                                                                    |                                       |
|                                                                                                    |          |                                                  |                                                                                                    |                                       |
|                                                                                                    |          |                                                  |                                                                                                    |                                       |
|                                                                                                    |          |                                                  |                                                                                                    |                                       |
| < Back Next > Finish Cancel He                                                                                                    | elp      | < Back                                           | Next > Finish                                                                                        | Cancel Help                           |

Group Log In Information

Terminal Log In Information

The **Group Log In Information** page is grayed out and doesn't allow a group user account to be added. This is because each terminal needs a unique Windows account to log in to terminal servers.

✓ Use a unique Windows account for each terminal.

| Configuration Wizard                                                                                                   | 🕿 Terminal Configuration Wizard 💌                                                                        |
|----------------------------------------------------------------------------------------------------|----------------------------------------------------------------------------------------------------|
| Group Video Resolution<br>Select the video resolution for this group                                                   | Video Resolution           Select the video resolution for this terminal.                                |
| Select Video Resolution<br>Group Setting These are the resolutions supported by the Thin Client<br>model you selected. | Select Video Resolution<br>These are the resolutions supported by the Thin Client<br>model you selected. |
| Resolution Color Depth Refresh Rate                                                                                    | Resolution Color Depth Refresh Rate 1024x768  G4K Colors  G0Hz                                           |
| < Back Next > Finish Cancel Help                                                                                       | Cancel Help                                                                                              |

Group Video Resolution

Terminal Video Resolution

The video resolution can be applied to all members of a group. However, if you have to add a different sized monitor in an emergency you would have to uncheck the *Group Settings* and apply the resolutions individually.

Since switching monitors is a task that almost anyone might be able to do it might be better to set the video resolutions individually.

| 8 | Terminal Configuration Wizard                                                                                                    | x    |  |  |  |
|---|----------------------------------------------------------------------------------------------------|------|--|--|--|
|   | WinTMC Settings<br>Select the local devices to be redirected, the experience settings and<br>client control settings. These settings apply only to Windows clients.                                           |      |  |  |  |
|   | Redirect Local Resources         Redirect Serial Ports       Group Setting         Redirect Drives         Redirect Printers         Redirect Sound         Redirect Smart Cards                              |      |  |  |  |
|   | Client Control Settings     ✓ Allow client to be closed     ✓ Allow client to be sized     ✓ Allow client to be sized     ✓ Always maintain monitor connection     ✓ Show display clients as separate windows |      |  |  |  |
|   | Experience Settings                                                                                                    |      |  |  |  |
|   | < Back Next > Finish Cancel H                                                                                                    | Help |  |  |  |

WinTMC Settings

The Group Configuration Wizard will have a WinTMC Settings page to allow WinTMC clients to be configured with *Group Settings*.

This page will not show up on the **Terminal Configuration Wizard** unless the terminal had *GENERIC/WinTMC* selected as the *Make* and *Model* on the **Terminal Hardware** page.

| Terminal Configuration Wizard                                                                         |                |  |  |  |
|----------------------------------------------------------------------------------------------------|----------------|--|--|--|
| Mobile Device Group Options<br>Mobile Device Group Options                                            | $\mathfrak{S}$ |  |  |  |
| Toolbar Buttons<br>✓ Show Scan Data Button<br>✓ Show Scan Resolver Button<br>✓ Show User Login Button | Group Setting  |  |  |  |
| - Sound Options                                                                                       | Group Setting  |  |  |  |
| User Interface Settings<br>Show Zoom Map<br>Show Toolbar<br>Allow Exit to ThinManager Server List     | Group Setting  |  |  |  |
| < Back Next > Finish                                                                                  | Cancel Help    |  |  |  |

Mobile Device Group Options

The Group Configuration Wizard will have a Mobile Device Group Options page to allow mobile clients to be configured with *Group Settings*.

This page will not show up on the **Terminal Configuration Wizard** unless the terminal has *GENERIC/Android Device or Apple/iOS* selected as the *Make* and *Model* on the **Terminal Hardware** page.

| Configuration Wizard                                                                                   | 🖾 Terminal Configuration Wizard 💌                                             |  |  |  |
|----------------------------------------------------------------------------------------------------|-------------------------------------------------------------------------------|--|--|--|
| Module Selection for this Group<br>Select the modules that load on Terminals in this group at boot up. | Module Selection<br>Select the modules that load on this terminal at boot up. |  |  |  |
| Installed Modules                                                                                      | Installed Modules                                                             |  |  |  |
| Module         Packages           RDP Serial Port Redirection Module         5,6,7,7.1.99.             | Module<br>RDP Serial Port Redirection Module<br>USB Touch Screen Driver       |  |  |  |
| K     III       Move Up     Move Down                                                                  | Move Up Move Down                                                             |  |  |  |
| Add Configure Remove                                                                                   | Add Configure Remove                                                          |  |  |  |
| < Back Next > Finish Cancel Help                                                                       | < Back Next > Finish Cancel Help                                              |  |  |  |

Group Module Selection

Terminal Module Selection

Modules can be added at the group level and at the terminal level. Modules selected for a group will display a Group icon on the **Module Selection** page of its members.

The picture on the left shows a module added to the group configuration.

The picture on the right shows that module on the terminal with the Group icon to show where is originated from. The USB touch screen module was added to the terminal and won't show a group icon.

| Terminal Configuration Wizard                                                                                                    | Terminal Configuration Wizard                                                                                                    |  |  |  |
|----------------------------------------------------------------------------------------------------|----------------------------------------------------------------------------------------------------|--|--|--|
| Monitoring Configuration<br>Select the setting for how often the Terminal Server status is<br>monitored by this terminal.                                                               | Monitoring Configuration<br>Select the setting for how often the Terminal Server status is<br>monitored by this terminal.                                                                                                    |  |  |  |
| Group Setting<br>Pre-set Monitor Intervals<br>Monitor Interval<br>Monitor Timeout<br>Monitor Retry<br>Primary Up Delay Multiplier<br>Primary Up Delay<br>10<br>Connection Timeout<br>10 | Connection Monitor Settings         Pre-set Monitor Intervals       Fast         Monitor Interval       5         5       Seconds         Monitor Timeout       1         1       Seconds         Monitor Retry       3         Primary Up Delay Multiplier       6         Primary Up Delay       30 Seconds         Connection Timeout       10 |  |  |  |
| < Back Next > Finish Cancel Help                                                                                                    | < Back Next> Finish Cancel Help                                                                                                    |  |  |  |

### Terminal Group Name

Terminal Name

The Group Configuration on the left has had the Group Settings selected.

The terminal on the right has the settings grayed out because it is inheriting the *Group Settings*.

# 17.5.1. Deleting Old Groups

An unneeded group can be deleted by right clicking on the group and selecting **Delete**.

| G         | <u>/</u> 😐 o 🦉                                     | 2 🛞 =                                                           |                                          | ThinManager                                      | alli - Risad             |                      | _ [                                                                           | x c |
|-----------|----------------------------------------------------|-----------------------------------------------------------------|------------------------------------------|--------------------------------------------------|--------------------------|----------------------|-------------------------------------------------------------------------------|-----|
|           | dit Manage                                         | Install Too<br>Restore Biometr<br>Backup Biometr<br>Synchronize | ols View<br>ric Database<br>ric Database | Remote View He<br>PXE ThinManager<br>Server List | elp<br>Manage<br>Account | Synchronize Settings | <ul> <li>Manage Resolvers</li> <li>Access Groups</li> <li>Settings</li> </ul> |     |
| Packages  |                                                    | Configuration                                                   |                                          | Manage                                           |                          | Active Directory     | Relevance                                                                     |     |
| Terminals | _                                                  |                                                                 | Configu                                  | iration Modules                                  | Schedule                 | Event Log Report     |                                                                               | •   |
| E E       | rminals                                            |                                                                 | Attribute                                |                                                  | V                        | alue                 |                                                                               | ^   |
|           | Production                                         |                                                                 | Group I                                  | dentification                                    |                          |                      |                                                                               |     |
|           | <b></b>                                            | Add Terminal<br>Add Group                                       | Group M-                                 | ription                                          |                          | Line_1<br>None       |                                                                               | =   |
|           | <u> </u>                                           | Restart Terminals                                               |                                          | Properties                                       |                          |                      |                                                                               |     |
|           |                                                    | Modify                                                          |                                          | cement at terminal if offlir                     | ne                       | YES                  |                                                                               |     |
|           |                                                    | Rename                                                          |                                          | al in Admin mode at start                        | up                       | NO                   |                                                                               |     |
|           |                                                    | Delete                                                          | N Ctrl+D                                 | lowing                                           |                          |                      |                                                                               |     |
|           | ÷                                                  | Delete                                                          | Enable T                                 | erminal Effects                                  |                          | YES                  |                                                                               |     |
|           | 🛨 📑 🗲 Calculator                                   |                                                                 |                                          | minal status messages                            |                          | YES                  |                                                                               |     |
|           | <b>-</b> Line_2<br>⊞ <b>E</b> 1_Terminal (@1_Desk) |                                                                 | Use Disp                                 | lay Clients                                      |                          | YES                  |                                                                               |     |
| ±         |                                                    |                                                                 | Display C                                | lients                                           |                          | HMI_1                |                                                                               |     |
|           |                                                    |                                                                 |                                          |                                                  |                          | Calculator           |                                                                               |     |
|           | *********                                          |                                                                 | Display                                  | Client Options                                   |                          |                      |                                                                               |     |
|           | 🙁 📃 📗 🚛 🤱 🍛 👻                                      |                                                                 |                                          |                                                  | III                      |                      |                                                                               | >   |
|           |                                                    |                                                                 |                                          |                                                  |                          |                      |                                                                               | .4  |

Delete Option on Group Right Click Menu

Selecting *Delete* will launch a dialog box for deletion.

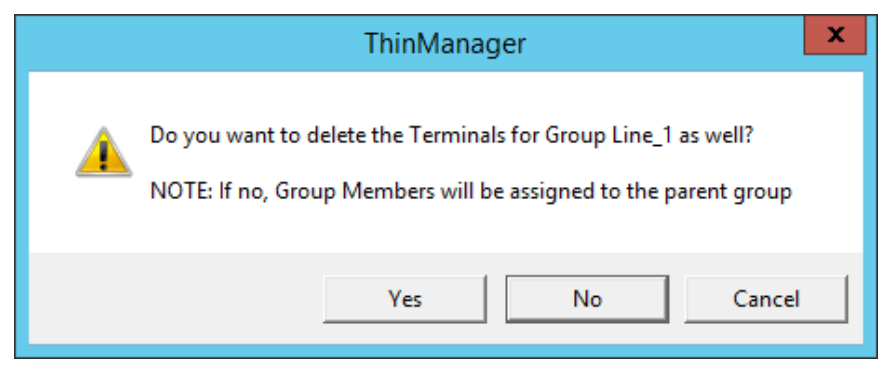

Delete Dialog Box

The **Delete dialog** has two options.

Selecting **Yes** will delete the group **AND** the member terminals.

Selecting *No* will delete the group but leave the terminals under the Terminals tree.

Selecting *Cancel* will close the dialog without deletion.

✓ Read the dialog box before clicking to prevent the loss of needed terminals.
| 👩 C 🖉 🖬 O 🗟 😌 ד                                                   | ThinManager                                                       | _ <b>D</b> X                                                                  |
|-------------------------------------------------------------------|-------------------------------------------------------------------|-------------------------------------------------------------------------------|
| Edit Manage Install Too                                           | s View Remote View Help                                           |                                                                               |
| Restore Backup Biometri<br>Restore Backup Biometri<br>Synchronize | c Database<br>: Database<br>PXE ThinManager<br>Server Server List | <ul> <li>Manage Resolvers</li> <li>Access Groups</li> <li>Settings</li> </ul> |
| Packages Configuration                                            | Manage Active Directory                                           | Relevance                                                                     |
| Terminals                                                         | Summary Event Log                                                 | •                                                                             |
| 🖃 ··· 📃 Terminals                                                 | Attribute                                                         | Value                                                                         |
| Production                                                        | Terminal Stats                                                    |                                                                               |
| Line_2                                                            | Total Terminals                                                   | 4                                                                             |
| 2_Terminal                                                        | Terminals On                                                      | 3                                                                             |
| 3_Terminal                                                        | Longest Up-time                                                   | 1_Terminal for 1 hour, 24 minu                                                |
| 4_Terminal                                                        | Shortest Up-time                                                  | 2_Terminal for 1 hour, 22 minu                                                |
| '±™ 🛃 1_Terminal (@1_Desk)                                        | Average Up-time                                                   | 2 hours, 4 minutes                                                            |
|                                                                   |                                                                   |                                                                               |
|                                                                   | Terminal Models                                                   |                                                                               |
|                                                                   | PXE                                                               | 4                                                                             |
|                                                                   |                                                                   |                                                                               |
|                                                                   | Terminals for which running Firmware does not match Installed F   |                                                                               |
|                                                                   | None                                                              |                                                                               |
|                                                                   |                                                                   |                                                                               |
|                                                                   |                                                                   |                                                                               |
|                                                                   |                                                                   |                                                                               |
|                                                                   |                                                                   |                                                                               |
| ビ 🖳 📗 💻 🕹 🌾                                                       | ۲ III                                                             | >                                                                             |
|                                                                   |                                                                   |                                                                               |

Terminal Tree Showing Terminals without the Group

The terminals from Line\_1 are now nested under the **Production** group in the tree.

**Note:** The two active terminals from the **Line\_1** group are showing the **Alert** icon indicating that they need to be restarted to load the changed configurations.

# 18. Devices – IP Configuration

There are five types of terminals that can be used in a ThinManager system. They are:

- ThinManager Ready thin clients
- ThinManager Compatible thin client
- WinTMC client for Windows PCs
- iTMC client for iOS iPads and iPhones
- AndroidTMC client for Android mobile devices

Each has a different method of connecting to ThinManager to receive its configuration.

A **ThinManager Ready thin client** is shipped from the factory with the ACP BIOS onboard. A ThinManager Ready thin client requires two things to connect to the ThinManager system:

- An IP Address for the client
- The ThinManager Server Address to retrieve the needed boot file and configuration

A ThinManager Ready thin client can use DHCP or static for the client and ThinManager Server IP address. Its BIOS will instruct it to download the firmware.

A **ThinManager Compatible thin client** is a common off-the-shelf thin client that lacks the ACP BIOS. ThinManager Compatible thin clients do not store static IP addresses so each of them require DHCP (Dynamic Host Configuration Protocol) to assign the client IP address. The ThinManager Server IP address and bootfile name can be provided by a DHCP server, or by the ThinManager PXE Server.

A ThinManager Compatible thin client requires three things to connect to the ThinManager system:

- PXE Boot enabled in ThinManager
- An IP Address for the client
- The ThinManager Server Address to retrieve the needed boot file

The **WinTMC client** is a ThinManager client that runs on a Windows operating system and provides a centrally managed connection to the terminal server.

Each client PC requires two things to connect to the ThinManager system:

- The installation of the WinTMC program
- The IP address of the ThinManager Server

The i**TMC client** is a ThinManager client that runs on an Apple iOS operating system and provides a centrally managed connection to the terminal server.

Each iPad requires three things to connect to the ThinManager system:

- The installation of the iTMC program from the Apple App Store
- Membership on the ThinManager Server network
- The IP address of the ThinManager Server

The **AndroidTMC client** is a ThinManager client that runs on the Android operating system and provides a centrally managed connection to the terminal server.

Each Android device requires three things to connect to the ThinManager system:

- The installation of the AndroidTMC program from the Google Play Store
- Membership on the ThinManager Server network

• The IP address of the ThinManager Server

## 18.1. ThinManager Ready Thin Client IP Configuration

#### 18.1.1. DHCP

A **ThinManager Ready thin client** is shipped from the factory set to use DHCP (Dynamic Host Configuration Protocol).

When the terminal is turned on it will display a screen telling you to press any key to enter the IP Configuration menu.

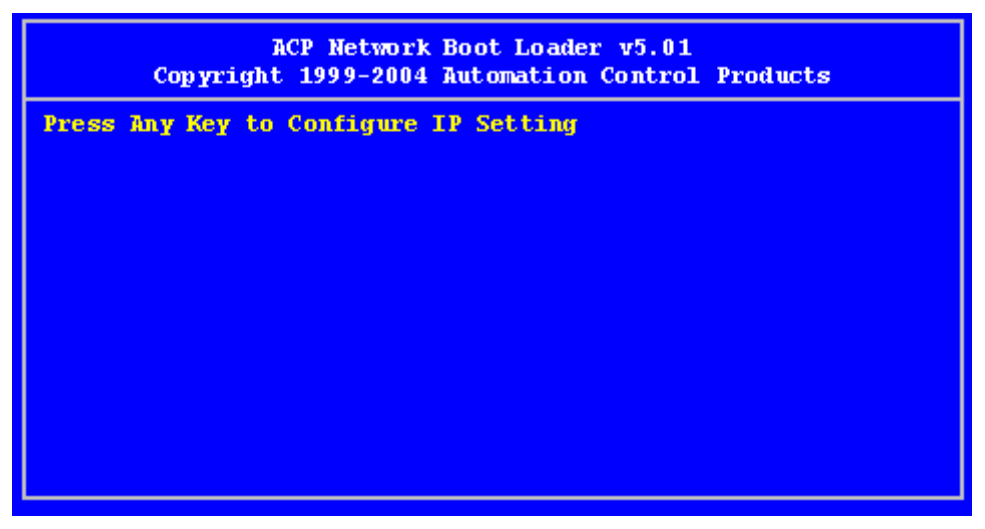

IP Configuration Prompt Page

Press the space bar to open the menu.

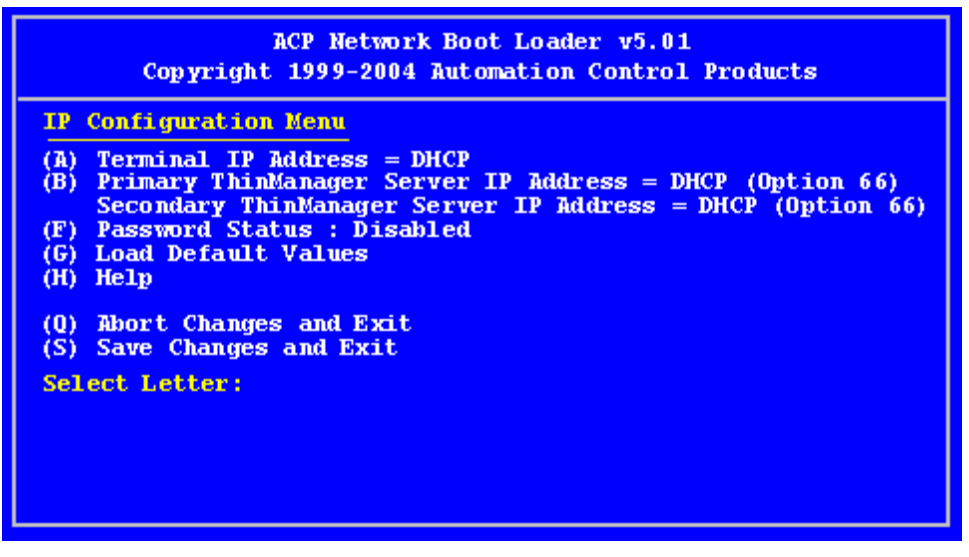

IP Configuration Menu Page

The ThinManager Ready thin clients uses DHCP out of the box.

DHCP passes out IPaddresses but the thin client also needs the IP address of the ThinManager Server. This can be provided by the DHCP server using *Option 066, Boot Server Host Name*.

| Scope Options                                                               | ? ×                           |
|-----------------------------------------------------------------------------|-------------------------------|
| General Advanced                                                            |                               |
| Available Options                                                           | Description 🔺<br>The name o   |
| <ul> <li>□ 065 NIS+ Servers</li> <li>☑ 066 Boot Server Host Name</li> </ul> | A list of IP a<br>TFTP boot 💷 |
| 067 Bootfile Name                                                           | Bootfile Nan 🚽                |
| Data entry                                                                  |                               |
| <u>S</u> tring value:<br>10.7.10.30                                         |                               |
|                                                                             |                               |
|                                                                             |                               |
|                                                                             |                               |
|                                                                             |                               |
|                                                                             |                               |
| Cancel                                                                      |                               |

#### Microsoft DHCP Server

*Option 066* provides the *Boot Server Host Name*. Enter the IP address of the ThinManager Server in the *Option 066* field to have the DHCP server send this to the ThinManager Ready thin clients.

PCs and laptops that use DHCP will ignore this setting.

## 18.1.2. Static IP Addressing.

Most models of ThinManager Ready thin clients allow the usage of static IPs. These are set on the **IP Configuration Menu**.

Open the IP Configuration Menu by selecting any key at the IP Configuration Prompt page.

| ACP Network Boot Loader v5.01<br>Copyright 1999-2004 Automation Control Products                                                                                                    |
|----------------------------------------------------------------------------------------------------|
| IP Configuration Menu<br>(A) Terminal IP Address 192.168.3.115<br>(B) Primary ThinManager Server IP Address = 192.168.3.11<br>(C) Secondary ThinManager Server IP Address = 192.168.3.12<br>(D) Router IP Address = 0.0.0.0<br>(E) Subnet Mask = 255.255.255.0<br>(F) Password Status : Disabled<br>(G) Load Default Values |
| (Q) Abort Changes and Exit<br>(S) Save Changes and Exit<br>Select Letter:                                                                                                    |

IP Configuration Menu – Static IP

Press the **A** to allow the client IP to change from DHCP to static by assigning a static IP address to the terminal.

Type in the static IP address for the client, including the separating periods and press the *Enter* key.

Once the Terminal has a static IP assigned, the IP Configuration Menu will be shown to allow the setting of other values.

- (A) Terminal IP Address This should be a unique address for the terminal.
- (B) Primary ThinManager Server IP Address This should be the unique address for your main ThinManager Server.
- (C) Secondary ThinManager Server IP Address The Secondary ThinManager field allows the terminal to use two ThinManager Servers. If the terminal cannot connect to the Primary ThinManager Server, it will connect to the Secondary ThinManager Server to receive its configuration. If you are not using a Secondary ThinManager Server, set the IP address to 0.0.0.0.
- (D) Router IP Address Fill in the IP address of the router or gateway if one is being used. If not this should be set to 0.0.0.0.
- (E) Subnet Mask Set this to your subnet mask. 255.255.255.0. is a standard setting.
- **(F) Password Status** Allows a password to be set to prevent unauthorized people from changing the configuration.

**Note:** Forgetting this password is a bad thing.

- (G) Load Default Values This resets the ThinManager Ready thin client to the original IP values.
- (H) Help Will launch a Help to explain the IP Configuration Menu.

**(Q)** Abort Changes and Exit - This will cancel any setting changes and let the terminal continue to boot with the old settings.

(S) Save Changes and Exit - This will apply any changes and allow the terminal to continue to boot with the new settings.

Type the letter of the desired setting and type the IP address, with periods. Press the *Enter* key on the keyboard to accept each change.

## 18.1.3. Hybrid IP Addressing

ThinManager Ready thin clients with Boot Loader 5.01 and later can use DHCP to assign the terminal IP address, but can assign the ThinManager Server IP address as a static IP in the IP Configuration Menu.

Boot your thin client and press the spacebar when prompted on the IP Configuration Prompt page.

This will open the IP Configuration Menu.

| ACP Network Boot Loader v5.01<br>Copyright 1999-2004 Automation Control Products                                                                                                    |  |  |  |
|----------------------------------------------------------------------------------------------------|--|--|--|
| IP Configuration Menu(A) Terminal IP Address = DHCP(B) Primary ThinManager Server IP Address = DHCP (Option 66)Secondary ThinManager Server IP Address = DHCP (Option 66)(F) Password Status : Disabled(G) Load Default Values(H) Help |  |  |  |
| (Q) Abort Changes and Exit<br>(S) Save Changes and Exit<br>Select Letter:                                                                                                    |  |  |  |

#### Boot Loader Default Values

Select the **B** key to add a static IP for the ThinManager Server. Type the numbers and periods for the address.

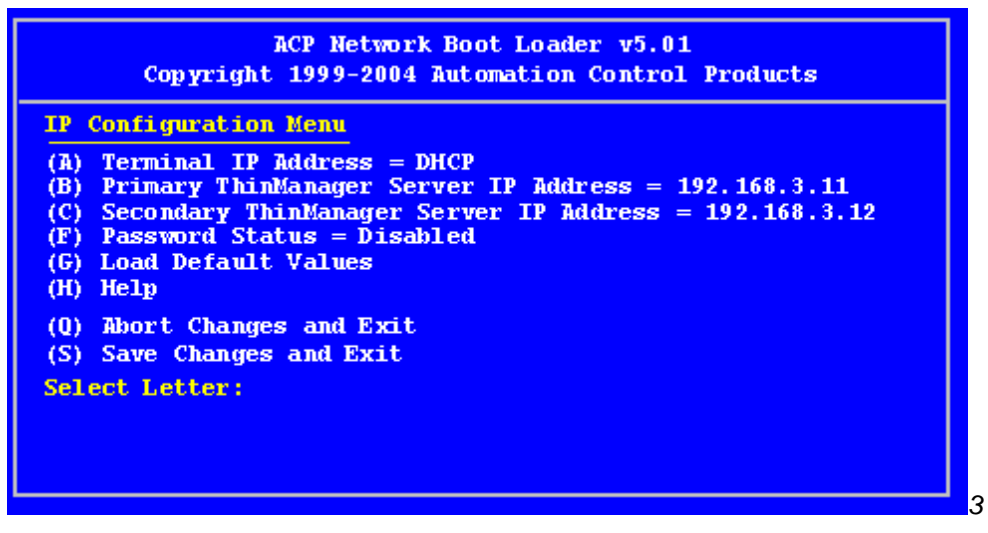

DHCP with Static ThinManager Server

Once a ThinManager Server is assigned, selecting  ${f C}$  will allow a redundant secondary ThinManager Server to be assigned.

Select **S** to save the changes and allow the connection to the ThinManager Server.

The terminal will now boot using DHCP.

Note: The Escape key will let you exit the entry field and return to the IP Configuration Menu.

### 18.1.4. Firmware Download

Once the ThinManager Ready thin client is configured, the terminal will connect to the ThinManager Server and download the firmware and configuration.

| ACP Network Boot Loader v5.01<br>Copyright 1999-2004 Automation Control Products                                                                                                    |  |  |  |
|----------------------------------------------------------------------------------------------------|--|--|--|
| Status:Loading from ThinManager Server 192.168.3.11                                                                                                    |  |  |  |
| Terminal IP Information<br>Model: XA1300<br>IP Method : Static<br>Terminal IP : 192.168.3.173<br>Primary ThinManager Server : 192.168.3.11<br>Secondary ThinManager Server : 192.168.3.12<br>Router : 192.168.3.36<br>Subnet Mask: 1255.255.255.0<br>MAC Address: 0123456789ABCD<br>Multicast IP and Port: None |  |  |  |
|                                                                                                    |  |  |  |
| Download Progress Meter                                                                                                    |  |  |  |

#### Firmware Download

If the static IP address for the terminal is a duplicate of another IP address on the network, it will display an error message instead of downloading the firmware.

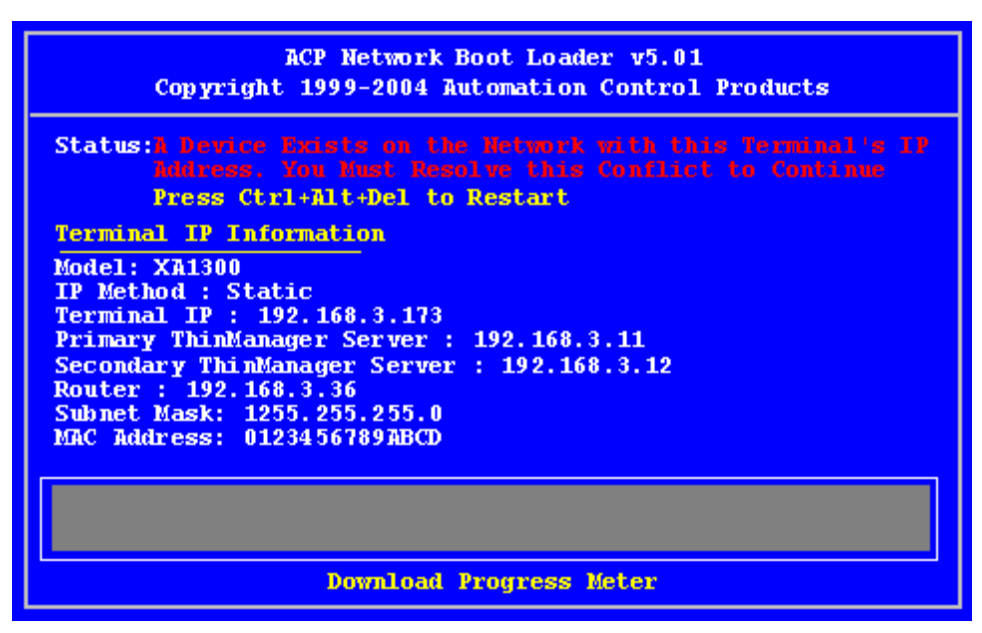

Duplicate IP Address Error

A terminal with this error message needs to be rebooted and the IP address corrected.

## 18.2. Adding and Configuring Thin Clients

## 18.2.1. Connect and Start Wizard

Turning on a terminal for the first time will initiate the Create New Terminal mode if:

- No terminals are defined in ThinManager, or
- All the defined terminals are currently connected, or
- All the defined terminals that are turned off have the *Allow This Terminal To Be Replaced If Off Line* check box unselected.

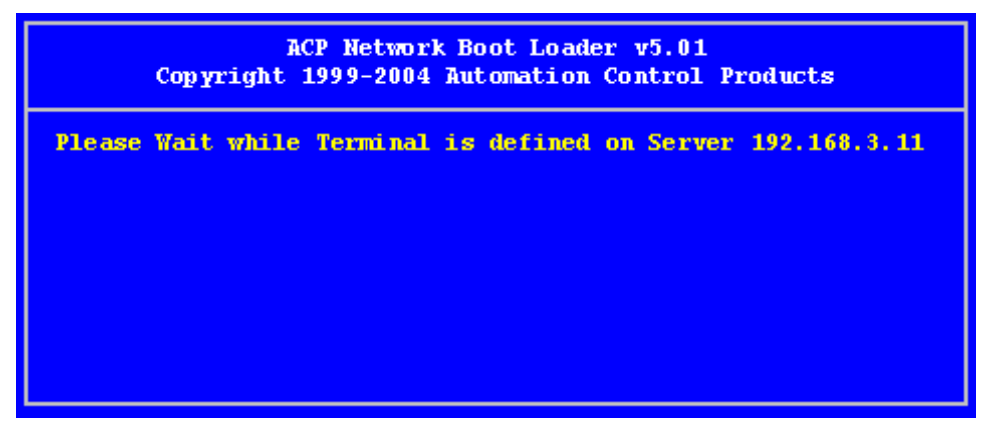

#### Create New Terminal Mode Screen

When a terminal enters the **Create New Terminal Mode**, the terminal will launch the **Terminal Configuration Wizard** on the ThinManager Server. The terminal will display a screen indicating that it will wait until the configuration is finished before progressing further.

## 18.2.2. Pre-configure and Select Configuration

Turning on a terminal for the first time will initiate the **Replace or Create New Terminal Mode** if one or more of the defined terminals are offline and they have the **Allow This Terminal To Be Replaced If Off Line** check box selected.

|     | This Terminal is undefined on Server 192.168.3.11<br>Choose the terminal to Replace or Action |          |  |
|-----|-----------------------------------------------------------------------------------------------|----------|--|
|     | Terminal                                                                                      | Group    |  |
| Sta | Annex1A                                                                                       | Annex    |  |
|     | Annex1B                                                                                       | Annex    |  |
|     | Annex2C                                                                                       | Annex    |  |
|     | Boiler1                                                                                       | Boilers  |  |
|     | Boiler3                                                                                       | Boilers  |  |
|     | Parts1                                                                                        | Parts    |  |
|     | Shipping 2                                                                                    | Shipping |  |
|     | Create New Terminal                                                                           |          |  |

Replace or Create Mode

The screen will display all the offline terminals that the terminal can replace. Groups will be displayed, requiring a drill down to the desired terminal. Highlight the desired terminal name using the keyboard and press the *Enter* button. The terminal will retrieve the selected configuration and assume its identity.

If a terminal has previously connected to ThinManager and received its configuration, rebooting it will not give it a choice of configurations, but will apply its normal configuration.

## 18.3. PXE Server and PXE Boot

A **ThinManager Ready thin client** is shipped from the factory with the ACP BIOS onboard. A ThinManager Ready thin client can use DHCP or static for the client IP address and the ThinManager Server IP address. Its BIOS will instruct it to download the firmware.

A **ThinManager Compatible thin client** is a common off-the-shelf thin client that lacks the ACP BIOS. ThinManager Compatible thin clients do not store static IP addresses so each of them require DHCP (Dynamic Host Configuration Protocol) to assign the client IP address. The ThinManager Server IP address and bootfile name can be provided by a DHCP server, or by the ThinManager PXE Server.

A ThinManager Compatible thin client requires three things to connect to the ThinManager system:

- An IP Address for the device.
- The ThinManager Server Address to retrieve the needed boot file.
- The Boot File name.

#### 18.3.1. PXE Server Modes

There are three modes or methods that a ThinManager Compatible thin client can use to receive this information.

#### Using standard DHCP server

This mode will allow the client to use an existing DHCP server to provide the client IP address while the ThinManager PXE server will provide the ThinManager IP and boot file name.

#### Using standard DHCP server with Boot Options

This mode allows the DHCP server to provide all the information needed. It will use **Option 066** to provide the ThinManager IP and will use **Option 067** to provide the boot file name in addition to the client IP address.

#### Not using standard DHCP Server

This gives ThinManager the power to provide all the necessary information, including client IP addresses.

#### ThinManager Compatible Thin Client IP Sources

|                         | Device IP          | ThinManager IP  | Boot File Name  |
|-------------------------|--------------------|-----------------|-----------------|
| Using Standard DHCP     | DHCP Server        | ThinManager     | ThinManager     |
| DHCP with Boot Options  | DHCP Server        | DHCP Option 066 | DHCP Option 067 |
| Not Using Standard DHCP | ThinManager ThinMa | nager           | ThinManager     |

## 18.3.2. Using standard DHCP server

The **Using standard DHCP server** mode is used when you have an existing DHCP server in your system to pass out the IP addresses.

Select *Manage > PXE Server* to open the PXE Server Wizard.

| 8 | PXE Server Wizard                                                                      | x    |
|---|----------------------------------------------------------------------------------------|------|
| F | PXE Server Configuration<br>Enable / Disable PXE Server                                | lpha |
| T | The ThinManager PXE Server allows the use of terminals that support Intel PXE booting. |      |
|   | ✓ Enable PXE Server                                                                    |      |
|   | < Back Next > Finish Cancel He                                                         | p    |

PXE Server Configuration Wizard

Select the *Enable PXE Server* checkbox on the PXE Server Configuration page.

Select *Next* to continue with the wizard.

| PXE Server Wizard                                                                 | ×        |  |  |
|-----------------------------------------------------------------------------------|----------|--|--|
| Network Interface Configuration<br>Select the settings for each network interface | $\aleph$ |  |  |
| Select Interface to Configure                                                     |          |  |  |
| Intel(R) 82574L Gigabit Network Connection                                        | -        |  |  |
| Interface Primary IP Address 10.7.10.62                                           |          |  |  |
| <ul> <li>Using standard DHCP server</li> </ul>                                    |          |  |  |
| C Using standard DHCP server with Boot Options                                    |          |  |  |
| C Not using standard DHCP server                                                  |          |  |  |
| I✔ Allow New PXE clients                                                          |          |  |  |
| < Back Next > Finish Cancel                                                       | Help     |  |  |

Network Interface Configuration Page of PXE Server Configuration

The **Network Interface Configuration** page allows you to select the network interface if the ThinManager Server has multiple network cards.

| PXE Server Wizard                                                                                                    |
|----------------------------------------------------------------------------------------------------|
| Network Interface Configuration<br>Select the settings for each network interface                                                                             |
| Select Interface to Configure                                                                                                    |
| Intel(R) 82574L Gigabit Network Connection                                                                                                    |
| Interface Primary IP Address 10.7.10.61                                                                                                    |
| Synchronization Interface Network Interface to synchronize this configuration with Realtek PCIe GBE Family Controller Interface Primary IP Address 10.7.10.31 |
| Using standard DHCP server                                                                                                    |
| C Using standard DHCP server with Boot Options                                                                                                    |
| C Not using standard DHCP server                                                                                                    |
| Allow New PXE clients                                                                                                    |
| < Back Next > Finish Cancel Help                                                                                                    |

Synchronized Network Interface Configuration Page

A synchronized ThinManager Server will have a drop-down for the network interface on both ThinManager Servers.

The easiest method of PXE boot is if you have an existing DHCP server.

Select the Using standard DHCP server radio button and click Finish.

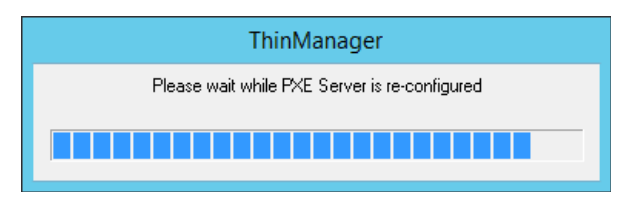

PXE Server Initialization Dialog

The PXE server will initialize and become active.

The ThinManager Compatible thin client will make a request for the DHCP and PXE information when it is turned on. The DHCP server will respond with the client IP address. The ThinManager will respond with the PXE boot information and the thin client will connect to ThinManager.

## 18.3.3. Using standard DHCP server with Boot Options

The **Using standard DHCP server** mode is used when you have an existing DHCP server and want it to provide all the information.

### 18.3.3.1. On the DHCP Server

Open the **Microsoft DHCP Service** by selecting **Start > Administrative Tools > Computer Management** on your Microsoft DHCP server.

| DHCP                                                                                                    | _ | x |
|----------------------------------------------------------------------------------------------------|---|---|
| Phice       DHCP         File       Action       View       Help         Image: Scope Internal of the second second seco |   | × |
| Prof     Data entry     String value:     acpboot.bin     OK     Cancel                                                                                                    |   |   |
|                                                                                                    |   |   |

Microsoft 2012 Server DHCP Scope Options

Right click on the Scope Options in the Scope tree and select Configure Options.

Scroll to **Option 066 Boot Server Host Name**, check the check box, and enter the IP address of the ThinManager Server in the **String Value** field. If you use a redundant pair of ThinManager Servers enter both IP addresses separated by a space.

Scroll to *Option 067 Bootfile Name*, check the check box, and enter "**acpboot.bin**" in the *String Value* field.

Configuring a DHCP to provide IP addresses, the ThinManager Server IP address as **Option 066**, and the **acpboot.bin** bootfile as **Option 067** will allow the DHCP server to provide the boot information to both ThinManager Ready thin clients using the default DHCP and ThinManager Compatible thin clients using PXE boot.

## 18.3.3.2. In ThinManager

Select *Manage > PXE Server* to open the PXE Server Wizard.

Select the *Enable PXE Server* checkbox on the PXE Server Configuration page.

Select *Next* to continue with the wizard.

| PXE Server Wizard                                                                 | x        |  |  |  |
|-----------------------------------------------------------------------------------|----------|--|--|--|
| Network Interface Configuration<br>Select the settings for each network interface | $temp{}$ |  |  |  |
| Select Interface to Configure                                                     |          |  |  |  |
| Intel(R) 82574L Gigabit Network Connection                                        | -        |  |  |  |
| Interface Primary IP Address 10.7.10.61                                           |          |  |  |  |
| C Using standard DHCP server                                                      |          |  |  |  |
| <ul> <li>Using standard DHCP server with Boot Options</li> </ul>                  |          |  |  |  |
| C Not using standard DHCP server                                                  |          |  |  |  |
| Allow New PXE clients                                                             |          |  |  |  |
| < Back Next > Finish Cancel                                                       | Help     |  |  |  |

Network Interface Configuration Page of PXE Server Configuration

Select the Using standard DHCP server with Boot Options radio button on the Network Interface Configuration page.

Select the *Finish* button and the PXE server is configured.

The ThinManager Compatible thin client will make a DHCP request when it is turned on. The DHCP server will respond with the client IP address, the ThinManager address, and the name of the bootfile to download. The ThinManager Compatible thin client will connect to ThinManager.

## 18.3.4. Not using standard DHCP server

The **Not using standard DHCP server** mode is used when you do not have an existing DHCP server. This mode is configured to give ThinManager the ability to pass all the information needed to boot.

#### 18.3.4.1. In ThinManager:

Select *Manage > PXE Server* to open the PXE Server Wizard.

Select the *Enable PXE Server* checkbox on the PXE Server Configuration page.

| PXE Server Wizard                                                                 |
|-----------------------------------------------------------------------------------|
| Network Interface Configuration<br>Select the settings for each network interface |
| Select Interface to Configure                                                     |
| Intel(R) 82574L Gigabit Network Connection                                        |
| Interface Primary IP Address 10.7.10.62                                           |
| PXE Server Mode                                                                   |
| C Using standard DHCP server                                                      |
| C Using standard DHCP server with Boot Options                                    |
| Not using standard DHCP server                                                    |
| Allow New PXE clients                                                             |
| < Back Next > Finish Cancel Help                                                  |

Network Interface Configuration Page of the PXE Server Wizard

Select the *Not using standard DHCP* radio button on the **Network Interface Configuration** page. Select the *Next* button to navigate to the **IP Address Range Configuration** page.

| 8 | PX                                                      | E Server Wizard     | x              |
|---|---------------------------------------------------------|---------------------|----------------|
|   | IP Address Range Configur<br>Configure each range of IP | ration<br>Addresses | $\mathfrak{>}$ |
|   | Paginging IP Address                                    | Ending ID Address   |                |
|   | Beginning IP Address                                    | Ending IP Address   |                |
|   |                                                         |                     |                |
|   |                                                         |                     |                |
|   |                                                         |                     |                |
|   |                                                         |                     |                |
|   |                                                         |                     |                |
|   |                                                         |                     |                |
|   |                                                         |                     |                |
|   |                                                         |                     |                |
| 1 | Add                                                     | Delete              | Edit           |
| Ļ |                                                         |                     |                |
|   | < Back Next>                                            | Finish              | el Help        |

IP Address Range Configuration Page of the PXE Configuration Wizard

The ThinManager Server needs to have a range of IP addresses added so that it can give the ThinManager Compatible thin client their IP addresses. This is done on the on the **IP Address Range Configuration** page.

Select the *Add* button on the **IP Address Range Configuration** page to launch the **IP Address Range** window.

| IP Ado               | dress Range         |  |  |
|----------------------|---------------------|--|--|
| Starting IP Address  | 3 . 0 . 0 . 0       |  |  |
| Ending IP Address    | 0.0.0.0             |  |  |
| Subnet Mask          | 255 . 255 . 255 . 0 |  |  |
| Router IP Address    | 0.0.0.0             |  |  |
| Exclusions           | Advanced            |  |  |
| Clear IP Assignments |                     |  |  |
|                      | OK Cancel           |  |  |

IP Address Range Window

Enter the first IP address of the range in the *Starting IP Address* fields.

Enter the last IP address of the range in the *Ending IP Address* fields.

You may also configure the *Subnet Mask* and add the IP address for a router.

If you are done select the *OK* button to set the range and close the **IP Address Range** window.

If you want to add an **Exclusion** select the **Exclusion** button to open the **Exclusions** window.

## 18.3.5. Exclusions

Exclusions, IP addresses not to be assigned, can be configured by selecting the *Exclusions* button to launch the *Exclusions* window.

|       | Exclusions                                                                                                    | C |
|-------|----------------------------------------------------------------------------------------------------|---|
| Begin | nning IP Address Ending IP Address                                                                                                    |   |
|       | Exclusion Range                                                                                                    |   |
|       | Exclusion Start IP Address         10         7         .         10         .         153           Exclusion End IP Address         10         .         7         .         10         .         156 |   |
|       | OK Cancel                                                                                                    |   |
|       | Adu Luit Delete OK                                                                                                    | ] |

Exclusions Window and Exclusion Range Window

Select the *Add* button on the **IP Address Range Configuration** page to launch the **IP Address Range** window.

Select the *Exclusions* button to launch the *Exclusion* window.

Select the *Add* button to launch the *Exclusion Range* window.

Enter the range of IP addresses to exclude from assignment by putting the first and last IP address in the *Exclusion Start IP Address* and *Exclusion Stop IP Address* fields and click the *OK* button.

If you are excluding a single IP address then enter it in the *Exclusion Start IP Address* field and click the *OK* button.

If you are done select the **OK** button to set the range and close the **Exclusion** window.

If you want to add a Reservation close the **Exclusion** window and select the **Reservation** button to open the **Reservations** window.

## 18.3.6. Reservations

**Reservations** allows you to assign a specific IP address to a thin client each time it boots.

This can be done in the PXE Server or in the Terminal Configuration Wizard.

## 18.3.7. Reservations in the PXE Server:

Select the *Add* button on the **IP Address Range Configuration** page to launch the **IP Address Range** window.

Select the *Reservations* button to launch the **Reservations** window.

Select the *Add* button to launch the **Reservation** window.

|                                  | Reservations X        |
|----------------------------------|-----------------------|
| Unduran Address Conse            |                       |
|                                  | Reservation ×         |
| Hardware Address (MAC)           |                       |
| Secondary Hardware Address (MAC) |                       |
| IP Address                       | 255 . 255 . 255 . 255 |
|                                  | OK Cancel             |
|                                  | ОК                    |

Reservation Window in the PXE Server

Enter the MAC address from the ThinManager Compatible thin client in the *Hardware Address (MAC)* field. Enter a secondary MAC if it has two NICs. These are often on the serial number label.

Enter the IP address you want to assign to it in the *IP Address* fields and click the *OK* button.

| 8 | РХ                                                      | E Server Wizard    |
|---|---------------------------------------------------------|--------------------|
|   | IP Address Range Configur<br>Configure each range of IP | Addresses          |
|   | Beginning IP Address                                    | Ending IP Address  |
|   | 10.7.10.150                                             | 10.7.10.159        |
|   | Add                                                     | Delete Edit        |
|   | < Back Next >                                           | Finish Cancel Help |

IP Address Range in PXE Server

The IP address range will be displayed when you close the IP Address Range window.

**Note:** The ThinManager PXE server is not a true DHCP server. It will only issue IP addresses to PXE boot devices. It will not assign IP addresses to other computers, laptops, or devices.

## **18.3.1.** Reservations in the Terminal Configuration Wizard

ThinManager has an easy way to reserve IP addresses for PXE boot thin clients.

- Turn on the device and associate it with a configuration.
- Turn off the device so the terminal icon in the tree is red.
- Open the Terminal Configuration Wizard and assign the IP address on the Terminal Hardware page.
- Restart the device.

| 🕞 🤄 🖉 🖉 🖓 ∓                        | ThinManager                    | _ <b>D</b> X                                                                                                    |
|------------------------------------|--------------------------------|----------------------------------------------------------------------------------------------------|
| Edit Manage Install Too            | ls View Remote View Help       |                                                                                                    |
| ThinManager Server EducationRDP02a | C Refresh                      | Lock         C         Find (Ctrl-F)           Image: Straight of the straight of the strai |
| Bisconnect                         | Сору                           | Find                                                                                                    |
|                                    |                                |                                                                                                    |
| Terminals                          | Configuration Modules Schedule | Properties Event Log Shadow Report 👻                                                                                                    |
| E I erminals                       | Attribute Vi                   | alue                                                                                                    |
| Production                         | I erminal Information          | 10710150                                                                                                    |
| = 2 Terminal                       | IP Address                     | 0000000514.00                                                                                                    |
|                                    | Firmure Version                | 7.2.0                                                                                                    |
|                                    | Firmware Package               | 7.2.0 –                                                                                                    |
|                                    | Hardware Model                 | PXF                                                                                                    |
|                                    | Network Boot ROM Version       | PXE                                                                                                    |
|                                    | Boot Loader Version            | 2.3                                                                                                    |
|                                    | Up Time                        | 2 hours, 51 minutes                                                                                                    |
|                                    |                                |                                                                                                    |
|                                    | Relevance Properties           |                                                                                                    |
|                                    | Current Location               |                                                                                                    |
|                                    |                                |                                                                                                    |
|                                    | Terminal CPU Information       |                                                                                                    |
|                                    | Vendor                         |                                                                                                    |
| 💌 🗖 🚪 🚔 🐊 »                        | Name                           | Intel(R) Lore(TM) 17-2630UM CPU @ 2.00GHz                                                                                                    |
|                                    | < III                          |                                                                                                    |
|                                    |                                |                                                                                                    |

Original Assigned IP Address

This picture shows the original IP address.

Turn off the device. You cannot change the IP address of a terminal that is turned on.

| Terminal Configuration Wizard                                                                                                    |
|----------------------------------------------------------------------------------------------------|
| Terminal Hardware<br>Select the manufacturer and model of this terminal.                                                                                                    |
| Edit Terminal Id                                                                                                    |
| Terminal Id (MAC)       000C29EF1AC3         Secondary MAC Address (optional)         IP Address (for PXE clients)         I Statically assign IP Address         Static IP Address         10       7         0K       Cancel |
|                                                                                                    |
| Terminal ID 000C29EF1AC3                                                                                                    |
| < Back Next > Finish Cancel Help                                                                                                    |

Edit Terminal ID Window

Double click on a turned off terminal in the ThinManager tree to open the **Terminal Configuration Wizard**.

Navigate to the **Terminal Hardware** page and click the *Edit* button to launch the **Edit Terminal ID** page. It will only be active on terminals that are off.

Check the *Statically assign IP address* checkbox. This allows you to set a static IP reservation.

Select *OK* to close the **Edit Terminal ID** page and the *Finish* button to close the Terminal **Configuration Wizard**.

| 👝 C 🗹 🖬 O 👯 😔 ד                         |           | ThinMana          | iger         |                 |                  | Ŀ          |        | x   |
|-----------------------------------------|-----------|-------------------|--------------|-----------------|------------------|------------|--------|-----|
| Edit Manage Install Too                 | ols View  | Remote View       | Help         |                 |                  |            |        |     |
| 🔀 ThinManager Server Education RDP02a 👻 | Remove    | 🥖 😳 Add           | 🔞 Delete     | 🔒 Lock          | 🔍 Find (Ctrl-F)  |            |        |     |
| 🚿 Add ThinManager Server                | 🕑 Refresh | Add Gr            | oup 🗇 Rename | 💣 Unlock        | Find Next (F3)   |            |        |     |
| 🖋 Disconnect                            |           | Modify 🛟 Copy     |              |                 |                  |            |        |     |
| ThinManager Server                      |           |                   | Edit         |                 | Find             |            |        |     |
| Terminals                               | Config    | ration Modules    | Schedule     | Properties      | Event Log        | Shadow     | Report | ] 🛨 |
| 🖃 🖳 Terminals                           | Attribute |                   | Va           | lue             |                  |            |        | ^   |
|                                         | Termina   | l Information     | _            |                 | _                |            |        |     |
| 🕂 🖳 🔜 1_Terminal (@1_Desk)              | IP Addre  | 88                |              | 10.7.10.158     | 1                |            |        |     |
| 2_Terminal                              | Terminal  | Ð                 |              | 000C29EF1AC     | :3               |            |        |     |
| 3_Terminal                              | Firmware  | Version           |              | 7.2.0           |                  |            |        | ≡   |
|                                         | Firmware  | Package           |              | 7.2.debug       |                  |            |        |     |
|                                         | Hardware  | e Model           |              | PXE             |                  |            |        |     |
|                                         | Network   | Boot ROM Version  |              | PXE             |                  |            |        |     |
|                                         | Boot Loa  | der Version       |              | 2.3             |                  |            |        |     |
|                                         | Up Time   |                   |              | 0 minutes       |                  |            |        |     |
|                                         | Releva    | nce Properties    |              |                 |                  |            |        |     |
|                                         | Current L | ocation           |              |                 |                  |            |        |     |
|                                         | Termina   | I CPU Information |              |                 |                  |            |        |     |
|                                         | Vendor    |                   |              | GenuineIntel    |                  |            |        |     |
|                                         | Name      |                   |              | Intel(R) Core(T | M) i7-2630QM CPI | U @ 2.00GH | z      | ~   |
| 🛎 📃 📗 🏴 🥇 🌖 🗧                           | <         |                   | III          |                 |                  |            |        | >   |
|                                         |           |                   |              |                 |                  |            |        |     |

Newly Assigned IP Address

Restart the terminal. It will now be assigned the new IP address.

**Note:** An advantage of using ThinManager to assign IP addresses is that if you do a replacement, the replacement terminal will be assigned that reserved IP address.

# 18.4. Local WinTMC Configuration

WinTMC is a PC application that allows ThinManager to manage the RDP connections between the PC and terminal servers. It also provides enhanced features lacking in standard RDP connections like failover and Instant Failover.

The WinTMC needs installed on the PC then it needs to be configured to point to ThinManager to receive its configuration.

When WinTMC starts, a *Configure* button will be displayed on the splash screen.

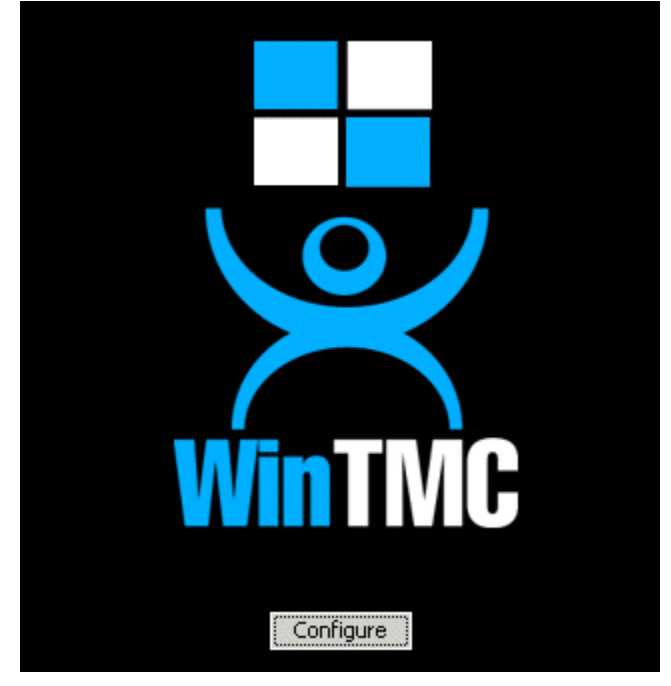

WinTMC Splash Screen

Click on the **Configure** button to specify the ThinManager Server(s) to use.

| ThinManager Server List          |                  | ×            |
|----------------------------------|------------------|--------------|
| Enter new ThinManager Server Nar | me or IP Address | ок           |
|                                  | Add              | Cancel       |
| Current ThinManager Servers      |                  | Set Password |
| [                                | Delete           |              |
|                                  | Move Up          |              |
|                                  | Move Down        |              |
|                                  |                  | Help         |
|                                  |                  | About        |

WinTMC ThinManager Server List Configuration

The ThinManager Server List allows the WinTMC to be pointed to one or more ThinManager Servers to retrieve its configuration.

Enter the IP address or name of your ThinManager Servers in the *Enter new ThinManager Server Name or IP Address* field and click the *Add* button to add them to the Current ThinManager Servers list.

The WinTMC will try to connect to the ThinManager Servers in the order listed, so the order can be changed with the *Move Up* and *Move Down* buttons.

Unneeded ThinManager Servers can be removed with the *Delete* button.

This configuration menu can be password protected by selecting the **Set Password** button. Once the password is set, when WinTMC is started and the Configure button is clicked, a password will be required to change the configuration.

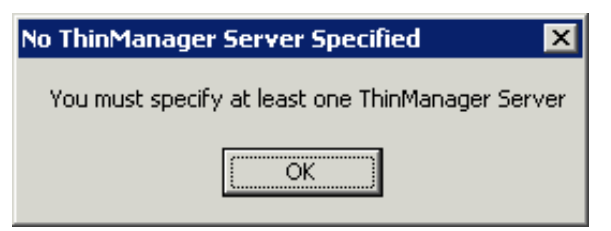

No ThinManager Server Specified

If the *OK* button is selected without entering a ThinManager Server, an error window will remind you to enter a ThinManager Server address.

Once the local configuration is set, WinTMC will connect to a ThinManager Server and attempt to retrieve its configuration.

| Terminal Replacement Dialog                                                                                                    | × |
|----------------------------------------------------------------------------------------------------|---|
| Choose a Terminal to replace<br>Acct_1 - Accounting<br>Acct_2 - Accounting<br>Acct_3 - Accounting<br>Acct_4 - Accounting<br>Prod_Line1A - Production<br>Prod_Line1B - Production<br>Prod_Line1C - Production<br>Prod_Line2A - Production<br>Prod_Line2B - Production<br>Sales_1 - Sales<br>Sales_2 - Sales<br>Sales_3 - Sales<br>Sales_4 - Sales |   |
| Create a new Terminal                                                                                                    |   |

Terminal Replacement Dialog

If the WinTMC PC has not been defined, the user will be prompted with a dialog box to allow for the creating a new configuration or replacing an existing terminal configuration on the ThinManager Server.

This functionality is similar to that of the create/replacement menu on a Thin Client. Select the thin client configuration you want to assume. Once the WinTMC has been assigned a configuration you will not need to make a selection again.

# 18.5. WinTMC Configuration in ThinManager

If you want to pre-create a WinTMC client in ThinManager using the Terminal Configuration Wizard, select **GENERIC** for the *Make/OEM* and **WinTMC** for the *Model* on the **Terminal Hardware** page of the Terminal Configuration Wizard.

| 8                                                                        | Terminal Configuration Wizard                 |  |  |  |
|--------------------------------------------------------------------------|-----------------------------------------------|--|--|--|
| Terminal Hardware<br>Select the manufacturer and model of this terminal. |                                               |  |  |  |
| Use this to confi                                                        | igure the type of hardware for this terminal. |  |  |  |
| Make / OEM                                                               | GENERIC                                       |  |  |  |
| Model                                                                    | WinTMC 💌                                      |  |  |  |
| OEM Model                                                                | WinTMC                                        |  |  |  |
| Video Chipset                                                            | UNKNOWN                                       |  |  |  |
| Tominal Fimura                                                           | re Package                                    |  |  |  |
| reminai rimwa                                                            |                                               |  |  |  |
| - Terminal ID an                                                         | Ierminal will run Package 7.<br>nd IP Address |  |  |  |
| Terminal ID                                                              | NoneEdit                                      |  |  |  |
| < Back                                                                   | Next > Finish Cancel Help                     |  |  |  |

WinTMC Settings in Terminal Hardware

The *Terminal ID* will fill in with the name of the PC once the WinTMC client is tied to a PC..

The **Terminal Configuration Wizard** for a WinTMC client is the same as for a thin client with a few exceptions. These include the **Video Resolution** page and the **WinTMC Settings** page.

| Terminal Configuration Wizard                                              | x              |
|----------------------------------------------------------------------------|----------------|
| <b>Video Resolution</b><br>Select the video resolution for this terminal.  | $\mathfrak{A}$ |
| Select Video Resolution                                                    |                |
| These are the resolutions supported by the Thin Client model you selected. |                |
| Resolution Color Depth<br>FullScreen  G4K Colors                           |                |
| < Back Next > Finish Cancel                                                | Help           |

#### Video Resolution for WinTMC

The **Video Resolution** for WinTMC includes a setting for *FullScreen*. This will fill whatever resolution the PC client is running.

You may also select from set resolutions.

Note: WinTMC running on computers with multiple monitors can run as MultiMonitor WinTMC clients.

| Terminal Configuration Wizard                                                                                                    | x        |
|----------------------------------------------------------------------------------------------------|----------|
| WinTMC Settings<br>Select the local devices to be redirected, the experience settings and<br>client control settings.                                                                                                    | $\aleph$ |
| Redirect Local Resources         Redirect Serial Ports         Redirect Drives         Redirect Printers         Redirect Sound         Redirect Smart Cards         Client Control Settings         ✓ Allow client to be closed         ✓ Allow client to be sized         ✓ Always maintain monitor connection         Show display clients as separate windows         Experience Settings         ✓ Show desktop background         ✓ Show window contents while dragging         ✓ Show themes         Disable NLA |          |
|                                                                                                    | _        |
| < Back Next > Finish Cancel H                                                                                                    | lelp     |

WinTMC Settings

The **Terminal Configuration Wizard** includes a **WinTMC Settings** page for WinTMC clients. These only apply to connections made by the WinTMC application.

The settings include:

#### **Redirect Local Resources:**

- Redirect Serial Ports This checkbox, if selected, will make local serial ports available in a session. Serial Port redirection does not work when you connect to a terminal server running Windows 2000 or earlier.
- **Redirect Drives** This checkbox, if selected, will make local drives available in a session. Drive redirection does not work when you connect to a terminal server running Windows 2000 or earlier.
- Redirect Printers This checkbox, if selected, will make your local printer available in a session.
- **Redirect Sound** This checkbox, if selected, will allow audio played in your session to play locally. Sound redirection does not work when you connect to a terminal server running Windows 2000 or earlier.
- Redirect Smart Cards This checkbox, if selected, will make your smart card available in a session. Smart card redirection does not work when you connect to a terminal server running Windows 2000 or earlier.

#### Client Control Settings:

- Allow client to be closed This checkbox, if selected, will enable your user to close the client WinTMC program.
- Allow client to be sized This checkbox, if selected, will enable your user to resize the client.
- Always maintain monitor connection Enable this setting to keep the monitoring connection active when WinTMC is closed to allow shadowing. Unselecting this checkbox will release the WinTMC license when the WinTMC program is closed but will deny shadow access.
- Show groups in separate windows This checkbox, if selected, will display multiple Display Clients as separate windows rather than in one window shell.

#### **Experience Settings:**

- **Show Desktop Background** This checkbox, if selected, will enable your user to select a Windows Desktop Background. If not selected, the background will be a solid color.
- Show window contents while dragging This checkbox, if selected, will show the window contents to be shown while the window is being dragged.
- **Show menu/window animations -** This checkbox, if selected, will enable menu/window animations on the client.
- Show Themes This checkbox, if selected, will enable your user to select a Windows Theme.
- **Disable NLA -** This checkbox, if selected, will disable the use of Network Level Authentication for the client.

**Note:** These functions may be denied by user policies or terminal server configuration. Check the Microsoft Local Policy, Group Policy, and Terminal Services Configuration. See Non-ThinManager Components for details.

## 18.5.1. MultiMonitor WinTMC

ThinManager supports MultiMonitor for WinTMC if the PC has Windows running on multiple video cards. If the PC is successfully running multiple monitors on the host OS then WinTMC can run MultiMonitor using up to five monitors.

| Configuration Wizard                                                                                                    | x        |
|----------------------------------------------------------------------------------------------------|----------|
| Terminal Mode Selection<br>Select the operating modes for this terminal                                                     | $\aleph$ |
| Teminal Mode                                                                                                    |          |
| <ul> <li>Use Display Clients</li> <li>Enable MultiMonitor</li> <li>Enable MultiStation</li> <li>Enable TemSecure</li> </ul> |          |
| < Back Next > Finish Cancel                                                                                                 | Help     |

MultiMonitor – Enable MultiMonitor

Selecting the *Enable MultiMonitor* checkbox on the **Terminal Mode Selection** page will allow you to configure a WinTMC client for MultiMonitor use.

MultiMonitor requires the use of Display Clients. Once the **Use Display Clients** checkbox is selected on the **Terminal Mode Selection** page the **Enable MultiMonitor** checkbox becomes visible.

Select the **Use Display Clients** and the **Enable MultiMonitor** checkboxes, and then select the **Next** button.

The Terminal Configuration Wizard will display the **MultiMonitor Video Settings** page, **Monitor Layout** page, and **Display Client Selection** page like it does for thin clients. See MultiMonitor for details.

### 18.5.2. WinTMC Modules

WinTMC clients cannot use the ThinManager modules because they are running Windows locally. One must install touch drivers, sound drivers, printers, and etc. through the local Windows operating system instead of relying on ThinManager modules.

# 19. Devices – Mobile Devices

ThinManager supports Apple iPads, Apple iPhones, and Android devices.

Apple iPad 2 is supported but Bluetooth requires iPad 4.

Currently we support Android 4.0 and higher. That includes Ice Cream Sandwich (4.0), Jelly Bean (4.1-4.3), KitKat (4.4) and Lollipop (5.0-5.1). However, Bluetooth Beacons and iBeacons are only supported on 4.4 and higher. This is a limitation in the OS, not our app.

## 19.1. Configuring an iPad in ThinManager

A configuration needs to be created in ThinManager so that the mobile device can join the system as a terminal.

Open ThinManager and select the Terminal icon to show the Terminal branch of the tree.

| 💌 🧭 🖉 🛯 🖉 🚱 🖛                                         | ThinManager                                                                                                    | _ <b>D</b> X                                                                          |
|-------------------------------------------------------|----------------------------------------------------------------------------------------------------|---------------------------------------------------------------------------------------|
| Edit Manage Ins                                       | Contract View Reports View Hole Terminal Configuration Wizard                                                                                                    | nd (Ctrl-F)                                                                           |
| Add ThinManager Server<br>Disconnect<br>ThinManager S | Terminal Name<br>Enter the name for this terminal, select the terminal group to which<br>this terminal belongs, or choose to copy the configuration from<br>another terminal. | lext (F3)<br>Find                                                                     |
| Terminals                                             | Terminal Name<br>5_iPați<br>This must be a unique name using letters, numbers, hyphens (·),<br>and underscores () only.<br>Description                                        | Value<br>4<br>3                                                                       |
| ⊕                                                     | Terminal Group Change Group Change Group                                                                                                    | 2_Terminal for 14 hours, 15 m<br>3_Terminal for 13 hours, 40 m<br>21 hours, 5 minutes |
|                                                       | Copy Settings from another Terminal Copy From                                                                                                    | 4<br>F                                                                                |
|                                                       | Permissions       < Back     Next >       Finish     Cancel                                                                                                    |                                                                                       |
|                                                       |                                                                                                    | × ×                                                                                   |

ThinManager Terminal Configuration Wizard

Right click on the Terminals branch and select *Add Terminal* to launch the **Terminal Configuration** wizard.

Enter the name for your mobile device and select Next.

| 8                                                                        | Terminal C    | onfiguration Wizard          |  |  |
|--------------------------------------------------------------------------|---------------|------------------------------|--|--|
| Terminal Hardware<br>Select the manufacturer and model of this terminal. |               |                              |  |  |
| Use this to configure the type of hardware for this terminal.            |               |                              |  |  |
| Make / OEM                                                               | Apple         | •                            |  |  |
| Model                                                                    | iOS Device    | •                            |  |  |
| OEM Model                                                                | iOS           |                              |  |  |
| Video Chipset                                                            | UNKNOWN       |                              |  |  |
|                                                                          |               |                              |  |  |
| Terminal Firmwa                                                          | are Package   | Model Default                |  |  |
|                                                                          |               | Terminal will run Package 7. |  |  |
| Terminal ID a                                                            | nd IP Address | ~ 1                          |  |  |
| Terminal ID                                                              | None          | Lear                         |  |  |
|                                                                          |               | Edit                         |  |  |
|                                                                          |               |                              |  |  |
| < Back                                                                   | Next >        | Finish Cancel Help           |  |  |

Terminal Hardware Page

Select *Apple / iOS* for the make and model of hardware.

Navigate to the Terminal Mode Selection page by clicking Next.

| Terminal Configuration Wizard                                                                                 | x              |
|----------------------------------------------------------------------------------------------------|----------------|
| Terminal Mode Selection<br>Select the operating modes for this terminal                                       | $\mathfrak{C}$ |
| Teminal Mode<br>✓ Use Display Clients<br>Enable Relevance User Services<br>Enable Relevance Location Services |                |
| < Back Next > Finish Cancel                                                                                   | Help           |

Terminal Mode Selection Page

An iPad can run as a traditional client and have an application sent to it without using Relevance. However you should select the Enable Relevance User Services and Enable Relevance Location Services checkboxes if you want to control content by user permission or location.

Navigate to the Relevance Options page by clicking Next.

| Terminal Configuration Wizard                                                                                                    | x |
|----------------------------------------------------------------------------------------------------|---|
| Relevance Options<br>Select the types of Relevance Resolvers to use on this client.<br>Optionally choose an assigned location for this client                                                                                                | R |
| Assigned Location Change Clear                                                                                                    |   |
| Options<br>Enabled Resolver Types<br>Enable QR Code Location Ids<br>Enable Bluetooth Locations<br>Enable GPS Locations<br>Enable Wi-Fi Locations                                                                                             |   |
| Use Force Transfer to restore Assigned Location <ul> <li>Allow selection of Location manually</li> <li>Enforce fencing on manual Location selection</li> <li>Confirm before entering a location</li> <li>Resolver Update Interval</li> </ul> |   |
| < Back Next > Finish Cancel Help                                                                                                    |   |

#### Relevance Options Page

The **Relevance Options** page allows you to assign a location to the iPad. You may not what to assign the iPad to a location but have the iPad interact with different locations.

The **Relevance Options** page allows you to enable various Resolver types. Select the ones you want to use from the iPad.

- **Enable QR Code Location Ids** This allows the scanning of a QR code to determine the location.
- Enable Bluetooth Locations This allows the use of Bluetooth beacons to determine the location.
- **Enable Wi-Fi Locations** This allows the signal strength of Wi-Fi access points to determine the location.

Each method selected will require configuration to associate a location with the Resolver data.

Navigate to the Mobile Device Options page by clicking Next.
| Terminal Configuration Wizard                                                                                      | ×        |
|----------------------------------------------------------------------------------------------------|----------|
| Mobile Device Options<br>Mobile Device Options                                                                     | $temp{}$ |
| - Toolbar Buttons                                                                                                  |          |
| <ul> <li>✓ Show Scan Data Button</li> <li>✓ Show Scan Resolver Button</li> <li>✓ Show User Login Button</li> </ul> |          |
| Sound Options           Image: Play Location Sounds           Image: Play User Login Sounds                        |          |
| User Interface Settings<br>Show Zoom Map<br>Show Toolbar<br>Allow Exit to ThinManager Server List                  |          |
| < Back Next > Finish Cancel                                                                                        | Help     |

#### Mobile Device Options

The **Mobile Device Options** window has several settings that control the user experience on mobile devices.

This page allows you to disable features normally displayed in the mobile apps.

#### **Toolbar Buttons**

- Show Scan Data Button This checkbox, when unselected, will hide the Scan Data button.
- **Show Scan Resolver Button** This checkbox, when unselected, will hide the Scan Resolver button.
- Show User Login Button- This checkbox, when unselected, will hide the User Login button.

#### **Sound Options**

- *Play Location Sounds* This checkbox, when selected, will play a sound when a location is entered..
- *Play User Login Sounds* This checkbox, when selected, will play a sound when the user logs in as a TermSecure or Relevance user.

#### **User Interface Settings**

- Show Zoom Map This checkbox, when unselected, will hide the screen map while zooming.
- Show Toolbar This checkbox, when unselected, will hide the app toolbar.

• **Allow Exit to ThinManager Server List** – This checkbox, when unselected, will prevent the user from leaving the app to switch ThinManager Servers.

Complete the wizard as you would for any other thin client.

### 19.1.1. Configuring an iPad for ThinManager

The iPad needs to have the iTMC client installed. The iTMC application can be downloaded from the Apple App Store for free.

| iPad ᅙ |                                                                                                    |                                                                                                    | 11:               | 46 AM           |            |                                                | * 47% 💼 + |
|--------|----------------------------------------------------------------------------------------------------|----------------------------------------------------------------------------------------------------|-------------------|-----------------|------------|------------------------------------------------|-----------|
|        | iPad Only -                                                                                                    | Any Price -                                                                                                    | All Categories -  | By Relevance -  | All Ages - | C thinmanager                                  | $\otimes$ |
| X      | ThinManager<br>Automation Contr                                                                                                    | * OPEN                                                                                                    | iTMC<br>Automatio | n Control       | %          | iTMC for<br>ThinManager Pl<br>Automation Contr |           |
|        | 10     10     10     10     10     10     10     10     10     10     10     10     10     10     10     10     10     10     10     10     10     10     10     10     10     10     10     10     10     10     10     10     10     10     10     10     10     10     10     10     10     10     10     10     10     10     10     10     10     10     10     10     10     10     10     10     10     10     10     10     10     10     10     10     10     10     10     10     10     10     10     10     10     10     10     10     10     10     10     10     10     10     10     10     10     10     10     10     10     10     10     10     10     10     10     10     10     10     10     10     10     10     10     10     10     10     10     10     10     10     10     10     10     10     10     10     10     10     10     10     10     10     10     10     10     10     10     10     10     10     10     10     10     10     10     10     10     10     10     10     10     10     10     10     10     10     10     10     10     10     10     10     10     10     10     10     10     10     10     10     10     10     10     10     10     10     10     10     10     10     10     10     10     10     10     10     10     10     10     10     10     10     10     10     10     10     10     10     10     10     10     10     10     10     10     10     10     10     10     10     10     10     10     10     10     10     10     10     10     10     10     10     10     10     10     10     10     10     10     10     10     10     10     10     10     10     10     10     10     10     10     10     10     10     10     10     10     10     10     10     10     10     10     10     10     10     10     10     10     10     10     10     10     10     10     10     10     10     10     10     10     10     10     10     10     10     10     10     10     10     10     10     10     10     10     10     10     10     10     10     10     10     10     10     10     10     10     10     10     10     10     10 | An Andrews<br>A. M. Andrews<br>A. M. Andrews<br>A. M. Andrews<br>M. M. Markana<br>A. M. Markana<br>A. M. |                   | THINMANACIER    |            |                                                |           |
|        | Thindustrial<br>CrowdCompass, Inc.                                                                                                    | Ŷ                                                                                                    |                   |                 |            | 1                                              |           |
| C      |                                                                                                    | 101 J OCATO                                                                                                    |                   | iTMC for        | ThinM      | anager Platfor                                 | rm 8      |
|        |                                                                                                    | Featured                                                                                                    | Top Charts Ex     | plore Purchased | Update     | S                                              |           |

ThinManager in the Apple App Store

Go to the Apple App Store.

Enter **ThinManager** in the search field.

The version in February 2016 was **iTMC for ThinManager for Platform 8**.

Select the **iTMC** application and select **Open**. It will download and install on your iPad.

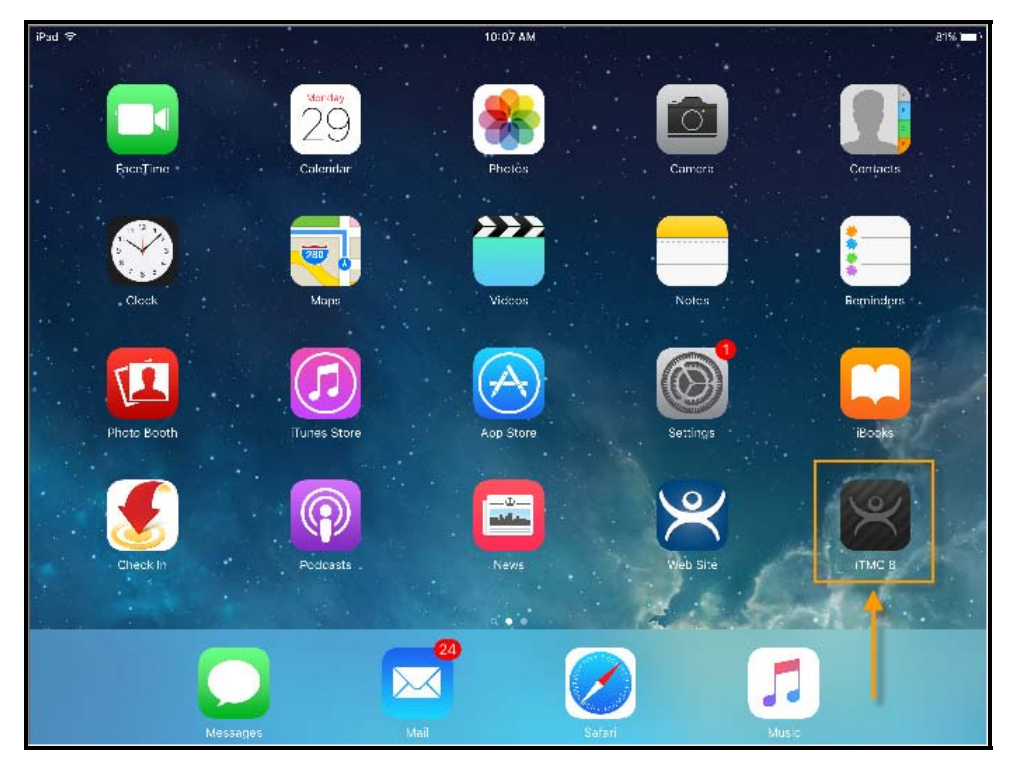

ThinManager iTMC lcon on iPad

The iTMC icon launches the iTMC program.

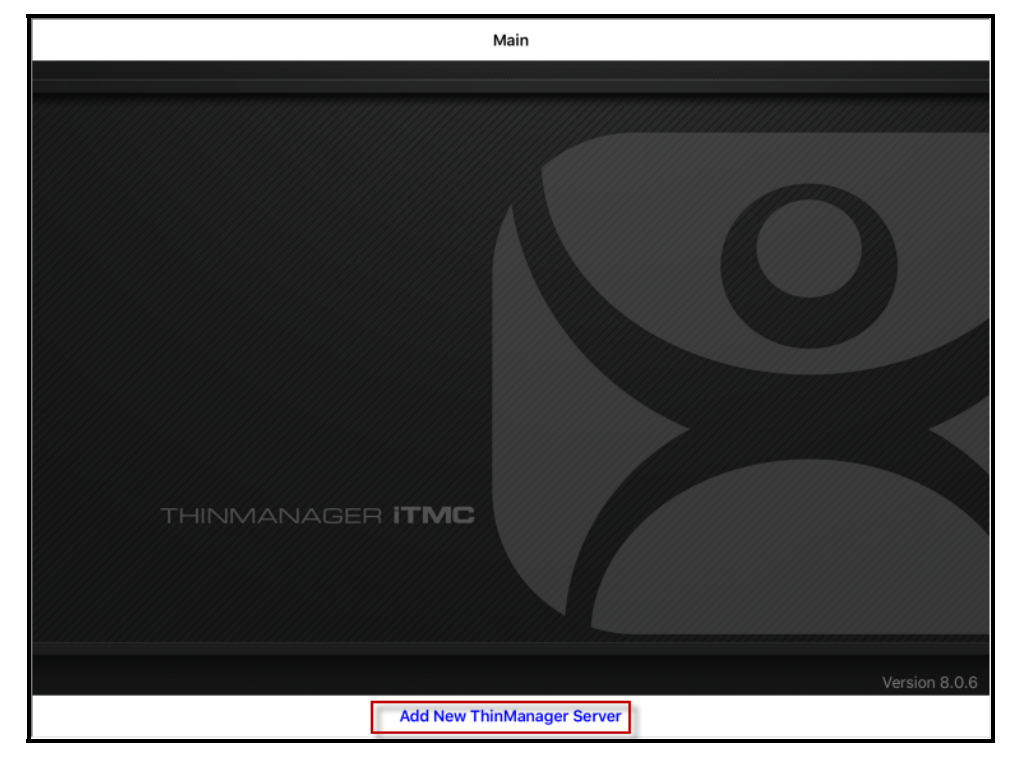

ThinManager iTMC Configuration Screen

Select the *Add New ThinManager Server* button at the bottom to add a ThinManager Server connection.

|     |          | A | Add New ThinMa                | anager Server            |     |          |        |
|-----|----------|---|-------------------------------|--------------------------|-----|----------|--------|
|     |          |   | Enter the Prima<br>Name or IP | ry ThinServer<br>Address |     |          |        |
|     |          |   | 10.7.10.62                    | ОК                       |     |          |        |
| ה כ | ð        |   | -                             | -                        |     | 0        |        |
| -   | 2 3      | ; | (                             | ) \$                     | 8   | @        | return |
| #+= | undo     | · | , ?                           | !                        | , , | <b>,</b> | #+=    |
| ABC | <b>₩</b> |   |                               |                          |     | A        | BC     |

ThinManager Server Name Dialog

A dialog will be displayed. Enter the IP address of your primary ThinManager Server. Select the **OK** button when finished.

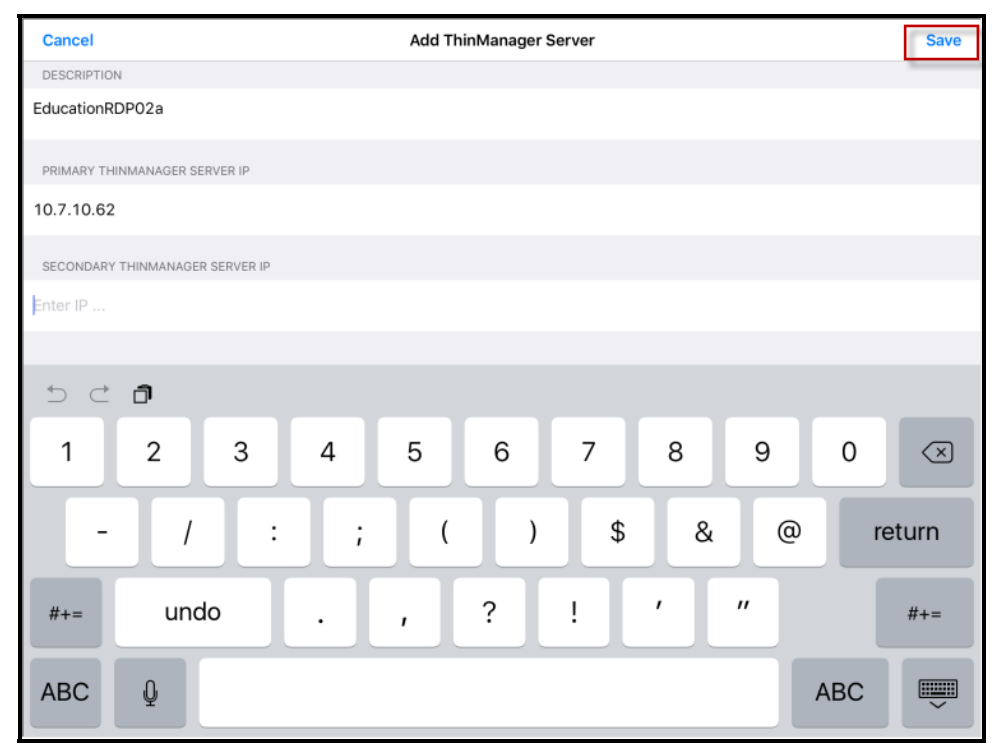

Add ThinManager Server Page

Enter the name of the primary ThinManager Server in the *Description* field.

Enter the IP address of a secondary ThinManager Server, if you have one.

Select the Save button in the corner. This will return you to the Main page.

### 19.1.2. Associating the iPad to the Configuration

Once the ThinManager Server is defined on the iPad you need to associate the hardware to the iTMC configuration you created.

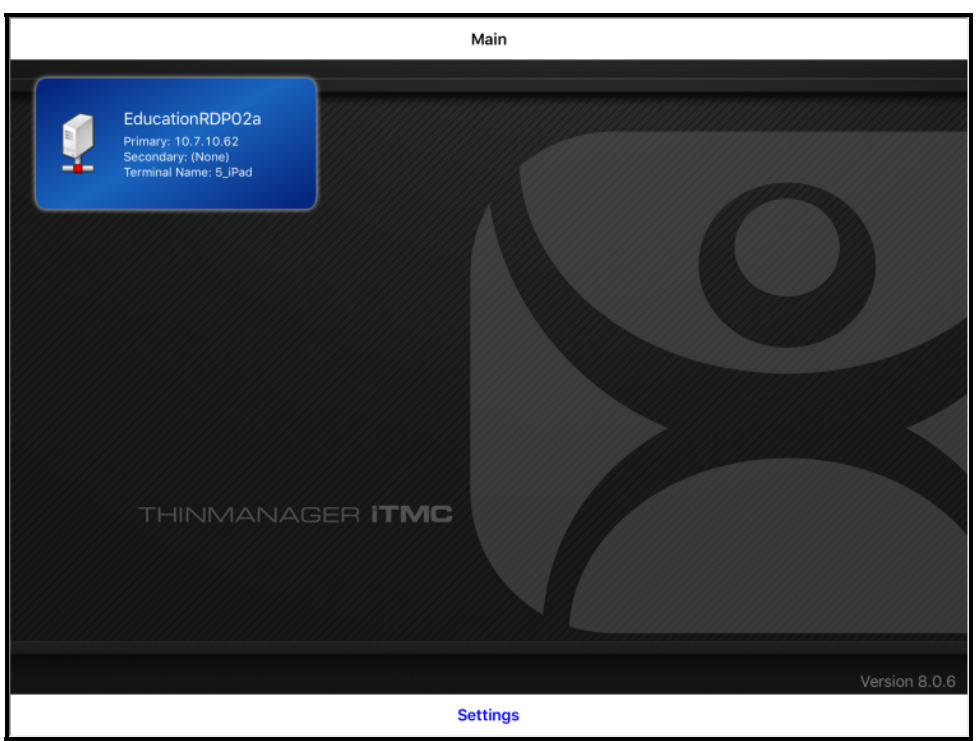

Main Screen with Defined ThinManager Server

The defined ThinManager Server will be displayed on the *Main* screen.

Select the ThinManager Server. You will be connected to that ThinManager Server.

| <main< th=""><th>EducationRDP02a</th><th>Menu</th></main<> | EducationRDP02a       | Menu                         |
|------------------------------------------------------------|-----------------------|------------------------------|
|                                                            | DICK REPI ACEMENT     |                              |
|                                                            | Cancel                | Waiting for pick replacement |
|                                                            | ጅ Create new Terminal |                              |
|                                                            | Production            |                              |
|                                                            | 🦲 5_iPad              |                              |
|                                                            |                       |                              |
|                                                            |                       |                              |
|                                                            |                       |                              |
|                                                            |                       |                              |
|                                                            |                       |                              |
|                                                            |                       |                              |
|                                                            |                       |                              |

Pick Replacement

A **Pick Replacement** window will be shown allowing you to select the newly created terminal configuration or to launch the Terminal Configuration Wizard by selecting **Create New Terminal**.

Touch your newly defined terminal to choose the configuration you created for the iPad.

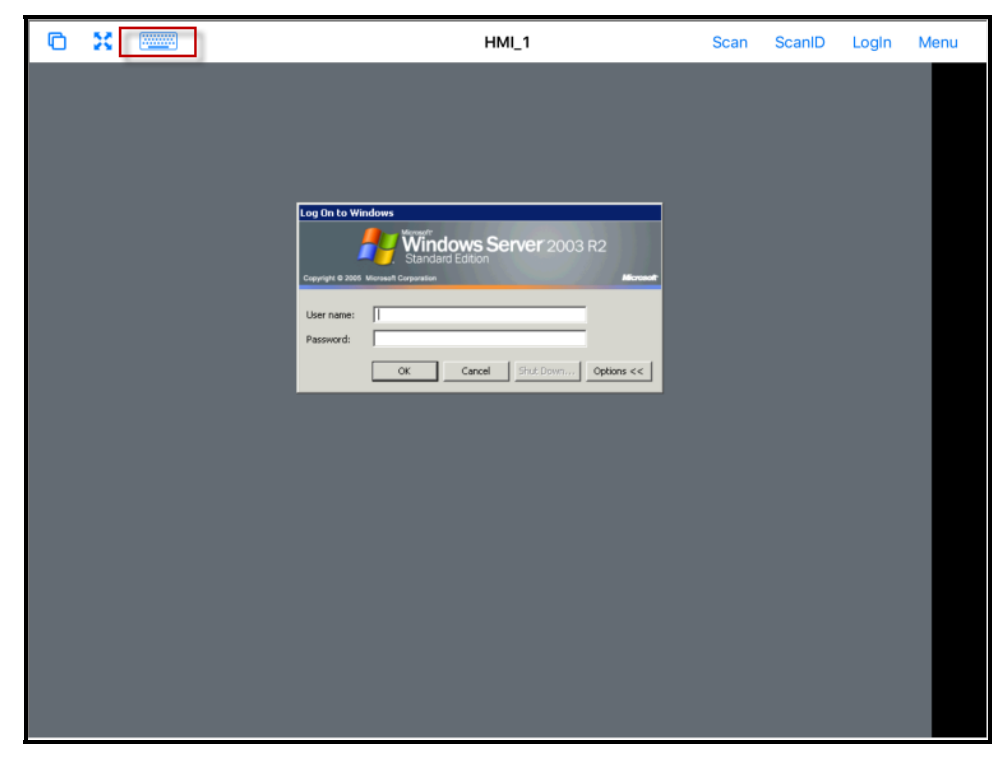

iTMC Client Session

Once the iTMC client connects it will launch the display client assigned in ThinManager.

The keyboard can be launched by selecting the **Keyboard** icon in the upper left corner.

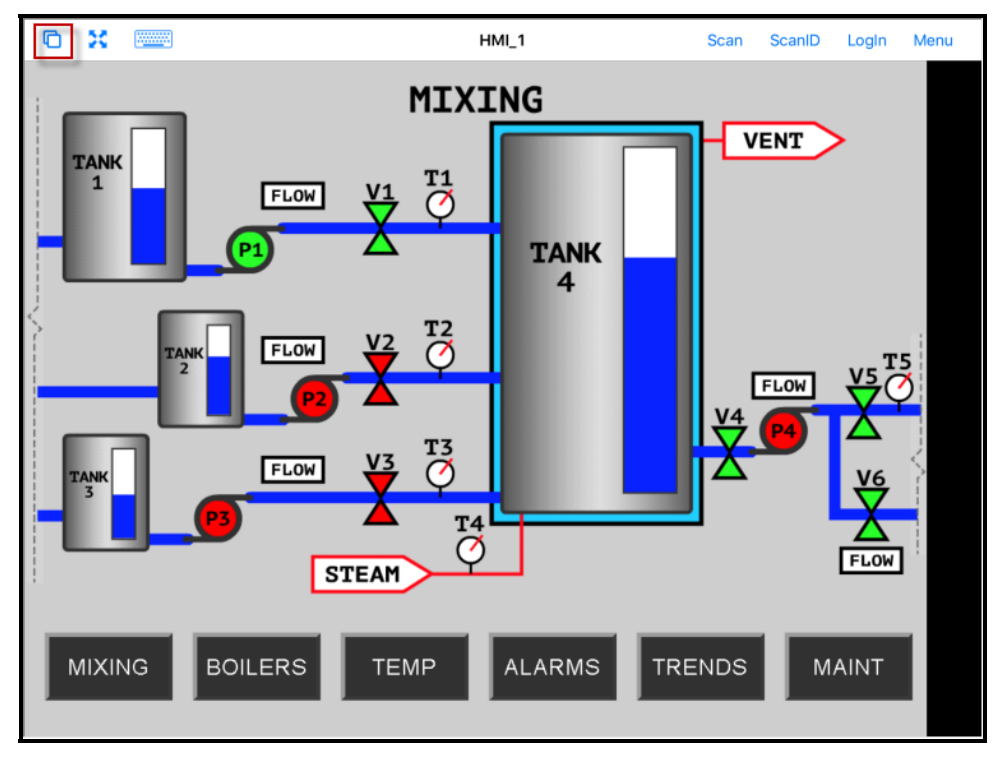

Display Client Session on iPad

The iPad will display one session at a time.

Configurations with MultiSession, using more than one display client will allow you to minimize the display client and switch display clients using a finger swipe.

Selecting the **Cascade** icon in the upper right corner will show all the available display clients and allow you to navigate amongst them.

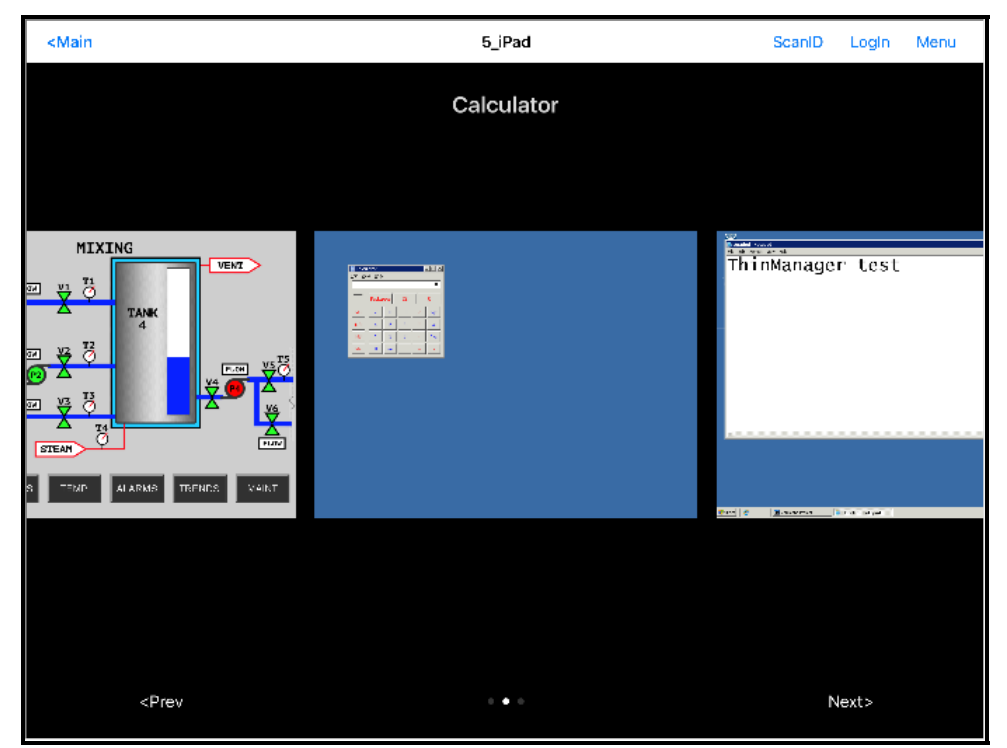

Multiple Display Clients

Touching a minimized display client will open it in full screen.

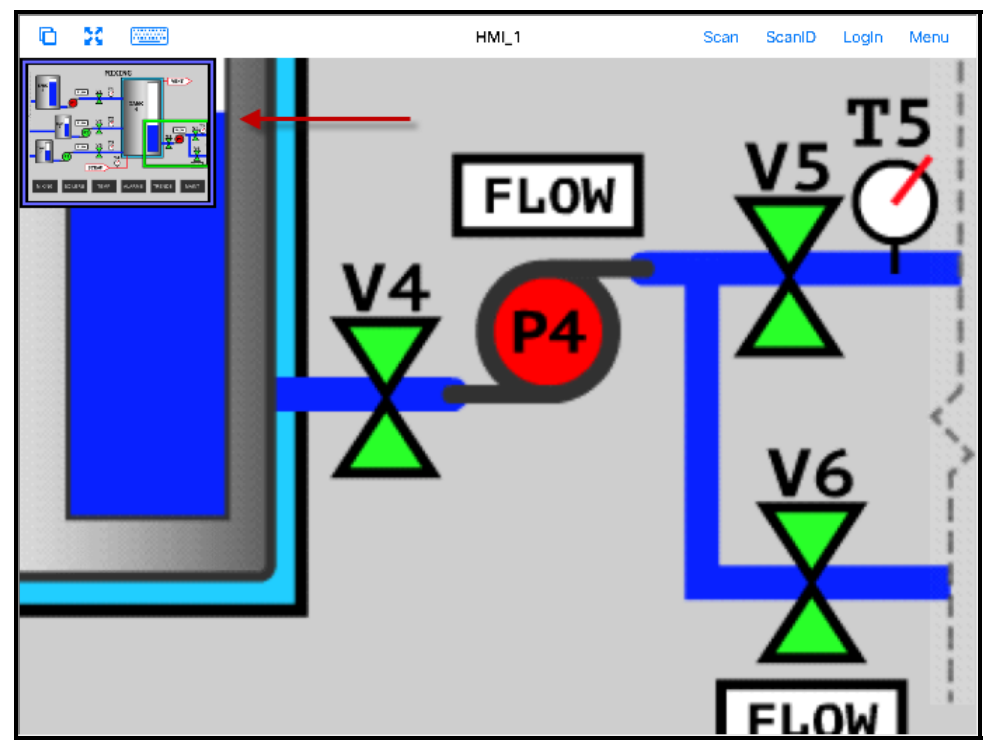

19.1.3. iTMC iPad Gestures

Pinch Zoom Gesture

The iPad program can use multiple figure gestures to control the application. You can zoom in by using two fingers to expand the screen.

|                               | HMI_1                                      | Scan | ScanID | Login Menu |
|-------------------------------|--------------------------------------------|------|--------|------------|
| Cancel                        | Main Monu                                  | -    |        |            |
| ACTIONS                       | Mail Menu                                  |      |        | T5         |
| Login User                    | na Hear hu na ina                          |      | V D    | $\sim$     |
| Scani D<br>Scan a relevance i | dentifier to cerform en action             |      | $\vee$ | Y          |
| Scan<br>Use the scanner a     | s a keyboard wedge for this display client |      | Υ      |            |
| INFORMATION                   |                                            |      |        |            |
| Info<br>Gestures and app      | vers on info.                              |      |        | 1          |
| About<br>IP Addresses, Terr   | nSecure Info, Location (nfo                |      |        | 1          |
|                               |                                            |      | Ve     | 5 f        |
|                               |                                            |      |        | 7          |
|                               |                                            |      | -Y     |            |
|                               |                                            |      |        |            |
| -                             |                                            | _    |        |            |
|                               |                                            |      | EL.C   | W          |

Main Menu

The complete list of supported gestures in on the **Info** page. The Info page can be opened by touching the **Menu** button in the upper corner to launch the **Main Menu**.

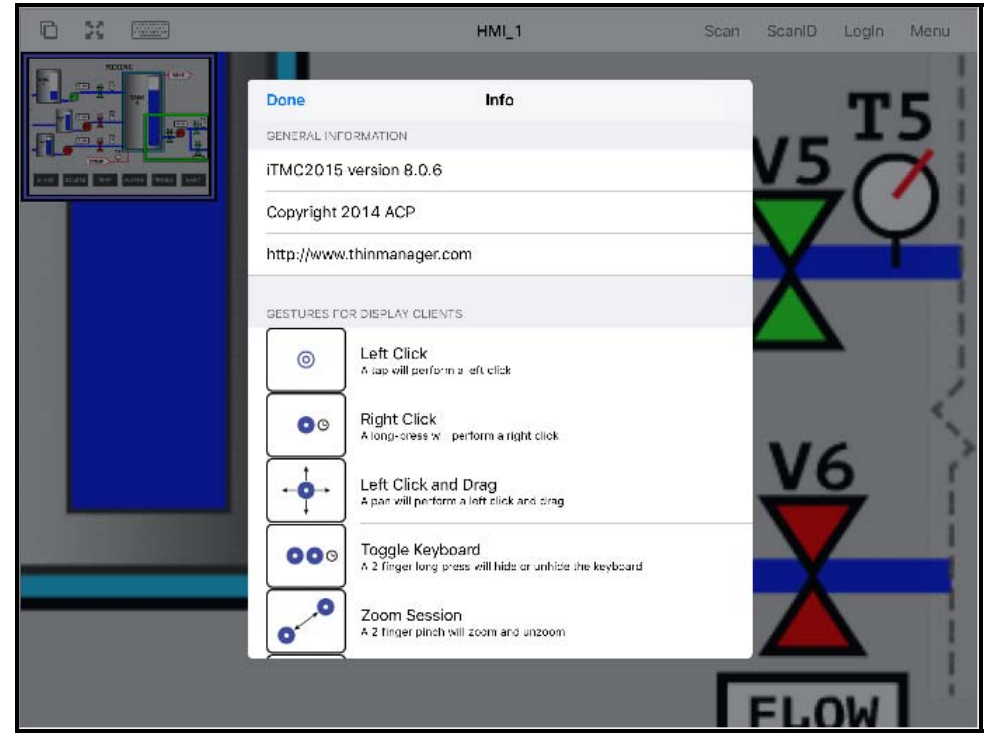

Info Page of the iPad Program

Touching the Info link on the Main Menu will launch the list of gestures.

#### Gestures

- Left Click A tap performs a left click.
- *Right Click* A long press performs a right click.
- Left Click and Drag This will pan in the session.
- **Toggle Keyboard** A two finger long press will hide or unhide the keyboard.
- Zoom Session A two finger pinch will zoom and unzoom.
- Pan Session A two finger pan will allow you to pan while zoomed in.
- **Toggle Menu Bar** A three finger long press will hide or unhide the top menu bar.
- Next Display Client A three finger swipe left will move you to the next display client.
- **Previous Display Client** A three finger swipe right will move you to the previous display client.

Note: If your three finger commands do not work, go into *Settings>General>Accessibility* and turn off the *Zoom* feature.

### 19.1.4. Closing the iTMC App

The iTMC app can be closed my double clicking the home button and swiping the app away or by returning to the Main Menu.

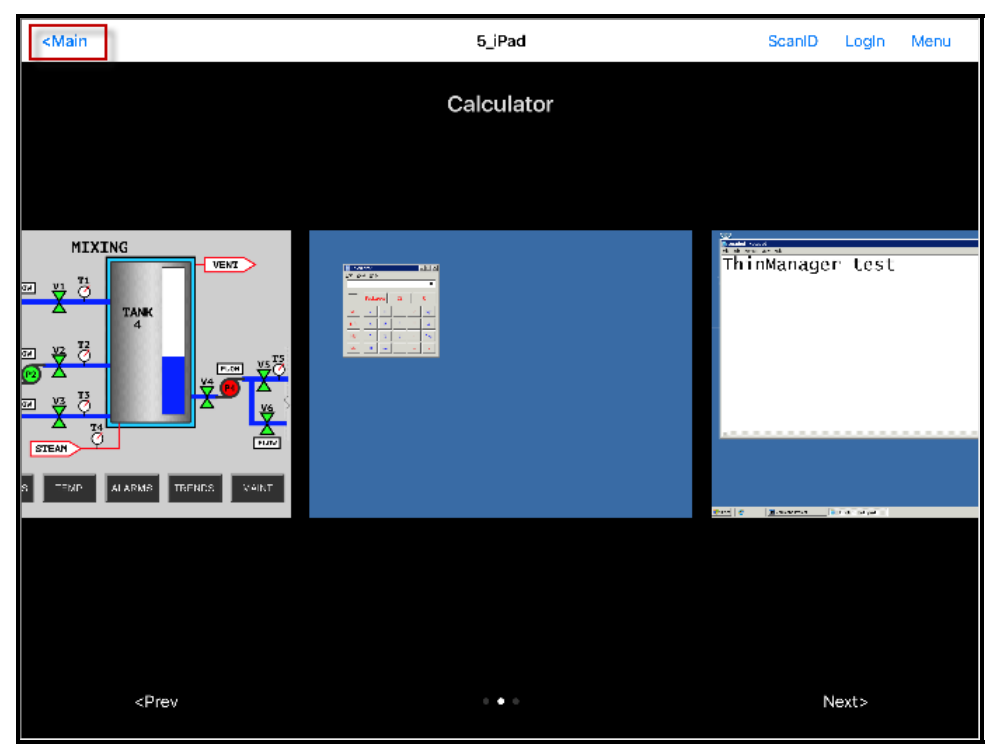

#### Multiple Display Clients

The *Main* menu button is displayed when the display clients are minimized.

Touching the *Main* button will open a dialog to prompt for closing.

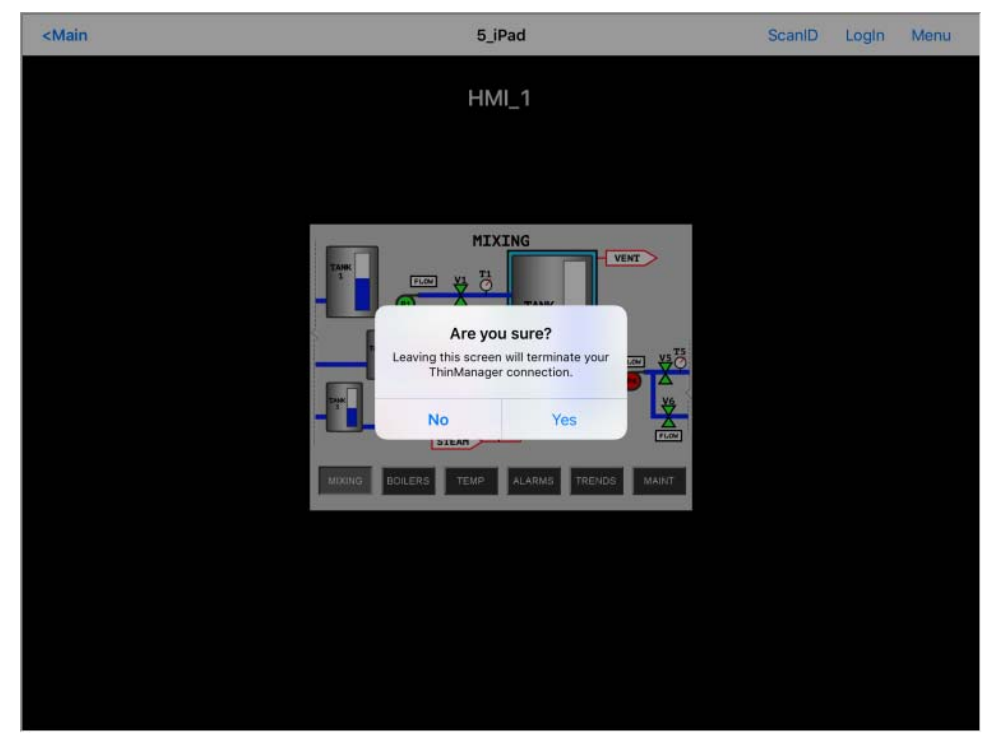

Close Application Dialog

If you select **Yes** when prompted the iTMC connection will close and you will return to the **Main Menu** screen.

# 19.2. Configuring an Android Device in ThinManager

A configuration needs to be created in ThinManager so that the mobile device can join the system as a terminal.

Open ThinManager and select the Terminal icon to show the Terminal branch of the tree.

| 👝 🧭 🚄 🖻 🖉 😳 र            | ThinManager                                                                                  | _ <b>D</b> X                                                   |
|--------------------------|----------------------------------------------------------------------------------------------|----------------------------------------------------------------|
| Edit Manage Ins          | Terminal Configuration Wizard                                                                |                                                                |
| Add ThinManager Server   | Terminal Name                                                                                | lext (F3)                                                      |
| Disconnect ThinManager S | this terminal bongs, or choose to copy the configuration from another terminal.              | ind                                                            |
| Terminals                | Terminal Name<br>Android_7<br>This must be a unique name using letters, numbers, hyphens (-) | ▼<br>Value                                                     |
|                          | and underscores () only. Description                                                         | 6<br>3                                                         |
| i                        | Terminal Group                                                                               | 2_Terminal for 3 days, 17 hou<br>3_Terminal for 3 days, 16 hou |
| '±' 🛄 1Pad06             | Change Group                                                                                 | 5 days, 13 hours, 41 minutes                                   |
|                          | Copy Settings Copy Settings from another Terminal Copy From                                  | 4                                                              |
|                          |                                                                                              | E                                                              |
|                          | Permissions                                                                                  |                                                                |
|                          | < Back Next > Finish Cancel Help                                                             |                                                                |
|                          |                                                                                              |                                                                |

ThinManager Terminal Configuration Wizard

Right click on the Terminals branch and select *Add Terminal* to launch the **Terminal Configuration** *wizard*.

Enter the name for your mobile device and select Next.

| 8                             | Terminal Configuration Wizard                                            |  |  |  |  |  |  |
|-------------------------------|--------------------------------------------------------------------------|--|--|--|--|--|--|
| Terminal Hare<br>Select the r | Terminal Hardware<br>Select the manufacturer and model of this terminal. |  |  |  |  |  |  |
| Use this to confi             | gure the type of hardware for this terminal.                             |  |  |  |  |  |  |
| Make / OEM                    | GENERIC                                                                  |  |  |  |  |  |  |
| Model                         | Android Device                                                           |  |  |  |  |  |  |
| OEM Model                     | Android                                                                  |  |  |  |  |  |  |
| Video Chipset                 | UNKNOWN                                                                  |  |  |  |  |  |  |
|                               |                                                                          |  |  |  |  |  |  |
| Teminal Fimwa                 | re Package Model Default 👻                                               |  |  |  |  |  |  |
|                               | , Teminal will run Package 7.                                            |  |  |  |  |  |  |
| Terminal ID ar                | d IP Address                                                             |  |  |  |  |  |  |
| Teminal ID                    | Clear                                                                    |  |  |  |  |  |  |
| Terminario                    | Edit                                                                     |  |  |  |  |  |  |
| L                             |                                                                          |  |  |  |  |  |  |
| < Back                        | Next > Finish Cancel Help                                                |  |  |  |  |  |  |

Terminal Hardware Page

Select *Generic / Android Device* for the make and model of hardware.

Navigate to the Terminal Mode Selection page by clicking Next.

Complete the wizard as you would for any other thin client.

### 19.2.1. Configuring an Android for ThinManager

The Android device needs to have the AndroidTMC client installed. The AndroidTMC application is a free download from the Google Play store.

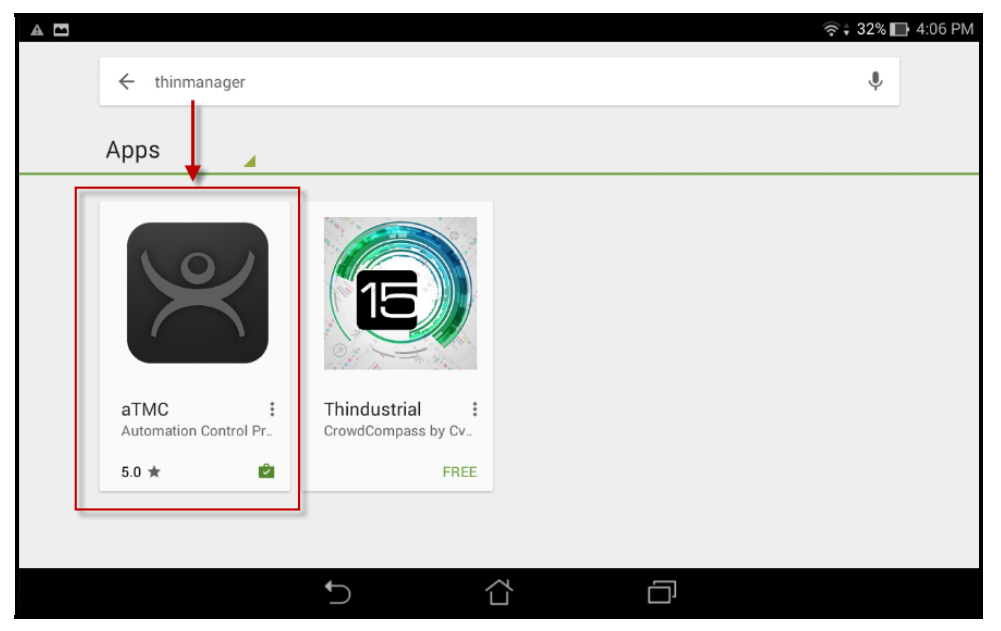

AntroidTMC at the Google Play Store

Search for ThinManager and select the AndroidTMC application. It may be labeled aTMC to save space.

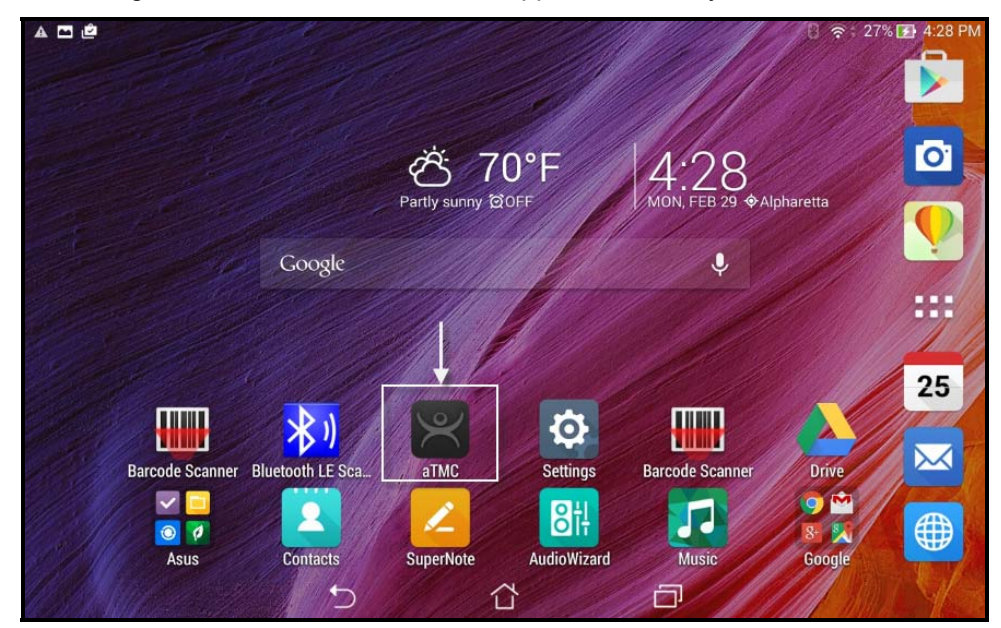

AndroidTMC Application on an Android Desktop

The AndroidTMC program is launched from an icon on the desktop.

The first action will be to define the ThinManager Server.

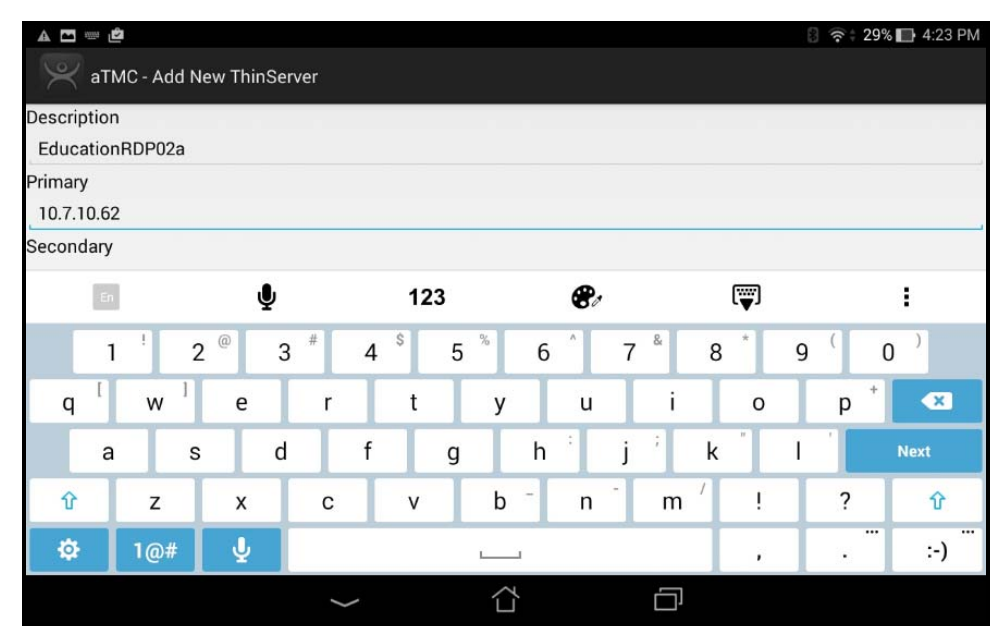

Add New ThinServer Window

The **Add New ThinServer** window will launch with fields for the ThinManager Server name and IP address.

Enter the **ThinManager** in the Description field and the IP address of the Primary and Secondary ThinManager Server in the *Primary* and *Secondary* address field and select *Done*. If you have only one ThinManager Server you will need to select the *Next* button to cycle to the *Done* button.

| a 🗖 🖻                 |        |     | 🕄 🛜 🕯 29% 🔲 4:23 PM |
|-----------------------|--------|-----|---------------------|
| aTMC - Add New Thin   | Server |     |                     |
| Description           |        |     |                     |
| EducationKDP02a       |        |     |                     |
| Primary<br>10.7.10.62 |        |     |                     |
| Secondary             |        |     |                     |
|                       | Cancel | Add |                     |
|                       |        |     |                     |
|                       |        |     |                     |
|                       |        |     |                     |
|                       |        |     |                     |
|                       |        |     |                     |
|                       |        |     |                     |
|                       | 5      |     |                     |

Add ThinManager Server Window

Select the Add button and the AndroidTMC app has your ThinManager Server listed.

### 19.2.2. Associating the Android Device to the Configuration

Once the ThinManager Server is defined on the iPad you need to associate the hardware to the iTMC configuration you created.

| A 🗖 🖄                         |   |          | 🛛 🛜 🕯 29% 🔲 4:24 PM |
|-------------------------------|---|----------|---------------------|
| 📯 атмс                        |   |          |                     |
| EducationRDP02a<br>10.7.10.62 |   |          |                     |
|                               |   |          |                     |
|                               |   |          |                     |
|                               |   |          |                     |
|                               |   |          |                     |
|                               |   | Settings |                     |
|                               |   | Settings |                     |
|                               | Ĵ |          |                     |

AndroidTMC Start Screen

The AndroidTMC Start Screen will show the registered ThinManager Server.

Touch the ThinManager Server to connect.

| ♪ ¤ ± ✿ ▲ ₽′       |            |        |   | 🛛 ବ 🕈 📑 1:48 PM |
|--------------------|------------|--------|---|-----------------|
| ThinClientActivity |            |        |   | SCAN            |
|                    |            |        |   |                 |
|                    |            |        |   |                 |
|                    |            |        |   |                 |
|                    |            |        |   | -               |
|                    | Connecting |        |   |                 |
|                    | -          | Cancel |   |                 |
|                    |            |        |   |                 |
|                    |            |        |   |                 |
|                    |            |        |   |                 |
|                    |            |        |   |                 |
|                    |            |        |   |                 |
|                    | t)         |        | D |                 |

Connecting Status

The AndroidTMC will connect to the ThinManager Server.

| a 🗖 🗳              |                             | 🛛 🛜 🕯 28% 🔲 4:24 PM |
|--------------------|-----------------------------|---------------------|
| ThinClientActivity |                             | SCAN                |
|                    | Select Terminal to Replace: |                     |
|                    | Create new Terminal         | ion.                |
|                    | Production                  |                     |
|                    | 5_iPad                      |                     |
|                    | Android_7                   |                     |
|                    | iPad06                      |                     |
|                    | Cancel                      |                     |
|                    |                             |                     |
|                    | 5 Å ē                       |                     |

Select a Terminal to Replace

Once the AndroidTMC had connected to the ThinManager Server you will get the **Select a Terminal to Replace** window.

You may choose an existing terminal configuration or you may choose Create New Terminal.

If you choose *Create New Terminal* then a Terminal Configuration Wizard will launch on the ThinManager Server that will let you configure the AndroidTMC as a new terminal.

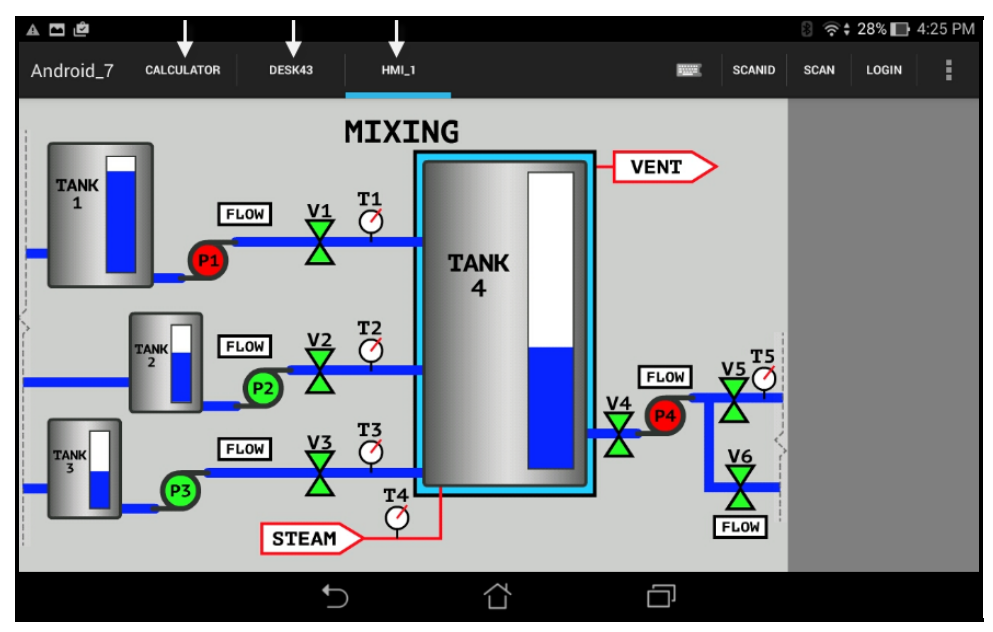

#### AndroidTMC Client

Once connected the Android device will display the applications assigned in ThinManager.

If the Android client is using MultiSession then the display clients will be shown on tabs at the top of the screen.

# 20. Users - Active Directory User Login Account

A ThinManager Server in a domain may pull an Active Directory account into the **Username** field using the **Search** button. This launches a series of windows that allow you to select a domain user account for the terminal login account.

The method is the same on Display Servers, Terminals, and Relevance Users.

Selecting the **Search** button will launch a **Search for AD User** window that allows you to select an Active Directory user.

| Search for AD User       | x                   |
|--------------------------|---------------------|
| Recurse Filter Contains  | Locations<br>Search |
| Name User Principal Name |                     |
| ОК                       | Cancel              |

Search for AD User Window

The **Search for AD User** window has a *Location* button that allows you to search the Active Directory locations.

**Buttons:** 

- Locations This opens the Select AD Location to Search window to select the Organizational Unit (OU) to search.
- **Search** This searches the selected OU and populates the **Name** field with the OU members.

#### Options:

- *Filter* This drop-down will filter the results with either the *Contains* or *Starts With* function and the entry of the textbox.
- Recurse This sets the Search function to search nested Windows Security Groups when searching a Windows Security Group. The Choose AD Synchronization Mode needs to be set to Security Group on the Active Directory System Settings window to work. This window is opened from Manage > Active Directory > Settings.

Select the *Locations...* button to launch the **Select AD Location to Search** window.

| Select AD Location to Se                                                                                                    | earch 🛛 🗙 |
|----------------------------------------------------------------------------------------------------|-----------|
| Education.local ACP_Education Computers Domain Controllers ForeignSecurityPrincipals Hannibal LocationAccounts Managed Service Accounts Program DataStation01 SystemTestOU_01 UsersUsersUsers |           |
|                                                                                                    | OK Cancel |

Select AD Location to Search Window

Continue with the wizard by selecting the branch of the Active Directory tree that contains your administrative user account.

Highlight it and select the **OK** button.

|          |          | Search for AD Us    | er      | x         |
|----------|----------|---------------------|---------|-----------|
| Hannibal |          |                     |         | Locations |
| Filter   | Contains | •                   | Recurse | Search    |
| Name     |          | User Principal Name |         |           |
|          |          |                     |         |           |
|          |          |                     |         |           |
|          |          |                     |         |           |
|          |          |                     |         |           |
|          |          |                     |         |           |
|          |          |                     | ОК      | Cancel    |

### Search Organizational Unit

Once you select an organizational unit and select the OK button the OU will be listed as the location. Select the Search button to populate with the users.

|                                                                 | Search for AD Us                                                                                                    | er         | x         |
|-----------------------------------------------------------------|----------------------------------------------------------------------------------------------------|------------|-----------|
| Hannibal                                                        |                                                                                                    | Beautrea D | Locations |
| Filter Contains                                                 | <b>•</b>                                                                                                    | Recurse    | Search    |
| Name<br>Becky Thatcher<br>Huck Finn<br>Mark Twain<br>Tom Sawyer | User Principal Name<br>bthatcher @Education.local<br>hfinn @Education.local<br>mtwain @Education.local<br>tsawyer @Education.local |            | 1         |
| 1                                                               |                                                                                                    | OK         | Cancel    |

Search for AD User Window

Highlighting an Active Directory branch in the **Select AD Location to Search** window and selecting the *OK* button will re-open the **Search for AD User** window with the list of domain users from that branch.

Highlight the desired user and select **OK**. This will add the domain user to the **Username** field of the Terminal Configuration Wizard.

| 8 |                                                                 | Terminal Configuration Wizard                                                                                               |
|---|-----------------------------------------------------------------|----------------------------------------------------------------------------------------------------|
|   | L <b>og In Informati</b><br>Enter the log ir<br>information bla | on<br>n information to log in automatically. Leave the log in<br>nk or fill only some of the fields to force manual log in. |
| ſ | Windows Log In                                                  | Information                                                                                                    |
|   | Usemame                                                         | hfinn@Education.local Search                                                                                                |
|   | Password                                                        | Password Options                                                                                                    |
|   | Domain                                                          | Verify                                                                                                    |
|   |                                                                 |                                                                                                    |
|   |                                                                 |                                                                                                    |
|   |                                                                 |                                                                                                    |
|   |                                                                 |                                                                                                    |
|   | < Back                                                          | Next > Finish Cancel Help                                                                                                   |

Terminal Server Name - Terminal Server Wizard – Domain

Once the domain user is in the *User Name* field you need to add the correct password to the *Password* field.

The *Verify* button will check the entered password and tell you if it is valid or incorrect. Once you have received a positive result select the *Next* button to continue with the wizard.

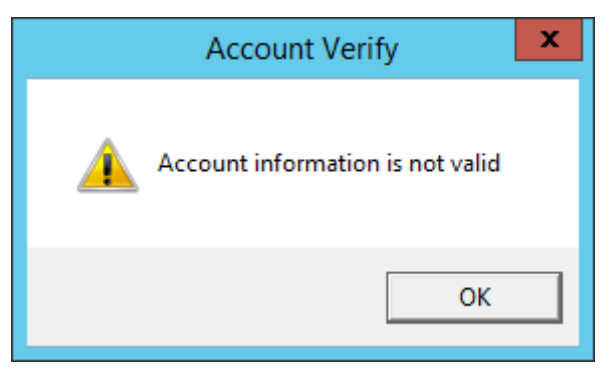

Invalid Account Message

If you receive a message of an invalid account try the correct password.

| 8                                                 | Terminal Configuration Wizard                                                                                                    |  |  |  |
|---------------------------------------------------|----------------------------------------------------------------------------------------------------|--|--|--|
| Log In Informat<br>Enter the log<br>information b | Log In Information<br>Enter the log in information to log in automatically. Leave the log in<br>information blank or fill only some of the fields to force manual log in. |  |  |  |
| -Windows Log Ir                                   | n Information                                                                                                    |  |  |  |
| Usemame                                           | hfinn@Education.local Search                                                                                                    |  |  |  |
| Password                                          | Password Options                                                                                                    |  |  |  |
| Domain                                            | Account Verify                                                                                                    |  |  |  |
|                                                   | Account information is valid                                                                                                    |  |  |  |
|                                                   | ОК                                                                                                    |  |  |  |
|                                                   |                                                                                                    |  |  |  |
|                                                   |                                                                                                    |  |  |  |
| < Back                                            | Next > Finish Cancel Help                                                                                                    |  |  |  |

Valid Password Message

Once you have a valid user account select the *Next* button to continue the configuration wizard.

# 21. Packages

### 21.1. Firmware, Packages and Modules

**Firmware** is the basic operating system that the thin clients run. It is downloaded and expanded into memory where it serves as an operation system.

**Modules** are additional functions that a thin client may use. These include touch screens, keyboard modules, and sound modules.

Packages contain a version of firmware and the modules that belong with it.

In the past ACP made all of the firmware changes backwards compatible so that a 12 year old x86 thin client could run the same firmware as the latest model of thin client. This limited what ACP could do to take advantage of new hardware.

ThinManager 6.0 introduced a new approach to firmware and modules called **Packages**. ThinManager has the ability to run different versions of the firmware on different thin clients. Legacy thin clients can run **Package 5** that is equal to the ThinManager 5 firmware while newer thin clients can run **Package 6** and later. As new hardware is released you will be able to run even newer packages to take advantage of new features.

A package, the firmware version and the modules that go with it, can get assigned to by default to a thin client, or you can override the setting and run a different package.

This will be particularly helpful in validated systems. If new hardware is purchased that requires a new firmware you can assign a new package to the new hardware while the existing thin clients can continue to run the original validated package.

Packages, firmware, and modules are included with ThinManager and are registered automatically during ThinManager installation and service package updates. Packages may be updated occasionally and can be downloaded from the ThinManager web site at <u>http://downloads.thinmanager.com/</u> and applied to ThinManager.

### 21.1.1. Updating Packages and Files

ThinManager allows the updating of Packages. You can also update just the firmware or specific modules if needed.

**Note:** These get updated automatically during Service Pack upgrades. This shows how to do it without updating with a Service Pack.

- New components can be downloaded from the ThinManager web site at <u>http://downloads.thinmanager.com/</u>
- Install > Firmware Package will launch a file browser and allow you to install a \*.pkg file.
- Install > Firmware will launch a file browser and allow you to install a \*.fw file. You also use this command to load a new version of the legacy firmware.acp firmware file
- Install > Module will launch a file browser and allow you to install a \*.mod file.

ThinManager uses a Boot Loader and a Chain Loader during PXE boot.

- Install > Boot Loader will launch a file browser and allow you to install a \*.bin file.
- Install > Chain Loader will launch a file browser and allow you to install a \*.bin file.

ThinManager uses a Terminal Capabilities Database, or TermCap, to aid in configuring the thin clients.

• Install > TermCap Database will launch a file browser and allow you to install a \*.db file.

| 8                   | Open                     | x                            |
|---------------------|--------------------------|------------------------------|
| 🔄 🕘 🔻 🕇 📕 « A       | _ACP_Misc + Firmware v C | Search Firmware 🔎            |
| Organize 🔻 New fold | ler                      | i 🕶 🖬 🔞                      |
| ☆ Favorites         | Name                     | Date modified Type           |
| E Desktop           | termpack-5.0.1.pkg       | 4/12/2012 11:38 AM PKG File  |
| 🗼 Downloads         | 📄 termpack-5.0.5.pkg     | 12/26/2013 1:01 PM PKG File  |
| 📃 Recent places     | termpack-6.0.13.pkg      | 1/8/2014 3:09 PM PKG File    |
|                     | termpack-6.0.16.pkg      | 4/17/2014 1:23 PM PKG File   |
| I This PC           | termpack-7.1.0.pkg       | 4/17/2015 11:36 AM PKG File  |
| 🗣 Network           |                          |                              |
|                     |                          |                              |
| File r              | name: termpack-7.1.0.pkg | ✓ Firmware Package (*.pkg) ✓ |
|                     |                          | Open Cancel                  |

#### Package Installation

*Install > Firmware Package* will launch a file browser and allow you to install a \*.pkg file.

This picture shows a folder with three firmware packages, v.5, v. 6, and v 7.

Highlight the desired firmware package and select the *Open* button.

| 8                    | Ope                    | en  |                                   | ×                    |
|----------------------|------------------------|-----|-----------------------------------|----------------------|
| 🔄 🍥 🔻 🕯 📕 « A        | ACP_Misc 	 Firmware    | ~ ¢ | Search Firmware                   | Q                    |
| Organize 👻 New folde | er                     |     |                                   |                      |
| 🔆 Favorites          | Name                   |     | <ul> <li>Date modified</li> </ul> | Туре                 |
| 🔲 Desktop            | firmware-6.0.3.fw      |     | 4/13/2012 2:17 PM                 | FW File              |
| 🚺 Downloads          | firmware-6.0.4.fw      |     | 4/26/2012 12:14 PM                | FW File              |
| 🖳 Recent places      | firmware-6.0.104.fw    |     | 4/1/2014 10:38 AM                 | FW File              |
|                      | firmware-7.0.2.fw      |     | 4/1/2014 10:34 AM                 | FW File              |
| 🖳 This PC            |                        |     |                                   |                      |
| 🗣 Network            | <                      | 11  |                                   |                      |
| File n               | ame: firmware-7.0.2.fw | ~   | All Firmware (*.fw;firmv<br>Open  | vare.acp ∨<br>Cancel |

Firmware Installation

*Install > Firmware* will launch a file browser and allow you to install a **\*.fw** file. You also use this command to load a new version of the legacy **firmware.acp** firmware file

This picture shows a folder with several versions of firmware.

Highlight the desired firmware and select the *Open* button.

| 8                    | Oper                  | า   |                      | ×          |
|----------------------|-----------------------|-----|----------------------|------------|
| 🔄 🕘 🔻 🕯 🕌 « A        | ACP_Misc 🕨 Firmware   | ~ ¢ | Search Firmware      | Q          |
| Organize 👻 New folde | er                    |     |                      |            |
| 쑦 Favorites          | Name                  |     | Date modified        | Туре       |
| Desktop              | icaclient12-6.0.1.mod |     | 6/1/2012 10:53 AM    | Movie Clip |
| 鷆 Downloads          | 🔳 sb_sound-5.0.0.mod  |     | 6/12/2012 6:25 AM    | Movie Clip |
| 🖳 Recent places      | 🔳 sound-5.0.2.mod     |     | 6/12/2012 6:24 AM    | Movie Clip |
|                      | 🔳 sound-6.0.1.mod     |     | 6/8/2012 4:19 PM     | Movie Clip |
| 1 This PC            |                       |     |                      |            |
|                      | <                     | Ш   |                      | >          |
| File n               | ame: sound-6.0.1.mod  | ~   | Module Files (*.mod) | ~          |
|                      |                       |     | Open                 | Cancel     |

Module Installation

*Install > Module* will launch a file browser and allow you to install a \*.mod file.

This picture shows a folder with two sound modules.

Highlight the desired module and select the *Open* button.

### 21.1.2. Customizing Packages

ThinManager allows you to run different packages on different models or individual terminals. You can modify a package by copying it and making changes to it.

Modules and packages are normally updated with service packs and releases. You can download updated modules at <u>http://downloads.thinmanager.com/</u> when needed.

Open the **Package Manager** by selecting *Manage > Packages*.

|                                 | Package Manager                         |
|---------------------------------|-----------------------------------------|
| -Model Specific Default Package | •                                       |
| Manufacturer                    | ACP 💌                                   |
| Model                           | DC-30-100 💌                             |
| Package                         | Termcap Model Default 💌                 |
| Allow Chain Loader              |                                         |
| Allow the setting o             | f the Package in Terminal Configuration |
| Install Package                 |                                         |
| Edit Packages                   | OK Cancel                               |

Package Manager Window

Select the *Edit Packages* button to launch the Edit Firmware Package window.

|      |                            | Package Manager        | x         |
|------|----------------------------|------------------------|-----------|
| - Mo | del Specific Default Packa | age                    |           |
|      |                            | Edit Firmware Packages | x         |
|      | Select Package             | 6                      | Сору      |
|      | Package Settings           |                        | Delete    |
|      | 🗆 Lock                     |                        | Rename    |
|      |                            |                        | Backup    |
| I    |                            |                        | Done      |
|      | dit Packages               |                        | OK Cancel |

Edit Firmware Packages Window

Select the package you want to modify in the *Select Package* window and select the *Copy* button to make a copy.

| Edit Firmware Packages    |           |
|---------------------------|-----------|
|                           |           |
| Pac                       | kage Name |
| Enter name of new package | 6_B       |
|                           | OK Cancel |
|                           | Done      |

New Package Name Window

Enter a name for the new package in the *Enter name of new package* field.

| Copy Firmware Package       |
|-----------------------------|
| Package successfully copied |
| ОК                          |

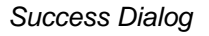

Success will be confirmed with a dialog.

Close the Edit Firmware Packages and Package Manager windows.

Open the Modules window by selecting *Install > Modules* from the ThinManager menu bar.

| 💽 C 🖉 🖉                        | 2 💿 罄 🍪 Ŧ                                        | ThinManager                           |                            |          | _ 🗆 X                  |
|--------------------------------|--------------------------------------------------|---------------------------------------|----------------------------|----------|------------------------|
| Edit                           | Manage Install Tools                             | View Remote View Hel                  | þ                          |          |                        |
| Firmwark<br>Package<br>Package | ware Boot Loader License                         | s TermCap Reports<br>Database Reports |                            |          |                        |
| Terminals                      |                                                  | Summany Event Log                     |                            |          |                        |
|                                | •                                                | Andules for Server Educati            | nRDP02a                    | -        |                        |
|                                | Installed Modules                                |                                       |                            |          |                        |
|                                | Module Type All Module                           | s <u>v</u> Packag                     | e All Packages             | <u> </u> |                        |
| <u>⊕</u> <u>■</u> 3_1          | Description                                      | Package                               | Version License Required   | ir       | hal for 3 days, 17 hou |
| <u>∔</u> <u>■</u> 5_i          | AMD Geode Video Driver                           | 6                                     | 6.0.0 NONE                 | ir       | al for 3 days, 16 hou  |
| 🕂 🖳 🗛                          | AMD Geode Video Driver<br>AMD Geode Video Driver | 5                                     | 7.1.1 NONE                 | 1        | 3 hours, 41 minutes    |
| 🗄 💻 iPa                        | AMD Geode Video Driver                           | 7.1.99                                | 7.1.1 NONE                 |          |                        |
|                                | AMD Geode Video Driver                           | 7.2.debug                             | 7.2.1 NONE                 |          |                        |
|                                | AMD Geode Videoz Driver                          | 5                                     | 602 NONE                   |          |                        |
|                                | AMD cs553x Sound Driver                          | 7                                     | 7.1.100 NONE               |          |                        |
|                                | AMD cs553x Sound Driver                          | 5                                     | 5.0.0 NONE                 |          |                        |
|                                | AMD cs553x Sound Driver                          | 7.1.99                                | 7.1.100 NONE               |          |                        |
|                                | AMD cs553X Sound Driver                          | 7.2.debug                             | 7.2.100 NONE<br>6.0.0 NONE |          |                        |
|                                | ATI Mach64 Video Driver                          | 7                                     | 7.1.0 NONE                 |          |                        |
|                                | ATI Mach64 Video Driver                          | 7.1.99                                | 7.1.0 NONE                 |          |                        |
|                                | ATLMach64 Video Driver                           | 7.2 dehua                             | 7.2.0 NONE                 | Y        |                        |
|                                |                                                  |                                       |                            |          |                        |
|                                | Install Module                                   | Remove Module from All Termin         | ls                         | Done     | >                      |
|                                |                                                  |                                       |                            |          |                        |
| <u> </u>                       |                                                  |                                       |                            |          |                        |

Modules Window

Select the *Install Modules* button on the **Modules** window. This will open a file browser.

| 8                   | Open                        |                                         | x    |
|---------------------|-----------------------------|-----------------------------------------|------|
| 🔄 🔄 ד 🕇 📕 « A       | _ACP_Misc → Firmware ∨ Ċ    | Search Firmware                         | o    |
| Organize 🔻 New fold | er                          |                                         | 0    |
| 🔆 Favorites         | Name                        | Date modified Type                      |      |
| Desktop             | 🔳 egalax_touch-6.0.5.mod    | 2/24/2014 9:59 AM Movie (               | Clip |
| 🐌 Downloads         | icaclient12-6.0.1.mod       | 6/1/2012 10:53 AM Movie 0               | Clip |
| 📃 Recent places     | ■ sb_sound-5.0.0.mod        | 6/12/2012 6:25 AM Movie (               | Clip |
|                     | sound-5.0.2.mod             | 6/12/2012 6:24 AM Movie (               | Clip |
| 🌉 This PC           | I sound-6.0.1.mod           | 6/8/2012 4:19 PM Movie (                | Clip |
| 🙀 Network           | I video_nvidia-6.0.3.mod    | 2/19/2014 8:36 AM Movie (               | Clip |
|                     |                             |                                         | >    |
| File n              | ame: egalax_touch-6.0.5.mod | V Module Files (*.mod) V<br>Open Cancel |      |

#### File Browser

Use the file browser to navigate to your downloaded modules.

| Select the needed | module and | select the | Open button. | This will | launch a | dialog box. |
|-------------------|------------|------------|--------------|-----------|----------|-------------|
|                   |            |            |              |           |          |             |

|                                                                                                    | Modules for Server EducationDC01                                                                                             |      |
|----------------------------------------------------------------------------------------------------|----------------------------------------------------------------------------------------------------|------|
| - Installed Modules                                                                                                    | Select Firmware Package(s)                                                                                                   |      |
| Module Type                                                                                                    | Select the packages to which this module should be applied.                                                                  | -    |
| Description<br>AMD Geode Video Driv<br>AMD Geode Video Driv<br>AMD Geode Video Driv<br>AMD Geode Video Driv<br>AMD Geode Video Driv<br>AMD Geode Video2 Dr<br>AMD cs553x Sound Dr<br>AMD cs553x Sound Dr<br>AMD cs553x Sound Dr<br>AMD cs553x Sound Dr<br>AMD cs553x Sound Dr<br>AMD cs553x Sound Dr<br>AMD cs553x Sound Dr<br>ATI Mach64 Video Driv<br>ATI Mach64 Video Driv<br>ATI Mach64 Video Driv | Available Packages          6       Install         6       Install For All Packages         Create New Package       Cancel | d A  |
| Install Module                                                                                                    |                                                                                                    | Done |

#### Select Firmware Package Window

A **Select Firmware Package** window will be displayed that allows the selection of which package you want to add the module.

Highlight your copied module and click the *Selected Packages* button. This will add the new module to that package.

Close the **Modules** window to finish.

| 💿 🔮 🚄 🖬 🛛 🛃 🍪                                                                                                    | ∓ ThinManager                                                                                                    | _ 🗆 X                                                                                                    |
|----------------------------------------------------------------------------------------------------|----------------------------------------------------------------------------------------------------|----------------------------------------------------------------------------------------------------|
| Edit Manage                                                                                                    | nstall Tools View Remote View Help                                                                                                    |                                                                                                    |
| Restore Backup                                                                                                    | estore Biometric Database<br>ackup Biometric Database<br>ynchronize PXE ThinManager<br>Server Server List Server List Server Database                                                                                                    | P Manage Resolvers<br>P Access Groups<br>Settings                                                                  |
| Packages Co                                                                                                    | Package Manager X                                                                                                    | Relevance                                                                                                    |
| Terminals                                                                                                    | Model Specific Default Package Edit Firmware Packages                                                                                                    | Value                                                                                                    |
| <ul> <li>I_Terminal (@1_D)</li> <li>I_Terminal (@1_D)</li> <li>I_Terminal</li> <li>I_Terminal</li> <li>I_</li></ul> | Select Package 7  Copy Package Settings  F Lock  Done                                                                                                    | 6<br>3<br>2_Terminal for 3 days, 17 hou<br>3_Terminal for 3 days, 16 hou<br>5 days, 13 hours, 41 minutes<br>4<br>2 |
|                                                                                                    | Edit Packages     OK     Cancel       Image: Constraint of the second second s | •                                                                                                    |

Edit Firmware Packages Window

You can lock a package on the Edit Firmware Packages window.

Open the **Package Manager** Window by selecting *Manage* > *Packages* on the ThinManager menu bar.

Select the *Edit Packages* button on the **Package Manager** window to launch the **Edit Firmware Packages** window.

Highlight the package in the *Select Package* drop-down and select the *Lock* checkbox. This will lock the package.

# 21.2. Configuring Packages for a Model of Thin Client

ThinManager allows you to change the package for all units of a make and model. Select *Manage > Packages* to launch the Package Manager window.

|                                                            | Package Manager X       |  |  |  |
|------------------------------------------------------------|-------------------------|--|--|--|
| Model Specific Default Package                             | e                       |  |  |  |
| Manufacturer                                               | ACP                     |  |  |  |
| Model                                                      | DC-30-100 💌             |  |  |  |
| Package                                                    | Termcap Model Default 💌 |  |  |  |
| Allow Chain Loader                                         | <b>T</b>                |  |  |  |
| Allow the setting of the Package in Terminal Configuration |                         |  |  |  |
| Install Package                                            |                         |  |  |  |
| Edit Packages                                              | OK Cancel               |  |  |  |

Package Manager

Select your Manufacturer and Model in the drop-downs.

Set the package version you want in the *Package* drop-down. This becomes the **Model Default.** Select *OK* to close the **Package Manager** window.

Older Makes and models will have less options than newer, more powerful makes and models.

|                               | Package Manager                         | x |
|-------------------------------|-----------------------------------------|---|
| Model Specific Default Packag | e                                       |   |
| Manufacturer                  | ACP                                     |   |
| Model                         | DC-30-100                               |   |
| Package                       | Termcap Model Default                   |   |
| Allow Chain Loader            | S<br>Termcap Model Default              |   |
| Allow the setting o           | f the Package in Terminal Configuration |   |
| Install Package               |                                         |   |
| Edit Packages                 | OK Cance                                | 4 |

#### ACP DC-30-100 Firmware

The ancient DC-30-100 can only run package 5. This is set in the TermCap as the default package.

| Pac                            | kage Manager 🛛 🗙  |
|--------------------------------|-------------------|
| Model Specific Default Package |                   |
| Manufacturer ACP               | -                 |
| Model TC30                     | 00                |
| Package Term                   | cap Model Default |
| Allow Chain Loader 6           |                   |
| Allow the setting of           | ap Model Default  |
| Install Package                |                   |
| Edit Packages                  | OK Cancel         |

ACP TC3500 Firmware

The more recent ACP TC3000 can run firmware v.5, v.6, v.7, and custom firmware.

|                               | Package Manager                          | x |
|-------------------------------|------------------------------------------|---|
| Model Specific Default Packag | e                                        |   |
| Manufacturer                  | ACP                                      |   |
| Model                         | TC3000 💌                                 |   |
| Package                       | 6_B ▼                                    |   |
| Allow Chain Loader            | V                                        |   |
| Allow the setting of          | of the Package in Terminal Configuration |   |
| Install Package               |                                          |   |
| Edit Packages                 | OK Cance                                 | 1 |

New Default Firmware

Changing the firmware package in the *Package* drop-down will set that firmware as the default firmware. Any terminal of that make and model will run that firmware.

# 21.3. Configuring Packages for an Individual Thin Client

Packages can be changed for an entire series of thin clients or for an individual thin client. This is done in the **Package Manager** window.

|                                                            | Package Manager         | x  |  |  |
|------------------------------------------------------------|-------------------------|----|--|--|
| Model Specific Default Packag                              | e                       |    |  |  |
| Manufacturer                                               | ACP                     |    |  |  |
| Model                                                      | TC3000 💌                |    |  |  |
| Package                                                    | 6_B 🗨                   |    |  |  |
| Allow Chain Loader                                         | $\overline{\mathbf{v}}$ |    |  |  |
| Allow the setting of the Package in Terminal Configuration |                         |    |  |  |
| Install Package                                            |                         |    |  |  |
| Edit Packages                                              | OK Canc                 | el |  |  |

Select *Manage > Packages* to launch the **Package Manager** window.

#### Package Manager

Select the *Allow the setting of the Package in Terminal Configuration* checkbox. This allows you to override an individual thin client's package setting.

Select OK to close the Package Manager window.

Open the **Terminal Configuration Wizard** by double clicking on the terminal in the Terminal branch of the ThinManager tree.

Navigate to the Terminal Hardware page.

| 8                                               | Terminal Co                                                              | onfiguration Wizard                                             | x |  |  |  |
|-------------------------------------------------|--------------------------------------------------------------------------|-----------------------------------------------------------------|---|--|--|--|
| Terminal Har<br>Select the                      | Terminal Hardware<br>Select the manufacturer and model of this terminal. |                                                                 |   |  |  |  |
| Use this to conf                                | igure the type of hard                                                   | dware for this terminal.                                        |   |  |  |  |
| Make / OEM                                      | ACP                                                                      | •                                                               |   |  |  |  |
| Model                                           | TC3000                                                                   | <b>•</b>                                                        |   |  |  |  |
| OEM Model                                       | TC3000                                                                   |                                                                 |   |  |  |  |
| Video Chipset                                   | S3 Savage4                                                               |                                                                 |   |  |  |  |
| Terminal Firmwa<br>Terminal ID a<br>Terminal ID | are Package<br>nd IP Address<br>None                                     | Model Default<br>Terminal will run Package 6_B<br>Clear<br>Edit | ] |  |  |  |
| < Back                                          | Next >                                                                   | Finish Cancel Help                                              |   |  |  |  |

Terminal Firmware Package Setting

The *Terminal Firmware Package* drop-down allows you to pick a different package to run once you allow individual firmware on the Package Manager window.

The current setting shows the **Package 7\_b** that was used in the previous example.
| 8                                                 | Terminal Configuration Wizard                                            |  |  |  |  |
|---------------------------------------------------|--------------------------------------------------------------------------|--|--|--|--|
| Terminal Hard<br>Select the n                     | Terminal Hardware<br>Select the manufacturer and model of this terminal. |  |  |  |  |
| Use this to config                                | gure the type of hardware for this terminal.                             |  |  |  |  |
| Make / OEM                                        | ACP                                                                      |  |  |  |  |
| Model                                             | TC3000 💌                                                                 |  |  |  |  |
| OEM Model                                         | TC3000                                                                   |  |  |  |  |
| Video Chipset                                     | S3 Savage4                                                               |  |  |  |  |
| Terminal Firmwar<br>Terminal ID an<br>Terminal ID | re Package Model Default                                                 |  |  |  |  |
| < <u>B</u> ack                                    | Next > Finish Cancel Help                                                |  |  |  |  |

New Terminal Firmware Package Setting

Once individual firmware is allowed on the Package Manager window the Terminal Package window the Terminal Firmware Package drop-down becomes active and allows you to select a firmware for that individual terminal.

Select the Terminal Firmware Package of your choice.

Select Finish to close.

Reboot the terminal by highlighting the terminal and selecting *Tools* > *Reboot* from the ThinManager Menu.

The terminal will show the ThinManager splash screen for that firmware during the boot process.

# 22. Modules

Modules are components and drivers for the terminals that aren't needed for the basic boot but can be added to enhance the features and functions of the terminals.

Modules are added to terminals individually or through Terminal Groups.

ThinManager divides the modules into a number of categories or types to make navigation of the module list easier. Although details on the specific modules will follow, the types and modules include:

**Note:** Certain modules are used in limited, specific cases and are considered advanced modules. These are marked with a (\*). See Advanced Modules for details.

This manual will cover the details of a dozen modules. The first will cover the general steps with the **Key Block Module**. The other modules will cover the individual configuration.

## 22.1. Module List

ICA - See ICA Modules

- Citrix ICA UseAlternateAddress Module
- Citrix ICA wfclient.ini Extension Module

Keyboard – See Keyboard Modules

- Key Block Module
- Key Block Single Key Module
- Keyboard Configuration Module
- On-Screen Keyboard Configuration Module
- RF Ideas pcProx USB Module
- Share Keyboard and Mouse Master Module
- Share Keyboard and Mouse Slave Module

Local Storage - See Local Storage Modules

- USB Flash Drive Module
- USB Memory Card Reader Module (Package 5 only)

Miscellaneous - See Miscellaneous Modules

- Add Serial Port
- Domain Name System Module
- Firmware Update Module (formerly the Disk On Chip / Compact Flash Update Module)
- Instant Failover Module (\*) (Package 5 only)
- Local Printer Module
- Redundant Ethernet Module
- Second Network Module
- Serial to TCP Module
- TermMon ActiveX Configuration
- Time Zone Redirection Module
- TMTerm DLL Configuration Module
- User Override Module

Mouse - See Mouse Modules

Locate Pointer Module

- Mouse Configuration
- PS/2 Mouse Configuration (Package 5 only)
- Serial Mouse Driver
- Share Keyboard and Mouse Master Module
- Share Keyboard and Mouse Slave Module

#### **RDP** - See RDP Modules

- RDP Experience Module
- RDP Port Module
- RDP Serial Port Redirection Module
- RDP Session IP Module
- Smart Cart Module

#### Relevance - See Relevance

- DigitalPersona UareU Fingerprint Reader
- RF Ideas pcProx Module
- RF Ideas pcProx USB Module
- RF Ideas pcProx Sonar Module
- TermMon ActiveX Configuration Module
- USB Flash Drive Module
- Wavetrend Tag Reader Module (Package 5 only)

#### Screen Saver - See Screen Saver Modules

- MultiSession Screen Saver Module
- Screen Saver Module

#### Sound - See Sound Modules

• Universal Sound Module

#### TermSecure - See TermSecure Modules

- DigitalPersona UareU Fingerprint Reader
- RF Ideas pcProx Module
- RF Ideas pcProx USB Module
- RF Ideas pcProx Sonar Module
- TermMon ActiveX Configuration Module
- USB Flash Drive Module
- Wavetrend Tag Reader Module (Package 5 only)

#### Touch Screen - See Touch Screen Modules

- Arista ARP-16XXXAP-ACP Touch Screen Driver
- CarrollTouch Touch Screen Driver
- Contec Touch Screen Driver (Package 5 only)
- DMC Touch Screen Driver (Package 5 only)
- DMC TSC Series Touch Screen Driver
- Dynapro Touch Screen Driver
- eGalax Touch Screen Driver
- Elographics Touch Screen Driver
- Gunze AHL Touch Screen Driver

- Hampshire TSHARC Touch Screen Driver
- Intra-T Touch Screen Driver
- MicroTouch Touch Screen Driver
- Panjit TouchSet Touch Screen Driver
- PenMount Touch Screen Driver
- Ronics Touch Screen Driver (Package 5 only)
- Touch Control Touch Screen Driver
- Touch International IR Touch Screen Driver (Package 5 only)
- USB Touch Screen Driver
- Xycom 33XX Touch Screen Driver (Package 5 only)
- Zytronic Touch Screen Driver

Video Driver - See Video Driver Modules.

- Custom Video Mode Module
- Monitor Configuration Module

# 22.2. Adding a Module (Keyboard > Key Block Module)

Double click on your terminal to launch the Terminal Configuration Wizard.

Navigate to the Module Selection page.

| x                                                                             |  |  |  |  |
|-------------------------------------------------------------------------------|--|--|--|--|
| Module Selection<br>Select the modules that load on this terminal at boot up. |  |  |  |  |
|                                                                               |  |  |  |  |
|                                                                               |  |  |  |  |
|                                                                               |  |  |  |  |
|                                                                               |  |  |  |  |
|                                                                               |  |  |  |  |
|                                                                               |  |  |  |  |
|                                                                               |  |  |  |  |
|                                                                               |  |  |  |  |
| ove Down                                                                      |  |  |  |  |
|                                                                               |  |  |  |  |
|                                                                               |  |  |  |  |
| Remove                                                                        |  |  |  |  |
|                                                                               |  |  |  |  |
| Help                                                                          |  |  |  |  |
|                                                                               |  |  |  |  |

Module Selection Page

Select the *Add* button to launch the **Attach Module to Terminal** window.

| Attach Module to Terminal                                                                                                    |                                                                                                    |                |  |  |  |
|----------------------------------------------------------------------------------------------------|----------------------------------------------------------------------------------------------------|----------------|--|--|--|
| Module Type                                                                                                    | Keyboard<br>Show Advanc                                                                                                    | ced Modules  □ |  |  |  |
| Key Block Module<br>Key Block Single Ka<br>Keyboard Configura<br>On-Screen Keyboar<br>RF Ideas pcProx US<br>Share Keyboard an<br>Share Keyboard an | Key Block Module<br>Key Block Single Key Module<br>Con-Screen Keyboard Configuration Module<br>RF Ideas pcProx USB Module<br>Share Keyboard and Mouse Master Module<br>Share Keyboard and Mouse Slave Module |                |  |  |  |
|                                                                                                    |                                                                                                    |                |  |  |  |
| OK Cancel                                                                                                    |                                                                                                    |                |  |  |  |

#### Attach Module to Terminal Window

The **Attach Module to Terminal** window has been organized with a drop-down box. The modules may be viewed by category or as a whole.

Select a module category from the *Module Type* drop-down.

Highlight a module and select **OK**.

| Terminal Configuration Wizard 🗙                                               |  |  |  |  |
|-------------------------------------------------------------------------------|--|--|--|--|
| Module Selection<br>Select the modules that load on this terminal at boot up. |  |  |  |  |
| Installed Modules                                                             |  |  |  |  |
| Module                                                                        |  |  |  |  |
| Key Block Module                                                              |  |  |  |  |
|                                                                               |  |  |  |  |
|                                                                               |  |  |  |  |
|                                                                               |  |  |  |  |
|                                                                               |  |  |  |  |
|                                                                               |  |  |  |  |
| Maya Lia Maya Dawa                                                            |  |  |  |  |
|                                                                               |  |  |  |  |
|                                                                               |  |  |  |  |
| Add Configure Remove                                                          |  |  |  |  |
|                                                                               |  |  |  |  |
|                                                                               |  |  |  |  |
| < Back Next > Finish Cancel Help                                              |  |  |  |  |

Key Block Module

This picture shows the *Key Block Module* in the Installed Modules window.

The Key Block Module has configurable settings.

Highlight the **Key Block Module** and select the **Configure** button to launch the **Modules Properties** window.

|                      | Module Propert | ties       | x                 |
|----------------------|----------------|------------|-------------------|
|                      |                |            | _                 |
| Block Ctrl           | NO             | ▼          | Â                 |
| Block Ctrl+Alt+Del   | YES            | •          |                   |
| Block Ctrl+Alt+Enter | YES            | •          |                   |
| Block Ctrl+Esc       | YES            | •          |                   |
| Block Alt            | NO             | •          | ≡                 |
| Block Alt+F4         | NO             | •          |                   |
| Block Alt+F          | NO             | •          |                   |
| Block Alt+Tab        | NO             | •          |                   |
| Block Alt+Space      | NO             | •          |                   |
| Block Windows Key    | YES            | •          |                   |
| Plack Manu Kau       | luo -          |            | $\mathbf{\nabla}$ |
| Set to Default       |                |            |                   |
|                      |                | Done Cance | !                 |

#### Module Properties

The Module Properties window shows the settings that can be configured.

|                      | Module Propert | ies        | x      |
|----------------------|----------------|------------|--------|
| Block Ctrl           | NO             | <b>•</b>   | ~      |
| Block Ctrl+Alt+Del   | YES            | •          |        |
| Block Ctrl+Alt+Enter | YES            | •          |        |
| Block Ctrl+Esc       | YES            | •          |        |
| Block Alt            | NO             | •          | ≡      |
| Block Alt+F4         | NO             | •          |        |
| Block Alt+F          | YES<br>NO      |            |        |
| Block Alt+Tab        | NO             | •          |        |
| Block Alt+Space      | NO             | •          |        |
| Block Windows Key    | YES            | •          |        |
| Pleak Manu Kau       | 100            |            | $\sim$ |
| Set to Default       |                |            |        |
|                      |                | Done Cance |        |

#### Module Properties

You change a parameter using the drop-down or typing the new setting.

By default *CTL+ALT+DEL*, *CTL+ALT+ESC*, and *CTL+ESC* are blocked. The other key combinations can be blocked by highlighting the key combination and changing the *Value* to *Yes*.

Select *Done* to close the window.

| 👝 G 🟒 🖬 o 🛃 😡 =          | ThinManag                                                              | er                                                                    | _ 🗆 X                                                         |
|--------------------------|------------------------------------------------------------------------|-----------------------------------------------------------------------|---------------------------------------------------------------|
| Edit Manage Install To   | ols View Remote View                                                   | Help                                                                  |                                                               |
| Restore Biome            | rric Database<br>ric Database<br>PXE<br>Server<br>Server Ust<br>Manage | Manage Synchronize Settings<br>Accounts Passwords<br>Active Directory | Manage Resolvers     Access Groups     Settings     Relevance |
| Terminals                | Configuration Modules                                                  | Schedule Properties Event L                                           | og Shadow Report 🔻                                            |
| 🖃 🖳 Terminals            | Attribute                                                              | Value                                                                 |                                                               |
| Production               | Installed Modules                                                      |                                                                       |                                                               |
| 🗄 📰 1_Terminal (@1_Desk) | Module                                                                 | Key Block Module                                                      |                                                               |
| 1 2_Terminal             | Download                                                               | key_block.mod                                                         |                                                               |
| 🕀 🚛 3_Terminal           | Block Ctrl                                                             | NO                                                                    |                                                               |
|                          | Block Ctrl+Alt+Del                                                     | YES                                                                   |                                                               |
| Handroid_/               | Block Ctrl+Alt+Enter                                                   | YES                                                                   |                                                               |
|                          | Block Ctrl+Esc                                                         | YES                                                                   |                                                               |
|                          | Block Alt                                                              | NO                                                                    |                                                               |
|                          | Block Alt+F4                                                           | YES                                                                   |                                                               |
|                          | Block Alt+F                                                            | NO                                                                    |                                                               |
|                          | Block Alt+Tab                                                          | NO                                                                    |                                                               |
|                          | Block Alt+Space                                                        | NO                                                                    |                                                               |
|                          | Block Windows Key                                                      | YES                                                                   |                                                               |
|                          | Block Menu Key                                                         | NO                                                                    |                                                               |
|                          | Block Print Key                                                        | NO                                                                    |                                                               |
|                          |                                                                        |                                                                       |                                                               |
| <u>-</u>                 | <                                                                      | III                                                                   | >                                                             |
|                          |                                                                        |                                                                       | .4                                                            |

Modules Tab for a Terminal

The module and settings will be displayed on the Modules tab when the terminal is highlighted.

**Note:** The 3\_Terminal shows the red Configuration Indicator icon to show that the configuration changed when the module was added but it hasn't been restarted yet to load the new configuration.

# 22.3. Individual Module Details

ThinManager divides the modules into a number of categories or types to make navigation of the module list easier. The types and modules include ICA, Local Storage, Miscellaneous, Mouse, RDP, Screen Saver, Sound, TermSecure, Touch Screen, and Video.

# 22.4. ICA Modules

The ICA Modules are advanced modules for advanced users of the ICA client communication protocol.

#### 22.4.1. Citrix ICA UseAlternateAddress Module

The **Citrix ICA UseAlternateAddress Module** is used by advance Citrix users to specify connections to Citrix Servers.

Configuration includes Use Alternate Address, Browser Protocol, and HttpBrowser Addresses.

#### 22.4.2. Citrix ICA wfclient.ini Extension Module

The **Citrix ICA wfclient.ini Extension Module** is used by advanced Citrix users. This module allows up to 8 strings of text to be added to the wfclient.exe for passing Citrix parameters.

# 22.5. Keyboard Modules

The Keyboard Modules are modules used to control or alter keyboard behavior.

## 22.5.1. Key Block Module

The Key Block module traps certain keystrokes and prevents them from being sent to the terminal server for processing.

The key combinations to be blocked can be configured by in the Module Properties. To launch this, highlight the module on the Module Selection page and select the *Configure* button. A **Module Properties** dialog box will be displayed. Select the parameter to change in the **Module Properties** window and select the *Value* in the drop-down box.

The key combinations that have a value of **YES** will be blocked from reaching the terminal server.

### 22.5.2. Keyboard>Key Block Single Key Module

The **Key Block Single Key Module** lets you block a single key combination from being send from the terminal to the session.

| _ |                          |           | Module Pro | perties |      | ×      |
|---|--------------------------|-----------|------------|---------|------|--------|
|   | Modifier<br>Key to Block | CTRL<br>A |            | •       |      |        |
|   | Set to Default           |           |            |         | Done | Cancel |

Key Block Single Key Module Properties

You can block a single set of key combinations by adding and configuring the **Key Block Single Key Module**.

You can set *ALL*, *CTL*, *ALT*, or *CTL*+*ALT* as the modifier key(s) and set *A*-*Z*, *F1*-*F12*, and *ESC*, *Tab*, *Backspace*, etc. as the key to block.

If you have multiple keys to block add the **Key Block Single Key Module** once for each combination and configure them accordingly.

## 22.5.3. Keyboard>Keyboard Configuration Module

The Keyboard Configuration Module allows you to set the keyboard language and control the behavior of the Caps lock and Number lock on the terminal.

|                             | Module Properties     |
|-----------------------------|-----------------------|
|                             |                       |
| Num Lock State              | On_At_Startup         |
| Caps Lock State             | Off_At_Startup        |
| Scroll Lock State           | Off_At_Startup        |
| Repeat Delay (ms)           | 500                   |
| Repeat Rate (chars/sec)     | 30                    |
| Disable Repeat for Enter Ke | y NO                  |
| Keyboard Layout             | English(UnitedStates) |
| Use Event Interface         | NO                    |
|                             |                       |
|                             |                       |
| Set to Default              |                       |
|                             | Cancel                |

Keyboard Configuration Module Properties

The Keyboard Configuration parameters include:

- *Num Lock State* This allows the Number Lock to be set to **On** at startup, **Off** at startup, always **On**, or always **Off**.
- *Cap Lock State* This allows the Caps Lock to be set to **On** at startup, **Off** at startup, always **On**, or always **Off**.
- Scroll Lock State This allows the Scroll Lock to be set to On at startup, Off at startup, always On, or always Off.
- Repeat Delay (ms) This parameter sets the amount of time that a key needs to be held down before it starts repeating the keystroke. If this parameter is set to Disable a key will only send one keystroke even if the key is held down.
- **Repeat Rate (char/sec)** This parameter sets the number of characters per second that a held down key will send.
- **Disable Repeat for Enter Key** This parameter, when set to **Yes**, will prevent the **Enter** key from repeating if it is held down.
- *Keyboard Layout* This parameter allows the thin client to use keyboards other than the default English (United States) keyboard map.

#### 22.5.4. RF Ideas pcProx USB Module

The **RF Ideas pcProx USB Module** uses a USB device that allows a terminal to use RF Ideas pcProx cards as TermSecure ID cards

ThinManager supports the RDR-xx81AKx family of card readers from RFIdeas. This includes the serial RDR-6081AK2 reader and RDR-6081AKU (Package 5, 6, or 7), RDR-80582AK0 (Package 6 or 7), and RDR-80081AKU (Package 7.1.4 and later) USB readers

. The parameters are:

- **Mode** This allows the device to be used in TermSecure Mode, Wedge, or TermMon mode.
  - The **TermSecure** mode sends data to ThinManager for use with TermSecure.
  - The **Wedge** mode sends data straight to the session as a keyboard wedge.
  - The **TermMon** mode sends data to the TermMon ActiveX that you embed in your application.

• Allow Manual TermSecure Login - This, when set to Yes, will allow a Relevance user to log into a terminal without a TermSecure ID device. If set to **No**, TermSecure users must use a TermSecure ID device to log in.

• **Prompt for TermSecure Password** - This, when set to Yes, will require a TermSecure to enter their password for access, even if the password is configured in ThinManager.

See Card and Badge Configuration for a Relevance User for details.

## 22.5.5. Share Keyboard and Mouse Modules

The **Share Keyboard and Mouse** module allows several thin clients to be controlled with a single keyboard and mouse without the need of a KVM switch (Keyboard/Video/Mouse).

The **Share Keyboard and Mouse** has a **Master** module that is added to the controlling terminal, and a **Slave** module that is added to the dependent terminals.

The Share Keyboard and Mouse can be used by placing several monitors connected to thin clients, sideby-side or top-to-bottom. The **Share Keyboard and Mouse Master module** is loaded on the center thin client. This module is configured by adding the IP addresses of the secondary slave thin clients. The other terminals receive the **Share Keyboard and Mouse Slave module**. Once the **Share Keyboard and Mouse Master Module** is added to a terminal, it can be configured by highlighting it in the **Installed Module** window and selecting the **Configure** button.

- Left Terminal IP Address Enter the correct IP address for the Slave terminal on the left of the master terminal, if used, and select the **Set** button.
- *Right Terminal IP Address* Enter the correct IP address for the Slave terminal on the right of the master terminal, if used, and select the **Set** button.
- **Top Terminal IP Address** Enter the correct IP address for the Slave terminal on the top of the master terminal, if used, and select the **Set** button.
- **Bottom Terminal IP Address** Enter the correct IP address for the Slave terminal on the bottom of the master terminal, if used, and select the **Set** button.
- Allow Interactive Shadow of Master Normally a terminal with the master module loaded is blocked from interactive shadow. If you want to allow interactive shadowing on the master, highlight the Allow Interactive Shadow of Master parameter, select Yes from the Value drop-down, and select the Set button.

The **Share Keyboard and Mouse Slave module** is loaded on the secondary thin clients using the same methods as other modules are loaded.

• *Master IP Address* - This setting allows the slave module to be configured to connect to a specified master by entering the IP address of the master terminal and selecting the *Set* button.

Select the *Done* button when finished.

Once the ACP Enabled thin clients are booted, the mouse on the master thin client can be moved seamlessly into the other desktops. The keyboard will be active in whatever screen the mouse pointer is on.

This allows an operator to have control of several displays with only one keyboard and mouse. The mouse movement is seamless, allowing access to displays without switching.

**Note:** A Master Share Keyboard and Mouse session cannot be interactively shadowed in ThinManager unless it is configured to allow it.

The keyboards and mice for the slave thin clients can be left attached but stowed away until a multi-user configuration is needed.

# 22.6. Local Storage Modules

The Local Storage modules allow the use of USB ports on thin clients. The USB ports are not active by default for security.

#### 22.6.1. Local Storage>USB Flash Drive Module

USB ports are disabled by default in the ThinManager system. You can use the USB ports for keyboards and mice, but not USB drives. You need to allow the port to be used with the **USB Flash Drive Module**.

The USB port will also work with devices that work as a keyboard wedge.

| N                                 | Iodule Properties | x |
|-----------------------------------|-------------------|---|
| Drive Access Bights in Session    | News              | - |
| Lies with Term <sup>C</sup> eoure |                   |   |
| Allew Manual Legen                |                   |   |
| Allow Marida Logon                |                   |   |
| Prompt for Password               |                   |   |
|                                   |                   |   |
|                                   |                   |   |
|                                   |                   |   |
|                                   |                   |   |
|                                   |                   |   |
|                                   |                   |   |
| Set to Default                    |                   |   |
|                                   |                   |   |
|                                   | Done Cancel       |   |

USB Flash Drive Module Properties

The USB Flash Drive Module has several parameters.

- Drive Access Rights in Session ReadWrite allows the user to read and write to the flash drive. ReadOnly allows the user to read data but not write data, and None sets the flash drive to access only the unique serial number to make it usable as a TermSecure ID device.
- Use with TermSecure This needs to be set to YES to allow the device to be a TermSecure identifier. A NO setting, in conjunction with a ReadWrite Access Rights setting, will allow the device to be used as a remote storage drive
- Allow Manual Login This value, when set to Yes, will allow a Relevance user to log into a terminal without a TermSecure ID device. If set to No, TermSecure users must use a TermSecure ID device to log in.
- **Prompt for Password** This value, when set to **Yes**, will require a Relevance User to enter their password for access, even if the password is configured in ThinManager.

**Note:** USB doesn't map to the session like serial does. If you want to add a USB device that requires a driver installed, like a printer, you can use a IP-to-USB converter that allows you to address the device and mount the drives from the session.

### 22.6.2. USB Memory Card Reader Module

The **USB Memory Card Reader Module** allows USB card readers to connect to a terminal. The parameters include:

- Number of Slots in Reader This value sets the number of slots that the card reader uses.
- **Read Only Access** This value, when set to **Yes**, will limit the user to reading the card. This value, when set to **No**, will allow the user to read and write to the card.

# 22.7. Miscellaneous Modules

These are modules that don't fit in other categories.

#### 22.7.1. Add Serial Port

The **Add Serial Port Module** is only used to configure the serial ports of daughter boards that add additional serial ports to terminals. Add a module for each additional serial port. Each module will let the user configure one additional port.

- **Port Number** This value is to be set to the port number of the new port.
- Port Address This value is to be set to the port address of the new port.
- IRQ This value is to be set to the IRQ of the new port.
- **UART-** This value is set to the chipset type for the new port.

#### 22.7.2. Bluetooth Module

This is covered in the Relevance Module section on page 347.

#### 22.7.3. Domain Name System Module

The **Domain Name System Module** allows a terminal to use a domain account when the ThinManager isn't a part of the domain.

There are several parameters that can be configured.

- Domain Name This allows the Windows Domain to be specified.
- Name Server 1 IP Address This allows the primary domain name server to be defined.
- Name Server 2 IP Address This allows the secondary domain name server to be defined.
- Name Server 3 IP Address This allows the tertiary domain name server to be defined.
- Search Domain This allows the search domain to be defined.

#### 22.7.4. Firmware Update Module

The **Firmware Update module** allows a ThinManager Ready thin client with an embedded firmware to be updated.

ACP enables some models of terminals to store the firmware with Disk On Chip or Compact Flash storage so that the unit doesn't have to download the entire firmware at boot but can boot locally and

download just the configuration to save bandwidth. This is most commonly used with units that will connect over low bandwidth networks, like wireless networks or WANs. These units can use the Firmware Update module to download and flash new firmware when the firmware is updated in ThinManager.

The ability to update stored firmware terminals eliminates the need to send the terminal back to the manufacturer to update the firmware.

**Note:** The firmware download can vary, depending on the bandwidth of the connection and the size of the firmware update.

It is recommended that updates be done over a wired LAN instead of over a wireless connection, when possible.

The **Firmware Update** module has two configurable parameters.

**Confirm at Terminal** - This setting, if set to **Yes**, will prompt the operator to choose between immediately updating firmware or waiting until the next boot up. If **Confirm at Terminal** is set to **No**, the firmware download will take place immediately.

*Force Update* - Normally a stored firmware terminal with the Firmware Update module will check firmware version numbers at boot and only download a new firmware if the versions are different. This setting, if set to *Yes*, will force the terminal to always download the firmware for re-flashing.

**Disable Update** - This prevents the terminal from downloading and flashing a new firmware if it is installed. This allows the administrator to select the time of update instead of it happening automatically..

**Note:** The module will download firmware when it detects a different firmware. Since this will only happen at the first reboot after updating the ThinManager firmware, it is safe to leave this module added to terminals permanently when *Force Update* is set to *No*. It does not need to be added and removed each time the firmware is updated. However, since it will update when the firmware is different, it will try to update the firmware if you boot it from a ThinManager server with older firmware.

#### 22.7.4.1. Firmware Update Program

Once the new firmware has downloaded, an update program will run on the terminal to rewrite the new firmware to the storage. The program will display a warning stating that the terminal must not be reset or powered off during the process, usually around 30 seconds. Ignoring the warning can corrupt the stored firmware, so it is important to leave the terminal alone for that period of time.

**Note:** Heed the warning. The terminal must not be reset or powered off during the brief period that the update program is writing the firmware to the firmware storage device. It is recommended that updates be done over a wired LAN instead of over a wireless connection, when possible.

#### 22.7.4.2. Stored Firmware Terminal Configuration

A stored firmware terminal loads the firmware locally before connecting to the ThinManager server. The stored firmware terminals have a setup program that allows configuration of the connection. Enter the program by selecting any key when **Select any key** to configure is displayed during the boot process. A setup screen will be displayed.

The changes may be saved or discarded before the boot process is resumed.

#### 22.7.5. Instant Failover Module

The **Instant Failover Module** is to be used only with terminal configurations that use the legacy "Individual Terminal Servers" method instead of the preferred Display Clients method. Since the use of Display Clients is a preferred method of getting terminal services sessions over using the legacy "Individual Terminal Servers" the module is hidden from view unless the Show Advanced Modules checkbox is selected.

Instant Failover allows a terminal to connect to a session on two terminal servers. Both sessions are active but only one is displayed. If the first terminal server fails, the second session is immediately displayed, eliminating any downtime due to terminal server failure. See Instant Failover for details.

**Note:** The Instant Failover Module is only used with terminals using Individual Terminal Servers. (See Terminal Server Specification Page).

Terminals using Display Clients use a checkbox to enable Instant Failover. (See Instant Failover with Terminal Services Display Clients).

Do not use this module while using Display Clients.

The Instant Failover function requires an Instant Failover license for each terminal that uses it.

#### Instant Failover Configuration When Using Individual Terminal Servers

The thin client cascades both sessions, with the primary in front. You cannot see the secondary session as it is hidden in back. There is an option that allows one to switch between sessions with a hot key.

*Hot Key Session Switching* - If this parameter is set to *Enabled*, the hot key combination will allow the toggling between sessions.

• Hotkey Combination is CTRL+ - The value of the hot key is defaulted to CTRL+F9 but can be assigned to any function key.

#### 22.7.6. Local Print Module

The Local Print Module simplifies printing through the parallel port on thin clients.

There are three steps:

- 1. Install the print driver on the terminal servers that the client will connect to.
- 2. Add the **Local Print Module** to the thin client as described in Adding a Module to a Group or Terminal.
- 3. Config ure the *Print Driver Name* parameter in the module to contain the print driver's name.

• **Printer Driver Name** - The Local Print module works when the name of the print driver is entered in the **Value** field for the **Printer Driver Name**. The Print Driver name is provided by the properties page for the printer.

The **Printer Property** page for a printer can be launched by selecting **Start > Settings > Printers** and selecting the appropriate printer. This will launch the **Printer Queue** window.

Select *Printer > Properties* to launch the **Printer Properties** page.

The **Printer Property** page shows the Print Driver name on the **Advanced** tab. This is the name that needs to be entered into the Local Print Module.

**Note:** When printing from the client, the printer will be displayed as **Printer/username/session number**.

#### 22.7.7. Redundant Ethernet Module

Adding the **Redundant Ethernet Module** to a terminal with dual network ports will allow the terminal to use the second port as a backup. The terminal will have one IP address but it can have the ports plugged into two switches to have redundant paths to the terminal servers.

The **Redundant Ethernet Module** has no configurable settings. Plug each network port into different switches on the same network.

The terminal will boot from the first available network port and download the configuration. If the first network path fails it will seamless switch to the backup port to prevent interruption of service.

#### 22.7.8. Second Network Module

The **Second Network Module** allows you to use the dual network ports on a terminal on different networks.

Add the **Second Network Module** and configure the second port. The terminal will always boot from the first port but once booted it will enable the second port and allow communication on both networks. This is useful for separating IP camera bandwidth from the process control network, for example.

|                          | Module Properties | X           |
|--------------------------|-------------------|-------------|
| IP Method                | STATIC            | •           |
| IP Address (Static Only) | 0.0.0.0           | =           |
| NetMask (Static Only)    | 255.255.255.0     | _           |
| Router (Static Only)     | 0.0.0.0           |             |
|                          |                   |             |
|                          |                   |             |
|                          |                   |             |
|                          |                   |             |
|                          |                   |             |
|                          |                   |             |
|                          |                   |             |
| Set to Default           |                   |             |
|                          | [                 | Done Cancel |

#### Second Network Module

The settings include

- IP Method This allows the second port to use DHCP or a static IP.
- IP Address (Static Only) This allows the second port to be assigned a static IP address.
- NetMask (Static Only) This allows the second port to be assigned a subnet mask.
- Router (Static Only) This allows the second port to be assigned a router.

#### 22.7.9. Terminal Shadow Module

This module needs to be installed in ThinManager but is not applied to a terminal. A terminal will automatically download this module if it is needed.

#### 22.7.10. TermMon ActiveX Configuration Module

This configures the TermMon ActiveX control that collects terminal information and can perform terminal functions. It is listed as both a Miscellaneous Module and a TermSecure Module but is described in the TermSecure section.

See TermMon ActiveX Control for details.

## 22.7.11. Time Zone Redirection Module

The Time Zone Redirection Module allows a terminal to display local time when it is connected to a terminal server in another time zone.

• *Time Zone* - This parameter can be highlighted to activate the *Value* drop-down that contains time zones. Select the *Set* button to accept the changes.

Windows terminal servers need to have time zone redirection allowed in the Group Policy Console.

The Allow Time Zone Redirection policy is found under Local Computer Policy\Computer Configuration\Administrative Templates\Windows Components\Terminal Services\Client\Server data redirection folder for Server 2003 or Local Computer Policy\Computer Configuration\Administrative Templates\Windows Components\Terminal Services\Terminal Server\Device and Resource Redirection for Server 2008 of the Group Policy.

Please see Microsoft documentation for information on Group Policy.

## 22.7.12. TMTerm DLL Configuration Module

The TMTerm DLL Configuration module is used to communicate with the terminal sessions from another terminal or computer.

- Allow Connections from Selecting *ANY\_IP* allows you to configure the communication from any computer.
  - **ANY\_IP** allows you to configure the communication from any computer.
  - *List* allows you to limit communication to specified computers.
- IP Address list (comma separated) This allows you to list the IP addresses of computers authorized to retrieve the TermMon data. Separate multiple computer IP addresses with a comma.

## 22.7.13. User Override Module

The User Override Module is a temporary module that allowed users of ThinManager 3.1 to use the User Override function in Display Clients It is no longer needed in ThinManager 3.2+.

See Display Client Override for the current method of User Override.

## 22.8. Mouse Modules

Mouse Modules can configure mouse functions in the ThinManager system.

## 22.8.1. Locate Pointer Module

The **Locate Pointer Module** adds a large crosshair to the cursor when it becomes active after being idle. This allows you to see its location quickly. This is particularly helpful in a MultiMonitor system.

| Modul                                  | e Properties |      | X      |
|----------------------------------------|--------------|------|--------|
| Locate Pointer Hotkey                  | NONE         | •    |        |
| Locate Pointer Hotkey Modifier         | CTRL         | -    |        |
| Home Pointer Hotkey                    | NONE         | -    |        |
| Home Pointer Hotkey Modifier           | CTRL         | -    |        |
| Locator Inactivity Time (seconds)      | 300          |      | 1      |
| Home Pointer Inactivity Time (seconds) | 1800         |      |        |
| Locator Display Time (seconds)         | 3            |      |        |
|                                        |              |      |        |
|                                        |              |      |        |
|                                        |              |      |        |
| <u> </u>                               |              |      |        |
| Set to Default                         |              |      |        |
|                                        |              | Done | Cancel |

Locate Pointer Module

The settings include

- Locate Pointer Hotkey This allows you to set a hotkey to make the cursor appear.
- Locate Pointer Hotkey Modifier This allows you to set the modifier key to activate the hotkey to show the pointer cursor.
- Home Pointer Hotkey This allows you to set a hotkey that will move the cursor to the center of the main screen.
- Home Pointer Hotkey Modifier This allows you to set the modifier key that will move the cursor to the center of the main screen.
- Locate Inactivity Time (seconds) This sets the length of the idle time before the locate pointer cursor is activated.
- Home Pointer Inactivity Time (seconds) This sets the length of the idle time before the locate pointer cursor is moved to the center of the main screen.
- Locate Display Time (seconds) This is the length of time that the locate pointer crosshair cursor will be displayed when activated.

## 22.8.2. Mouse Configuration Module

The Mouse Configuration Module allows USB or PS/2 mice to be configured and allows the use of two mice. Configuration of mouse settings include:

- **Primary Mouse Type** -This setting allows both a PS/2 mouse and USB mouse to be used on a terminal. This setting will define which mouse is considered the primary mouse.
- *Mouse Protocol* This value allows the selection of different protocols used by the mouse.
- Scroll Mouse The value, when set to Yes, allows a scroll mouse to function on a terminal.
- Acceleration Multiplier This value allows the mouse movement to be slowed down or sped up.
- **Acceleration Threshold (pixels)** This value is the number of pixels a mouse must move before the acceleration multiplier takes effect.

- Left Button This will disable the left mouse button when set to Disabled.
- *Right Button* This will disable the right mouse button when set to *Disabled*.
- Scroll Button This will disable the scroll button when set to Disabled.
- Scroll Wheel This will disable the scroll wheel when set to Disabled.

These parameters can be changed by highlighting the parameter and choosing a new value in the *Value* drop-down box. Use the *Set* button to accept the new parameter value.

ThinManager supports USB mice. The **Mouse Configuration Module** allows configuration of USB mice.

A thin client can have both a USB and a PS/2 mouse installed. This module allows the selection of the primary mouse when using two mice.

### 22.8.3. PS/2 Mouse Module

The PS/2 Mouse Module is the forerunner of the Mouse Configuration Module. It allows the changing of PS/2 settings like mouse type, acceleration and threshold. All of these features are now available in the Mouse Configuration Module.

- *Mouse Type* -This value allows the selection of PS/2 or USB mouse type.
- Scroll Mouse The value, when set to Yes, allows a scroll mouse to function on a terminal.
- Acceleration Multiplier This value allows the mouse movement to be slowed down or sped up.
- **Acceleration Threshold (pixels)** This value is the number of pixels a mouse must move before the acceleration multiplier takes effect.

#### 22.8.4. Serial Mouse Driver

The Serial Mouse Driver allows a serial mouse to be used with thin clients.

Mouse Type - This value defines what type of mouse is used.

Serial Port – Set this value to the serial port number used for the mouse.

#### 22.8.5. Share Keyboard and Mouse Modules

The **Share Keyboard and Mouse** module allows several thin clients to be controlled with a single keyboard and mouse without the need of a KVM switch (Keyboard/Video/Mouse).

The **Share Keyboard and Mouse** has a **Master** module that is added to the controlling terminal, and a **Slave** module that is added to the dependent terminals.

The Share Keyboard and Mouse can be used by placing several monitors connected to thin clients, sideby-side or top-to-bottom. The **Share Keyboard and Mouse Master module** is loaded on the center thin client. This module is configured by adding the IP addresses of the secondary slave thin clients. The other terminals receive the **Share Keyboard and Mouse Slave module**. Once the **Share Keyboard and Mouse Master Module** is added to a terminal, it can be configured by highlighting it in the **Installed Module** window and selecting the **Configure** button.

• Left Terminal IP Address - Enter the correct IP address for the Slave terminal on the left of the master terminal, if used, and select the **Set** button.

• *Right Terminal IP Address* - Enter the correct IP address for the Slave terminal on the right of the master terminal, if used, and select the **Set** button.

• **Top Terminal IP Address** - Enter the correct IP address for the Slave terminal on the top of the master terminal, if used, and select the **Set** button.

- **Bottom Terminal IP Address** Enter the correct IP address for the Slave terminal on the bottom of the master terminal, if used, and select the **Set** button.
- **Allow Interactive Shadow of Master** Normally a terminal with the master module loaded is blocked from interactive shadow. If you want to allow interactive shadowing on the master, highlight

the *Allow Interactive Shadow of Master* parameter, select **Yes** from the *Value* drop-down, and select the *Set* button.

The **Share Keyboard and Mouse Slave module** is loaded on the secondary thin clients using the same methods as other modules are loaded.

• *Master IP Address* - This setting allows the slave module to be configured to connect to a specified master by entering the IP address of the master terminal and selecting the *Set* button.

Select the *Done* button when finished.

Once the ACP Enabled thin clients are booted, the mouse on the master thin client can be moved seamlessly into the other desktops. The keyboard will be active in whatever screen the mouse pointer is on.

This allows an operator to have control of several displays with only one keyboard and mouse. The mouse movement is seamless, allowing access to displays without switching.

**Note:** A Master Share Keyboard and Mouse session cannot be interactively shadowed in ThinManager unless it is configured to allow it.

The keyboards and mice for the slave thin clients can be left attached but stowed away until a multi-user configuration is needed.

The **Share Keyboard and Mouse Master module** is licensed for each master thin client. The **Share Keyboard and Mouse Slave module** is free. Each master module can have 1 to 4 slave units. Future releases will expand the number of slaves that the master can control.

## 22.9. RDP Modules

#### 22.9.1. RDP Experience Module

The RDP Experience Module allows a session connected to a Windows 2003 terminal server with RDP to add features to the session.

The RDP Experience Module parameters are:

- **Allow Desktop Background** This setting, if set to **Yes**, will allow a terminal to show a desktop background.
- **Show Window Contents While Dragging** This setting, if set to **Yes**, will allow a terminal to show window contents while dragging.
- **Allow Menu and Window Animation** This setting, if set to **Yes**, will allow a terminal to show window and menu animations.
- Allow Themes This setting, if set to Yes, will allow a terminal to show a desktop Theme.

In order to use these features, they must be enabled by using the **Windows Group Policy Editor**. See Microsoft documentation for details.

#### 22.9.2. RDP Port Module

The **RDP Port Module** allows that port that RDP communicates to the terminal server to be changed from the default 3389 to another port.

The RDP Port Module allows the port that RDP uses to be changed from the default 3389.

• **RDP Server Port Number (decimal)** - Enter the new port number for RDP in this value.

## 22.9.3. RDP Serial Port Redirection Module

Using serial ports on a thin client presents a paradox. The session is running on a terminal server and not the thin client. If you connect a serial device to the thin client and reference it in the session, the session will look at the local serial ports on the server and not the remote serial ports on the terminal where the device is attached.

Adding the RDP Serial Port Redirection Module will map the remote ports on the terminal to the local ports in the session. If the session references COM Port 1 it will be sent to the terminal COM Port 1.

The RDP Serial Port Redirection Module has no configuration, adding it is enough to map the remote COM Ports.

#### 22.9.4. RDP Session IP Module

The **RDP Session IP Module** allows a terminal to use an alias IP address for a specific Display Client session.

The RDP Session IP module has three settings:

- **Group Name** This specifies the Display Client to use.
- Session IP Address This is the IP address to use as the alias.
- Session IP Address for Instant Failover This is the IP address to use for a backup session it the Display Client is configured to use Instant Failover.

### 22.9.5. Smart Card Module

The Smart Card module needs to be added to use a Smart Card Reader and Smart Cards.

**Note:** Network Level Authentication (NLA) needs to be disabled on the remote desktop servers to use a smart card as a login device.

It can be left enabled if you are using the smart card to send information to the active session.

# 22.10. Relevance Modules

#### 22.10.1. Bluetooth Module

ThinManager supports Bluetooth 4.0 USB adapters as resolvers for Relevance. A Bluetooth USB adapter can be plugged into a thin client USB port to provide a Bluetooth beacon that doesn't require batteries. The Bluetooth module allows you to configure the USB adapter.

| Modu                                 | e Properties                     |
|--------------------------------------|----------------------------------|
| Device Number                        | 0 🔽                              |
| Advertising Mode                     | ACP                              |
| Advertising Name                     | ACP-[BD_ADDR]                    |
| Custom Advertising Name (16 char ma  | x) None                          |
| Advertising Interval (Milliseconds)  | 250                              |
| UUID (iBeacon Only)                  | 11111111-2222-3333-4444-55555555 |
| Major Number (0-65535) (iBeacon Only | ı) <mark>1</mark>                |
| Minor Number (0-65535) (iBeacon Only | ı) <mark>1</mark>                |
|                                      |                                  |
|                                      |                                  |
|                                      |                                  |
| Cathe Datest                         |                                  |
| Set to Default                       |                                  |
|                                      | Done Cancel                      |

Bluetooth Module

The Bluetooth Module has several settings:

- **Device Number** Add this module for each device added and assign each device a different number. ThinManager will sort out who is who.
- Advertising Mode This allows you to set the transmitting mode of the USB adapter.
  - ACP This sets the adapter to transmit in the ACP protocol
  - *iBeacon* This sets the adapter to transmit in the iBeacon protocol. You will need to assign a UUID, a major number, and a minor number.
  - **Disabled** This stops the transmission from the adapter.
- Advertising Name This allows you to select what naming convention is used to identify the Bluetooth USB adapter.
  - ACP-{BD\_ADDR} This will transmit the Bluetooth address of the USB adapter with the "ACP-" prefix.
  - **ACP-{Terminal Name}** This will transmit the terminal name of the client hosting the USB adapter with the "**ACP-**" prefix.
  - o BD-Address This will transmit the Bluetooth address of the USB adapter.
  - **Terminal Name** This will transmit the terminal name of the client hosting the USB adapter.

- **Custom** This allows you to set a custom advertising name in the **Custom Advertising Name (16 char max)** field.
- **Custom Advertising Name (16 char max)** This field allows you to set a **Custom Advertising Name** if **Custom** is selected in the Advertising Name drop-down. You are limited to 16 characters.
- Advertising Interval (Milliseconds) This sets the frequency of the Bluetooth signal.
- UUID (iBeacon Only) Each iBeacon has a Universally Unique Identifier (UUID). This allows you to associate your iBeacon to the terminal if iBeacon was chosen in the Advertising Mode drop-down.
- Major Number (0-65535) (iBeacon Only) This allows you to add the iBeacon major number for registration.
- Minor Number (0-65535) (iBeacon Only) This allows you to add the iBeacon minor number for registration.

| Note: iBeacon USB adapters normally have a UUID, a major number, and a minor number assigned to |  |
|-------------------------------------------------------------------------------------------------|--|
| them. These need to be added to the Bluetooth Module in t6he appropriate fields                 |  |

ThinManager<sup>®</sup> with Relevance<sup>®</sup> filters Bluetooth adapters by default and will only show Bluetooth beacons with the ACP prefix. If you use the BD-Address, Terminal Name, or Custom advertising names you will need to turn off the ACP filter. This is done on the Relevance Settings window.

| Rele                                                 | vance Sett | ings    | x      |
|------------------------------------------------------|------------|---------|--------|
| Location Transfer Timeout                            | 15         | seconds |        |
| Location Transfer Extension Time                     | 15         | seconds |        |
| Bluetooth Device Name Filter Prefix<br>iBeacon GUIDs | ACP        |         |        |
|                                                      |            |         | Add    |
|                                                      |            |         | Delete |
|                                                      |            |         | Edit   |
| Allow New Resolvers to be registered                 | <b>v</b>   | OK      | Cancel |

#### Relevance Setting Window

The Relevance Settings Window is launched by selecting *Manage > Relevance > Settings* on the ThinManager menu bar.

Clear or change the Bluetooth Device Name Prefix if you use the BD-Address, Terminal Name, or Custom advertising names.

| Done                                                                                             | Bluetooth                            |  |
|--------------------------------------------------------------------------------------------------|--------------------------------------|--|
|                                                                                                  |                                      |  |
| STATUS                                                                                           |                                      |  |
| Scanning<br>Bluetooth State: On                                                                  |                                      |  |
| BLUETOOTH BEACONS                                                                                |                                      |  |
| ACP-1_Terminal<br>RSSI: -68 (avg) : -68 (last reading)<br>Transmission Interval: 0.379 seconds   | (avg) : 0.153 seconds (last reading) |  |
| ACP-9059AF08ADB5<br>RSSI: -75 (avg) : -78 (last reading)<br>Transmission Interval: 0.828 seconds | (avg) : 0.888 seconds (last reading) |  |
|                                                                                                  |                                      |  |

Bluetooth Beacons in iTMC Application

The iTMC application can show the Bluetooth beacons it is receiving.

Select Menu in the upper right corner of the iTMC menu bar to launch the Main Menu. Select View Bluetooth Beacons to see the Bluetooth beacons.

This example shows a beacon using the *ACP-{Terminal Name}* advertising name.

#### 22.10.2. DigitalPersona UareU Fingerprint Reader

ThinManager supports the Digital Persona UareU Fingerprint Reader biometric reader from Crossmatch to add another element of security to a ThinManager system.

See Fingerprint Reader on page 523 for more details.

| Module Properties                                                                                   |                                                   |                  |   |  |
|----------------------------------------------------------------------------------------------------|---------------------------------------------------|------------------|---|--|
| Mode<br>Data Format<br>Show Status Messages<br>Allow Manual Logon<br>Prompt for TermSecure Password | TermSecure<br>ISO_19794_2_2005<br>YES<br>NO<br>NO | ▼<br>▼<br>▼<br>▼ |   |  |
|                                                                                                    |                                                   |                  |   |  |
| Set to Default                                                                                      |                                                   | Done Cance       | 1 |  |

DigitalPersona UareU Fingerprint Reader Module

The DigitalPersona UareU Module has several settings:

- Mode This allows you to use the reader with TermSecure, the TermMon ActiveX, or as a • TermMon Lookup device.
- **Data Format** This allows you to choose the data format used by the biometric reader. •
- Show Status Messages This will display activity messages in the upper right corner of the terminal.
- Allow Manual Logon This can be set to No to require access only through the biometric device.
- **Prompt for TermSecure Password** This will require a password in addition to finger print scan when set to Yes.

Note: The ability to use a fingerprint scanner needs to be enabled by selecting the Support Finger Print Readers checkbox on the Biometric Device Configuration page of the ThinManager Server Configuration Wizard.

The data format is set on the **Biometric Device Configuration** page also.

#### 22.10.3. **RF Ideas pcProx Modules**

ThinManager supports card readers from RF Ideas for use with badges in TermSecure.

There is a serial RF Ideas pcProx Module and a USB RF Ideas pcProx Module.

#### 22.10.3.1. Serial RF Ideas pcProx Module

This module is used with the RFIdeas pcProx Enroll Series 81 readers like RDR-xx81AKx.

| ١                             | Nodule Properties |            | x |
|-------------------------------|-------------------|------------|---|
| Port                          | COM1              | •          | — |
| Number of Data Bits           | 26                | •          |   |
| Use Facility Code             | YES               | •          |   |
| Allow Manual Logon            | YES               | •          |   |
| Prompt for Password           | NO                | •          |   |
| Zero Pad Facility Code and ID | NO                | •          |   |
|                               |                   |            |   |
|                               |                   |            |   |
|                               |                   |            |   |
|                               |                   |            |   |
|                               |                   |            | _ |
| Set to Default                |                   |            |   |
|                               |                   | Done Cance | * |
|                               |                   |            |   |

RF Ideas pcProx Module Parameters

The parameters are:

- **Port** This selects the port that the RF Ideas pcProx card reader is installed.
- Number of Data Bits Different cards use different numbers of data bits in their format. This sets the number of data bits to match that used by the card as an identifier. The choices are 26, 37, or Raw.
- Use Facility Code This value, when set to Yes, will require the addition of the card's Facility Code to the Card / Badge ID number.
- Allow Manual Login This, when set to Yes, will allow a Relevance user to log into a terminal without a TermSecure ID device. If set to No, TermSecure users must use a TermSecure ID device to log in.
- **Prompt for Password** This, when set to Yes, will require a TermSecure to enter their password for access, even if the password is configured in ThinManager.
- Zero Pad Facility Code and ID This will add a zero to the number string. This is rarely needed.

#### 22.10.3.2. USB RF Ideas pcProx USB Module

This module is used with the RDR-6081AKU , RDR-80582AK0, and RDR-80082AK0 USB RFIdeas pcProx readers.

| Module P                                                                                                    | roperties                                              |
|----------------------------------------------------------------------------------------------------|--------------------------------------------------------|
| Model<br>Mode<br>Bits in ID Number (AK0 Only)<br>Bits in Facility Code (AK0 Only)<br>Zero Pad Facility Code and ID (AK0 Only) | RDR-6081AKU       TermSecure       16       8       NO |
| Allow Manual TermSecure Logon<br>Prompt for TermSecure Password<br>Expose Card ID to TermMon ActiveX Contro                   |                                                        |
| Set to Default                                                                                                    | Done Cancel                                            |

RF Ideas pcProx USB Module

The parameters are:

The **RF Ideas USB pcProx Module** has parameters that can be configured:

- Model This allows you to select between the RDR-6081AKU, RDR-80582AK0, and RDR-80082AK0 USB pcProx card reader.
- Mode This allows you to select between TermSecure, Wedge, and TermMon modes.
  - **TermSecure Mode** This allows the card to be used with TermSecure as a login device.
  - Wedge Mode This allows the data to be sent to the session as a character string.
  - o TermMon Mode This allows the data to be sent to the TermMon ActiveX.
- Bits in ID Number (AK0 Only) Different cards use different numbers of data bits in their format. This sets the number of data bits to match that used by the card as an identifier.
- Bits in Facility Code (AK0 Only) Different cards use different numbers of data bits in their format. This sets the number of data bits of the Facility Code.
- Zero Pad Facility Code and ID (AK0 Only) This adds a leading 0 to the Facility Code if needed.
- Allow Manual TermSecure Login This, when set to Yes, will allow a Relevance user to log into a terminal without a TermSecure ID device. If set to No, TermSecure users must use a TermSecure ID device to log in.
- **Prompt for TermSecure Password** This, when set to **Yes**, will require a TermSecure to enter their password for access, even if the password is configured in ThinManager.
- Expose Card ID to TermMon ActiveX Control Allows the card data to be sent to the TermMon ActiveX without using it as a Relevance User identifier.

To configure a parameter:

• Highlight the parameter.

- Cha nge the value.
- Select the **Set** button to apply the new value.
- Selec t *Done* to accept the changes.

Once the terminal has the module added it will need to restart to apply the changes. Select the *Finish* button to close the Terminal Configuration Wizard.

Right click on the terminal in the ThinManager tree and select *Restart*.

#### 22.10.3.3. RFIdeas pcProx Sonar Module

RF Ideas has a sonar device that can be pointer to the operator. It becomes active when a Relevance User logs on and measured the time for a sonar echo. If the user walks away without logging off the sonar will detect the absence because of the increase in the time interval of the echo.

|                                                                        | Modul                                | le Propertie | es          |     | X      |  |
|------------------------------------------------------------------------|--------------------------------------|--------------|-------------|-----|--------|--|
| Walk-Away Modifier<br>Walk-Away Key<br>Walk-Up Modifier<br>Walk-Up Key | CTRL+ALT<br>NONE<br>CTRL+ALT<br>NONE |              | •<br>•<br>• |     |        |  |
| Set to Default                                                         |                                      |              | D           | one | Cancel |  |

RFIdeas pcProx Sonar Module

The *Walk-Away Modifier* and *Walk-Away Key* allow you to use a key combination to trigger to turn the sonar off.

The Walk-Up Modifier and Walk-Up Key allow you to use a key combination to turn the sonar on.

#### 22.10.4. TermMon ActiveX Configuration

This configures the TermMon ActiveX control that collects terminal information and can perform terminal functions.

Normally the TermMon ActiveX, when registered on a terminal server, allows a terminal server session to communicate with its terminal and act upon it without the need of the TermMon ActiveX module. The TermMon ActiveX module can be added to the terminal configuration to either deny the default terminal server to terminal access or to allow access to other sessions and PCs.

• **Allow ActiveX Connections** - This value, when set to **Yes**, will allow the ActiveX control to function. Setting this value to **No** will prevent any ActiveX communication to the terminal, including the default terminal server to terminal access.

• **Only Allow Connections from Session** - This value, when set to **Yes**, will allow other terminal server sessions and PCs to communicate to the terminal with the ActiveX functions. If set to **No**, the only communication allowed is between the terminal and a session on the terminal server belonging to the terminal, providing that the **Allow ActiveX Connections** is set to **Yes**.

See TermMon ActiveX Control for details.

## 22.10.5. USB Flash Drive Module

The USB Flash Drive Module can be used to allow USB flash drives to be used as TermSecure ID devices. It is also listed under Local Storage modules.

See USB Flash Drive Module in the Local Storage Modules for details.

## 22.10.6. Wavetrend Tag Reader (Package 5 Only)

The **Wavetrend Tag Reader Module** allows a terminal to use Wavetrend RFID cards as TermSecure ID cards. This allows a user to login through TermSecure when they approach the terminal and logs them out when they leave the area. The distance required to login and log out are configurable in the module.

The parameters are:

*Port* - The WaveTrend Tag Reader Module connects to a thin client through the serial port. The *Port* setting specifies which COM Port the reader is attached to.

Use Vendor Code - This, if set to YES, includes the vendor code as part of the identifier number.

*Allow Manual Login* - If set to *YES*, this allows a Relevance User to use the hotkey to initiate logins, or the device. If set to *NO*, it will force a Relevance User to use a device to login.

*Prompt for Password* - *NO* allows the device to login without a password. *YES* forces every Relevance User to enter a password after using the device.

*Entry Signal Strength* - The signal strength required to register the card as in range.

Exit Signal Strength - The signal strength required to register the card as out of range.

*Entry Sensitivity* - The number of reads above the Entry Signal Strength reads that are required to register as "Entered".

*Exit Sensitivity* - The number of reads below the Exit Signal Strength that are required to register as "Exited".

# 22.11. Screen Saver Modules

It is recommended to use ThinManager Screen Savers because they run on the client. A Microsoft screen saver running in a session can utilize processing power that could be better applied to another session.

## 22.11.1. MultiSession Screen Saver Module

The **MultiSession Screen Saver Module** is a screen saver that allows a cycling of the different sessions of a MultiSession client.

|                                                                  | Module Properties      | x      |
|------------------------------------------------------------------|------------------------|--------|
| Mode<br>Start Delay Time in secs<br>Switch Interval in secs (Cyc | Cycle  300 de only) 15 |        |
| Set to Default                                                   | Done                   | Cancel |

MultiSession Screen Saver Module

The **MultiSession Screen Saver Module** has two modes. It can be set to cycle through the MultiSession windows when the terminal is inactive, or it can be set to return to the main MultiSession screen when the terminal is inactive.

The parameters are:

- **Mode** The **Cycle** mode will switch between all active sessions on the terminal. The **GotoFirstGroup** mode will switch the terminal to the main session when it is inactive.
- **Start Delay Time in secs** This is the number of seconds of inactivity that the terminal will allow before starting the screen saver.
- Switch Interval in secs (Cycle only) This is the number of seconds that the terminal will display each session when using the Cyclic mode.

#### 22.11.2. Screen Saver Module

**Screen Saver Module** is a module that loads a screen saver on the client. The screen saver will run when the terminal is idle to protect the monitor. Since the screen saver runs on the client, it saves CPU resources on the terminal server.

This module has a Disable Time Period function that will can disable the screen saver during working hours so that the screen is visible during the working hours.

| Module                            | Properties ×  |
|-----------------------------------|---------------|
| Screen Saver                      | BlankScreen 💌 |
| Wait Time in Minutes              | 30            |
| Use Disable Time Period           | NO            |
| Disable Start Hour (0-23)         | 0             |
| Disable End Hour (0-23)           | 0             |
| Force Off when Start Hour Reached | NO            |
|                                   |               |
|                                   |               |
|                                   |               |
|                                   |               |
|                                   |               |
|                                   |               |
| Set to Default                    |               |
|                                   | Done Cancel   |
|                                   |               |

Screen Saver Module Parameters

The Screen Saver Module configuration includes:

- Screen Saver the graphic that is displayed when the screen saver is active.
- *Wait Time in Minutes* the length of time that the terminal needs to be idle before the screen saver starts.
- **Use Disable Time Period** the screen saver can be set to be disabled or unavailable during a time block. This could be used to prevent the screen saver from running during normal business hours.
  - **Disable Start Time (0-23)** This sets the start of the disabled time block. 0 is Midnight and 23 is 11:00 p.m.
  - **Disable End Time (0-23)** This sets the end of the disabled time block. 0 is Midnight and 23 is 11:00 p.m.
  - Force Off when Start Hour is Reached If set to Yes, this will turn the screen saver off when the Disable End Time is reached.

# 22.12. Sound Modules

Many ThinManager Ready thin clients and ThinManager Compatible thin clients have audio ports for speakers.

The use of sound from a thin client requires several things:

- Hardware with a Line Out/Speaker plug
- A mplified speaker(s)
- The Universal Sound Driver Module

Plug the speaker(s) into the Line Out plug on the terminal, add the module, and connect to the terminal server.

#### 22.12.1. Universal Sound Driver

The **Universal Sound Driver Module** will activate ThinManager to send the correct sound driver for that terminal. This module can be added to any thin client that has an audio jack to enable sound.

|   | Module Properties                                |             |  |  |
|---|--------------------------------------------------|-------------|--|--|
| Γ | Audio Bandwidth (ICA Only)                       | НІБН        |  |  |
|   | Sound In Session                                 | ENABLED 🔽   |  |  |
|   | Terminal Sound Effects                           | ENABLED     |  |  |
|   | Only Play Sound in Foreground Session (RDP Only) | NO 💌        |  |  |
|   | Master Volume Level (0 - 100)                    | 85          |  |  |
|   | Start Sound Volume Level (0 - 100)               | 60          |  |  |
|   | Sound Effects Volume Level (0 - 100)             | 60          |  |  |
|   | Sound Card Number                                | 1           |  |  |
|   | Playback Device Number                           | AUTO        |  |  |
|   |                                                  |             |  |  |
|   | <u> </u>                                         |             |  |  |
|   | Set to Default                                   |             |  |  |
|   |                                                  | Done Cancel |  |  |

Universal Sound Driver Properties

The Universal Sound Module has several settings:

- Audio Bandwidth (ICA Only) This parameter can be set to Low, Medium, or High bandwidth when using Citrix ICA.
- Sound in Session This setting, when set to Enabled, will allow sound generated within the session to be played through the terminal. When this is set to Disabled the session sounds will be turned off but system sounds will still be generated during TermSecure login for audio feedback during the login process.
- **Terminal Sound Effects** This setting, when set to **Enabled**, will allow terminal sound effects like TermSecure login sounds on the terminal.
- **Only Play sound in Foreground Session** This turns off the sound in background sessions when using MultiSession.
- Master Volume Level (0-100) This sets the master volume for the terminal.
- Start Sound Volume Level (0-100) This sets the starting volume for the terminal.
- Sound Effects Volume Level (0-100) This sets the level for sound effects on the terminal.
- **Sound Card Number** This lets you specify which sound card to use if you have multiple sound cards.
- Playback Device Number This lets you pick the playback device output of the sound card.

# 22.13. TermSecure Modules

There is a legacy category for TermSecure that has been superseded by the Relevance category.

The modules in the TermSecure list are identical to the modules in the Relevance list and can be seen at Relevance Modules on page 347.

The modules are:

- Bluetooth Module
- DigitalPersona UareU Fingerprint Reader
- Serial RF Ideas pcProx Module
- USB RF Ideas pcProx USB Module
- RFIdeas pcProx Sonar Module
- TermMon ActiveX Configuration
- Wavetrend Tag Reader (Package 5 Only)

## 22.14. Touch Screen

ThinManager supports over a dozen serial touch screen controllers and a universal USB driver. You need to add the proper driver for the right controller. Some manufacturers are not consistent and use different controllers for different product lines.

#### 22.14.1. Serial Drivers

Each serial touch screen has a specific touch driver based on the touch controller of the monitor. You need to add the appropriate driver that matches the touch controller. ThinManager supports over a dozen serial touch screen controllers.

• Arista ARP-16XXXAP-ACP Touch Screen Driver

CarrollTouch Touch Screen Driver

- Contec Touch Screen Driver (Package 5 only)
- DMC Touch Screen Driver (Package 5 only)
- DMC TSC Series Touch Screen Driver
- Dynapro Touch Screen Driver
- Elographics Touch Screen Driver
- Gunze AHL Touch Screen Driver
- Hampshire TSHARC Touch Screen Driver
- MicroTouch Touch Screen Driver
- Panjit TouchSet Touch Screen Driver
- PenMount Touch Screen Driver
- Ronics Touch Screen Driver (Package 5 only)
- Touch Control Touch Screen Driver
- Touch International IR Touch Screen Driver (Package 5 only)
- USB Touch Screen Driver
- Xycom 33XX Touch Screen Driver (Package 5 only)
- Zytronic Touch Driver

**Note:** The touch controller is the important component. May people make touch screen monitors but fewer make the controller. You need the module that matches the controller.

| Module                                 | Properties   | x |
|----------------------------------------|--------------|---|
| Serial Port                            | СОМ1 -       | ^ |
| Monitor Number                         | 1            |   |
| Double Touch Area (pixels)             | 10           |   |
| Double Touch Time (milliseconds)       | 1000 💌       | = |
| Touch De-bounce Timeout (milliseconds) | 0 🗸          |   |
| Swap XY Coordinates                    | NO           |   |
| Hold Down Time (milliseconds)          | DISABLED     |   |
| Hold Down Area (pixels)                | 20           |   |
| Hold Down Action                       | RightClick 🗨 |   |
| Number of Calibration Points           | 5 💌          |   |
| Calibration Margin Percentage          | 10 🔹         | ~ |
| Set to Default                         |              |   |
|                                        | Done Cancel  |   |

Serial Touch Screen Driver

Some, but not all, touch screen modules have parameters that can be modified. These may include:

#### Connection

- Serial Port Sets the COM port that a serial touch screen is connected to.
- **Baud Rate** Sets the speed used for communication between the terminal and the touch screen on some serial touch screens.
- Monitor Number Used to specify which monitor in a MultiMonitor scheme will use for the touch screen. MultiMonitor thin clients with multiple touch screens will need a module loaded for each touch screen used.

#### **Touch Settings**

- **Double Touch Area (pixels)** This sets the size of the area that a second touch will register as a double touch.
- **Double Touch Time (milliseconds)** The amount of time between touches that qualifies as a double touch.
- **Touch De-Bounce Timeout** a time interval used to prevent a single touch from being registered as multiple touches.
- Swap XY Coordinates If X and Y are reversed, this setting will correct the orientation.
- Hold Down Time (milliseconds) This setting, when enabled, will initiate the Hold Down Action when the touch is held for the configured time
- *Hold Down Action* This sets the action that a long touch will initiate. These include Right Click and OnBoard Keyboard.

• Hold Down Area (pixels) - This sets the size of the area that a second touch will register as a right click.

#### Calibration

- **Number of Calibration Points** This sets the number of calibration points that the calibration program uses during the calibration process.
- **Calibration Margin Percentage** This sets the distance from the edge of the screen that the calibration points are displayed.
- **Calibration Hotkey** This allows a function key to be set as a hotkey so that the calibration can be launched from a keyboard.
- **Calibration Hotkey Modifier** This setting adds **CTL or ALT** to the hotkey to launch the calibration from the keyboard, if desired.
- **Calibration Hold Down Time (seconds)** This setting, when enabled, will launch the calibration program when the screen is touched and held for the assigned number of seconds. This cannot be used with the **Right Click Hold Time**.
- **Clean Time** This sets an idle time before the calibration to allow you to clean and wash a touch screen. The calibration will wait until you are done touching the screen while cleaning.
- **Calibration (entered automatically)** This is set automatically by machine. These are the values set during the calibration process.

#### Miscellaneous

- *Hide Mouse Cursor* This hides the mouse cursor if a mouse is not present.
- **Orientation (entered automatically)** This is set automatically by machine. Used at the direction of Tech Support in error correction.
## 22.14.2. USB Touch Screen Driver

USB touch screens are easy to use as they use a standardized format. The USB Touch Screen Driver should work for all USB touch screens.

|   | Module                                 | Properties   | x |
|---|----------------------------------------|--------------|---|
| [ | Monitor Number                         | 1            | ^ |
|   | Double Touch Area (pixels)             | 10           |   |
|   | Double Touch Time (milliseconds)       | 1000 💌       |   |
|   | Touch De-bounce Timeout (milliseconds) | 0            | = |
|   | Swap XY Coordinates                    | NO           |   |
|   | Hold Down Time (milliseconds)          | DISABLED     |   |
|   | Hold Down Action                       | RightClick 💌 |   |
|   | Hold Down Area (pixels)                | 20           |   |
|   | Number of Calibration Points           | 5 💌          |   |
|   | Calibration Margin Percentage          | 10 💌         |   |
|   | Calibration Hotkey                     | NONE         | ~ |
|   | Set to Default                         |              |   |
|   |                                        | Done Cancel  |   |

USB Touch Screen Module

Some, but not all, touch screen modules have parameters that can be modified. These may include:

### Connection

 Monitor Number – Used to specify which monitor in a MultiMonitor scheme will use for the touch screen. MultiMonitor thin clients with multiple touch screens will need a module loaded for each touch screen used.

### **Touch Settings**

- **Double Touch Area (pixels)** This sets the size of the area that a second touch will register as a double touch.
- **Double Touch Time (milliseconds)** The amount of time between touches that qualifies as a double touch.
- **Touch De-Bounce Timeout** a time interval used to prevent a single touch from being registered as multiple touches.
- Swap XY Coordinates If X and Y are reversed, this setting will correct the orientation.
- Hold Down Time (milliseconds) This setting, when enabled, will initiate the Hold Down Action when the touch is held for the configured time
- *Hold Down Action* This sets the action that a long touch will initiate. These include Right Click and OnBoard Keyboard..
- Hold Down Area (pixels) This sets the size of the area that a second touch will register as a right click.

### Calibration

- **Number of Calibration Points** This sets the number of calibration points that the calibration program uses during the calibration process.
- **Calibration Margin Percentage** This sets the distance from the edge of the screen that the calibration points are displayed.
- **Calibration Hotkey** This allows a function key to be set as a hotkey so that the calibration can be launched from a keyboard.
- **Calibration Hotkey Modifier** This setting adds **CTL or ALT** to the hotkey to launch the calibration from the keyboard, if desired.
- **Calibration Hold Down Time (seconds)** This setting, when enabled, will launch the calibration program when the screen is touched and held for the assigned number of seconds. This cannot be used with the **Right Click Hold Time**.
- **Clean Time** This sets an idle time before the calibration to allow you to clean and wash a touch screen. The calibration will wait until you are done touching the screen while cleaning.
- **Calibration (entered automatically)** This is set automatically by machine. These are the values set during the calibration process.

#### Miscellaneous

- Hide Mouse Cursor This hides the mouse cursor if a mouse is not present.
- **Orientation (entered automatically)** This is set automatically by machine. Used at the direction of Tech Support in error correction.

The *Right Click Hold Time (milliseconds)* setting allows you to send a right click to the session. This can be used with the *Tile on right click setting* on the **Tile Options** window to allow a user to switch screens on a touch screen without keyboard or mouse.

| Tile Options                                                                                                    | x            |
|----------------------------------------------------------------------------------------------------|--------------|
| <ul> <li>✓ Show Grid</li> <li>Tile Inactivity Time (secs)</li> <li>G0</li> <li>☐ Tile Display Clients at startup</li> </ul> | OK<br>Cancel |
| <ul> <li>Include Main Menu as tile</li> <li>Tile on right click (mouse or touchscreen)</li> <li>Tile Interactive</li> </ul> | )            |

Tile Options

The **Tile Options** page is found on the **Terminal Interface Options** page of the **Terminal Configuration Wizard**.

# 22.15. Video Driver Modules

The method of downloading video drivers was changed in ThinManager 3.0. In previous versions all of the video drivers were contained in the firmware and were downloaded at boot. In v3.0 the video was split out of the firmware and each thin client will only download the video driver that it needs.

One does not need to add the video module to the terminal but only needs to have the video module installed in ThinManager to make it available. As each terminal connects to ThinManager it will download the correct module.

These modules are normally installed with ThinManager. See Installing a Module to see how to update or add new modules.

### 22.15.1. Custom Video Mode Module

ThinManager Ready thin clients are designed for use with traditional computer monitors. The TermCap lists the standard resolutions for each terminal. Some TVs, when used as a monitor, use a different non-traditional mode line. The **Custom Video Mode Module** allows a different set of parameters to be sent to the terminal with use with the monitor.

This module is normally not needed and is used under direction of the ACP technical support staff.

## 22.15.2. Monitor Configuration Module

The **Monitor Configuration Module** allows the manual configuration of a monitor. This is generally used at the direction of ACP tech support as most monitors are supported automatically by ThinManager.

- *Monitor 1 Connection Type* This allows you to select the connection type of your first monitor.
- Monitor 2 Connection Type This allows you to select the connection type of your second monitor.
- Monitor 3 Connection Type This allows you to select the connection type of your third monitor.
- *Monitor 4 Connection Type* This allows you to select the connection type of your fourth monitor.
- *Monitor 5 Connection Type* This allows you to select the connection type of your fifth monitor.
- Enable TwinView for nVidia Adapters This enables TwinView.

# 23. MultiMonitor

The **MultiMonitor** method uses specific ThinManager Ready thin clients that have multiple video ports built into the hardware. Each MultiMonitor thin client can have from two to five monitors attached. These monitors can be configured to merge into an expanded desktop (called "spanned" by ACP) or can display individual desktops (called "screened" by ACP), or combinations of "spanned" and "screened" sessions.

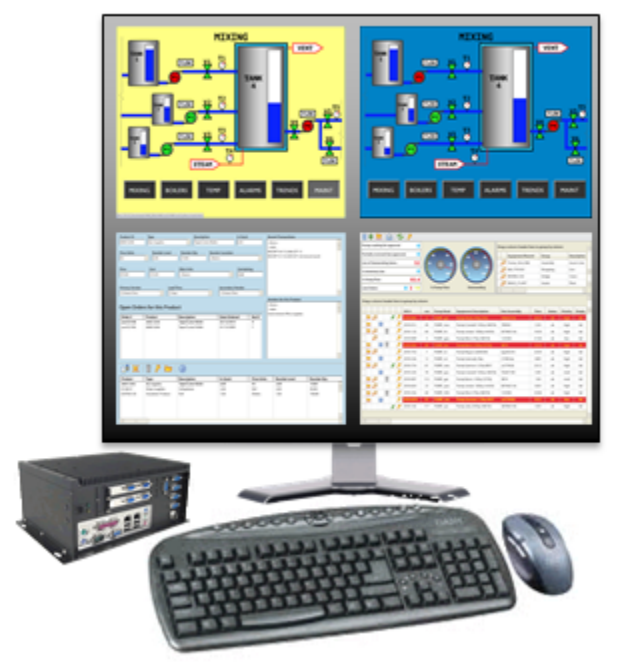

# MultiMonitor

MultiMonitor Thin Client with Four Monitors

WinTMC supports MultiMonitor sessions on PCs that have Windows running on multiple desktops.

MultiMonitor is configured in the Terminal Configuration Wizard or the Group Configuration Wizard.

| 8                             | Terminal Co                                                   | nfiguration Wizard            |  |  |
|-------------------------------|---------------------------------------------------------------|-------------------------------|--|--|
| Terminal Hard<br>Select the r | <b>Jware</b><br>nanufacturer and mod                          | del of this terminal.         |  |  |
| Use this to conf              | Use this to configure the type of hardware for this terminal. |                               |  |  |
| Make / OEM                    | Arista                                                        | •                             |  |  |
| Model                         | BoxPC240                                                      |                               |  |  |
| OEM Model                     | BoxPC240-ACP                                                  |                               |  |  |
| Video Chipset                 | Via Unichrome                                                 |                               |  |  |
|                               |                                                               |                               |  |  |
| Terminal Firmwa               | re Package                                                    | Model Default                 |  |  |
| _ Terminal ID ar              | nd IP Address                                                 | Terminal will run Package 7.: |  |  |
| Terminal ID                   | None                                                          | ClearEdit                     |  |  |
|                               |                                                               |                               |  |  |
| < Back                        | Next >                                                        | Finish Cancel Help            |  |  |

### Terminal Hardware

MultiMonitor configuration is initiated in the **Terminal Configuration Wizard** when a MultiMonitor-capable thin client is selected on the **Terminal Hardware** page.

| 8 | Terminal Configuration Wizard                                                                                                    |
|---|----------------------------------------------------------------------------------------------------|
|   | Terminal Mode Selection<br>Select the operating modes for this terminal                                                                                                    |
|   | <ul> <li>Terminal Mode</li> <li>✓ Use Display Clients</li> <li>✓ Enable MultiMonitor</li> <li>☐ Enable MultiStation</li> <li>☐ Enable Relevance User Services</li> <li>☐ Enable Relevance Location Services</li> </ul> |
|   | < Back Next > Finish Cancel Help                                                                                                    |

MultiMonitor – Enable MultiMonitors

MultiMonitor requires the use of Display Clients. Once the **Use Display Clients** checkbox is selected on the **Terminal Mode Selection** page, the **Enable MultiMonitor** checkbox becomes visible.

Select the *Next* button to continue to the **MultiMonitor Video Settings** page.

| 8                                    | Terminal Co                            | onfigurati         | on Wizar     | d             | x        |
|--------------------------------------|----------------------------------------|--------------------|--------------|---------------|----------|
| <b>Multi Monitor</b><br>Select the r | Video Settings<br>number of monitors a | and a video m      | ode for each | n monitor.    | $\aleph$ |
| Number of Monit<br>Monitor Video     | Modes                                  | 2 0                | 3 🕫 🛛        | C 5           |          |
| Color Depth                          | 64K Colors<br>Resolution               | s <u> </u><br>Refi | esh Rate     | Video<br>Port |          |
| Monitor 1                            | 1024x768                               |                    | z 🔻          | 1 💌           |          |
| Monitor 2                            | 1024x768                               | ▼ 60H              | z 🔻          | 2 💌           |          |
| Monitor 3                            | 1024x768                               | ▼ 60H              | z 💌          | 3 💌           |          |
| Monitor 4                            | 1024x768                               | ▼ 60H              | z 💌          | 4 💌           |          |
| Use Session Si                       | ize Limits for                         | Server 2012        | 2 💌          |               |          |
| < Back                               | Next >                                 | Finish             | Cance        |               | Help     |

MultiMonitor – Video Settings

The MultiMonitor Video Setting allows the user to choose how many monitors will be connected to the MultiMonitor thin client using the *Number of Monitors* radio button.

Select the Number of Monitors you have connected.

Set the **Resolution** for each monitor.

The *Color Depth* drop-down allows the color depth to be set for all the monitors.

The *Video Port* allows you to change the order of the output from the ports. It can be easier to change the port order of the thin client configuration than it is to open a cabinet and re-arrange the video ports if you connected them wrong.

Microsoft increased the supported resolution in 2012 Server to **8196 x 8196**. The *Use Session Size Limits for* drop-down allows you to use this higher resolution limit when spanning several monitors connected to a 2012 Server. Previous versions were limited to 4196 x 2048.

Select the *Next* button to continue to the **Monitor Layout** page.

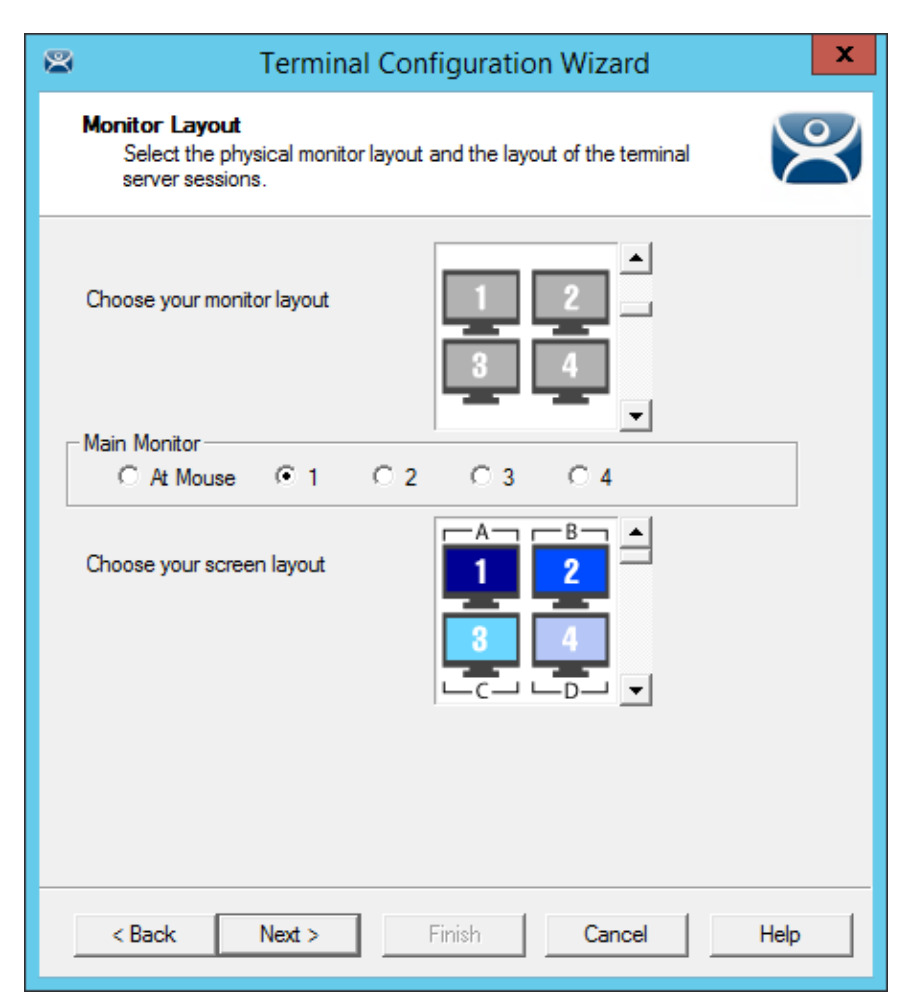

Monitor Layout

The Monitor Layout page allows the configuration of MultiMonitor. This terminal is set to use four monitors in a grid, with each monitor its own screen.

The *Choose your monitor layout* drop-down will display the various physical arrangements of the monitors. Select the layout that matches your physical layout.

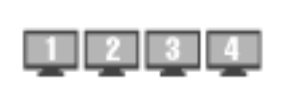

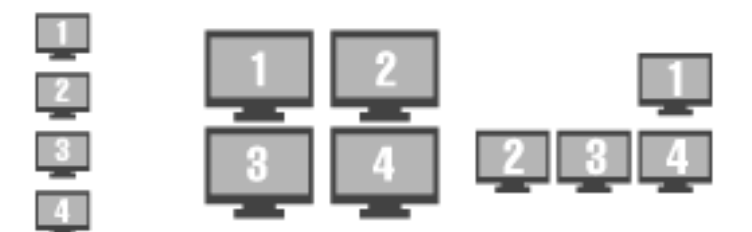

### Sample Monitor Layouts

The *Main Monitor* radio button determines which screen is considered the main monitor. This monitor will display the TermSecure login window, Main Menu, and ThinManager messages.

The *Choose your screen layout* drop-down will allow the assignment of sessions to the monitors. The monitors can be combined into a "Spanned" session that contains two or more monitors, or they can be configured to hold an individual session per monitor, called "Screened", or a combination of the two.

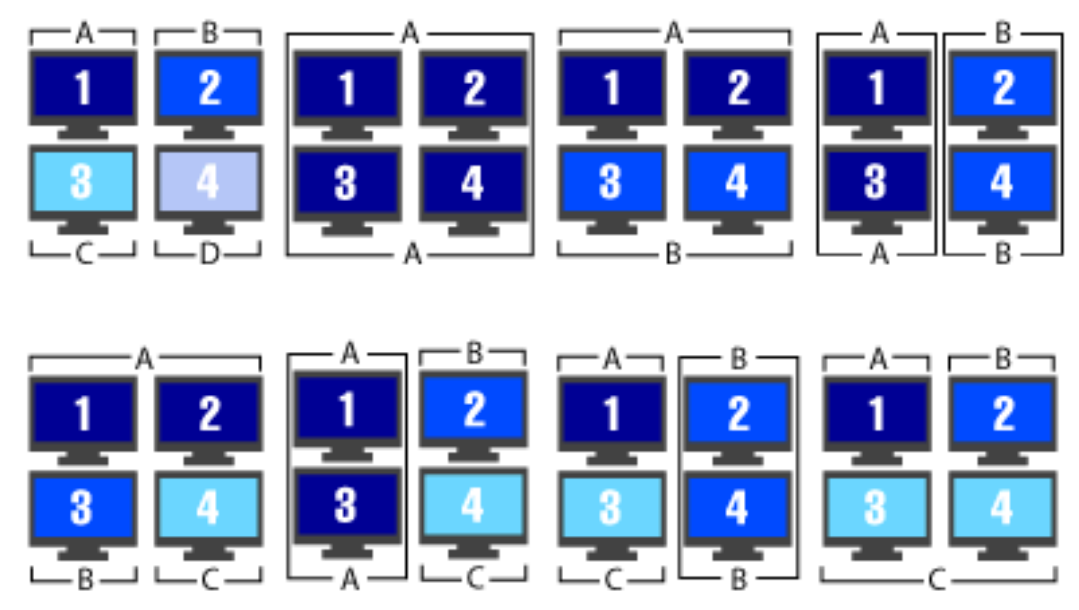

Samples of Four-Monitor Configurations

**Note:** The desktop of a spanned session is limited to **4096x2048** in Server 2008 R2 and earlier. The resolution of a Server 2012 is **8196 x 8196**. The **Use Session Size Limits** drop-down on the MultiMonitor Video Setting page allows you to change to this higher resolution.

The selection of monitor resolution on the **MultiMonitor Video Settings** page can affect the number of monitors that you can add to a spanned session.

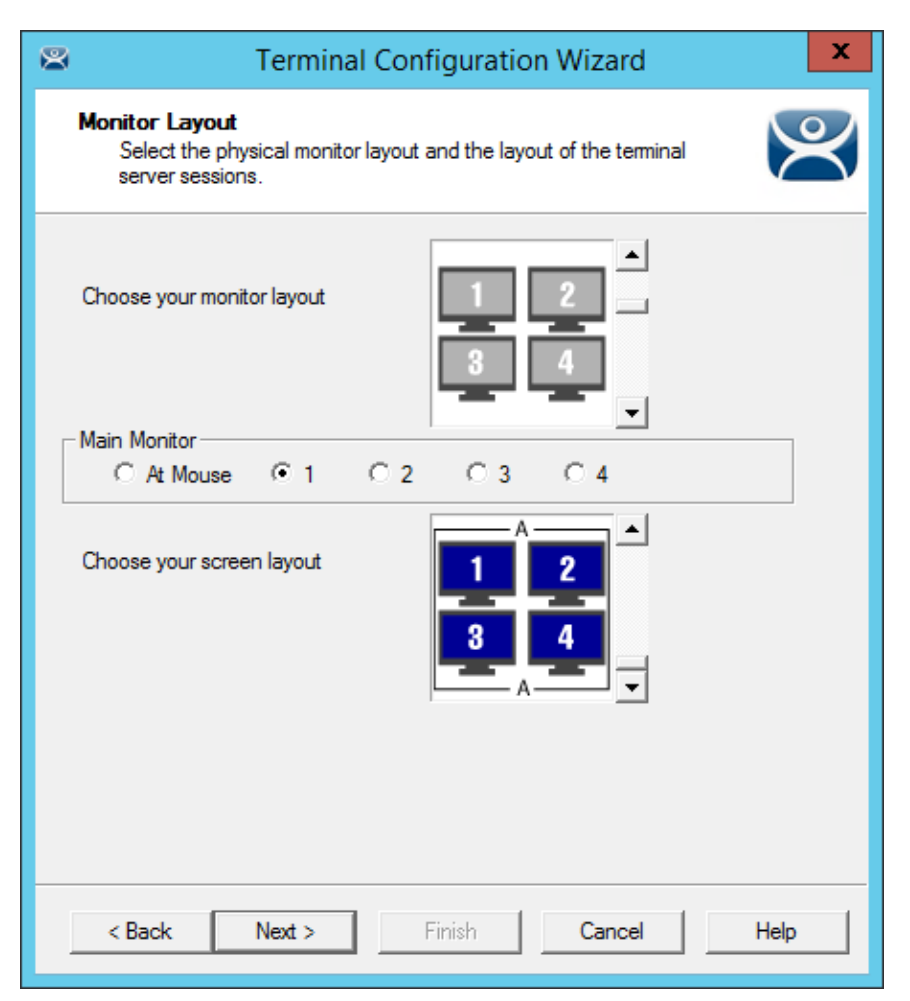

### Monitor Layout

This terminal is set to use four monitors in a grid, with all monitors merged into one screen. Select the *Next* button to continue.

| Terminal Configuration Wizard                                                           |
|-----------------------------------------------------------------------------------------|
| Display Client Selection<br>Select the Display Clients to put on each screen or station |
| Screen A                                                                                |
| < Back Next > Finish Cancel Help                                                        |

### Display Client Selection

The **Display Client Selection** page will show the layout of the monitors and allow you to select the display clients for each screen.

This example shows four monitors merged into a single screen. It has a single display client selected that will display on the merged monitors.

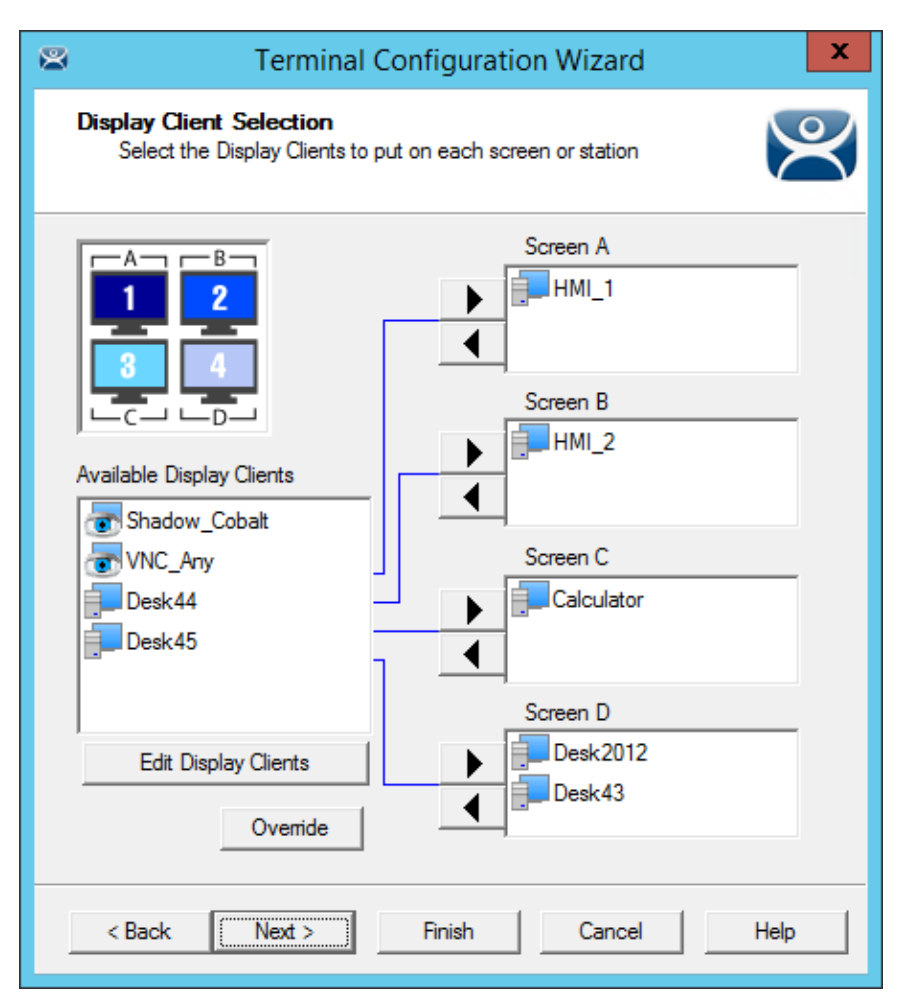

**Display Client Selection** 

This example shows four monitors each running as a separate screen. It has display clients on each monitor.

# 23.1. Override Function

Microsoft restricts each user to a single session on a server by default. It is smart to keep this setting set to **Yes** to prevent conflicts.

| 🚆 tscc - [Terminal Services Configuration\Server Settings] |                                     |                  |  |  |
|------------------------------------------------------------|-------------------------------------|------------------|--|--|
| Eile Action View Help                                      |                                     |                  |  |  |
| ← → 🗈 🖬 🗟 😫 🖬                                              |                                     |                  |  |  |
| 🔄 Terminal Services Configuration                          | Settings                            | Attribute        |  |  |
|                                                            | BDelete temporary folders on exit   | Yes              |  |  |
|                                                            | 👪 Use temporary folders per session | Yes              |  |  |
|                                                            | Reg Licensing                       | Per User         |  |  |
|                                                            | Contractive Desktop                 | Disable          |  |  |
|                                                            | Bermission Compatibility            | Relaxed Security |  |  |
|                                                            | 🕮 Restrict each user to one session | Yes              |  |  |
|                                                            | BLicense server discovery mode      | Automatic        |  |  |
|                                                            |                                     |                  |  |  |
|                                                            |                                     |                  |  |  |
|                                                            |                                     |                  |  |  |
|                                                            |                                     |                  |  |  |
|                                                            |                                     |                  |  |  |
|                                                            |                                     |                  |  |  |
|                                                            |                                     |                  |  |  |

Microsoft Terminal Services Configuration\Server Settings Window

MultiMonitor has an *Override* function that allows Display Clients on a MultiMonitor thin client to login with different user accounts or video resolutions.

This may be needed to run duplicate copies of a program on the same thin client.

| 👝 e 🖉 🖬 o 🛃                            | 😔 🔻 ThinManager 📃 🗖                                                                                          | x   |
|----------------------------------------|----------------------------------------------------------------------------------------------------|-----|
| Edit Manage                            | Install Tools View Remote View Help                                                                          |     |
| Restore       Backup       Synchronize | PXE     ThinManager       Server     Server List         Manage     Synchronize       Server     Server List |     |
| Packages Configuration                 | Manage Active Directory TermSecure                                                                           |     |
| Display Servers                        | Configuration Properties Schedule Users Sessions Graph                                                       | ₹   |
| 🖃 🖷 Display Servers                    | Session / I Type                                                                                             | ·   |
| 🚊 📲 Terminal Servers                   | administra                                                                                                   |     |
| 🕀 📑 Education6:                        | bthatcher C:\Program Files\Internet Explorer\iexplore.exe -k C:\HMI\mixing                                   |     |
| 🗄 🖷 👖 EducationRl                      | bthatcher calc.exe                                                                                           |     |
| Cameras                                | hfinn calc.exe                                                                                               |     |
|                                        | hfinn C:\Program Files\Internet Explorer\iexplore.exe -k C:\HMI\mixing                                       |     |
|                                        | mtwain C:\Program Files\Internet Explorer\iexplore.exe -k C:\HMI\mixing                                      | 1   |
|                                        | mtwain C:\Program Files\Internet Explorer\iexplore.exe -k C:\HMI\Form01.                                     | =   |
|                                        | Test01                                                                                                    |     |
|                                        | Test02 C:\Program Files\Internet Explorer\iexplore.exe -k C:\HMI\Form01.                                     |     |
|                                        | Test02 C:\Program Files\Internet Explorer\iexplore.exe -k C:\HMI\Form02.                                     |     |
|                                        | Test02 C:\Program Files\Internet Explorer\iexplore.exe -k C:\HMI\mixing                                      |     |
|                                        | Test04 C:\Program Files\Internet Explorer\iexplore.exe -k C:\HMI\Form01                                      |     |
|                                        | Test04 C:\Program Files\Internet Explorer\iexplore.exe -k C:\HMI\Form02                                      |     |
|                                        | Test04 C:\Program Files\Internet Explorer\iexplore.exe -k C:\HMI\mixing                                      |     |
|                                        | tsawyer 🗸 🗸                                                                                                  |     |
| 🙁 📃 📔 📮 👻                              | < III > < < < / >                                                                                            | · · |
|                                        |                                                                                                    |     |

### Users on a Terminal Server

In reality a user can log into a terminal server multiple times as long as they are running different applications. Each *Username/Application* needs to be unique.

If you want to run the same application twice you will have a problem. This is a common desire on MultiMonitor displays. The *Override* function solves this issue.

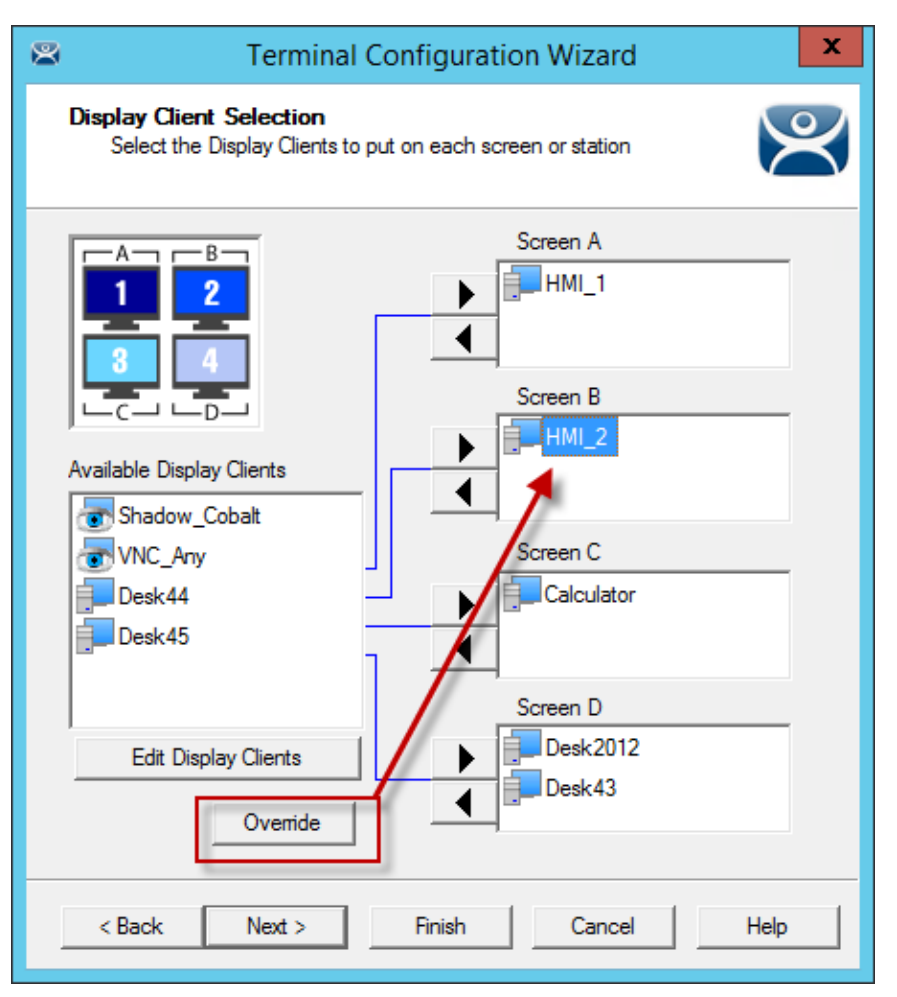

Override Button on the Display Client Selection Page

Highlight a Display Client assigned to the MultiMonitor thin client on the **Display Client Selection** page. Select the **Override** button to launch the **Override Settings** window.

| Override                                       | Settings for 'HMI_2' Display                                    | Client ×                                 |
|------------------------------------------------|-----------------------------------------------------------------|------------------------------------------|
| Windows Login Settings<br>Username<br>Password | Test05@Education.local                                          | Override 🔽<br>Search<br>Password Options |
| Domain                                         |                                                                 | Override 🗖<br>Verify User                |
| AppLink Command Line<br>Command Line Options   |                                                                 | Override 🗖                               |
| Video Settings<br>Res<br>800x600               | olution Color Depth       Image: Color Depth       Image: Cance | Override 🔽                               |

**Override Settings Window** 

The **Override Settings** window allows you to configure the highlighted Display Client to use a different login or screen resolution.

Check the **Override** checkbox for the Login Settings.

Add a valid **Username** and **Password** that is different than the main account used by the terminal. This way the display client will run the same program with a different user account.

You can also add an individual *Command Line Option* or change the *Video Resolution*.

Select **OK** to save the changes.

Note: Using multiple user accounts on a terminal doesn't affect the "Per Device" TS/RDS CAL count but will require more "Per User" TS/RDS CALs.

Select the *Next* button on the **Display Client Selection** page to continue to the **Screen Options** page.

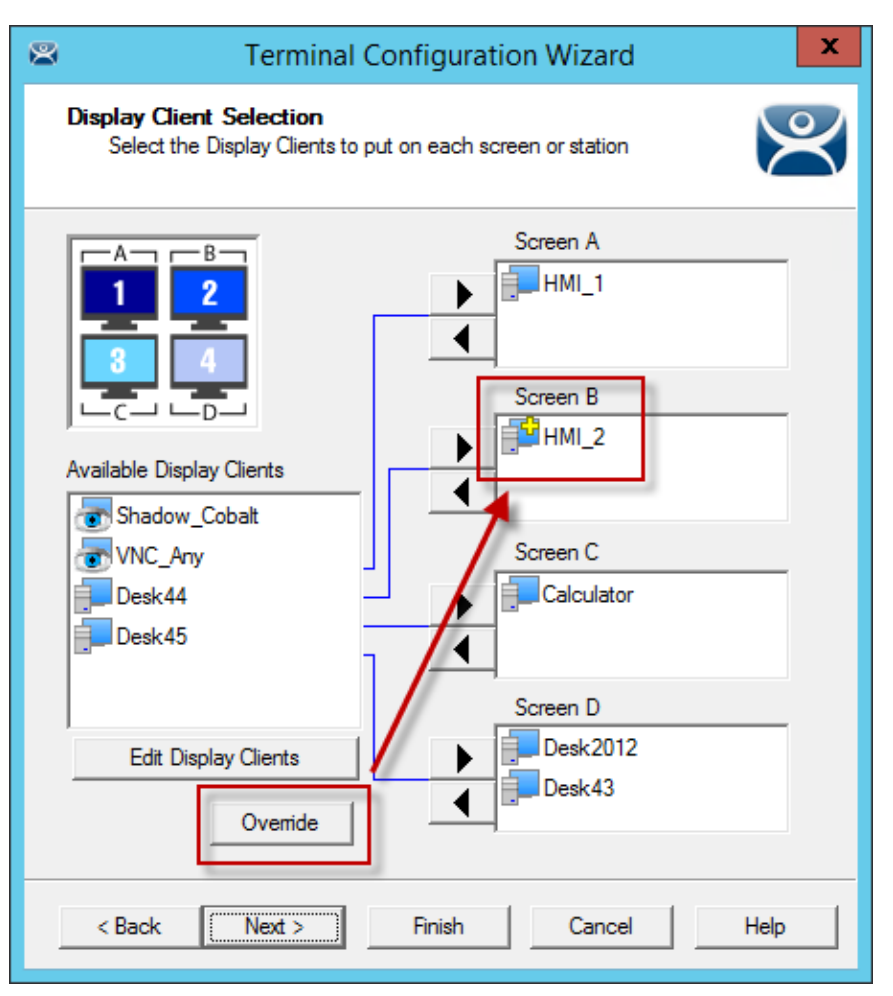

### **Display Client Selection**

This shows the *Override* button and the **Plus** icon for a Display Client that has its properties overridden. Repeat for any display client that requires a different user account.

# 23.2. Moving Applications

## 23.2.1. Terminal Configuration

Terminals using MultiSession can be configured to allow sessions to be moved from monitor to monitor for user preference. Selecting the *Allow groups to move to/from screen* checkbox configures this. If left unselected the sessions will stay in the assigned monitor.

| 8                                    | Terminal Configuration Wizard       |                | x             |
|--------------------------------------|-------------------------------------|----------------|---------------|
| Screen Options<br>Set the option     | s<br>ns for each screen or station. | ×              | ${\mathbb Y}$ |
| ─ Screen A Options ·<br>Main Monitor | 1 •                                 | Screen Options |               |
| - Screen B Options                   | 2 🗸                                 | Screen Options |               |
| Screen C Options                     | 3 💌                                 | Screen Options |               |
| Creen D Options                      | 4                                   | Screen Options |               |
|                                      |                                     |                |               |
| < Back                               | Next > Finish                       | Cancel Help    |               |

MultiMonitor - Screen Options

Select the *Screen Option* button to launch the *Screen Options* window.

| Screen Options X                              |                |        |  |  |
|-----------------------------------------------|----------------|--------|--|--|
| Show Display Client Selector Selector Options |                |        |  |  |
| 🔲 Enable Tiling                               | Tiling Options | Cancel |  |  |
| Allow Display Clients to move to/from screen  |                |        |  |  |
| 🔲 Use Microsoft Extended Desktop              |                |        |  |  |
| Main Desktop Monitor 1                        |                |        |  |  |
| MultiStation Options                          |                |        |  |  |
| Station has a keyboard                        |                |        |  |  |
| 🔽 Station has a mouse                         |                |        |  |  |
| Screen Edge Display Client Selection          |                |        |  |  |
|                                               |                |        |  |  |

Screen Options Window

The Screen Options settings are:

- **Show Display Client Selector** This checkbox, if selected, will display the Display Client Selector to allow the user to switch between MultiSession groups.
- **Enable Tiling** This checkbox, if selected, allows multiple sessions to be tiled to allow a visual selection.
- **Allow groups to move to/from screen** This checkbox will allow a session from a MultiSession group to be moved to or from the monitor to suit a user's preference.
- Use Microsoft Extended Desktop This uses the Microsoft style of full screen application that fills a single monitor instead of the full desktop. This is only available on "spanned" monitors, not single monitors.
- *Main Desktop Monitor* This will allow you to select which your main screen is in a spanned desktop.

The MultiStation Options settings are:

- **Station has a keyboard** Select this checkbox if each user in a MultiStation configuration has a keyboard.
- **Station has a mouse** Select this checkbox if each user in a MultiStation configuration has a mouse.
- **Screen Edge Display Client Selection** This checkbox will enable the Screen Edge method of switching between display clients.

You can lock a display client to a monitor by leaving the *Allow groups to move to/from screen* checkbox unchecked. If you check it then you can move display clients from the screen or off the screen, allowing you to view any display client in any monitor.

# 23.3. Share Keyboard and Mouse Module

The Share Keyboard and Mouse module allows several ThinManager Ready thin clients to be controlled with a single keyboard and mouse without the need of a KVM switch (Keyboard/Video/Mouse).

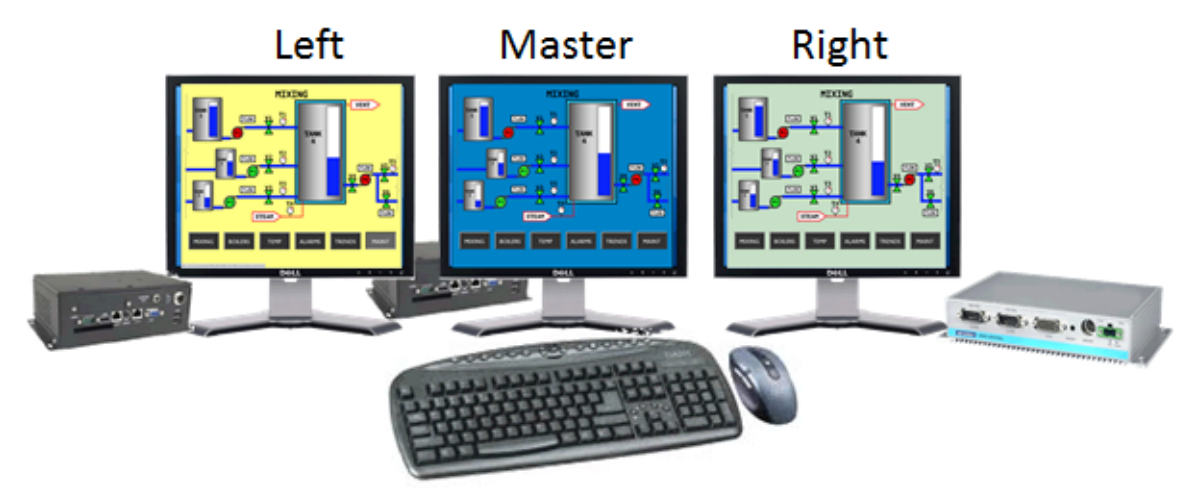

# Shared Keyboard and Mouse Module

### Shared Keyboard and Mouse Layout

The **Share Keyboard and Mouse** can be used by placing several monitors connected to ThinManager Ready thin clients side-by-side or top-to-bottom. The **Share Keyboard and Mouse Master module** is loaded on the center thin client. This module is configured by adding the IP addresses of the secondary slave thin clients. The other terminals receive the **Share Keyboard and Mouse Slave module**.

Place three terminals and their monitors side-by-side.

## 23.3.1. Master Thin Client Configuration

One thin client needs to be configured as the Master. It is the dominant terminal whose keyboard and mouse will be used to control the grouped terminals.

Open the **Terminal Configuration Wizard** for the center terminal by double clicking on it in the ThinManager tree.

Navigate to the **Modules Selection** page by selecting the **Next** button.

Select the Add button and select the Share Keyboard and Mouse Master module.

Highlight the **Share Keyboard and Mouse Master module** and select the **Configure** button to launch the **Module Properties** window.

| Mod                                                                                                    | lule Properties                                        |
|----------------------------------------------------------------------------------------------------|--------------------------------------------------------|
| Left Terminal IP Address<br>Right Terminal IP Address<br>Top Terminal IP Address<br>Bottom Terminal IP Address<br>Allow Interactive Shadow of Master | 192.168.1.101<br>192.168.1.103<br>NONE<br>NONE<br>NO ▼ |
| Set to Default                                                                                                    | Done Cancel                                            |

Share Keyboard and Mouse Master Module

The Share Keyboard and Mouse Master module has a few settings.

- Left Terminal IP Address Enter the IP address of the left terminal, if present.
- *Right Terminal IP Address* Enter the IP address of the right terminal, if present.
- **Top Terminal IP Address** Enter the IP address of the top terminal, if present.
- Bottom Terminal IP Address Enter the IP address of the bottom terminal, if present.
- Allow Interactive Shadow of Master This controls whether the master terminal is allowed to be controlled by a remote user.

Select the **Done** button and restart the ThinManager Ready thin client to apply the changes.

## 23.3.2. Slave Thin Client Configuration

The other terminals in the group need the *Slave* module.

Open the **Terminal Configuration Wizard** for the each terminal by double clicking on it in the ThinManager tree.

Navigate to the **Modules Selection** page by selecting the **Next** button.

Select the *Add* button and select the **Share Keyboard and Mouse Slave** module.

| · · · · · · · · · · · · · · · · · · · | viodule Properties |      | ^ |
|---------------------------------------|--------------------|------|---|
| Master IP Address ANY                 |                    |      |   |
| Set to Default                        |                    | Done |   |

Share Keyboard and Mouse Master Module Properties

The **Share Keyboard and Mouse Slave** module has one parameter that allows the slaves to point to a master.

• **Master IP Address** – If set to ANY then this terminal can be added to several master terminals and controlled from any. To prevent confusion a single master terminal can be defined in the field.

Select the **Done** button and restart the ThinManager Ready thin client to apply the changes.

Once the ACP Enabled thin clients are booted, the mouse on the master thin client can be moved seamlessly into the other desktops. The keyboard will be active in the screen the mouse pointer is on.

This allows an operator to have control of several displays with only one keyboard and mouse. The mouse movement is seamless, allowing access to displays without switching.

**Note:** A Master Share Keyboard and Mouse session cannot be interactively shadowed in ThinManager unless that parameter is activated.

The keyboards and mice for the slave thin clients can be left attached, but stowed away until a multi-user configuration is needed.

## 23.3.3. Shared Keyboard and Mouse with MultiMonitor

Using the Shared Keyboard and Mouse module fell out of favor when the MultiMonitor hardware was introduced. It was easier to use a single MultiMonitor thin client to show multiple displays than using several thin clients and the Shared Keyboard and Mouse module.

The Shared Keyboard and Mouse module made a comeback once people realized they could tie several MultiMonitor thin clients together to provide a wall of monitors in a control room.

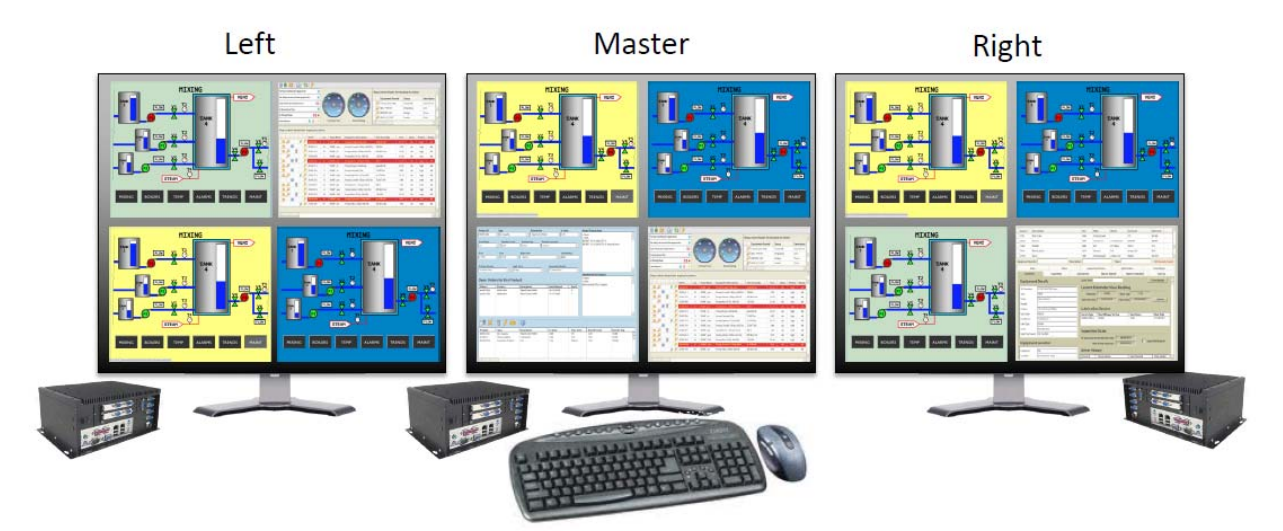

MultiMonitor Shared Keyboard and Mouse Module

MultiMonitor with Shared Keyboard and Mouse

The configuration of the Slave and Master Shared Keyboard and Mouse modules are the same with MultiMonitor thin clients as they are with single monitor thin clients.

# 24. ThinManager Server Configuration Wizard

The ThinManager Server Configuration wizard allows the configuration of global ThinManager settings. It can be launched by:

- Selecting *Edit > Modify* while the ThinMan icon is highlighted in the ThinManager tree, or
- Double-clicking on the ThinManager icon in the tree, or
- Right clicking the ThinMan icon and selecting *Modify*.

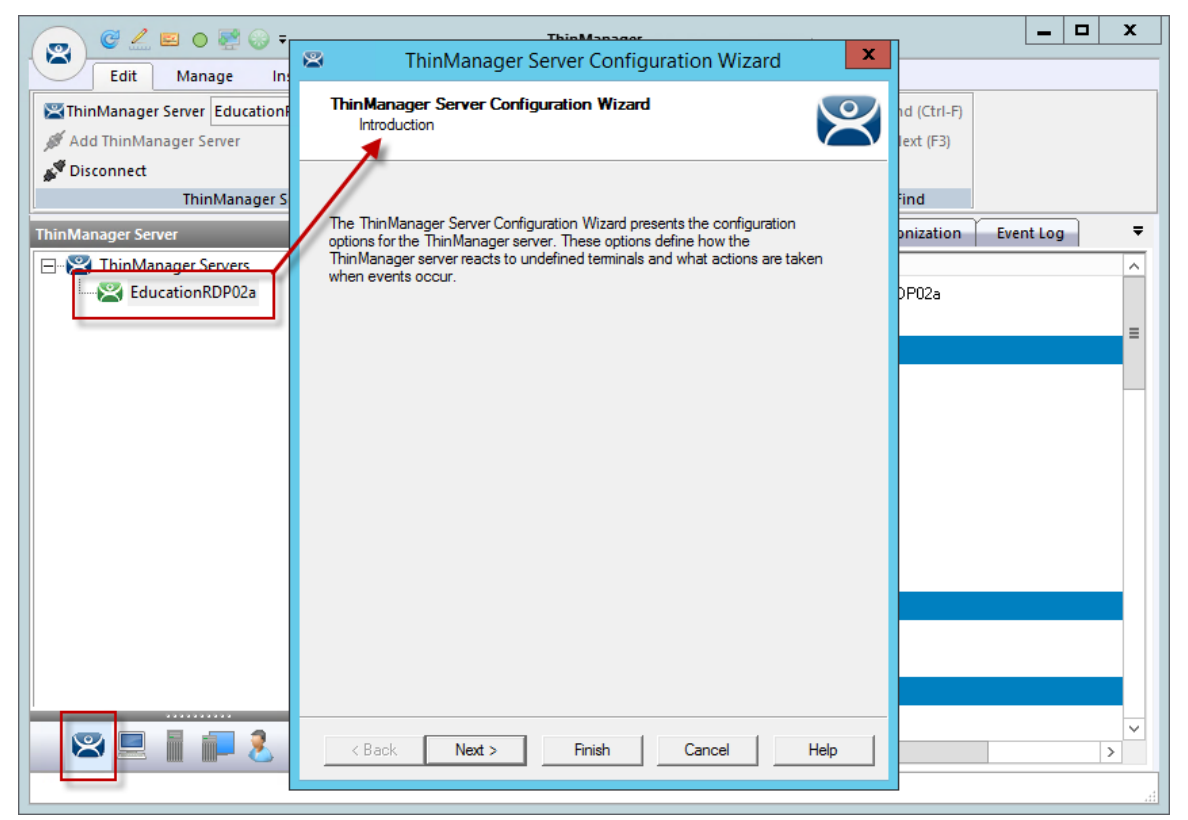

ThinManager Server Configuration Wizard

**Importance of Page:** This displays introductory information

| ThinManager Server Configuration Wizard                                                                           | x            |
|----------------------------------------------------------------------------------------------------|--------------|
| Unknown Terminals<br>Choose whether unknown terminals are to be allowed to connect to<br>this ThinManager Server. | $\mathbf{X}$ |
| Unknown Teminals                                                                                                  |              |
| Allow unknown terminals to connect                                                                                |              |
| Authentication Required for Replacement None                                                                      |              |
| Password Confirm Password                                                                                         |              |
| Enable Terminal Auto Create  Auto Create Mask Auto Term                                                           |              |
| Local Terminal Settings<br>Require Authentication to change local settings                                        |              |
| < Back Next > Finish Cancel Help                                                                                  |              |

### Unknown Terminals

**Importance of Page:** Controls creation and replacement of terminals through use of passwords and auto-creation.

#### Settings:

- **Allow unknown terminals to connect** This checkbox lets new terminals be added to the ThinManager Server. Replacements and new terminals are prevented if this box is un-selected.
- Authentication Required for Replacement This drop-down controls replacement authorization.
  - o None- This allows a terminal to be added without authentication.
  - ThinManager Password This allows you to set a password so that only authorized personnel can add terminals to the ThinManager Server. If checked, the password fields become active and allow the addition of a password.
  - Windows Account – This requires that the replacer enter their Windows account on the terminal as it is being replaced. ThinManager will check and allow the replacement if the replacer is a member of a Windows Security Group that has the Allow Terminal Replacement task granted.

- **Enable Terminal AutoCreate** This checkbox, if selected, allows the auto-creation of an array of terminals as described in Auto-Creation of Terminals.
- **AutoCreate Mask** This field is the base name used in the array of terminals when using Auto-Creation of Terminals.
- Require authentication to change local settings This checkbox will require authentication from a Windows Group that was granted the *Edit Local ThinManager Server List* function on the **ThinManager Security Page** in the **ThinManager Server Configuration Wizard**. This applies to mobile devices like iTMC, AndroidTMC, and WinTMC.

Why Change from Default Settings: requiring a password can control who adds terminals. Using autocreation can be helpful is some large deployments.

Select *Next* to continue, *Finish* to save and close, or *Cancel* to close without saving.

| ThinManager Server Configuration Wizard                                                                            |
|----------------------------------------------------------------------------------------------------|
| Terminal Replacement<br>Select whether replacement of offline terminals is allowed on this<br>Thin Manager Server. |
| Replacement<br>Check the "Enable Replacement" box to allow new terminals to replace<br>offline terminals           |
| Enable Replacement  Allow replacement only with like model Allow Terminal Creation during replacement              |
|                                                                                                    |
|                                                                                                    |
| < Back Next > Finish Cancel Help                                                                                   |

Terminal Replacement

Importance of Page: Sets the global setting for enabling replacement of offline terminals.

Note: Terminals that are on cannot be replaced until they are turned off.

### Settings:

- Enable Replacement This checkbox gives global permission for terminals to be replaced. Un-selecting this will prevent all terminals from showing up in the replacement list when a new terminal is added, making Create New Terminal the only option. This feature is also available for the Group and terminal level on the first page of the corresponding wizard. However, if this checkbox is unselected in the ThinManager Server Configuration Wizard, checking it in a Terminal Configuration Wizard will have no effect.
- **Allow Replacement only with like model** This checkbox prevents the replacement of a terminal with a different model to prevent configuration changes, a PXE for a PXE or an Android for an Android, for example.
- Allow Terminal Creation during replacement Normally a terminal displays the "Create New Terminal" option during replacement. Unchecking this checkbox will remove that option and only allow a terminal replacement, not a new configuration.

Why Change from Default Settings: Un-selecting this will prevent all terminals from showing up in the replacement list when a new terminal is added, making Create New Terminal the only option.

Select *Next* to continue, *Finish* to save and close, or *Cancel* to close without saving.

| Configure Configure                                                                                                    | ation Wizard 🛛 🗙      |
|----------------------------------------------------------------------------------------------------|-----------------------|
| Historical Logging<br>Select the items to log and how long to maintain<br>information.                                                                                                    | the logged            |
| Historical Data<br>Maintain Historical Log for                                                                                                    | days<br>Clear History |
| Event Log<br>Maintain Event Log for 7<br>Choose events to log                                                                                                    | days                  |
| <ul> <li>Terminal Server Monitor Connection Events</li> <li>Terminal Monitor Connection Events</li> <li>Terminal Configuration Change Events</li> <li>User Configuration Change Events</li> <li>Firmware Installation Events</li> <li>TermCap Database Installation Events</li> </ul> |                       |
|                                                                                                    | Clear Event Log       |
|                                                                                                    |                       |
| < Back Next > Finish                                                                                                    | Cancel Help           |

Historical Logging

Importance of Page: Sets the duration that logs are maintained.

Settings:

- **Maintain Historical Log for X days** This field determines the length of time that the terminal server CPU and memory data from the **Terminal Server Graph** tab is stored. See Details Pane for an example of the graph.
- Maintain Event Log for X days This field determines how long the event log is kept.
- Choose events to log These checkboxes determine what events are stored in the log.

#### **Buttons:**

- Clear History This button will erase the Historical log.
- *Clear Event Log* This button will erase the Event log.

**Why Change from Default Settings:** You can add Terminal Server events and Relevance User events that aren't collected by default. You can change the duration of the logs.

Selecting the **Event Log** tab will show the events for the highlighted tree icon.

| 👩 G 🖊 🖬 O 🛃 😡 =                                                                                                    |                                                                                                    | ThinManager                                                                                                    |                                                                                                    |                                                                                                    | _                                                                                                    | D X    |
|----------------------------------------------------------------------------------------------------|----------------------------------------------------------------------------------------------------|----------------------------------------------------------------------------------------------------|----------------------------------------------------------------------------------------------------|----------------------------------------------------------------------------------------------------|----------------------------------------------------------------------------------------------------|--------|
| Edit Manage Install To                                                                                                    | ools View                                                                                                    | Remote View Help                                                                                                    |                                                                                                    |                                                                                                    |                                                                                                    |        |
| ThinManager Server EducationRDP02a                                                                                                    | <ul> <li>Remove</li> <li>Refresh</li> </ul>                                                                                                    | Omega         Omega         Omega <t< th=""><th><mark>읍 Lock</mark><br/>💣 Unlock</th><td>Sind (Ctrl-F<br/>Find Next (F3)</td><th>7)</th><th></th></t<>                                                                                                    | <mark>읍 Lock</mark><br>💣 Unlock                                                                                                    | Sind (Ctrl-F<br>Find Next (F3)                                                                                                    | 7)                                                                                                    |        |
| 🖋 Disconnect                                                                                                    |                                                                                                    | Сору                                                                                                    |                                                                                                    |                                                                                                    |                                                                                                    |        |
| ThinManager Server                                                                                                    |                                                                                                    | Edit                                                                                                    |                                                                                                    | Find                                                                                                    |                                                                                                    |        |
| Terminals                                                                                                    | Configu                                                                                                    | uration Modules Schedule                                                                                                    | Properties                                                                                                    | Event Log                                                                                                    | Shadow Re                                                                                                    | port 🔻 |
| Terminals<br>Terminals<br>Terminal (@1_Desk)<br>Terminal (@1_Desk)<br>Terminal<br>Signal<br>Terminal<br>Termin | Event<br>User Session<br>User Session | Established on Server Gold45 for Display Clent<br>Ended on Server Gold45 for Display Client<br>Established on Server Gold43 for Display Client<br>Ended on Server Gold44 for Display Client<br>Ended on Server Gold45 for Display Client<br>Established on Server Gold45 for Display Client<br>Established on Server Gold43 for Display Client<br>Established on Server Gold43 for Display Client<br>Ended on Server Gold43 for Display Client<br>Ended on Server Gold43 for Display Client<br>Ended on Server Gold43 for Display Client<br>Ended on Server Gold43 for Display Client<br>Ended on Server Gold43 for Display Client<br>Established on Server Gold43 for Display Client<br>Established on Server Gold43 for Display Client<br>Established on Server Gold43 for Display Client<br>Established on Server Gold43 for Display Client<br>Established on Server Gold43 for Display Client<br>Ended on Server Gold45 for Display Client<br>Ended on Server Gold45 for Display Client<br>Established on Server Gold45 for Display Client<br>Established on Server Gold45 for Display Client<br>Established on Server Gold45 for Display Client<br>Established on Server Gold45 for Display Client<br>Ended on Server Gold45 for Display Client<br>Established on Server Gold45 for Display Client<br>Established on Server Gold45 for Display Client<br>Established on Server Gold45 for Display Client<br>Established on Server Gold45 for Display Client<br>Established on Server Gold45 for Display Client<br>Established on Server Gold45 for Display Client<br>Established on Server Gold45 for Display Client<br>Established on Server Gold45 for Display Client<br>Established on Server Gold45 for Display Client<br>Established on Server Gold45 for Display Client | Sient Calculator<br>Calculator. The<br>Sient Desk43. The u<br>HMI_1. The us<br>HMI_1. The us<br>Jient Calculator. The<br>Sient Calculator. The<br>Usk43. The u<br>HMI_1. The us<br>Calculator. The<br>Sient Calculator. The<br>Sient Calculator. The<br>Sient Calculator. The<br>Sient Calculator. The<br>Sient Calculator. The<br>Sient Calculator. The | e user manually logge<br>er manually logge<br>er manually logge<br>er manually logge<br>er manually logge<br>er manually logge<br>er manually logge<br>er manually logge<br>er manually logge<br>er manually logge<br>er manually logge<br>er manually logge | Use<br>gged off<br>ed off<br>ed off | r ^    |

#### Event Log Tab

Details of an event can be obtained by double-clicking on an event.

|                                                    | Event Details                                                                                                    | ×                          |
|----------------------------------------------------|----------------------------------------------------------------------------------------------------|----------------------------|
| Date<br>Time<br>User                               | 03/01/16<br>19:07:38                                                                                                    | OK                         |
| Event Type<br>Source Type<br>Source<br>Description | TerminalSessionEvent<br>terminal<br>1_Terminal<br>User Session Established on Server Gold45 for Display C<br>Calculator | Previous<br>Next<br>Client |
| Event Details<br>User Session Establisher          | d on Server Gold45 for Display Client Calculator                                                                        | ^<br>                      |

#### Event Detail

Double clicking on an event will open an **Event Details** window that shows details of the selected event. Select either the **OK** or **Cancel** button to close.

| Select Next to continue | , <i>Finish</i> to save and | close, or <i>Cancel</i> to | close without saving. |
|-------------------------|-----------------------------|----------------------------|-----------------------|
|-------------------------|-----------------------------|----------------------------|-----------------------|

| 🛎 ThinM                              | ThinManager Server Configuration Wizard     |      |
|--------------------------------------|---------------------------------------------|------|
| System Schedule<br>Edit the system : | System Schedule<br>Edit the system schedule |      |
| System Schedule -                    | Edit Schedule                               |      |
|                                      |                                             |      |
|                                      |                                             |      |
|                                      |                                             |      |
|                                      |                                             |      |
| < Back N                             | Next > Finish Cancel                        | Help |

### System Schedule

**Importance of Page:** Allows schedules to be setup for ThinManager and the ThinManager system. **Buttons:** 

• *Edit Schedule* – This button launched the **Event Schedule** window. See Scheduling for details.

Why Change from Default Settings: Automating backups, reports, and actions with the Scheduler saves time.

Select *Next* to continue, *Finish* to save and close, or *Cancel* to close without saving.

Access to ThinManager can be assigned to Windows User Groups on the **ThinManager Security Groups** page.

| Server ThinManager Server                                        | Configuration Wizard                                                                                                    |
|------------------------------------------------------------------|----------------------------------------------------------------------------------------------------|
| ThinManager Security Groups<br>Assign access to ThinManager func | ctions for Windows User Groups.                                                                                                    |
| Windows User Group                                               | Delete Group<br>▲dd Group                                                                                                    |
| Windows User Group Permissions       Available       <           | Allowed Connect Shadow Interactive Shadow Reset Sessions Kill Processes Reboot Teminal Servers Connect to Terminal Servers Logoff TemSecure Users Administer ThinManager Servers < |
| < Back Next > Fit                                                | nish Cancel Help                                                                                                    |

ThinManager Security Groups

**Importance of Page:** Normally administrators are the only people who have access to ThinManager functions. This page allows access to be granted to people so they can perform specific jobs without being elevated to the administrator role.

### Settings:

• Windows User Group – This drop-down shows the group that is being configured.

Fields:

- Available This list box shows the ThinManager functions that are available to the Windows group displayed in the Windows User Group box. These functions can be added to the *Allowed* list by double clicking.
- Allowed This list box shows the ThinManager functions that are granted to the Windows group displayed in the Windows User Group box. These functions can be removed from the Allowed list by double clicking.

#### **Buttons:**

- **Delete Group** This button will remove the highlighted group in the **Windows User Group** box.
- Add Group This button launched the New Window Group window where a new Windows<sup>©</sup> group can be added to the configuration.

**Why Change from Default Settings:** Creating a Windows Group and granting access to ThinManager functions allows people to use ThinManager without being an administrator.

ThinManager allows different levels of access and functionality based on standard Windows groups. By default only members of the Windows Administrator group has the ability to connect to ThinManager and use the application. The ThinManager Security Groups allows other Windows groups to be granted privileges in ThinManager.

ThinManager comes with privileges pre-defined for six groups. Each of these groups (except Administrators) needs to be created on the domain controller or in the Local Users and Groups on the Computer Management console and members added before they can be used.

- Administrators The Microsoft defined Administrator group is given all privileges by default in ThinManager. This may be denied by unselecting the various allowed Windows User Group Permissions.
- ThinManager Administrators have full permission to do anything within ThinManager including the power to logoff sessions, kill processes, send messages, restart terminals, calibrate touch screens, change terminal configurations, update firmware, update the TermCap, and restore configurations. Administrators and members of ThinManager Administrators can shadow terminals and interactively control the terminal session. These privileges may not be removed and will be grayed out.
- **ThinManager Interactive Shadow Users** Members of this group may shadow a terminal interactively.
- **ThinManager Power Users** can logoff sessions, kill processes, send messages, restart terminals, and calibrate touch screens. They cannot change terminal configurations, update firmware, update the TermCap, and restore configurations. ThinManager Power Users can shadow terminals from within ThinManager but cannot interact with the session.
- **ThinManager Shadow Users** Members of this group may shadow a terminal but not interactively.
- **ThinManager Users** can view only. They cannot logoff sessions, kill processes, send messages, restart terminals, or calibrate touch screens. ThinManager Users cannot shadow a terminal.

Selecting the *Add Group* button in a non-domain ThinManager Server will launch the **New Windows Group** window. This will allow the configuration of additional Windows User Groups.

| New Windows Group | <b>×</b>      |
|-------------------|---------------|
| Enter Windows Us  | er Group Name |
|                   |               |
| ОК                | Cancel        |

New Window User Group Window in Workgroup

Adding a Windows Group name in the *Enter Windows User Group Name* field of the **New Window Group** window and selecting the *OK* button will add the Windows User Group to the drop-down list.

**Note:** This doesn't create the user group on any servers. This just adds the name of an existing group to the list that ThinManager is maintaining.

Selecting the *Add Group* button in a domain ThinManager Server will launch the **Select Security Group** window. This will allow you to add Active Directory groups and configure their permissions in ThinManager.

| Select Security Group                                                          | x |
|--------------------------------------------------------------------------------|---|
| ÷ Station01<br>. System                                                        | Â |
| ⊡ · TestOU_01<br>⊡ · Users                                                     |   |
| ⊕ Allowed RODC Password Replication Group<br>⊕ Cert Publishers                 |   |
| 는·· Cloneable Domain Controllers<br>표·· Denied RODC Password Replication Group | ≡ |
| ⊕ · DHCP Administrators<br>⊕ · DHCP Users                                      |   |
| ia · DnsAdmins<br>⊡ · DnsUpdateProxy                                           |   |
| ⊡ · Domain Admins<br>⊡ · Domain Computers                                      |   |
|                                                                                | ~ |
| Manual Entry OK Cance                                                          | 3 |

New Window User Group Window

Adding a Windows Group name in the *Enter Windows User Group Name* field of the **New Window Group** window and selecting the *OK* button will add the Windows User Group to the drop-down list.

The *Manual Entry* field will allow you to enter a local Windows User Group.

| ThinManager Server Configuration Wizard                                                                                                    |
|----------------------------------------------------------------------------------------------------|
| ThinManager Security Groups<br>Assign access to ThinManager functions for Windows User Groups.                                                                                                    |
| Windows User Group     Delete Group       Domain Admins     Add Group                                                                                                    |
| Available       Allowed         Shadow       Image: Create Display Clients         Create Terminal Servers       Image: Connect Interactive Shadow         Modify Terminals       Kill Processes         Modify Display Clients       Rebot Terminal Servers         Modify Terminal Servers       Connect to Terminal Servers         Install Files       Connect to Terminal Servers         Calibrate Touchscreens       Image: Create Terminals         Image: Connect To Terminal Servers       Image: Create Terminal Servers         Image: Connect To Terminal Servers       Image: Create Terminal Servers         Image: Connect To Terminal Servers       Image: Create Terminal Servers         Image: Connect To Terminal Servers       Image: Create Terminal Servers         Image: Connect To Terminal Servers       Image: Create Terminal Servers         Image: Connect To Terminal Servers       Image: Create Terminal Servers         Image: Connect To Terminal Servers       Image: Create Terminal Servers         Image: Connect To Terminal Servers       Image: Create Terminal Servers         Image: Connect To Terminal Servers       Image: Create Terminal Servers         Image: Connect To Terminal Servers       Image: Create Terminal Servers         Image: Connect To Terminal Servers       Image: Create Terminal Servers         Image: Connect To Terminal |
| < Back Next > Finish Cancel Help                                                                                                    |

ThinManager Security Groups Page

Select the group from the **Windows Users Group** drop-down. Choose the permissions you want to grant to the group by double clicking on the function in the **Available Windows User Group Permissions** list. Members of the Windows User Group will have the selected permissions the next time they login.

Although ThinManager has Windows User Groups pre-configured with privileges, these groups have not been created on the terminal servers. These are merely templates for groups that can be created.

If you need a new Windows group create the Windows User Group using standard Microsoft methods.

**Note**: The ThinServer service may need to be stop and restarted to load the new ThinManager Security Group settings.

Select *Next* to continue the **ThinManager Server Configuration Wizard**, *Finish* to save and close, or *Cancel* to close without saving.

| Contraction Wizard                                                                          | x        |
|---------------------------------------------------------------------------------------------|----------|
| Event Selection<br>Select the events that will generate e-mails or Windows messages.        | $\aleph$ |
| Select the event type and then configure the notifications you want for that<br>event type. |          |
| Event Notifications                                                                         | -        |
| Event Type Active Directory Account Events                                                  |          |
| Notifications for the selected Event Type                                                   |          |
| 🔽 E-mail                                                                                    |          |
| SMS Message                                                                                 |          |
| ✓ Windows Message                                                                           |          |
|                                                                                             |          |
|                                                                                             |          |
|                                                                                             |          |
|                                                                                             |          |
|                                                                                             |          |
| Please enter an SMTP Server.                                                                |          |
| < Back Next > Finish Cancel H                                                               | lelp     |

### Event Selection

**Importance of Page:** ThinManager has event notification. E-mails, SMS Messages, or Windows messages can be sent by ThinManager to identify changes in the setup, configuration or status.

#### Settings:

- **Event Type** This drop-down lists the events that can trigger a message. Select the desired event and select the message type. You may select multiple events.
- **Email** Checking the *E-mail* checkbox will send an e-mail message when that event occurs. The e-mail needs to be set up on the next page of the wizard.
- **SMS Message** Checking the **SMS Message** checkbox will send an SMS message when that event occurs. The SMS Messaging system needs to be defined on the next page of the wizard.
- Windows Messages Checking the Windows Message checkbox will send a message to a
  terminal when that event occurs. The terminal needs to be defined on the next page of the
  wizard.

Why Change from Default Settings: Information about these events can be useful. The event needs checked to add the notification.

The ThinManager Server Stop/Start, Terminal Server Monitor Connection, and Terminal Monitor Connection events may indicate the failure of the ThinManager Server, Terminal Server, or terminal.

Sharing information on configuration changes, firmware, TermCap, or license installation can be useful when management is shared among a group. Sending an e-mail to all group members keeps them informed of all changes.

| Select <b>Next</b> to continue, <i>Finish</i> to save and close, or <i>Cancel</i> to close without savi |
|----------------------------------------------------------------------------------------------------|
|----------------------------------------------------------------------------------------------------|

| 😂 ThinMar                                                        | nager Server Configuration Wizard                                                              | x        |  |
|------------------------------------------------------------------|------------------------------------------------------------------------------------------------|----------|--|
| E-mail or Windows<br>Enter the e-mail ad<br>that will receive Wi | Message Recipients<br>dresses to receive e-mails, and select the terminals<br>indows messages. | $\aleph$ |  |
| E-Mail<br>Add<br>Delete<br>Settings                              | E-mail Addresses                                                                               |          |  |
| SMS (Text Message)                                               | SMS Recipients                                                                                 |          |  |
| Add<br>Delete                                                    |                                                                                                |          |  |
| - Messages                                                       | Terminals                                                                                      |          |  |
| Add<br>Delete                                                    |                                                                                                |          |  |
| Please enter an SMTP Server. Click 'Settings' to configure SMTP  |                                                                                                |          |  |
| < Back Nex                                                       | t > Finish Cancel H                                                                            | lelp     |  |

Email or Windows Messaging Recipients Page

**Importance of Page:** This page defines what users are notified of event changes from the **Event Selection** page.

Fields:

- **E-Mail Addresses** ThinManager will send an e-mail message to the addresses in this text box when an event selected on the **Event Select** page occurs.
- **SMS Recipients** ThinManager will send a SMS message to the addresses in this text box when an event selected on the **Event Select** page occurs.
- **Terminals** ThinManager will send a message to the terminals in this text box when an event selected on the **Event Select** page occurs.
E-mail Buttons:

- Add Select this button to add e-mail addresses through the Enter the E-mail address window.
- Delete Select this button to delete a highlighted e-mail address from the E-mail Addresses list.
- Settings Select this button to add a terminal through the Select Terminal(s) window.

| Enter the E-mail address | x            |
|--------------------------|--------------|
|                          | OK<br>Cancel |

Enter the E-mail Address Window

Selecting the *Add* button in the **E-mail** section will open the **Enter the E-mail Address** window that allows you to add an e-mail address to the notification list.

Select the OK button to accept the setting or Cancel to close without saving.

|                                                                           | Email Server Settings      |
|---------------------------------------------------------------------------|----------------------------|
| SMTP Server Settings                                                      | 25                         |
| SMTP Authentication<br>Username<br>Password<br>IV Use SSL                 |                            |
| Email Message Settings –<br>E-mail Return Address<br>Email Subject Prefix | thinserver@thinmanager.com |
|                                                                           | OK Cancel                  |

E-mail Server Setting Window

Selecting the **Settings** button in the **E-mail** section will open the **Email Server Settings** window that allows you to configure the SMTP mail server.

- SMTP Server This field is for the name of the SMTP server.
- **SMTP Port** This field is for the port used to connect to the SMTP server.
- **SMTP Authentication** The **Username** and **Password** fields allow the use of authentication for the connection to the SMTP server.
- **Use SSL** This checkbox allows the use of the SSL (Secure Socket Layer) to communicate with the SMTP server.

- E-mail Return Address This field allows you to configure a sender account for replies..
- *Email Subject Prefix* This field allows you to configure a subject line for the emails.

Select the OK button to accept the setting or Cancel to close without saving.

#### SMS (Text Message) Buttons:

- Add Select this button to open the SMS Message Recipient window to add a phone number to the distribution list.
- **Delete** Select this button to delete a highlighted number from the SMS Recipients list.

| SMS Message Recipient X                                                               |           |  |  |
|---------------------------------------------------------------------------------------|-----------|--|--|
| Cell Phone Number<br>Cell Phone Service Provider<br>Cell Provider Email to SMS server | AT&T      |  |  |
|                                                                                       | OK Cancel |  |  |

SMS Message Recipient Window

The SMS Message Recipient window allows you to add a phone number to the SMS distribution list.

- **Cell Phone Number** This field allows you to enter a phone number.
- **Cell Phone Service Provider** This drop-down allows you to specify what network the cell phone uses. Each service provider uses a unique account so the correct account is important.

Select the **OK** button to accept the setting or **Cancel** to close without saving.

### **Messages Buttons:**

- Add Select this button to add a terminal through the Select Terminal(s) window.
- Delete Select this button to delete a highlighted terminal from the Terminals list.

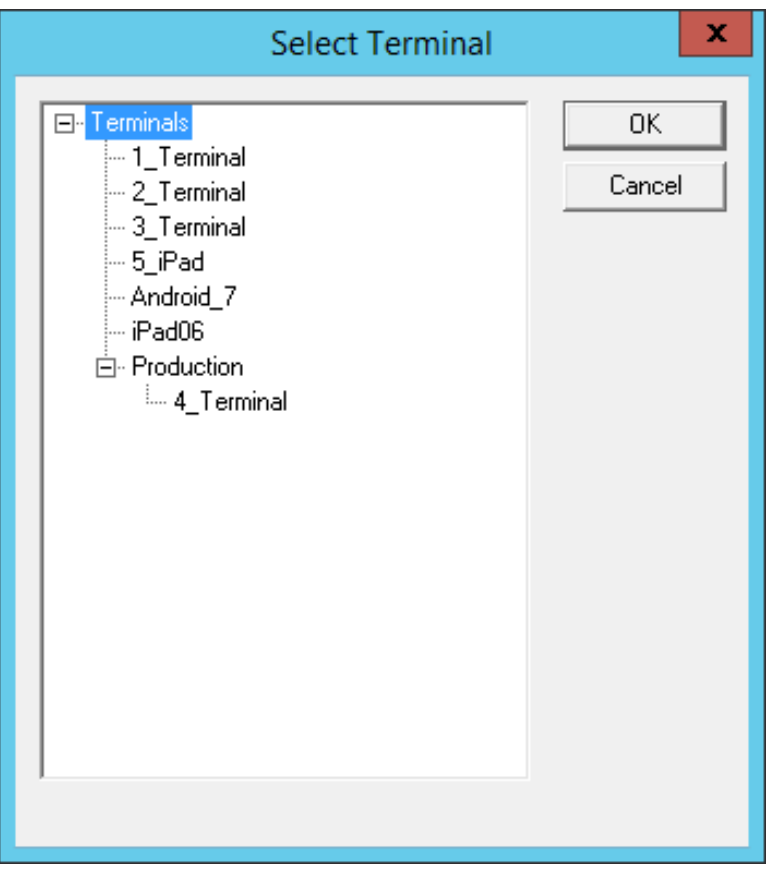

Terminal Selection Window

The **Select Terminal(s)** windows will list the terminals configured on the ThinManager Server. Highlight the desired terminal and select the **OK** button.

| ThinManager Server Configuration Wizard                                                                                                    |  |  |  |
|----------------------------------------------------------------------------------------------------|--|--|--|
| E-mail or Windows Message Recipients<br>Enter the e-mail addresses to receive e-mails, and select the terminals<br>that will receive Windows messages. |  |  |  |
| E-Mail<br>Add hfinn@hannibal.org<br>Delete<br>Settings                                                                                                 |  |  |  |
| SMS (Text Message)<br>SMS Recipients<br>Add (555) 867-5309@mms.att.net                                                                                 |  |  |  |
| Delete                                                                                                    |  |  |  |
| Messages Terminals                                                                                                    |  |  |  |
| Add 1_Terminal<br>2_Terminal                                                                                                    |  |  |  |
| Please enter an SMTP Server. Click 'Settings' to configure SMTP                                                                                        |  |  |  |
| < Back Next > Finish Cancel Help                                                                                                    |  |  |  |

Email or Windows Messaging Recipients Page

This shows the Email or Windows Messaging Recipients window populated with different recipients.

**Note:** The SMTP server wasn't set up properly and an error message was displayed as a reminder.

Select *Next* to continue, *Finish* to save and close, or *Cancel* to close without saving.

| Configuration Wiz                                                                                                    | ard X            |
|----------------------------------------------------------------------------------------------------|------------------|
| Multicast Configuration<br>Select the options for Multicast.                                                                                                    | $temp{}$         |
| TFTP Settings         Maximum Packet Size       1432       Adva         Enable Firewall Compatible TFTP       Set to D         Image: Enable Multicast       Image: Enable Smart Multicast | nced<br>Defaults |
| < Back Next > Finish Cancel                                                                                                    | Help             |

### Multicast Configuration Page

Importance of Page: Allows multicast to be configured for ThinManager Servers.

Fields:

• *Maximum Packet Size* – This allows the firmware download packet size to be changed, if needed.

#### Settings:

- **Enable Firewall Compatible TFTP** This checkbox enables the firewall friendly TFTP(Trivial File Transfer Protocol) to be used to send firmware to the thin client. This setting weill make it easier to get through a firewall.
- Enable Multicast This checkbox, if selected, enables Multicast.
- Enable Smart Multicast This checkbox, if selected, enables Smart Multicast.

### **Buttons:**

- *Advanced* This button, if selected, displays the advanced settings.
- Set to Defaults This button, if selected, sets the advanced settings back to the defaults.

Why Change from Default Settings: You may need to change the settings if there is a conflict with another multicast server on the network.

**Multicast** provides the ability for an unlimited number of terminals to boot simultaneously from the same data stream. This feature reduces the amount of network traffic and reduces the amount of load on the ThinManager Server when multiple terminals are booting concurrently. This function is especially useful for low bandwidth connections and highly utilized networks.

**Smart Multicast** allows the terminal firmware to be sent directly to the terminal while a single terminal is booting. If additional terminals request the terminal firmware during this time, the firmware will be multicast so that all terminals can receive the firmware from a single data stream. If Smart Multicast is disabled, the firmware will always be sent as a multicast transmission.

Multicast is only available on terminals with ACP Boot Loader Version 5.0 and later. No local terminal configuration is needed to use Multicast.

**Unicast** – ThinManager has error checking that will switch a terminal's firmware download to unicast if the multicast download fails.

The thin client will continue to try to use multicast at each boot but will use unicast if multicast keeps failing.

Advanced Settings – Selecting the Advanced button will reveal advanced settings for multicast.

| ThinManager Server Configuration                                                    | on Wizard 🛛 🗙                       |
|-------------------------------------------------------------------------------------|-------------------------------------|
| Multicast Configuration<br>Select the options for Multicast.                        | $\mathfrak{>}$                      |
| TFTP Settings<br>Maximum Packet Size 1432<br>Enable Firewall Compatible TFTP        | Basic<br>Set to Defaults            |
| I Enable Multicast<br>I Enable Smart Multicast                                      |                                     |
| Multicast Settings       224 . 100         Address       1758         Port       60 | . 100 . 100<br>(1-65535)<br>(1-255) |
| IGMP Settings Version 2 Time-to-Live (TTL) 1                                        | (1.2)<br>(1-255)                    |
| < Back Next > Finish (                                                              | Cancel Help                         |

### Advanced Multicast Options

**Importance of Page:** This allows changing the multicast settings if there is a conflict with another multicast server on the network.

### Settings:

- Multicast Settings
  - o *Address* This is the IP address that will be used for Multicast transmissions.
  - o *Port* This is the destination port that will be used for Multicast transmissions.
  - **Time-to-Live (TTL)** This is the maximum number of router hops for Multicast packets. Setting this value to 255 allows for unlimited hops.
- IGMP Settings (Internet Group Management Protocol)
  - Version This sets the IGMP version for use with multicast capable routers.
  - **Time-to-Live (TTL)** This sets the time-to-live value for IGMP packets.

**Buttons:** 

• Advanced - This button displays the advanced settings.

• Set to Defaults - This button sets the advanced settings back to the defaults.

Why Change from Default Settings: Change these if a conflict develops.

Select *Next* to continue, *Finish* to save and close, or *Cancel* to close without saving.

| 8                    | ThinManager Server Configuration Wizard | x        |
|----------------------|-----------------------------------------|----------|
| Shadow (<br>Select   | Configuration<br>t the shadow port      | $\aleph$ |
| - Shadow (<br>Shadov | Options<br>w Port 5900                  |          |
| < Back               | : Next > Finish Cancel                  | Help     |

Shadow Configuration Port

ThinManager allows the port used for shadowing to be configured.

Importance of Page: This allows the port that is used for shadowing to be changed.

### Settings:

• Shadow Port – ThinManager uses port 5900 as the default port for shadowing. Entering a different port number into the Shadow Port field will change the port used if it is in conflict with another processes use of the port.

Why Change from Default Settings: ThinManager uses the save port as VNC. If VNC is installed on a WinTMC PC then there could be a conflict between shadowing services. If this happens the port can be changed in ThinManager.

Select *Finish* to accept changes or select *Cancel* to close without making changes.

| 8 | ThinManager Server Configuration Wizard                    |
|---|------------------------------------------------------------|
|   | Biometric Device Configuration<br>Biometric Device Options |
|   | ISO/ANSI Fingerprint Readers                               |
|   | Support Finger Print Readers                               |
|   | Fingerprint storage format ANSI INSITS 378-2004 -          |
|   | False Match Probability 1/10,000                           |
|   |                                                            |
|   |                                                            |
|   |                                                            |
|   |                                                            |
|   |                                                            |
|   |                                                            |
|   |                                                            |
|   |                                                            |
|   | < Back Next > Finish Cancel Help                           |

Biometric Device Configuration

Navigate to the **Biometric Device Configuration** window.

Select the Support Finger Print Readers checkbox to enable the use of readers.

Select the data format you plan to use. There are two formats to choose, **ISO\_19794\_2\_2005** and **ANSI\_378\_2004**.

The *False Match Probability* sets the sensitivity of the read. 1/100 is less sensitive than 1/1,000,000. Select the *Finish* button to accept the changes.

# 25. Reports

ThinManager has the ability to run reports, show data, and collect data on the ThinManager system. These reports can show the event log, configurations, uptimes, and other data.

A *Reports* tab on the Details pane will show a report for a highlighted ThinManager Server, terminal, terminal group, terminal server, TermSecure user, or Relevance User group.

Reports can be scheduled to be run and saved as \*.html or \*.CSV files for storage or further analysis.

### 25.1. Selecting Reports

The reports are displayed on a *Report* tab in ThinManager.

Select *View > Reports* from the ThinManager menu to launch the **Select Reports** window.

|                                                                                      | Select Reports                                                                                                    | x            |
|--------------------------------------------------------------------------------------|----------------------------------------------------------------------------------------------------|--------------|
| System Report<br>Terminal Report<br>Terminal Server Report<br>TermSecure User Report | Event Log       Image: Configuration Changes         Terminal Configuration Changes       Image: Configuration Changes         Terminal Server Resource Event:       Image: Configuration Changes         Terminal Server Resource Event:       Image: Configuration Changes         Terminal Server Resource Event:       Image: Configuration Changes         Terminal Server Resource Event:       Image: Configuration Changes         TermSecure Login/Logout Event       Image: Configuration Changes | OK<br>Cancel |

Select Reports Window

The Select Reports window allows the selection of which report to display.

The Select Reports window has four fields that determine which report is displayed on the report tab.

- **System Report** This selects the report to display on the **Report** tab when the ThinManager Server is highlighted.
- **Terminal Report** This selects the report to display on the **Report** tab when a terminal or terminal group is highlighted.
- Terminal Server Report This select the report to display on the Report tab when a terminal server is highlighted.
- **Relevance User Report** This selects the report to display on the **Report** tab when a Relevance User or Relevance User Group is highlighted.

Use the drop-down list to select the desired reports.

## 25.2. Report Tab

The reports selected in the Select Reports window will be displayed on the Report tab in ThinManager.

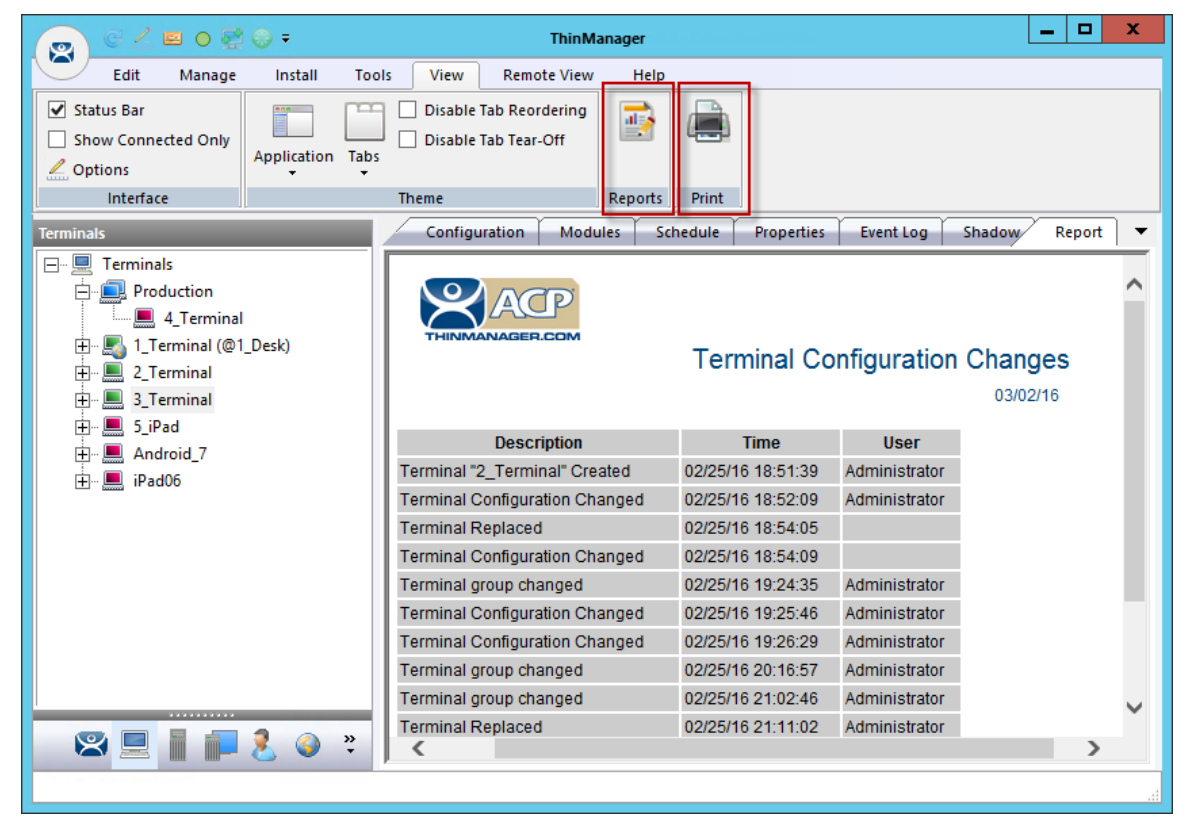

Report Tab

Highlight the desired ThinManager Server, terminal, terminal group, terminal server, or Relevance user, and then select the *Report* tab to display the report.

# 25.3. Print Report

A Report can be printed by:

- Selecting the Report tab and selecting *View > Print* from the ThinManager menu. A Print window will be displayed to allow the selection of the printer.
- Right clicking on the report inside of the **Details** pane.

| 🖨 Print                                                           | x                         |
|-------------------------------------------------------------------|---------------------------|
| General Options                                                   |                           |
| Select Printer                                                    |                           |
| Adobe PDF (redirected 10)                                         | (2014) (redirected 10)    |
| HP LaserJet P1006 (redirected 10)                                 | i Send                    |
| <                                                                 | >>                        |
| Status: Ready<br>Location:<br>Comment:                            | Print to file Preferences |
| Page Range                                                        |                           |
|                                                                   | Number of copies: 1       |
| O Pages:     1      Enter either a cincle page pumber or a cincle | Collate                   |
| page range. For example, 5-12                                     |                           |
| Print                                                             | Cancel Apply              |

Print Window

A **Print** window will be displayed with all the printers defined on the ThinManager Server. Highlight the desired printer and select the *Print* button to print the report.

## 25.4. Report Template Installation

ThinManager will install a number of reports into the ThinManager folder during installation. The default is *C:\Program Files\Automation Control Products\ThinManager\ReportTemplates*.

New Reports are added to service packs and new releases. Additional report templates can be downloaded from <u>http://downloads.thinmanager.com/</u> as they become available.

New reports are installed by selecting *Install* > *Reports* from the ThinManager menu. This launches the **Reports** window.

|                                       | Reports         | ×                             |
|---------------------------------------|-----------------|-------------------------------|
| Report Templates                      | iles O          | Images, Finished Reports etc. |
| Report Description                    | Report Type     | Report Template 🔨             |
| Terminal Shadow Events (HTML)         | terminal        | TerminalShadowEve             |
| TermSecure Login/Logout Events (HTML) | user            | UserLoginEventTerr            |
| Event Log (HTML)                      | system          | eventlogtemplate.hti          |
| IP Leases Report (HTML)               | system          | ipleasestemplate.htn          |
| Terminal Statistics Report (HTML)     | system          | terminalstatstemplate         |
| Terminal Uptime Report (HTML)         | system          | terminaluptimetempla 😑        |
| TSCAL Cache Report (CSV)              | system          | TSCALReportTempl              |
| Terminal Login Settings (CSV)         | system          | TerminalAutoLoginS            |
| Terminal Configuration Changes (CSV)  | terminal        | TerminalConfigChan            |
| Properties of All Terminals (CSV)     | system          | TerminalPropertiesT           |
| Terminal Server Resource Events (CSV) | terminal server | TerminalServerResc            |
| Terminal Session Events Log (CSV)     | terminal        | TerminalSessionEve            |
| Terminal Shadow Events (CSV)          | terminal        | TerminalShadowEve 🗡           |
| <                                     |                 | >                             |
| Install Delete                        |                 | ОК                            |

Reports Window

Select the Install button to launch a file browser.

- Report Templates If this radio button is selected the file browser will browse for \*.html files.
- SQL Files If this radio button is selected the file browser will browse for \*.sql files.
- *Images, Finished Reports, etc.* If this radio button is selected the file browser will browse for assorted files.

| 8                                                           | Open                             |                        | x        |
|-------------------------------------------------------------|----------------------------------|------------------------|----------|
| 🍥 🐵 🔻 🚺 « Thin                                              | Man 🕨 ReportTemplates 🛛 🗸 🖒      | Search ReportTemplates | م        |
| Organize 🔻 New folder                                       |                                  |                        |          |
| 🔆 Favorites                                                 | Name                             | Date modified          | Туре     |
| Desktop                                                     | eventlog.sql                     | 5/7/2015 9:53 PM       | SQL File |
| 🗼 Downloads                                                 | terminalautologinsetting.sql     | 5/7/2015 9:53 PM       | SQL File |
| 🔚 Recent places                                             | terminalconfigchanges.sql        | 5/7/2015 9:53 PM       | SQL File |
|                                                             | terminalserverresourceevents.sql | 5/7/2015 9:53 PM       | SQL File |
| 👰 This PC                                                   | terminalsessions.sql             | 5/7/2015 9:53 PM       | SQL File |
|                                                             | terminalshadowevents.sql         | 5/7/2015 9:53 PM       | SQL File |
| 📬 Network                                                   | terminaluptime.sql               | 5/7/2015 9:53 PM       | SQL File |
|                                                             | 📄 termprops.sql                  | 5/7/2015 9:53 PM       | SQL File |
|                                                             | TSCAL_licensecache.sql           | 5/7/2015 9:53 PM       | SQL File |
|                                                             | 📄 userlogins.sql                 | 5/7/2015 9:53 PM       | SQL File |
|                                                             |                                  |                        |          |
|                                                             |                                  |                        |          |
|                                                             |                                  |                        |          |
| -                                                           |                                  |                        | >        |
| File name: terminalshadowevents.sql v SQL Queries (*.sql) v |                                  |                        | ~        |
|                                                             |                                  | Open                   | Cancel   |
|                                                             |                                  |                        | it.      |

File Browser

Each report has a \*.html or \*.CSV component and a \*.sql component. Select the *Report Templates* radio button, browse to the new \*.html file, and select *Open* to install. Select the *SQL Files* radio button, browse to the new \*.sql file and select *Open* to install. Once these two components are added the report will be available.

# 26. Scheduling

Reports can be scheduled to be run once at a specified time or to be run regularly at a specific time. The reports are saved as **\*.html** files for storage or further analysis.

Scheduling is available for more than running reports. Schedules ca be created for:

- The System in the ThinManager Server Configuration Wizard.
- Terminals in the Terminal Configuration Wizard.
- Terminal Servers in the Terminal Server Configuration Wizard.
- TermSecure Users in the Relevance User Configuration Wizard.

# 26.1. System Scheduling of Reports

Reports are scheduled on the ThinManager Server Configuration Wizard.

Open the **ThinManager Server Configuration Wizard** to schedule report generation by highlighting the **ThinManager Server** icon, right clicking, and selecting *Modify*.

| 🕿 ThinMa                                     | ThinManager Server Configuration Wizard |         |  |  |  |  |  |
|----------------------------------------------|-----------------------------------------|---------|--|--|--|--|--|
| <b>System Schedule</b><br>Edit the system sc | chedule                                 | $\red $ |  |  |  |  |  |
| - System Schedule                            | Edit Schedule                           |         |  |  |  |  |  |
|                                              |                                         |         |  |  |  |  |  |
|                                              |                                         |         |  |  |  |  |  |
|                                              |                                         |         |  |  |  |  |  |
|                                              |                                         |         |  |  |  |  |  |
|                                              |                                         |         |  |  |  |  |  |
|                                              |                                         |         |  |  |  |  |  |
|                                              |                                         |         |  |  |  |  |  |
| < Back Ne                                    | xt > Finish Cancel Help                 |         |  |  |  |  |  |

ThinManager Server Configuration Wizard – System Schedule

Navigate to the **System Schedule** page and select the *Edit Schedule* button to launch the **Event Schedule** window.

|                     |      | E      | vent | Sched | ule   |   | x  |
|---------------------|------|--------|------|-------|-------|---|----|
| Select Event Catego | ry   | system |      |       |       | • |    |
| Event Type          | Time |        |      |       |       |   |    |
| Add                 |      | Edit   |      | D     | elete |   | ОК |

Event Schedule Window

Select the *Add* button to open the **Schedule** window.

| Schedule                                                                                      |
|-----------------------------------------------------------------------------------------------|
| Event Type                                                                                    |
| Run Report 🗨                                                                                  |
| Report Template File                                                                          |
| Event Log (CSV)                                                                               |
| Report Output File                                                                            |
|                                                                                               |
| Repeat Interval<br>O Once Only O Time Interval<br>O Weekly / Daily O Monthly O Yearly         |
| Weekly Schedule<br>Monday<br>Tuesday<br>Wednesday<br>Thursday<br>Friday<br>Saturday<br>Sunday |
| Time 4:00 PM •<br>Cancel OK                                                                   |

Schedule Window

The Schedule window allows system events to be configured.

*Event Type* – This drop-down allows the event to be chosen. There are three types:

- **Backup Biometric Database** This allows the scheduling of automatic backup of the biometric (fingerprint) data. The fingerprint data is kept in a separate database..
- **Backup Configuration Database** This allows an automatic scheduling of the configuration database.
- Run Report This allows a report to be run and saved as a \*.html file on a regular basis.

*Report Template File* – This drop-down allows you to select the type of report and whether to save as \*.html or \*.CSV.

• **Report Template File** - This drop-down allows the selection of the report to run.

Report Output File – This applies the naming convention to the saved reports.

- **Auto Generate Filename** This checkbox, if selected, will save the file to the ThinManager folder with the report name and a time stamp as its title.
- If the *Auto Generate Filename* is unselected, the field allows entry of the desired filename. The filename needs to end in **.html** or **\*.CSV** depending on the template.

There are a few switches that allow the file name to be modified with a timestamp for identification purposes. If you do not use a timestamp, the file will be overwritten each time the report is run.

- %c Adds date and time
- %h adds hour (0-24)
- %M adds minute (0-59)
- %x adds date
- %X adds time
- **Repeat Interval** These radio buttons allow the frequency of the report generation to be set.
- **Time** The fields to set the time of the report generation changes to match the **Report Interval** selected by the radio button. The **Time** field may allow dates, days, hours, or intervals to be set for the report.

|                                             | Event Schedule                                          | x  |
|---------------------------------------------|---------------------------------------------------------|----|
| Select Event Category                       | istem                                                   | •  |
| Event Type                                  | Time                                                    |    |
| Backup Configuration Database<br>Run Report | every Wednesday at 04:00 PM<br>every Friday at 04:00 PM |    |
|                                             |                                                         |    |
| Add                                         | Edit Delete                                             | ОК |

#### Event Schedule

The scheduled report will be displayed in the Event Schedule window.

- Selec t *Add* to add another report schedule.
- Selec t *Edit* to edit the schedule of a highlighted report.
- Selec t **Delete** to delete the schedule of a highlighted report.
- Selec t **OK** to accept the schedules and close the window.

When a report is run the files are saved for viewing.

| 🎉   💽 📗 =   C:\Pr                                                                                          | rogram Files\Automation Control Products\ThinManager\                                                                                                    | - 🗆 X                                            |
|----------------------------------------------------------------------------------------------------|----------------------------------------------------------------------------------------------------|--------------------------------------------------|
| File Home S                                                                                                | hare View                                                                                                    | ^ 🕐                                              |
| Copy Paste                                                                                                 | Move to V Delete V<br>Copy to V Rename Rename Re<br>Rename Rename Rename Rename Rename Rename Rename Rename Rename Rename Rename Rename Rename Rename Rename Rename Rename Rename Rename Rename Rename Rename Rename Rename Rename Rename Rename Rename Rename Rename Rename Rename Rename Rena | e<br>ction                                       |
| Clipboard                                                                                                  | Organize New Open Select                                                                                                    |                                                  |
| € 💿 ▾ ↑ 퉬                                                                                                  | « ThinManager + Reports v 🖒 Search Reports                                                                                                    | م                                                |
| 🔆 Favorites                                                                                                | Name     Date modified                                                                                                    | Туре ^                                           |
| Desktop<br>Downloads<br>Recent places<br>This PC<br>Desktop<br>Documents<br>Documents<br>Music<br>Pictures | ■ eventlog_2015_03_13_19_00.html       3/13/2015 7:00 PM         ■ eventlog_2015_05_14_22_15.html       5/14/2015 10:16 PM         ■ eventlog_2015_05_14_22_17.html       5/14/2015 10:17 PM         ■ logo150x50.jpg       6/30/2011 2:35 PM                                                                                                    | HTML File<br>HTML File<br>HTML File<br>JPEG imag |
| Videos<br>Local Disk (C:)                                                                                  |                                                                                                    |                                                  |
| Metwork<br>15 items                                                                                        | ✓ < III                                                                                                    | >                                                |

Saved Reports

Once the report has run it can be opened in a web browser if or **\*.HTML** or in a spreadsheet app if **\*.CSV**.

| TN A-7 List Command           |                | ,              |                                                                     |                              | » C Othe |
|-------------------------------|----------------|----------------|---------------------------------------------------------------------|------------------------------|----------|
| The A 2 List command          |                |                |                                                                     |                              |          |
|                               | 2              |                |                                                                     |                              |          |
|                               |                |                |                                                                     |                              |          |
| THINMANAGER.CO                |                | Event Lo       | og                                                                  |                              | 03/13/15 |
| Event Type<br>Synchronization | Type<br>system | Name<br>system | Description<br>Not Synchronized                                     | Time<br>03/13/15<br>14:16:32 | User     |
| ThinServer                    | system         | ThinServer     | ThinServer Service started                                          | 03/13/15<br>14:16:32         | system   |
| MonitorConnection             | terminal       | C03FD56D3FC0   | Monitor Connection Established                                      | 03/13/15<br>14:20:09         |          |
| TerminalSystemEvent           | terminal       | C03FD56D3FC0   | Received Configuration from ThinManager<br>Server 10.7.10.31        | 03/13/15<br>14:20:09         |          |
| TerminalSessionEvent          | terminal       | C03FD56D3FC0   | Session Established on Server Green12 for<br>Display Client HMI     | 03/13/15<br>14:20:10         |          |
| TerminalSessionEvent          | terminal       | C03FD56D3FC0   | Session Established on Server Green12 for<br>Display Client Desk_12 | 03/13/15<br>14:20:10         |          |
| MonitorConnection             | terminal       | C03FD56D3FC0   | Monitor Connection Lost                                             | 03/13/15<br>14:21:07         |          |
| MonitorConnection             | terminal       | C03FD56D3FC0   | Monitor Connection Established                                      | 03/13/15<br>14:21:11         |          |
| TerminalSystemEvent           | terminal       | C03FD56D3FC0   | Received Configuration from ThinManager<br>Server 10.7.10.31        | 03/13/15<br>14:21:11         |          |
| TerminalSessionEvent          | terminal       | C03FD56D3FC0   | Session Established on Server Green12 for<br>Display Client HMI     | 03/13/15<br>14:21:11         |          |
| TerminalSessionEvent          | terminal       | C03FD56D3FC0   | Session Established on Server Green12 for<br>Display Client Desk_12 | 03/13/15<br>14:21:11         |          |
| MonitorConnection             | terminal       | C03FD56D3FC0   | Monitor Connection Lost                                             | 03/13/15<br>18:34:36         |          |
| MonitorConnection             | terminal       | C03FD56D3FC0   | Monitor Connection Established                                      | 03/13/15<br>18:34:43         |          |
| TerminalSystemEvent           | terminal       | C03FD56D3FC0   | Received Configuration from ThinManager<br>Server 10.7.10.31        | 03/13/15<br>18:34:43         |          |
|                               |                |                |                                                                     |                              |          |

### Report Shown in Browser

Once the report is generated the data can be saved or reformatted as desired using standard HTML tools.

## 26.2. Scheduling Configuration Backups

It is a good idea to back up your ThinManager configuration before you make any major changes. You can use the Scheduler to do this automatically.

Open the **ThinManager Server Configuration Wizard** to schedule report generation by highlighting the ThinManager Server and selecting *File > Modify*.

| 8                                           | ThinManager Server Configuration Wizard |       |          |  |        |                |      |
|---------------------------------------------|-----------------------------------------|-------|----------|--|--------|----------------|------|
| System Schedule<br>Edit the system schedule |                                         |       |          |  |        | $\mathfrak{C}$ |      |
| System                                      | System Schedule                         |       |          |  |        |                |      |
|                                             |                                         |       | Schedule |  |        |                |      |
|                                             |                                         |       |          |  |        |                |      |
|                                             |                                         |       |          |  |        |                |      |
|                                             |                                         |       |          |  |        |                |      |
|                                             |                                         |       |          |  |        |                |      |
|                                             |                                         |       |          |  |        |                |      |
|                                             |                                         |       |          |  |        |                |      |
| < Bac                                       | sk Ne                                   | ext > | Finish   |  | Cancel |                | Help |

ThinManager Server Configuration Wizard – System Schedule

Navigate to the **System Schedule** page and select the *Edit Schedule* button to launch the **Event Schedule** window.

|       |                      |                     | Event                                 | : Sc   | hedule |   |           | x |
|-------|----------------------|---------------------|---------------------------------------|--------|--------|---|-----------|---|
| Selec | et Elvent Category   | y                   | system                                |        |        | Ŧ |           |   |
| Eve   | ent Type             | Time                |                                       |        |        |   |           |   |
| Run   | i Report<br>i Report | every Fr<br>on 03/0 | iday at 04:00 PN<br>12/16 at 04:45 PI | 1<br>M |        |   |           |   |
| 1     | Add                  |                     | Edit                                  |        | Delete |   | <u>ОК</u> |   |

Event Schedule Window

Select the *Add* button to open the **Schedule** window.

| Schedule                                                                                                    |
|----------------------------------------------------------------------------------------------------|
| Event Type                                                                                                    |
| Backup Configuration Database 💌                                                                                                  |
| Backup File<br>✓ Auto Generate Filename<br>Browse<br>Browse                                                                      |
| O Unce Unly O Time Interval                                                                                                    |
| Weekly Schedule         Monday         Tuesday         Wednesday         Thursday         Friday         Saturday         Sunday |
| Time 8:00 PM                                                                                                    |
| Cancel                                                                                                    |

### Schedule Window

The **Schedule** window allows system events like configuration backups to be created.

- Selec t Backup Configuration Database from the Event Type drop-down.
- Select an interval. *Weekly* is adequate.
- Select a day and time.
- Selec t *OK* to accept the changes.

A weekly backup allows you to have a current configuration available in case you need one.

# 27. Introduction to Relevance

**Relevance** extends control and management within the ThinManager system. It is integrated into ThinManager with the XLr license.

Relevance is the How to provide What you need, Where and When you need it.

Relevance has two main functions, the **Relevance User Services** and the **Relevance Location Services**.

| Terminal Configuration Wizard                                           | X        |
|-------------------------------------------------------------------------|----------|
| Terminal Mode Selection<br>Select the operating modes for this terminal | $\aleph$ |
| _ Teminal Mode                                                          | _        |
| ✓ Use Display Clients                                                   |          |
| Enable MultiMonitor                                                     |          |
| Enable MultiStation                                                     |          |
| Enable Relevance User Services                                          |          |
| Finable Relevance Location Services                                     |          |
|                                                                         |          |
|                                                                         |          |
|                                                                         |          |
|                                                                         |          |
|                                                                         |          |
| < Back Next > Finish Cancel                                             | Help     |

Terminal Mode Selection Page of the Terminal Configuration Wizard

**Relevance User Services** was formerly known as TermSecure. It grants and denies access to applications based on permissions and membership in Access Groups.

It is activated by selecting the *Enable Relevance User Services* checkbox on the **Terminal Mode Selection p**age of the Terminal Configuration Wizard.

See Relevance User Services Introduction on page 421 for details.

**Relevance Location Services** is Location based computing. This isn't just sending an application to a mobile device, but is a way to enable the location to determine the content sent to the device. The mobile device allows the user to interact with the location.

It is activated by selecting the *Enable Relevance Location Services* checkbox on the **Terminal Mode Selection p**age of the Terminal Configuration Wizard.

See Relevance Location Services on page 535 for details.

Relevance Location Services has two types of locations, **Assigned** and **Unassigned**.

**Assigned locations** are locations that have a terminal and monitor at the given location, much like traditional computing. Relevance adds additional functions to the location that allows mobile devices to interact with the location and Shadow the terminal, Clone the applications, or Transfer the control of the location to the mobile device.

**Unassigned locations** are locations that lack a permanent terminal and monitor and all of the content is sent to the mobile device. The mobile device becomes the terminal.

# 28. Relevance User Services Introduction

**Relevance User Services** is a ThinManager feature that allows users to use a ThinManager Ready thin client to access user-specific or terminal-specific Display Clients. This does not replace the Windows logon, but adds an additional layer of security and control to the Window login. This function was formerly called TermSecure.

Relevance User Services has two main functions, hiding applications from unauthorized users and deploying applications to a user at any location.

• **Permission Deployed Applications:** You can assign a display client to a terminal and keep it hidden from users until they login with the correct Permissions.

A user with the proper Relevance User credentials will be able to reveal and access the hidden application.

An example would be a recipe program that would allow a supervisor to initiate a product change. This belongs to the station on the floor but you want to prevent operators from initiating the change.

• Roaming User-specific Applications: You can assign Display Clients to a Relevance user and they can get access to their applications from any terminal in the system. This can be initiated by either manual login or the use of an authentication device. This allows a user to leave one terminal, logon to a different terminal, and reconnect to their session, essentially having the session follow him from terminal to terminal. An example would assign a session with reports to a quality control worker who could login anywhere and retrieve their reports.

**Permission Deployed Applications** are controlled with **Permissions**. This is covered in Permission Deployed Applications in Relevance on page 422.

**Roaming User-specific Applications** are controlled by adding the Display Client to the Relevance User configuration. This is covered in Assigning Roaming Display Clients to a Relevance User on page 447.

The Relevance User Services section is organized into several sections to walk through the process.

**Permission Deployed Applications** – See Permission Deployed Applications in Relevance on page 422.

- Creating Access Groups is on page 426.
- Creating Relevance Users and applying Permissions is on 437
- Applying Access Group Permission to Display Clients is on page 429.
- Deploying the Display Clients to terminals is on page 433.
- Logging into the system is on page 442.

User-specific Applications – See Assigning Roaming Display Clients to a Relevance User on page 447.

- Creating Relevance Users is on page 450.
- Creating login strategies is on 447

- Applying Display Clients is on page 459.
- Configuring terminals for roaming access is on page 433.
- Logging into the system is on page 465.

**Using Active Directory to Create Relevance Users** – See Password and Account Management on page 490.

• Creating Relevance Users with Active Directory is on page 483.

# 29. Permission Deployed Applications in Relevance

Relevance User Services can use **Access Group Permissions** to control access to display clients on a terminal. Since the display clients belong to the terminal they are started with the terminal's Windows account. The Relevance user does not need a Windows account to start the session.

The scenario described in this section to explain the concept of Access Groups, Permissions, and Relevance Users will not have a Windows account tied to it. Window accounts will be covered in

Create the Relevance User using Active Directory on page 450.

## 29.1. Permission Deployed Applications Diagram

This is a graphical representation of controlling access to display clients by using the Permission tied to Access Groups.

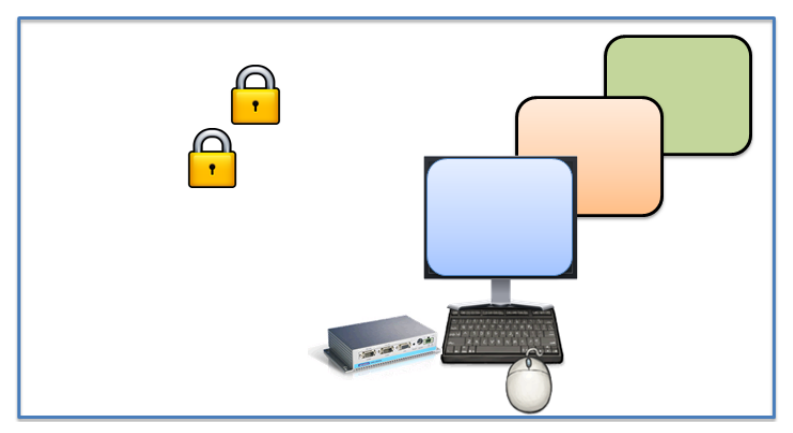

Create Access Groups

See Relevance Access Group Creation on page 426.

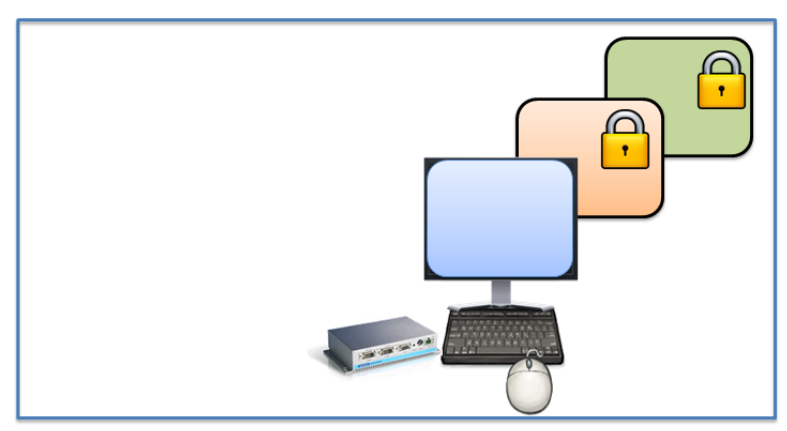

Apply Access Groups to Display Clients

See Add Access Group to a Display Client on page 429.

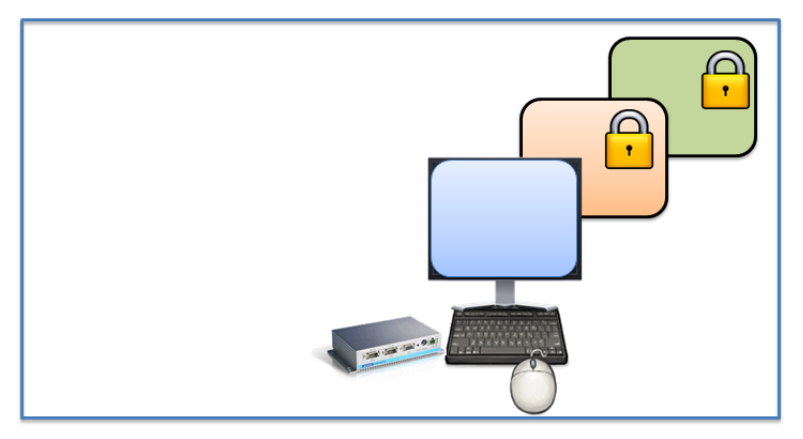

Configure Terminals for Relevance

See Configure Terminals for Relevance on page 433.

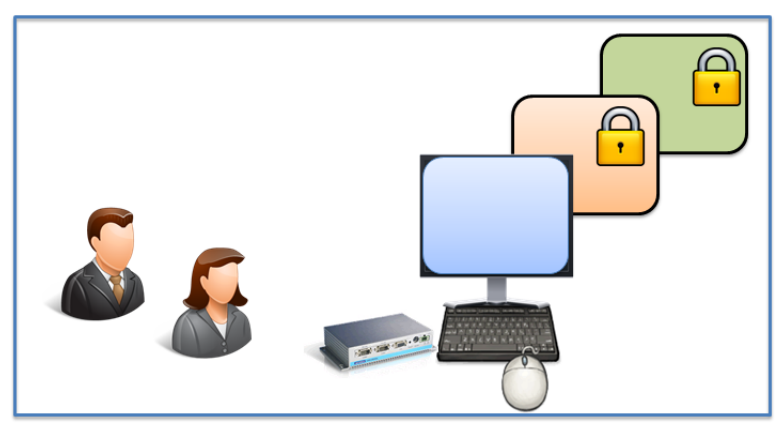

Create Relevance Users

See Create the Relevance User without a Windows Account on page 437.

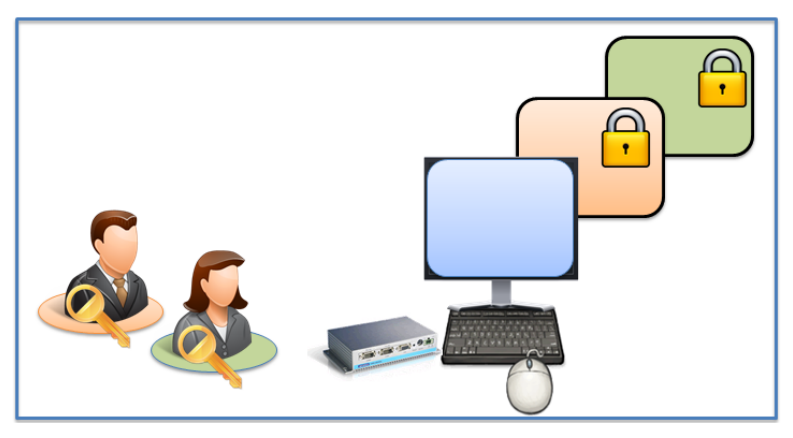

Apply Access Groups to Relevance Users

See Create the Relevance User without a Windows Account on page 437.

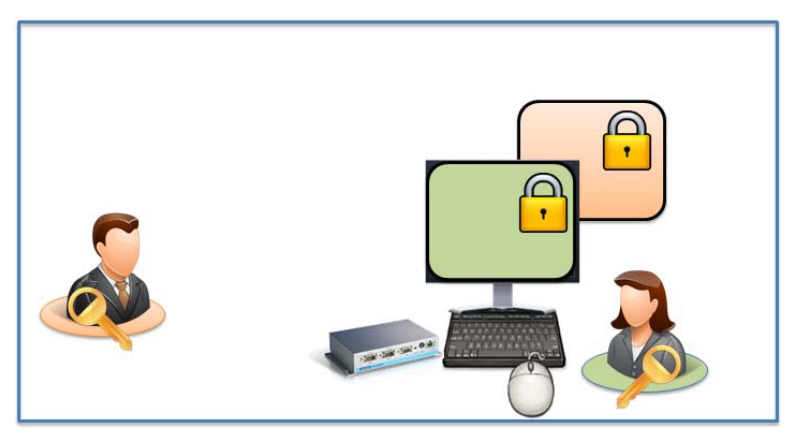

Logging In with Access Group Permission Unlocks Display Client

See Logging On to Relevance on page 442.

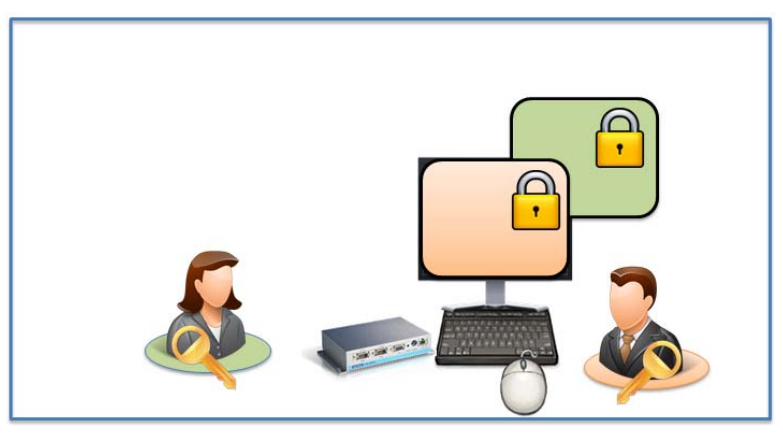

Different Permissions Grant Access to Different Display Clients

See Logging On to Relevance on page 442.

| @ ∠ = 0 ፼ @ =                                           | ThinManager                                                                                                    | ×             |  |  |  |  |
|---------------------------------------------------------|----------------------------------------------------------------------------------------------------|---------------|--|--|--|--|
| Edit Manage Install Too                                 | ols View Remote View Help                                                                                                    |               |  |  |  |  |
| Restore Backup Biometr<br>Restore Backup 20 Synchronize | ric Database<br>ic Database<br>PXE ThinManager and the second second se |               |  |  |  |  |
| Packages Configuration                                  | Manage Active Directory Relevance                                                                                                    |               |  |  |  |  |
| Terminals                                               | Configuration Modules Schedule Properties Event Log Shadow Report                                                                                                    | •             |  |  |  |  |
| E Erminals                                              | Attribute Value                                                                                                    | ^             |  |  |  |  |
| Production                                              | Terminal Identification                                                                                                    |               |  |  |  |  |
| 🕀 🖳 🗓 1_Terminal (@1_Desk)                              | Terminal Name 1_Terminal                                                                                                    | ≡             |  |  |  |  |
| 🕀 🛄 2_Terminal                                          | Terminal Description None                                                                                                    |               |  |  |  |  |
| 🕀 🛄 3_Terminal                                          |                                                                                                    |               |  |  |  |  |
| 🕀 🛄 5_iPad                                              | Terminal Properties                                                                                                    |               |  |  |  |  |
|                                                         | Manufacturer GENERIC                                                                                                    |               |  |  |  |  |
| ±                                                       | Model Number PXE                                                                                                    |               |  |  |  |  |
|                                                         | Video Controller Intel Sandybridge Mobile GT1                                                                                                    |               |  |  |  |  |
|                                                         | TouchScreen Type                                                                                                    |               |  |  |  |  |
|                                                         | Firmware Package Model Default                                                                                                    |               |  |  |  |  |
|                                                         |                                                                                                    |               |  |  |  |  |
|                                                         | Login Username                                                                                                    |               |  |  |  |  |
|                                                         | Login Domain                                                                                                    |               |  |  |  |  |
|                                                         | Allow replacement at terminal if offline YES                                                                                                    |               |  |  |  |  |
|                                                         | Put Terminal in Admin mode at startup NO                                                                                                    |               |  |  |  |  |
|                                                         | Allow Shadowing YES                                                                                                    | $\overline{}$ |  |  |  |  |
| 😤 📃 📗 📜 义 义                                             | < III >                                                                                                    |               |  |  |  |  |
|                                                         |                                                                                                    |               |  |  |  |  |
|                                                         |                                                                                                    | -11           |  |  |  |  |

## 29.2. Relevance Access Group Creation

Access Group on ThinManager Menu Bar

The **Access Groups** window is launched by selecting **Manage > Access Groups** in the Relevance section of the ThinManager menu bar.

| Access Groups                                               | x                |
|-------------------------------------------------------------|------------------|
| Unrestricted<br>All Users<br>All Terminals<br>All Locations | ОК               |
|                                                             | Edit             |
|                                                             | Add              |
|                                                             | Delete           |
|                                                             | Calc Permissions |
| ,                                                           |                  |

Access Groups Window

The *Add* button opens the Access Group window that lets you define an Access Group.

|                  | Access Group                                 | ×            |
|------------------|----------------------------------------------|--------------|
| Enter Group Name | Maintenance<br>Select Windows Security Group | OK<br>Cancel |
|                  |                                              | Edit Members |

Access Group Window

Enter a name for your Access Group in the *Enter Group Name* field and select the *OK* button.

| Access Groups                                                              | ×                |
|----------------------------------------------------------------------------|------------------|
| Unrestricted<br>All Users<br>All Terminals<br>All Locations<br>Maintenance | <u> </u>         |
|                                                                            | Edit             |
|                                                                            | Add              |
|                                                                            | Delete           |
|                                                                            | Calc Permissions |

Access Groups Window

The Access Group will be listed and available for use to grant or deny access to display clients.

|                  | Access Group                  | x            |
|------------------|-------------------------------|--------------|
| Enter Group Name |                               | ОК           |
|                  | Select Windows Security Group | Cancel       |
|                  |                               | Edit Members |
|                  |                               |              |

Access Group Window

Windows Security Groups can be added as Access Groups in a domain.

Launch the Access Group window by selecting the Add button on the Access Groups window.

Select the *Select Windows Security Group* button on the Access Group window. This will launch the **Select Security Group to Add** window.

| Select Security Group t                    | to Add    |
|--------------------------------------------|-----------|
|                                            |           |
|                                            | <u>^</u>  |
| H. Allowed RODC Password Replication Group |           |
| + Cert Publishers                          |           |
|                                            |           |
| ⊕ Denied RODC Password Replication Group   |           |
| DHCP Administrators                        |           |
| DHCP Users                                 |           |
|                                            | _         |
| ⊡ DnsUpdateProxv                           | =         |
| 庄 Domain Admins                            |           |
| 🖃 Domain Computers                         |           |
|                                            |           |
|                                            |           |
|                                            |           |
| Enterprise Admins                          | ~         |
|                                            |           |
|                                            | OK Cancel |
|                                            |           |

Select Security Group to Add Window

The Select Security Group to Add window will show the Active Directory tree.

Highlight the desired Windows group and select the *Add* button.

| Access Group     |                                                |              |
|------------------|------------------------------------------------|--------------|
| Enter Group Name | Domain Admins<br>Select Windows Security Group | OK<br>Cancel |
|                  |                                                | Edit Members |

Access Group Window

This adds the Windows security group to the *Enter Group Name* field. The Windows security group will be added to the Access Groups once you select the *OK* button.

| Access Groups                                                              | x                |
|----------------------------------------------------------------------------|------------------|
| Unrestricted<br>All Users<br>All Terminals<br>All Locations<br>Maintenance | ОК               |
| Domain Admins                                                              | Edit             |
|                                                                            | Add              |
|                                                                            | Delete           |
|                                                                            | Calc Permissions |

Windows Security Group as Access Group

The Windows Security Group is now an Access Group and is available for use to grant or deny access to display clients

### 29.3. Add Access Group to a Display Client

You need to add the Access Group to the Display Client that you want to hide from un-authorized users. This example will use **Form01** and **Form02**.

| Relevance Access Group | Display Client | Relevance User |
|------------------------|----------------|----------------|
| Maintenance F          | orm01          | Mike, Bob      |
| Supply Form0           | 2              | Steve, Bob     |

Double click on the desired display client in the ThinManager tree to launch the **Display Client Wizard**.

| 8                                          | Display Client Wizar | d ×         |
|--------------------------------------------|----------------------|-------------|
| <b>Client Name</b><br>Enter the Display Cl | ient name.           | $temp{}$    |
| Client Name                                | om01                 |             |
| Type of Display Client                     | S                    | Permissions |
| < Back Next                                | :> Finish            | Cancel Help |

Client Name Page of the Terminal Configuration Wizard

Select the *Permissions* button on the **Client Name** page to open the **Permissions** window.

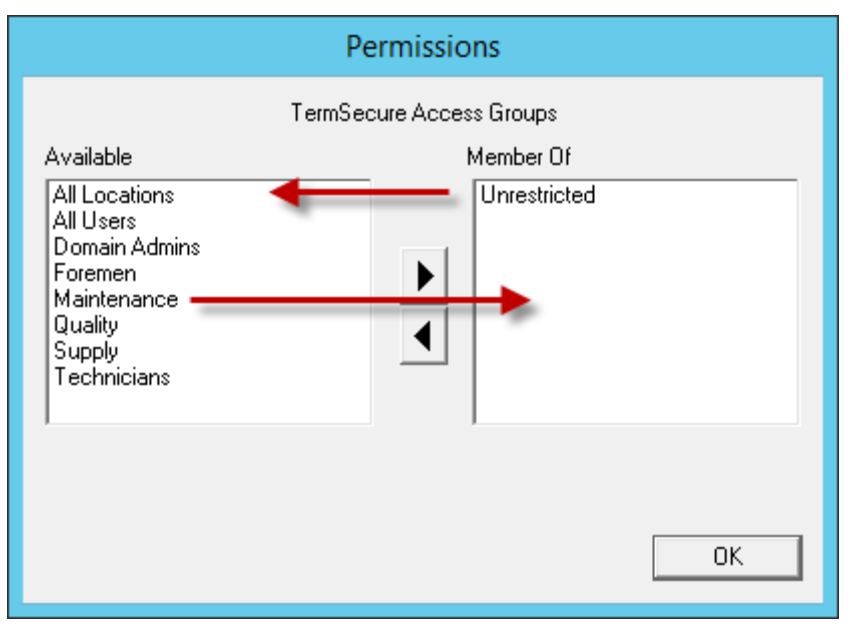

Display Client with Permissions Window

Display clients are members of the *Unrestricted* group by default.

Remove *Unrestricted* from the **Member Of** list by highlighting it and selecting the *left arrow* or double clicking.

| Permissions                                                                                                    |                       |
|----------------------------------------------------------------------------------------------------|-----------------------|
| TermSec                                                                                                    | ure Access Groups     |
| Available<br>All Locations<br>All Users<br>Domain Admins<br>Foremen<br>Quality<br>Supply<br>Technicians<br>Unrestricted | Member Of Maintenance |

New Group Membership

Add the desired *Access Group* to the *Member Of* list by highlighting it and selecting the *right arrow* or double clicking. A display client can have several Relevance Access Groups added to it.

The **Permissions** window will show the Relevance Access Group membership.

Select the *OK* button to accept the change.

Select the *Finish* button to close the **Display Client Wizard** and accept the changes.

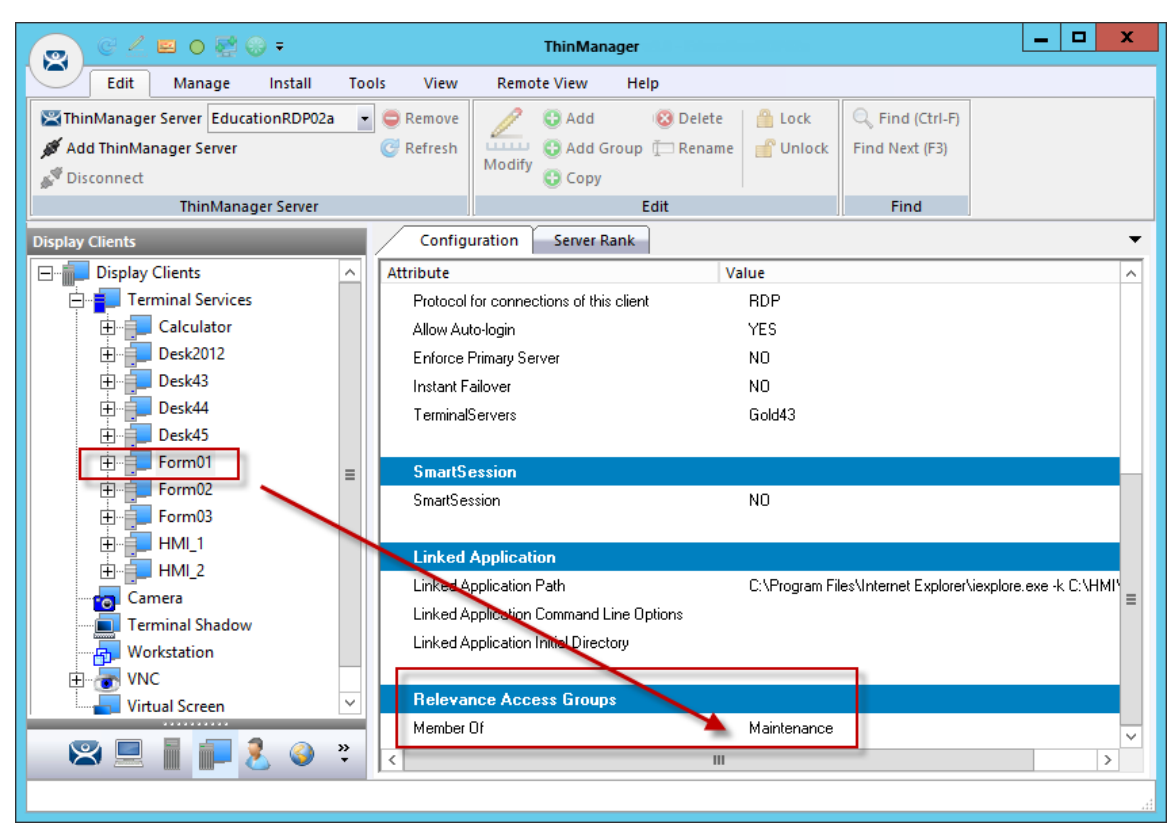

Display Client Configuration Properties

You can see Relevance membership quickly by highlighting the display client in the Display Client tree and selecting the **Configuration** tab. The **Relevance Access Group** membership is at the bottom.

This was repeated to assign **Supply** to **Form02** for this example.
# 29.4. Configure Terminals for Relevance

Each terminal can be configured to allow Relevance logins.

Double-click on a terminal in the ThinManager tree to open the **Terminal Configuration Wizard**.

| 8 | Terminal Configuration Wizard X                                                                                                    |  |  |  |  |  |  |  |  |  |
|---|----------------------------------------------------------------------------------------------------|--|--|--|--|--|--|--|--|--|
|   | Terminal Name<br>Enter the name for this terminal, select the terminal group to which<br>this terminal belongs, or choose to copy the configuration from<br>another terminal. |  |  |  |  |  |  |  |  |  |
|   | Permissions                                                                                                    |  |  |  |  |  |  |  |  |  |
|   | TermSecure Access Groups                                                                                                    |  |  |  |  |  |  |  |  |  |
|   | Available Member Of<br>All Users<br>Domain Admins<br>Foremen<br>Maintenance<br>Quality<br>Supply<br>Technicians                                                               |  |  |  |  |  |  |  |  |  |
|   | ОК                                                                                                    |  |  |  |  |  |  |  |  |  |
|   | Permissions                                                                                                    |  |  |  |  |  |  |  |  |  |
|   | < Back Next > Finish Cancel Help                                                                                                    |  |  |  |  |  |  |  |  |  |

### Default Terminal Permissions

Terminals are members of the *Unrestricted* Access Group by default. This allows any user to use the terminal. Leave it this way unless you want to require a Relevance login to allow any access at all.

**Note:** Setting a Access Group in Permissions for a terminal will lock users out of the terminal until they login with a Relevance User account

Relevance Access is configured on the **Terminal Mode Selection** window.

| 8 | Terminal Configuration Wizard                                           |  |  |  |  |  |  |  |  |  |
|---|-------------------------------------------------------------------------|--|--|--|--|--|--|--|--|--|
|   | Terminal Mode Selection<br>Select the operating modes for this terminal |  |  |  |  |  |  |  |  |  |
| Г | - Teminal Mode                                                          |  |  |  |  |  |  |  |  |  |
|   | ✓ Use Display Clients                                                   |  |  |  |  |  |  |  |  |  |
|   | Enable MultiMonitor                                                     |  |  |  |  |  |  |  |  |  |
|   | Enable MultiStation                                                     |  |  |  |  |  |  |  |  |  |
|   | I Enable Relevance User Services                                        |  |  |  |  |  |  |  |  |  |
|   | Enable Relevance Location Services                                      |  |  |  |  |  |  |  |  |  |
|   |                                                                         |  |  |  |  |  |  |  |  |  |
|   |                                                                         |  |  |  |  |  |  |  |  |  |
|   |                                                                         |  |  |  |  |  |  |  |  |  |
|   |                                                                         |  |  |  |  |  |  |  |  |  |
|   |                                                                         |  |  |  |  |  |  |  |  |  |
|   | < Back Next > Finish Cancel Help                                        |  |  |  |  |  |  |  |  |  |

### Terminal Mode Selection

Select the *Enable Relevance* checkbox to enable Relevance logins on the terminal.

Note: You must use Display Clients with Relevance.

You may use Relevance User Services in combination with MultiMonitor and/or Relevance Location Services.

Select *Next* and navigate to the **Display Client Selection** page.

| Terminal Configuration Wizard                                                                                                    |                          |          |  |  |  |  |  |  |
|----------------------------------------------------------------------------------------------------|--------------------------|----------|--|--|--|--|--|--|
| <b>Display Client Selection</b><br>Select the Display Clients to                                                                                         | o use on this terminal   | $\aleph$ |  |  |  |  |  |  |
| Available Display Clients<br>Shadow_Cobalt<br>VNC_Any<br>Calculator<br>Desk2012<br>Desk43<br>Desk44<br>Desk45<br>Form03<br>HMI_2<br>Edit Display Clients | Selected Display Clients | •        |  |  |  |  |  |  |
| < Back Next >                                                                                                    | Finish Cancel            | Help     |  |  |  |  |  |  |

### Display Client Selection

Add the display clients to the terminal. In this example HMI\_1 is *Unrestricted*, Form01 is restricted to *Maintenance*, and Form02 is restricted to *Supply*.

Select *Next* and navigate to the **Terminal Interface Options** page.

| Terminal Configuration Wizard                                                                                                    |  |  |  |  |  |  |  |  |
|----------------------------------------------------------------------------------------------------|--|--|--|--|--|--|--|--|
| Terminal Interface Options<br>Select the display client selector and main menu options that will be<br>available on the terminal. |  |  |  |  |  |  |  |  |
| Main Menu Options                                                                                                    |  |  |  |  |  |  |  |  |
| Allow reboot / restart     OK     Cancel     Show Main Menu on Selector     Show Virtual Keyboard                                 |  |  |  |  |  |  |  |  |
| Main Menu Options                                                                                                    |  |  |  |  |  |  |  |  |
| < Back Next > Finish Cancel Help                                                                                                  |  |  |  |  |  |  |  |  |

Terminal Interface Options Page

When *Enable Relevance* is selected on the **Terminal Mode Selection** page, a *Main Menu Options* button will be displayed on the **Terminal Interface Options** page.

The *Main Menu Options* configures the Relevance Login Menu.

Select the Main Menu Options button to launch the Main Menu Options window.

- The Allow reboot/restart checkbox will add Reboot and Restart to the menu.
- The **Show Main Menu on Selector** checkbox will add the **Relevance Main Menu** to the Display Client drop-down selector.
- The Show Virtual Keyboard checkbox will show a virtual keyboard to the login process.

✓ Use the Show Virtual Keyboard to display an on screen keyboard for touch screens. Select the *OK* button to accept the changes.

Select *Next* on the **Terminal Interface Options** page to navigate to the **Hotkey Configuration** page.

| S Terminal Configurat                                                   | Terminal Configuration Wizard |  |  |  |  |  |  |  |  |  |  |
|-------------------------------------------------------------------------|-------------------------------|--|--|--|--|--|--|--|--|--|--|
| Hotkey Configuration<br>Configure the hotkeys to apply to this terminal |                               |  |  |  |  |  |  |  |  |  |  |
| Terminal Hotkeys                                                        |                               |  |  |  |  |  |  |  |  |  |  |
| Enable Instant Failover Hotkeys                                         | Change Hotkeys                |  |  |  |  |  |  |  |  |  |  |
| Enable Display Client Hotkeys                                           | Change Hotkeys                |  |  |  |  |  |  |  |  |  |  |
| 🗖 Enable Tiling Hotkey                                                  | Change Hotkey                 |  |  |  |  |  |  |  |  |  |  |
| I Enable Main Menu Hotkey                                               | Change Hotkey                 |  |  |  |  |  |  |  |  |  |  |
|                                                                         |                               |  |  |  |  |  |  |  |  |  |  |
|                                                                         |                               |  |  |  |  |  |  |  |  |  |  |
|                                                                         |                               |  |  |  |  |  |  |  |  |  |  |
|                                                                         |                               |  |  |  |  |  |  |  |  |  |  |
|                                                                         |                               |  |  |  |  |  |  |  |  |  |  |
|                                                                         |                               |  |  |  |  |  |  |  |  |  |  |
| < Back Next > Finish                                                    | Cancel Help                   |  |  |  |  |  |  |  |  |  |  |

Hotkey Configuration Page

When *Enable Relevance* is selected on the **Terminal Mode Selection** page, an *Enable Main Menu Hotkey* checkbox is displayed on the Hotkey Configuration page. This allows you to set a keyboard hotkey to launch the Relevance menu.

Select *Finish* to apply the changes.

Reboot the terminal after changes are made.

# 29.5. Create the Relevance User without a Windows Account

The **Relevance User Configuration Wizard** is launched from the **Relevance User** branch of the ThinManager tree.

Open the **Relevance User** tree by selecting the **User** icon at the bottom of the ThinManager tree.

Right click on the Relevance User branch and select *Add User* to launch the **Relevance User Configuration Wizard**.

| 💿 🧭 🚄 🖬 🛛 🐺 😜 🔻                                         | ThinManager                                                                                    | _ 🗆 X                                                                                                    |
|---------------------------------------------------------|------------------------------------------------------------------------------------------------|----------------------------------------------------------------------------------------------------|
| Edit Manage Ins                                         | tall Tools View Remote View Help Relevance User Configuration Wizard                           | nd (Ctrl-F)                                                                                                    |
| S Add ThinManager Server<br>Disconnect<br>ThinManager S | TermSecure User Information<br>Enter TermSecure username, password and permission information. | iext (F3)                                                                                                    |
| Users Relevance Users                                   | Active Directory User     Relevance User Information     AD User Name     Search               |                                                                                                    |
|                                                         | Customize Password Options                                                                     |                                                                                                    |
|                                                         | Copy Settings Copy Settings from another User Copy From                                        |                                                                                                    |
|                                                         | Permissions                                                                                    |                                                                                                    |
| × = i i 2                                               | Could Next? Innish Cancer Help                                                                 | <ul> <li>Image: A start of the start of the start of</li></ul> |

User Branch of the ThinManager Tree

The first page of the **Relevance User Configuration Wizard** is the **Relevance User Information** page that creates the Relevance User account.

Relevance Users that have display clients assigned to them will need to be tied to a Windows account. If a Relevance User does not have a display client assigned to it and it only using the Permissions to access a display client belonging to the terminal then it does not need a Windows account.

this scenario a Windows account isn't needed because the display client belongs to the terminal and is getting logged in with the terminal's account. A Permission will be applied to the user.

| Relevance User Configuration Wizard                                                            |  |  |  |  |  |  |  |  |
|------------------------------------------------------------------------------------------------|--|--|--|--|--|--|--|--|
| TermSecure User Information<br>Enter TermSecure username, password and permission information. |  |  |  |  |  |  |  |  |
| Active Directory User                                                                          |  |  |  |  |  |  |  |  |
| Relevance User Information                                                                     |  |  |  |  |  |  |  |  |
| User Name Mike                                                                                 |  |  |  |  |  |  |  |  |
| Password +++++                                                                                 |  |  |  |  |  |  |  |  |
| Verify Password ****                                                                           |  |  |  |  |  |  |  |  |
| Customize Password Options<br>Group                                                            |  |  |  |  |  |  |  |  |
| Change Group                                                                                   |  |  |  |  |  |  |  |  |
| Copy Settings                                                                                  |  |  |  |  |  |  |  |  |
| Copy Settings from another User Copy From                                                      |  |  |  |  |  |  |  |  |
| Permissions                                                                                    |  |  |  |  |  |  |  |  |
| Password and Venify Password do not match.                                                     |  |  |  |  |  |  |  |  |
| < Back Next > Finish Cancel Help                                                               |  |  |  |  |  |  |  |  |

Relevance User Information Page

To create a Relevance User that is not an Active Directory user you first uncheck the *Active Directory User* checkbox.

Enter a name in the *User Name* field.

Enter a *Password* and *Verify Password* fields to provide a password. You will get a message if the passwords don't match.

Select the *Permissions* button to launch the **Permissions** window.

|                                                          | Permissions              |
|----------------------------------------------------------|--------------------------|
|                                                          | TermSecure Access Groups |
| Available<br>Foremen<br>Quality<br>Supply<br>Technicians | Member Of<br>Maintenance |
|                                                          | ОК                       |

Permissions Window

Add your Relevance Access Group to your created user by double clicking on the Access Group in the *Available* text box to move it to the *Member Of* list.

|                                                | Permissions                        |  |  |  |  |  |
|------------------------------------------------|------------------------------------|--|--|--|--|--|
| TermSecure Access Groups                       |                                    |  |  |  |  |  |
| Available<br>Foremen<br>Quality<br>Technicians | Member Of<br>Maintenance<br>Supply |  |  |  |  |  |
|                                                | ОК                                 |  |  |  |  |  |

Multiple Access Groups

A Relevance User can be a member in multiple Access Groups.

Select the **OK** button to accept the changes.

These are the only settings needed for a Relevance User to unlock hidden applications, a Relevance User name and membership in a Relevance Access Group. The wizard has other settings that will be described in section Relevance Configuration Wizard on page 457.

# 29.6. Relevance Results

This example has the following created:

| Relevance Access Group | Display Client | Relevance User |
|------------------------|----------------|----------------|
| Maintenance F          | orm01          | Mike, Bob      |
| Supervisor             | Form02         | Steve, Bob     |

The **3\_Terminal** is using Relevance with the unrestricted **HMI\_1** display client and the restricted **Form01** and **Form02** display clients.

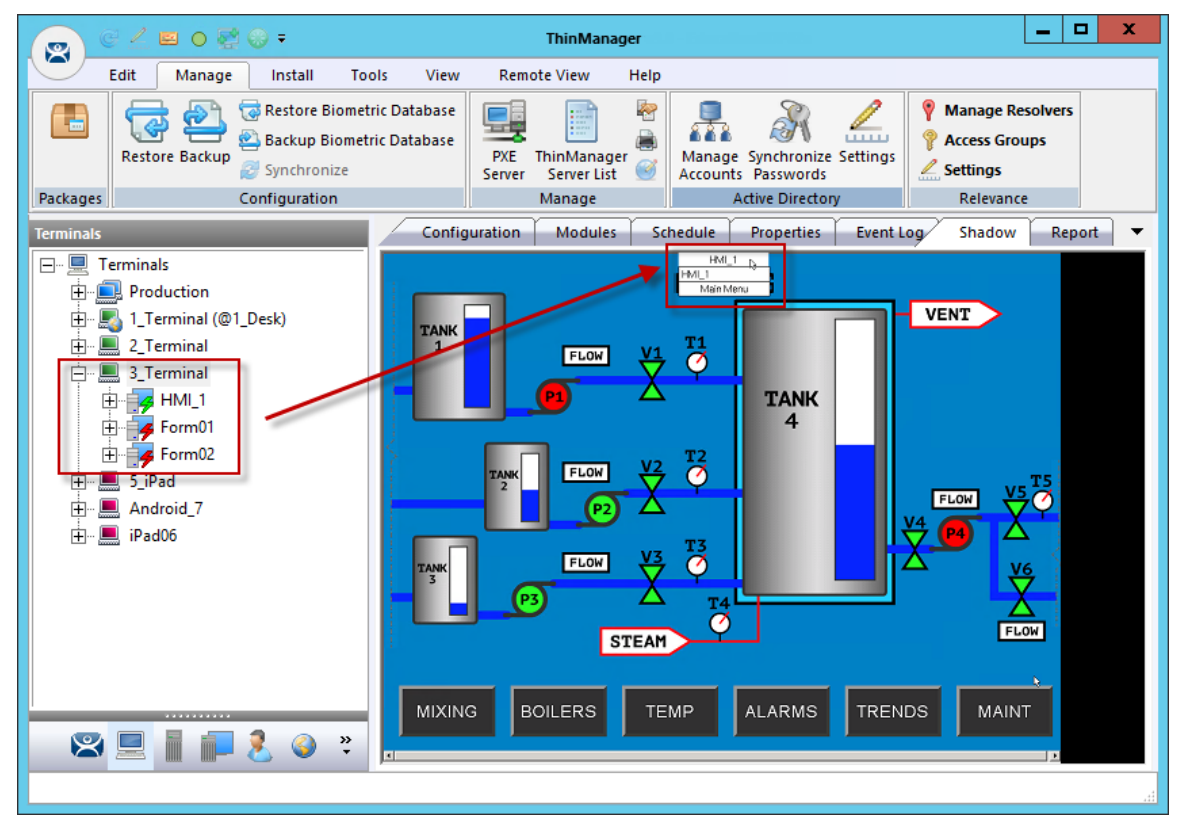

ThinManager Shadow of Thin Client Example

The example shows the ThinManager tree and the shadowed display of the thin client.

- The Terminal tree shows three display clients assigned to **3\_Terminal**. The lightning bolt indicator for the hidden display clients are red to show that it doesn't have a connection. Only **HMI\_1** is visible on the terminal because it is unrestricted.
- The picture shows the group selector in the shadow and displays the "public" display client in the selector, along with the option to launch the Main Menu.

# 29.7. Logging On to Relevance

To log in a Relevance User on a terminal, go to a terminal that has the *Enable Relevance* checkbox selected on the **Terminal Mode Specification** page.

You can log in by:

- Opening the display client selector drop-down and selecting *Main Menu*.
- Typing the *CTL+m* hotkey to launch the **Main Menu** if the hotkey checkbox was selected..

The Main Menu will be displayed on the terminal.

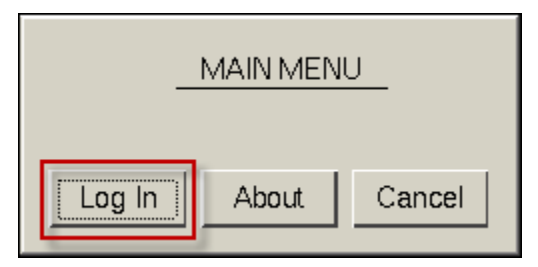

Relevance Main Menu

Select the *Log In* button to login.

| i i                                 | 1           |    | 2 |   | 3 | 4 | 5 | 6   | 7   | 8 | 9 | 0 |   | - = |  | E   | Back | Space |  |     |  |   |       |   |  |   |  |  |   |    |
|-------------------------------------|-------------|----|---|---|---|---|---|-----|-----|---|---|---|---|-----|--|-----|------|-------|--|-----|--|---|-------|---|--|---|--|--|---|----|
| Tab                                 | с           | 1  | ١ | N | e |   | r | t   | у   | u | i | 0 |   | р   |  | р   |      | р     |  | р   |  | р |       | р |  | р |  |  | ] | ۸. |
| Caps                                | 5           | а  |   | s | ( | d | f | g   | h   | j | k | I | ; | ; , |  | ; , |      | ; ,   |  | ; , |  |   | Enter |   |  |   |  |  |   |    |
| Shi                                 | Shift z x c |    |   | v | b | n | m | m , |     |   |   | / |   | Del |  |     |      |       |  |     |  |   |       |   |  |   |  |  |   |    |
|                                     | Do          | ne |   |   |   |   |   | Sp  | ace |   |   | * |   | ÷   |  | î   |      | Ŷ     |  |     |  |   |       |   |  |   |  |  |   |    |
| Relevance Log On<br>Enter User Name |             |    |   |   |   |   | R |     |     |   |   |   |   |     |  |     |      |       |  |     |  |   |       |   |  |   |  |  |   |    |

Relevance Log On Screen with Virtual Keyboard

A virtual keyboard will be displayed if **Show Virtual Keyboard** was selected on the **Main Menu Options** window when configuring the terminal for Relevance on the **Terminal Interface Options** page.

| Relevance Log On<br>Enter User Name |    |  |  |  |  |  |  |  |
|-------------------------------------|----|--|--|--|--|--|--|--|
|                                     |    |  |  |  |  |  |  |  |
| Cancel                              | ОК |  |  |  |  |  |  |  |

Relevance Log On Screen

Enter your Relevance User name in the *Enter User Name* field. Select **OK**.

| Relevance Log On<br>Enter Password: |  |  |  |
|-------------------------------------|--|--|--|
|                                     |  |  |  |
| Cancel                              |  |  |  |

Password Screen

Enter the password in the field. Select the *OK* button.

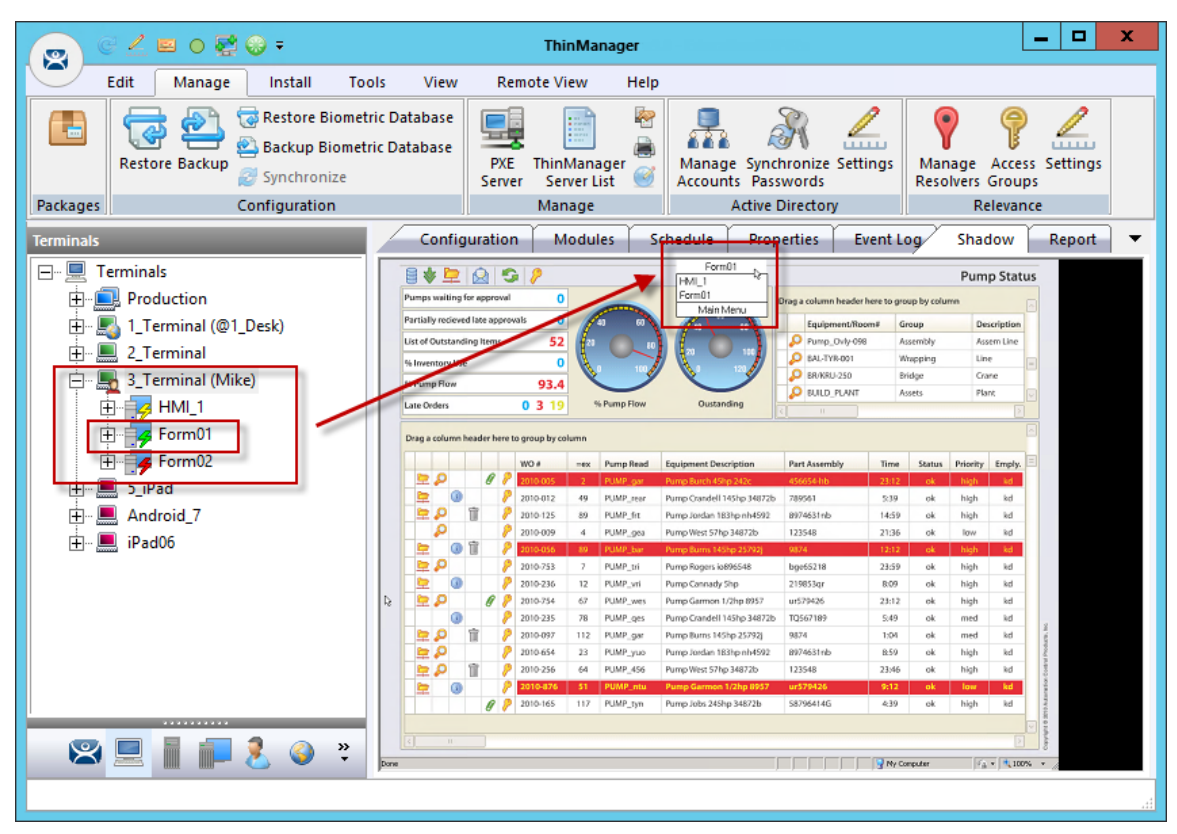

ThinManager with Relevance User Logged On

The example shows Mike logged in to the terminal.

Notice that the Terminal displays the name of the Relevance User in parentheses.

Notice that the group selector on the shadowed terminal now has the hidden display client showing in the drop-down selector. The lightning bolt indication now shows a connection.

| 👩 C 🖉 🖬 o 👯 😌 ד               | ThinManager 📃 🗖                                                                    | x        |
|-------------------------------|------------------------------------------------------------------------------------|----------|
| Edit Manage Install Too       | ls View Remote View Help                                                           |          |
| Restore Backup Backup Biometr | ic Database<br>ic Database<br>ic Database<br>PXE ThinManager<br>Server Server List |          |
|                               | Manage Active Directory Relevance                                                  |          |
| Users                         | Config Schedule Event Log Report                                                   | -        |
| Elevance Users                | Attribute Value                                                                    | <u>^</u> |
| Bob                           | Identification                                                                     |          |
| Steve                         | Name Mike                                                                          | =        |
|                               |                                                                                    |          |
|                               | Login Information                                                                  |          |
|                               | Windows UserName                                                                   |          |
|                               | Windows Domain                                                                     |          |
|                               |                                                                                    |          |
|                               | Properties                                                                         |          |
|                               | Display Clients Not Selected                                                       |          |
|                               |                                                                                    |          |
|                               | Terminal Interface Options                                                         |          |
|                               | Show Display Client Selector Menu YES                                              |          |
|                               | Auto-Hide Display Llient Selector Menu NU                                          |          |
|                               | Enable Tiling NO                                                                   |          |
| 🙁 🔲 📕 🗐 🎗 🚳 🦉                 |                                                                                    | <u> </u> |
|                               |                                                                                    |          |
|                               |                                                                                    |          |

Relevance User Tree

The Relevance User tree will list the users.

A user that is logged in to a terminal with Relevance will show a different icon and will show the name of the terminal that it is logged in to. Mike is logged into 3\_Terminal in this example.

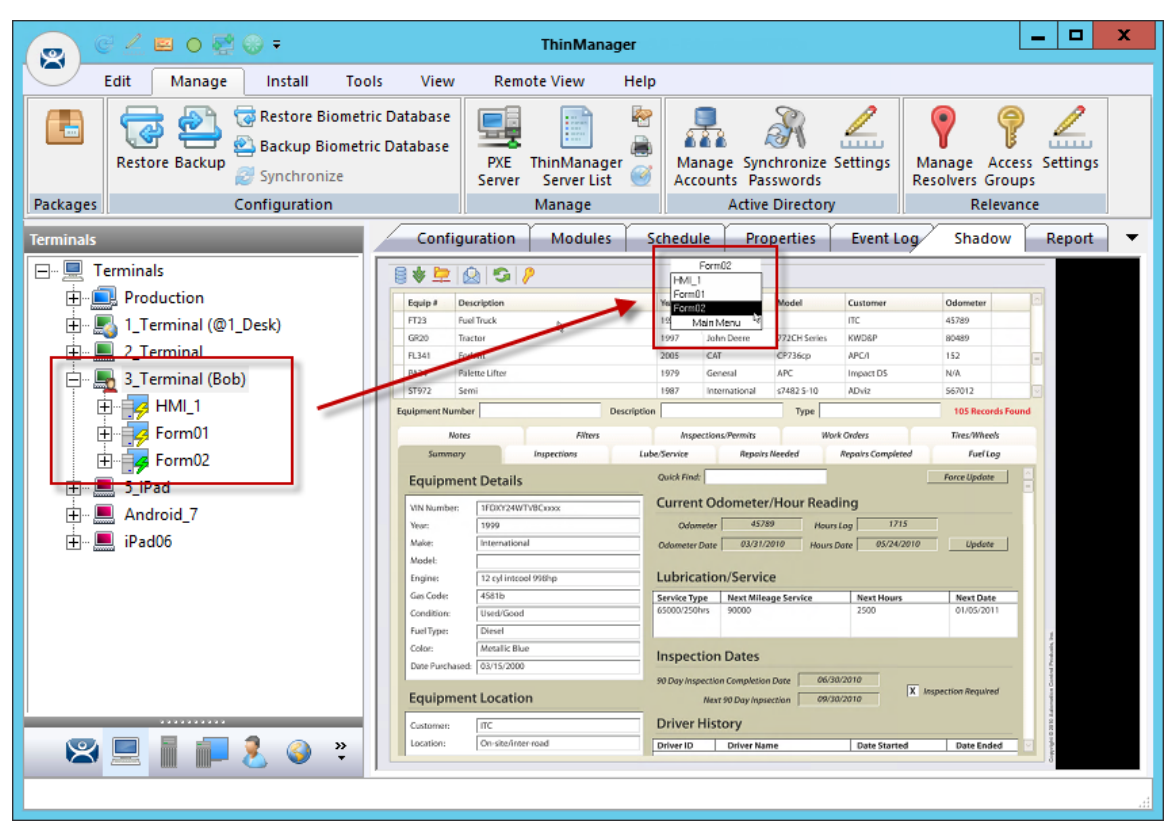

Membership in Multiple Relevance Access Groups

A Relevance User can be a member of multiple Relevance Access Groups.

In this example Bob is a member of both **Maintenance** and **Supply**. When he is logged in the display clients for both **Maintenance** and **Supply** are displayed. They will be hidden when he logs off.

# 29.8. Logging Out of Relevance

The Relevance User can be logged out by:

- Openi ng the Relevance Main Menu on the terminal and selecting Log Off.
- Right clicking on the Relevance User in the ThinManager tree and selecting Logoff User.
- Restarting or rebooting the terminal that has a Relevance User logged in.

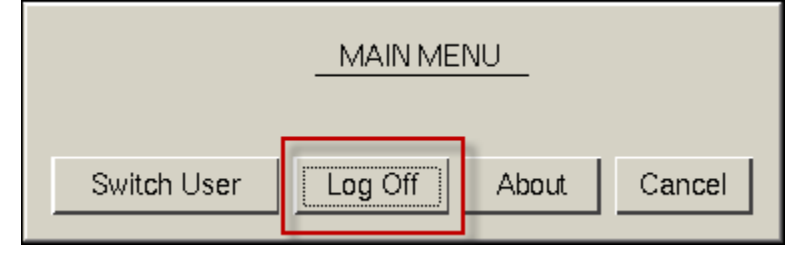

Main Menu

The *Switch User* button will log off the Relevance User and disconnect any sessions from Display Clients assigned to the user. It opens the **Login** screen for another Relevance User.

The *Log Off* button will log off the Relevance User and log off any sessions form Display Clients assigned to the user and return to the terminal's display.

# 30. Assigning Roaming Display Clients to a Relevance User

Relevance can assign a User-specific display client to a Relevance User. This display client is accessible from any terminal or location that has been configured with Relevance User Services. These Relevance Users will require a valid Windows account since they are logging into a Windows session of their own.

### **30.1.** Roaming Display Clients in Relevance Diagram

Here is a graphical representation of the process of assigning user-specific display clients to a Relevance user to allow the application to follow the user anywhere they need to go.

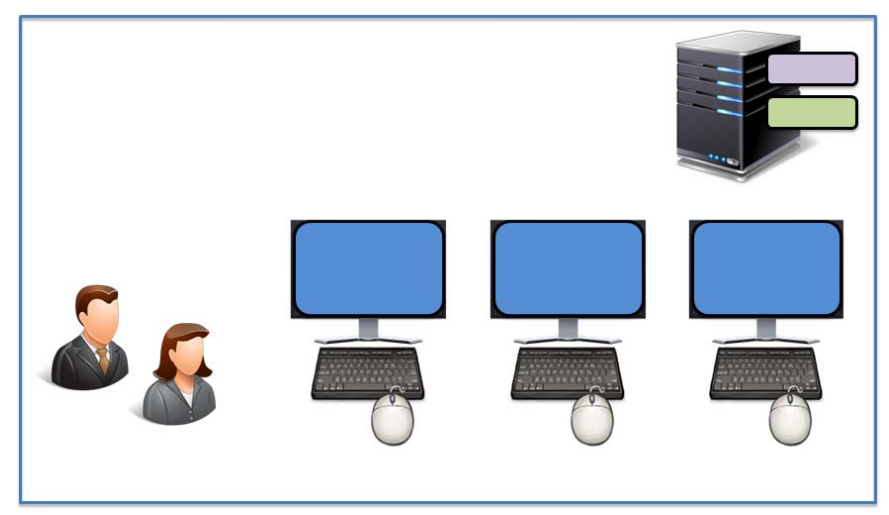

Create Relevance Users and Display Clients

See Create the Relevance User using Active Directory on page 450.

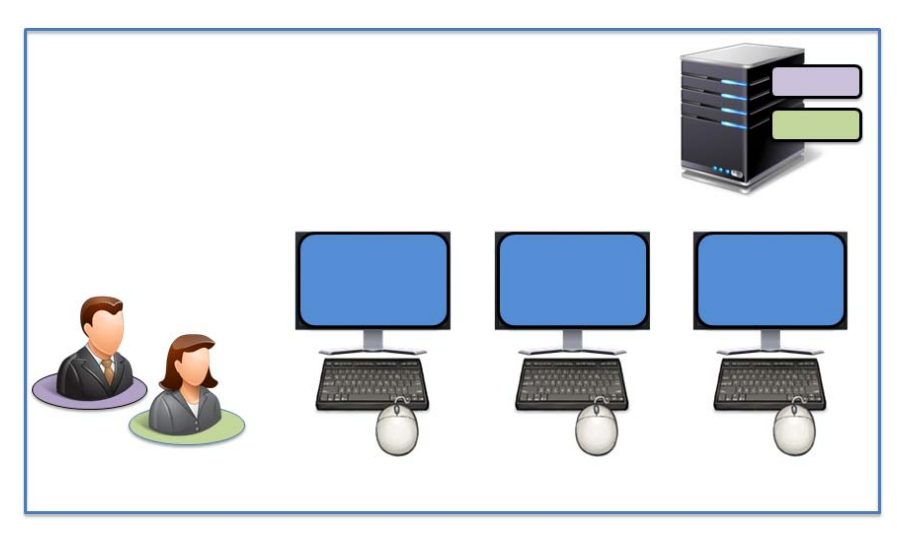

Assign the Display Client to the Relevance User

See Adding User-specific Display Clients on page 459.

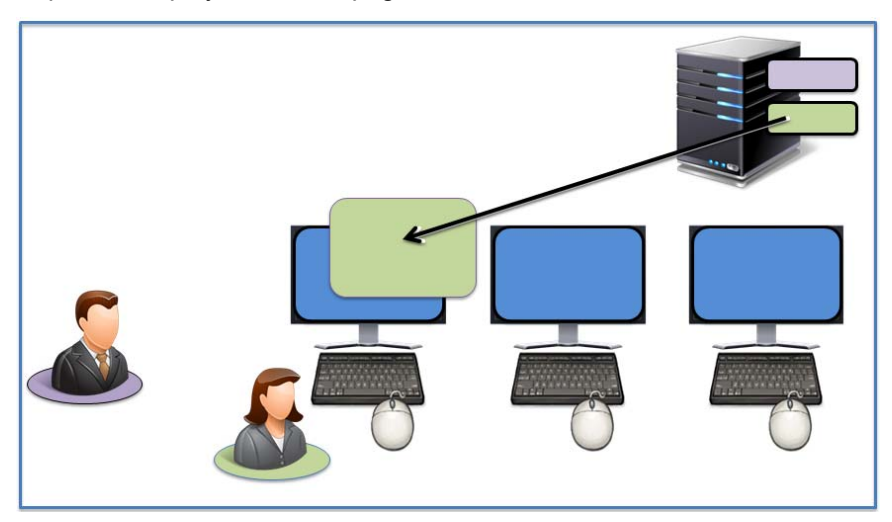

The Display Client is sent to the Terminal where the Relevance User Logs In See Logging On with a Relevance User Account on page 465.

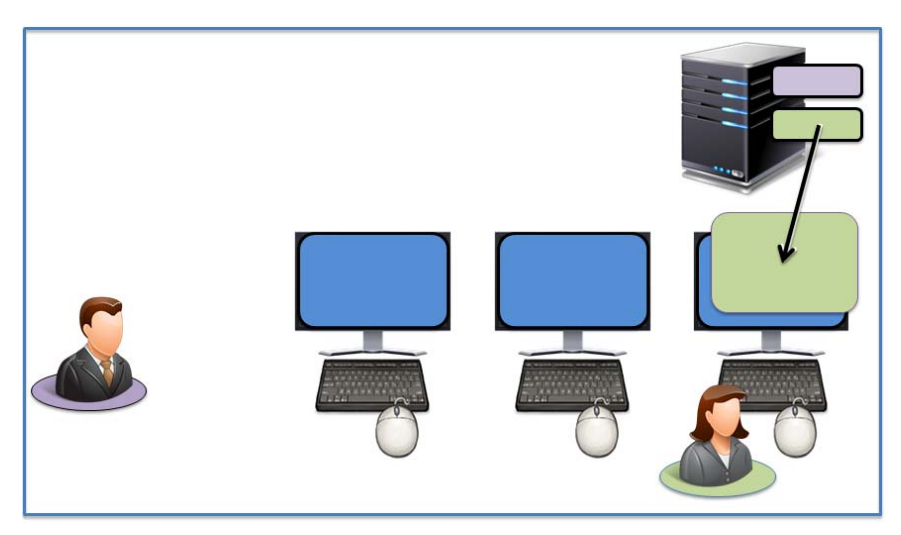

The Display Client Follows the Relevance User

See Logging On with a Relevance User Account on page 465.

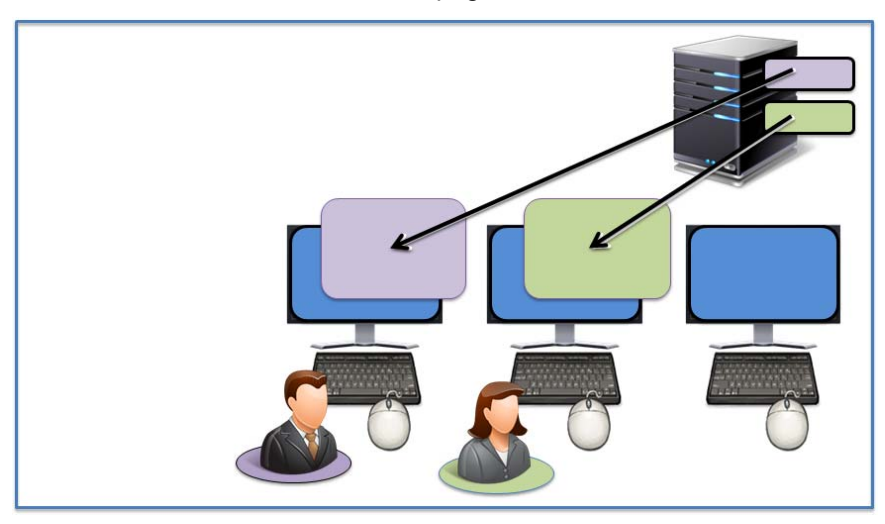

The Display Client Follows the Relevance User

See Logging On with a Relevance User Account on page 465.

### 30.2. Create the Relevance User using Active Directory

ThinManager Active Directory integration allows a Relevance User to have its Windows user account drawn from the Active Directory. You allow ThinManager to store the password to streamline password management.

The **Relevance User Configuration Wizard** is launched from the **Relevance User** branch of the ThinManager tree.

Open the **Relevance User** tree by selecting the **User** icon at the bottom of the ThinManager tree.

Right click on the Relevance User branch and select *Add User* to launch the **Relevance User Configuration Wizard**.

| 👩 🧭 🚄 🖬 🛛 🖉 😡 🕫                                       | ThinManager                                                                                    | _ 🗆 X |
|-------------------------------------------------------|------------------------------------------------------------------------------------------------|-------|
| Edit Manage Ins                                       | tall Tools View Remote View Help                                                               |       |
| ThinManager Server Education                          | Relevance User Configuration Wizard                                                            |       |
| Add ThinManager Server<br>Disconnect<br>ThinManager S | TermSecure User Information<br>Enter TermSecure username, password and permission information. |       |
| Users Users Relevance Users                           | Active Directory User     Relevance User Information     AD User Name     Search               | -     |
|                                                       | Customize Password Options                                                                     |       |
|                                                       | Change Group                                                                                   |       |
|                                                       | Copy Settings                                                                                  |       |
|                                                       | Copy Settings from another User                                                                |       |
|                                                       | Permissions                                                                                    |       |
|                                                       | < Back Next > Finish Cancel Help                                                               |       |
|                                                       |                                                                                                |       |

User Branch of the ThinManager Tree

The first page of the **Relevance User Configuration Wizard** is the **Relevance User Information** page that creates the Relevance User account.

Relevance Users that have display clients assigned to them will need to be tied to a Windows account. If a Relevance User does not have a display client assigned to it and it only using the Permissions to access a display client belonging to the terminal then it does not need a Windows account.

This scenario assigns display clients to the Relevance User so a valid Windows account is needed.

| Relevance User Configuration Wizard                                                            |
|------------------------------------------------------------------------------------------------|
| TermSecure User Information<br>Enter TermSecure username, password and permission information. |
| Active Directory User                                                                          |
| Relevance User Information                                                                     |
| AD User Name                                                                                   |
| Search                                                                                         |
| Customize Password Options                                                                     |
| - Group                                                                                        |
| Change Group                                                                                   |
| Copy Settings                                                                                  |
| Copy Settings from another User                                                                |
| Permissions                                                                                    |
| < Back Next > Finish Cancel Help                                                               |

Relevance User Information

The first page of the **Relevance User Configuration Wizard** is the **Relevance User Information** page that creates the Relevance User account.

Selecting the *Active Directory User* checkbox allows you to draw the user account from the Active Directory.

Select the *Search* button to begin the Active Directory process by launching the *Search for AD User* window.

|                   | Search for AD User      | x         |
|-------------------|-------------------------|-----------|
| Filter Contains 💌 | Recurse Security Groups | Locations |
| Name U            | iser Principal Name     |           |
|                   |                         |           |
|                   |                         |           |
|                   | OK                      | Cancel    |
|                   | ОК                      | Cancel    |

Search for AD User Window

Select the Locations button on the Search for AD User window to choose a location.

This will launch the Select AD Location to Search window.

| Select AD Location to Search                                                                                                    | x      |
|----------------------------------------------------------------------------------------------------|--------|
| Education.local     ACP_Education     Computers     Domain Controllers     ForeignSecurityPrincipals     Hannibal     LocationAccounts     Managed Service Accounts     Station01     System     TestOU_01     Ders |        |
| ОК                                                                                                    | Cancel |

Select AD Location to Search Window

Highlight the AD location you want to select the user from and select the *OK* button. This will enter the location into the *Locations* field in the **Search for AD User** window.

|                |            | Search for AD User      | x         |
|----------------|------------|-------------------------|-----------|
| Users          |            | Recurse Security Groups | Locations |
| Filter<br>Name | Contains _ | User Principal Name     |           |
|                |            |                         |           |
|                |            |                         |           |
|                |            | ок                      | Cancel    |
|                |            | ОК                      | Cancel    |

Search for AD User Window – Location Selected

Once the Location has been selected click the **Search** button to populate the user field with users from the highlighted location.

|                                                                                            | Search for AD User                                                                                                    | x                   |
|--------------------------------------------------------------------------------------------|----------------------------------------------------------------------------------------------------|---------------------|
| Users<br>Filter Contains                                                                   | Recurse Security Groups                                                                                                    | Locations<br>Search |
| Name<br>Adam Adams<br>Adam Brown<br>Administrator<br>Guest<br>krbtgt<br>Pburns<br>thinman2 | User Principal Name<br>admin1@Education.local<br>admin2@Education.local<br>administrator@Education.local<br>pburns@Education.local<br>thinman2@Education.local |                     |
| 1                                                                                          | ОК                                                                                                    | Cancel              |

Search for AD User Window – Users

Highlight the desired user account from the Active Directory members and select the **OK** button. This will enter the user account in the **AD User Name** field of the **Relevance User Information** page.

| 😂 Rel                                                                                         | evance User Configura | tion Wizard  |  |
|-----------------------------------------------------------------------------------------------|-----------------------|--------------|--|
| TermSecure User Information<br>Enter TermSecure usemame, password and permission information. |                       |              |  |
| Active Directory                                                                              | User                  |              |  |
| AD User Name                                                                                  | Adam Prown            |              |  |
| AD User Name                                                                                  | pruain brown          | Search       |  |
| Customize                                                                                     | Password Options      |              |  |
|                                                                                               |                       | Change Group |  |
| Copy Settings                                                                                 |                       |              |  |
| Copy Setting                                                                                  | s from another User   | Copy From    |  |
|                                                                                               | Permissions           |              |  |
| < Back                                                                                        | Next > Finish         | Cancel Help  |  |

Relevance User Information Window

This shows an Active Directory user in the AD User Name field.

Select the *Permission* button to apply membership in Access Groups as described in Permission Deployed Applications in Relevance on page 422. Select the *Finish* button if you only need a **Permission** applied.

**Note:** This section will show methods other than the Permission Deployed Applications in Relevance section so skip Permissions for now.

Select the *Next* button if you want to apply user-specific display clients.

| 8          | Relevance User Configuration Wizard                     | C |
|------------|---------------------------------------------------------|---|
| Ac         | tive Directory Password<br>Password Maintenance Options |   |
| <u>_</u> / | ctive Directory Password                                |   |
| P          | Allow ThinManager to store password                     |   |
| F          | assword Verify                                          |   |
|            | Re-Sync Account                                         |   |
| ⊢F         | assword Maintenance                                     |   |
|            | Allow ThinManager to rotate password                    |   |
|            | ☑ Use System Defaults                                   |   |
|            | Minimum Password Length 20                              |   |
|            | Maximum Password Length 60                              |   |
|            | Rotate Password every 0 days                            |   |
| Ple        | ase verify account info.                                |   |
|            | < Back Next > Finish Cancel Help                        | ] |

Active Directory Password Page

The Active Directory Password page has an *Allow ThinManager to store password* checkbox. If this is unchecked then ThinManager does not store the account and you must enter a password each time the session logs on. This is fine if you are logging in with a Relevance password anyhow.

If the **Allow ThinManager to store password** checkbox is checked then you can have the Windows password stored in ThinManager. This allows a fingerprint scan to send the Windows password automatically for authentication.

If the *Allow ThinManager to store password* checkbox is checked you can use the system defaults or uncheck the *Use System Default Password Settings* to customize the password settings.

The password settings include

**Password Complexity Requirements:** 

- *Minimum Password Length* This is the minimum number of characters a password may have.
- Maximum Password Length This is the maximum number of characters a password may have.

**Password Maintenance:** 

• Rotate Password every – This is the number of days before the password must be changed.

Enter the user password in the **Password** field and select the **Verify** button.

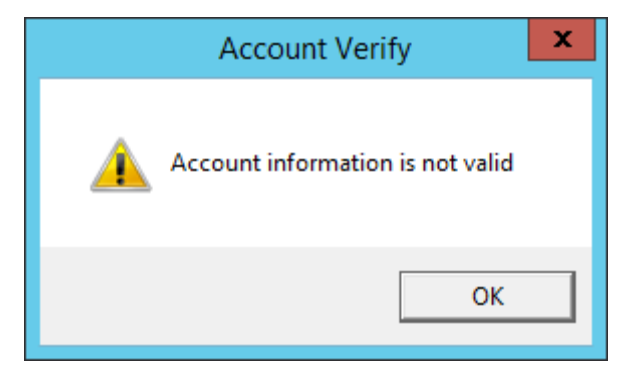

Account Verify Dialog - Fail

Selecting the *Verify* button will check your password against the Active Directory. If it is incorrect it will show a failed dialog.

| Account Verify               |
|------------------------------|
| Account information is valid |
| ОК                           |

Account Verify Dialog - Pass

If the password is correct the dialog will show a positive result.

Once you have established your login strategy you continue the Relevance Configuration Wizard.

# **30.3.** Relevance Configuration Wizard

After the username is defined on the **Relevance User Information** page and a password configured on the **Active Directory Password** page the next page is the **Card / Badge Information** page.

Select the *Next* button to continue the wizard.

| Relevance User Configuration Wizard                                                                                                    | x              |
|----------------------------------------------------------------------------------------------------|----------------|
| Card / Badge Information<br>Enter card/badge information if user has one.                                                                                                    | $\mathfrak{S}$ |
| Card / Badge Information This user will use a card or badge to log in Enter Card/Badge ID number Always Prompt for Password Biometric Information Enroll Fingerp Always Prompt for Password Always Prompt for Password | rint           |
| < Back Next > Finish Cancel                                                                                                    | Help           |

Card/Badge Information

You can tie a Relevance User to a HID card and validate with a card scan or you can associate a user fingerprint to the account and have a fingerprint scan validate the user.

These methods are covered in Card Readers and Fingerprint Scanners on page 508.

| 8  | Lo                                                                          | cation Configuratior | n Wizard | x    |  |  |  |  |  |  |  |
|----|-----------------------------------------------------------------------------|----------------------|----------|------|--|--|--|--|--|--|--|
| Re | Relevance Resolver Selection<br>Assign Relevance Resolvers to this location |                      |          |      |  |  |  |  |  |  |  |
| Re | elevance Resolvers                                                          |                      |          |      |  |  |  |  |  |  |  |
|    | Vame                                                                        | Туре                 | Action   |      |  |  |  |  |  |  |  |
| A  | \BF9                                                                        | Bluetooth            | login    |      |  |  |  |  |  |  |  |
|    |                                                                             |                      |          |      |  |  |  |  |  |  |  |
|    |                                                                             |                      |          |      |  |  |  |  |  |  |  |
|    |                                                                             |                      |          |      |  |  |  |  |  |  |  |
|    |                                                                             |                      |          |      |  |  |  |  |  |  |  |
|    |                                                                             |                      | 3        |      |  |  |  |  |  |  |  |
|    | •                                                                           |                      |          |      |  |  |  |  |  |  |  |
| Γ  | Add De                                                                      | elete Edit           |          |      |  |  |  |  |  |  |  |
| -  |                                                                             |                      |          |      |  |  |  |  |  |  |  |
|    |                                                                             |                      |          |      |  |  |  |  |  |  |  |
|    |                                                                             |                      |          |      |  |  |  |  |  |  |  |
|    |                                                                             |                      |          |      |  |  |  |  |  |  |  |
|    |                                                                             |                      |          |      |  |  |  |  |  |  |  |
|    |                                                                             |                      |          |      |  |  |  |  |  |  |  |
|    | < Back                                                                      | Next > Finish        | Cancel   | Help |  |  |  |  |  |  |  |
|    |                                                                             |                      |          |      |  |  |  |  |  |  |  |

#### Location Resolver

Relevance allows a Resolver to pass the specific user's credentials for a login.

- Select the *Add* button to launch the **Choose a Relevance Resolver** window.
- Select the resolver from the *Resolver Name* drop-down,
- Selec t User Login from the Choose Action drop-down.
- Select the **OK** button to apply the resolver.

The user will login when the resolver is activated.

# 30.4. Adding User-specific Display Clients

Roaming applications require that display clients are assigned to individuals.

| 8 | Relevance User Configuration Wizard                                                                                                    | x                           |
|---|----------------------------------------------------------------------------------------------------|-----------------------------|
|   | Display Client Selection<br>Select "Yes" to specify Display Clients for this user.                                                                                                    | $\mathbf{\hat{\mathbf{x}}}$ |
|   | Add Hannes Stir. Disate Climite 2                                                                                                    |                             |
|   | Add User-specific Display Clients ?                                                                                                    |                             |
|   | C Yes                                                                                                    |                             |
|   | No                                                                                                    |                             |
|   | Answer "Yes" here if you want to select user-specific Display Clients in<br>addition to the Display Clients that are in the terminal configuration.<br>Any user-specific clients will be added to the clients specified in the terminal<br>configuration. |                             |
|   | < Back Next > Finish Cancel Help                                                                                                    |                             |

Display Client Selection Window

The Display Client Selection window has one setting, Add User-specific Display Clients?

- If **No** is selected for **Add User-specific Display Clients?** then the user will only be able to access display clients that belong to the terminal they log in to. This is used with **Permissions** to grant access to applications hidden with Access Group Permissions.
- If **Yes** is selected for **Add User-specific Display Clients?** then the user can be assigned display client of their own that they can access from any terminal that has Relevance enabled. You may also assign the user Permissions to let them access hidden applications.

| TermSecure User Configuration Wizard                                                                                                    |      |  |  |  |  |  |  |  |  |  |
|----------------------------------------------------------------------------------------------------|------|--|--|--|--|--|--|--|--|--|
| Display Client Specification<br>Select the Display Clients to which this user can connect.                                                             |      |  |  |  |  |  |  |  |  |  |
| Available Display Clients<br>Shadow_Cobalt<br>VNC_Any<br>Calculator<br>Desk43<br>Desk44<br>Desk45<br>Form01<br>Form02<br>HMI_1<br>Cdit Display Clients | •    |  |  |  |  |  |  |  |  |  |
| < Back Next > Finish Cancel                                                                                                    | Help |  |  |  |  |  |  |  |  |  |

Display Client Specification Page

The **Display Client Specification** page allows Display Clients to be assigned to the Relevance User if the **Add User specific Display Clients?** radio button is set to **Yes**.

Move a Display Client you want the Relevance User to use into the **Selected Display Clients** list by double-clicking on it in the **Available Display Clients** list or by highlighting it and clicking the **Right Arrow** button.

To add a new Display Client, select the *Edit Display Clients* button to launch the Display Client Wizard. See Content – Terminal Services Display Client for details.

| Contemporation TermSecure User Cont                                                                 | figuration Wizard      |
|----------------------------------------------------------------------------------------------------|------------------------|
| Terminal Interface Options<br>Select the group selector and main menu<br>available on the terminal. | u options that will be |
| Display Client Selection Options                                                                    |                        |
| Show Selector on Terminal                                                                           | Selector Options       |
| Enable Tiling                                                                                       | Tiling Options         |
| Screen Edge Display Client Selectio                                                                 | n                      |
| Main Menu Options                                                                                   | Main Menu Options      |
| < Back Next > Finish                                                                                | Cancel Help            |

Terminal Interface Options

The **Terminal Interface Options** page sets the menus and hotkeys for the Relevance User so a terminal using MultiSession will need to have a method to switch between sessions. This is similar to the page in the Terminal Configuration Wizard.

Group Selector Options allow on-screen switching of sessions.

**Use Terminal Settings -** This checkbox, when selected, will let the Relevance User inherit the properties that were configured for use with the terminal.

- **Show Group Selector on Terminal** This checkbox, if selected, will display an on-screen dropdown menu that can be activated by mouse.
- **Enable Tiling** This checkbox, if selected, allows the sessions to be tiled so that the user can make a visual selection of the desired selection.
- Screen Edge Group Selection This checkbox, if selected, will activate a feature that will switch windows if the mouse is moved off screen.
- Selector Options This button, if selected, will launch the Group Selector Options window.
- *Tiling Options* This button, if selected, will launch the **Tile Options** window.

The *Main Menu Options* button will launch the **Main Menu Options** window that allows configuration of the Relevance Main Menu.

| TermSecure User Configur                                                              | ation Wizard X |  |  |  |  |  |  |  |  |  |                      |
|---------------------------------------------------------------------------------------|----------------|--|--|--|--|--|--|--|--|--|----------------------|
| Terminal Hotkey Options<br>Select the hotkeys that will be available on the terminal. |                |  |  |  |  |  |  |  |  |  |                      |
| - Teminal Hotkeys<br>□ Use Teminal Settings                                           |                |  |  |  |  |  |  |  |  |  |                      |
| Enable Instant Failover Hotkeys     Change Hotkeys     Change Hotkeys                 |                |  |  |  |  |  |  |  |  |  |                      |
|                                                                                       |                |  |  |  |  |  |  |  |  |  | Enable Tiling Hotkey |
|                                                                                       |                |  |  |  |  |  |  |  |  |  |                      |
| < Back Next > Finish                                                                  | Cancel Help    |  |  |  |  |  |  |  |  |  |                      |

Terminal Hotkey Options

**Terminal Hotkeys** on the **Hotkey Configuration** page allows the selection of keyboard combinations that allow switching between sessions. This is similar to the page in the Terminal Configuration Wizard.

**Use Terminal Settings -** This checkbox, when selected, will let the Relevance User inherit the properties that were configured for use with the terminal. If unselected the user receives the settings as configured for them.

- **Enable Instant Failover Hotkeys** This checkbox, if selected, allows the hot key switching between the two active sessions of a Display Client that is using Instant Failover.
- **Enable Group Hotkeys** This checkbox, if selected, allows the hot key switching between different sessions of a terminal using MultiSession.
- **Enable Tiling Hotkey** This checkbox, if selected, allows SessionTiling to be activated by a hotkey combination.

Selecting the *Change Hotkeys* button when *Enable Instant Failover Hotkeys* is selected will allow the hotkeys to be changed from the default.

| Relevance User Configuration Wizard                                                                                                    | X        |
|----------------------------------------------------------------------------------------------------|----------|
| User Options<br>Select options for this user.                                                                                                    | $\aleph$ |
| Log In / Log Out Options                                                                                                    | -        |
| Inactivity Timeout     120     seconds       Reset Sessions at Logout     Image: Comparison of the second second secon |          |
| User Schedule Schedule                                                                                                    |          |
| Terminal Effects                                                                                                    |          |
| Shadowing<br>Allow terminal to be shadowed YES<br>Allow Interactive Shadow                                                                                                    |          |
| < Back Next > Finish Cancel                                                                                                    | Help     |

User Options

The User Options page has a few options for the user experience.

### Log In / Log Out Options

- **Inactivity Timeout** Relevance will log a Relevance Users off the terminal after this much inactive time has passed.
- **Reset Sessions at Logout** This checkbox, if selected, will logoff a session when the Relevance User logs off.
- Activate User Group at Log In This checkbox, if selected, will display the Relevance User's first Display Client when the user logs in to the terminal.

### User Schedule

• Set Schedule -

Selecting the **Schedule** button on the **User Options** page will launch the **Event Schedule** window and allow a schedule to be created for terminal events.

See Terminal Schedule for details.

### **Terminal Effects**

• **Enable Terminal Effects** - This allows the use of Terminal Effects. This currently includes sliding Windows and message rollups.

### Shadowing

- **Allow terminal to be shadowed** This drop-down box allows the configuration of Shadowing Options.
  - No Prevents the Relevance Users from being shadowed.
  - **Ask** Will display a message window that will prompt for a positive response before the shadowing is allowed.
  - *Warn* Will display a message window alerting the terminal that it is to be shadowed, but doesn't require a positive response before the shadowing is allowed.
  - Yes Allows shadowing to occur without warning or recipient input.
- **Allow Interactive Shadow** This checkbox, if selected, will allow members with Interactive Shadow privileges to shadow this Relevance User.

Shadowing is initiated from the Shadow tab on the Details pane of the ThinManager program. Unselecting this will prevent shadowing from within ThinManager.

Select **Finish** to finish the configuration.

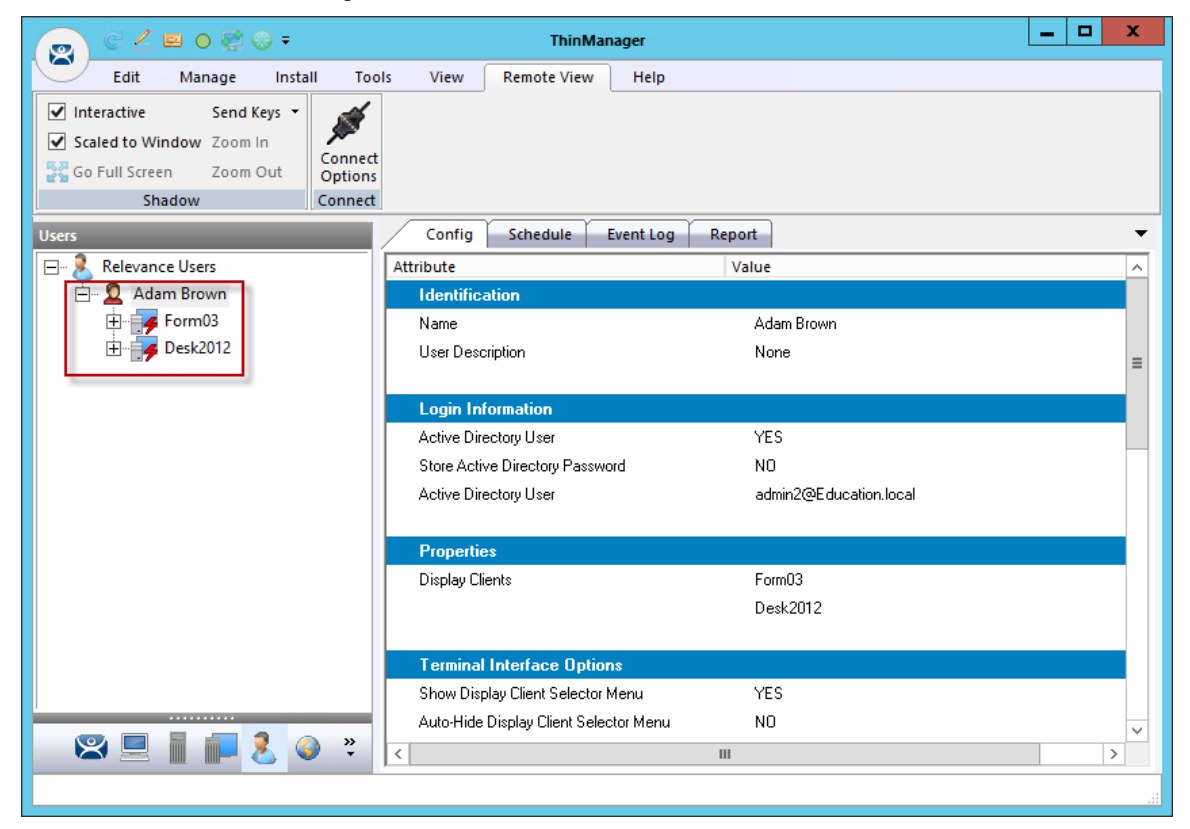

Relevance User with User-Specific Display Clients

The Relevance User tree will show the display clients assigned to the user.

### 30.5. Logging On with a Relevance User Account

To log in a Relevance User on a terminal, go to a terminal that has the *Enable Relevance* checkbox selected on the **Terminal Mode Specification** page.

You can log in by:

- Opening the display client selector drop-down and selecting *Main Menu*.
- Typing the *CTL+m* hotkey to launch the **Main Menu** if the hotkey checkbox was selected.

The **Main Menu** will be displayed on the terminal.

| Edit       Manage       Install       Tools       View       Remote View       Help         Image       Restore Biometric Database       Image       Restore Biometric Database       Image       Restore Backup       Image       Image </th <th>👩 C 🖉 🖬 o 🛃 😔 🕫</th> <th>ThinManager</th> <th>_ 🗆 X</th>                                                                                                    | 👩 C 🖉 🖬 o 🛃 😔 🕫                                                                                                    | ThinManager                                        | _ 🗆 X                                      |
|----------------------------------------------------------------------------------------------------|----------------------------------------------------------------------------------------------------|----------------------------------------------------|--------------------------------------------|
| Restore Biometric Databases   Restore Backup   Backup Biometric Databases   Synchronize   Synchronize   Configuration     Manage   Active Directory   Restore Biometric Databases   Synchronize   Synchronize   Configuration     Manage   Active Directory   Restore Backup   Production   Production </th <th>Edit Manage Install To</th> <th>s View Remote View Help</th> <th></th>                                                                                                    | Edit Manage Install To                                                                                                    | s View Remote View Help                            |                                            |
| Terminals       Configuration       Manage       Active Directory       Relevance         Image: Terminals       Image: Terminal (@1_Desk)       Image: Terminal (@1_Desk)       Image: Terminal (Terminal (@1_Desk)       Image: Terminal (Terminal (Terminal (@1_Desk))       Image: Terminal (Terminal (Termi | Restore Backup Biomet                                                                                                    | c Database<br>c Database<br>PXE<br>Server List     | Manage Access Settings<br>Resolvers Groups |
| Terminals       Configuration       Modules       Schedule       Properties       Event Log       Shadow       Report       Image: Configuration         Image: Production       Image: Production       Image: Producti                                                                                                    | Packages Configuration                                                                                                    | Manage Active Directory                            | Relevance                                  |
|                                                                                                    | Terminals  Terminals  Terminals  Terminals  Terminal (@1_Desk)  Terminal  Terminal  Te | Configuration Modules Schedule Properties Event Lo |                                            |

ThinManager Console with a Single Display Client on Terminal

The Terminal tree will show the terminals and the display clients assigned to the terminals.

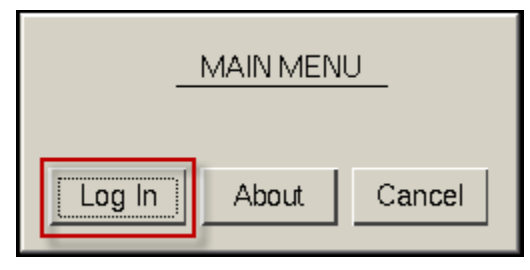

Relevance Main Menu

Select the *Log In* button on the Main Menu dialog to login.

| 4   | 1                                                |     | 2 | ( | 3 | 4 | 5 | 6  | 7   | 8 | 9 | 0 | - | = |   | BackSpace |      |
|-----|--------------------------------------------------|-----|---|---|---|---|---|----|-----|---|---|---|---|---|---|-----------|------|
| Tab |                                                  | q   | v | / | e | 9 | r | t  | у   | u | i | 0 | р |   | [ | ]         | λ    |
| Сар | s                                                | а   |   | s |   | d | f | g  | h   | j | k | I | ; | , |   | Er        | nter |
| SI  | hift                                             |     | z |   | x | : | с | v  | b   | n | m |   | , |   |   | / Del     |      |
|     | D                                                | one |   |   |   |   |   | Sp | ace |   |   | * |   | → |   | ¢         | Ŷ    |
|     | Relevance Log On<br>Enter User Name<br>Cancel OK |     |   |   |   |   |   |    |     |   |   |   |   |   |   |           |      |

Relevance Log On Screen with Virtual Keyboard

A virtual keyboard will be displayed if **Show Virtual Keyboard** was selected on the **Main Menu Options** window when configuring the terminal for Relevance on the **Terminal Interface Options** page.

| Relevance Log On<br>Enter User Name |  |
|-------------------------------------|--|
| adam brown                          |  |
| Cancel                              |  |

Relevance Log On Dialog

Enter your Relevance User name in the *Enter User Name* field. Select **OK**.

| Relevance Log On<br>Enter Password: |
|-------------------------------------|
| Cancel                              |
|                                     |

Password Dialog

Enter the password in the field and select the **OK** button.

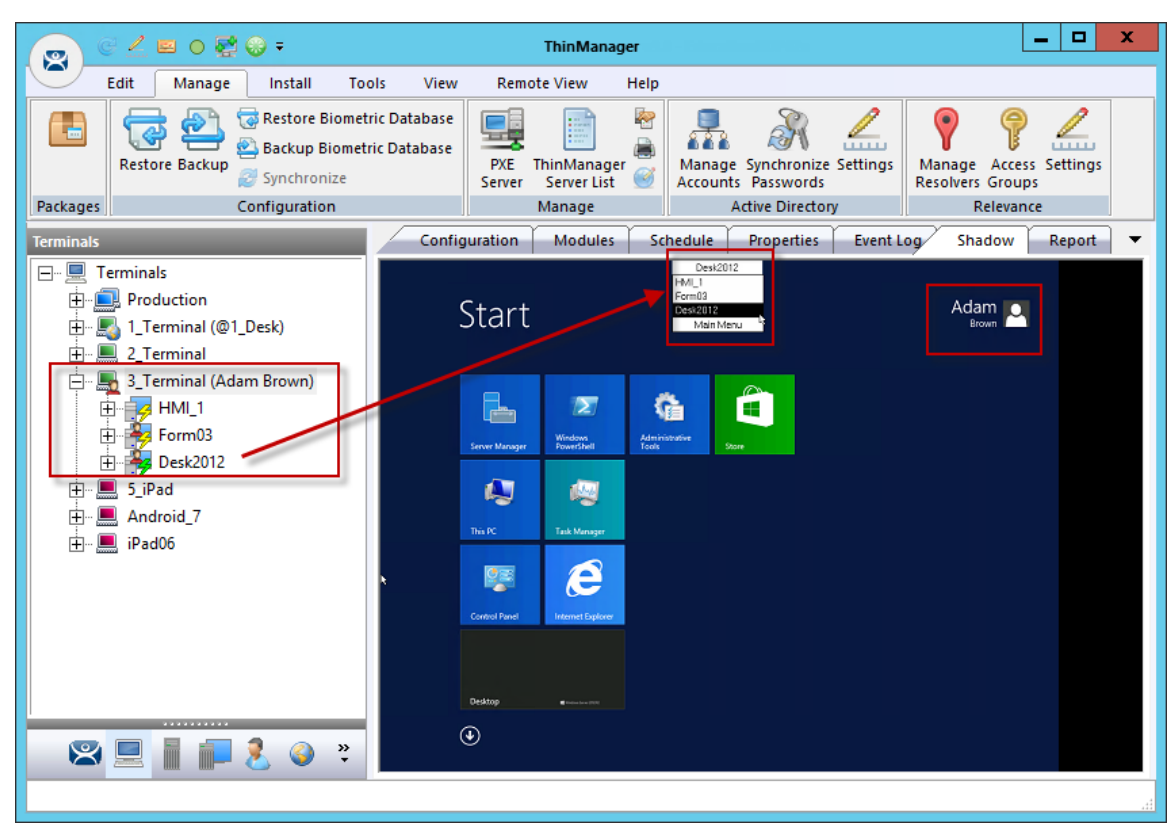

ThinManager with Relevance User Logged On

This will login the user if they have valid Windows credentials.

The Terminal displays the name of the Relevance User in parentheses. The example shows **Adam Brown** logged in to the terminal.

The group selector on the terminal will show the Relevance User's display client in the drop-down selector. The lightning bolt indication now shows a connection.

|          | ) 🛃 🖴 🎃 🦉 🤅                                                                                                    | <b>⊛</b> ∓                                       |                             |                                                                                                    | ThinManage                | er 🛛                           | - 1919-9919          |                             |          |                                                                    | _ [              | x    |
|----------|----------------------------------------------------------------------------------------------------|--------------------------------------------------|-----------------------------|----------------------------------------------------------------------------------------------------|---------------------------|--------------------------------|----------------------|-----------------------------|----------|--------------------------------------------------------------------|------------------|------|
|          | Edit Manage                                                                                                    | Install Too                                      | ols View                    | Remot                                                                                                    | e View 🛛                  | Help                           |                      |                             |          |                                                                    |                  |      |
| Parkages | Restore Backup                                                                                                    | Restore Biometr<br>Backup Biometr<br>Synchronize | ric Database<br>ic Database | PXE TI<br>Server                                                                                                    | hinManager<br>Server List | ₽<br>■<br><u> </u>             | Manage S<br>Accounts | Synchronize Se<br>Passwords | ettings  | <ul> <li>Manage R</li> <li>Access Gro</li> <li>Settings</li> </ul> | esolvers<br>oups |      |
| Tuckuges |                                                                                                    | onngaration                                      | Cantin                      |                                                                                                    | Madulas                   |                                | adula (              | Descertion (                | Eventile | The day                                                            | CC J             |      |
|          | erminals<br>Production<br>4 Terminal (Adam<br>Desk2012 Calculator<br>HIML1<br>Desk43<br>Form03<br>2 Terminal<br>3 Terminal<br>5 jiPad<br>Android_7<br>iPad06 | n Brown@1_Des                                    | Config                      | Start<br>Start<br>Store<br>Sever Manager<br>Sever Manager<br>Sever Manage | Modules                   | Sch<br>Administration<br>Forth | edule<br>Desk2012    | Properties                  | Event Lo | Adam<br>Brown                                                      |                  | it . |
|          |                                                                                                    |                                                  |                             |                                                                                                    |                           |                                |                      |                             |          |                                                                    |                  | .4   |

ThinManager with Relevance User Logged On

When a Relevance User logs off of a terminal the sessions disconnect by default and remain in an idle state on the Remote Desktop Servers.

If the Relevance User logs in from another terminal then Relevance will connect the user to their session and the sessions will be displayed at the new terminal.
|                         | 2 🖻         | •        | <b>⊕</b> ∓                      |                                              |               |                                   |            | ThinMa             | nager                 |                   |                    |                                 |          |  |   | x    |
|-------------------------|-------------|----------|---------------------------------|----------------------------------------------|---------------|-----------------------------------|------------|--------------------|-----------------------|-------------------|--------------------|---------------------------------|----------|--|---|------|
|                         | Edit 🚺      | Manage   | Install                         | Тос                                          | ols           | View                              | Ren        | note View          | Help                  |                   |                    |                                 |          |  |   |      |
| Restore Backup Biometri |             |          | ric D                           | )atabase<br>)atabase                         | PXE<br>Server | ThinMana<br>r Server Li<br>Manage | ger<br>st  | Manage<br>Accounts | Synchroni<br>Password | ze Settings<br>ls | Manage<br>Resolver | Access<br>s Groups<br>Relevance | Settings |  |   |      |
| lleore                  |             |          |                                 |                                              |               | Config                            |            | hedule             | Eventio               | Penr              | ut )               | ,                               | 1        |  | - |      |
|                         | eleven se l | leare    |                                 |                                              |               | ttributa                          | 50         |                    | Lveni Loi             |                   |                    |                                 |          |  |   |      |
|                         | Adam        | Brown (3 | Terminal)                       | ъl                                           | ľ             | Identif                           | eation     |                    |                       | v                 | aiue               |                                 |          |  |   | Â    |
|                         | F Po Fo     | rm03     |                                 |                                              |               | Name                              | cation     |                    |                       |                   | Adam Brov          | vn                              |          |  |   |      |
| Ē                       | E 🏄 De      | sk2012   |                                 |                                              |               | User De                           | scription  | I                  |                       |                   | None               |                                 |          |  |   |      |
|                         |             |          |                                 | -                                            |               |                                   |            |                    |                       |                   |                    |                                 |          |  |   | =    |
|                         |             |          |                                 |                                              |               | Login                             | nforma     | tion               |                       |                   |                    |                                 |          |  |   |      |
|                         |             |          |                                 |                                              | Г             | Active [                          | )irectory  | User               |                       |                   | YES                |                                 |          |  |   |      |
|                         |             |          | Store Active Directory Password |                                              |               |                                   |            | NO                 |                       |                   |                    |                                 |          |  |   |      |
|                         |             |          |                                 | Active Directory User admin2@Education.local |               |                                   |            |                    |                       |                   |                    |                                 |          |  |   |      |
|                         |             |          |                                 |                                              |               | _                                 |            |                    |                       |                   |                    |                                 |          |  |   |      |
|                         |             |          |                                 |                                              |               | Proper                            | ties       |                    |                       |                   |                    |                                 |          |  |   |      |
|                         |             |          |                                 |                                              |               | Display                           | Clients    |                    |                       |                   | Form03             |                                 |          |  |   |      |
|                         |             |          |                                 |                                              |               |                                   |            |                    |                       |                   | Desk2012           |                                 |          |  |   |      |
|                         |             |          |                                 |                                              | H             | Tormir                            | al Inter   | face Ontio         | ne                    |                   |                    |                                 |          |  |   |      |
|                         |             |          |                                 |                                              |               | Show D                            | isplau Cli | ient Selector      | Menu                  |                   | YES                |                                 |          |  |   | - 11 |
|                         |             |          |                                 | _                                            |               | Auto-Hi                           | te Disola  | w Client Sele      | stor Menu             |                   | NO                 |                                 |          |  |   |      |
| $\bowtie$               |             |          | 2 🎱                             | »<br>•                                       |               |                                   |            | · · · · · · · · ·  |                       | III               |                    |                                 |          |  |   | >    |
|                         |             | 1 0000   |                                 |                                              | Ľ             |                                   |            |                    |                       |                   |                    |                                 |          |  |   |      |
|                         |             |          |                                 |                                              |               |                                   |            |                    |                       |                   |                    |                                 |          |  |   |      |

Relevance User Tree

The Relevance User tree will list the users.

A user that is logged in to a terminal with Relevance will show a different icon and will show the name of the terminal that it is logged in to. Adam Brown is logged into 3\_Terminal in this example.

## 30.6. Logging Out of Relevance

The Relevance User can be logged out by:

- Openi ng the Relevance Main Menu on the terminal and selecting Log Off.
- Right clicking on the Relevance User in the ThinManager tree and selecting Logoff User.
- Restarting or rebooting the terminal that has a Relevance User logged in.
- The Inactivity Timeout set on the User Options page has been reached.

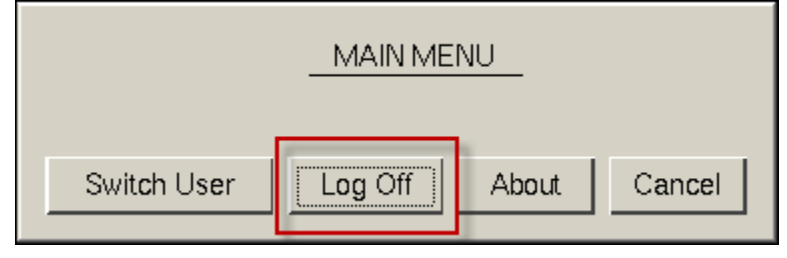

Main Menu

The *Switch User* button will log off the Relevance User and disconnect any sessions from Display Clients assigned to the user. It opens the **Login** screen for another Relevance User.

The *Log Off* button will log off the Relevance User and log off any sessions form Display Clients assigned to the user and return to the terminal's display.

## **30.1.** Roaming Applications for Non-Domain Users

Each Relevance User that has its own display client assigned need to be tied to a Windows User account. When a user is created from the Active Directory then the Relevance User account is the Windows user account. When you create a Relevance User that is not from the domain you have a few options to assign the Windows account.

| 8                                | Relevance User Configuration Wizard                                                         | ×    |  |  |  |  |  |  |  |
|----------------------------------|---------------------------------------------------------------------------------------------|------|--|--|--|--|--|--|--|
| Relevance User<br>Enter Relevanc | Relevance User Information<br>Enter Relevance usemame, password and permission information. |      |  |  |  |  |  |  |  |
| Active Directory                 | User                                                                                        |      |  |  |  |  |  |  |  |
| Relevance User li                | nformation                                                                                  |      |  |  |  |  |  |  |  |
| User Name                        | Jimmy                                                                                       |      |  |  |  |  |  |  |  |
| Password                         |                                                                                             |      |  |  |  |  |  |  |  |
| Verify Password                  | *****                                                                                       |      |  |  |  |  |  |  |  |
| Customize                        | Password Options                                                                            |      |  |  |  |  |  |  |  |
| Group                            |                                                                                             |      |  |  |  |  |  |  |  |
|                                  | Change Group                                                                                |      |  |  |  |  |  |  |  |
| Copy Settings                    |                                                                                             |      |  |  |  |  |  |  |  |
| Copy Setting                     | s from another User Copy From                                                               |      |  |  |  |  |  |  |  |
|                                  | Pemissions                                                                                  |      |  |  |  |  |  |  |  |
| < Back                           | Next > Finish Cancel                                                                        | Help |  |  |  |  |  |  |  |

Non-Active Directory Relevance User

A Non-Active Directory Relevance User can be created by un-selecting the *Active Directory User* checkbox.

The Relevance User Configuration wizard is the same until the **Windows Log In Information** page.

| 8                                                                                                   | Relevance User Configuration Wizard                                             |
|----------------------------------------------------------------------------------------------------|---------------------------------------------------------------------------------|
| Windows Log In<br>Enter Windows                                                                     | information<br>s usemame and password information                               |
| Windows Log In<br>Use Terminal<br>Same as Rele<br>Username<br>Password<br>Verify Password<br>Domain | nformation Configuration Login Information evance User username/password Search |
| < Back                                                                                              | Next > Finish Cancel Help                                                       |

Windows Log In Information Page

If you chose to assign a display client to the user by selecting the *User-specific Display Clients* on the **Display Client Selection** page then you will need to provide a Windows account to start the session.

This page will not be displayed if the Relevance User is selected from the Active Directory.

Windows Log In Information page has four options for logging on to a session

### Use Terminal Configuration Login Information checkbox

The Relevance User can use the terminal's username and password to auto-log on to the terminal server. To do this, check the *Use Terminal Configuration Login Information* checkbox

Since a different account is used at each terminal this doesn't keep a consistent session for the Relevance User.

### • Same as Relevance User username/password checkbox.

The Relevance User can use the Relevance User username and password to auto-log on to the terminal server. To do this, check the *Same as Relevance User username/password* checkbox.

The Relevance User username and password must match a Windows User username and password to get authenticated by Windows.

If the Relevance User is selected from the Active Directory then this is the default behavior.

### • Use the Username and Password fields.

The Relevance User can use an aliased username and password to auto-log on to the terminal server. To do this, use the fields for the *Username*, *Password*, and *Domain* that are provided.

This allows you to tie the Relevance User account to a different Windows account. This allows you to alias the login, hiding the actual Windows account from the user.

### • Blank Username and Password fields.

The Relevance User can be required to manually log onto the terminal servers. To do this, leave the checkboxes unchecked and the *Username*, *Password*, and *Domain* empty. When a Relevance User logs in with their Relevance account they will be prompted to enter a valid Windows account and password.

# 31. Relevance User Groups

Relevance Users can be organized into Relevance User Groups, just as Terminals can be organized into Terminal Groups. This section will show the configuration of a Relevance User Group.

The **Relevance Users Group Configuration Wizard** can be launched by right clicking on the **Relevance Users** branch of the tree and selecting **Add Relevance User Group**.

|             | / 2        | ● 🛃 😳 =             |                                         | ١                | ThinManage                | er                                                                                                    |                        |                          |          |                     | _                     | . 🗆      | x   |
|-------------|------------|---------------------|-----------------------------------------|------------------|---------------------------|----------------------------------------------------------------------------------------------------|------------------------|--------------------------|----------|---------------------|-----------------------|----------|-----|
|             | Edit M     | lanage Install      | Tools View                              | Remote           | View                      | Help                                                                                                    |                        |                          |          |                     |                       |          |     |
|             | Restore E  | ackup 🧝 Synchronize | metric Database<br>metric Database<br>: | PXE Th<br>Server | iinManager<br>Server List | <ul> <li>№</li> <li></li> <li>&lt;</li></ul> | Manage S<br>Accounts I | Synchronize<br>Passwords | Settings | Manage<br>Resolvers | P<br>Access<br>Groups | Settings |     |
| Packages    |            | Configuration       |                                         | N                | lanage                    |                                                                                                    | Act                    | ive Directo              | ŋy       | R                   | elevance              |          |     |
| Users       |            |                     | Summ                                    | ary Even         | it Log                    |                                                                                                    |                        |                          |          |                     |                       |          | •   |
| 🖃 🖃 🖳 💽     | elevance U | Add User            |                                         |                  |                           |                                                                                                    | Valu                   | Je                       |          |                     |                       |          |     |
| Ē. <b>2</b> | Adam E     | Add User Group      |                                         | tats             |                           |                                                                                                    |                        |                          |          |                     |                       |          | _   |
| <u>-</u>    | Mark       | Modify              | R                                       | ers              |                           |                                                                                                    | 3                      | 3                        |          |                     |                       |          |     |
| <b>`</b>    | pourns     | Rename              |                                         | ogged In         |                           |                                                                                                    | C                      | D                        |          |                     |                       |          |     |
|             |            | Сору                |                                         |                  |                           |                                                                                                    |                        |                          |          |                     |                       |          |     |
|             |            | Delete              | Ctrl+D                                  |                  |                           |                                                                                                    |                        |                          |          |                     |                       |          |     |
| 2           |            |                     | > <                                     |                  |                           |                                                                                                    |                        |                          |          |                     |                       |          | >   |
| _           |            |                     |                                         |                  |                           |                                                                                                    |                        |                          |          |                     |                       |          |     |
|             |            |                     |                                         |                  |                           |                                                                                                    |                        |                          |          |                     |                       |          | .:: |

Add User Group Command

Relevance User Groups are defined using the **Relevance User Configuration Wizard**. It is launched by selecting the **User icon** at the bottom of the ThinManager tree, right clicking on the **Relevance User** branch, and selecting **Add User Group**.

| Relevance User Configuration Wizard                                             |  |  |  |  |  |  |  |  |
|---------------------------------------------------------------------------------|--|--|--|--|--|--|--|--|
| TermSecure User Group Information         Enter the TermSecure User Group name. |  |  |  |  |  |  |  |  |
| AD Synchronization Group     Group Name                                         |  |  |  |  |  |  |  |  |
| User Name Foremen                                                               |  |  |  |  |  |  |  |  |
| Password                                                                        |  |  |  |  |  |  |  |  |
| Verify Password                                                                 |  |  |  |  |  |  |  |  |
| Customize Password Options Group Setting                                        |  |  |  |  |  |  |  |  |
| Group Change Group                                                              |  |  |  |  |  |  |  |  |
| Permissions                                                                     |  |  |  |  |  |  |  |  |
| < Back Next > Finish Cancel Help                                                |  |  |  |  |  |  |  |  |

ThinManager User Information

The **Relevance User Group**, like the **Terminal Group**, has a *Group Setting* checkbox. Selecting the *Group Setting* checkbox will apply the setting to all members of the group.

The *Permission* button allows you to apply permissions to the group.

Active Directory Integration allows a Relevance Group to be formed and populated straight from the Active Directory. See Batch Create Relevance Users using Active Directory OU on page 483.

|                                                              | Permissions                  |
|--------------------------------------------------------------|------------------------------|
| Term                                                         | Secure Access Groups         |
| Available<br>Maintenance<br>Quality<br>Supply<br>Technicians | Member Of Foremen            |
|                                                              | Also apply to users in group |

Permissions Window

Highlight the desired permission and move it to the *Member Of* list to add.

Highlight the group and check the *Also apply to users in group* checkbox to apply the permission to all group members.

Click the **OK** button to close and apply.

Select *Next* on the **Relevance User Group Information** page to go to the **Display Client Selection** page.

| 8                               | Relevance User Configuration Wizard                                                                                                    |
|---------------------------------|----------------------------------------------------------------------------------------------------|
| <b>Displa</b><br>Sel            | y Client Selection<br>lect "Yes" to specify Display Clients for users in this group.                                                                    |
| _ Add L                         | Group Setting<br>Ser-specific Display Clients?                                                                                                    |
| addition<br>Any use<br>configur | to the Display Clients that are in the terminal configuration.<br>er-specific clients will be added to the clients specified in the terminal<br>ration. |
| < Ba                            | ick Next > Finish Cancel Help                                                                                                    |

ThinManager User Information

Select **Yes** to specify Display Clients for this user.

Select *Next* to go to the **Display Client Specification** page.

| 🕿 TermSecure l                                                                                              | User Configuration Wizard                   |
|----------------------------------------------------------------------------------------------------|---------------------------------------------|
| Display Client Specification<br>Select the Display Clients to                                               | which users in this group can connect.      |
| Available Display Clients<br>Shadow_Cobalt<br>VNC_Any<br>Calculator<br>Desk2012<br>Desk45<br>HMI_1<br>HMI_2 | Group Setting V<br>Selected Display Clients |
| Edit Display Clients                                                                                        | Override                                    |
| < Back Next >                                                                                               | Hinish Cancel Help                          |

### ThinManager User Information

Select the display clients for the group and move them to the **Selected Display Clients** list by double clicking on them.

## Select the *Group Settings* checkbox.

Select *Next* to continue the group configuration.

| Relevance User Con                                                                                      | figuration Wizard                                |
|----------------------------------------------------------------------------------------------------|--------------------------------------------------|
| Windows Log In information<br>Enter Windows usemame and password<br>specific usemame/password for the g | ord information. Entering a roup is not allowed. |
| Windows Log In Information                                                                              | Group Setting                                    |
| 🔲 Use Terminal Configuration Login Info                                                                 | mation                                           |
| Same as TermSecure User username                                                                        | /password                                        |
| Usemame                                                                                                 |                                                  |
| Password                                                                                                |                                                  |
| Verify Password                                                                                         |                                                  |
| Domain                                                                                                  |                                                  |
| ,                                                                                                    |                                                  |
|                                                                                                    |                                                  |
|                                                                                                    |                                                  |
|                                                                                                    |                                                  |
|                                                                                                    |                                                  |
|                                                                                                    |                                                  |
| < Back Next > Finis                                                                                     | h Cancel Help                                    |

Windows Log In Information Page

The Windows Log In Information page has a *Group Setting* checkbox for the Use Terminal Configuration Login Information checkbox and Same as Relevance User username/password checkbox.

The **Username** and **Password** fields are inactive because every user needs a unique Windows account and so a group setting isn't allowed.

The rest of the wizard follows the **Relevance User Configuration** wizard. Select the **Next** button to continue or select the **Finish** button to close and save the settings.

**Note:** Any member of this group will receive the Group Settings. Change a Group Setting will change that Group Setting for all members.

## 31.1. Adding a Relevance User to a Relevance User Group

Relevance Users can be added to the Relevance Group.

Create a new Relevance User by right clicking on the **Relevance Users** branch in the ThinManager tree and select **the Add Relevance User** option.

| Relevance User Configuration Wizard                                                                                                    |  |  |  |  |  |  |  |
|----------------------------------------------------------------------------------------------------|--|--|--|--|--|--|--|
| TermSecure User Information<br>Enter TermSecure username, password and permission information.                                                                                                    |  |  |  |  |  |  |  |
| Active Directory User         Relevance User Information         User Name         Password         Password         Verify Password         Customize         Password Options    Group Change Group Copy Settings |  |  |  |  |  |  |  |
| Permissions       < Back                                                                                                    |  |  |  |  |  |  |  |

Relevance User Information Page

Enter a name for the Relevance User in the **User Name** field.

Select the *Change Group* button.

This will launch the **Choose User Group** window.

| Choose User Group | x            |
|-------------------|--------------|
| Foremen           | OK<br>Cancel |

Choose User Group Window

Highlight your **Relevance Users Group** and select *OK* to close the window and accept the changes.

| Relevance User Configuration Wizard                                                                   |  |  |  |  |  |  |  |  |  |
|----------------------------------------------------------------------------------------------------|--|--|--|--|--|--|--|--|--|
| TermSecure User Information           Enter TermSecure username, password and permission information. |  |  |  |  |  |  |  |  |  |
| Active Directory User                                                                                 |  |  |  |  |  |  |  |  |  |
| Relevance User Information                                                                            |  |  |  |  |  |  |  |  |  |
| User Name Fred                                                                                        |  |  |  |  |  |  |  |  |  |
| Password                                                                                              |  |  |  |  |  |  |  |  |  |
| Verify Password                                                                                       |  |  |  |  |  |  |  |  |  |
| Customize Password Options                                                                            |  |  |  |  |  |  |  |  |  |
| Group<br>Foremen Change Group                                                                         |  |  |  |  |  |  |  |  |  |
| Copy Settings from another User Copy From                                                             |  |  |  |  |  |  |  |  |  |
| Permissions                                                                                           |  |  |  |  |  |  |  |  |  |
| < Back Next > Finish Cancel Help                                                                      |  |  |  |  |  |  |  |  |  |

Relevance User Information Page

The Relevance User Group will now be displayed in the Group field.

Select the *Finish* button to accept the configuration.

| Edit       Manage       Install       Tools       View       Remote View       Help         Image: Synchronize       Image: Synchronize       Image: | 5        |
|----------------------------------------------------------------------------------------------------|----------|
| Image       Image       Image <td< th=""><th>5</th></td<>                                                                                                    | 5        |
| Packages Configuration Manage Active Directory Relevance                                                                                                    |          |
|                                                                                                    |          |
| Users Config Schedule Event Log Report                                                                                                    | <b>_</b> |
| Relevance Users Attribute Value                                                                                                    | ^        |
| Foremen Identification                                                                                                    |          |
| Here Mark                                                                                                    |          |
| H Z Adam Brown User Description None                                                                                                    | =        |
|                                                                                                    |          |
|                                                                                                    |          |
| Windows UserName                                                                                                    |          |
| Windows Domain                                                                                                    |          |
| Properties                                                                                                    |          |
| Display Clients Not Selected                                                                                                    |          |
|                                                                                                    |          |
| Terminal Interface Options                                                                                                    |          |
| Show Display Client Selector Menu YES                                                                                                    |          |
| Auto-Hide Display Client Selector Menu NO                                                                                                    |          |
| Tile on Display Client Selector Activation NO                                                                                                    |          |
| Enable Tiling NO                                                                                                    | ~        |
|                                                                                                    | >        |
|                                                                                                    | а        |

Group Membership

Once a Relevance User has joined a group it will be displayed in the tree under the group.

## 31.2. Batch Create Relevance Users using Active Directory OU

You can create Relevance Users in a batch, either by selecting one Windows Security Group or multiple Active Directory organizational units (OU).

You can select multiple OUs but only one Security Group because a user can only reside in one OU but they can be members in multiple Security Groups. Limiting to a single Security Group prevent duplicate accounts.

| 💽 🧭 🚣 🖻 🛯 😻 😔 🔻     | ThinManager                                                               | - 🗆 X    |
|---------------------|---------------------------------------------------------------------------|----------|
| Edit Manage Install | Fools View Remote View Help                                               |          |
| Restore Backup      | etric Database<br>etric Database<br>PXE ThinManager<br>Server Server List | Settings |
|                     | Active Directory Relevance                                                | -        |
| Users               | Config Schedule Event Log Report                                          |          |
| Elevance Users      | Attribute Value                                                           | ^        |
| En S Fred           | Active Directory System Settings                                          |          |
| Adam Brown          | ✓ Enable Active Directory Integration                                     | =        |
| 2 Mark              | Active Directory Default Password Settings                                |          |
| 2 pburns            | Password Change Interval                                                  |          |
|                     | Minimum Paseword Length 20                                                |          |
|                     |                                                                           |          |
|                     | Maximum Password Length 60                                                |          |
|                     | Active Directoy Synchronization Mode                                      |          |
|                     | Choose AD Synchronization Mode Security Group                             |          |
|                     | Synchronize every 1 minutes                                               |          |
|                     | Start Sync Now                                                            |          |
|                     |                                                                           |          |
| 🙁 🖳 📗 🚛 🤱 🥥 😤       | OK Cancel                                                                 | >        |
|                     |                                                                           | .::      |

Active Directory System Settings

Select *Manage > Active Directory Settings* to launch the Active Directory System Settings window.

| Active Directory S                         | System Settings     |
|--------------------------------------------|---------------------|
| ✓ Enable Active Directory Integration      |                     |
| Active Directory Default Password Settings |                     |
| Password Change Interval                   | 1                   |
| Minimum Password Length                    | 20                  |
| Maximum Password Length                    | 60                  |
| Active Directoy Synchronization Mode       |                     |
| Choose AD Synchronization Mode             | Organizational Unit |
| Synchronize every                          | 1 minutes           |
|                                            | Start Sync Now      |
|                                            | OK Cancel           |

Active Directory System Settings window

Select either **Organizational Unit** or **Security Group** in the **Choose AD Synchronization Mode** dropdown.

This manual will show the batch creation of Relevance Users using Active Directory Organizational Units.

**Note:** Since a user can be in several Windows Security Groups but only one Organizational Unit you can only select one Windows Security Group as a Relevance User Group but you can add many Organizational Units.

Select OK to close.

|          | ; <u>/</u> e  |       | 20 =                      |                              |                        |                         |                  | ThinMana                 | ager | )-( <u>21.57</u> ) |                        |            |                    | Ŀ                  |          | x |
|----------|---------------|-------|---------------------------|------------------------------|------------------------|-------------------------|------------------|--------------------------|------|--------------------|------------------------|------------|--------------------|--------------------|----------|---|
|          | Edit          | Manag | e Ins                     | stall                        | Тоо                    | ls Vie                  | ew Ren           | note View                | Help |                    |                        |            |                    |                    |          |   |
|          | Restore       | Backu | P 🖉 Res<br>Bac<br>P 🥖 Syn | tore Bi<br>kup Bi<br>chroni: | ometri<br>ometri<br>ze | ic Databa:<br>c Databas | se PXE<br>Server | ThinManag<br>Server List | er 🧭 | Manage<br>Accounts | Synchroniz<br>Password | e Settings | Manage<br>Resolver | Access<br>s Groups | Settings |   |
| Packages |               |       | Config                    | uration                      | 1                      |                         |                  | Manage                   |      | A                  | ctive Directo          | ory        |                    | Relevance          | 2        |   |
| Users    |               |       |                           |                              |                        | Sur                     | mmary 6          | Event Log                |      |                    |                        |            |                    |                    |          | • |
| 🖃 🚴 Re   | elevance      | l.    | Add Have                  | _                            |                        |                         |                  |                          |      | Va                 | lue                    |            |                    |                    |          |   |
| <b>1</b> | Forem         | ne    | Add Use                   | Crown                        |                        |                         | itats            |                          |      |                    |                        |            |                    |                    |          |   |
| Ĥ        | 🙎 Fi          | re    | Modify                    | roroup                       | ,                      | - k                     | sers             |                          |      |                    | 4                      |            |                    |                    |          |   |
| ±… 2     | 2 Adam        | 1     | Panama                    |                              |                        |                         | .ogged In        |                          |      |                    | 0                      |            |                    |                    |          |   |
| 2        | Mark          |       | Conv                      |                              |                        |                         |                  |                          |      |                    |                        |            |                    |                    |          |   |
| <b>^</b> | <b>y</b> pour | 15    | Delete                    |                              |                        | Ctrl+D                  |                  |                          |      |                    |                        |            |                    |                    |          |   |
|          |               |       | Delete                    |                              |                        |                         |                  |                          |      |                    |                        |            |                    |                    |          |   |
|          |               |       |                           |                              |                        |                         |                  |                          |      |                    |                        |            |                    |                    |          |   |
|          |               |       |                           |                              |                        |                         |                  |                          |      |                    |                        |            |                    |                    |          |   |
|          |               |       |                           |                              |                        |                         |                  |                          |      |                    |                        |            |                    |                    |          |   |
|          |               |       |                           |                              |                        |                         |                  |                          |      |                    |                        |            |                    |                    |          |   |
|          |               |       |                           |                              |                        |                         |                  |                          |      |                    |                        |            |                    |                    |          |   |
|          |               |       |                           |                              |                        |                         |                  |                          |      |                    |                        |            |                    |                    |          |   |
|          |               |       |                           |                              |                        |                         |                  |                          |      |                    |                        |            |                    |                    |          |   |
|          |               |       |                           |                              |                        |                         |                  |                          |      |                    |                        |            |                    |                    |          |   |
|          |               |       |                           | ~                            |                        |                         |                  |                          |      |                    |                        |            |                    |                    |          |   |
| ×        |               |       | - 🕹 -                     | <b>S</b>                     | *                      | <                       |                  |                          |      |                    | I                      |            |                    |                    |          | > |
|          |               |       | _                         | 1                            |                        |                         |                  |                          |      |                    |                        |            |                    |                    |          |   |
|          |               |       |                           |                              |                        |                         |                  |                          |      |                    |                        |            |                    |                    |          |   |

Add User Group Command

Relevance User Groups are defined using the **Relevance User Configuration Wizard**. It is launched by selecting the **User icon** at the bottom of the ThinManager tree, right clicking on the **Relevance User** branch, and selecting **Add User Group**.

This will launch the **Relevance User Configuration Wizard** for the Relevance User Group.

| Relevance User Configuration Wizard                                                                                                    | Relevance User Configuration Wizard                                                                                      |
|----------------------------------------------------------------------------------------------------|----------------------------------------------------------------------------------------------------|
| TermSecure User Group Information<br>Enter the TermSecure User Group name.                                                              | TermSecure User Group Information           Enter the TermSecure User Group name.                                        |
| AD Synchronization Group Group Name User Name Password Verify Password Customize Password Options Group Group Change Group Change Group | AD Synchronization Group Group Name Organizational Unit      Customize Password Options  Group Change Group Change Group |
| Permissions       Please enter a name       < Back     Next >       Finish     Cancel       Help                                        | Permissions       Please enter a name       < Back     Next >       Finish     Cancel                                    |

Relevance User Group Information Page

Check the *AD Synchronization Group* checkbox on the **Relevance User Group Information** page. This will change the *User Name* field to an *Organizational Unit* field.

| Relevance User Configuration Wizard                                        | x        |
|----------------------------------------------------------------------------|----------|
| TermSecure User Group Information<br>Enter the TermSecure User Group name. | $\aleph$ |
| AD Synchronization Group                                                   |          |
| Group Name                                                                 |          |
| Customize Password Options                                                 | rch      |
| Group Change G                                                             | oup      |
|                                                                            |          |
| < Back Next > Finish Cancel                                                | Help     |

Relevance User Group Information Page

Select the Search button to launch the Select AD Location to Search window.

| Select AD Location to Search                                                                                                    |
|----------------------------------------------------------------------------------------------------|
| Education.local     ACP_Education     Computers     Domain Controllers     B- ForeignSecurityPrincipals     B- Hannibal     B- LocationAccounts     B- Managed Service Accounts     B- Program Data     B- Station01     B- System     B- TestOU_01     B- Users |
| OK Cancel                                                                                                    |

Select AD Location to Search Window

The **Select AD Location to Search** window will list the Organizational Units for the domain that the ThinManager Server is a member.

Highlight the desired Organizational Unit and select the **OK** button.

| 🕿 Rele                             | evance User Configuration Wizard               | x    |
|------------------------------------|------------------------------------------------|------|
| TermSecure User<br>Enter the TermS | r Group Information<br>Secure User Group name. | lpha |
| AD Synchronizat                    | ion Group                                      |      |
| Organizational Unit                | Hannibal                                       |      |
|                                    | Search                                         |      |
| Customize                          | Password Options                               |      |
| Group                              | Change Group                                   |      |
|                                    | Permissions                                    |      |
| < Back                             | Next > Finish Cancel Hel                       | p    |

### Relevance User Group

This will name the Relevance User Group after the Organizational Unit. Select Next.

| 8                                                                  | Relevance User Configuration Wizard                                                                                                    |
|--------------------------------------------------------------------|----------------------------------------------------------------------------------------------------|
| Display Clier<br>Select "Y                                         | nt Selection<br>es" to specify Display Clients for users in this group.                                                                                                    |
| Add User-sp                                                        | Group Setting  Cients?  Group Setting  No                                                                                                    |
| Answer "Yes"<br>addition to the<br>Any user-spec<br>configuration. | here if you want to select user-specific Display Clients in<br>Display Clients that are in the terminal configuration.<br>offic clients will be added to the clients specified in the terminal |
| < Back                                                             | Next > Finish Cancel Help                                                                                                    |

### Group Settings

Once a Relevance User Group is created a *Group Setting* checkbox appears on each page. Selecting this checkbox will apply the setting to all members of the group. This speeds configuration by have a change applied to all members at once.

You may select *Finish* now or select *Next* to complete the entire wizard.

|          | 8 🖉 🖴 o 👰 😌 =                                                 |                          |                               | ThinManager                | 849- <u>141</u>         |                     |                                  | - 🗆 X    |
|----------|---------------------------------------------------------------|--------------------------|-------------------------------|----------------------------|-------------------------|---------------------|----------------------------------|----------|
|          | Edit Manage Install T                                         | ols                      | View Rem                      | ote View He                | p                       |                     |                                  |          |
|          | Restore Backup<br>Backup Biome<br>Backup Biome<br>Synchronize | tric Datab<br>tric Datab | base<br>base<br>PXE<br>Server | ThinManager<br>Server List | Manage Sy<br>Accounts P | inchronize Settings | Manage Access<br>Resolvers Group | Settings |
| Packages | Configuration                                                 |                          |                               | Manage                     | Activ                   | ve Directory        | Relevanc                         | e        |
| Users    |                                                               | / ·                      | Config Sch                    | edule Event I              | .og Report              |                     |                                  | -        |
| 🖃 🧏 Re   | elevance Users                                                | Attrib                   | ute                           |                            | Value                   | e                   |                                  |          |
| <u> </u> | Foremen                                                       | ld                       | lentification                 |                            |                         |                     |                                  |          |
| ÷ 2      | d Hannibal                                                    | N                        | ame                           |                            | Н                       | annibal             |                                  |          |
|          | Becky Thatcher                                                | U                        | ser Description               |                            | N                       | one                 |                                  |          |
|          | Huck Finn                                                     |                          |                               |                            |                         |                     |                                  |          |
|          | Mark I wain                                                   |                          |                               |                            |                         |                     |                                  |          |
|          | Adam Brown                                                    |                          |                               |                            |                         |                     |                                  |          |
|          |                                                               |                          |                               |                            |                         |                     |                                  |          |
| (        | Mark                                                          |                          |                               |                            |                         |                     |                                  |          |
|          | phurns                                                        |                          |                               |                            |                         |                     |                                  |          |
|          | - positio                                                     |                          |                               |                            |                         |                     |                                  |          |
|          |                                                               |                          |                               |                            |                         |                     |                                  |          |
|          |                                                               |                          |                               |                            |                         |                     |                                  |          |
|          |                                                               |                          |                               |                            |                         |                     |                                  |          |
|          |                                                               |                          |                               |                            |                         |                     |                                  |          |
|          |                                                               |                          |                               |                            |                         |                     |                                  |          |
| N.C.     |                                                               |                          |                               |                            |                         |                     |                                  |          |
| ×        | 😑 🖩 📭 🕹 🎯 🦇                                                   | <                        |                               |                            | III                     |                     |                                  | >        |
|          |                                                               |                          |                               |                            |                         |                     |                                  | .4       |
|          |                                                               |                          |                               |                            |                         |                     |                                  |          |

Hannibal Relevance User Group

Once the *Finish* button is selected the Relevance User Group will be created. It may take some time to populate the Relevance User Group depending on the Active Directory size.

Once populated all members of the Organizational Unit will show up as members of the Relevance User Group.

Users added to AD will be added to the ThinManager tree, users deleted from AD will be removed from the ThinManager tree.

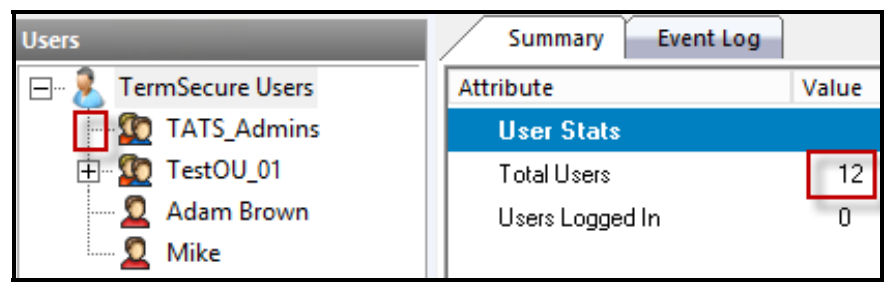

Relevance User Group Created but Not Populated

One way to see if the users are created is to monitor the Total Users count by highlighting the Relevance User branch in the ThinManager tree.

When the Relevance User group is first created it won't have an expansion box and the user count won't have increased.

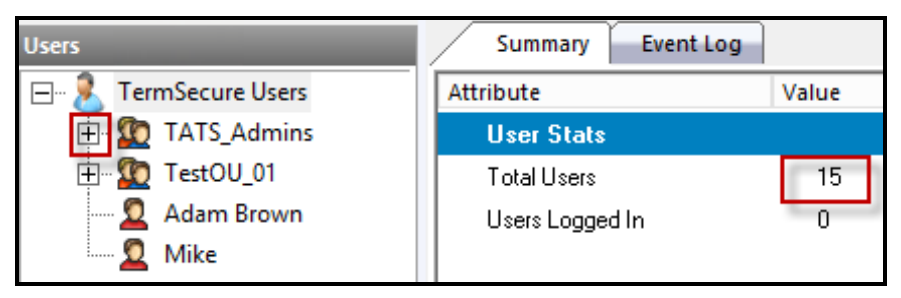

Relevance User Group Created and Populated

Once ThinManager has imported the Relevance Users the user count will increase and the expansion box will appear.

# 32. Password and Account Management

ThinManager has tools to manage domain accounts and passwords.

# 32.1. Active Directory - Manage Accounts Management

The first tool is the **Manage Accounts** tool.

| 💽 🔮 🚣 🖻       | ● 🛃 😌 =                                | ThinManager              |                         | _ 🗆 X                                                                 |
|---------------|----------------------------------------|--------------------------|-------------------------|-----------------------------------------------------------------------|
| Edit N        | <mark>Aanage</mark> Install Tools View | Remote View Help         |                         |                                                                       |
| Restore E     | Restore Biometric Database             | PXE ThinManager          | Manage<br>Accounts      | P     Manage Resolvers       P     Access Groups       L     Settings |
| Packages      | Configuration                          | Manage                   | Active Directory        | Relevance                                                             |
| Terminals     |                                        | Y Y                      | Y Y                     | 🗙 w Report 🔻                                                          |
| 🖃 💷 Terminals | IVIa                                   | inage Active Directory A | ACCOUNTS                |                                                                       |
| Produc        | Active Directory Accounts              |                          | +                       |                                                                       |
| ····· 🔜 4_    | Username                               | Managed by ThinManager   | Password Synchronized L | ast Pass ∧                                                            |
| 🖃 🌆 1_Term    | user1@education.local                  | NO                       | N/A C                   | 05/12/15                                                              |
| 庄 🤗 Ca        | loc_user01@education.local             | NO                       | N/A 0                   | 02/19/16                                                              |
| 📃 🗄 🏭 HN      | test01@education.local                 | NO                       | N/A U                   | 12/19/16                                                              |
| 🕀 🍻 De        | test03@education.local                 | NO                       | N/A 0                   | 2/03/16                                                               |
|               | test04@education.local                 | NO                       | N/A C                   | 02/03/16                                                              |
|               | test05@education.local                 | NO                       | N/A C                   | 2/03/16 ≡                                                             |
| 🕂 🕀 🖳 🚊 🕂 🕂   |                                        | NO                       | N/A C                   | 03/11/16                                                              |
| 🕂 💻 5 iPad    | hfinn@education.local                  | NO                       | N/A C                   | 02/03/16                                                              |
|               | test02@education.local                 | NO                       | N/A C                   | 02/03/16                                                              |
| H. Androi     | admin2@education.local                 | NO                       | N/A C                   | 03/10/16                                                              |
| 🕂 🖳 iPad06    | hannibal                               | NO                       | N/A C                   | 03/11/16                                                              |
|               | bthatcher@Education.local              | NO                       | N/A C                   | 02/03/16                                                              |
|               | mtwain@Education.local                 | NO                       | N/A C                   | 02/03/16                                                              |
|               | tsawver@Education.iocal                | NO                       | N/A U                   | 12/03/16                                                              |
|               |                                        |                          |                         |                                                                       |
| <             | Edit Remove                            | Convert                  | OK                      | Cancel                                                                |
|               | = <b>1</b>                             |                          |                         |                                                                       |
|               | 🔲 🦉 🎽 🔽                                |                          | Ш                       | >                                                                     |
|               |                                        |                          |                         | h.                                                                    |

Manage Active Directory Accounts

Selecting *Manage > Manage Accounts* will launch the Manage Active Directory Accounts window. It lists all the AD user accounts that have been referenced in ThinManager.

Double click on an account to launch the **Password Maintenance Options** window.

|                                                                                                    | Password Maintenance Options                                                                                                    | x                                                                                     |
|----------------------------------------------------------------------------------------------------|----------------------------------------------------------------------------------------------------|---------------------------------------------------------------------------------------|
| Active Directory Account<br>Username<br>user1@education.loc<br>loc_user01@education<br>loc_user02@education<br>test01@education.lo<br>test03@education.lo<br>test04@education.lo | <ul> <li>Allow ThinManager to manage password</li> <li>Use System Default Password Settings</li> <li>Password Complexity Requirements</li> <li>Minimum Password Length</li> <li>60</li> </ul> | d Last Pass ^<br>05/12/15<br>02/19/16<br>02/19/16<br>02/03/16<br>02/03/16<br>02/03/16 |
| test05@education.lo<br>hfinn@education.loc<br>test02@education.lo<br>admin2@education.lo<br>hannibal                                                                             | Password Maintenance<br>Rotate Password every 0 days                                                                                                    | 02/03/16 =<br>03/11/16<br>02/03/16<br>02/03/16<br>03/10/16<br>03/11/16                |
| bthatcher@Education<br>mtwain@Education.k<br>tsawver@Education.<br><<br>Edit                                                                                                    | Re-Sync Account                                                                                                    | 02/03/16<br>02/03/16<br>02/03/16<br>><br>Cancel                                       |

Password Maintenance Options Window

The **Password Maintenance Options** window allows you to have ThinManager manage the password for the account.

Check the *Allow ThinManager to manage password* checkbox to add this account to the list of managed accounts.

| Password Maintenan                                                                                 | ce Options 🛛 🗙  |
|----------------------------------------------------------------------------------------------------|-----------------|
| <ul> <li>Allow ThinManager to manage passw</li> <li>Use System Default Password Setting</li> </ul> | vord<br>gs      |
| Password Complexity Requirements —<br>Minimum Password Length                                      | 20              |
| Maximum Password Length                                                                            | 60              |
| Password Maintenance                                                                               |                 |
| Rotate Password every                                                                              | 0 days          |
|                                                                                                    | Re-Sync Account |
|                                                                                                    | OK Cancel       |

Password Maintenance Options

Once the *Allow ThinManager to manage password* checkbox is checked you can use the system defaults or uncheck the *Use System Default Password Settings* to customize the password settings.

The password settings include

**Password Complexity Requirements:** 

- *Minimum Password Length* This is the minimum number of characters a password may have.
- *Maximum Password Length* This is the maximum number of characters a password may have.

### Password Maintenance:

• Rotate Password every - This is the number of days before the password must be changed.

Select the *OK* button to accept the changes or select the *Cancel* button to close the dialog without saving.

| Manage Active Directory Accounts |                        |                       |                 |
|----------------------------------|------------------------|-----------------------|-----------------|
| Active Directory Accounts        |                        |                       |                 |
| Username                         | Managed by ThinManager | Password Synchronized | Last Pass \land |
| user1@education.local            | NO                     | N/A                   | 05/12/15        |
| loc_user01@education.local       | NO                     | N/A                   | 02/19/16        |
| loc_user02@education.local       | NO                     | N/A                   | 02/19/16        |
| test01@education.local           | NO                     | N/A                   | 02/03/16        |
| test03@education.local           | YES                    | NO                    | 02/03/16        |
| test04@education.local           | NO                     | N/A                   | 02/03/16        |
| test05@education.local           | NO                     | N/A                   | 02/03/16 =      |
|                                  | NO                     | N/A                   | 03/11/16        |
| hfinn@education.local            | NO                     | N/A                   | 02/03/16        |
| test02@education.local           | NO                     | N/A                   | 02/03/16        |
| admin2@education.local           | NO                     | N/A                   | 03/10/16        |
| hannibal                         | NO                     | N/A                   | 03/11/16        |
| bthatcher@Education.local        | NO                     | N/A                   | 02/03/16        |
| mtwain@Education.local           | NO                     | N/A                   | 02/03/16        |
| tsawver@Education.local          | NO                     | N/A                   | 02/03/16        |
| <                                | III                    |                       | >               |
| Edit Remove                      | Convert                | ОК                    | Cancel          |

### Manage Active Directory Accounts

Once the *Allow ThinManager to manage password* checkbox is checked then the account will be displayed as a managed account.

## **32.2.** Active Directory – Convert Accounts

Domain accounts that were used in previous versions of ThinManager can be converted to a managed account with the *Convert* function.

| 8 | Term                                                        | Secure User Configuration Wizard                                             |
|---|-------------------------------------------------------------|------------------------------------------------------------------------------|
|   | Windows Log In i<br>Enter Windows (                         | nformation<br>usemame and password information                               |
|   | -Windows Log In Inf<br>□ Use Terminal Co<br>□ Same as TermS | formation<br>onfiguration Login Information<br>jecure User username/password |
|   | Usemame                                                     | pbums Search                                                                 |
|   | Password                                                    |                                                                              |
|   | Domain                                                      | education.local Verify Password Options                                      |
|   | < Back                                                      | lext > Finish Cancel Help                                                    |

## Legacy Domain Log In

This shows a domain account that was entered in an earlier version of ThinManager that didn't have Active Directory integration.

| Manage Active Directory Accounts                                                                                                    |                                   |                                        |                                                                                                    |
|----------------------------------------------------------------------------------------------------|-----------------------------------|----------------------------------------|----------------------------------------------------------------------------------------------------|
| Active Directory Accounts                                                                                                    |                                   |                                        |                                                                                                    |
| Username                                                                                                    | Managed by ThinManager            | Password Synchronized                  | Last Passwor                                                                                                 |
| test02@education.local<br>test01@education.local<br>test03@education.local<br>test04@education.local<br>administrator@Education.local<br>pburns@education.local<br>user5@education.local | NO<br>YES<br>NO<br>NO<br>NO<br>NO | N/A<br>YES<br>N/A<br>N/A<br>N/A<br>N/A | 04/24/15 15:<br>05/12/15 21:<br>04/24/15 15:<br>04/24/15 15:<br>04/14/15 17:<br>04/03/15 11:<br>05/12/15 21: |
| <                                                                                                    | III                               |                                        | >                                                                                                    |
| Edit Remove                                                                                                    | Convert                           | ОК                                     | Cancel                                                                                                    |

Manage Active Directory Accounts

Open the Manage Active Directory Accounts window by selecting Manage > Manage Accounts.

Highlight the legacy account and select the *Convert* button.

This will launch the **Convert Accounts to Managed Accounts** window.

|                        | Convert Accounts to Mar | naged Accounts | x                |
|------------------------|-------------------------|----------------|------------------|
| Unmanaged Accounts     |                         |                |                  |
| Account                | Status                  |                |                  |
| pburns@education.local |                         |                | Convert          |
|                        |                         |                | Password Options |
|                        |                         |                |                  |
|                        |                         |                |                  |
|                        |                         |                |                  |
|                        |                         |                |                  |
|                        |                         |                |                  |
| <                      | Ш                       | >              | ОК               |

Convert Accounts to Managed Accounts Window

Highlight the legacy account and select the **Convert** button.

| Manage Active Directory Accounts                                                                                                    |                                          |                                              |                                                                                                    |
|----------------------------------------------------------------------------------------------------|------------------------------------------|----------------------------------------------|----------------------------------------------------------------------------------------------------|
| Active Directory Accounts                                                                                                    |                                          |                                              |                                                                                                    |
| Username                                                                                                    | Managed by ThinManager                   | Password Synchronized                        | Last Passwor                                                                                                 |
| test02@education.local<br>test01@education.local<br>test03@education.local<br>test04@education.local<br>administrator@Education.local<br>pburns@education.local<br>user5@education.local | NO<br>YES<br>NO<br>NO<br>NO<br>YES<br>NO | N/A<br>YES<br>N/A<br>N/A<br>N/A<br>NO<br>N/A | 04/24/15 15:<br>05/12/15 21:<br>04/24/15 15:<br>04/24/15 15:<br>04/14/15 17:<br>04/03/15 11:<br>05/12/15 21: |
| <     Edit Remove                                                                                                    | III<br>Convert                           | OK                                           | ><br>Cancel                                                                                                  |

Manage Active Directory Accounts Window

The Manage Active Directory Accounts Window will show that the account is now managed by ThinManager.

Double click on a legacy domain account to launch the **Password Maintenance Options** window for that account.

| Password Maintenan                                                                                                    | ce Options 🛛 🗙         |
|----------------------------------------------------------------------------------------------------|------------------------|
| <ul> <li>Allow ThinManager to manage passw</li> <li>Use System Default Password Setting</li> <li>Password Complexity Requirements</li> <li>Minimum Password Length</li> <li>Maximum Password Length</li> </ul> | vord<br>gs<br>20<br>60 |
| Password Maintenance<br>Rotate Password every                                                                                                    | 0 days                 |
|                                                                                                    | Re-Sync Account        |

Password Maintenance Options Window

Once the *Allow ThinManager to manage password* checkbox is checked you can use the system defaults or uncheck the *Use System Default Password Settings* to customize the password settings.

The password settings include

Password Complexity Requirements:

• *Minimum Password Length* – This is the minimum number of characters a password may have.

• *Maximum Password Length* – This is the maximum number of characters a password may have.

### Password Maintenance:

• Rotate Password every – This is the number of days before the password must be changed.

*Re-synch Account* Button – This will launch the **Synchronize Active Directory Account** window that allows you to re-synchronize the password in ThinManager with the password in the Active Directory.

Select the **OK** button to accept the changes or select the **Cancel** button to close the dialog without saving.

Selecting the *Re-synch Account* button will launch the **Synchronize Active Directory Account** window.

| Synchronize Active             | Directory Account |
|--------------------------------|-------------------|
| Active Directory Admin Account |                   |
| Username                       |                   |
| Password                       |                   |
| Auto-Generate Password         |                   |
| New Password *                 |                   |
|                                | OK Cancel         |

Synchronize Active Directory Account

Synchronizing the Active Directory account requires a Domain Administrator password. Enter domain admin credentials.

You can have the ThinManager program automatically create a password by checking the Auto-Generate Password checkbox.

You can create a password of your choosing by un-checking the Auto-Generate Password checkbox and entering the password in the New Password field.

Select the **OK** button to synchronize the password or select the **Cancel** button to close the dialog without saving.

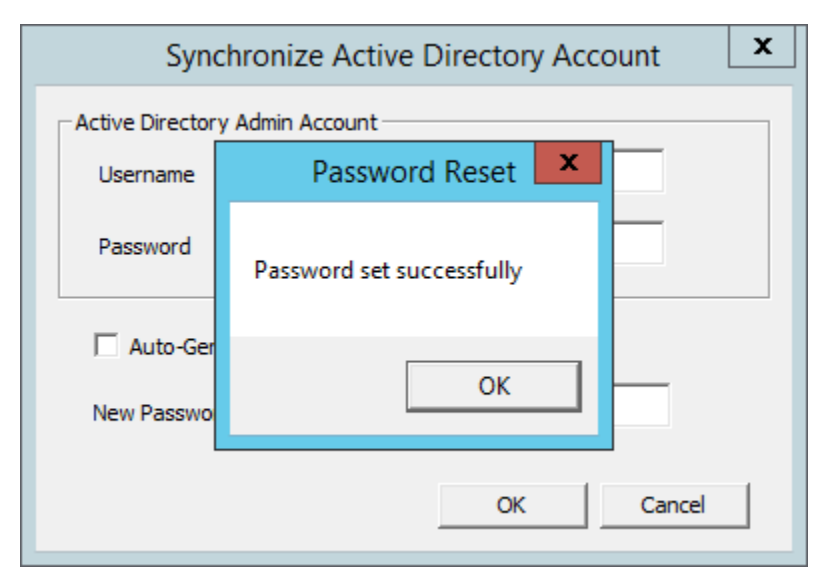

Password Reset Dialog

A dialog box will acknowledge a successful synchronization.

## 32.3. Active Directory - Synchronize Password

Selecting *Manage > Synchronize Passwords* will launch the **Synchronize Active Directory Passwords** window.

| 👩 🧭 🚄 🗉 0 🖣                                                                                            | 🕺 😡 🗢 ThinManager                                                                                                    | _ 🗆 X         |
|----------------------------------------------------------------------------------------------------|----------------------------------------------------------------------------------------------------|---------------|
| Edit Manage                                                                                            | e Install Tools View Remote View Help                                                                                                    |               |
| Restore Backup                                                                                         | Restore Biometric Database       Image: Construction of the second second | olvers<br>ips |
| Packages                                                                                               | Synchronize Active Directory Passwords                                                                                                    |               |
| Terminals                                                                                              | Select Accounts to Synchronize Passwords                                                                                                    | ▼ wc          |
| + Production                                                                                           | Username Managed by ThinManager Password Synchronized Last Pa                                                                                                    |               |
| □ 1_Terminal (@<br>□ 2_Terminal<br>□ 3_Terminal<br>□ 5_iPad<br>□ 6_Terminal<br>□ Android_7<br>□ iPad06 | User I@education.local         NO         NO         OS/12/1           loc_user01@education.local         NO         NO         02/19/           loc_user02@education.local         NO         NO         02/19/           test01@education.local         NO         NO         03/21/           test01@education.local         NO         NO         03/21/           test01@education.local         NO         NO         03/21/           test03@education.local         NO         NO         03/21/           test05@education.local         NO         NO         03/21/           test05@education.local         NO         NO         03/21/           hfnm@education.local         NO         NO         03/21/           hfnm@education.local         NO         NO         03/21/           admin2@education.local         NO         NO         03/21/           admin2@education.local         NO         NO         03/21/           admin2@education.local         NO         NO         03/31/           hannibal         NO         NO         03/31/           hannibal         NO         NO         03/31/           hannibal         NO         NO         02/03/                                                                                                    | =             |
|                                                                                                    | tsawyer@Education.local     NO     NO     02/03/       pburns@education.local     NO     NO     03/21/       <                                                                                                    | •<br>•        |

Synchronize Active Directory Passwords Window

This allows the synchronization of passwords for many accounts at once.

| Username      |                | Managed by ThinManager  | Password Synchronized | Last P  |
|---------------|----------------|-------------------------|-----------------------|---------|
| user1@educat  | ion.local      | NO                      | NO                    | 05/12   |
| loc_user01@ed | ducation.local | NO                      | NO                    | 02/19   |
| loc_user02@ed | ducation.local | NO                      | NO                    | 02/19   |
| test01@educa  | tion.local     | NO                      | NO                    | 03/21   |
| test03@educa  | tion.local     | NO                      | NO                    | 03/21   |
| test04@educ   | Activ          | e Directory Domain Admi | nistrator             | 03/21   |
| test05@educ   | ACUV           | e Directory Domain Aumi | listrator             | 03/21   |
|               |                |                         |                       | 03/31   |
| hfinn@educa   | User Name      |                         | ОК                    | 02/03   |
| test02@educ   |                | ,                       |                       | 03/21   |
| admin2@edu    | <b>D</b>       |                         | Cancel                | 03/10   |
| hannibal      | Password       |                         |                       | 03/31   |
| bthatcher@E   |                |                         |                       | 02/03   |
| mtwain@Edu    |                |                         |                       | 02/03   |
| tsawyer@Edut  | auonnocai      | NO                      | NO                    | 02/03   |
| pburns@educa  | ition.local    | NO                      | NO                    | 03/21   |
| <             |                | III                     |                       | >       |
|               |                |                         |                       |         |
| Generate Pa   | sswords        |                         | Set Pa                | eeworde |

Active Directory Domain Administrator Log In Window

This action requires a Domain Administrator account.

| Active Directory Domain Administrator |                         |        |  |
|---------------------------------------|-------------------------|--------|--|
| User Name                             | administrator@education | ОК     |  |
| Password                              | ******                  | Cancel |  |
|                                       |                         |        |  |

Active Directory Domain Administrator Log In Window

Enter the credentials in the appropriate fields.

| Synchronizing Passwords                     |  |
|---------------------------------------------|--|
| Setting password for test01@education.local |  |
| ОК                                          |  |

Synchronizing Passwords Window

The selected accounts will have their passwords synchronized between ThinManager and the Active Directory.

## 32.4. Active Directory - Settings

Selecting *Manage > Settings (Active Directory)* will launch the Active Directory System Settings window.

|           | 🦻 👱 💿 🛃 🎯                        | - ThinManager                                                                                                    | _ [            | z x      |  |
|-----------|----------------------------------|----------------------------------------------------------------------------------------------------|----------------|----------|--|
|           | Edit Manage li                   | nstall Tools View Remote View Help                                                                                                    |                |          |  |
|           | Restore Backup                   | estore Biometric Database<br>ackup Biometric Database<br>nchronize PXE ThinManager Server List PXE Server List PXE ThinManager Server List PXE ThinManager PXE ThinManager PXE Thi | solvers<br>ups |          |  |
| Packages  | Confi                            | guration Manage Active Directory Relevance                                                                                                    | e              |          |  |
| Terminals |                                  | Configuration Modules Schedule Properties Event Log Shad                                                                                                    | low            | <b>=</b> |  |
| 🗆 🖃 🛄 Te  | erminals                         | Active Directory System Settings                                                                                                    |                | ^        |  |
| ÷         | Production<br>1_Terminal (@2_Tab | Enable Active Directory Integration                                                                                                    |                | =        |  |
| ÷         | 2_Terminal<br>3_Terminal         | Active Directory Default Password Settings                                                                                                    |                |          |  |
| ÷         | 📕 5_iPad                         | Password Change Interval                                                                                                    |                |          |  |
| ÷         | 6_Terminal                       | Minimum Password Length 20                                                                                                    |                |          |  |
| ÷         | Android_7<br>iPad06              | Maximum Password Length 60 GT1                                                                                                    |                |          |  |
|           |                                  | Active Directoy Synchronization Mode                                                                                                    |                |          |  |
|           |                                  | Choose AD Synchronization Mode Organizational Unit                                                                                                    |                |          |  |
|           |                                  | Synchronize every 1 minutes                                                                                                    |                |          |  |
|           |                                  | Start Sync Now                                                                                                    |                |          |  |
|           |                                  | OK Cancel                                                                                                    |                |          |  |
|           | 2 II II 2 I                      |                                                                                                    |                | >        |  |
|           |                                  |                                                                                                    |                |          |  |

Active Directory System Settings

The Settings (Active Directory) button launches the Active Directory System Settings window. This has the settings for the passwords. They include:

### **Active Directory Default Password Settings**

- **Password Change Interval** This is the number of days before the password must be changed.
- *Minimum Password Length* This is the minimum number of characters a password may have.
- *Maximum Password Length* This is the maximum number of characters a password may have.

### Active Directory Synchronization Mode

- **Choose AD Synchronization Mode** This is used when batch creating TermSecure Users. You may generate users from one Windows Security Group or multiple Organizational Units.
- **Synchronize every X Minutes** This is how often that ThinManager will synchronize with the Active Directory. Password communication is encrypted for security.
- **Start Sync Now** This will manually start the synchronization between the ThinManager Server and the Active Directory.

## 32.5. Shortcut Method of Adding Relevance Access Groups

Members can be added to Relevance Access Groups quickly through the **Relevance Access Group Wizard**.

Open the Relevance Access Group Wizard by selecting *Manage> Access Groups* from the ThinManager menu.

This will launch the **Access Groups** window.

| Access Grou                                                                | ups 🛛 🗙          |
|----------------------------------------------------------------------------|------------------|
| Unrestricted<br>All Users<br>All Terminals<br>All Locations<br>Maintenance | ОК               |
| Domain Admins<br>Supply<br>Quality                                         | Edit             |
| Foremen<br>Technicians                                                     | Add              |
|                                                                            | Delete           |
|                                                                            | Calc Permissions |

Access Groups Window

**Relevance Access** groups can be added, deleted, or edited by highlighting the access group and selecting the appropriate button.

Highlight the desired **Relevance Access Group** and select the *Edit* button.

|                  | Access Group                  | x            |
|------------------|-------------------------------|--------------|
| Enter Group Name | Foremen                       | ОК           |
|                  | Select Windows Security Group | Cancel       |
|                  |                               | Edit Members |

Access Group Window

Select the *Edit Members* button to launch the Access Group Members window.

|              | Acce              | ess Group Mer | nbers       | ×            |
|--------------|-------------------|---------------|-------------|--------------|
| C Terminals  | C Display Clients | Users         | C Locations | OK<br>Cancel |
| Relevance Us | er Name   Path    |               |             | Add          |

Access Group Members Window

Select the **Terminals**, **Display Clients**, or **Relevance Users** radio button to configure that category and select the *Add* button.

| Select Relevance Use                                | r X          |
|-----------------------------------------------------|--------------|
| E- Users<br>Adam Brown<br>Foremen<br>Mark<br>pburns | OK<br>Cancel |
|                                                     |              |

Select Relevance User Window

A **Select** window will be displayed with a tree of the configured terminals and terminal groups.

Select the desired Relevance User and select *OK* for each addition.

| Access Group Members |                   |  |             |              |
|----------------------|-------------------|--|-------------|--------------|
| C Terminals          | C Display Clients |  | C Locations | OK<br>Cancel |
| Relevance Us         | er Name Path      |  |             | Add          |

Access Group Members

The Access Group Members window will show the members of the Relevance Access Group. These can be removed by highlighting and selecting the *Remove* button.

Display Clients and Relevance Users can be added by the same process of adding.
## 32.6. Relevance User Schedule

Relevance Users and Relevance User Groups have a schedule on the **User Options** page of the Relevance User Configuration Wizard.

| Configuration Wizard                                                                                                    | x              |
|----------------------------------------------------------------------------------------------------|----------------|
| User Options<br>Select options for this user.                                                                                                    | $\mathfrak{C}$ |
| Log In / Log Out Options                                                                                                    | _              |
| Inactivity Timeout     120     seconds       Reset Sessions at Logout     Image: Constraint of the second second secon |                |
| User Schedule Schedule                                                                                                    |                |
| Terminal Effects                                                                                                    |                |
| Shadowing<br>Allow terminal to be shadowed YES<br>Allow Interactive Shadow                                                                                                    |                |
| < Back Next > Finish Cancel                                                                                                    | Help           |

Relevance User Terminal Configuration Wizard – User Options Page

Check the *Set Schedule* checkbox and select the *Schedule* button to launch the Event Schedule window.

**Note:** The Schedule for Relevance User Groups is the same as for individual Relevance Users. It has an advantage of applying the scheduled events to a whole group of users instead of requiring a configuration for each event on each user.

| _ |                                           | Event Sc                                                     | hedule | x  |
|---|-------------------------------------------|--------------------------------------------------------------|--------|----|
|   | Event Type<br>Disable User<br>Enable User | Time<br>every Friday at 09:00 PM<br>every Monday at 06:00 AM |        |    |
|   | Add                                       | Edit                                                         | Delete | ОК |

#### Event Schedule

The Event Schedule will list events for the Relevance User or Relevance User group. It has four buttons:

- The **Add** button will launch a **Schedule** window to allow an event to be configured.
- The *Edit* button will allow a highlighted event to be changed.
- The **Delete** button will remove a highlighted event.
- The **OK** button will accept changes and close the **Event Schedule** window.

Events can be added by selecting the *Add* button to launch the **Schedule** window.

| Schedule                                                                                                    |
|----------------------------------------------------------------------------------------------------|
| Event Type<br>Disable User                                                                                                    |
| Repeat Interval<br>C Once Only C Time Interval<br>Weekly / Daily C Monthly C Yearly<br>Weekly Schedule<br>Monday<br>Tuesday<br>Wednesday<br>Friday<br>Saturday |
| Time 9:00 PM -                                                                                                    |

Schedule Window

The **Schedule** window has several configuration settings.

Event Type is a drop-down box that allows event selection:

- **Disable User** This will prevent a user from logging in through Relevance or will disconnect an existing session.
- Enable User This will allow a user to become active again.

The **Repeat Interval** radio buttons allow the event in the **Event Type** drop-down to be run **Once Only**, **Weekly/Daily**, **Monthly**, or **Yearly**.

- Selecting Once Only will show a Select Date field for the event.
- Selecting *Weekly/Daily* will show a **Weekly Schedule** list for the event to run. The *Every Day* button will select all the days in the list.
- Selecting *Monthly* will show a *Select Day of Month* field for the event.
- Selecting Yearly will show a Select Date field for the event.
- The Time field allows the selection of the time that the event should occur.

Select the **OK** button to close the **Schedule** window.

Select *Add* to add another event to the **Event Schedule** or select *OK* to close the **Event Schedule** window and return to the terminal configuration.

# 33. Card Readers and Fingerprint Scanners

## 33.1. Card and Badge Configuration for a Relevance User

ThinManager has the ability to use Prox (proximity) cards for Relevance logins. This requires:

- Adding a card reader to the ThinManager Ready thin client
- Adding the card reader module to the terminal configuration
- Associating the card number to the Relevance User configuration.

ThinManager has support for the **RF Ideas Inc.** serial **RDR-6081AK2** pcProx card reader and the **USB RDR-6081AKU** and **RDR-80582AK0** pcProx card reader (<u>www.rfideas.com</u>).

### 33.1.1. Configure a Terminal with the Card Reader Module

Open the **Terminal Configuration Wizard** by double clicking on the terminal in the tree. Navigate to the **Module Selection** page.

| 8              |                              | Terminal C        | onfiguration        | Wizard | x         |
|----------------|------------------------------|-------------------|---------------------|--------|-----------|
| Module<br>Sele | Selection<br>ect the modules | s that load on th | is terminal at boot | up.    | $temp{}$  |
|                |                              | Installed Mo      | dules               |        |           |
| Module         | •                            |                   |                     |        |           |
|                |                              |                   |                     |        |           |
|                |                              |                   |                     |        |           |
|                |                              |                   |                     |        |           |
|                |                              |                   |                     |        |           |
|                |                              |                   |                     |        |           |
|                |                              |                   |                     |        |           |
|                |                              |                   | Mov                 | ve Up  | Move Down |
|                |                              |                   |                     |        |           |
|                |                              |                   |                     |        | 1         |
| A              | 1d                           |                   | Configure           | _      | Remove    |
| -              |                              |                   |                     |        |           |
|                | < Back                       | Next >            | Finish              | Cancel | Help      |
|                |                              |                   |                     |        |           |

Module Selection Page

Select the Add button to launch the Attach Module to Terminal window.

| Attack                                                                                                 | n Module to Termin                                         | nal 🛛 🗙    |
|----------------------------------------------------------------------------------------------------|------------------------------------------------------------|------------|
| Module Type                                                                                            | Relevance<br>Show Advanc                                   | ed Modules |
| Bluetooth Module<br>DigitalPersona Uare<br>RF Ideas pcProx M<br>RF Ideas pcProx U<br>RF Ideas pcProx O | all Eingerprint Reader<br>odule<br>SB Module<br>mar Module |            |
| TermMon ActiveX (<br>USB Flash Drive M                                                                 | Configuration Module<br>odule                              |            |
|                                                                                                    |                                                            |            |
|                                                                                                    | OK                                                         | Cancel     |

Attach Module to Terminal Window

Select Relevance in the *Module Type* drop-down.

Highlight a **RF Ideas pcProx Module** and select the *OK* button.

- Use the **RF Ideas pcProx Module** for serial devices.
- Use the **RF Ideas pcProx USB Module** for USB devices.

Select the **OK** button to attach the module to the terminal.

| 🛎 Terminal Co                                                  | onfiguration Wizard    | x         |
|----------------------------------------------------------------|------------------------|-----------|
| <b>Module Selection</b><br>Select the modules that load on thi | s terminal at boot up. | times     |
| Installed Mod                                                  | ules                   |           |
| Module<br>RF Ideas pcProx Module                               |                        |           |
|                                                                | Move Up                | Move Down |
| Add                                                            | Configure              | Remove    |
| < Back Next >                                                  | Finish Cancel          | Help      |

Module Selection Window

The module can be configured once it is attached to a terminal.

Highlight the **RF Ideas pcProx Module** and select the *Configure* button to launch the **Module Properties** window.

| _ | Ν                             | Nodule Properties |             | x   |
|---|-------------------------------|-------------------|-------------|-----|
|   | Port                          | COM1              | •           | _   |
|   | Number of Data Bits           | 26                | •           |     |
|   | Use Facility Code             | YES               | •           |     |
|   | Allow Manual Logon            | YES               | •           |     |
|   | Prompt for Password           | NO                | •           |     |
|   | Zero Pad Facility Code and ID | NO                | •           |     |
|   |                               |                   |             |     |
|   |                               |                   |             |     |
|   |                               |                   |             |     |
|   |                               |                   |             |     |
|   |                               |                   |             | - 1 |
|   | Set to Default                |                   |             |     |
|   |                               |                   | Done Cancel |     |
|   | C. C. DOIGH                   |                   | Done Cancel |     |

Serial pcProx Card Module Properties Window

The RF Ideas Serial pcProx Module has parameters that can be configured:

- Port This selects the port that the serial RF Ideas pcProx card reader is installed.
- **Number of Data Bits** Different cards use different numbers of data bits in their format. This sets the number of data bits to match that used by the card as an identifier. The choices are **26**, **37**, or **Raw**.
- Use Facility Code This value, when set to Yes, will add the card's Facility Code to the Card / Badge ID number.
- Allow Manual Login This, when set to Yes, will allow a Relevance User to log into a terminal without a TermSecure ID device. If set to No, TermSecure users must use a TermSecure ID device to log in.
- **Prompt for Password** This, when set to **Yes**, will require a TermSecure to enter their password for access, even if the password is configured in ThinManager.

**Note:** The **USB RDR-6081AKU** does not have the Facility Code option. Do not use the Facility code on serial pcProx card readers if you are using a mix of both **USB RDR-6081AKU** and **RDR-6081AK2** serial devices.

| Module Pr                                                                                                    | operties                | x |
|----------------------------------------------------------------------------------------------------|-------------------------|---|
| Model<br>Mode<br>Bits in ID Number (AK0 Only)<br>Bits in Facility Code (AK0 Only)                                                                       | RDR-6081AKU  TermSecure | - |
| Zero Pad Facility Code and ID (AK0 Only)<br>Allow Manual TermSecure Logon<br>Prompt for TermSecure Password<br>Expose Card ID to TermMon ActiveX Contro | NO VES V<br>NO V        |   |
| Set to Default                                                                                                    | Done                    | - |

USB pcProx Card Module Properties Window

The RF Ideas USB pcProx Module has parameters that can be configured:

- **Model** This allows you to select between different USB pcProx card readers. These include:
  - o RDR-6081AKU
  - o RDR-6011AKU
  - o RDR-80582AK0
  - o RDR-80082AK0
- Mode This allows you to select between TermSecure, Wedge, and TermMon modes.
  - **TermSecure Mode** This allows the card to be used with TermSecure as a login device.
  - Wedge Mode This allows the data to be sent to the session as a character string.
  - **TermMon Mode** This allows the data to be sent to the TermMon ActiveX.
- Bits in ID Number (AK0 Only) Different cards use different numbers of data bits in their format. This sets the number of data bits to match that used by the card as an identifier.
- Bits in Facility Code (AK0 Only) Different cards use different numbers of data bits in their format. This sets the number of data bits of the Facility Code.
- Zero Pad Facility Code and ID (AK0 Only) This adds a leading 0 to the Facility Code if needed.
- Allow Manual TermSecure Login This, when set to Yes, will allow a Relevance User to log into a terminal without a TermSecure ID device. If set to No, TermSecure users must use a TermSecure ID device to log in.
- **Prompt for TermSecure Password** This, when set to **Yes**, will require a TermSecure to enter their password for access, even if the password is configured in ThinManager.
- Expose Card ID to TermMon ActiveX Control Allows the card data to be sent to the TermMon ActiveX without incorporating TermSecure.

To configure a parameter:

- Highlight the parameter.
- Cha nge the *value*.
- Selec t **Done** to accept the changes.

Once the terminal has the module added it will need to restart to apply the changes. Select the *Finish* button to close the Terminal Configuration Wizard.

Right click on the terminal in the ThinManager tree and select Restart.

#### 33.1.2. Configure ThinManager for Automatic User Configuration

A card reader can be used to associate cards with TermSecure Users using wizards.

Select *View > Options* from the ThinManager menu to open the **Options** window.

| Options                                                                                                    | x |
|----------------------------------------------------------------------------------------------------|---|
| General Options           General Options           Image: Display "Create New Terminal" dialog for unknown terminals.           Image: Display "Create New User" dialog for unknown users. |   |
| Icon Options<br>Minimize to the System Tray.                                                                                                    |   |
| License Options<br>Warn if license will expire within 10 day(s).<br>A value of 0 disables warning.                                                                                          |   |
| OK Cancel                                                                                                    |   |

#### **Options Window**

Select the Display "Create New User" dialog for unknown users check box.

Select the *OK* button to accept the change.

The *Display "Create New User" dialog for unknown users* check box will launch the **Relevance User Configuration** Wizard on the ThinManager Server when an unknown ID device (USB key or ID card) is read by a terminal. Once this checkbox is selected, scanning a new ID card or inserting an undefined USB key will launch the **Relevance User Configuration Wizard** with the *Enter Card/Badge ID number* automatically filled in.

## 33.1.3. Automatically Applying the Card to a Configuration

Scanning a card on a terminal it can be used to associate cards with Relevance once ThinManager has the *Display "Create New User" dialog for unknown users* checkbox selected

Pass an HID card over the card reader on the terminal to launch the **Relevance User Configuration Wizard**.

| Relevance User Configuration Wizard                                                                                                    | x              |
|----------------------------------------------------------------------------------------------------|----------------|
| User Replacement<br>Assign this card number to an existing user or create a new user                                                                                                    | $\mathfrak{C}$ |
| New Card Number : 18354074<br>Click "Assign Card Number to Existing User" to replace the card number of an<br>existing user. To create a new user click "Next".<br>Assign Card Number to Existing User |                |
| Term.Secure User to replace:                                                                                                    |                |
| < Back Next > Finish Cancel                                                                                                    | Help           |

Card / Badge Information Page

Once the card reader has scanned an unknown Prox card a **Relevance User Configuration Wizard** will be launched associated with the new card number.

Select the Assign Card Number to Existing User button to launch the Relevance User Replacement page.

If you want to create a new Relevance User for this card instead of associating it with a pre-created TermSecure User, then select the *Next* button to navigate to the **Relevance User Configuration Wizard**.

| Select User to replace                     | ×            |
|--------------------------------------------|--------------|
| E- Users<br>Adam Brown<br>Pburns<br>Test05 | OK<br>Cancel |
|                                            |              |

User Replacement Page

The **User Replacement Page** allows you to select an existing Relevance User to associate the card. Select a Relevance User from the tree and select the *OK* button.

| Relevance User Configuration Wiza                                                          | ard X    |
|--------------------------------------------------------------------------------------------|----------|
| Relevance User Information<br>Enter Relevance usemame, password and permission information | on. 😤    |
| Active Directory User                                                                      |          |
| Relevance User Information                                                                 |          |
| AD User Name Pourns                                                                        | arch     |
| Customize Password Options                                                                 |          |
| Change C                                                                                   | âroup    |
| Copy Settings Copy F                                                                       | rom      |
| Permissions                                                                                |          |
| < Back Next > Finish Can                                                                   | cel Help |

Relevance User Configuration Wizard

The Relevance User Configuration Wizard for the selected user will be displayed.

The **Password** and **Permissions** can be modified at this time if it isn't an Active Directory user.

Select *Next* to continue to the Card/Badge Information page.

| Relevance User Configuration Wizard                                                                                                    | x        |
|----------------------------------------------------------------------------------------------------|----------|
| Card / Badge Information<br>Enter card/badge information if user has one.                                                                                                    | $\aleph$ |
| Card / Badge Information  This user will use a card or badge to log in Enter Card/Badge ID number  18354074  Always Prompt for Password  Biometric Information  My My Enroll Fingerprint  Always Prompt for Password |          |
| < Back Next > Finish Cancel                                                                                                    | Help     |

Card/Badge Information Page

The Card/Badge Information page will now have the *This user will use a card or badge to login* checkbox selected. The serial number of the HID card will be entered in the *Enter Card/Badge ID number* field.

Checking the *Always Prompt for Password* checkbox will require the user to enter a password manually each time the card is used.

Select *Finish* toaccept the changes.

The card can now be used to login at terminals configured with card readers.

## 33.1.4. Manually Applying the Card to a Configuration

Although the easiest method for assigning a card or badge is automatic as described in the previous section, ThinManager can be configured for manual entry.

If the **Display "Create New User" dialog for unknown users** check box on the Options window is unselected, the **Enter Card/Badge ID number** field will need to be entered manually. The Card/Badge ID number is accessible in the event log. To configure a terminal to allow a device one needs to:

- Turn the Relevance User Event Log on in the ThinManager Server Configuration Wizard.
- Have the appropriate hardware on the terminal, either a USB or Serial ProxCard reader.
- Add the appropriate module.
- Use the device once to have the device's identifier entered to the event log.
- Open the Relevance User Configuration Wizard and enter the ID number to tie the Relevance User to the device.
- Login with the ID device.

#### 33.1.5. Event Log

The Event Log is configured in the ThinManager Server Configuration Wizard.

Go to the **ThinManager Server** branch of the ThinManager tree by selecting the ThinManager Server icon.

Open the **ThinManager Server Configuration Wizard** by double clicking on the ThinManager Server icon, or by selecting *Edit* > *Modify* from the menu.

Navigate to the **Historical Logging** page.

| 👝 C 🖉 🔤 o 🛒 😡 🖣                                                                                          | ThinManager                                                                                                    | _ <b>D</b> X              |
|----------------------------------------------------------------------------------------------------|----------------------------------------------------------------------------------------------------|---------------------------|
| Edit Manage In:                                                                                          | ThinManager Server Configuration Wizard                                                                                                    |                           |
| Interactive Send Keys Scaled to Window Zoom In Go Full Screen Zoom Quit                                  | Historical Logging<br>Select the items to log and how long to maintain the logged<br>information.                                                                                                    |                           |
| Shadow ThinManager Server ChinManager Servers ChinManager Servers ChinManager Servers ChinAmager Servers | Historical Data<br>Maintain Historical Log for days<br>Clear History                                                                                                    | nchronization Event Log 🗢 |
|                                                                                                    | Event Log       7       days         Maintain Event Log for       7       days         Choose events to log       Image: Server Start/Stop Events       Image: Server Monitor Connection Events         Image: Terminal Server Monitor Connection Events       Image: Server Monitor Connection Events       Image: Server Monitor Connection Events         Image: Terminal Configuration Change Events       Image: Server Monitor Connection Events       Image: Server Monitor Connection Events         Image: User Configuration Change Events       Image: Server Monitor Connection Events       Image: Server Monitor Connection Events         Image: User Configuration Change Events       Image: Server Monitor Connection Events       Image: Server Monitor Connection Events         Image: User Configuration Change Events       Image: Server Monitor Connection Events       Image: Server Monitor Connection Events         Image: Server Server S | m                         |
|                                                                                                    | < Back Next > Finish Cancel Help                                                                                                    | ▼<br>▼<br>                |

Historical Logging Page

All events may be selected to be logged, but the *Relevance User Configuration changes* checkbox is critical to the TermSecure Device detection.

Select the *Relevance User Configuration changes* checkbox and select the *Finish* button.

## 33.1.6. Device Identifier Number

Next the HID card needs to be scanned to help find the ID number.

Pass the HID card over the pcProx Card scanner attached to a terminal.

A TermSecure message should be displayed.

| Relevance Message               |
|---------------------------------|
| 18354075 Is Not a Valid User ID |
| OK                              |

TermSecure Message

The ID device will not work so the terminal will send a message with the ID device's identifier number.

Record the number displayed.

This number is also entered in the event log if the Terminal Events were selected in the ThinManager Server Configuration Wizard.

Open ThinManager.

Highlight the terminal in the tree and select the Event Log tab.

The ID for the device is entered in the log.

| 👝 C 🚄 🗉 0 👺                       | 🛞 Ŧ              | ThinManager                                                   | _ 🗆 X             |
|-----------------------------------|------------------|---------------------------------------------------------------|-------------------|
| Edit Manage                       | Install Tool     | View Remote View Help                                         |                   |
| Status Bar<br>Show Connected Only | Application Tabs | Disable Tab Reordering<br>Disable Tab Tear-Off                |                   |
| Interface                         |                  |                                                               |                   |
| Terminals                         | _                | Configuration Modules Schedule Properties Event Log           | Shadow =          |
| 🖃 🖳 Terminals                     |                  | Event User                                                    | Time ^            |
| + Production                      |                  | Login attempt failed for card id 18354074                     | Fri Apr 1 17:29   |
| T P 1 Terminal (@1                | Deck)            | Session Established on Server Gold44 for Display Client HMI_1 | Fri Apr 1 17:29   |
|                                   | _Desk)           | Received Configuration from ThinManager Server 10.7.10.62     | Fri Apr 1 17:29 ≡ |
| + 2_Terminal                      |                  | Monitor Connection Established                                | Fri Apr 1 17:29   |
| 🕂 🛄 3_Terminal                    |                  | Terminal successfully authorized to boot                      | Fri Apr 1 17:28   |
| 🕂 💻 4 Spare                       |                  | Monitor Connection Lost                                       | Fri Apr 1 17:28   |
|                                   |                  | Restart Terminal Administrator                                | Fri Apr 1 17:28   |
|                                   |                  | Login attempt using biometric reader failed                   | Fri Apr 1 17:17   |
|                                   |                  | User Pburns logged off                                        | Fri Apr 1 17:17   |
| 🕂 🖳 Android_7                     |                  | Login attempt using biometric reader failed                   | Fri Apr 1 17:17   |
| 庄 💻 iPad06                        |                  | User Ended Session on Server 2012_RDS_2a for Display Cli      | Fri Apr 1 17:17   |
|                                   |                  | User Session Established on Server 2012_RDS_2a for Displ      | Fri Apr 1 17:17   |
|                                   |                  | User Pburns logged in                                         | Fri Apr 1 17:17   |
|                                   |                  | Monitor Connection Established                                | Fri Apr 1 16:34   |
|                                   |                  | Monitor Connection Lost                                       | Fri Apr 1 16:33   |
|                                   |                  | Session Established on Server Gold44 for Display Client HMI_1 | Fri Apr 1 16:10   |
|                                   |                  | Received Configuration from ThinManager Server 10.7.10.62     | Fri Apr 1 16:10   |
|                                   |                  | Monitor Connection Established                                | Fri Apr 1 16:10   |
|                                   |                  | Terminal successfully authorized to boot                      | Fri Apr 1 16:10   |
|                                   |                  | Monitor Connection Lost                                       | Fri Apr 1 13:29   |
|                                   |                  | Session Ended on Terminal Cobalt for Display Client VNC_Any   | Thu Mar 31 21:    |
|                                   | 🧏 🎱 🚱 🤻          | Terminal Shadow Ended Administrator                           | Thu Mar 31 21     |
|                                   |                  |                                                               |                   |
|                                   |                  |                                                               | .t                |

#### ThinManager Event Log

Next the ID number needs to be associated with the Relevance User.

Open the **Relevance User Configuration Wizard** for the user you want to associate with that ID card. Navigate to the **Card / Badge Information** page.

| 💿 🤄 🚄 🖬 🛯 👹                                                 | ⊽ ThinManager                                                                                                    | _ 🗆 X |
|-------------------------------------------------------------|----------------------------------------------------------------------------------------------------|-------|
| Edit Manage                                                 | Install Tools View Remote View Help                                                                                                    |       |
| ✓ Interactive Send Ke                                       | Relevance User Configuration Wizard                                                                                                    |       |
| Scaled to Window Zoom Ir<br>Go Full Screen Zoom O<br>Shadow | Card / Badge Information<br>Enter card/badge information if user has one.                                                                                                    |       |
| Users<br>Relevance Users                                    | Card / Badge Information          This user will use a card or badge to log in         Enter Card/Badge ID number         18354075         Always Prompt for Password         Biometric Information         My         My         Always Prompt for Password | Time  |
| S = 1 1 2                                                   | < Back Next > Finish Cancel Help                                                                                                    |       |

Card / Badge Information Page

Select the *This user will use a card, badge, or other device to log in* checkbox.

Enter the ID Identifier from the earlier steps into the *Enter Card/Badge ID number* field.

Select the Always Prompt for Password checkbox, if desired.

Now the Terminal is configured, the ID device is identified, and the Relevance User is configured to use the device.

Select the *Finish* button to complete the configuration.

| C ∠ ⊠ 0 ፼ ⊛ =            | ThinManager                                                                                                    | _ 🗆 X                                                                                                    |
|--------------------------|----------------------------------------------------------------------------------------------------|----------------------------------------------------------------------------------------------------|
| Edit Manage Install Tool | View Remote View Help                                                                                                    |                                                                                                    |
| Edit Manage Install Tool | View         Remote View         Help           Configuration         Modules         Schedule         Properties         Event Log           Fvent         User         User         User         User           User Adam Brown logged in         Administrator         User         User           User Ended Session on Server 2012_RDS_2a for Display Cli         User Session Established on Server 2012_RDS_2a for Display Cli         User Pourns logged in           Session Established on Server Gold44 for Display Client HMI_11         Received Configuration from ThimAnager Server 10.7.10.62           Monitor Connection Established         Terminal successfully authorized to boot           Monitor Connection Lost. Connection timed out         Restart Terminal           Restart Terminal Shadow Ended         Administrator           Terminal Configuration Changed         System           User Session Established on Server Gold43 for Display Client         User Session Established on Server Gold43 for Display Client           User Session Established on Server 2012_RDS_2a for Displ         User Session Established on Server Gold43 for Display Client           User Adam Brown logged in         Terminal Shadow Statted         Administrator           Terminal Shadow Ended         Administrator         Terminal Shadow Statted         Administrator | Shadow         ▼           Time         ^           Mon Apr         413:           Mon Apr         413: <tr< th=""></tr<> |
|                          | Terminal Shadow Ended     Administrator     Login.attempt failed for cardid 1835/075                                                                                                    | Mon Apr 4 13:<br>Mon Apr 4 13:                                                                                                    |
|                          |                                                                                                    | al a                                                                                                    |

Event Log

Rescan the card now that is associated with a Relevance User account.

The Event Log will show the results of the successful login. The terminal will have the Relevance User added to its icon in the tree, while the Relevance User icon will show the name of the terminal that it is logged into.

# 33.2. Fingerprint Reader

ThinManager supports the DigitalPersona UareU model 4500 and 5160 fingerprint readers as biometric readers. These can be used as an identifier for TermSecure.

The DigitalPersona UareU model 4500 fingerprint scanner requires:

- Activation in the ThinManager Server Configuration Wizard.
- The unit plugged into a terminal and the DigitalPersona UareU Fingerprint Reader module added to the terminal.
- The user fingerprint scanned in TermSecure to associate a user with the fingerprints.

## 33.2.1. Fingerprint Reader in ThinManager

The DigitalPersona UareU fingerprint reader needs activated in the ThinManager Server Configuration Wizard.

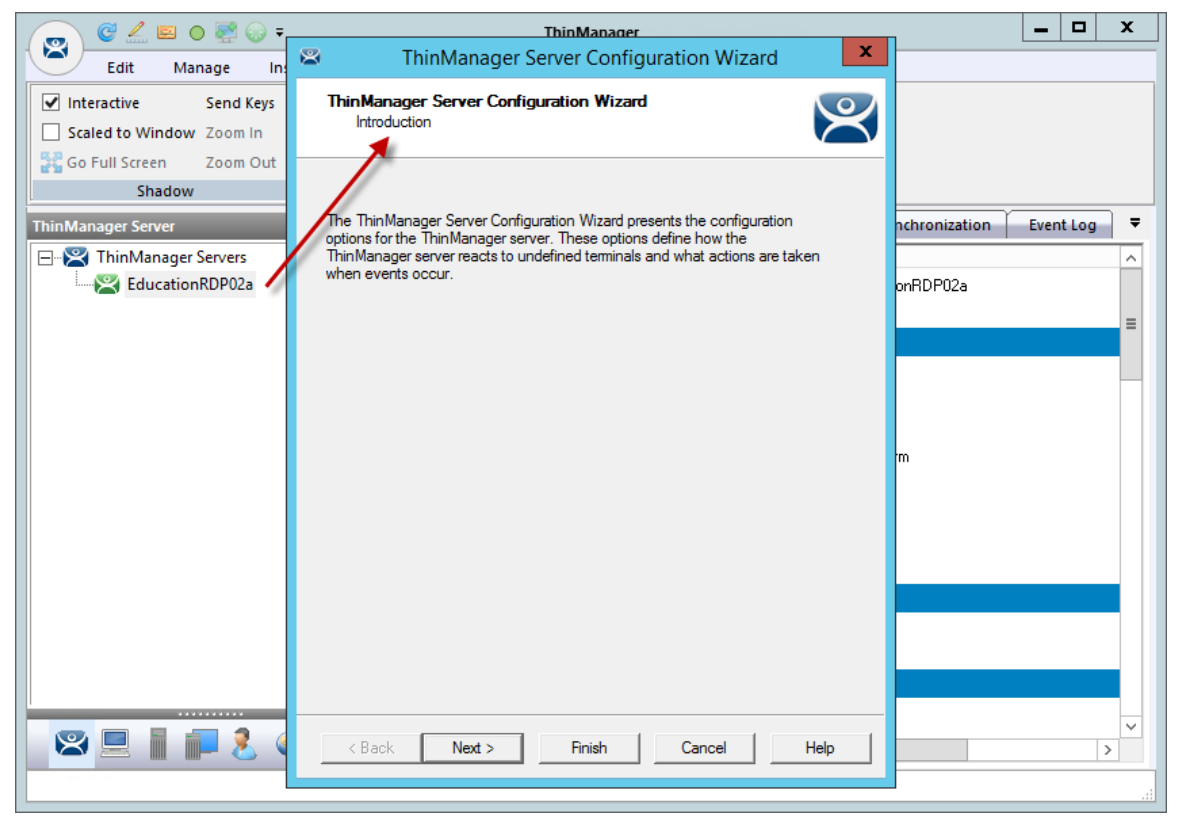

ThinManager Server Configuration Wizard

Open the **ThinManager Server Configuration Wizard** by double clicking on the ThinManager Server icon in the ThinManager branch of the ThinManager Server tree.

| Contract Configuration Wizard                              | x              |
|------------------------------------------------------------|----------------|
| Biometric Device Configuration<br>Biometric Device Options | $\mathfrak{C}$ |
| - ISO/ANSI Fingerprint Readers                             | 1              |
| Support Finger Print Readers                               |                |
| Fingerprint storage format ANSI INSITS 378-2004 -          |                |
| False Match Probability 1/10,000                           |                |
|                                                            | _              |
|                                                            |                |
|                                                            |                |
|                                                            |                |
|                                                            |                |
|                                                            |                |
|                                                            |                |
|                                                            |                |
|                                                            |                |
| <back next=""> Finish Cancel H</back>                      | elp            |

Biometric Device Configuration Window

Navigate to the Biometric Device Configuration window.

- Support Finger Print Readers Select this checkbox to enable the use of readers.
- *Fingerprint storage format* Select the data format you plan to use. There are two formats to choose:
  - ISO IEC 19794\_2\_2005
  - ANSI INSITS 378\_2004.
- **False Match Probability** This sets the sensitivity of the read. 1/100 is less sensitive than 1/1,000,000.

Select the *Finish* button to accept the changes.

## 33.2.2. Fingerprint Reader on the Terminal

You need to add the **DigitalPersona UareU Fingerprint Module** to a terminal if you plan on plugging a DigitalPersona UareU fingerprint reader into the terminal.

Open the **Terminal Configuration Wizard** by double clicking on the terminal icon in the Terminal branch of the ThinManager Server tree.

| S Terminal Configuration Wizard                                         | x        |
|-------------------------------------------------------------------------|----------|
| Terminal Mode Selection<br>Select the operating modes for this terminal | $\aleph$ |
| Teminal Mode                                                            |          |
| ✓ Use Display Clients                                                   |          |
| Enable MultiMonitor                                                     |          |
| Enable MultiStation                                                     |          |
| Enable Relevance User Services                                          |          |
| Enable Relevance Location Services                                      |          |
|                                                                         |          |
|                                                                         |          |
|                                                                         |          |
|                                                                         |          |
|                                                                         |          |
| < Back Next > Finish Cancel                                             | Help     |

Terminal Mode Selection Page of the Terminal Configuration Wizard

Navigate to the **Terminal Mode Selection Page** of the **Terminal Configuration wizard** and select the **Enable Relevance User Services** checkbox to make the fingerprint reader work with TermSecure.

Select the *Next* button to navigate to the **Module Selection** page.

| 8                  | Termi                                                                                                    | nal Configuration Wizard                                                                                           | x        |
|--------------------|----------------------------------------------------------------------------------------------------|----------------------------------------------------------------------------------------------------|----------|
| Module S<br>Select | election<br>the modules that loa                                                                                                 | d on this terminal at boot up.                                                                                     | $temp{}$ |
|                    | Atta                                                                                                    | ach Module to Terminal                                                                                             |          |
| Module<br>RF la    | Module Type                                                                                                    | Relevance 💽                                                                                                    |          |
|                    | Bluetooth Modul<br>DigitalPersona U<br>RF Ideas pcProx<br>RF Ideas pcProx<br>RFIdeas pcProx<br>TermMon Active<br>USB Flash Drive | le<br>IareU Fingerprint Reader<br>« Module<br>« USB Module<br>« Sonar Module<br>« Configuration Module<br>» Module | 2 Down   |
| Add.               |                                                                                                    | OK Cancel                                                                                                    | move     |
|                    | < Back Next                                                                                                    | t > Finish Cancel                                                                                                  | Help     |

Attach Module to Terminal Window

Select the *Add* button on the **Module Selection** page to launch the **Attach Module to Terminal** window.

Select **Relevance** in the *Module Type* drop-down and highlight the **DigitalPersona UareU Fingerprint Reader module**. Select the *OK* button to add the module to the terminal.

| Mc                             | odule Properties   |
|--------------------------------|--------------------|
| Mode                           | TermSecure         |
| Data Format                    | ISO_19794_2_2005 💌 |
| Show Status Messages           | YES                |
| Allow Manual Logon             | NO                 |
| Prompt for TermSecure Password | NO                 |
|                                |                    |
|                                |                    |
|                                |                    |
|                                |                    |
|                                |                    |
| Set to Default                 |                    |
|                                |                    |
|                                | Done Cancel        |

DigitalPersona UareU Fingerprint Reader Module Properties

Highlighting the DigitalPersona UareU Fingerprint Reader module and selecting the **Configure** button on the **Module Selection** page will launch the **Module Properties** window.

The DigitalPersona UareU Fingerprint Reader module has several configurable settings:

- *Mode* This allows you to choose the Mode. The modes are:
  - **TermSecure** This is used to identify a Relevance User.
  - **TermMon** This sends the fingerprint data to the TermMon ActiveX.
  - **TermMon Lookup** This allows the TermMon ActiveX to identify the user without logging them in.
- **Data Format** This sets the data format for the fingerprint reader. It should match the configuration in the ThinManageR Server Configuration Wizard. The data formats are:
  - o ISO\_1979 4\_2\_2005
  - o ANSI\_378 \_2004
  - o D igitalPersona
- **Show Status Messages** Setting this will show a brief message in the upper right corner of the terminal for each fingerprint reader event.
- Allow Manual Logon If set to No then a user must use the fingerprint reader to logon. If set to Yes then you can use the fingerprint scanner or manually logon.
- Prompt for TermSecure Password If set to Yes then the user will be required to enter a
  password in addition to the fingerprint scan. If set to No then the fingerprint scan is enough to
  allow a logon.

## 33.2.3. Fingerprint Reader for the Relevance User

Fingerprint data is associated with a user in the **Relevance User Configuration Wizard**.

| 👩 🧭 🚄 🛛 🗟 🌘                                                  | ⊽ ThinManager                                                                                          | _ 🗆 X                                                                                                    |
|--------------------------------------------------------------|----------------------------------------------------------------------------------------------------|----------------------------------------------------------------------------------------------------|
| Edit Manage                                                  | Install Tools View Remote View Help                                                                    |                                                                                                    |
| ✓ Interactive Send Ke                                        | Relevance User Configuration Wizard                                                                    |                                                                                                    |
| Scaled to Window Zoom In<br>Go Full Screen Zoom O<br>Shadow  | Relevance User Information<br>Enter Relevance usemame, password and permission information.            |                                                                                                    |
| Users<br>Relevance Users<br>Adam Brown<br>Desk2012<br>Test05 | Active Directory User Relevance User Information AD User Name Pounds Search Customize Password Options | Time<br>Mon Apr 4 13:54:2<br>Mon Apr 4 13:54:2<br>Mon Apr 4 13:54:2<br>Fri Apr 1 17:48:19<br>Fri Apr 1 17:17:32<br>Fri Apr 1 17:17:32<br>Fri Apr 1 17:17:23 |
|                                                              | Group Copy Settings Copy Settings from another User Permissions                                        | Fri Apr 1 17:17:22                                                                                                    |
|                                                              | K     Next >     Finish     Cancel     Help                                                            | <mark>&lt;</mark>                                                                                                    |

Relevance User Configuration Wizard

Open the *Relevance Users* branch of the ThinManager tree and double click on the Relevance User whose fingerprints you want to register. This will launch the **Relevance User Configuration** wizard.

| Relevance User Configuration Wizard                                                                                                    | x        |
|----------------------------------------------------------------------------------------------------|----------|
| Card / Badge Information<br>Enter card/badge information if user has one.                                                                                                   | $\aleph$ |
| Card / Badge Information Card / Badge Information Finis user will use a card or badge to log in Enter Card/Badge ID number Always Prompt for Password Biometric Information |          |
| Enroll Fingerprint                                                                                                    |          |
| < Back Next > Finish Cancel                                                                                                    | Help     |

Card / Badge Information Page

The **Card / Badge Information Page** has an *Enroll Fingerprint* button that begins the registration process.

Select the *Enroll Fingerprint* button to launch the Enroll Fingerprint window.

Note: The *Always Prompt for Password* checkbox will force the user to enter their password at each login if checked.

| Enroll Fingerprint                         | ×                 |
|--------------------------------------------|-------------------|
| Enrollment Terminal                        | Change            |
| Select Finger to Enroll Right Index Finger | Start Enrollment  |
| Mr My                                      | Delete Enrollment |
|                                            | ок                |

#### Enroll Fingerprint Window

Select the *Change* button to open the **Select Terminal Group** window to select the terminal that has the fingerprint scanner you will use for registration.

| Select Terminal Group                                                                                                    | x       |
|----------------------------------------------------------------------------------------------------|---------|
| □ • Terminals       □ K         □ 2_Terminal       □ 2_Terminal         □ - 3_Terminal       □ 4_Spare         □ - 5_iPad       □ 6_Terminal         □ - Android_7       □ iPad06         ⊡ Production       □ | <br>;el |

#### Select Terminal Group Window

Highlight the terminal that has the fingerprint scanner you will use for registration in the **Select Terminal Group** window and select the **OK** button.

This terminal will be registered as the Enrollment Terminal.

| Enroll Fingerprint                         | x                 |
|--------------------------------------------|-------------------|
| Enrollment Terminal                        | Change            |
| Select Finger to Enroll Right Index Finger | Start Enrollment  |
| M M                                        | Delete Enrollment |
|                                            | ОК                |

Enroll Fingerprint Window

Once you have selected the Enrollment Terminal select the finger you want to enroll in the **Select Finger** *to* **Enroll** drop-down.

The selected finger will show a crosshair logo.

Select the Start Enrollment button to begin.

| Enroll Fingerprint                         | x                 |
|--------------------------------------------|-------------------|
| Enrollment Terminal                        | Change            |
| Select Finger to Enroll Right Index Finger | Start Enrollment  |
| Enrollment of Right Index Finger started   | Delete Enrollment |
|                                            | ОК                |

#### Enroll Fingerprint Window

The enrollment requires four scans of the fingerprint. Place it on the scanner. The blue light should turn red, and then back to blue. Leave it on until the red light turns off.

| Enroll Fingerprint                          | x                 |
|---------------------------------------------|-------------------|
| Enrollment Terminal                         | Change            |
| Select Finger to Enroll Right Index Finger  | Start Enrollment  |
| Finger Scanned 2 time(s). Scan Finger again | Delete Enrollment |
|                                             | ок                |

Enroll Fingerprint Window

The enrollment requires four scans of the fingerprint. Repeat until complete.

| Enroll Fingerprint                          | x                 |
|---------------------------------------------|-------------------|
| Enrollment Terminal                         | Change            |
| Select Finger to Enroll Right Middle Finger | Start Enrollment  |
| M M                                         | Delete Enrollment |
| Fingerprint Enrollment complete.            |                   |
|                                             | ок                |

Enroll Fingerprint Window

Once the finger has been scanned and enrolled the scanned finger will show as green on the **Enroll Fingerprint Window**. A new finger will be selected in the **Select Finger to Enroll** drop-down.

|           | 🧹 🖴 🛛 🦉                                                                                                    | l 🐵 =          |                              | Th                    | inManager             |                                                   | _ □    | x        |
|-----------|----------------------------------------------------------------------------------------------------|----------------|------------------------------|-----------------------|-----------------------|---------------------------------------------------|--------|----------|
|           | Edit Manage                                                                                                    | Install To     | ols View                     | / Remote V            | /iew Help             |                                                   |        |          |
|           | Restore Backup                                                                                                    | Restore Biomet | ric Database<br>ric Database | PXE Thin<br>Server Se | Manager<br>Inver List | Manage Synchronize Settings<br>Accounts Passwords |        |          |
| Packages  |                                                                                                    | Configuration  |                              | Ma                    | nage                  | Active Directory                                  |        |          |
| Terminals |                                                                                                    |                |                              | Configuration         | Modules               | Schedule Properties Event Log                     | shadow | <b>—</b> |
|           | erminals<br>Production<br>1_Terminal (@1<br>2_Terminal<br>3_Terminal<br>4_Spare<br>5_iPad<br>6_Terminal<br>Android_7<br>iPad06<br>2Delete | I_Desk)        |                              |                       |                       | Relevance Log On<br>Enter Password:               |        |          |
|           |                                                                                                    | 2 @ Ø          | ».                           |                       |                       | 11                                                |        | ×        |

Shadow of a Terminal Scan

Scanning a registered fingerprint will trigger a TermSecure logon. If the *Always Prompt for Password* checkbox was checked then a dialog box will appear requesting the Windows password for the Windows account.

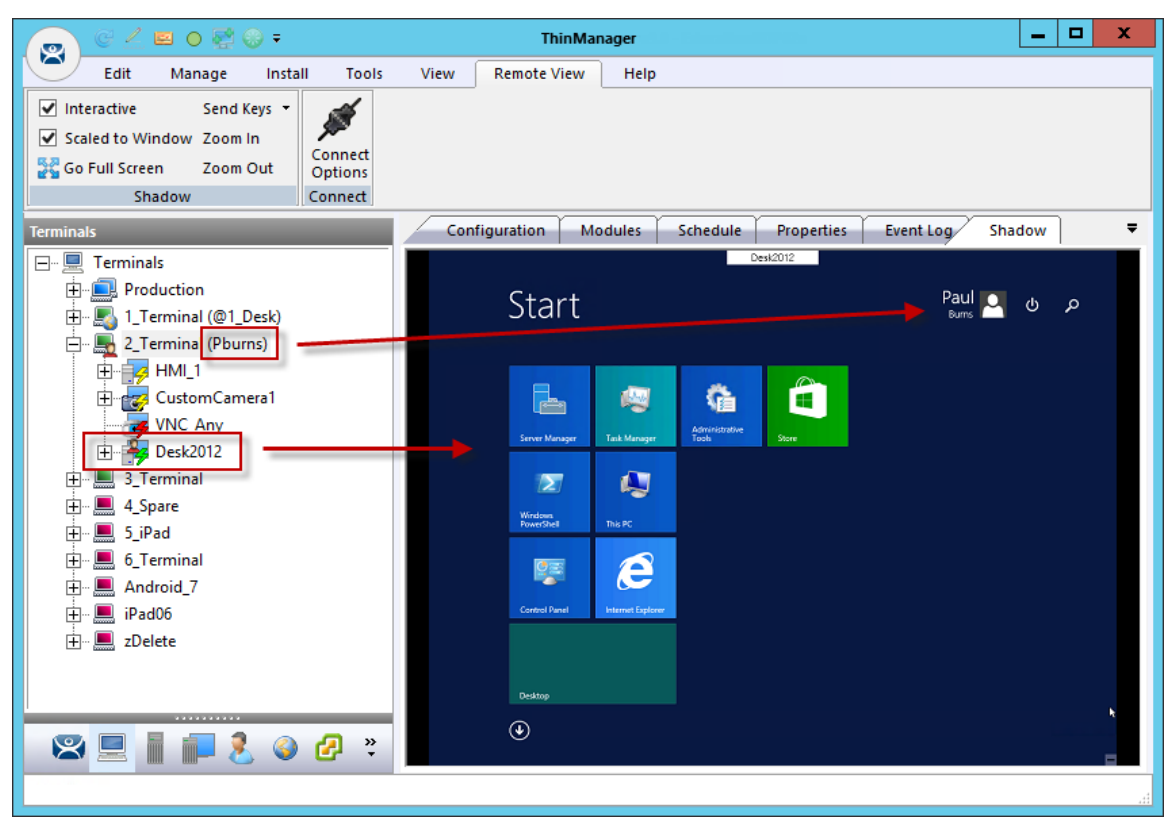

Shadow of a Terminal Scan

This picture shows a Relevance User logged into a terminal using a DigitalPersona UareU Fingerprint Reader.

The Terminal icon shows a user logged in, it names the user, and the Desktop2012 application shows a user login to show that that display client was assigned through the Relevance User.

# 34. Relevance Location Services

**Relevance** is mobile computing based on location. It doesn't just sending an application to a mobile device, but is a way to enable the location to determine the content sent to the device. The mobile device allows the user to interact with the location.

Relevance is the *How* to provide *What* you need, *Where* and *When* you need it.

There are two types of locations in Relevance, Assigned and Unassigned.

**Assigned** locations are locations that have a terminal and monitor at the given location, much like traditional computing. Relevance adds additional functions to the location that allows mobile devices to interact with the location and Shadow the terminal, Clone the applications, or Transfer the control of the location to the mobile device.

**Unassigned** locations are locations that lack a permanent terminal and monitor and all of the content is sent to the mobile device.

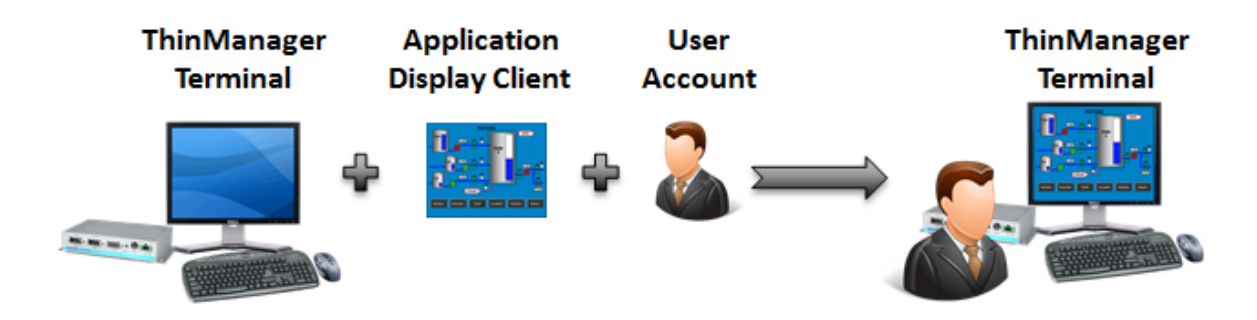

#### ThinManager Deployment

In ThinManager you deploy applications by defining a terminal, configuring it with applications and a user account. This allows the operator to access the applications needed.

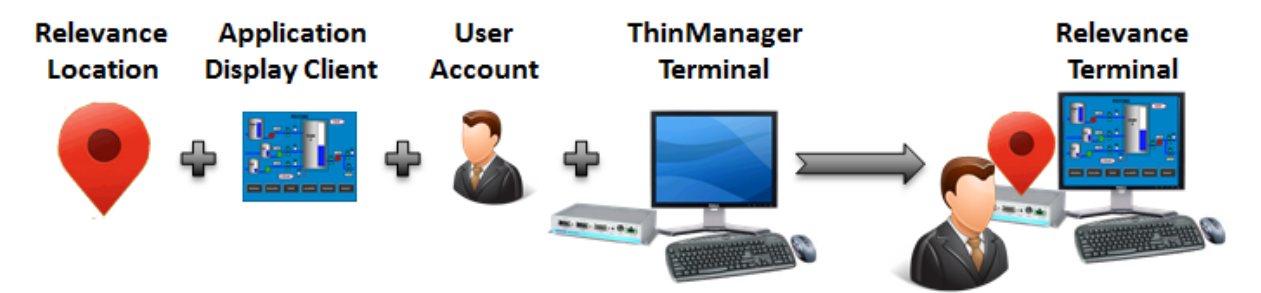

Relevance Assigned Location

Using the Relevance method starts with location creation. The application, user account, and terminal will be added to the location.

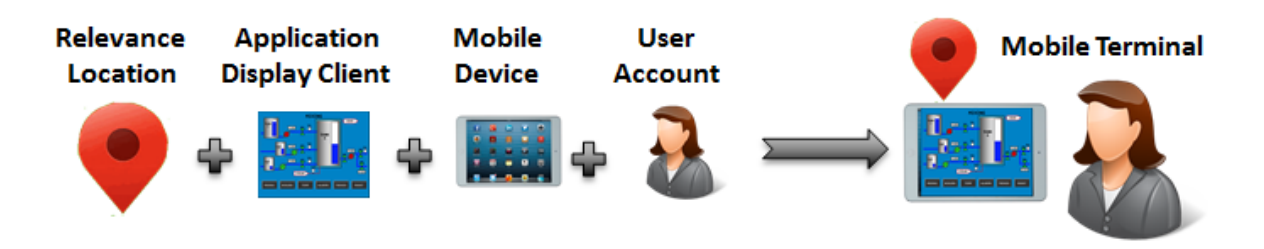

Relevance Unassigned Location

Relevance can deploy applications to locations without terminals. Your mobile device becomes the terminal.

# 34.1. Creating a Location with the Location Configuration Wizard

The first task is to create a location and apply the application and user account to the location which will then be assigned to the terminal.

Open the **Locations** branch by selecting the **Location** icon, the globe, in the **Tree Selector** at the bottom of the tree.

| 🧓 🧭 差 🖴 🌒 🕫 🗸                                                                  | ThinManager                                                                                                    | _ <b>D</b> × |
|--------------------------------------------------------------------------------|----------------------------------------------------------------------------------------------------|--------------|
| Edit Manage Install                                                            | Fools View Remote View Help                                                                                         |              |
| ✓ Interactive         Send Keys ▼           ✓ Scaled to Window         Zoom In | Location Configuration Wizard                                                                                       |              |
| Go Full Screen Zoom Out Optic<br>Shadow Conn                                   | Enter Name for this location                                                                                        |              |
| Locations                                                                      | Location Name This must be a unique name using letters, numbers, hyphens (-), and underscores (_) only. Description |              |
|                                                                                | Location Group Change Group                                                                                         |              |
|                                                                                | Copy Settings                                                                                                    |              |
|                                                                                | Permissions           Permissions           < Back                                                                  |              |
| S 📃 📗 🗾 🔱 🥥 🗗                                                                  |                                                                                                    | <b>K</b>     |

Location Configuration Wizard

Right click on the globe *Locations* icon in the tree and select *Add Location* to open the Location Configuration Wizard.

Name the location.

Select Next to continue.

| Location Confi                                                                                                    | iguration Wizard                   | x |
|----------------------------------------------------------------------------------------------------|------------------------------------|---|
| Location Options<br>Select Options for the location                                                                                                    |                                    |   |
| Options<br>Inactivity Timeout<br>Resolver Signal Loss Timeout<br>Activate Display Client at Log In<br>Enforce Location Fencing<br>Inherit from parent Locations<br>Allow Local Access<br>Allow Remote Access<br>Reset Cloned Sessions on Logout | 300 secs<br>15 secs<br>V<br>V<br>V |   |
| < Back Next >                                                                                                    | Finish Cancel Help                 | 2 |

Location Options Page

The Location Options page has several configurable options that control the remote access.

- Inactivity Timeout A Relevance user will be logged off after this interval if inactive.
- Relevance ID Signal Loss Timeout This is the interval before a Relevance user is logged off due to lack of a signal.
- Activate Display Client at Log In This brings the display client to the forefront when the Relevance user logs in.
- **Enforce Location Fencing** This controls access in an area with nested locations. If local fencing is enforced the user has to be within the fence to access the sub-locations.
- Inherit from parent Locations This allows nested sub-locations to inherit the parent display clients.
- **Allow Local Access** This allows a Relevance user to access the location from that location. Unchecking this will only allow remote access.
- **Allow Remote Connection** This allows a Relevance user to access the location from a remote site. Unchecking this will only allow access at the location.
- Reset Cloned Sessions on Logout This will close any cloned sessions once they are disconnected.
- Allow Location to be selected manually This allows a location to be manually selected. Unchecking this will require the Relevance user to use a Resolver like QR Codes, Wi-Fi, or Bluetooth to initiate the location access.

| 8                                                                  | Location Conf                                                                                                    | iguration Wi             | zard         | x    |
|--------------------------------------------------------------------|----------------------------------------------------------------------------------------------------|--------------------------|--------------|------|
| <b>Local</b><br>Si                                                 | tion Options<br>elect Options for the location                                                                                                    |                          |              |      |
| Optic<br>Ina<br>Re:<br>Ac<br>En<br>Inh<br>Alk<br>Alk<br>Alk<br>Alk | ons<br>activity Timeout<br>solver Signal Loss Timeout<br>tivate Display Client at Log In<br>force Location Fencing<br>herit from parent Locations<br>ow Local Access<br>ow Remote Access<br>eset Cloned Sessions on Logout<br>ow Location to be selected manually<br>wed Manually Selected Location Action<br>I Allow Shadowing<br>I Allow Cloning<br>I Allow Transfer | 300<br>15<br>V<br>V<br>V | secs<br>secs |      |
|                                                                    | < Back Next >                                                                                                    | Finish                   | Cancel       | Help |

Checking the Allow Location to be selected manually checkbox reveals other settings.

Location Options Page

Allow Manually Selected Location Actions – These are the actions you can manually select. You can allow all, or none.

- Allow Shadowing This allows a duplicate of the display to be shown on the mobile device.
- **Allow Cloning** This allows the user to launch the same applications as the location but using their Windows account.
- Allow Transfer This allows the display to be moved from the location to the mobile device.

Select the manual connections of your choice. Any left unchecked will not be available in the manual selection menu.

The defaults are fine but you have the option to customize the settings as needed.

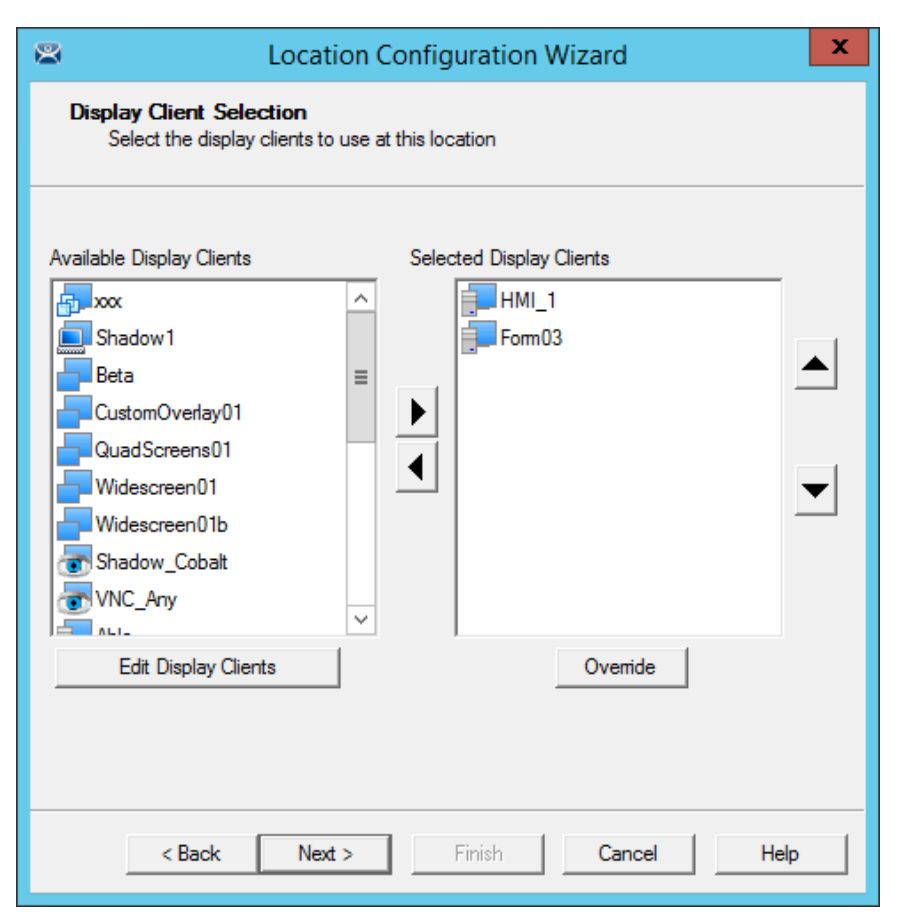

Terminal Server Selection

Select the display clients that you want displayed on the Location.

The Override button launches the Override Settings window that allows you to add a different user name to a highlighted display client.

Apply the desired display clients to the location and select *Next* to continue.

| 8 |                                                  | Location Configuration Wizard                   |
|---|--------------------------------------------------|-------------------------------------------------|
|   | Windows Log In in<br>Enter Windows u             | nformation<br>usemame and password information. |
|   | -Windows Log In Inf                              | omation                                         |
|   | Usemame<br>Password<br>Verify Password<br>Domain | Search                                          |
|   | < Back                                           | Next > Finish Cancel Help                       |

## Window Log In Information Page

A location with a display client will require a Windows username.

#### **Non-Domain Windows Account:**

- Enter a valid Windows username in the *Username* field.
- Enter the password in the **Password** and **Verify Password** fields.
- Select the *Next* button to continue.

#### **Domain Windows Account:**

• Select the Search button will open the Search for AD User window.
| Locations                      |   |
|--------------------------------|---|
| Recurse Security Groups Search |   |
| Name User Principal Name       | - |
|                                |   |
|                                |   |
| OK Cancel                      | 1 |

Search for AD User

The **Search for AD User** window allows you to reference users from the Active Directory. Click the *Locations...* button to choose where to select users.

| Select AD Location to Search                                                                                                    | x |
|----------------------------------------------------------------------------------------------------|---|
| - Education.local  - ACP_Education  - Computers  - Domain Controllers  - ForeignSecurityPrincipals  - Hannibal  - LocationAccounts  - Managed Service Accounts  - Program Data  - Station01  - System  - TestOU_01  - Users - Users |   |
| OK Cancel                                                                                                    |   |

Select AD Location to Search

Clicking the *Locations...* button will launch the **Select AD Location to Search** window.

Highlight the domain branch you want to use and select the *OK* button.

|                 | Search for AD User      | x         |
|-----------------|-------------------------|-----------|
| Station01       | Recurse Security Groups | Locations |
| Filter Contains | User Principal Name     |           |
|                 |                         |           |
|                 |                         |           |
| ]               | OK                      | Cancel    |

Search for AD User Window

Highlighting the domain branch you want to use and select the *OK* button will add the Location for the search.

Selecting the *Search* button will fetch the user accounts and populate the *Search for AD User* window.

|                 | Search for AD User        | x         |
|-----------------|---------------------------|-----------|
| Station01       | Recurse Security Groups   | Locations |
| Filter Contains |                           | Search    |
| Name            | User Principal Name       |           |
| Class1          | Class1@Education.local    |           |
| Class1a         | Class 1a@Education.local  |           |
| Class 1b        | Class 1b @Education.local |           |
| Class1c         | Class 1c@Education.local  |           |
| Class 1d        | Class 1d@Education.local  |           |
| Class 1e        | Class 1e@Education.local  |           |
|                 |                           |           |
|                 |                           |           |
|                 |                           |           |
|                 |                           |           |
|                 |                           |           |
|                 | ОК                        | Cancel    |
|                 |                           |           |

Populated Search for AD User Window

Highlight the domain user you want and select the *OK* button. This will reference the user for the terminal log in account.

| 8 |                                                                               | Location Configuration Wizard  |  |  |  |
|---|-------------------------------------------------------------------------------|--------------------------------|--|--|--|
| , | Windows Log In information<br>Enter Windows usemame and password information. |                                |  |  |  |
|   | — Windows Log In Inf                                                          | formation                      |  |  |  |
|   | Usemame<br>Password                                                           | Class1b@Education.local Search |  |  |  |
|   | Domain                                                                        | Verify<br>Password Options     |  |  |  |
|   |                                                                               |                                |  |  |  |
|   | < Back                                                                        | Next > Finish Cancel Help      |  |  |  |

Window Log In Information Page

The Location will now configured to use an Active Directory user account.

Select *Next* to continue.

| 8                                       | Location Configur                                                           | ation Wizard    | x |  |  |
|-----------------------------------------|-----------------------------------------------------------------------------|-----------------|---|--|--|
| <b>Relevance Reso</b><br>Assign Relevar | Relevance Resolver Selection<br>Assign Relevance Resolvers to this location |                 |   |  |  |
| Relevance Resolve                       | ns                                                                          |                 |   |  |  |
| he                                      | Туре                                                                        | Action          |   |  |  |
|                                         |                                                                             |                 |   |  |  |
|                                         |                                                                             |                 |   |  |  |
|                                         |                                                                             |                 |   |  |  |
|                                         |                                                                             |                 |   |  |  |
| <                                       | Ш                                                                           | >               |   |  |  |
| Add                                     | Delete Edit                                                                 |                 |   |  |  |
|                                         |                                                                             |                 |   |  |  |
|                                         |                                                                             |                 |   |  |  |
|                                         |                                                                             |                 |   |  |  |
|                                         |                                                                             |                 |   |  |  |
|                                         |                                                                             |                 |   |  |  |
| < Back                                  | Next > Fin                                                                  | ish Cancel Help |   |  |  |

Relevance Resolver Selection Page

The Relevance Resolver Selection page allows the association of Resolvers to the location.

Resolvers include

- QR Codes
- Bluetooth Beacons
- Wi-Fi Access Points
- GPS

We will explain the configuration of Relevance Resolvers later.

See Using the Mobile Device to Add Resolver Codes at page 573.

Select the *Finish* button to create the Location.

| 👝 C ∠ 🖴 O 💱 🔀 🕫                                                                                      | ThinManager                                      | _ 0 | x |
|----------------------------------------------------------------------------------------------------|--------------------------------------------------|-----|---|
| Edit Manage Install To                                                                               | ls View Remote View Help                         |     |   |
| ✓ Interactive     Send Keys       ✓ Scaled to Window     Zoom In       ✓ Go Full Screen     Zoom Out |                                                  |     |   |
| Locations                                                                                            | Configuration Event Log Usage                    |     | - |
|                                                                                                    | Attribute                                        |     |   |
|                                                                                                    | Location Identification                          |     |   |
| HMI_1                                                                                                | Location Name Loc_1<br>Location Description None |     |   |
|                                                                                                    | Location Configuration                           |     |   |
|                                                                                                    | Inactivity Timeout 300                           |     |   |
|                                                                                                    | Signal Loss Timeout 15000                        |     |   |
|                                                                                                    | Activate Location Display Client at Login YES    |     |   |
|                                                                                                    | Enforce Fencing for Sub-Locations ND             |     |   |
|                                                                                                    | Inherit Parent Display Clients YES               |     |   |
|                                                                                                    | Allow Local access YES                           |     |   |
|                                                                                                    | Allow Remote access YES                          |     |   |
|                                                                                                    | Reset Cloned Sessions at Logout NO               |     |   |
|                                                                                                    | Allow Location to be selected manually YES       |     |   |
|                                                                                                    | Manual Selection Actions                         |     | ~ |
|                                                                                                    |                                                  |     |   |

Location with Assigned Display Clients

The Location tree will show the created Locations and the display clients assigned to it.

# 34.2. Adding a Location to a Terminal

Now the newly created location needs to be attached to a terminal.

This shows adding a Location to an already configured terminal. You can create the terminal from scratch and add the location as you configure the terminal.

| 👝 🧭 🚣 🖻 🛯 🛃              | 🗧 ThinManager                                                                                                    | _ <b>D</b> X   |
|--------------------------|----------------------------------------------------------------------------------------------------|----------------|
| Edit Manage              | Install Tools View Remote View Help                                                                                                    |                |
| ✓ Interactive Send Ke    | 📽 Terminal Configuration Wizard 🗙                                                                                                    |                |
| Scaled to Window Zoom Ir | Terminal Name                                                                                                    |                |
| Go Full Screen Zoom O    | Enter the name for this terminal, select the terminal group to which this terminal helpings, or choose to convite configuration from another terminal |                |
| Shadow                   |                                                                                                    |                |
| Terminals                | - Teminal Name                                                                                                    | t Log Shadow 🔫 |
| 🖃 🖳 Terminals            | 2_Terminal                                                                                                    | ^              |
| + Production             | This must be a unique name using letters, numbers, hyphens (-),                                                                                       |                |
|                          | and underscores (_) only.                                                                                                    | =              |
| + 2_Terminal             | Description                                                                                                    | _              |
| ±                        | Tracial Cours                                                                                                    |                |
| ⊕ <b>5_i</b> Pad         | Change Group                                                                                                    |                |
| 🕂 💻 6_Terminal           |                                                                                                    |                |
| Android_7                | - Conv Settings                                                                                                    |                |
| · IPad06                 | Copy Settings from another Terminal                                                                                                    |                |
|                          |                                                                                                    |                |
|                          |                                                                                                    |                |
|                          |                                                                                                    |                |
|                          | Permissions                                                                                                    |                |
|                          |                                                                                                    |                |
|                          | < Back Next > Finish Cancel Help                                                                                                    |                |
|                          |                                                                                                    | ×              |
|                          |                                                                                                    |                |
|                          |                                                                                                    |                |

#### Terminal Configuration Wizard

Select the **Terminal** icon on the Tree Selector at the bottom of the tree to open the Terminals branch. Highlight a terminal and double click or select *Modify* to open the **Terminal Configuration Wizard**.

| 8     | Terminal Configuration Wizard                                        |
|-------|----------------------------------------------------------------------|
| Terr  | ninal Mode Selection<br>Select the operating modes for this terminal |
| _ Ter | minal Mode                                                           |
|       | ✓ Use Display Clients                                                |
|       | Enable MultiMonitor                                                  |
|       | Enable MultiStation                                                  |
|       | I Enable Relevance User Services                                     |
|       | Enable Relevance Location Services                                   |
|       |                                                                      |
|       |                                                                      |
|       |                                                                      |
|       |                                                                      |
|       |                                                                      |
|       | < Back Next > Finish Cancel Help                                     |

Terminal Mode Selection Page

Navigate to the Terminal Mode Selection page. There are two Relevance checkboxes.

- **Enable Relevance User Services** This uses the ThinManager Relevance Access to control access to applications.
- **Enable Relevance Location Services** This allows the terminal to use Locations in its configuration.

Check the *Enable Relevance Location Services* checkbox to use Locations.

Select *Next* to navigate to the Display Client Selection page.

| Contract Configuration Wizard                                                                                                    | ×        | Terminal Configuration Wizard                                                                                                    |
|----------------------------------------------------------------------------------------------------|----------|----------------------------------------------------------------------------------------------------|
| Display Client Selection<br>Select the Display Clients to use on this terminal                                                                           | $\aleph$ | Display Client Selection<br>Select the Display Clients to use on this terminal                                                                                     |
| Available Display Clients Selected Display Clients Shadow 1 Guad Screens 01 Widescreen 01 Widescreen 01 Custom Cobalt Able Edit Display Clients Overnide | •        | Available Display Clients<br>Shadow 1<br>Beta<br>CustomOverlay01<br>Widescreen01<br>Widescreen01b<br>Shadow_Cobalt<br>VNC_Arry<br>Edit Display Clients<br>Override |
| < Back Next > Finish Cancel                                                                                                    | Help     | < Back Next > Finish Cancel Help                                                                                                    |

Remove Display Clients on the Display Client Selection Page

Remove any existing display clients from an existing terminal by highlighting them and selecting the left arrow button.

Leave the Selected Display Clients list blank if you are configuring a new terminal.

The user will access the display clients through the location, not the terminal.

Select *Next* and continue to the **Relevance Options** page.

| Terminal Configuration Wizard                                                                                                    |
|----------------------------------------------------------------------------------------------------|
| Relevance Options<br>Select the types of Relevance Resolvers to use on this client. Optionally<br>choose an assigned location for this client                                                                             |
| Assigned Location Change Clear                                                                                                    |
| Options<br>Enabled Resolver Types<br>Finable QR Code Location Ids<br>Finable Bluetooth Locations<br>Finable GPS Locations<br>Finable Wi-Fi Locations                                                                      |
| Use Force Transfer to restore Assigned Location     Allow selection of Location manually     Enforce fencing on manual Location selection     Confirm before entering a location     Resolver Update Interval     3000 ms |
| < Back Next > Finish Cancel Help                                                                                                    |

Relevance Options Page

Select the **Options** before choosing a location. Once the Location is assigned the **Options** are locked.

Note: Select the *Options* before choosing a location. If you need to change an option you can clear the location with the *Clear* button, change the option, and then re-assign the Location.

The **Options** include:

- Use Force Transfer to restore Assigned Location This gives the operator to take a transferred session back without having to wait for the other device to approve of the transfer.
- **Allow Selection of the Location manually** This will let the user select the location manually from a menu on the mobile device. If this is unselected then the user must use a Resolver.
- Use Force Transfer to restore Assigned Location This gives the operator to take a transferred session back without having to wait for the other device to approve of the transfer.
- **Enforce fencing on manual Location selection** This enforces the fencing on a location during manual selection.
- **Confirm before entering a location** This notifies you as you enter a fence and asks for an acknowledgement.

*Enable Resolver Types* – Relevance has several methods of resolving the location to allow specific applications to get sent to specific locations.

- **Enable QR Code Location Ids** This allows the scanning of a QR code to determine the location.
- **Enable Bluetooth Locations** This allows the use of Bluetooth beacons to determine the location.

- **Enable GPS Locations** This allows the Global Positioning System of the mobile device to determine the location.
- **Enable Wi-Fi Locations** This allows the signal strength of Wi-Fi access points to determine the location.

Each method selected will require configuration to associate a location with the Resolver data.

Select the *Change* button to open the **Select Location** window.

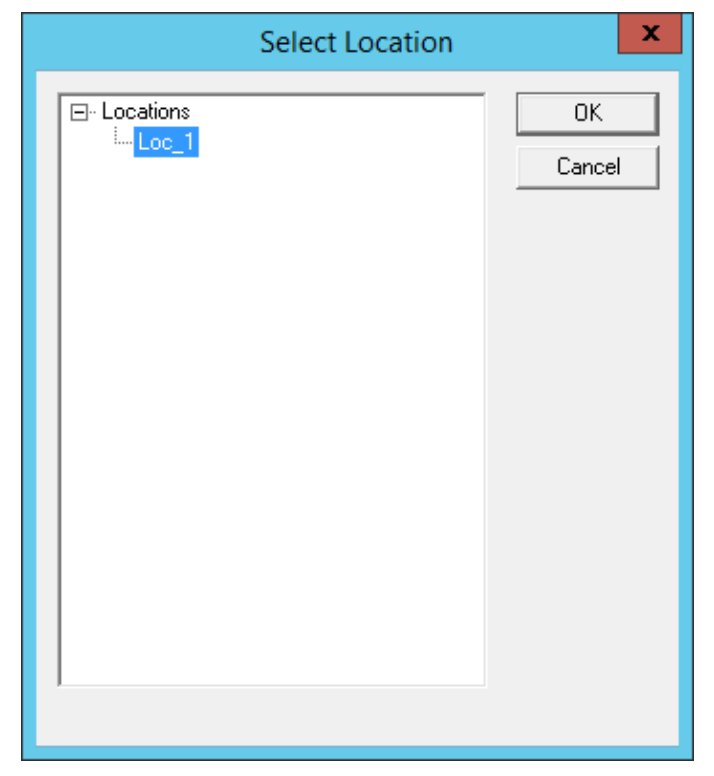

Select Location Window

The created **Locations** will be displayed in the **Select Location** tree.

Highlight the desired Location and select the *OK* button.

| Terminal Configuration Wizard                                                                                                    | X               |
|----------------------------------------------------------------------------------------------------|-----------------|
| Relevance Options<br>Select the types of Relevance Resolvers to use on this client. Opt<br>choose an assigned location for this client                                                                                        | ionally         |
| Assigned Location                                                                                                    | Change<br>Clear |
| Options<br>Enabled Resolver Types<br>Enable QR Code Location Ids<br>Enable Bluetooth Locations<br>Enable GPS Locations<br>Enable Wi-Fi Locations                                                                              |                 |
| Use Force Transfer to restore Assigned Location         Allow selection of Location manually         Enforce fencing on manual Location selection         Confirm before entering a location         Resolver Update Interval |                 |
| < Back Next > Finish Cancel                                                                                                    | Help            |

#### Location Assigned

The Location will be displayed in the Assigned Location field once it is assigned to the terminal.

Once the Location is assigned the *Options* are locked.

**Note:** If you need to change an option you can clear the location with the *Clear* button, change the option, and then re-assign the Location.

Once the location is assigned select *Next* and navigate to the Log In Information page.

| 8                                                | Terminal Configuration Wizard                                                                                                    | x        |
|--------------------------------------------------|----------------------------------------------------------------------------------------------------|----------|
| Log In Informa<br>Enter the log<br>information b | tion<br>in information to log in automatically. Leave the log in<br>lank or fill only some of the fields to force manual log in. | $\aleph$ |
| -Windows Log Ir                                  | n Information                                                                                                    |          |
| Usemame                                          | Search                                                                                                    |          |
| Password<br>Verify Password                      |                                                                                                    |          |
| Domain                                           |                                                                                                    |          |
|                                                  |                                                                                                    |          |
| < Back                                           | Next > Finish Cancel                                                                                                    | Help     |

#### Log In Information Page

A preconfigured terminal would have been assigned a user account to allow it to log in to the servers. This is not needed now because it will use the user account is assigned to the location.

- Leave the Username and Password fields blank.
- Once the **Username** is cleared select the **Finish** button to complete the wizard.

Once the wizard is closed you need to restart the terminal to load the changes. Right click on the terminal in the tree and select **Restart Terminal** to load the new configuration.

| 👝 C 🗶 🖬 o 🙀 🚱 🕫                                                                                                    | ThinManager -                                              | x  |
|----------------------------------------------------------------------------------------------------|------------------------------------------------------------|----|
| Edit Manage Install Tools                                                                                                    | View Remote View Help                                      |    |
| ✓ Interactive     Send Keys ▼       ✓ Scaled to Window     Zoom In       ✓ Go Full Screen     Zoom Out       Shadow     Connect |                                                            |    |
| Terminals                                                                                                    | Configuration Modules Schedule Properties Event Log Shadow | ₹  |
| 🖃 🖳 Terminals                                                                                                    | Attribute Value                                            | ^  |
| 🕂 🖳 Production                                                                                                    | Terminal Identification                                    |    |
| I_Terminal                                                                                                    | Terminal Name 2_Terminal                                   | ≡  |
|                                                                                                    | Terminal Description None                                  |    |
| E Form03                                                                                                    | Terminal Properties                                        |    |
|                                                                                                    | Manufacturer GENERIC                                       |    |
| + 4_Spare                                                                                                    | Model Number PXE                                           |    |
| t = f Terminal                                                                                                    | Video Controller AMD Geode LX                              |    |
|                                                                                                    | TouchScreen Type                                           |    |
| i∃                                                                                                    | Firmware Package 8-debug                                   |    |
|                                                                                                    | Login Username                                             |    |
|                                                                                                    | Login Domain                                               |    |
|                                                                                                    | Allow replacement at terminal if offline YES               |    |
|                                                                                                    | Put Terminal in Admin mode at startup NO                   |    |
|                                                                                                    | Allow Shadowing YES                                        | H  |
| 🛛 🖳 📗 🚛 🤱 🥥 🖉 🦇                                                                                                    |                                                            | >  |
|                                                                                                    |                                                            | .4 |

#### Locations on Terminals in Terminal Tree

The application is now running on the location which is assigned to the terminal.

The tree will show location icons to show what display clients are from the location.

In this example the terminal **2\_Terminal** is using location **Loc\_1**.

**Note:** The user should see no difference in the application deployment between a terminal with display clients deployed with Locations and a terminal without Locations.

The big difference Relevance makes is when a mobile device interacts with the location.

# 35. Using Mobile Devices to Interact with Relevance

Adding a location to a terminal doesn't seem like it makes any difference. The application runs the same on the terminal versus a location on a terminal. The difference is the interaction a user can have with that location using a mobile device.

Configuration of mobile devices is covered in Devices – Mobile Devices on page 285.

Relevance uses Resolvers to define the location.

- Manual Selection This allows user select the location manually from a menu on the mobile device.
- *QR Code QR* codes can be created to define a location.
- **Bluetooth** This allows the use of Bluetooth beacons to determine the location.
- **GPS** This allows the Global Positioning System of the mobile device to determine the location.
- *Wi-Fi* This allows the signal strength of Wi-Fi access points to determine the location.
- *iBeacon* This is an Apple version of Bluetooth

Resolvers are identified and marked using the mobile device so it is important to configure a mobile device for identifying the resolvers in Relevance

**Note:** The iTMC application can be installed for free from the App store on iTunes. The AndroidTMC application can be downloaded for free from the Goiogle Play Store. The WinTMC client for Windows can be downloaded at the ThinManager web site at <u>http://downloads.thinmanager.com/</u>.

Mobile devices have two pages in the Terminal Configuration Wizard that enable Relevance interaction.

The first page for interacting with a Location is the **Relevance Options** page of the Terminal Configuration Wizard. This page lets you select what Resolver methods you want to use to interact with the Location. These are listed in the **Enable Resolver Types**.

| Terminal Configuration Wizar                                                                                                    | d X             |
|----------------------------------------------------------------------------------------------------|-----------------|
| Relevance Options<br>Select the types of Relevance Resolvers to use on this client<br>choose an assigned location for this client                                                                     | t. Optionally   |
| Assigned Location                                                                                                    | Change<br>Clear |
| Options<br>Enabled Resolver Types<br>Enable QR Code Location Ids<br>Enable Bluetooth Locations<br>Enable GPS Locations<br>Enable Wi-Fi Locations                                                      |                 |
| Use Force Transfer to restore Assigned Location Allow selection of Location manually Enforce fencing on manual Location selection Confirm before entering a location Resolver Update Interval 3000 ms |                 |
| < Back Next > Finish Ci                                                                                                    | ancel Help      |

**Relevance** Options

Select the Resolvers you want to use, including the Allow selection of Location manually checkbox.

**Note:** You can start with one Resolver Type selected and add the others as you deploy them, or start with all the Resolver Types selected and remove the ones you chose not to use. The central management of ThinManager and Relevance make changes to configuration easy.

*Enable Resolver Types* – Relevance has several methods of resolving the location to allow specific applications to get sent to specific locations.

- **Enable QR Code Location Ids** This allows the scanning of a QR code to determine the location.
- **Enable Bluetooth Locations** This allows the use of Bluetooth beacons to determine the location.
- **Enable Wi-Fi Locations** This allows the signal strength of Wi-Fi access points to determine the location.

Each method selected will require configuration to associate a location with the Resolver data.

The **Options** include:

- Use Force Transfer to restore Assigned Location This gives the operator to take a transferred session back without having to wait for the other device to approve of the transfer.
- **Allow Selection of the Location manually** This will let the user select the location manually from a menu on the mobile device. If this is unselected then the user must use a Resolver.

- **Use Force Transfer to restore Assigned Location** This gives the operator to take a transferred session back without having to wait for the other device to approve of the transfer.
- **Enforce fencing on manual Location selection** This enforces the fencing on a location during manual selection.
- **Confirm before entering a location** This notifies you as you enter a fence and asks for an acknowledgement.

Select *Next* to navigate to the **Mobile Device Options** page.

| 8                          | Terminal Configuration Wizard                                                          |
|----------------------------|----------------------------------------------------------------------------------------|
| <b>Mobile De</b><br>Mobile | vice Options<br>Device Options                                                         |
| Toolbar Bi                 | uttons<br>Show Scan Data Button<br>Show Scan Resolver Button<br>Show User Login Button |
| Sound Op                   | Play Location Sounds<br>Play User Login Sounds                                         |
| User Inter                 | ace Settings<br>Show Zoom Map<br>Show Toolbar<br>Allow Exit to ThinManager Server List |
|                            | Back Next > Finish Cancel Help                                                         |

Mobile Device Options

The **Mobile Device Options** window has several settings that control the user experience on mobile devices. This page allows you to disable features normally displayed in the mobile apps.

#### Toolbar Buttons

- Show Scan Data Button This checkbox, when unselected, will hide the Scan Data button.
- **Show Scan Resolver Button** This checkbox, when unselected, will hide the Scan Resolver button.
- Show User Login Button- This checkbox, when unselected, will hide the User Login button.

Sound Options

 Play Location Sounds – This checkbox, when selected, will play a sound when a location is entered. • *Play User Login Sounds* – This checkbox, when selected, will play a sound when the user logs in as a Relevance or Relevance user.

**User Interface Settings** 

- Show Zoom Map This checkbox, when unselected, will hide the screen map while zooming.
- Show Toolbar This checkbox, when unselected, will hide the app toolbar.
- **Allow Exit to ThinManager Server List** This checkbox, when unselected, will prevent the user from leaving the app to switch ThinManager Servers.

Select *Finish* to complete the configuration of the mobile terminal.

# 36. Manual Interaction with Locations

A mobile device can connect to a **Location** and manually interact with the applications.

Connect the mobile device to the ThinServer and connect as shown in Devices – Mobile Devices on page 285.

| The Main Menu can be launched from the mo | obile device menu bar. |
|-------------------------------------------|------------------------|
|-------------------------------------------|------------------------|

| <main< th=""><th></th><th>5_iPad</th><th>ScanID</th><th>Login Menu</th><th>I</th></main<> |                                     | 5_iPad                          | ScanID | Login Menu | I |
|-------------------------------------------------------------------------------------------|-------------------------------------|---------------------------------|--------|------------|---|
|                                                                                           | Canaal                              | Main Manu                       |        |            |   |
|                                                                                           | Cancel                              | Main Menu                       |        |            |   |
|                                                                                           | ACTIONS                             |                                 |        |            |   |
|                                                                                           | LogIn User<br>LogIn a TermSect      | ure User by name                |        |            |   |
|                                                                                           | Login Location<br>Manually select a | location from a list            |        |            |   |
|                                                                                           | ScanID<br>Scan a relevance          | identifier to perform an action |        |            |   |
|                                                                                           | INFORMATION                         |                                 |        |            |   |
|                                                                                           | Info<br>Gestures and app            | o version info.                 |        |            |   |
|                                                                                           | About<br>IP Addresses, Ter          | mSecure Info, Location Info     |        |            |   |
|                                                                                           | View Bluetooth                      | Beacons                         |        |            |   |
|                                                                                           | View WiFi Acce                      | ess Point                       |        |            |   |
|                                                                                           |                                     |                                 |        |            |   |
|                                                                                           |                                     |                                 |        |            |   |
|                                                                                           |                                     |                                 |        |            |   |
|                                                                                           |                                     |                                 |        |            |   |
|                                                                                           |                                     |                                 |        |            |   |
|                                                                                           |                                     |                                 |        |            |   |

Main Menu on a Mobile Device

The *Login Location* is the command to manually connect to a Location.

Selecting *Login Location* will open the **Select Location** window.

| <main< th=""><th></th><th>5_iPad</th><th></th><th>ScanID</th><th>LogIn</th><th>Menu</th></main<> |       | 5_iPad          |        | ScanID | LogIn | Menu |
|--------------------------------------------------------------------------------------------------|-------|-----------------|--------|--------|-------|------|
| 2                                                                                                |       | Select Location | Cancel |        |       |      |
|                                                                                                  | Suc_1 |                 |        |        |       |      |
|                                                                                                  |       |                 |        |        |       |      |
|                                                                                                  |       |                 |        |        |       |      |
|                                                                                                  |       |                 |        |        |       |      |
|                                                                                                  |       |                 |        |        |       |      |
|                                                                                                  |       |                 |        |        |       |      |
|                                                                                                  |       |                 |        |        |       |      |
|                                                                                                  |       |                 |        |        |       |      |
|                                                                                                  |       |                 |        |        |       |      |
|                                                                                                  |       |                 |        |        |       |      |

Select Location

The **Select Location** window will list all Locations that are allowed to have a manual configuration. In this example only one Location has been created.

Selecting the Location will open the Select Action window.

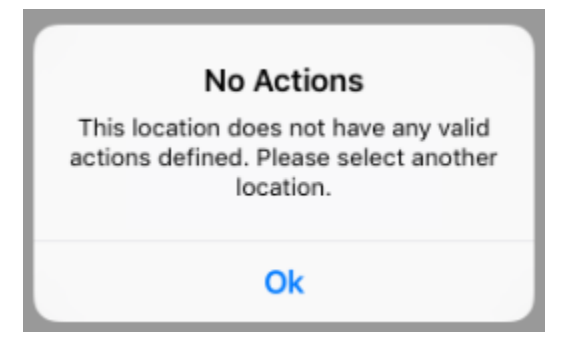

No Actions Error

The *No Actions* error means that either there were no *Actions* checked on the Location Options page of the Location Configuration wizard, or a Relevance Permission has been applied and the user isn't a member of a permitted access group.

| <main< th=""><th></th><th>5_iPad</th><th></th><th>ScanID</th><th>LogIn</th><th>Menu</th></main<> |          | 5_iPad                 |   | ScanID | LogIn | Menu |
|--------------------------------------------------------------------------------------------------|----------|------------------------|---|--------|-------|------|
|                                                                                                  | Ornerl   |                        |   |        |       |      |
|                                                                                                  | Cancel   | Select Action for Loc_ | 1 |        |       |      |
|                                                                                                  | Shadow   |                        |   |        |       |      |
|                                                                                                  | Transfer |                        |   |        |       |      |
|                                                                                                  | Clone    |                        |   |        |       |      |
|                                                                                                  |          |                        |   |        |       |      |
|                                                                                                  |          |                        |   |        |       |      |
|                                                                                                  |          |                        |   |        |       |      |
|                                                                                                  |          |                        |   |        |       |      |
|                                                                                                  |          |                        |   |        |       |      |
|                                                                                                  |          |                        |   |        |       |      |
|                                                                                                  |          |                        |   |        |       |      |
|                                                                                                  |          |                        |   |        |       |      |
|                                                                                                  |          |                        |   |        |       |      |
|                                                                                                  |          |                        |   |        |       |      |
|                                                                                                  |          |                        |   |        |       |      |

Actions for Manual Interaction

The three manual interactions between a mobile device and a location are:

- **Shadow** Shadowing duplicates the graphic output of the Location screen and sends it to the mobile device.
- **Transfer** Transferring sends the graphic output of the location to the mobile device instead of the location. This requires the operator to manually allow the transfer.
- **Clone** Cloning will create a duplicate session for the mobile device using the configuration of the location and the user credentials of the mobile device.

## 36.1. Shadow

Shadowing duplicates the graphic output of the location and sends it to the mobile device.

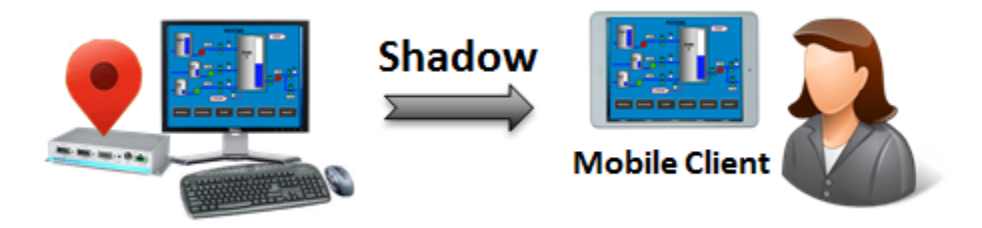

Shadowing

The mobile user will see the exact display as the location.

Open the mobile program, select your ThinManager Server, and touch the *Menu* button in the upper right corner to launch the **Main Menu** window.

| <main< th=""><th></th><th>5_iPad</th><th>ScanID</th><th>LogIn</th><th>Menu</th></main<> |                                              | 5_iPad               | ScanID | LogIn | Menu |
|-----------------------------------------------------------------------------------------|----------------------------------------------|----------------------|--------|-------|------|
|                                                                                         |                                              | 822 DF 533           |        |       |      |
|                                                                                         | Cancel                                       | Main Menu            |        |       |      |
|                                                                                         | ACTIONS                                      |                      |        |       |      |
|                                                                                         | Login User<br>Login a TermSecure User b      | by name              |        |       |      |
|                                                                                         | Login Location<br>Manually select a location | from a list          |        |       |      |
|                                                                                         | ScanID<br>Scan a relevance identifier        | to perform an action |        |       |      |
|                                                                                         | INFORMATION                                  |                      |        |       |      |
|                                                                                         | Info<br>Gestures and app version i           | info.                |        |       |      |
|                                                                                         | About<br>IP Addresses, TermSecure            | Info, Location Info  |        |       |      |
|                                                                                         | View Bluetooth Beacon                        | S                    |        |       |      |
|                                                                                         | View WiFi Access Point                       |                      |        |       |      |
|                                                                                         |                                              |                      |        |       |      |
|                                                                                         |                                              |                      |        |       |      |
|                                                                                         |                                              |                      |        |       |      |
|                                                                                         |                                              |                      |        |       |      |
|                                                                                         |                                              |                      |        |       |      |

Main Menu

Touch the *Login Locations* on the menu to open the **Select Location** window.

| <main< th=""><th></th><th>5_iPad</th><th></th><th>ScanID</th><th>Login</th><th>Menu</th></main<> |       | 5_iPad          |        | ScanID | Login | Menu |
|--------------------------------------------------------------------------------------------------|-------|-----------------|--------|--------|-------|------|
|                                                                                                  |       | Select Location | Cancel |        |       |      |
|                                                                                                  | Loc_1 |                 |        |        |       |      |
|                                                                                                  |       |                 |        |        |       |      |
|                                                                                                  |       |                 |        |        |       |      |
|                                                                                                  |       |                 |        |        |       |      |
|                                                                                                  |       |                 |        |        |       |      |
|                                                                                                  |       |                 |        |        |       |      |
|                                                                                                  |       |                 |        |        |       |      |
|                                                                                                  |       |                 |        |        |       |      |
|                                                                                                  |       |                 |        |        |       |      |
|                                                                                                  |       |                 |        |        |       |      |

Select Location Menu

Select a Location to open the **Select Action** window.

| <main< th=""><th></th><th>5_iPad</th><th>ScanID</th><th>LogIn</th><th>Menu</th></main<> |          | 5_iPad                  | ScanID | LogIn | Menu |
|-----------------------------------------------------------------------------------------|----------|-------------------------|--------|-------|------|
|                                                                                         | Cancel   | Select Action for Loc 1 |        |       |      |
|                                                                                         |          |                         |        |       |      |
|                                                                                         | Shadow   |                         |        |       |      |
|                                                                                         | Transfer |                         |        |       |      |
|                                                                                         | Clone    |                         |        |       |      |
|                                                                                         |          |                         |        |       |      |
|                                                                                         |          |                         |        |       |      |
|                                                                                         |          |                         |        |       |      |
|                                                                                         |          |                         |        |       |      |
|                                                                                         |          |                         |        |       |      |
|                                                                                         |          |                         |        |       |      |
|                                                                                         |          |                         |        |       |      |
|                                                                                         |          |                         |        |       |      |
|                                                                                         |          |                         |        |       |      |
|                                                                                         |          |                         |        |       |      |

Select Action Window

The Select Action window will list the actions that are allowed at the location.

Touch *Shadow* to connect and shadow the Location.

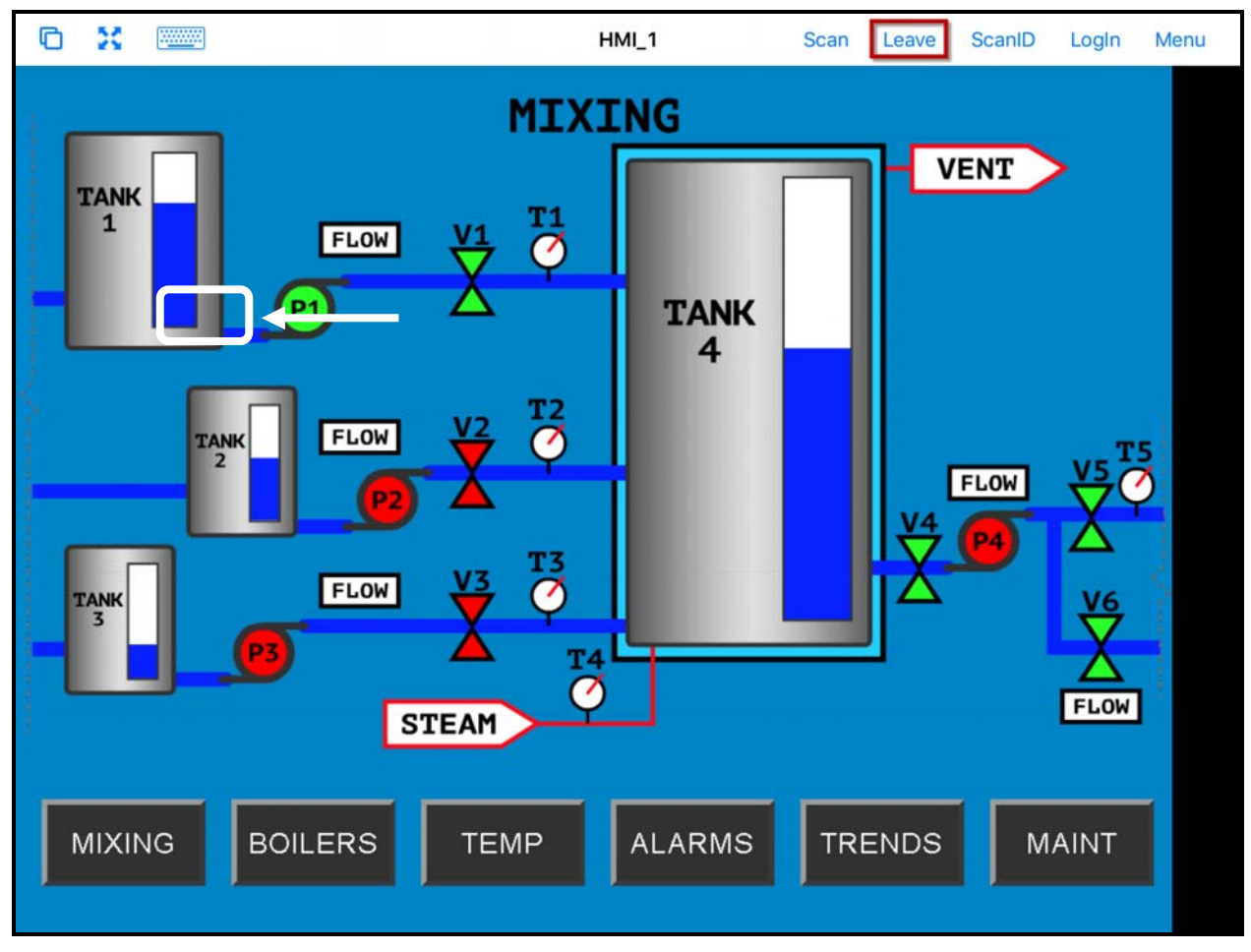

iTMC Shadowing Location

The screen will show the shadow of the location.

The shadow will only show one display client window because you are shadowing the location and are receiving the current graphic output from the location.

Touch *Leave* to end the shadow.

# 36.2. Transfer

Transfer is similar to Shadow except that the user has to allow the transfer at the location.

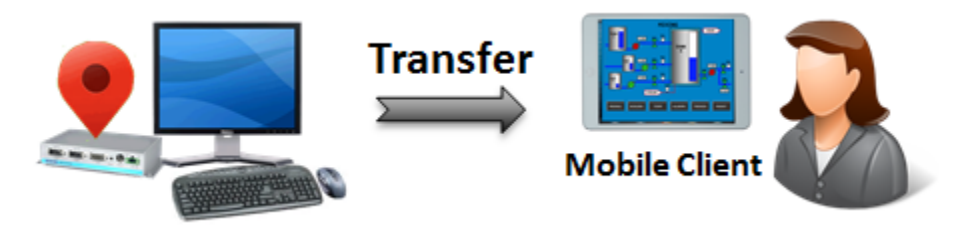

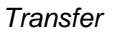

This prevents someone from taking the session while the operator is busy with a process. It also allows a mobile user to take sole control of the location.

Open the mobile program, select your ThinManager Server, and touch the *Menu* button in the upper right corner to launch the **Main Menu** window.

|                          | 5_iPad                                | ScanID LogIn Menu |
|--------------------------|---------------------------------------|-------------------|
| Cancel                   | Main Menu                             |                   |
| ACTIONS                  |                                       |                   |
| Login Use<br>Login a Ter | mSecure User by name                  |                   |
| Login Loc<br>Manually se | ation<br>elect a location from a list |                   |
| ScanID<br>Scan a rele    | vance identifier to perform an action |                   |
| INFORMATION              | N                                     |                   |
| Info<br>Gestures a       | nd app version info.                  |                   |
| About<br>IP Address      | es, TermSecure Info, Location Info    |                   |
| View Blue                | tooth Beacons                         |                   |
| View WiFi                | Access Point                          |                   |
|                          |                                       |                   |
|                          |                                       |                   |
|                          |                                       |                   |
|                          |                                       |                   |
|                          |                                       |                   |

Main Menu on a Mobile Device

The *Login Location* is the command to manually connect to a Location.

Selecting *Login Location* will open the **Select Location** window.

| <main< th=""><th></th><th>5_iPad</th><th></th><th>ScanID</th><th>Login</th><th>Menu</th></main<> |        | 5_iPad          |        | ScanID | Login | Menu |
|--------------------------------------------------------------------------------------------------|--------|-----------------|--------|--------|-------|------|
|                                                                                                  |        | Select Location | Cancel |        |       |      |
|                                                                                                  | JLoc_1 |                 |        |        |       |      |
|                                                                                                  |        |                 |        |        |       |      |
|                                                                                                  |        |                 |        |        |       |      |
|                                                                                                  |        |                 |        |        |       |      |
|                                                                                                  |        |                 |        |        |       |      |
|                                                                                                  |        |                 |        |        |       |      |
|                                                                                                  |        |                 |        |        |       |      |
|                                                                                                  |        |                 |        |        |       |      |
|                                                                                                  |        |                 |        |        |       |      |
|                                                                                                  |        |                 |        |        |       |      |

Select Location

The **Select Location** window will list all Locations that are allowed to have a manual configuration. In this example only one Location has been created.

Selecting the Location will open the Select Action window.

| <main< th=""><th></th><th>ţ</th><th>5_iPad</th><th></th><th>ScanID</th><th>LogIn</th><th>Menu</th></main<> |                   | ţ         | 5_iPad          |   | ScanID | LogIn | Menu |
|----------------------------------------------------------------------------------------------------|-------------------|-----------|-----------------|---|--------|-------|------|
|                                                                                                    | Cancel            | Select Ad | ction for Loc_^ | 1 |        |       |      |
|                                                                                                    | Shadow            |           |                 |   |        |       |      |
|                                                                                                    | Transfer<br>Clone |           |                 |   |        |       |      |
|                                                                                                    |                   |           |                 |   |        |       |      |
|                                                                                                    |                   |           |                 |   |        |       |      |
|                                                                                                    |                   |           |                 |   |        |       |      |
|                                                                                                    |                   |           |                 |   |        |       |      |
|                                                                                                    |                   |           |                 |   |        |       |      |
|                                                                                                    |                   |           |                 |   |        |       |      |

Actions for Manual Interaction

Select *Transfer* from the **Select Action** window.

| <main< th=""><th>5_iPad</th><th>ScanID</th><th>LogIn</th><th>Menu</th></main<> | 5_iPad | ScanID                  | LogIn    | Menu         |
|--------------------------------------------------------------------------------|--------|-------------------------|----------|--------------|
|                                                                                |        |                         |          |              |
|                                                                                |        | Terminal 2_Terminal has | 15 secon | ds to accept |
|                                                                                |        |                         |          |              |
|                                                                                |        |                         |          |              |
|                                                                                |        |                         |          |              |
|                                                                                |        |                         |          |              |
|                                                                                |        |                         |          |              |
|                                                                                |        |                         |          |              |
|                                                                                |        |                         |          |              |
|                                                                                |        |                         |          |              |
|                                                                                |        |                         |          |              |
|                                                                                |        |                         |          |              |
|                                                                                |        |                         |          |              |
|                                                                                |        |                         |          |              |
|                                                                                |        |                         |          |              |
|                                                                                |        |                         |          |              |

Wait for Transfer Permission Message

The user of the location will need to allow the transfer. This "handshake" prevents the mobile user from taking the session while the local user is performing a task.

## 36.2.1. Transfer at the Location

A dialog box will be displayed at the location to allow the transfer.

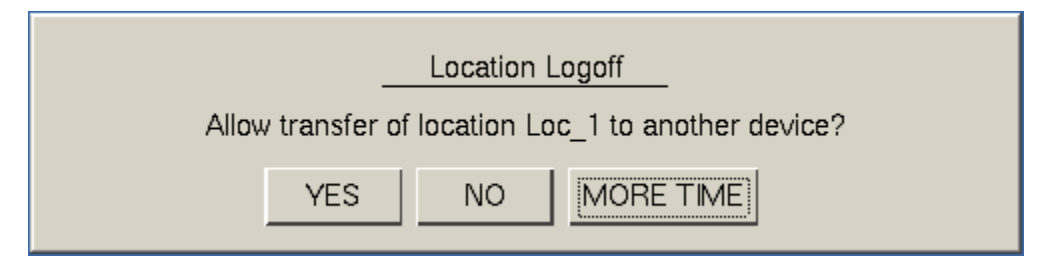

Location Logoff Dialog Box

The local user needs to select the Yes button to allow the transfer.

The mobile client will be allowed to display the location display.

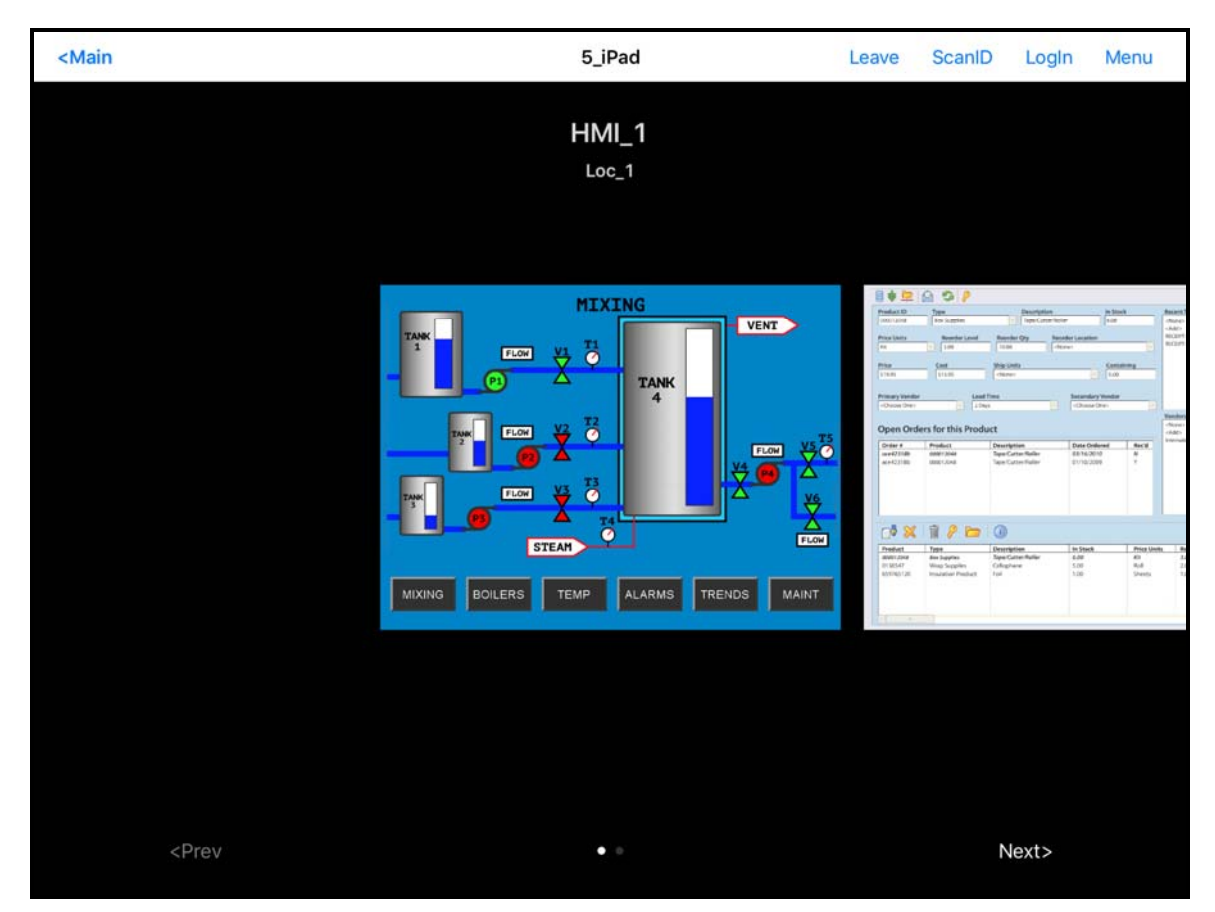

Transferred Location Display

The Transfer will show all the display clients on the location instead of just showing the display output of the location

The location display can be restored from the iTMC client or the location.

Selecting the *Leave* button on the iTMC client menu will restore the display back to the location.

Selecting the *Restore Location* button at the location will also restore the display.

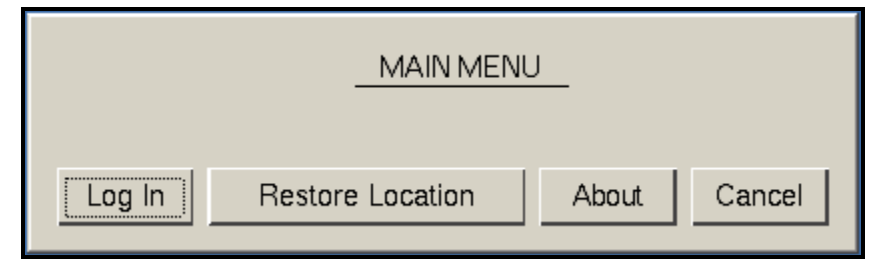

Main Menu at the Location

The Location will display the Main Menu during the transfer.

The session can be returned by selecting the *Restore Location* button.

This will launch a dialog box on the mobile client to warn the mobile user that they will be losing the transfer.

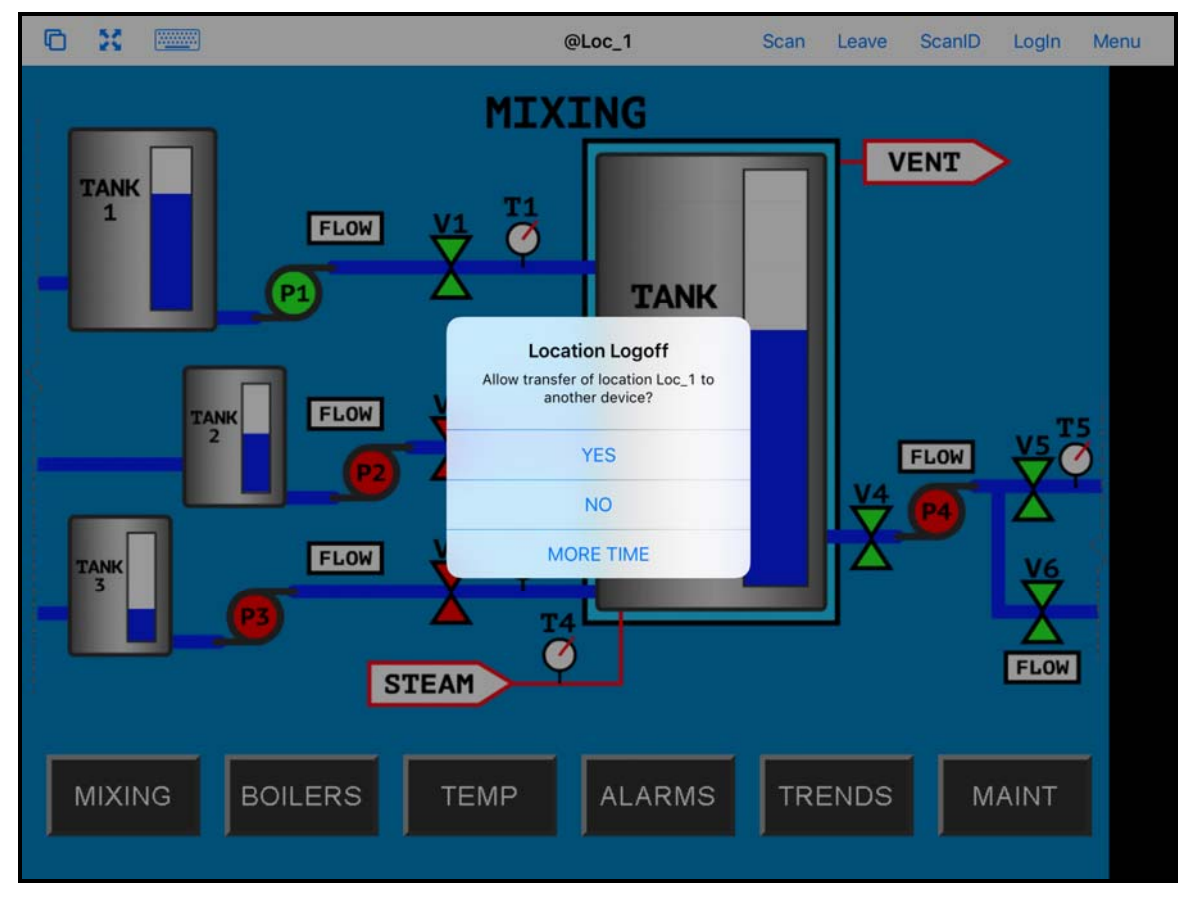

Location Logoff Dialog

When the user at the location selects the *Restore Location* button a warning message will be sent to the mobile device.

The mobile user can select **Yes** to allow the transfer back to the original location, **No** to refuse the restoration, or they can select the **More Time** button to delay the restoration.

The amount of time that an operator has to acknowledge and allow the transfer can be set on the Relevance Setting window. See Bluetooth Beacons on page 587 for details.

## 36.3. Clone

Clone will duplicate the display clients of the location on the mobile device but the sessions will be created with the mobile device Windows user account.

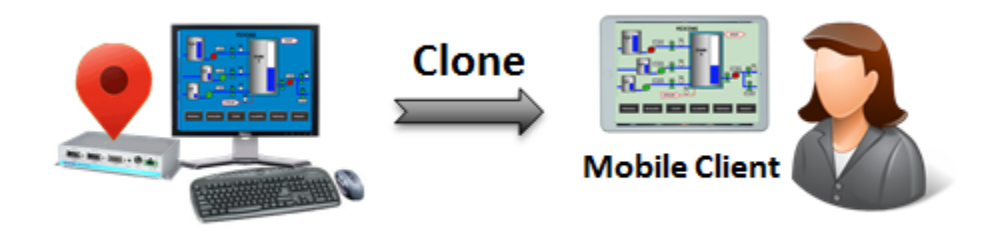

Clone

This allows a mobile user to get the HMI or other software and have independence from the user at the location.

| <main< th=""><th></th><th>5_iPad</th><th>Scanl</th><th>D Login Menu</th></main<> |                                     | 5_iPad                          | Scanl | D Login Menu |
|----------------------------------------------------------------------------------|-------------------------------------|---------------------------------|-------|--------------|
|                                                                                  | Canaal                              | Moin Monu                       |       |              |
|                                                                                  | Cancel                              | Main Menu                       |       |              |
|                                                                                  | ACTIONS                             |                                 |       |              |
|                                                                                  | LogIn User<br>LogIn a TermSecu      | ure User by name                |       |              |
|                                                                                  | Login Location<br>Manually select a | location from a list            |       |              |
|                                                                                  | ScanID<br>Scan a relevance          | identifier to perform an action |       |              |
|                                                                                  | INFORMATION                         |                                 |       |              |
|                                                                                  | Info<br>Gestures and app            | o version info.                 |       |              |
|                                                                                  | About<br>IP Addresses, Ter          | mSecure Info, Location Info     |       |              |
|                                                                                  | View Bluetooth                      | Beacons                         |       |              |
|                                                                                  | View WiFi Acce                      | ess Point                       |       |              |
|                                                                                  |                                     |                                 |       |              |
|                                                                                  |                                     |                                 |       |              |
|                                                                                  |                                     |                                 |       |              |
|                                                                                  |                                     |                                 |       |              |
|                                                                                  |                                     |                                 |       |              |

Main Menu on a Mobile Device

The *Login Location* is the command to manually connect to a Location. Selecting *Login Location* will open the **Select Location** window.

| <main< th=""><th></th><th>5_iPad</th><th></th><th>ScanID</th><th>LogIn</th><th>Menu</th></main<> |         | 5_iPad          |        | ScanID | LogIn | Menu |
|--------------------------------------------------------------------------------------------------|---------|-----------------|--------|--------|-------|------|
|                                                                                                  |         | Select Location | Cancel |        |       |      |
|                                                                                                  | S Loc_1 |                 |        |        |       |      |
|                                                                                                  |         |                 |        |        |       |      |
|                                                                                                  |         |                 |        |        |       |      |
|                                                                                                  |         |                 |        |        |       |      |
|                                                                                                  |         |                 |        |        |       |      |
|                                                                                                  |         |                 |        |        |       |      |
|                                                                                                  |         |                 |        |        |       |      |
|                                                                                                  |         |                 |        |        |       |      |
|                                                                                                  |         |                 |        |        |       |      |
|                                                                                                  |         |                 |        |        |       |      |

Select Location

The **Select Location** window will list all Locations that are allowed to have a manual configuration. In this example only one Location has been created.

| <main< th=""><th></th><th>5_iPad</th><th></th><th>ScanID</th><th>LogIn</th><th>Menu</th></main<> |          | 5_iPad                 |   | ScanID | LogIn | Menu |
|--------------------------------------------------------------------------------------------------|----------|------------------------|---|--------|-------|------|
|                                                                                                  | Orregel  | Oslash Astisa (salas   |   |        |       |      |
|                                                                                                  | Cancel   | Select Action for Loc_ | 1 |        |       |      |
|                                                                                                  | Shadow   |                        |   |        |       |      |
|                                                                                                  | Transfer |                        |   |        |       |      |
|                                                                                                  | Clone    |                        |   |        |       |      |
|                                                                                                  |          |                        |   |        |       |      |
|                                                                                                  |          |                        |   |        |       |      |
|                                                                                                  |          |                        |   |        |       |      |
|                                                                                                  |          |                        |   |        |       |      |
|                                                                                                  |          |                        |   |        |       |      |
|                                                                                                  |          |                        |   |        |       |      |
|                                                                                                  |          |                        |   |        |       |      |
|                                                                                                  |          |                        |   |        |       |      |
|                                                                                                  |          |                        |   |        |       |      |
|                                                                                                  |          |                        |   |        |       |      |
|                                                                                                  |          |                        |   |        |       |      |

Actions for Manual Interaction

The three manual interactions between a mobile device and a location are:

- **Shadow** Shadowing duplicates the graphic output of the Location screen and sends it to the mobile device.
- **Transfer** Transferring sends the graphic output of the location to the mobile device instead of the location. This requires the operator to manually allow the transfer.
- **Clone** Cloning will create a duplicate session for the mobile device using the configuration of the location and the user credentials of the mobile device.

Select the Clone action. The mobile device will launch copies of the location's display clients but use the mobile device login.

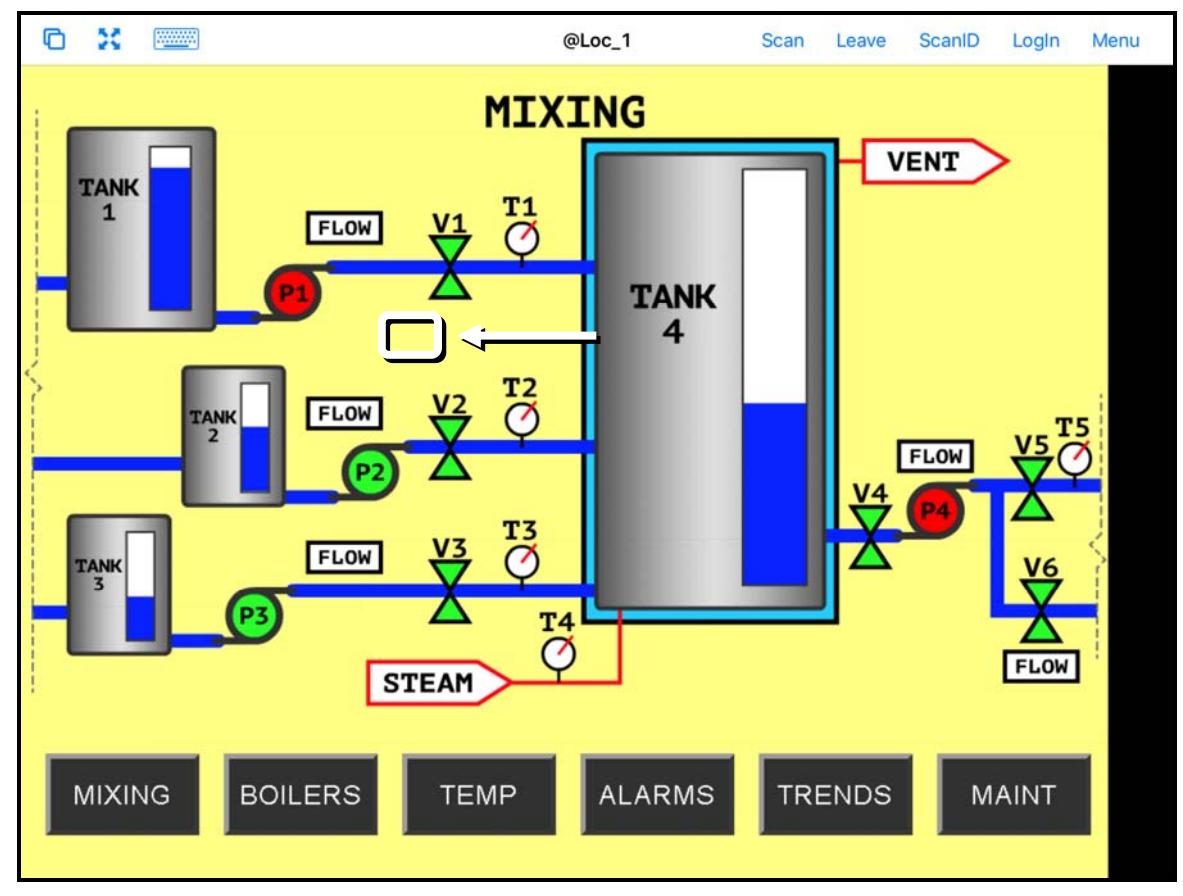

**Cloned Session** 

This shows a session running the same application but with a different set of credentials.

Touch Leave in the top corner to close the mobile client.

# 37. Using the Mobile Device to Add Resolver Codes

Resolvers help a mobile device know what location it is in. These can be configured to tell the mobile device what action to take.

Resolvers include

- QR Codes
- Bluetooth Beacons
- Wi-Fi Access Points
- GPS

#### Assignment of Resolvers

Because Resolvers can only be assigned to one location they identify the Location for Relevance. Each location can have more than one Resolver and action assigned. You may use Permissions and assign a resolver several times with a different action tied to each set of permissions.

Fencing uses combinations of resolvers to limit actions to specific locations. An action may require being in an area can be covered by a Bluetooth beacon of GPS site before a QR code can be scanned. This can prevent a user from walking away from an area with a critical process. The Fence prevents the user from running the application out of the assigned areas.

## 37.1. QR Codes

Quick Response Codes are an improved form of barcode. They can store text, numeral data, and URLs. These can be read quickly and easily. There are many programs which generate them, including free sites on the web.

QR Codes provide pinpoint location as you need to be at the QR code to read it. This allows you a high degree of granularity in your configuration. You can put QR Codes anywhere, and not worry about overlap of signals or interference.

One issue with QR Codes is that they are easy to duplicate. If you want to use Relevance to limit an operator to a particular location then QR Codes should be coupled with other devices like Wi-Fi, GPS, or Bluetooth to provide fencing. See Fencing and Sub-Locations on page 652 for details.

The iTMC program and AndroidTMC use the built in camera as a scanner to read the QR codes. The procedure is:

- Create the QR codes.
- Launch the iTMC program and select the **Settings** button.
- Select the Register QR Code command under Relevance Resolvers. If you have more than one ThinManager Server defined you will need to pick the ThinManager Server you want the QR code registered.
- Scan the QR code in the camera window.
- Enter a name and select Register.
- The QR code will be registered and entered in the Resolver Management window that is accessed by selecting Manage > Manage Resolvers.

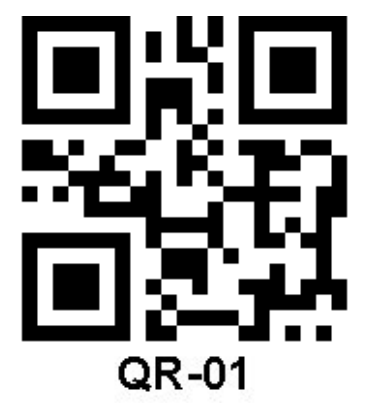

Sample QR Code

## 37.1.1. Registering QR Codes with an iPad

QR codes need to be registered with a mobile device

Open the iTMC program on the iPad.

Select the **Settings** button on the bottom to launch the **Settings** screen.

|                                                                                      | Main                                                                                  |               |
|--------------------------------------------------------------------------------------|---------------------------------------------------------------------------------------|---------------|
| EducationRDP02a<br>Primary: 10.7.10.62<br>Secondary: (None)<br>Terminal Name: 5_iPad | Education 10<br>Primary: 10.9.10.10<br>Secondary: (None)<br>Terminal Name: iPad_Admin |               |
|                                                                                      |                                                                                       |               |
|                                                                                      | Please Select                                                                         |               |
|                                                                                      | Manage a Server                                                                       |               |
|                                                                                      | Add a New Server                                                                      |               |
|                                                                                      | Delete a Server                                                                       |               |
|                                                                                      | Cancel                                                                                |               |
| THINMANAGER <b>ITN</b>                                                               |                                                                                       |               |
|                                                                                      |                                                                                       | Version 8.0.6 |
|                                                                                      | Settings                                                                              |               |

iPad Setting Menu

A selection menu will launch.

Select the *Manage a Server* link.

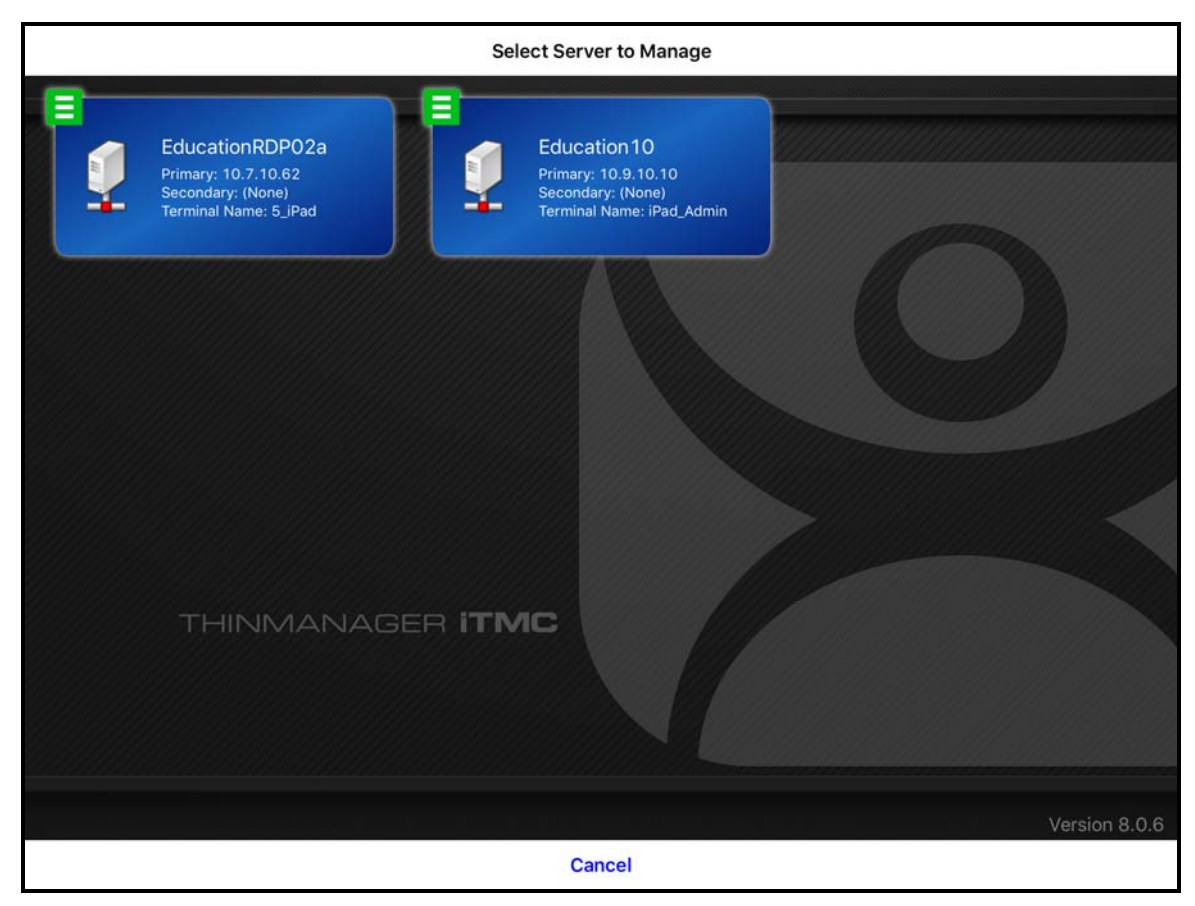

Select Server to Manage Screen

If you have multiple ThinManager Servers defined you will need to select the ThinManager Server that you want to apply the QR codes by selecting the correct server.
| <b>≮</b> Main              | Settings |  |
|----------------------------|----------|--|
| RELEVANCE RESOLVERS        |          |  |
| Register QR Code           |          |  |
| Register GPS Location      |          |  |
| Register Bluetooth Beacon  |          |  |
| Register WiFi Access Point |          |  |
| OTHER                      |          |  |
| Edit Background            |          |  |
| Email ACP                  |          |  |
|                            |          |  |
|                            |          |  |
|                            |          |  |
|                            |          |  |
|                            |          |  |
|                            |          |  |
|                            |          |  |
|                            |          |  |
|                            |          |  |

### iTMC Settings Page

The **iTMC Settings** page has the links to register the various resolvers.

Select the *Register QR Code* link to open the camera to scan and register the QR code.

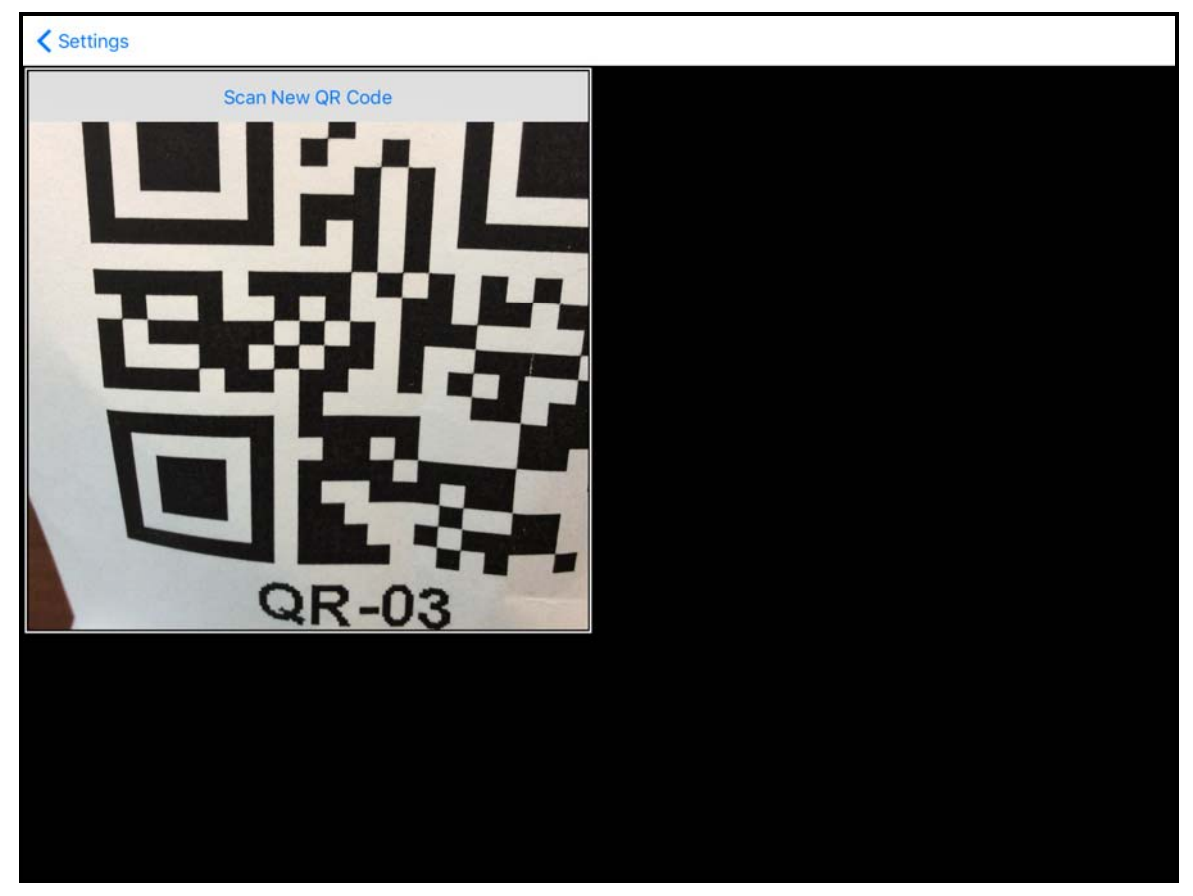

Scan New QR Code Window

Selectin the *Register QR Code* link will open the camera. Point the camera to the QR code. Once it is framed in the window it will read the code and register it.

| Settings |                  |   |   |       |                                |    |   |        |     |                          |
|----------|------------------|---|---|-------|--------------------------------|----|---|--------|-----|--------------------------|
|          | Scan New QR Code |   |   |       |                                |    |   |        |     |                          |
|          |                  |   |   | Ent   | er Descripti<br>Training QR 03 | on |   |        |     |                          |
|          |                  |   |   | Cance | 1                              | ОК |   |        |     |                          |
|          |                  |   |   |       |                                |    |   |        |     |                          |
| 5 C      | đ                |   |   |       |                                |    | _ |        |     |                          |
| q        | w                | е | r | t     | у                              | u  | i | ο      | р   | $\langle \times \rangle$ |
| а        | s                | d | f | g     | h                              | j  | k | 1      | re  | eturn                    |
| ¢        | z                | x | с | v     | b                              | n  | m | !<br>, | ?   | Ŷ                        |
| 123      |                  | Q |   |       |                                |    |   |        | 123 |                          |

Enter Description for QR Code

Once the iTMC program has read the QR code it will ask you to name it.

Enter a description in the **Enter Description** window.

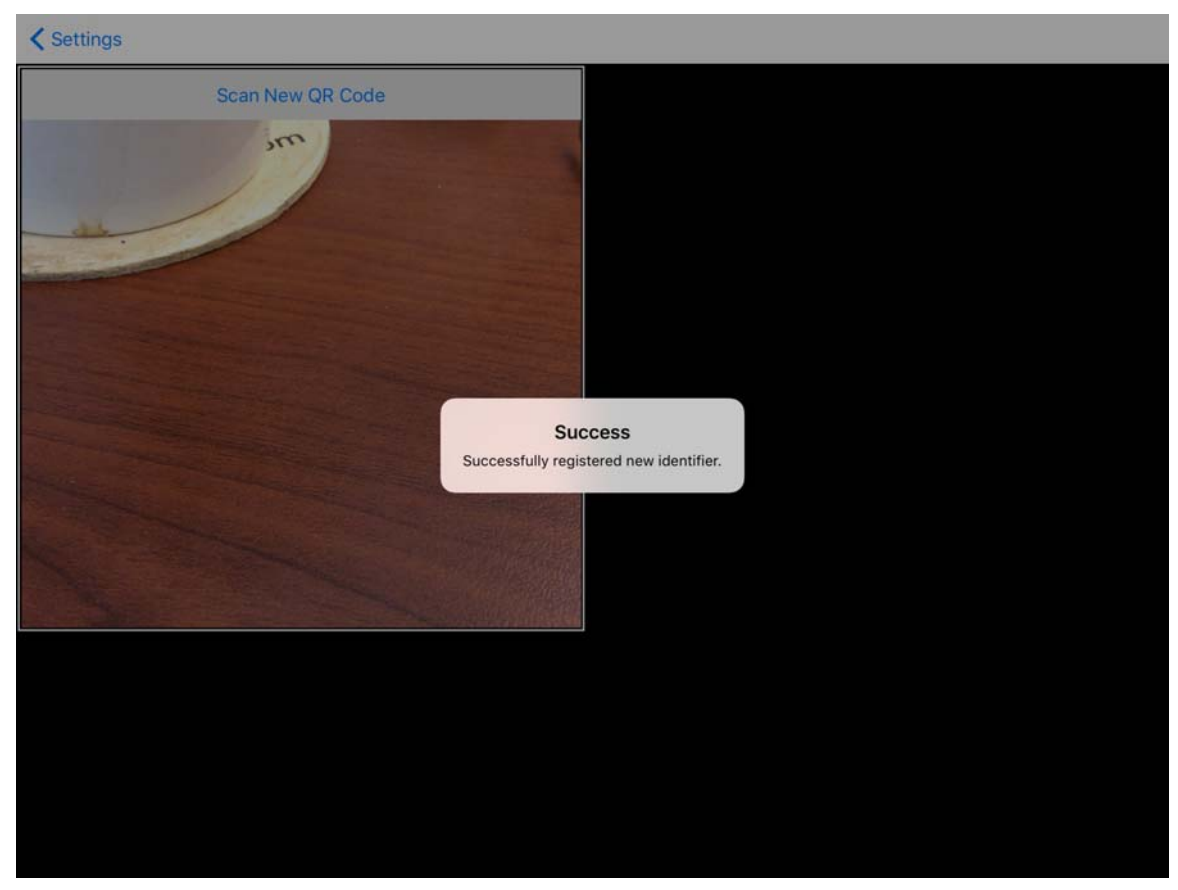

Successful Registration Confirmation

The iTMC program will confirm a successful registration.

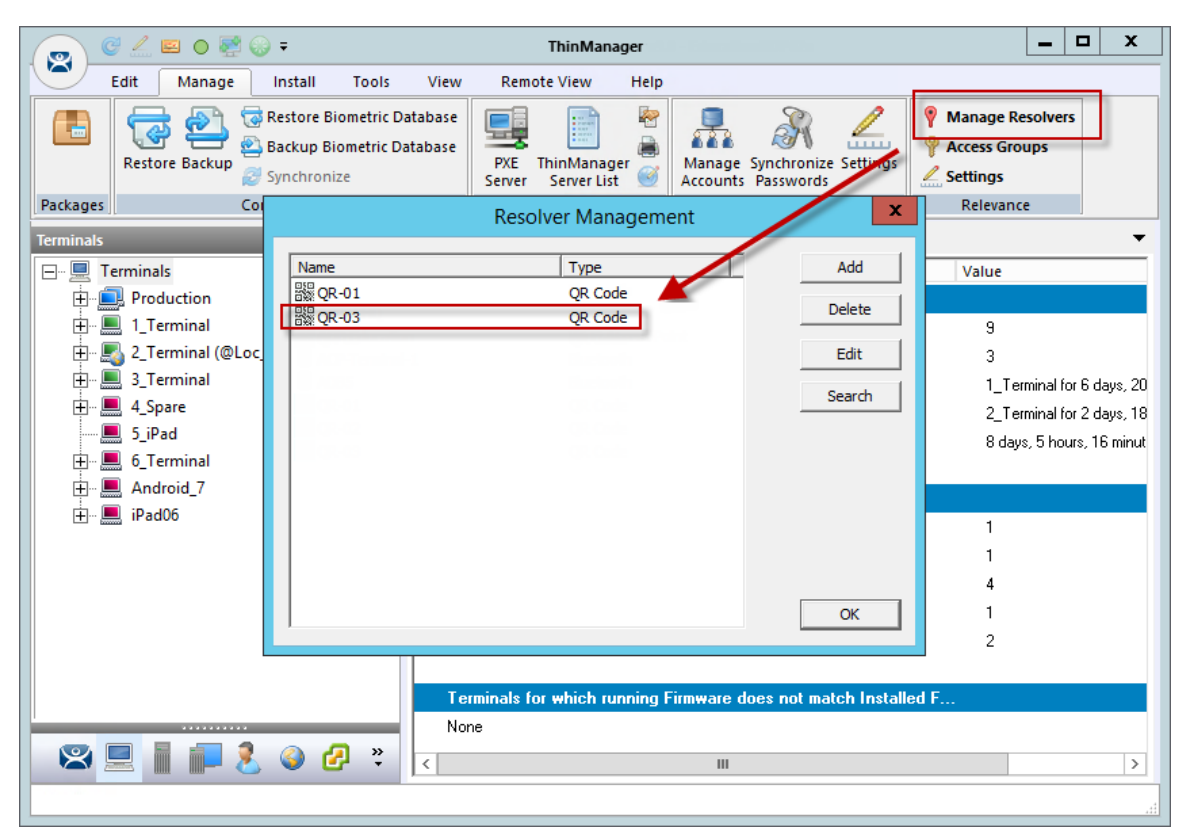

QR Code in Resolver Management Window

The Resolvers are listed in the **Resolver Management** window. This is opened by selecting **Manage > Manage Resolvers** from the ThinManager menu bar.

## 37.1.1. Registering QR Codes with an Android Device

QR codes need to be registered with a mobile device

Open the AndroidTMC program on the Android device

| •                             |              |  | 🛯 🚀 奈 🛊 95% 🛃 6:46 PM |
|-------------------------------|--------------|--|-----------------------|
| Choose ThinServer to M        | lanage       |  |                       |
| Emerald<br>10.7.10.31         |              |  |                       |
| EducationRDP02a<br>10.7.10.62 |              |  |                       |
|                               |              |  |                       |
|                               |              |  |                       |
|                               |              |  |                       |
|                               |              |  |                       |
|                               | $\mathbf{f}$ |  |                       |

AndroidTMC Home Screen

Select the **Settings** button on the bottom to launch the **Settings** screen.

A selection menu will launch.

| •                             |                   |          | 🛯 🚀 🎅 🕯 95% 🛃 6:46 PM |
|-------------------------------|-------------------|----------|-----------------------|
| aTMC                          |                   |          |                       |
| Emerald<br>10.7.10.31         |                   |          |                       |
| EducationRDP02a<br>10.7.10.62 | Settings          |          |                       |
|                               | Manage ThinServer |          |                       |
|                               | Add ThinServer    |          |                       |
|                               | Remove ThinServer |          |                       |
|                               |                   |          |                       |
|                               |                   |          |                       |
|                               |                   | Settings |                       |
|                               | $\mathbf{f}$      |          |                       |

Setting Selection Menu

Selecting the Setting link will open a Setting menu with several choices.

- *Manage ThinServer* This opens the **Settings Menu** and lets you register resolvers.
- **Add ThinServer** This opens the Add New ThinServer page that lets you define a new ThinManager Server.
- *Remove ThinServer* This allows you to delete a defined ThinManager Server.

If you have multiple ThinManager Servers defined you will need to select the ThinManager Server that you want to apply the QR codes by selecting the correct server.

| <b>9 • •</b>               |              |                        | 🛯 奈 🛊 97% 📑 6:24 PM |
|----------------------------|--------------|------------------------|---------------------|
| Settings                   |              |                        |                     |
| RELEVANCE RESOLVERS        |              |                        |                     |
| Register QR Code           |              |                        |                     |
| Register Bluetooth Beacon  |              |                        |                     |
| Register WiFi Access Point |              |                        |                     |
| CAMERA                     |              |                        |                     |
| Set Camera Location        |              |                        |                     |
| DEBUGGING                  |              |                        |                     |
| Debug Logging: Disabled    |              |                        |                     |
|                            |              |                        |                     |
|                            | $\mathbf{f}$ | $\langle \Box \rangle$ |                     |

AndroidTMC Settings Page

The **Settings** page has the links to register the various resolvers.

Select the *Register QR Code* link to open the camera to scan and register the QR code.

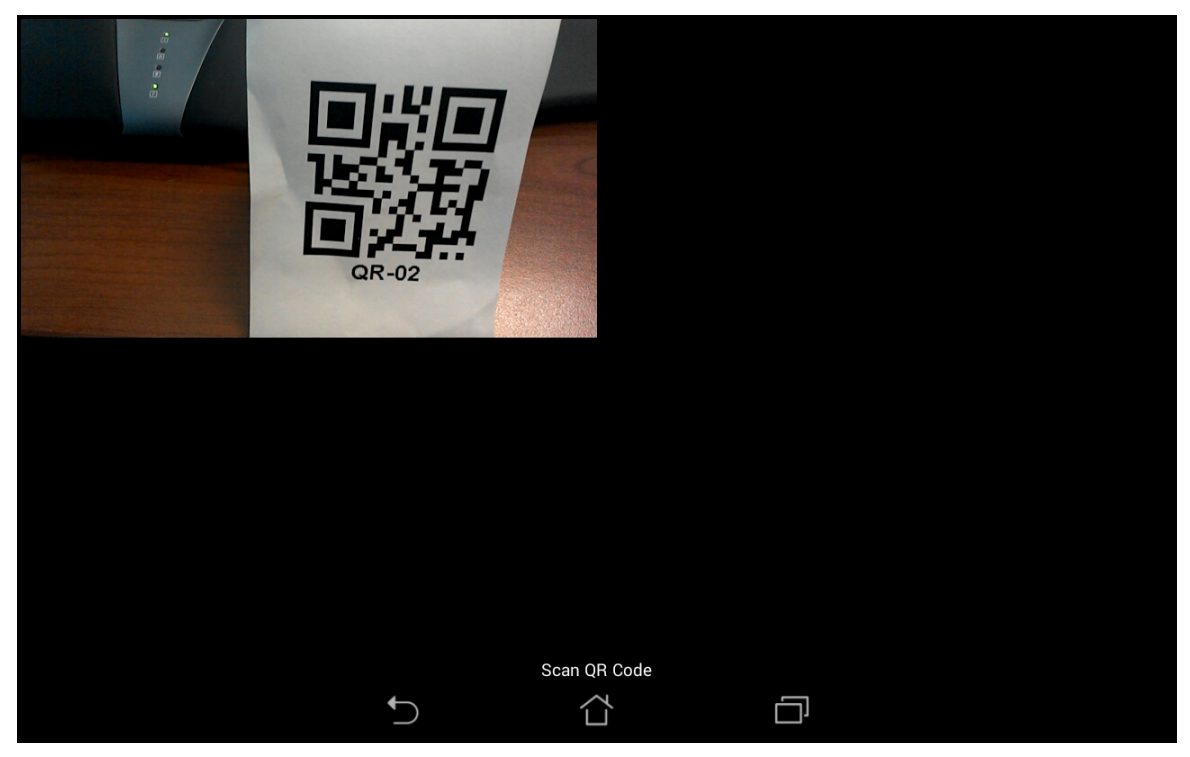

Scan New QR Code Window

Selecting the *Register QR Code* link will open the camera. Point the camera at the QR code. Once it is framed in the window it will read the code and register it.

| ACP                   |                  |   |               |   |               | *  | <u></u><br>† 97% <b>–</b> |   |   |     |
|-----------------------|------------------|---|---------------|---|---------------|----|---------------------------|---|---|-----|
| R                     | Register QR Code |   |               |   |               |    |                           |   |   |     |
| Enter Identifier Name |                  |   |               |   |               |    |                           |   |   |     |
|                       | OB-02            |   |               |   |               |    |                           |   |   |     |
|                       |                  |   |               |   |               |    |                           |   |   |     |
|                       |                  |   | Cancel        | U | se Data as Na | me | Ok                        |   |   |     |
|                       |                  |   |               |   |               |    |                           |   |   |     |
| QR-02                 |                  |   |               |   |               |    |                           |   |   |     |
| 1                     | 2                | 3 | 4             | 5 | 6             | 7  | 8                         | 9 | 0 | ×   |
| !                     | @                | # | \$            | % | ^             | &  | *                         | ( | ) | ~   |
| Ĩ                     | 1                | - | +             | = | "             | '  | :                         | ; | D | one |
| 1/2 { }               |                  | < | >             | - | ,             | •  | 1                         | ١ |   |     |
| En                    |                  |   |               |   | Ι             | ?  | :-)                       |   |   |     |
|                       |                  |   | $\rightarrow$ |   |               |    |                           |   |   |     |

Enter Description for QR Code

Once the iTMC program has read the QR code it will ask you to name it.

Enter the name for the Resolver in in Enter Identifier Name window.

| 🖴 Saving screenshot |                     |              |  |
|---------------------|---------------------|--------------|--|
| Register QR Code    |                     |              |  |
|                     |                     |              |  |
|                     |                     |              |  |
|                     |                     |              |  |
|                     | Success             |              |  |
|                     | Resolver Successful | y Registered |  |
|                     |                     | ОК           |  |
|                     |                     |              |  |
|                     |                     |              |  |
|                     |                     |              |  |
|                     |                     |              |  |
|                     | <b>•</b>            |              |  |

Successful Registration Confirmation

The AndroidTMC program will confirm a successful registration.

| 👝 🤄 🖉 💿 🐺 💮 🔻 ThinManager                                                                                                    | _ 🗆 X                                           |
|----------------------------------------------------------------------------------------------------|-------------------------------------------------|
| Edit Manage Install Tools View Remote View Help                                                                                                    |                                                 |
| Image: Construct the sector of the sector of the sector | Manage Resolvers     Access Groups     Settings |
| Packages Col Resolver Management X                                                                                                    | Relevance                                       |
| Terminals                                                                                                    | -                                               |
| E- I Terminals Add                                                                                                    | Value                                           |
| Production RC-01 QR Code                                                                                                    |                                                 |
| I_Terminal                                                                                                    | 9                                               |
| Edit                                                                                                    | 3                                               |
| 🕀 🛄 3_Terminal                                                                                                    | 1_Terminal for 6 days, 20                       |
| terre de Spare                                                                                                    | 2_Terminal for 2 days, 18                       |
| 5_Pad                                                                                                    | 8 days, 5 hours, 16 minut                       |
| Et E . Andreid 7                                                                                                    |                                                 |
|                                                                                                    |                                                 |
|                                                                                                    | 1                                               |
|                                                                                                    | 1                                               |
|                                                                                                    | 4                                               |
| ОК                                                                                                    | 1                                               |
|                                                                                                    | 2                                               |
|                                                                                                    |                                                 |
| Terminals for which running Firmware does not match Installed                                                                                                    | 1 F                                             |
| None                                                                                                    |                                                 |
| N 🖾 🔜 📗 🛃 🔇 🚱 🔻                                                                                                    | >                                               |
|                                                                                                    |                                                 |

QR Code in Resolver Management Window

The Resolvers are listed in the Resolver Management window. This is opened by selecting *Manage* > *Manage Resolvers* from the ThinManager menu bar.

# 37.2. Bluetooth Beacons

ACP supports Bluetooth Beacons that use the **Bluetooth Low Energy (LE)** standard, which is part of the **Bluetooth Core Specification Version 4.0**. In order to work with these beacons, your mobile device also needs to support Bluetooth Version 4.0 or newer. In the case of an iPad, this would be any iPad (regular, Mini, Air) that uses the Lightning (new, small) connector.

Relevance can use Bluetooth beacons as location resolvers. These need to be Low Energy Bluetooth beacons that provide a unique name in the Advertising Packet.

See Fencing and Sub-Locations on page 652.

To add new beacons to the system, you can use the mobile device to find them, and add them in a manner similar to the other resolvers. In the case of these devices, you stand at the entry point, and allow the device to get a few readings so that it can get an average measure of the signal strength at that point. It will automatically add 10 to this number for the exit point. You can adjust these in ThinManager in the Manage Resolvers section.

The procedure for defining a Bluetooth with an mobile device is:

- Place the Bluetooth beacons in the locations that you want.
- Launch the iTMC or AndroidTMC program and select the Settings button.
- Select the **Register Bluetooth Beacon** command under Relevance Resolvers. If you have more than one ThinManager Server defined you will need to pick the ThinManager Server you want the Bluetooth beacons registered.

- Select the desired Bluetooth beacon from the generated list.
- Enter a name and select *Register*.
- The Bluetooth beacon will be registered and entered in the Resolver Management window that is accessed by selecting Manage > Manage ID's.

| Relevance Settings                                                                                   |    |                    |                       |  |  |
|----------------------------------------------------------------------------------------------------|----|--------------------|-----------------------|--|--|
| Location Transfer Timeout<br>Location Transfer Extension Time<br>Bluetooth Device Name Filter Prefix | 15 | seconds<br>seconds |                       |  |  |
| -iBeacon GUIDs                                                                                       |    |                    | Add<br>Delete<br>Edit |  |  |
| Allow New Resolvers to be registered                                                                 | √  | ОК                 | Cancel                |  |  |

### 37.2.1. Relevance Settings

Relevance Settings Window

The **Relevance Settings** window has some settings that can affect Bluetooth beacons. It is launched by selecting *Manage > Relevance Settings* on the ThinManager menu bar.

- **Location Transfer Timeout** This sets the time that an operator has to acknowledge and allow a Transfer. See Transfer on page 564.
- Location Transfer Extension Time This sets the interval of extra wait time that a refused transfer will allow.
- **Bluetooth Device Name Filter** Entering a name in this field will limit the display of Bluetooth devices that have that prefix. This is helpful because ACP Bluetooth devices have an ACP prefix.
- *iBeacon GUIDs* This field shows the registered iBeacons.
  - Add This button launches the Enter iBeacon GUID window that allows definition of a new iBeacon.
  - **Delete** This button will delete a highlighted iBeacon from the list.
  - *Edit* This button launches the Enter iBeacon GUID window for a highlighted iBeacon for editing.
- Allow New Resolvers to be registered This checkbox allows new resolvers. Unchecking it will
  prevent unauthorized users from adding Bluetooth beacons.

## 37.2.2. Defining Bluetooth Beacons on an iPad

Defining a Bluetooth beacon is similar to defining a QR code.

|   |                                                                                      |   | Main                                                                                 |  |
|---|--------------------------------------------------------------------------------------|---|--------------------------------------------------------------------------------------|--|
| 1 | EducationRDP02a<br>Primary: 10.7.10.62<br>Secondary: (None)<br>Terminal Name: 5_iPad | 1 | Education10<br>Primary: 10.9.10.10<br>Secondary: (None)<br>Terminal Name: iPad_Admin |  |
|   |                                                                                      |   |                                                                                      |  |
|   |                                                                                      |   | Please Select                                                                        |  |
|   |                                                                                      |   | Manage a Server                                                                      |  |
|   |                                                                                      |   | Add a New Server                                                                     |  |
|   |                                                                                      |   | Delete a Server                                                                      |  |
|   |                                                                                      |   | Cancel                                                                               |  |
|   |                                                                                      |   |                                                                                      |  |
|   |                                                                                      |   |                                                                                      |  |
|   |                                                                                      |   |                                                                                      |  |
|   |                                                                                      |   |                                                                                      |  |
|   |                                                                                      |   | Settings                                                                             |  |

ThinManager iTMC Program

Open the **iTMC** program on the iPad.

Select the *Settings* button on the bottom to launch the *Settings* menu.

Select the *Manage a Server* link.

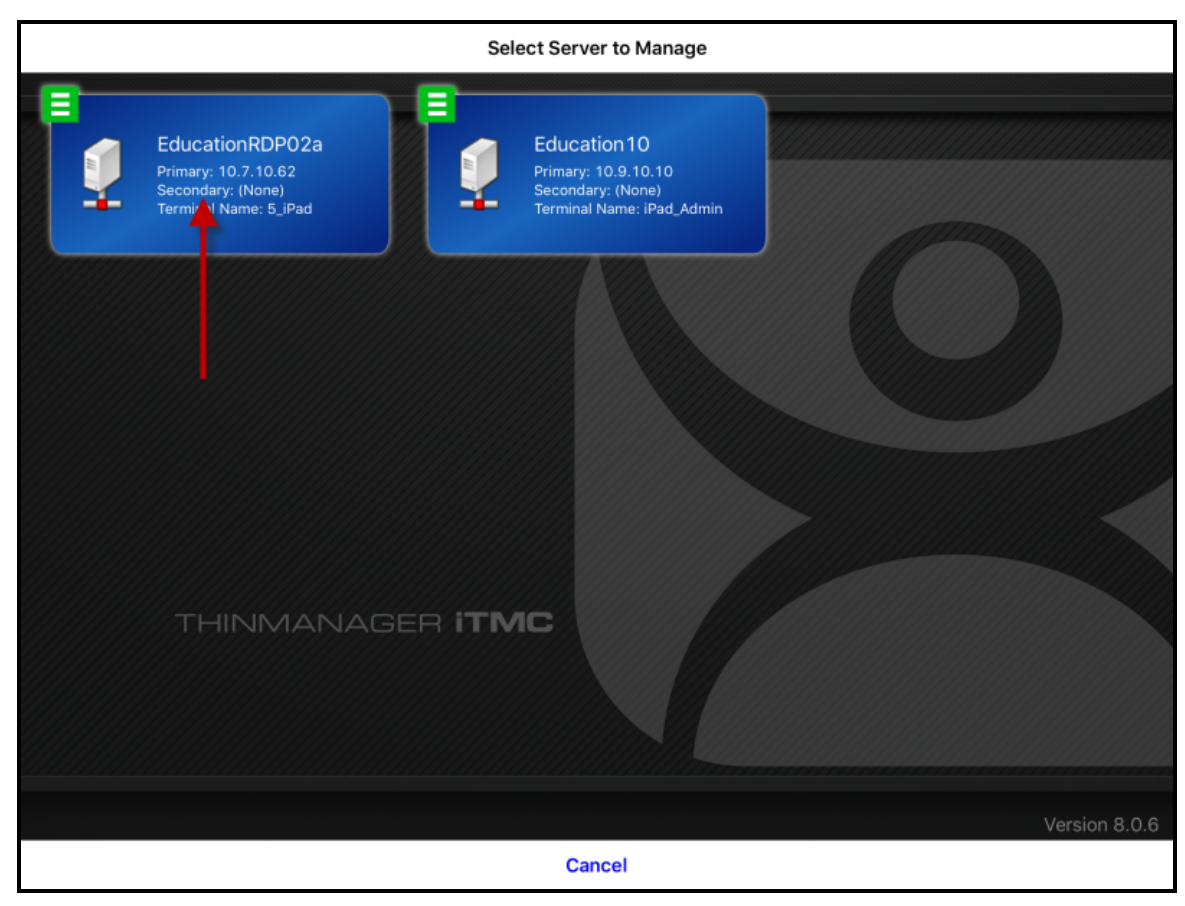

Select Configuration

Select the ThinManager Server you want to register the Bluetooth beacon on.

| < Main                     | Settings |
|----------------------------|----------|
| RELEVANCE RESOLVERS        |          |
| Register QR Code           |          |
| Register GPS Location      |          |
| Register Bluetooth Beacon  |          |
| Register WiFi Access Point |          |
|                            |          |
| OTHER<br>Edit Deskeround   |          |
|                            |          |
|                            |          |
|                            |          |
|                            |          |
|                            |          |
|                            |          |
|                            |          |
|                            |          |
|                            |          |
|                            |          |

Register Bluetooth Beacon Command on the Settings Page

Select the *Register Bluetooth Beacon* command on the **Settings** page.

| < Settings Re                                                                                                    | gister Bluetooth |
|----------------------------------------------------------------------------------------------------|------------------|
| STATUS                                                                                                    |                  |
| Scanning<br>Bluetooth State: On                                                                                                    |                  |
| BLUETOOTH BEACONS                                                                                                    |                  |
| ACP-9059AF08ABF9<br>RSSI: -67 (avg) : -68 (last reading)<br>Transmission Interval: 0.966 seconds (avg) : 0.326 seconds (last reading)  |                  |
| ACP-9059AF08ADB5<br>RSSI: -72 (avg) : -69 (last reading)<br>Transmission Interval: 0.687 seconds (avg) : 0.435 seconds (last reading)  |                  |
| ACP-9059AF0865E7<br>RSSI: -78 (avg) : -82 (last reading)<br>Transmission Interval: 0.687 seconds (avg) : 0.184 seconds (last reading)  |                  |
| ACP-9059AF08A9AA<br>RSSI: -79 (avg) : -81 (last reading)<br>Transmission Interval: 0.691 seconds (avg) : 0.843 seconds (last reading)  |                  |
| ACP-9059AF08AE92<br>RSSI: -88 (avg) : -89 (last reading)<br>Transmission Interval: 0.268 seconds (avg) : 19.376 seconds (last reading) |                  |
| ACP-9059AF08AE88<br>RSSI: -92 (avg) : -93 (last reading)<br>Transmission Interval: 7.443 seconds (avg) : 7.782 seconds (last reading)  |                  |
|                                                                                                    |                  |
|                                                                                                    |                  |
|                                                                                                    |                  |
|                                                                                                    |                  |

#### Available Bluetooth Beacons

The mobile device will search for the Bluetooth beacons and list them on the **Register Bluetooth** page.

Select the desired Bluetooth beacon. ACP-9059AF08ADB5 was chosen in this example.

**Note:** This ThinManager Server is using ACP as a filter in the **Relevance Settings** window to limit the number of Bluetooth beacons shown. See Bluetooth Beacons on page 587 for details.

| ✓ Settings                                                                                                    | Register                                                                                                    | Bluetooth   |  |
|----------------------------------------------------------------------------------------------------|----------------------------------------------------------------------------------------------------|-------------|--|
| STATUS                                                                                                    |                                                                                                    |             |  |
| Scanning<br>Bluetooth State: On                                                                                              |                                                                                                    |             |  |
| BLUETOOTH BEACONS                                                                                                    |                                                                                                    |             |  |
| ACP-9059AF08ABF9<br>RSSI: -65 (avg) : -72 (last reading)<br>Transmission Interval: 0.689 seconds (avg) : 0.190 seconds (last | (reading)                                                                                                    |             |  |
| ACP-9059AF08ADB5<br>RSSI: -68 (avg) : -69 (last reading)<br>Transmission Interval: 0.826 seconds (avg) : 0.845 seconds (la   | Stand At 7                                                                                                    | no Entronco |  |
| ACP-9059AF08A9AA<br>RSSI: -76 (avg) : -79 (last reading)<br>Transmission Interval: 1.240 seconds (avg) : 0.186 seconds (la   | Stand At Zone Entrance<br>You have selected the beacon named<br>ACP-9059AF08ADB5.<br>Please stand at the entrance to this<br>zone.<br>Press continue when ready. |             |  |
| ACP-9059AF0865E7<br>RSSI: -79 (avg) : -85 (last reading)<br>Transmission Interval: 1.241 seconds (avg) : 2.265 seconds (la   |                                                                                                    |             |  |
| ACP-9059AF08AE88<br>RSSI: -79 (avg) : -80 (last reading)<br>Transmission Interval: 3.446 seconds (avg) : 1.596 seconds (last | Cancel                                                                                                    | Continue    |  |
| ACP-9059AF08AE92<br>RSSI: -81 (avg) : -81 (last reading)<br>Transmission Interval: 1.651 seconds (avg) : 0.522 seconds (last | (reading)                                                                                                    |             |  |
|                                                                                                    |                                                                                                    |             |  |
|                                                                                                    |                                                                                                    |             |  |
|                                                                                                    |                                                                                                    |             |  |
|                                                                                                    |                                                                                                    |             |  |

Stand At Zone Entrance Dialog

The mobile device will prompt you to go to the location that you want as the entrance point for the zone. Select *Continue*.

| ✓ Settings                                                                                                    | Register Bluetooth                                   |  |
|----------------------------------------------------------------------------------------------------|------------------------------------------------------|--|
| STATUS                                                                                                    |                                                      |  |
| Scanning<br>Bluetooth State: On                                                                                              |                                                      |  |
| BLUETOOTH BEACONS                                                                                                    |                                                      |  |
| ACP-9059AF08ADB5<br>RSSI: -65 (avg) : -78 (last reading)<br>Transmission Interval: 0.691 seconds (avg) : 0.975 seconds (last | reading)                                             |  |
| ACP-9059AF08ABF9<br>RSSI: -66 (avg) : -69 (last reading)<br>Transmission Interval: 0.687 seconds (avg) : 0.900 seconds (las* | readiant                                             |  |
| ACP-9059AF08A9AA<br>RSSI: -78 (avg) : -79 (last reading)<br>Transmission Interval: 0.689 seconds (avg) : 0.322 seconds (la   | Please stand still while registration is completing. |  |
| ACP-9059AF0865E7<br>RSSI: -79 (avg) : -80 (last reading)<br>Transmission Interval: 0.690 seconds (avg) : 0.209 seconds (la   | Cancel                                               |  |
| ACP-9059AF08AE88<br>RS5I: -80 (avg) : -84 (last reading)<br>Transmission Interval: 2.064 seconds (avg) : 2.848 seconds (last | reading)                                             |  |
| ACP-9059AF08AE92<br>RSSI: -81 (avg) : -81 (last reading)<br>Transmission Interval: 1.651 seconds (avg) : 5.622 seconds (last | reading)                                             |  |
|                                                                                                    |                                                      |  |
|                                                                                                    |                                                      |  |
|                                                                                                    |                                                      |  |
|                                                                                                    |                                                      |  |

### Please Wait Message

It may take a few seconds to allow the device to read the signal strength to create the resolver data. Do not move around while the device is registering.

| Settings                                  | i.                                                         |                        |                 | Regi       | ster Blueto | oth |   |   |     |           |
|-------------------------------------------|------------------------------------------------------------|------------------------|-----------------|------------|-------------|-----|---|---|-----|-----------|
| STATUS                                    |                                                            |                        |                 |            |             |     |   |   |     |           |
| Scanning<br>Bluetooth Sta                 | ite: On                                                    |                        |                 | Ent        | er Descript | ion |   |   |     |           |
| BLUETOOTH                                 | BEACONS                                                    |                        |                 | ADB5       |             |     |   |   |     |           |
| ACP-9059<br>RSSI: -65 (av<br>Transmission | 9AF08ADB5<br>g) : -65 (last reading<br>Interval: 0.965 sec | g)<br>onds (avg) : 4.2 | 61 seconds (la. | Cancel     |             | ок  |   |   |     |           |
| ACP-9059<br>RSSI: -66 (av<br>Transmission | 9AF08ABF9<br>g) : -61 (last readin<br>Interval: 0.963 sec  | g)<br>onds (avg) : 1.9 | 81 seconds (las | t reading) |             |     |   |   |     |           |
| ACP-9059<br>RSSI: -77 (av                 | 9AF08A9AA<br>g) : -77 (last reading                        | g)<br>2016 (aun) - O 2 | RD earonde llae | t reading) |             |     |   |   |     |           |
| ב כ                                       | ð                                                          |                        |                 |            |             |     |   |   |     |           |
| 1                                         | 2                                                          | 3                      | 4               | 5          | 6           | 7   | 8 | 9 | 0   | $\propto$ |
| -                                         | 1                                                          | :                      | ;               | (          | )           | \$  | & | @ | re  | turn      |
| #+=                                       | undo                                                       |                        | • [             | ,          | ?           | !   | ' | " |     | #+=       |
| ABC                                       |                                                            | Q                      |                 |            |             |     |   |   | ABC |           |

Enter Location Description

Once the data has been collected and the Bluetooth beacon is registered you will be prompted to name the location.

| Settings                                   |                                                         |                         |                  | Reg         | ister Blueto  | oth          |   |   |     |           |
|--------------------------------------------|---------------------------------------------------------|-------------------------|------------------|-------------|---------------|--------------|---|---|-----|-----------|
| STATUS                                     |                                                         |                         |                  |             |               |              |   |   |     |           |
| Scanning<br>Bluetooth Stat                 | e: On                                                   |                         |                  |             |               |              |   |   |     |           |
| BLUETOOTH                                  | BEACONS                                                 |                         |                  | Successfull | Success       | v identifier |   |   |     |           |
| ACP-9059<br>RSSI: -67 (avg<br>Transmission | AF08ADB5<br>) : -70 (last readin<br>Interval: 2.070 sec | g)<br>onds (avg) : 0.7  | 780 seconds (las | t reading)  | registered ne | wideminer.   |   |   |     |           |
| ACP-9059<br>RSSI: -68 (avg<br>Transmission | AF08ABF9<br>) : -70 (last readin<br>Interval: 0.826 sec | g)<br>onds (avg) : 0.1  | 719 seconds (las | t reading)  |               |              |   |   |     |           |
| ACP-9059<br>RSSI: -76 (avg                 | AF08A9AA<br>) : -76 (last readin                        | ig)<br>onde (ava) - D f | Rt seconde llas  | t reading)  |               |              |   |   |     |           |
| 5 C                                        | ð                                                       |                         |                  |             |               |              |   |   |     |           |
| 1                                          | 2                                                       | 3                       | 4                | 5           | 6             | 7            | 8 | 9 | 0   | $\propto$ |
| -                                          | 1                                                       | :                       | ;                | (           | )             | \$           | & | @ | re  | turn      |
| #+=                                        | undo                                                    | <b>b</b>                | •                | ,           | ?             | !            | ' | " |     | #+=       |
| ABC                                        |                                                         | Q                       |                  |             |               |              |   |   | ABC |           |

### Success Dialog

The program will confirm successful Bluetooth registrations.

|                    | Resolver Management  | x      |
|--------------------|----------------------|--------|
| Name               | Type                 | Add    |
| ADB5               | Bluetooth<br>QR Code | Delete |
| 器 QR-02<br>器 QR-03 | QR Code<br>QR Code   | Edit   |
|                    |                      | Search |
|                    |                      |        |
|                    |                      |        |
|                    |                      |        |
|                    |                      |        |
|                    |                      | ОК     |

#### Resolver Management Window

The QR code will be registered and entered in the **Resolver Management** window that is accessed by selecting *Manage > Manage ID*'s.

### 37.2.3. Defining Bluetooth Beacons on an Android

The procedure for defining a Bluetooth with an iPad is:

- Place the Bluetooth beacons in the locations that you want.
- Launch the AndroidTMC program and select the **Settings** button.
- Select the **Register Bluetooth Beacon** command under Relevance Resolvers. If you have more than one ThinManager Server defined you will need to pick the ThinManager Server you want the Bluetooth beacons registered.
- Select the desired Bluetooth beacon from the generated list.
- Enter a name and select *Register*.
- The Bluetooth beacon will be registered and entered in the **Resolver Management** window that is accessed by selecting *Manage > Manage ID's*.

|                               | NR8 |          |   | 🛛 🚀 🗟 t 73% 🔳 |
|-------------------------------|-----|----------|---|---------------|
| атмс                          |     |          |   |               |
| Emerald<br>10.7.10.31         |     |          |   |               |
| EducationRDP02a<br>10.7.10.62 |     |          |   |               |
|                               |     |          |   |               |
|                               |     |          |   |               |
|                               |     |          |   |               |
|                               |     | Settings |   |               |
|                               | t)  |          | Ð |               |

ThinManager AndroidTMC Program

Open the **AndroidTMC** program on the iPad.

Select the Settings button on the bottom to launch the Settings screen.

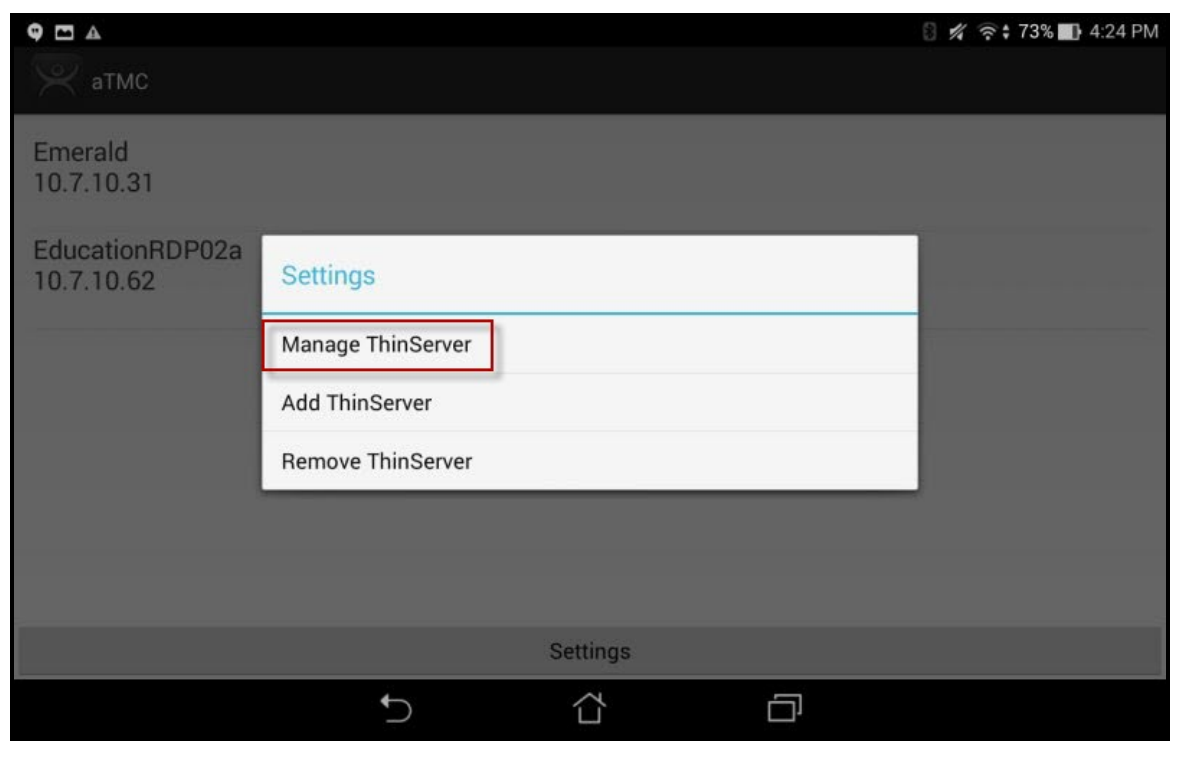

Settings Menu

Select the *Manage ThinServer* link.

| <b>9</b> 🖸 🔺                  |    |  | 🛾 🚀 🎅 🕆 73% 🕕 4:24 PM |
|-------------------------------|----|--|-----------------------|
| Choose ThinServer to Mana     | ge |  |                       |
| Emerald<br>10.7.10.31         |    |  |                       |
| EducationRDP02a<br>10.7.10.62 |    |  |                       |
|                               |    |  |                       |
|                               |    |  |                       |
|                               |    |  |                       |
|                               | ţ) |  |                       |

#### Select Configuration

Select the ThinManager Server you want to register the Bluetooth beacon on.

| 9 🗖 🔺                      |   |  | 🛛 🖋 🗟 73% 💵 4:24 PM |
|----------------------------|---|--|---------------------|
| Settings                   |   |  |                     |
| RELEVANCE RESOLVERS        |   |  |                     |
| Register QR Code           |   |  |                     |
| Register Bluetooth Beacon  |   |  |                     |
| Register WiFi Access Point |   |  |                     |
| CAMERA                     |   |  |                     |
| Set Camera Location        |   |  |                     |
| DEBUGGING                  |   |  |                     |
| Debug Logging: Disabled    |   |  |                     |
|                            |   |  |                     |
|                            |   |  |                     |
|                            |   |  |                     |
|                            | ţ |  |                     |

Register Bluetooth Beacon Command on the Settings Page

Select the *Register Bluetooth Beacon* command on the Settings page.

| <b>Q E A</b>                                                                                                    | 🖏 🚀 🎅 🕯 73% 📑 4:24 PM |
|----------------------------------------------------------------------------------------------------|-----------------------|
| Select Bluetooth Device                                                                                                    |                       |
| ACP-9059AF08ABF9 (90:59:AF:08:AB:F9)<br>RSSI (Last): -72<br>RSSI (Avg): -66<br>LastUpdate: 0.3 sec ago<br>UpdateInterval: 0.8 sec |                       |
| ACP-9059AF08A9AA (90:59:AF:08:A9:AA)<br>RSSI (Last): -68<br>RSSI (Avg): -67<br>LastUpdate: 0.2 sec ago<br>UpdateInterval: 0.8 sec |                       |
| ACP-9059AF08ADB5 (90:59:AF:08:AD:B5)<br>RSSI (Last): -76<br>RSSI (Avg): -69<br>LastUpdate: 0.3 sec ago<br>UpdateInterval: 1.2 sec |                       |
| ACP-9059AF08AE92 (90:59:AF:08:AE:92)<br>RSSI (Last): -82<br>RSSI (Avg): -83<br>LastUpdate: 2.2 sec ago                            |                       |
| t)                                                                                                    |                       |

#### Available Bluetooth Beacons

The mobile device will search for the Bluetooth beacons and list them on the **Register Bluetooth** page. Select the desired Bluetooth beacon.

**Note:** This ThinManager Server is using ACP as a filter in the **Relevance Settings** window. See Bluetooth Beacons on page 587 for details.

Select the desired Bluetooth beacon. ACP-9059AF08ABF9 was chosen in this example.

| 9 II A                                                                                                    |                         |       | 🛯 🚀 🛜 🕯 72% 🌆 4:25 PM |
|----------------------------------------------------------------------------------------------------|-------------------------|-------|-----------------------|
| Select Bluetooth [                                                                                             | evice                   |       |                       |
| ACP-9059AF08ABF9 (9<br>RSSI (Last): -66<br>RSSI (Avg): -66<br>LastUpdate: 2.0 sec a<br>UpdateInterval: 0.8 sec | 0:59:AF:08:AB:F9)<br>go |       |                       |
| ACP-9059AF08ADB5 (9<br>RSSI (Last): -66                                                                        | Stand At Zone Entra     |       |                       |
| RSSI (Avg): -67<br>LastUpdate: 0.4 sec a<br>UpdateInterval: 0.6 se                                             | Configuring Beacon AC   |       |                       |
| ACP-9059AF08A9AA (9<br>RSSI (Last): -82<br>RSSI (Avg): -76<br>LastUpdate: 0.2 sec a<br>UpdateInterval: 0.8 se  | Cancel<br>go<br>C       | Ready |                       |
| ACP-9059AF0865E7 (90<br>RSSI (Last): -66<br>RSSI (Avg): -79<br>LastUpdate: 0.1 sec a                           | 0:59:AF:08:65:E7)<br>go |       |                       |
|                                                                                                    | t)                      |       |                       |

### Stand At Zone Entrance Dialog

The mobile device will prompt you to go to the location that you want as the entrance point for the zone. Select *Continue*.

| <b>9 • •</b>                                                                                                  |                         |                       |                       | 🛯 🚀 🎅 🕯 72% 🚺 4:25 PM |
|----------------------------------------------------------------------------------------------------|-------------------------|-----------------------|-----------------------|-----------------------|
| Select Bluetooth D                                                                                            | evice                   |                       |                       |                       |
| ACP-9059AF08ADB5 (9<br>RSSI (Last): -63<br>RSSI (Avg): -65<br>LastUpdate: 0.4 sec a<br>UpdateInterval: 0.7 st | 0:59:AF:08:AD:B5)       |                       |                       |                       |
| ACP-9059AF0865E7 (9<br>RSSI (Last): -65<br>RSSI (Avg): -68<br>LastUpdate: 0.1 sec a<br>UpdateInterval: 0.7 se | Please stand still whil | e signal strength rea | adings are collected. |                       |
| ACP-9059AF08A9AA (<br>RSSI (Last): -73<br>RSSI (Avg): -77<br>LastUpdate: 0.3 sec a<br>UpdateInterval: 0.7 se  | 10%<br>go<br>C          | Cancel                | 1/10                  |                       |
| null (72:2B:87:6E:DC:03<br>RSSI (Last): -84<br>RSSI (Avg): -84<br>LastUpdate: 0.1 sec a                       | )<br>go                 |                       |                       |                       |
|                                                                                                    | ţ                       |                       |                       |                       |

### Please Wait Message

It may take a few seconds to allow the device to read the signal strength to create the resolver data.

| <b>9</b> = <b>C A</b>                            |                                |                  |                               | 🛛 🔏 🤶 72% | 4:25 PM |
|--------------------------------------------------|--------------------------------|------------------|-------------------------------|-----------|---------|
| Select Bluetooth I                               | Enter Identifier Nor           | 20               |                               |           |         |
| ACP-9059AF08ABF9 (9<br>RSSI (Last): -65          | ABF9                           | lie              |                               |           |         |
| LastUpdate: 0.5 sec a<br>UpdateInterval: 0.7 sec | Cancel Use Data as Name        |                  | Ok                            |           |         |
| ACP-9059AF08ADB5 (9<br>RSSL(Last): -67           |                                |                  |                               |           |         |
| ABF9                                             |                                |                  |                               |           |         |
| 1 2 @                                            | 3 <sup>#</sup> 4 <sup>\$</sup> | 5 % 6 ^          | 7 * 8 *                       | 9 ( 0     | )       |
| q <sup>[</sup> w <sup>1</sup> ]                  | ert                            | y u              | i o                           | p *       |         |
| a s                                              | d f                            | g h <sup>:</sup> | j <sup>;</sup> k <sup>°</sup> | 1         | Done    |
| <u></u> ک z                                      | x c v                          | b ⁻ n            | `m′!                          | ?         | û       |
| \$ 1@#                                           | <b>₽</b>                       |                  | ,                             |           | :-)     |
|                                                  | $\rightarrow$                  |                  |                               |           |         |

Enter Location Description

Once the data has been collected and the Bluetooth beacon is registered you will be prompted to name the location.

|                                                    | Resolver Management                                           | X                               |
|----------------------------------------------------|---------------------------------------------------------------|---------------------------------|
| Name<br>ABF9<br>ADB5<br>器QR-01<br>器QR-02<br>器QR-03 | Type<br>Bluetooth<br>QR Code<br>QR Code<br>QR Code<br>QR Code | Add<br>Delete<br>Edit<br>Search |
| 1                                                  |                                                               |                                 |

Resolver Management Window

The QR code will be registered and entered in the **Resolver Management** window that is accessed by selecting *Manage > Manage ID's*.

# 37.3. Wi-Fi Access Points

This resolver is based on the BSSID (a MAC type address) of the Wireless Access Point (WAP) that the mobile device is connected to at the time.

Relevance can use Wi-Fi access points as location resolvers. Wi-Fi Resolvers work well in situations where there are multiple access points. Membership of a network will give you access to functions in that area.

See Fencing and Sub-Locations on page 652.

The procedure is:

- Install Wi-Fi access points in the areas you need.
- Launch the mobile program and select the **Settings** button.
- Select the *Register Wi-Fi Access Point* command under Relevance Resolvers. If you have more than one ThinManager Server defined you will need to pick the ThinManager Server you want the QR code registered.
- Select the access point from the generated list.
- Enter a name and select Register.
- The Wi-Fi Access Point will be registered and entered in the **Resolver Management** window that is accessed by selecting *Manage > Manage ID's*.

## 37.3.1. Defining Wi-Fi Access Points with an iPad

The Wi-Fi resolver is defined like a Bluetooth beacon.

|                                                                                      | Main                                                                                 |
|--------------------------------------------------------------------------------------|--------------------------------------------------------------------------------------|
| EducationRDP02a<br>Primary: 10.7.10.62<br>Secondary: (None)<br>Terminal Name: 5_iPad | Education10<br>Primary: 10.9.10.10<br>Secondary: (None)<br>Terminal Name: iPad_Admin |
|                                                                                      |                                                                                      |
|                                                                                      | Please Select                                                                        |
|                                                                                      | Manage a Server                                                                      |
|                                                                                      | Add a Market Server                                                                  |
|                                                                                      | Delete a Server                                                                      |
|                                                                                      | Ca Icel                                                                              |
| THINMANAGER                                                                          | тмс                                                                                  |
|                                                                                      |                                                                                      |
|                                                                                      |                                                                                      |
|                                                                                      |                                                                                      |
|                                                                                      | Version 8.0.6                                                                        |
|                                                                                      | Settings                                                                             |

ThinManager iTMC Program

Open the **iTMC** program on the iPad.

Select the *Settings* button on the bottom to launch the *Settings* menu.

Select the *Manage a Server* link.

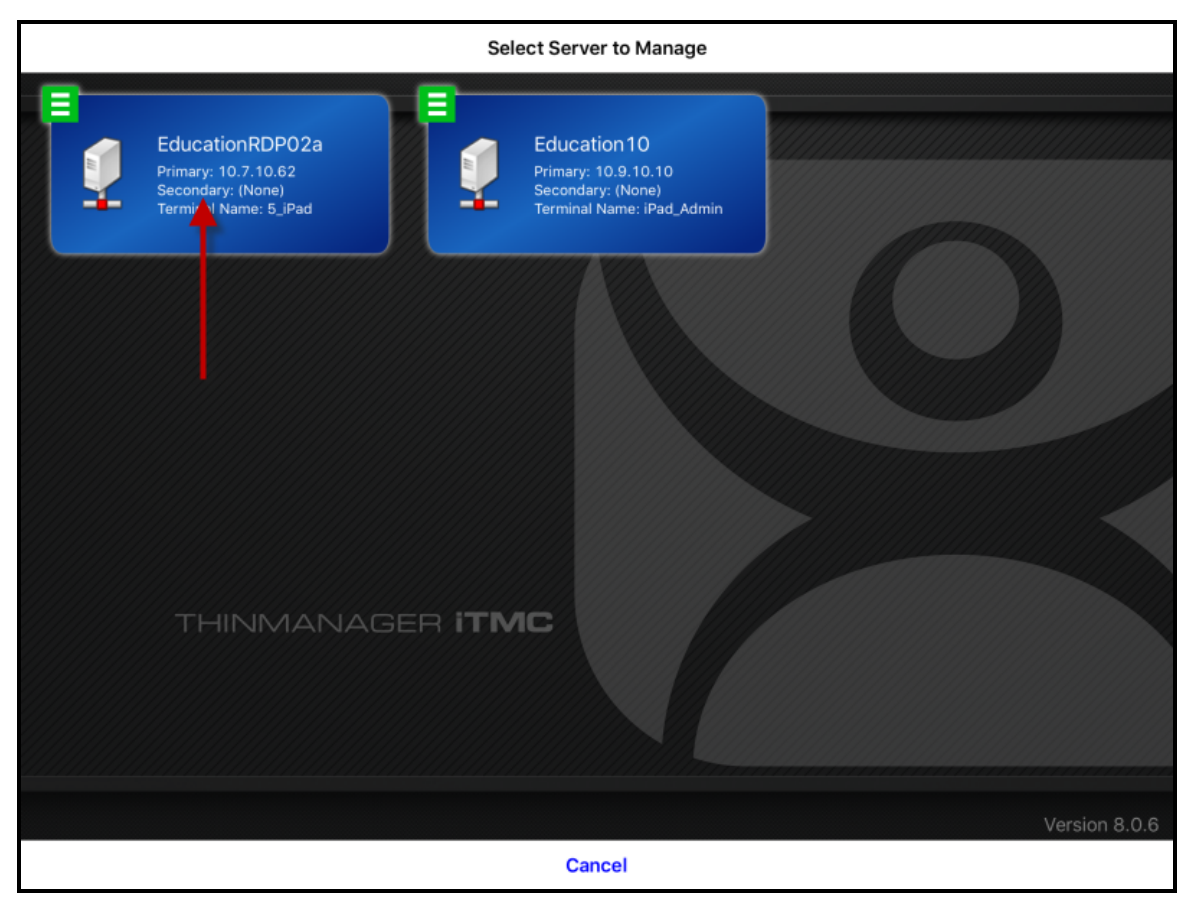

Select Configuration

Select the ThinManager Server you want to register the Wi-Fi resolver with.

| < Main                     | Settings |  |
|----------------------------|----------|--|
| RELEVANCE RESOLVERS        |          |  |
| Register QR Code           |          |  |
| Register GPS Location      |          |  |
| Register Bluetooth Beacon  |          |  |
| Register WiFi Access Point |          |  |
|                            | 1        |  |
| Edit Background            |          |  |
| Email ACP                  |          |  |
|                            |          |  |
|                            |          |  |
|                            |          |  |
|                            |          |  |
|                            |          |  |
|                            |          |  |
|                            |          |  |
|                            |          |  |

Setting Page of iTMC

Select the Register Wi-Fi Access Point link.

| Settings                  | Register Access Point |
|---------------------------|-----------------------|
| INFO                      |                       |
| BSSID = 28:cf:e9:84:4a:a1 |                       |
|                           |                       |
| Tap Here To Register      |                       |
|                           |                       |
|                           |                       |
|                           |                       |
|                           |                       |
|                           |                       |
|                           |                       |
|                           |                       |
|                           |                       |
|                           |                       |
|                           |                       |
|                           |                       |
|                           |                       |
|                           |                       |

Available Wi-Fi Access Points

The mobile device will allow you to register the Wi-Fi Access Point you are connected to and list it on the **Register Access Points** page.

Select the access point.

| Settings                  | Register Access Point |
|---------------------------|-----------------------|
| INFO                      |                       |
| BSSID = 28:cf:e9:84:4a:a1 | Enter Description     |
| Tap Here To Register      | ACP-Education         |
|                           | Cancel OK             |
|                           |                       |
|                           |                       |
| 5 ୯ <b>n</b>              |                       |
| q w e r                   | t y u i o p 🗵         |
| a s d                     | f g h j k l return    |
| ☆ z x c                   | v b n m ! ? &         |
| 123 😂 🖉                   | 123                   |

Enter Location Description

Once the data has been collected and the Wi-Fi access point is registered you will be prompted to name the location.

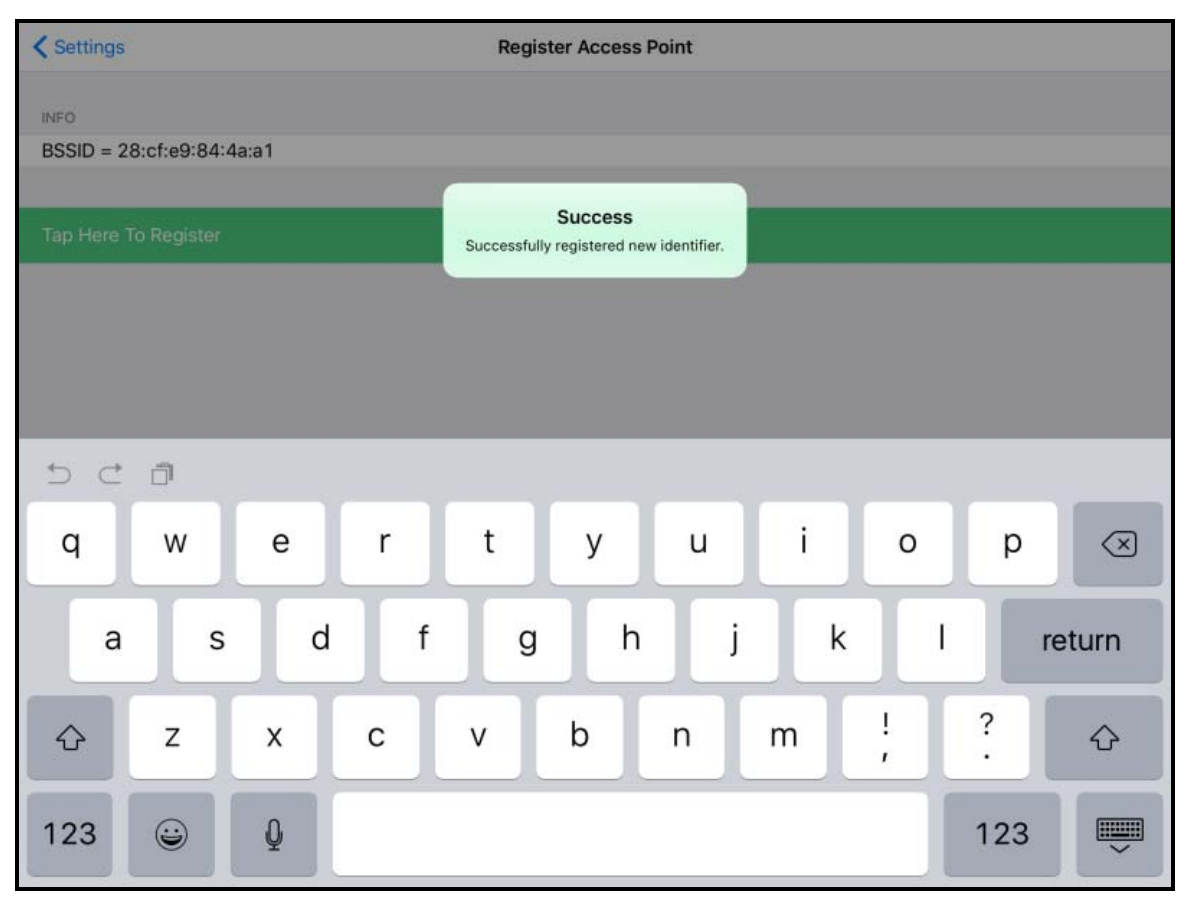

Success Dialog

The program will confirm successful Wi-Fi registrations.

| Resolver                                                                                                    | Management X                                                                                                    |
|----------------------------------------------------------------------------------------------------|----------------------------------------------------------------------------------------------------|
| Name       T         Image: ABF9       E         Image: ACP-Education       V         Image: ACP-Terminal-1       E         Image: ADB5       E         Image: ADB5       E      < | Type     Add       Buetooth     Delete       Buetooth     Edit       Buetooth     Search       DR Code     Search       DR Code     OK |

Resolver Management Window

The Wi-Fi resolver will be registered and entered in the **Resolver Management** window that is accessed by selecting *Manage > Manage ID*'s.

## 37.3.2. Defining Wi-Fi Access Points with an Android

Wi-Fi access points are defined and register like the Bluetooth beacon.

|                               |    |          |   | 🛛 💋 🤶 T3% 🖬 |
|-------------------------------|----|----------|---|-------------|
| атмс                          |    |          |   |             |
| Emerald<br>10.7.10.31         |    |          |   |             |
| EducationRDP02a<br>10.7.10.62 |    |          |   |             |
|                               |    |          |   |             |
|                               |    |          |   |             |
|                               |    |          |   |             |
|                               |    | Settings |   |             |
|                               | ţ) |          | D |             |

ThinManager AndroidTMC Program

Open the **AndroidTMC** program on the iPad.

Select the **Settings** button on the bottom to launch the **Settings** screen.

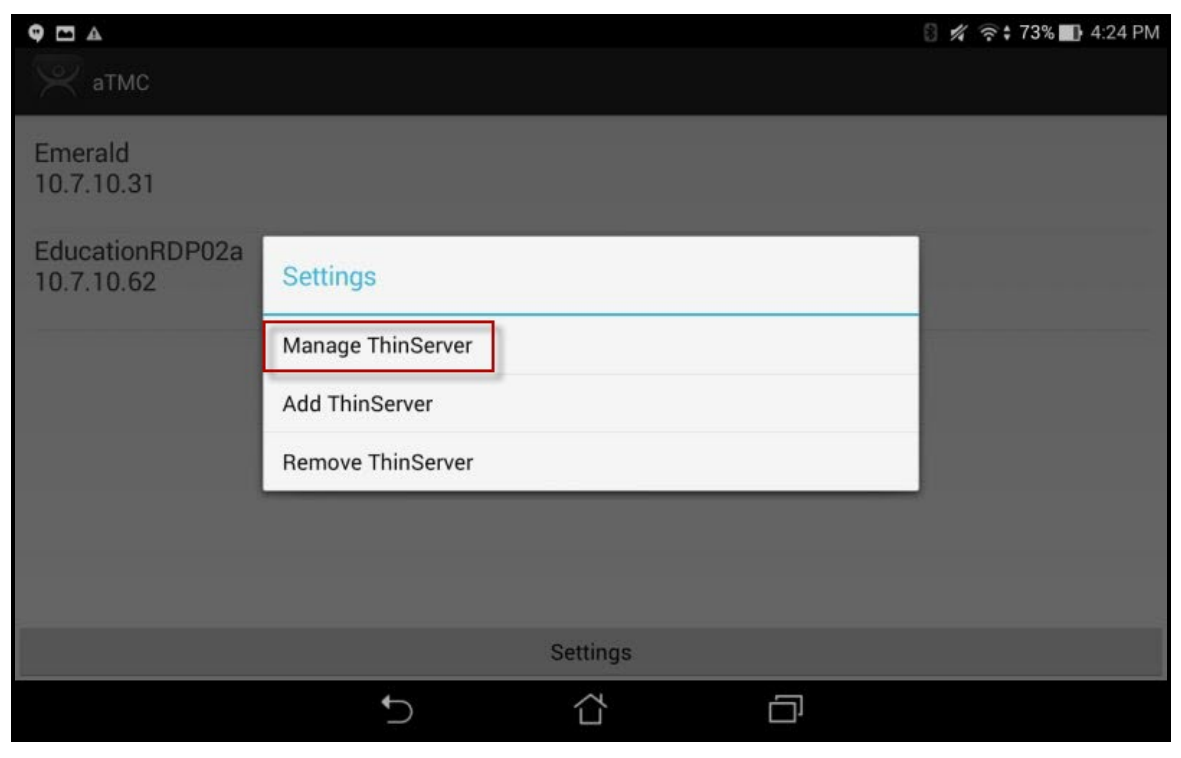

Settings Menu

Select the *Manage ThinServer* link.

| <b>9</b> 🗖 🔺                  |    |  | 🛯 🚀 🛜 🕆 73% 🚮 4:24 PM |
|-------------------------------|----|--|-----------------------|
| Choose ThinServer to Mana     | ge |  |                       |
| Emerald<br>10.7.10.31         |    |  |                       |
| EducationRDP02a<br>10.7.10.62 |    |  |                       |
|                               |    |  |                       |
|                               |    |  |                       |
|                               |    |  |                       |
|                               |    |  |                       |
|                               | Ĵ  |  |                       |

Select Configuration

Select the ThinManager Server you want to register the Wi-Fi network with.

| C 2 5 4 2                  |    |  | 🛯 🚀 🛜 🕆 73% 🛐 8:58 PM |
|----------------------------|----|--|-----------------------|
| Settings                   |    |  |                       |
| RELEVANCE RESOLVERS        |    |  |                       |
| Register QR Code           |    |  |                       |
| Register GPS Location      |    |  |                       |
| Register Bluetooth Beacon  |    |  |                       |
| Register WiFi Access Point |    |  |                       |
| CAMERA                     |    |  |                       |
| Set Camera Location        |    |  |                       |
| DEBUGGING                  |    |  |                       |
| Debug Logging: Disabled    |    |  |                       |
|                            |    |  |                       |
|                            |    |  |                       |
|                            | ţ) |  |                       |

Register Bluetooth Beacon Command on the Settings Page

Select the Register Wi-Fi Access Point command on the Settings page.

| C C 2 A 🖄         |                         |           |          | 🛯 🚀 🎅 🕯 73% 🚮 8:58 PM |
|-------------------|-------------------------|-----------|----------|-----------------------|
| Register WiFi Acc | ess Point               |           |          |                       |
|                   |                         |           |          |                       |
|                   |                         |           |          |                       |
|                   | Register WiFi BSSID     |           |          |                       |
|                   | Register BSSID 28:cf:e9 | :84:4a:a0 |          |                       |
|                   | Cancel                  |           | Register |                       |
|                   |                         |           |          |                       |
|                   |                         |           |          |                       |
|                   |                         |           |          |                       |
|                   | C                       |           | D        |                       |

Register Configuration

The ThinManager Server will let you register the wireless network you are connected to.
| ····   | 2 🔺 🖻                                      |                |           |                 |            |                |                  |                |       |      |
|--------|--------------------------------------------|----------------|-----------|-----------------|------------|----------------|------------------|----------------|-------|------|
| Re     | Register WiFi Acc<br>Enter Identifier Name |                |           |                 |            |                |                  |                |       |      |
|        |                                            | A              | CP-Educat | ion             |            |                |                  |                |       |      |
|        |                                            |                | Cancel    |                 | Use Data a | as Name        | Ok               |                |       |      |
| ACP-Ed | ucation                                    | ACP-R          | eduction  | ACP-            | Educating  | ACP-Equ        | ation ACF        | P-Educator     | ACP-A | uct  |
| 1      | l, l                                       | 2 @            | 3 *       | 4 <sup>\$</sup> | 5 *        | 6              | 7 8              | 3 * 9          | (     | )    |
| q [    | w                                          | <sup>1</sup> e | r         | t               | у          | u              | i                | 0              | р*    | ×    |
| a      |                                            | s              | d         | f               | g          | h              | j <sup>i</sup> k | ( <sup>"</sup> |       | Done |
| Û      | z                                          | х              | С         | N               | / b        | <sup>-</sup> n | - m ′            | 1              | ?     | Û    |
| \$     | 1@#                                        | Ų              |           |                 | L          | _              |                  | ,              | •     | :-)  |
|        |                                            |                | -         | /               | Ĺ          | ť              |                  |                |       |      |

Enter Location Description

Once the Wi-Fi access point is identified you will be prompted to name the location.

|                                                                                      | Resolver Management                                                                                           | X                               |
|--------------------------------------------------------------------------------------|----------------------------------------------------------------------------------------------------|---------------------------------|
| Name<br>ABF9<br>ACP-Education<br>ACP-Terminal-1<br>ADB5<br>QR-01<br>QR-02<br>₩ QR-03 | Type<br>Bluetooth<br>Wi-Fi Access Point<br>Bluetooth<br>Bluetooth<br>QR Code<br>QR Code<br>QR Code<br>QR Code | Add<br>Delete<br>Edit<br>Search |

Name the Wi-Fi access point and select the *OK* link to finish the registration process.

Resolver Management Window

The Wi-Fi access point will be registered and entered in the **Resolver Management** window that is accessed by selecting *Manage > Manage ID's*.

## 37.4. GPS

Relevance can use Global Positioning, or GPS, as a location resolver. The mobile program uses the build in GPS system to identify the location.

The Global Positioning System resolver type works well for outdoor areas. It can be used to create a large Parent Location. You set up so that you must be within the GPS area for other actions to take place.

When you assign the GPS resolver to a Location, you can set the range for altitude and radius from your initial point. This will give you the ability to create a rather large area for something like an oil field, a large processing facility, or an entire building complex. You could also use it for finer resolution of individual buildings, tanks, pump jacks, or other smaller outdoor areas.

As you assign these types of resolvers, it would be best to try and avoid overlap of GPS areas.

The procedure for using GPS is:

- Allow GPS on the mobile device and in the iTMC or AndroidTMC program.
- Launch the mobile program and select the Settings button.
- Select the *Register GPS Location* command under **Relevance Resolvers**. If you have more than one ThinManager Server defined you will need to pick the ThinManager Server you want the QR code registered.
- Select the location to register.
- Enter a name for the location.
- The GPS location will be registered and entered in the Resolver Management window that is accessed by selecting Manage > Manage ID's.

### 37.4.1. Registering GPS with an iPad

Defining a GPS location is similar to defining a Bluetooth beacon.

|   |                                                                                      |   | Main                                                                                 |  |
|---|--------------------------------------------------------------------------------------|---|--------------------------------------------------------------------------------------|--|
| 1 | EducationRDP02a<br>Primary: 10.7.10.62<br>Secondary: (None)<br>Terminal Name: 5_iPad | 1 | Education10<br>Primary: 10.9.10.10<br>Secondary: (None)<br>Terminal Name: iPad_Admin |  |
|   |                                                                                      |   |                                                                                      |  |
|   |                                                                                      |   | Please Select                                                                        |  |
|   |                                                                                      |   | Manage a Server                                                                      |  |
|   |                                                                                      |   | Add a New Server                                                                     |  |
|   |                                                                                      |   | Delete a Server                                                                      |  |
|   |                                                                                      |   | Cancel                                                                               |  |
|   |                                                                                      |   |                                                                                      |  |
|   |                                                                                      |   |                                                                                      |  |
|   |                                                                                      |   |                                                                                      |  |
|   |                                                                                      |   |                                                                                      |  |
|   |                                                                                      |   | Settings                                                                             |  |

ThinManager iTMC Program

Open the **iTMC** program on the iPad.

Select the *Settings* button on the bottom to launch the *Settings* menu.

Select the *Manage a Server* link.

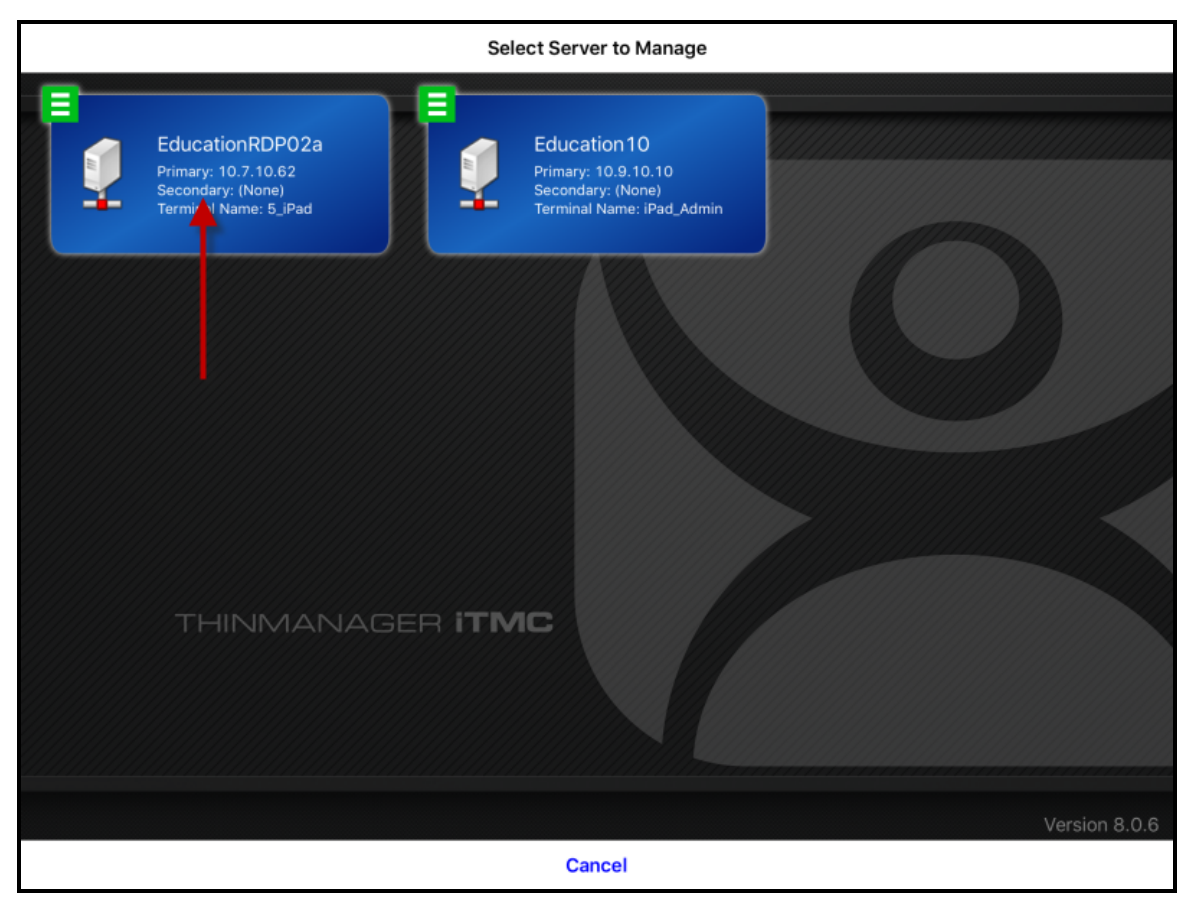

Select Configuration

Select the ThinManager Server you want to register the GPS location on.

| < Main                                | Settings |
|---------------------------------------|----------|
| RELEVANCE RESOLVERS                   |          |
| Register QR Code                      |          |
| Register GPS Location                 |          |
| Register Bluetooth Beacon             |          |
| -<br>Register WiFi Access Point       |          |
| · · · · · · · · · · · · · · · · · · · |          |
| OTHER                                 |          |
| Edit Background                       |          |
| Email ACP                             |          |
|                                       |          |
|                                       |          |
|                                       |          |
|                                       |          |
|                                       |          |
|                                       |          |
|                                       |          |
|                                       |          |
|                                       |          |

Register GPS location Command on the Settings Page

Select the *Register GPS location* command on the **Settings** page.

| < Settings                      | Register Location |
|---------------------------------|-------------------|
| 00001111750                     |                   |
| CORDINATES                      |                   |
| Latitude: 34.1041/9 (deg)       |                   |
| Longitude: -84.240/14 (deg)     |                   |
| Altitude: 326.762817 (m)        |                   |
| INFO                            |                   |
| Updated 0 seconds ago.          |                   |
| Horz Accuracy: 65 meter radius. |                   |
| Vert Accuracy: 10 meters        |                   |
|                                 |                   |
| Tap Here To Register Location   |                   |
|                                 |                   |
|                                 |                   |
|                                 |                   |
|                                 |                   |
|                                 |                   |
|                                 |                   |
|                                 |                   |
|                                 |                   |
|                                 |                   |
|                                 |                   |
|                                 |                   |
|                                 |                   |

Available GPS location

The mobile device will search for the GPS location and list it on the **Register Location** page.

Select the Tap Here To Register Location link.

| < Settings             |            | Register Lo | ocation |        |     |           |
|------------------------|------------|-------------|---------|--------|-----|-----------|
| CORDINATES             |            |             |         |        |     |           |
| Latitude: 34.104124 (d | leg)       | _           |         |        |     |           |
| Longitude: -84.240574  | (deg)      | Enter Desc  | ription |        |     |           |
| Altitude: 327.411469 ( | m)         | ACP-WHQ     |         |        |     |           |
| INFO                   |            | Cancel      | OK      |        |     |           |
| Updated 0 seconds ago  | ).         | Cancer      | UK      |        |     |           |
| Horz Accuracy: 65 met  | er radius. |             |         |        |     |           |
| Vert Accuracy: 10 mete | ers        |             |         |        |     |           |
|                        |            |             |         |        |     |           |
| 5 C 🗗                  |            |             |         |        |     |           |
| q w                    | e r        | t y         | u       | i o    | р   | $\propto$ |
| a s                    | d f        | g           | h j     | k I    | ret | urn       |
| 순 Z                    | x c        | v b         | n m     | !<br>, | ?   | ¢         |
| 123 😄                  | Q          |             |         |        | 123 | ×         |

Enter Location Description

Once the data has been collected and the GPS location is registered you will be prompted to name the location.

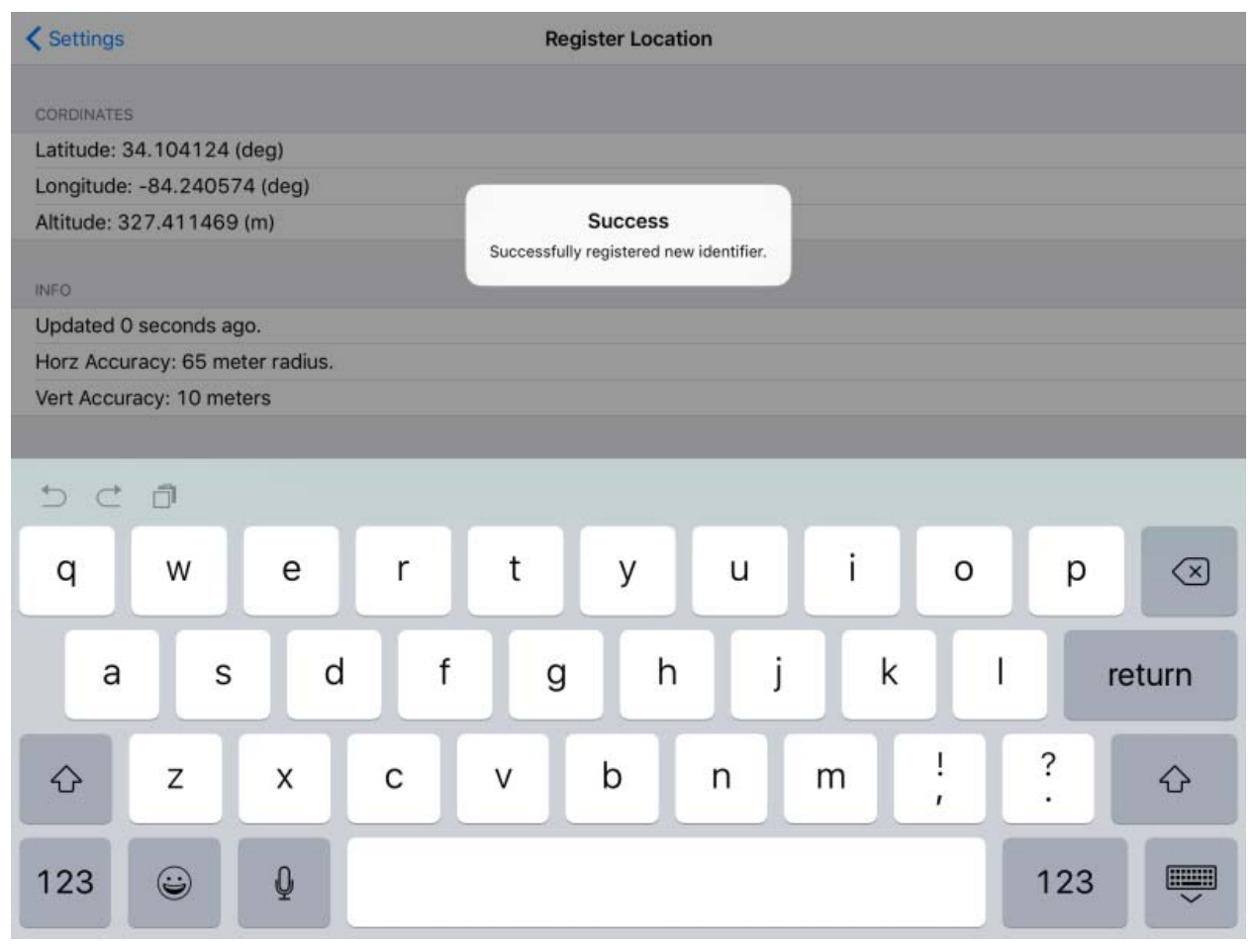

Success Dialog

The program will confirm successful GPS location registration.

|                                                                                                    | Resolver Management                                                                                       | X                               |
|----------------------------------------------------------------------------------------------------|----------------------------------------------------------------------------------------------------|---------------------------------|
| Name<br>ARE9<br>ACP WHQ<br>ACP Education<br>ACP-Terminal-1<br>ADB5<br>₩ QR-01<br>₩ QR-02<br>₩ QR-03 | Type<br>Bluetooth<br>GPS<br>Wi Fi Access Point<br>Bluetooth<br>Bluetooth<br>QR Code<br>QR Code<br>QR Code | Add<br>Delete<br>Edit<br>Search |
|                                                                                                    |                                                                                                    | ОК                              |

Resolver Management Window

The GPS location will be registered and entered in the **Resolver Management** window that is accessed by selecting *Manage > Manage ID's*.

#### 37.4.1. Registering GPS with an Android

GPS locations are defined and register like the Bluetooth beacon.

|                               |    |                        |   | 🛛 🚀 🎅 🕯 73% 🚺 |
|-------------------------------|----|------------------------|---|---------------|
| атмс                          |    |                        |   |               |
| Emerald<br>10.7.10.31         |    |                        |   |               |
| EducationRDP02a<br>10.7.10.62 |    |                        |   |               |
|                               |    |                        |   |               |
|                               |    |                        |   |               |
|                               |    |                        |   |               |
|                               |    | Settings               |   |               |
|                               | ţ, | $\langle \Box \rangle$ | D |               |

ThinManager AndroidTMC Program

Open the **AndroidTMC** program on the iPad.

Select the Settings button on the bottom to launch the Settings screen.

| <b>9</b> 🗖 🔺                  |                   | 🛯 🚀 🗟 🕈 73% 🂵 4:24 PM |
|-------------------------------|-------------------|-----------------------|
| atmc                          |                   |                       |
| Emerald<br>10.7.10.31         |                   |                       |
| EducationRDP02a<br>10.7.10.62 | Settings          |                       |
|                               | Manage ThinServer |                       |
|                               | Add ThinServer    |                       |
|                               | Remove ThinServer |                       |
|                               |                   |                       |
|                               |                   |                       |
|                               | Settings          |                       |
|                               | 5 Å ē             |                       |

Settings Menu

Select the *Manage ThinServer* link.

| <b>9</b> 🗖 🔺                  |    |  | 🛯 🚀 🎅 🕯 73% 🚺 4:24 PM |
|-------------------------------|----|--|-----------------------|
| Choose ThinServer to Mana     | ge |  |                       |
| Emerald<br>10.7.10.31         |    |  |                       |
| EducationRDP02a<br>10.7.10.62 |    |  |                       |
|                               |    |  |                       |
|                               |    |  |                       |
|                               |    |  |                       |
|                               | Ĵ  |  |                       |

Select Configuration

Select the ThinManager Server you want to register the GPS locations with.

| 🗅 🛛 🗠 🖄                    |    |   | 🛯 🚀 🛜 🕯 73% 🚺 8:58 PM |
|----------------------------|----|---|-----------------------|
| Settings                   |    |   |                       |
| RELEVANCE RESOLVERS        |    |   |                       |
| Register QR Code           |    |   |                       |
| Register GPS Location      |    |   |                       |
| Register Bluetooth Beacon  |    |   |                       |
| Register WiFi Access Point |    |   |                       |
| CAMERA                     |    |   |                       |
| Set Camera Location        |    |   |                       |
| DEBUGGING                  |    |   |                       |
| Debug Logging: Disabled    |    |   |                       |
|                            |    |   |                       |
|                            |    |   |                       |
|                            | ţ, | D |                       |

Register GPS locations Command on the Settings Page

Select the Register GPS Location command on the Settings page.

| 10 C C C 2 A 🖄        |                                                                                           | 💡 🛯 🚀 🛜 🕯 63% 🔜 10:15 PM |
|-----------------------|-------------------------------------------------------------------------------------------|--------------------------|
| Register GPS Location |                                                                                           |                          |
|                       | Lat <b>34° 6' 13.48" N</b><br>Lon <b>84° 14' 26.16" W</b><br>Accuracy 65.1 m<br>Age 0 sec |                          |
| Canc                  | el Register                                                                               |                          |
|                       |                                                                                           |                          |
| *                     |                                                                                           |                          |

Register GPS Location

The ThinManager Server will let you register your GPS location.

| 10 = 11 1 1 1 1 A @           |                          | 🕈 🛛 🛪 🛜 : 63% 🌒 |  |  |  |  |
|-------------------------------|--------------------------|-----------------|--|--|--|--|
| Register GPS Loc              | Register GPS Loc         |                 |  |  |  |  |
|                               |                          |                 |  |  |  |  |
|                               | Cancel Ok                |                 |  |  |  |  |
| <b>WHQ</b> WHY WHO            |                          |                 |  |  |  |  |
| 1 2 @                         | 3 # 4 \$ 5 % 6 ^ 7 & 8 * | 9 ( 0 )         |  |  |  |  |
| q <sup>[</sup> w <sup>]</sup> | ertyui o                 | р* 🕙            |  |  |  |  |
| a s                           | d f g h j k              | Done            |  |  |  |  |
| û z                           | x c v b n m′!            | ? î             |  |  |  |  |
| <b>‡</b> 1@#                  | <u>ب</u>                 | . :-)           |  |  |  |  |
|                               |                          |                 |  |  |  |  |

Enter Location Description

Once the GPS location is identified you will be prompted to name the location.

Name the GPS location and select the **OK** link to finish the registration process.

|                                                                                                  | Resolver Management                                                                                                  | x                               |
|--------------------------------------------------------------------------------------------------|----------------------------------------------------------------------------------------------------|---------------------------------|
| Name<br>ABE9<br>ACP WHQ<br>ACP Education<br>ACP-Terminal-1<br>ADB5<br>RQR-01<br>RQR-02<br>RQR-03 | Type<br>Bluetoath<br>GPS<br>Wi Fi Access Point<br>Bluetooth<br>Bluetooth<br>QR Code<br>QR Code<br>QR Code<br>QR Code | Add<br>Delete<br>Edit<br>Search |
| 1                                                                                                |                                                                                                    | OK                              |

#### Resolver Management Window

The GPS location will be registered and entered in the **Resolver Management** window that is accessed by selecting *Manage > Manage ID's*.

# 38. Adding Actions to Resolver Codes

The Resolvers can be applied to a location and can have an action associated with it so that using a resolver will launch a particular action.

Select a Location tree from the Tree selector at the bottom of the ThinManager tree.

| 👝 🧭 🚣 🖴 🛛 🖉 🍪 🔻                                                           | ThinManager                                                 | _ <b>D</b> X |
|---------------------------------------------------------------------------|-------------------------------------------------------------|--------------|
| Edit Manage Install Tools                                                 | View Remote View Help                                       |              |
| Restore Backup Biometric Da<br>Restore Backup Biometric Da<br>Synchronize | Location Configuration Wizard                               | × s          |
| Locations                                                                 | Location Name                                               |              |
|                                                                           | Copy Settings Copy Settings from another Location Copy From |              |
| × 2 ×                                                                     | Permissions        Permissions       < Back                 | Help V       |

Location Configuration Wizard

Double click a location to open the Location Configuration Wizard.

| 8                            | Location Configura                                                          | tion Wizard 🛛 🗙 |  |  |  |  |
|------------------------------|-----------------------------------------------------------------------------|-----------------|--|--|--|--|
| Relevance Re<br>Assign Relev | Relevance Resolver Selection<br>Assign Relevance Resolvers to this location |                 |  |  |  |  |
| Relevance Resol              | vers                                                                        |                 |  |  |  |  |
| Name                         | Туре                                                                        | Action          |  |  |  |  |
|                              |                                                                             |                 |  |  |  |  |
|                              |                                                                             |                 |  |  |  |  |
|                              |                                                                             |                 |  |  |  |  |
| <                            | Ш                                                                           | >               |  |  |  |  |
| Add                          | Delete Edit                                                                 |                 |  |  |  |  |
|                              |                                                                             |                 |  |  |  |  |
|                              |                                                                             |                 |  |  |  |  |
|                              |                                                                             |                 |  |  |  |  |
|                              |                                                                             |                 |  |  |  |  |
| < Back                       | Next>     Finis                                                             | h Cancel Help   |  |  |  |  |

Relevance Resolver Selection Page

Navigate to the Relevance Resolver Selection page.

Select the *Add* button to open the **Choose a Relevance Resolver** window.

| Choos                | e a Relevance Resc | lver ×                 |
|----------------------|--------------------|------------------------|
|                      | Only Show          | Unassigned Resolvers 🔲 |
| Resolver Name        | ACP WHQ            | •                      |
| Resolver Description |                    |                        |
| Resolver Type        | GPS                |                        |
| Choose Action        |                    | •                      |
|                      |                    | Settings               |
|                      |                    | Permissions            |
|                      |                    | DK Cancel              |

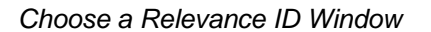

The Choose a Relevance ID window has a drop-down to let you select which resolver to configure.

You can limit the list to unassigned resolvers by checking the **Only Show Unassigned Resolvers** checkbox. This prevents duplication.

Select a resolver in the *Resolver Name* drop-down.

| Choose a Relevance Resolver |                                                                                |  |  |  |  |  |
|-----------------------------|--------------------------------------------------------------------------------|--|--|--|--|--|
|                             | Only Show Unassigned Resolvers 🗌                                               |  |  |  |  |  |
| Resolver Name               | QR-01                                                                          |  |  |  |  |  |
| Resolver Description        |                                                                                |  |  |  |  |  |
| Resolver Type               | QR Code                                                                        |  |  |  |  |  |
| Choose Action               | Clone<br>Force Transfer<br>No Action<br>Shadow<br>Transfer<br>View Only Shadow |  |  |  |  |  |

Choose Action Selection

The *Resolver Type* will show whether it is a QR code, Bluetooth beacon, GPS, or Wi-Fi resolver.

There are six actions that can be applied to the Relevance ID:

- **Clone** This creates a new duplicate session using the mobile device Windows account.
- Force Transfer This automatically diverts the location graphic to the mobile device.
- No Action This initiates no new action.
- Shadow This provides an interactive shadow on the mobile device.
- Transfer This diverts the location graphic to the mobile device after operator input.
- View Only Shadow This provides a shadow without allowing any input from the mobile device.

Each location can have several Relevance IDs with different actions.

| 8                            | Locatio                                                                     | on Configuratio      | n Wizard                          | x    |  |  |
|------------------------------|-----------------------------------------------------------------------------|----------------------|-----------------------------------|------|--|--|
| <b>Relevance</b><br>Assign F | Relevance Resolver Selection<br>Assign Relevance Resolvers to this location |                      |                                   |      |  |  |
| Relevance F                  | Resolvers                                                                   |                      |                                   |      |  |  |
| Name                         | Type                                                                        | •                    | Action                            | -    |  |  |
| QR-01<br>QR-02<br>QR-03      | QRI<br>QRI<br>QRI                                                           | Code<br>Code<br>Code | Shadow<br>Force Transfer<br>Clone |      |  |  |
| <                            |                                                                             | III                  |                                   | >    |  |  |
| Add                          | Delete                                                                      | Edit                 |                                   |      |  |  |
| <                            | Back Next>                                                                  | Finish               | Cancel                            | Help |  |  |

Relevance ID Selection Page

This example shows a location with three QR codes, each with their own action. Scanning a code will initiate the associated action.

| QR Code Resolver | Action         |
|------------------|----------------|
| QR-01            | Shadow         |
| QR-02            | Force Transfer |
| QR-03            | Clone          |

Note: Normally you would use a single QR code and use Permissions to deploy the different functions. This is just a simplified example to show the concept of different actions. See One QR Code, Multiple Actions on page 678.

## **39. Interacting with the Location**

The iTMC client can be used to interact with the location by scanning the four resolvers configured with different actions in the previous example.

The iTMC window has a menu bar at the top with several command buttons.

| C | 20 | <br>5_iPad | Scan | ScanID | LogIn | Menu |
|---|----|------------|------|--------|-------|------|
|   |    |            |      |        |       |      |

iTMC Menu Bar

The buttons are, from right to left:

- Switch The cascaded square icon will allow you to switch between two or more Display Clients.
- **Full Screen** The four arrow icon will make the display client full screen. Touching the screen with three fingers will restore the view.
- **Keyboard** The keyboard icon will launch an on-screen keyboard.
- **Name** The center space will show the name of the terminal, the name of the Relevance user, or the name of the display client, depending on the state of the terminal.
- Leave This will end the action that was initiated by the original scan.
- Scan– This allows the scan window to act as a keyboard wedge to pull data into the session.
- Scan ID This will open the Scan Identified window to scan QR codes to resolve a location or action.
- Login This opens the Relevance login window to allow you to login with a Relevance user name.
- Menu This will launch the Main Menu screen.

Touch the *Main Menu* button to launch the main menu.

| Cancel                                 | Main Menu                                     |  |  |  |  |  |
|----------------------------------------|-----------------------------------------------|--|--|--|--|--|
| ACTIONS                                |                                               |  |  |  |  |  |
| ACTIONS                                |                                               |  |  |  |  |  |
| LogIn User<br>LogIn a TermSecure       | LogIn User<br>LogIn a TermSecure User by name |  |  |  |  |  |
| Login Location<br>Manually select a lo | ocation from a list                           |  |  |  |  |  |
| ScanID<br>Scan a relevance id          | entifier to perform an action                 |  |  |  |  |  |
| Scan<br>Use the scanner as             | a keyboard wedge for this display client      |  |  |  |  |  |
| INFORMATION                            |                                               |  |  |  |  |  |
| <b>Info</b><br>Gestures and app v      | ersion info.                                  |  |  |  |  |  |
| About<br>IP Addresses, Term            | Secure Info, Location Info                    |  |  |  |  |  |
| View Bluetooth B                       | eacons                                        |  |  |  |  |  |
| View WiFi Access Point                 |                                               |  |  |  |  |  |
|                                        |                                               |  |  |  |  |  |
|                                        |                                               |  |  |  |  |  |
|                                        |                                               |  |  |  |  |  |

Main Menu

The **Main Menu** has a variety of functions. What is displayed depends on the state of the application Actions:

- Login User this launches a dialog box for logging in as a Relevance user.
- Login Location– This allows you to manually select a location.
- Login Location– This allows you to manually select a location.
- Scan ID This will open the Scan Identified window to scan QR codes to resolve a location or action.
- Scan- This allows the scan window to act as a keyboard wedge to pull data into the session.

Information

- Info This gives version numbers and lists gestures for navigating the program.
- About This launches a dialog box with user, location, and network information.
- View Bluetooth Beacons This lists the Bluetooth beacons within range and their signal strength
- View Wi-Fi Access Point This lists the BSSID of the Wi-Fi network you are connected to.
- **Hide Map When Zoomed** Normally zooming on the screen provides a map so you can see what part of the screen you are looking at. This hides the map during zooming.

#### 39.1. Shadow

**Shadowing** duplicates the graphic output of the location and sends it to the mobile device.

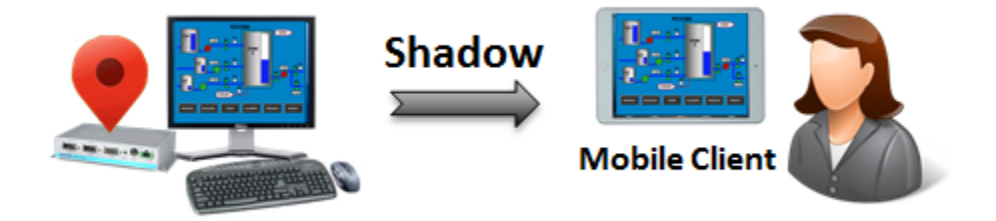

Shadowing

The mobile user will see the exact display as the location.

Launch the iTMC application.

Select your ThinManager Server on the configuration screen to run your iPad as a terminal.

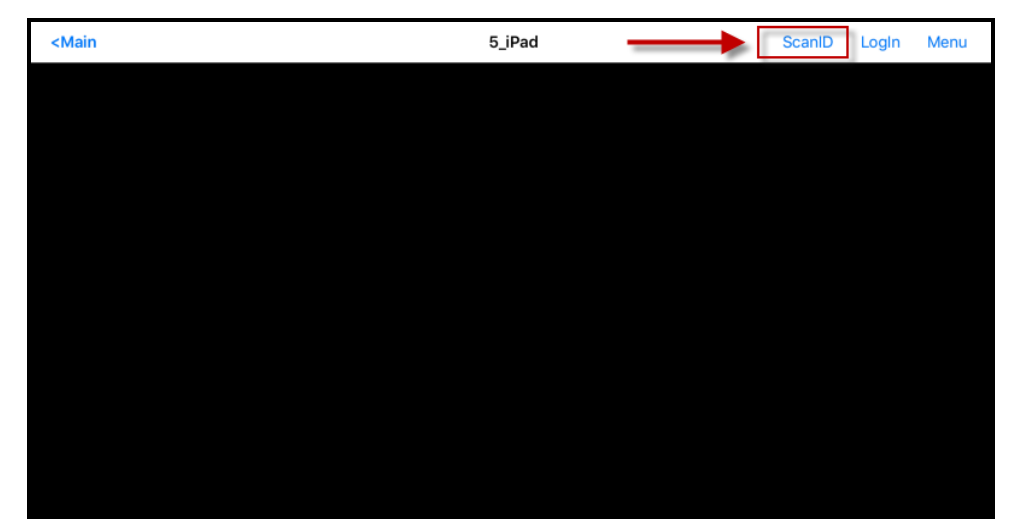

ThinManager iTMC Main Screen

The Main Screen has a menu bar at the top with *<Main*, *ScanID*, *Login*, and *Menu*.

Touch the *ScanID* button in the upper right to launch the *Scan Identifier* window.

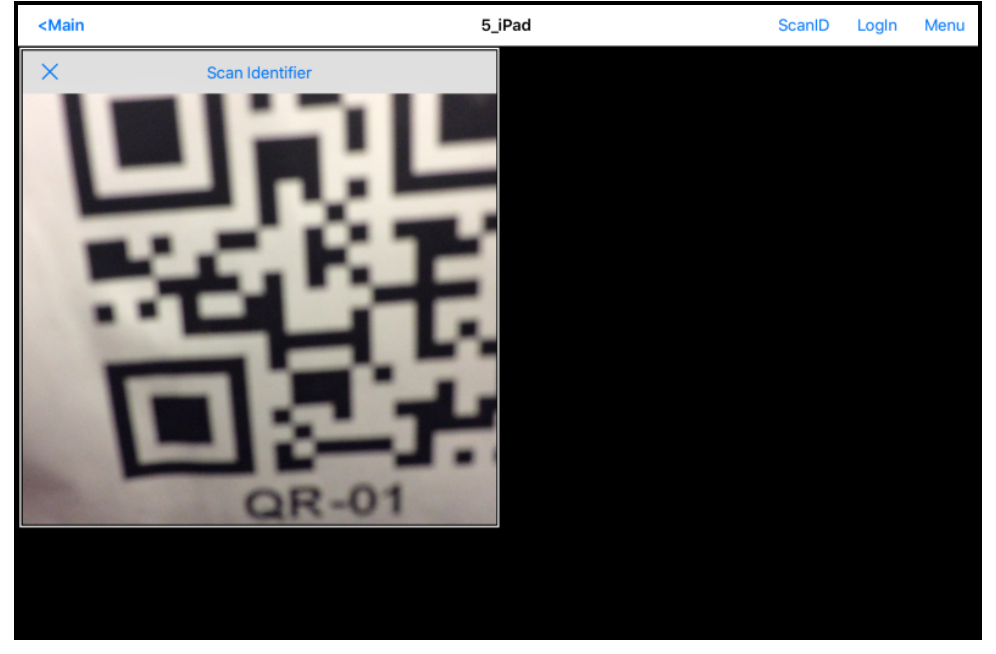

Scan Identifier Window

Touching the Scan ID button will launch the onboard camera as the Scan Identifier window.

Position the camera over the resolver code.

The device will read the code and act on it.

**Note:** The screenshots of QR codes are blurry because they register and close as soon as they are in focus.

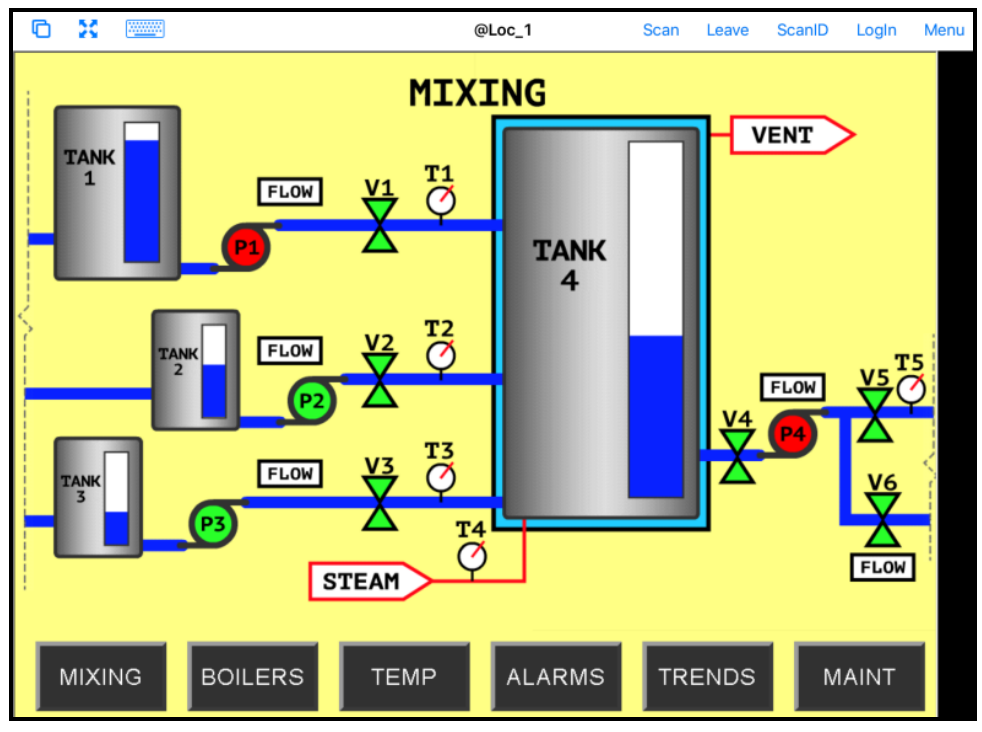

Shadowed Session on iTMC Client

The iTMC client is now be shadowing the location because the resolver had the shadow action applied to it.

Press *Leave* to end the **Shadow** action.

### **39.2.** Forced Transfer

**Transferring** sends the graphic output of the location to the mobile device instead of the location. This can be done automatically with Forced Transfer or set to require the operator to manually allow the transfer.

Forced Transfer takes control without operator input.

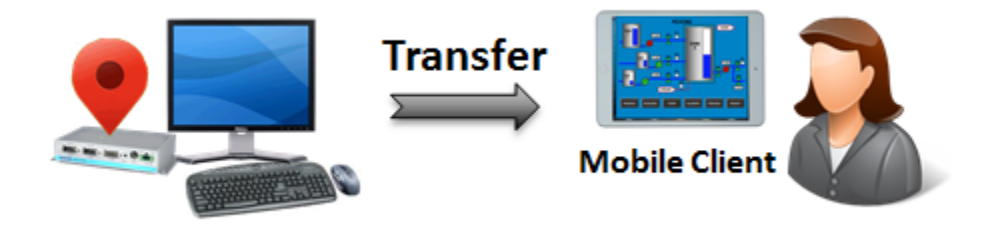

Forced Transfer

This prevents someone from taking the session while the operator is busy with a process. It also allows a mobile user to take sole control of the location.

Launch the iTMC application.

Select your ThinManager Server on the configuration screen to run your iPad as a terminal.

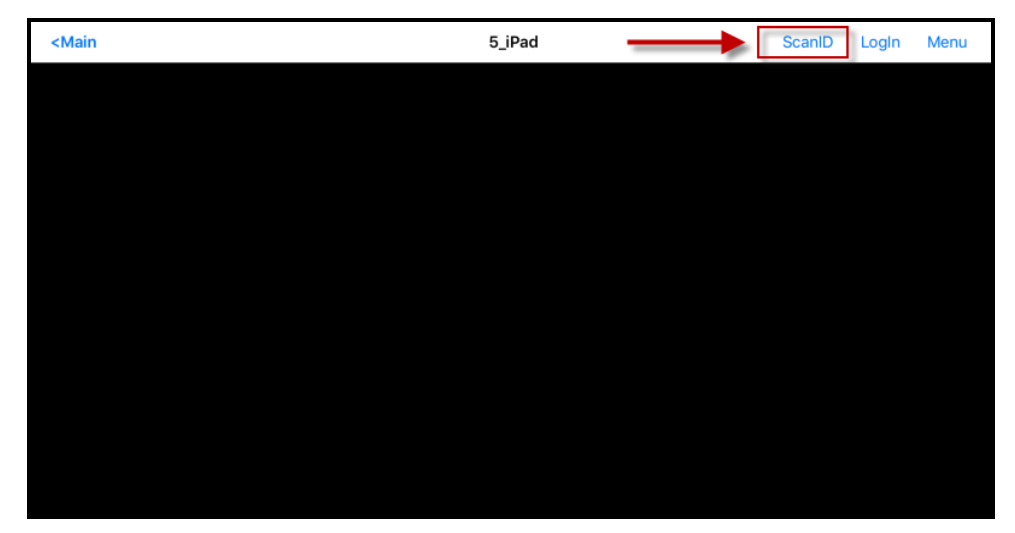

ThinManager iTMC Main Screen

The Main Screen has a menu bar at the top with *Amain*, *ScanID*, *Login*, and *Menu*.

Touch the *ScanID* button in the upper right to launch the *Scan Identifier* window.

Touching the Scan ID button will launch the onboard camera as the Scan Identifier window.

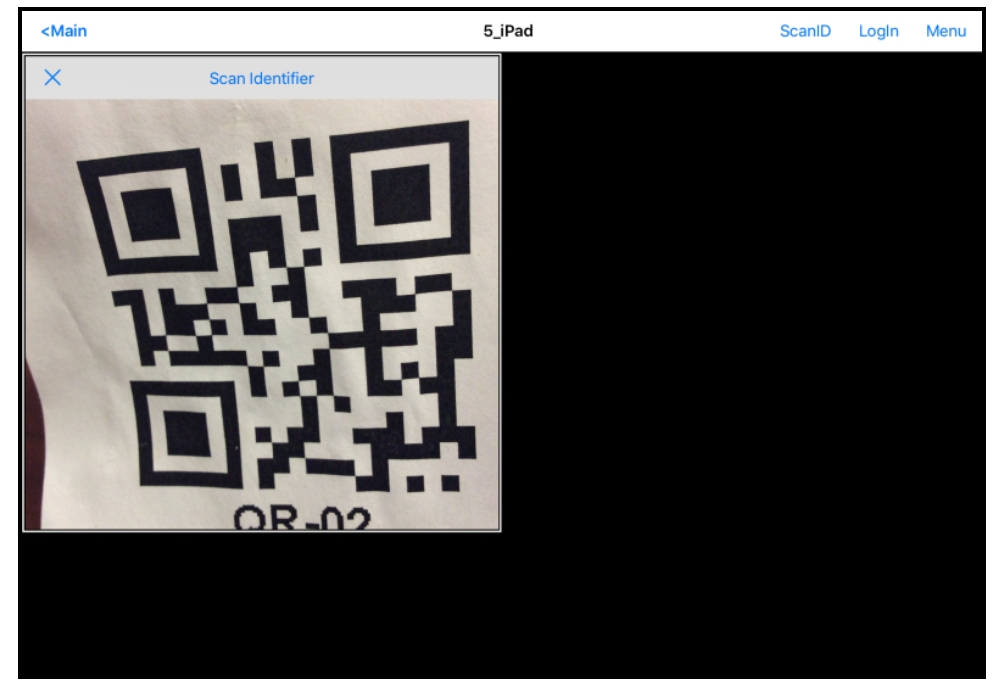

Scan Identifier Window

Scan the resolver associated with Forced Transfer. The display will be ported to the mobile device.

**Note:** The screenshots of QR codes are blurry because they register and close as soon as they are in focus.

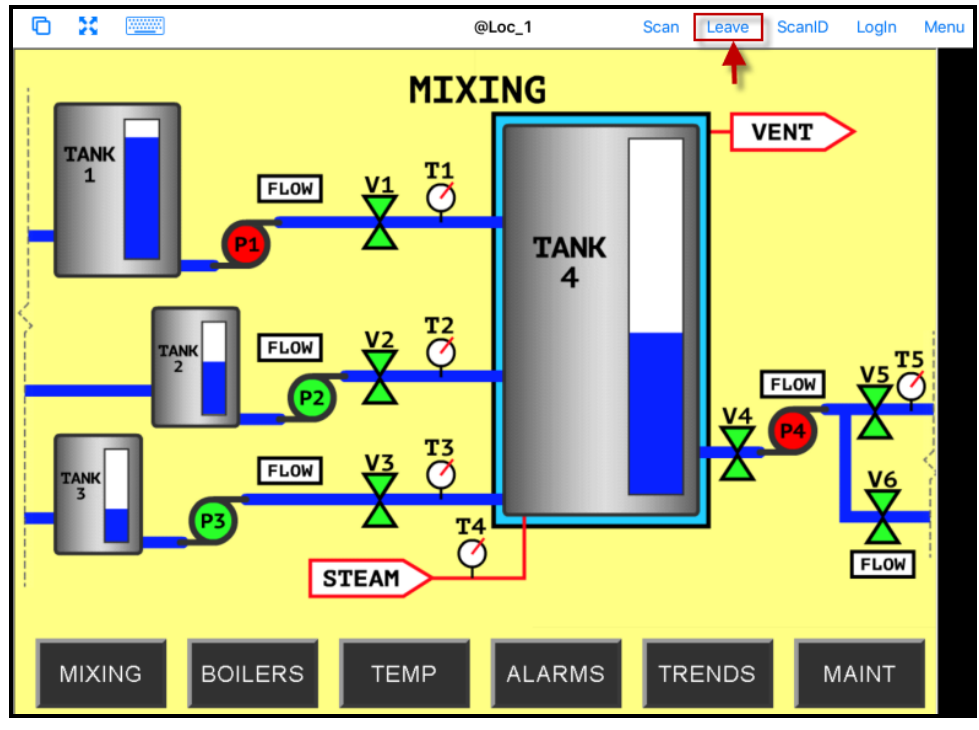

Transfer on the Mobile Device

The display from the location will be moved to the mobile device.

When the action of the resolver is "Forced Transfer" the display at the location will automatically be transferred to the scanning iTMC client

| Ō  | 20   |    |     |                                         | @Loc_1                                 | Scan Leave | ScanID Lo | ogin Menu |
|----|------|----|-----|-----------------------------------------|----------------------------------------|------------|-----------|-----------|
|    |      |    | , I | Cancel                                  | Main Menu                              | /          |           |           |
|    | TANK |    |     | ACTIONS                                 |                                        |            | ENT       |           |
|    | 1    |    |     | Login User<br>Login a TermSecure I      | User by name                           |            |           |           |
| H  |      |    | 6   | Leave Location<br>Leave your current lo | cation                                 |            |           |           |
|    |      |    |     | Login Location<br>Manually select a loc | ation from a list                      |            |           |           |
| 5- |      |    |     | ScanID<br>Scan a relevance ide          | ntifier to perform an action           |            |           |           |
| 1  |      | 2  |     | Scan<br>Use the scanner as a            | keyboard wedge for this display client |            | FLOW      | 5 T5      |
|    |      |    |     | INFORMATION                             |                                        |            |           |           |
|    | TANK | 1  |     | Info<br>Gestures and app ver            | rsion info.                            |            |           | V6        |
|    | 3    |    | PS  | About<br>IP Addresses, TermS            | ecure Info, Location Info              |            |           | Ž.        |
|    |      |    | ~   | View Bluetooth Be                       | acons                                  |            | L.        | LOW       |
| ł. |      |    |     | View WiFi Access                        | Point                                  |            |           |           |
|    | міхн | NG | BOI |                                         |                                        | IRENDS     | MAII      | NT        |
| -  |      |    |     |                                         |                                        |            |           | 1.81      |

Forced Transfer at Location

The mobile user can end the transfer by selecting the *Leave* command form the top menu bar or the *Leave Location* command on the **Main Menu**.

A message box will be displayed on the client to explain that the display is transferred. You can recall the display with the *Restore Location* button.

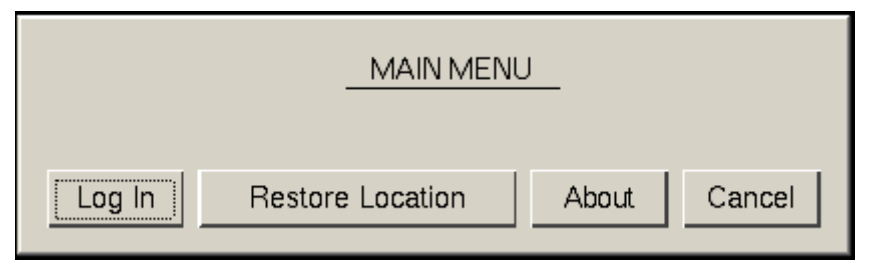

Main Menu at the Location

Go to the location and **Select Restore Location**.

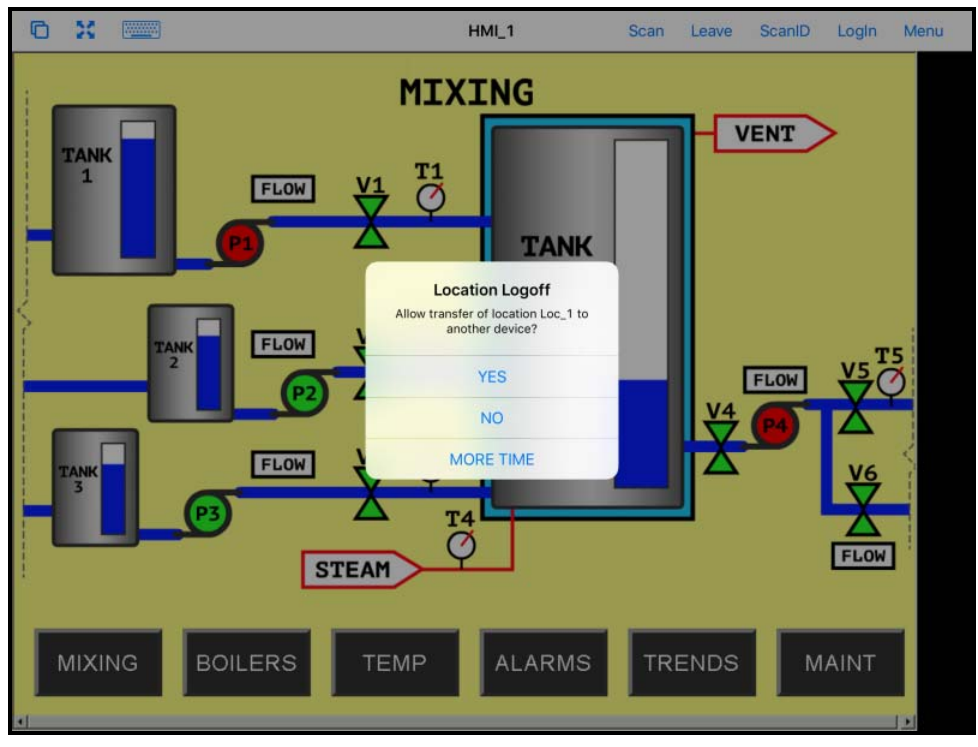

Location Logoff Dialog Box

The iTMC client will display a Location Logoff dialog box when a restoration request is initiated.

- Yes This allows the restoration of the display.
- No This refuses the restoration of the display.
- **More Time** This sends a request to the location asking for more time. The location gets a message with Yes and No that gives them the power to allow more time or to end the transfer.

### 39.3. Transfer

**Transferring** sends the graphic output of the location to the mobile device instead of the location. This can be done automatically with Forced Transfer or set to require the operator to manually allow the transfer.

Transfer requires operator input to allow the transfer.

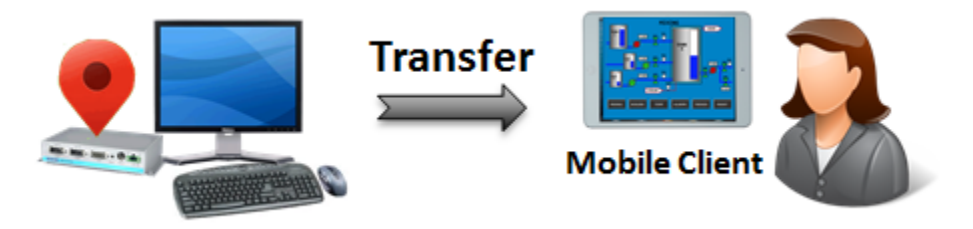

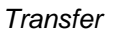

This prevents someone from taking the session while the operator is busy with a process. It also allows a mobile user to take sole control of the location.

Launch the iTMC application.

Select your ThinManager Server on the configuration screen to run your iPad as a terminal.

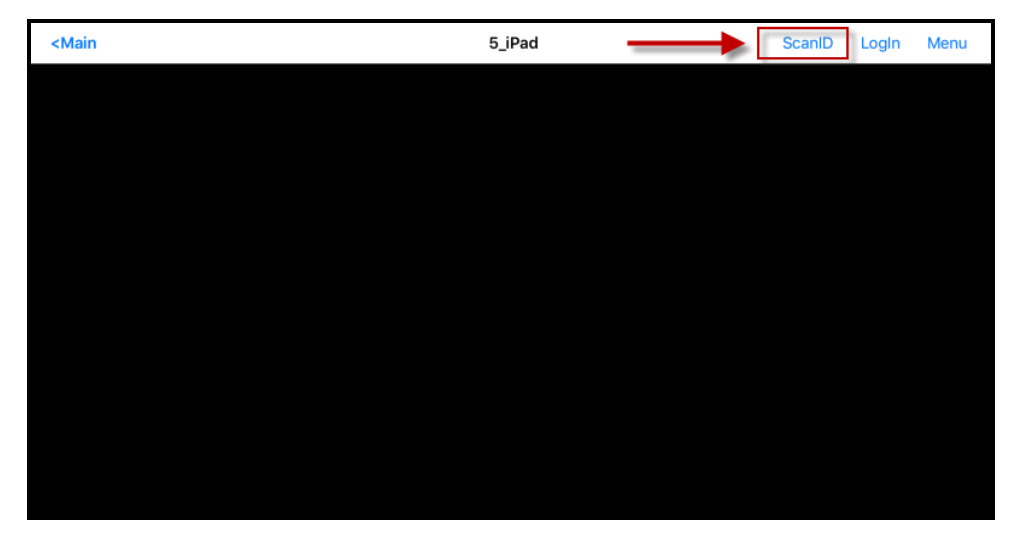

ThinManager iTMC Main Screen

The Main Screen has a menu bar at the top with *Amain*, *ScanID*, *Login*, and *Menu*.

Touch the *ScanID* button in the upper right to launch the *Scan Identifier* window.

Touching the Scan ID button will launch the onboard camera as the Scan Identifier window.

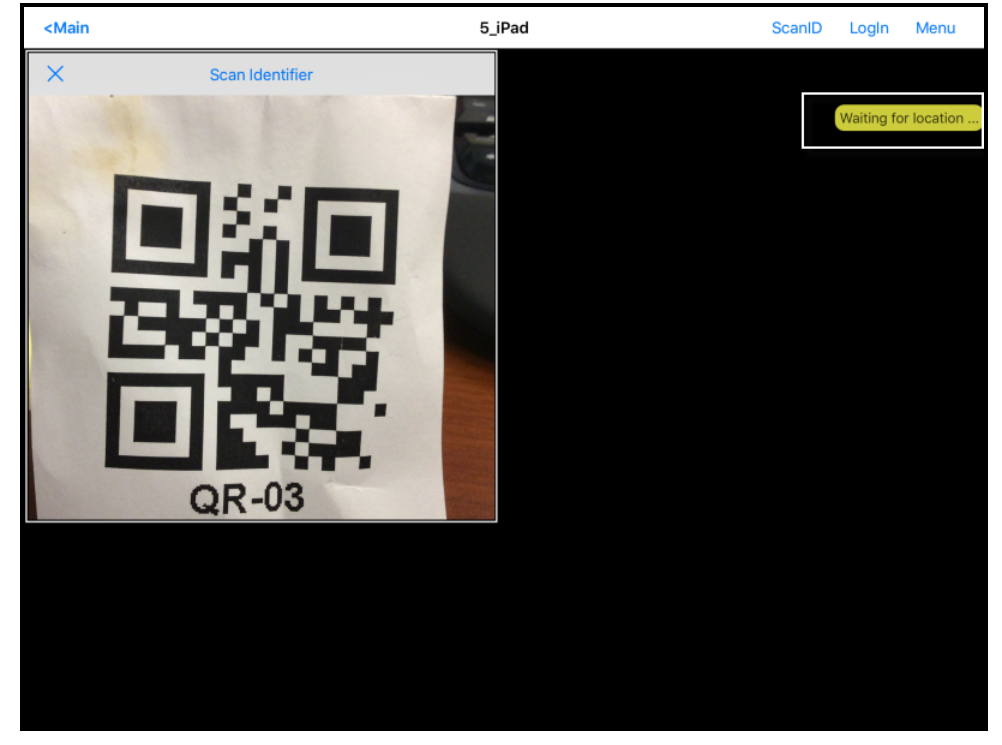

Scan Identifier Window

Scan the resolver associated with Transfer. A request for transfer will be sent to the location.

**Note:** The screenshots of QR codes are blurry because they register and close as soon as they are in focus.

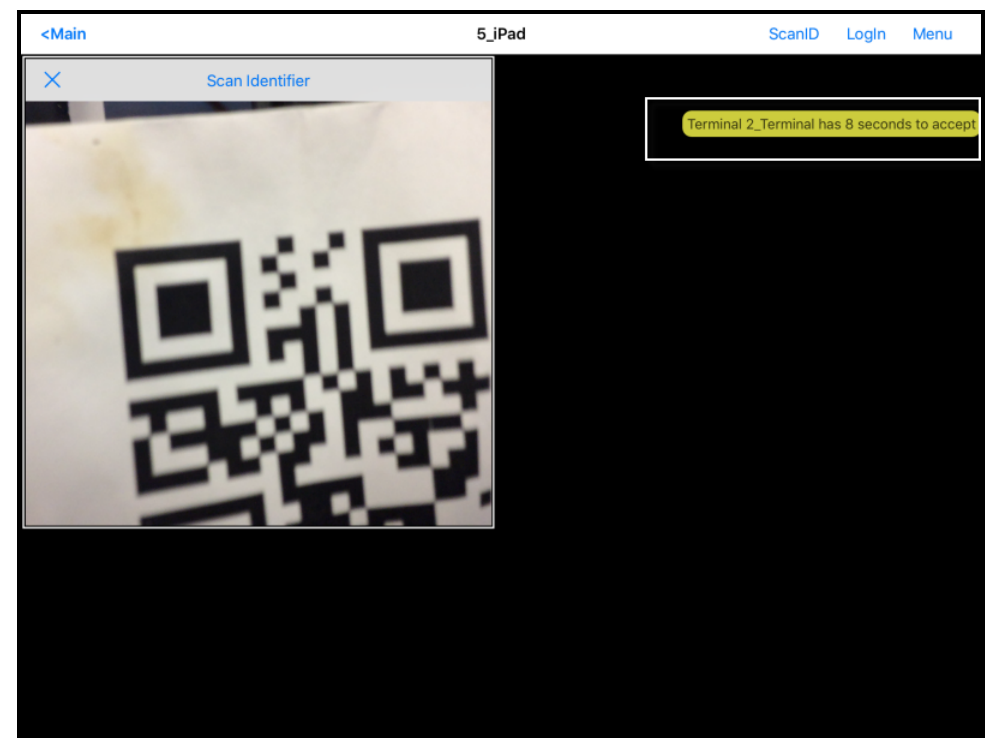

Transfer Notification

A message will be sent to the mobile device telling it that the location has to respond.

The scan will initiate the transfer but this isn't a forced transfer, but a manual transfer. This requires confirmation at the location.

| Location Logoff                                     |  |  |  |  |  |
|-----------------------------------------------------|--|--|--|--|--|
| Allow transfer of location Loc_1 to another device? |  |  |  |  |  |
| YES NO MORE TIME                                    |  |  |  |  |  |

Location Logoff Dialog Box

The operator at the location will be shown a dialog box that requires approval to transfer.

Selecting the Yes button to allow the transfer.

The iTMC client will be allowed to display the location display.

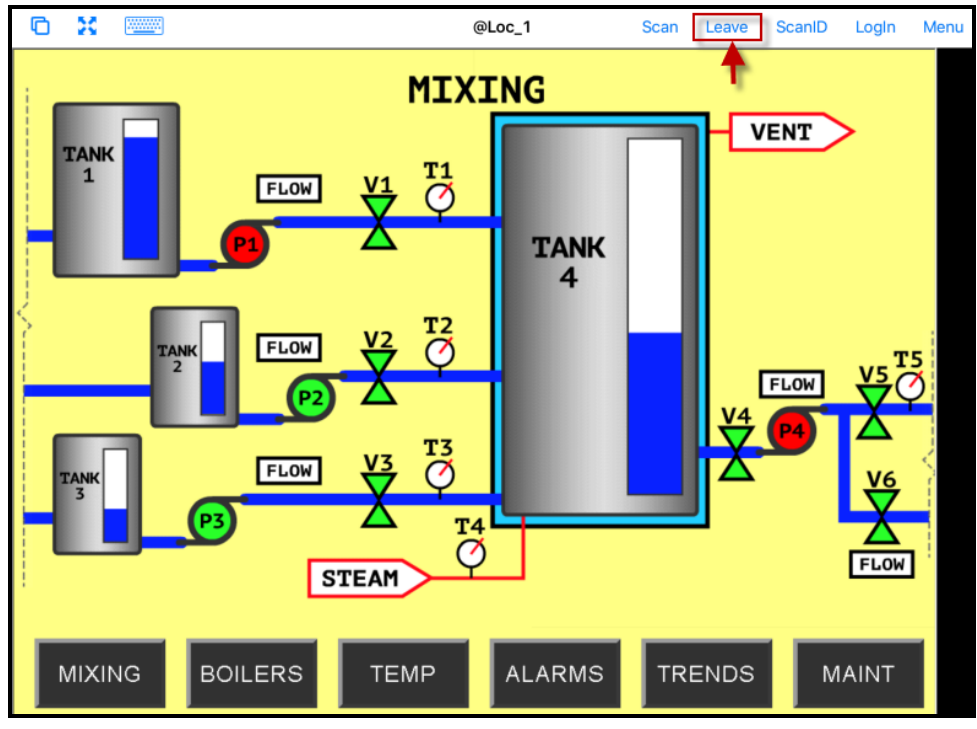

Transfer on the Mobile Device

The display from the location will be moved to the mobile device.

The location display can be restored from the iTMC client or the location.

Selecting the *Leave* button on the iTMC client menu will restore the display back to the location.

Selecting the *Restore Location* button at the location will also restore the display.

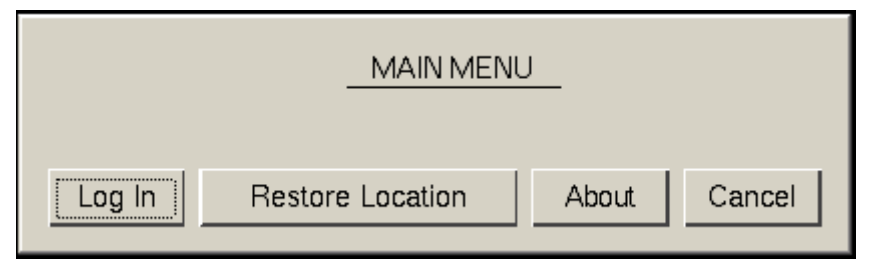

Main Menu at the Location

Go to the location and **Select Restore Location**.

This will launch a dialog box on the iTMC client.

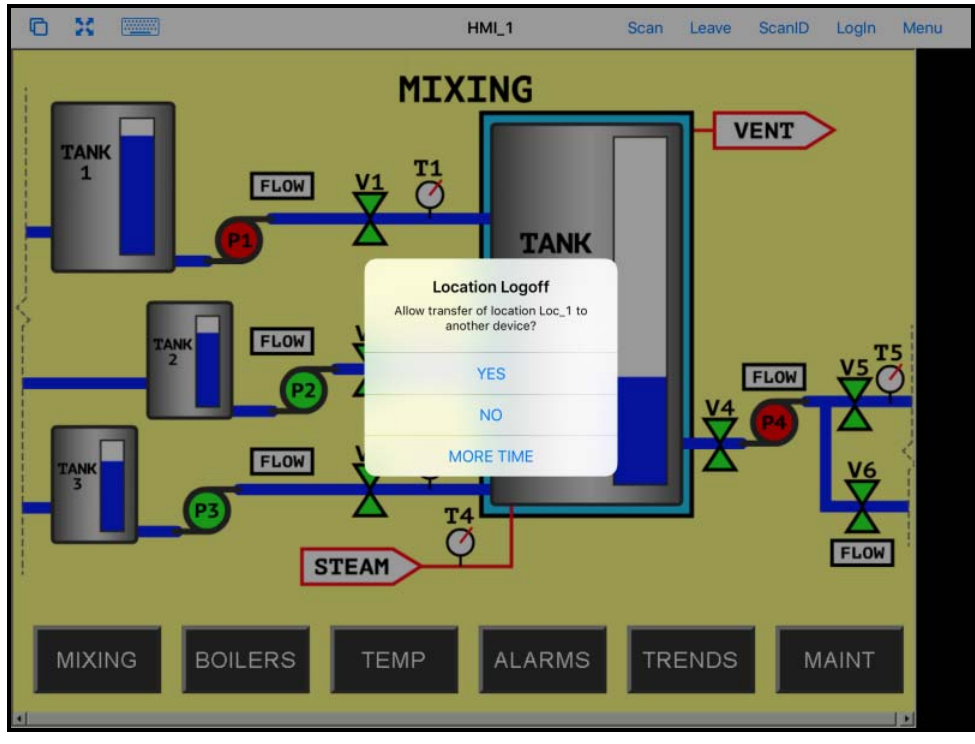

Location Logoff on the Mobile Device

Go to the iTMC client.

Select **Yes** to allow the transfer back to the location.

## 39.4. Clone

**Clone** will duplicate the display clients of the location on the mobile device but the sessions will be created with the mobile device Windows user account.

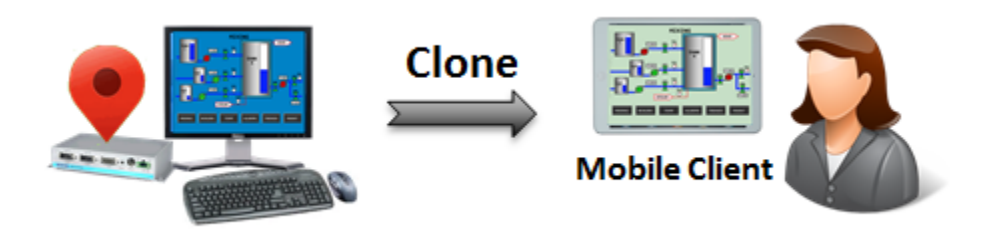

Clone

This allows a mobile user to get the HMI or other software and have independence from the user at the location.

Launch the iTMC application.

Select your ThinManager Server on the configuration screen to run your iPad as a terminal.

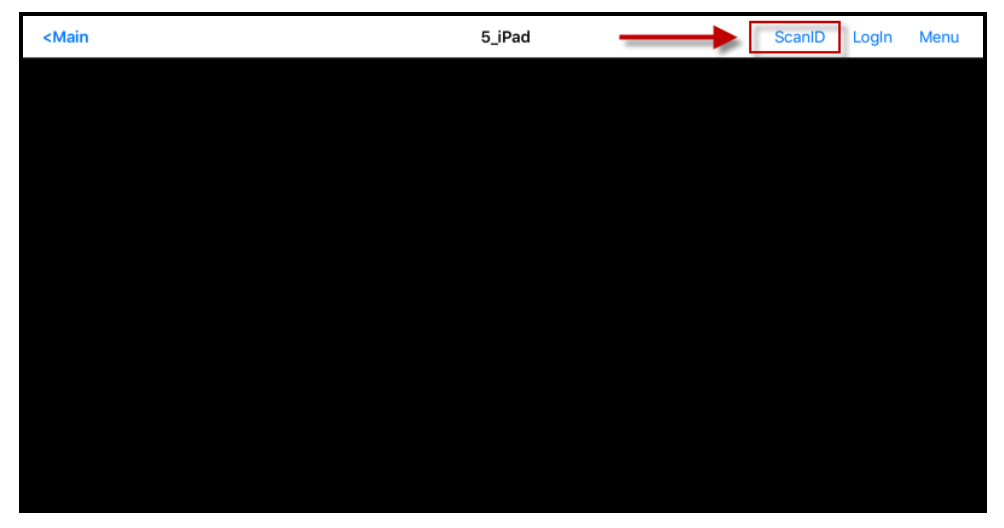

ThinManager iTMC Main Screen

The Main Screen has a menu bar at the top with *<Main*, *ScanID*, *Login*, and *Menu*.

Touch the ScanID button in the upper right to launch the Scan Identifier window.

Touching the Scan ID button will launch the onboard camera as the Scan Identifier window.

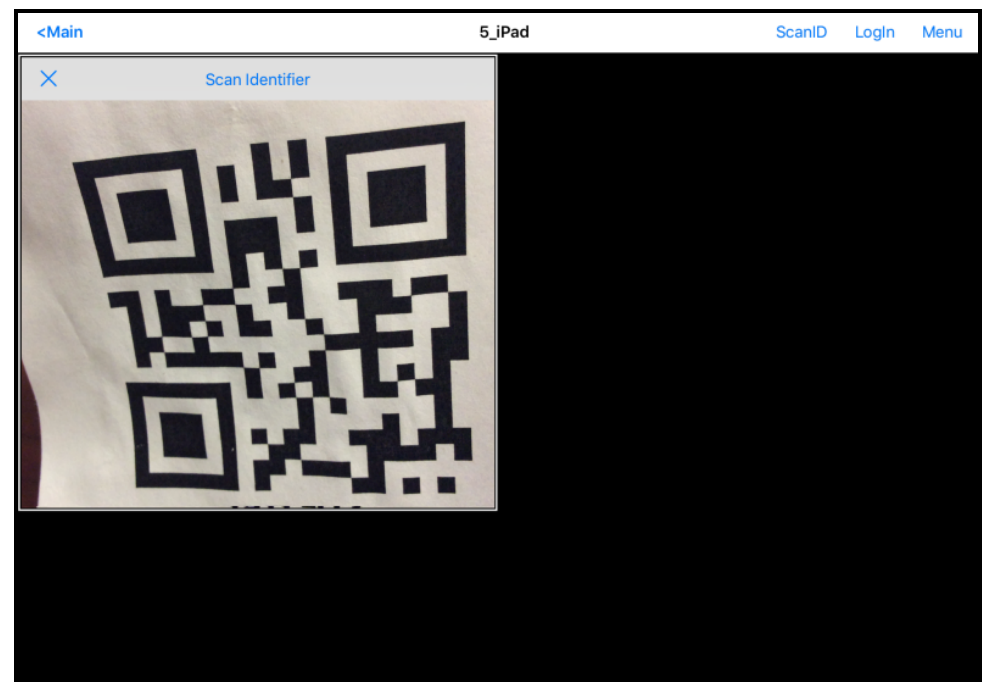

Scan Identifier Window

Scan the resolver associated with **Clone**. Relevance will launch the display clients used at the location on the mobile device but using the mobile device account.

This gives a mobile user the same applications but with an independent session instead of sharing as in Shadow, or taking it as in Transfer and Forced Transfer.

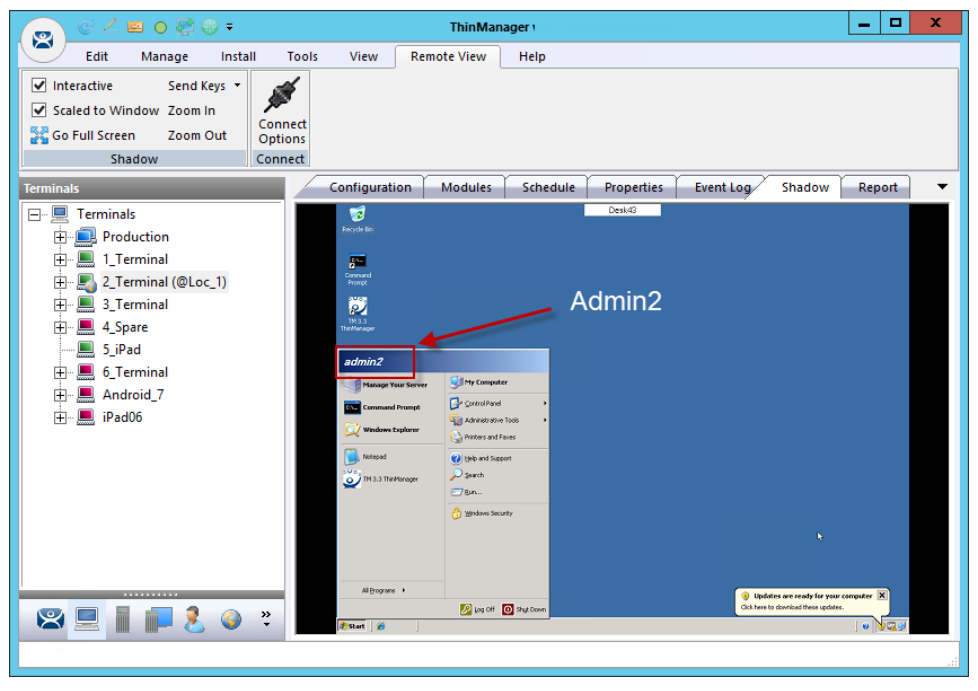

#### **Cloned Session**

This is a shadow from ThinManager showing the terminal logged in as Admin2.

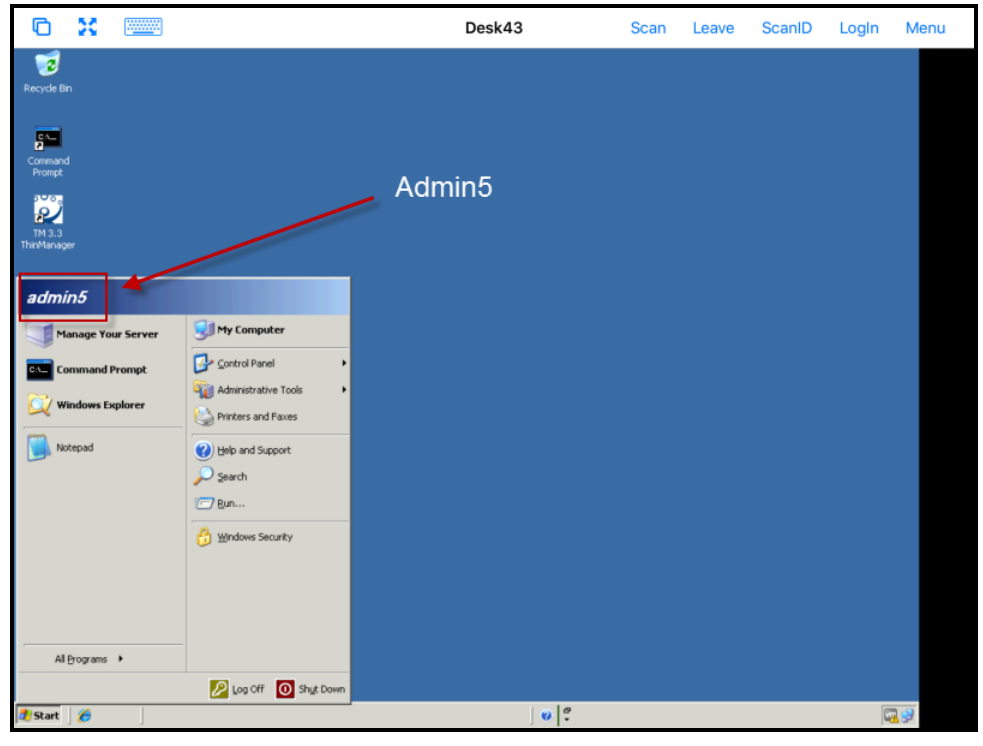

**Cloned Session** 

Cloning will duplicate the sessions on the location but create them with the Windows user account of the mobile device.

This example shows the iPad cloning the 2\_Terminal and running the same applications, but logging in with the Windows account of the iPad, **Admin5**.

# 40. Unassigned Locations

#### Deploy applications to locations that don't have assigned terminals.

A big change in application deployment in Relevance is that you no longer have to deploy applications to a tethered terminal. You can create a location, deploy apps to it, and access these apps with a mobile device when you are at that location.

Unassigned Locations support **Transfer**, which acts like Forced Transfer, and **Cloning**. It does not support **Shadow** as there is no terminal to shadow.

### 40.1. Create an Unassigned Location

This example will use GPS so that when the mobile user enters the area the appropriate applications are delivered to the user.

Open the Locations branch of the tree by selecting the Location icon from the Tree Selector.

Right click on the Locations branch and select Add Location.

Navigate to the Locations Options page of the Location Configuration Wizard.

| Location Configuration Wizard |                                                                                                    |  |  |  |
|-------------------------------|----------------------------------------------------------------------------------------------------|--|--|--|
| I                             | Location Options<br>Select Options for the location                                                                                                    |  |  |  |
|                               | Options       300       secs         Inactivity Timeout       300       secs         Resolver Signal Loss Timeout       15       secs         Activate Display Client at Log In       Image: Client at Log In       Image: Client at Log In       Image: Client at Log In         Enforce Location Fencing       Image: Client at Log In       Image: Client at Log In       Image: Client at Log In       Image: Client at Log In         Inherit from parent Locations       Image: Client at Log In       Image: Client at Log In       Image: Client at Log In       Image: Client at Log In         Allow Local Access       Image: Client at Log In       Image: Client at Log In       Image: Client at Log In       Image: Client at Log In         Allow Local Access       Image: Client at Log In       Image: Client at Log In       Image: Client at Log |  |  |  |
|                               | < Back Next > Finish Cancel Help                                                                                                    |  |  |  |

#### Location Options

The Location Options page has several configurable options that control the remote access.

- Inactivity Timeout A Relevance user will be logged off after this interval if inactive.
- **Resolver Signal Loss Timeout** This is the interval before a Relevance user is logged off due to lack of a signal.

- Activate Display Client at Log In This brings the display client to the forefront when the Relevance user logs in.
- **Enforce Location Fencing** This controls access in an area with nested locations. If local fencing is enforced the user has to be within the fence to access the sub-locations.
- Inherit from parent Locations This allows nested sub-locations to inherit the parent display clients.
- **Allow Local Access** This allows a Relevance user to access the location from that location. Unchecking this will only allow remote access.
- **Allow Remote Access** This allows a Relevance user to access the location from a remote site. Unchecking this will only allow access at the location.
- Reset Cloned Sessions on Logout This will close any cloned sessions once they are disconnected.
- Allow Location to be selected manually This allows a location to be manually selected. Unchecking this will require the Relevance user to use a Resolver like QR Codes, Wi-Fi, or Bluetooth to initiate the location access.

Checking the *Allow Location to be selected manually* checkbox reveals other settings.

| Location Configuration Wizard                                                                                                    |                                                       |  |  |
|----------------------------------------------------------------------------------------------------|-------------------------------------------------------|--|--|
| Location Options<br>Select Options for the location                                                                                                    |                                                       |  |  |
| Options<br>Inactivity Timeout<br>Resolver Signal Loss Timeout<br>Activate Display Client at Log In<br>Enforce Location Fencing<br>Inherit from parent Locations<br>Allow Local Access<br>Allow Local Access<br>Reset Cloned Sessions on Logout<br>Allow Location to be selected manually<br>Allowed Manually Selected Location Act | 300 secs<br>15 secs<br>V<br>V<br>V<br>V<br>v<br>tions |  |  |
| < Back Next >                                                                                                    | Finish Cancel Help                                    |  |  |

#### Location Options Page

Allow Manually Selected Location Actions – These are the actions you can manually select. You can allow all, or none.

• **Allow Shadowing** – This is not supported in Unassigned Locations as there isn't a terminal to shadow.

- **Allow Cloning** This allows the user to launch the same applications as the location but using the Windows account of the mobile device.
- **Allow Transfer** This allows the display to be shown on the mobile device with the Windows account of the Unassigned Location.

Checking the *Allow Location to be selected manually* will let you manually choose the location from the mobile device. It may be let unchecked and you can rely on another resolver like QR code or Bluetooth to select the location.

Unassigned Locations do not support **Shadow** so the **Allow Shadowing**, checkbox isn't checked in this example. The **Allow Cloning**, and **Allow Transfer** check boxes are selected in this example.

The defaults are fine but you have the option to customize the settings as needed.

Select Next to continue.

| Location Configuration Wizard                                                                                                    |  |  |  |  |  |  |  |
|----------------------------------------------------------------------------------------------------|--|--|--|--|--|--|--|
| Display Client Selection<br>Select the display clients to use at this location                                                                                                    |  |  |  |  |  |  |  |
| Available Display Clients   Available Display Clients     Shadow1   Beta   CustomOverlay01   QuadScreen01   Widescreen01b   Widescreen01b   Shadow_Cobalt   VNC_Any   Automatic     Edit Display Clients |  |  |  |  |  |  |  |
| < Back Next > Finish Cancel Help                                                                                                    |  |  |  |  |  |  |  |

Terminal Server Selection Page

Add the display clients you want on the **Terminal Server Selection** page. This could be an HMI, a maintenance record, equipment manuals, or combinations of these and other applications.

Select *Next* to continue.

| 8 |                                                                                | Location Configuration Wizard |  |  |  |  |  |  |  |  |
|---|--------------------------------------------------------------------------------|-------------------------------|--|--|--|--|--|--|--|--|
|   | Windows Log In information<br>Enter Windows username and password information. |                               |  |  |  |  |  |  |  |  |
|   | ∼Windows Log In Ir                                                             | formation                     |  |  |  |  |  |  |  |  |
|   | Usemame<br>Password<br>Verify Password<br>Domain                               | Location6 Search              |  |  |  |  |  |  |  |  |
|   | < Back                                                                         | Next > Finish Cancel Help     |  |  |  |  |  |  |  |  |

Windows Log In Information Page

The Location will need a Windows user account entered in the *Username* field on the **Windows Log In Information** page.

You may use the *Search* button to use an Active Directory user as described in with the Location Configuration Wizard on page 536.

Select Next to continue.

| 8 |                                                                             | Location Con | figuration | Wizard | x    |  |  |  |  |  |  |
|---|-----------------------------------------------------------------------------|--------------|------------|--------|------|--|--|--|--|--|--|
|   | Relevance Resolver Selection<br>Assign Relevance Resolvers to this location |              |            |        |      |  |  |  |  |  |  |
|   | Relevance Resolvers                                                         |              |            |        |      |  |  |  |  |  |  |
|   | Name                                                                        | Туре         |            | Action |      |  |  |  |  |  |  |
|   | Add                                                                         | Delete       | Edit       |        | >    |  |  |  |  |  |  |
|   | < Back                                                                      | Next>        | Finish     | Cancel | Help |  |  |  |  |  |  |

Relevance ID Selection Page

Select the *Add* button to add the resolver on the **Relevance ID Selection** page and add an action.
| 8 | Locati                                                 | on Configuration Wizard            |
|---|--------------------------------------------------------|------------------------------------|
| I | Relevance Resolver Select<br>Assign Relevance Resolver | <b>tion</b><br>rs to this location |
|   | Choo                                                   | se a Relevance Resolver            |
|   |                                                        | Only Show Unassigned Resolvers     |
|   | Resolver Name                                          | ACP WHQ                            |
|   | Resolver Description                                   |                                    |
|   | Resolver Type                                          | GPS                                |
|   | Choose Action                                          | Transfer                           |
|   |                                                        | Settings                           |
|   |                                                        | Permissions                        |
|   |                                                        | Cancel                             |
|   |                                                        |                                    |
|   | < Back Next                                            | > Finish Cancel Help               |

Choose a Relevance Resolver Page

Select a resolver from the *Resolver Name* drop-down.

Chose the action from the Choose Action drop-down.

Select *OK* to accept the configuration.

There is a *Settings* button for the resolvers.

| Bluetooth Resolver | Settings × |
|--------------------|------------|
| RSSI to Log In     | -70        |
| RSSI to Log Out    | -80        |
| ОК                 | Cancel     |

Bluetooth Resolver Settings

A **Bluetooth Resolver** settings show the signal strength that was measured when the Bluetooth beacon was registered as the **RSSI to Log In**. The log out strength is automatically added as the **RSSI to Log Out** value is generated by subtracting 10 from the **RSSI to Log In** value..

| GPS Resolver Settings   |            |  |  |
|-------------------------|------------|--|--|
| Latitude                | 34.103725  |  |  |
| Longitude               | -84.240595 |  |  |
| Altitude                | 0.00       |  |  |
| Location Radius         | 37.19      |  |  |
| Location Altitude Range | 0.00       |  |  |
|                         | OK Cancel  |  |  |

### GPS Settings

The **GPS Resolver Setting** shows the *Latitude*, *Longitude*, and *Altitude* that was measured when the GPS was registered. The *Location Radius* and *Location Altitude R*ange are added automatically.

| 8                                | Location Configura                                                          | ation Wizard | x    |  |  |
|----------------------------------|-----------------------------------------------------------------------------|--------------|------|--|--|
| <b>Relevance F</b><br>Assign Rel | Relevance Resolver Selection<br>Assign Relevance Resolvers to this location |              |      |  |  |
| Relevance Res                    | olvers                                                                      |              |      |  |  |
| Name                             | Type                                                                        | Action       |      |  |  |
| ACP WHQ                          | GPS                                                                         | Transfer     |      |  |  |
|                                  |                                                                             | >            |      |  |  |
| Add                              |                                                                             |              |      |  |  |
| < Ba                             | ick Next > Finis                                                            | sh Cancel    | Help |  |  |

#### Selected Resolver

Once a resolver is added you can click *Finish* to close the wizard and accept the configuration.

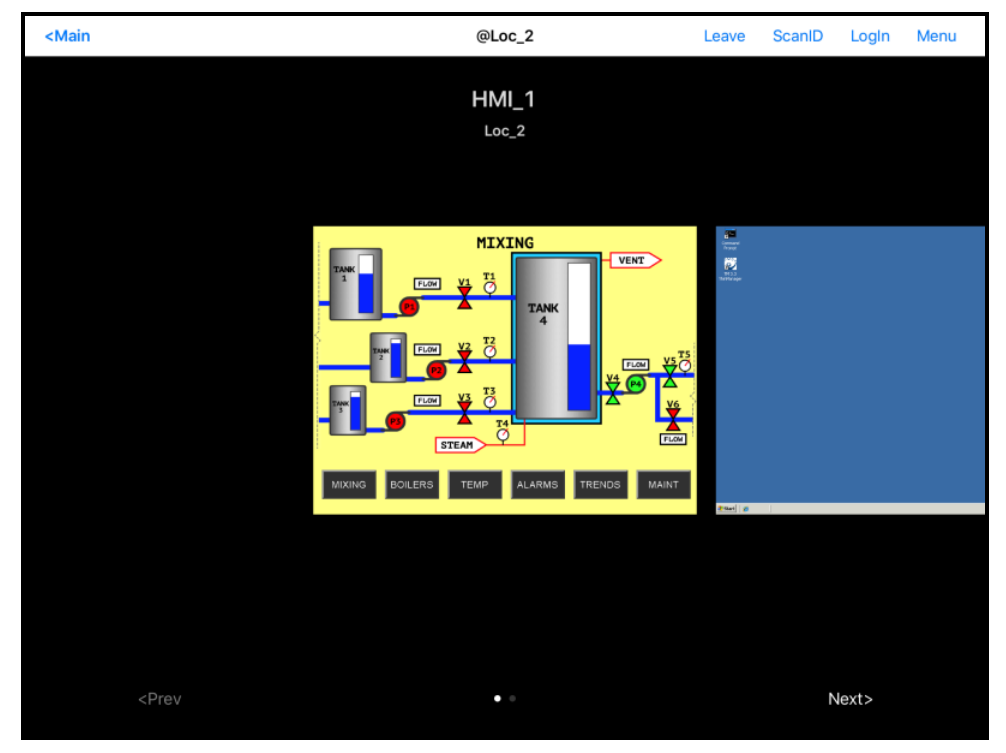

Display Clients Launched by GPS

Launch the iTMC client.

The display clients will appear on the mobile device once the resolver is triggered, either by scanning a QR code or bar code, or entering within the range of the Bluetooth beacons, Wi-Fi area, or GPS zone.

This allows you to deploy applications without deploying permanent terminal hardware.

# 41. Fencing and Sub-Locations

Fencing is a hierarchy that allows the organize locations by nesting locations within locations. This can be useful for organization but it also allows control of access through Fencing.

Fencing allows you to create a location that has to be entered or authenticated before you can access the sub-locations. It is a way to ensure the user in in the right location before they can access a display client or action.

Fencing is useful to make sure the worker is in the area they are supposed to be. A worker can't take a photo of a QR code and log in at their desk with this method. Fencing can force them to enter an area controlled by Bluetooth beacons, Wi-Fi access points, or GPS before they can scan the QR code or bar code. If they are running the application and leave the Fence then the application will no longer be transmitted.

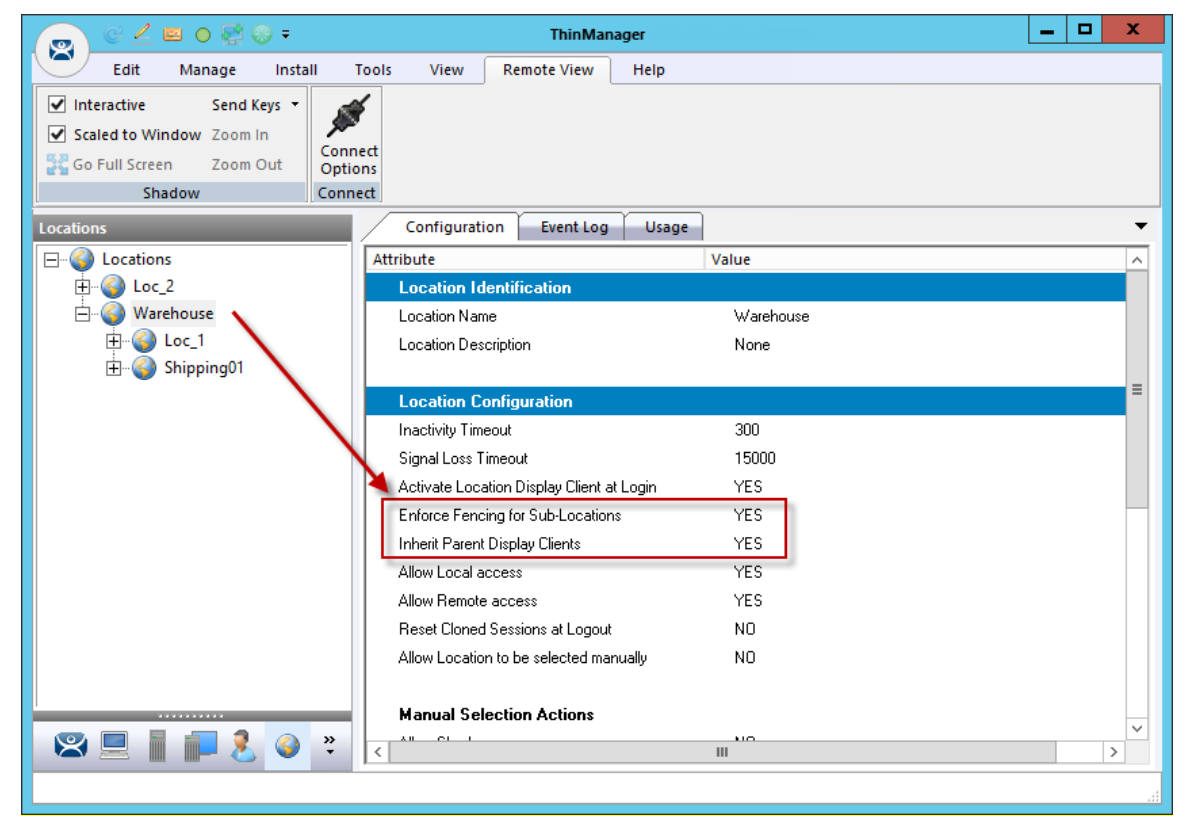

Fencing is best initiated by Bluetooth beacons, Wi-Fi Access Points, or GPS.

Location Using Fencing

The **Warehouse** location was created as the parent group with *Fencing Enforced*. You have to enter the Warehouse location before you are allowed to access the Loc\_1 or Shipping01 locations and applications.

### 41.1. Parent Locations

A Fence needs a parent location that authenticates a high level location that must be resolved before the child sub-locations can become active.

The parent location can be configured without display clients and actions, merely providing proff of location. The applications and actions are delivered by the child sub-locations.

| 8 | Location Configuration Wizard                                                                                                    | x    |
|---|----------------------------------------------------------------------------------------------------|------|
| 1 | Location Options<br>Select Options for the location                                                                                                    |      |
|   | Options       300       secs         Inactivity Timeout       15       secs         Resolver Signal Loss Timeout       15       secs         Activate Display Client at Log In       Image: Client at Log In       Image: Client at Log In       Image: Client at Log In         Enforce Location Fencing       Image: Client at Log In       Image: Client at Log In       Image: Client at Log In       Image: Client at Log In         Inherit from parent Locations       Image: Client at Log In       Image: Client at Log In       Image: Cli |      |
|   | < Back Next > Finish Cancel                                                                                                    | Help |

Location Options for Parent Location

The Warehouse parent location has *Enforce Location Fencing* enabled.

A user will have to authenticate to the **Warehouse** location before accessing the child sub-locations.

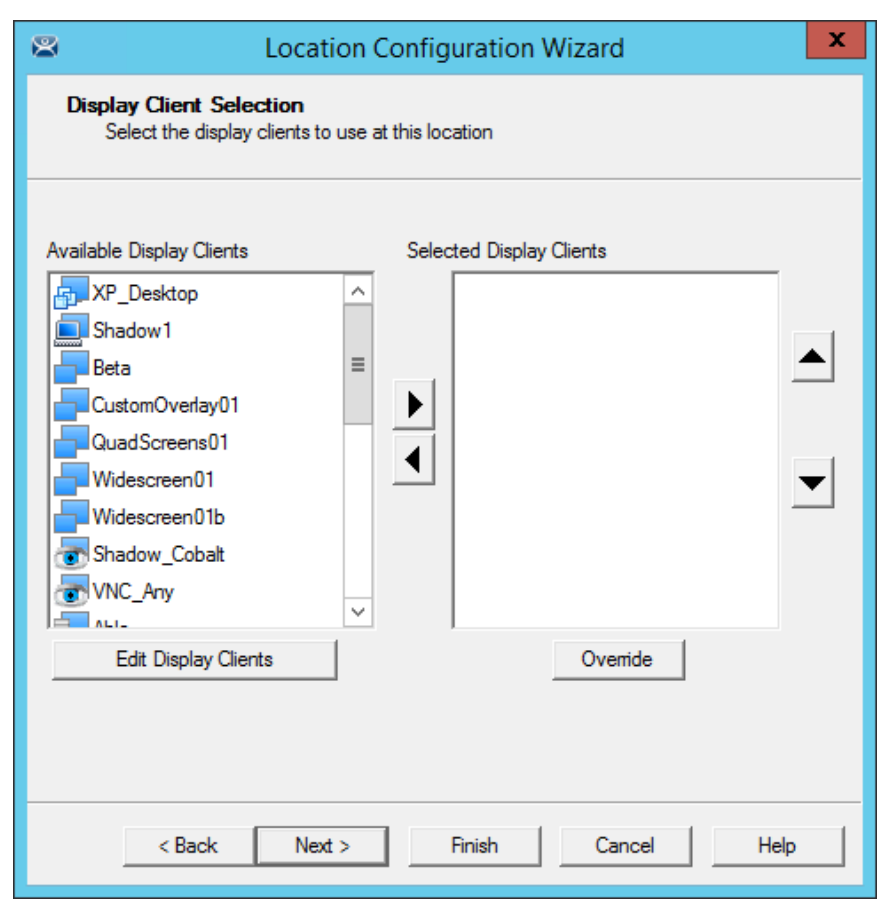

#### **Display Client Selection**

The **Warehouse** parent location is not being assigned display clients. It is only being used for authentication so display clients are left off the location.

| 8                    |                                                                               | Location Configuration Wizard | x |
|----------------------|-------------------------------------------------------------------------------|-------------------------------|---|
| Wi                   | Windows Log In information<br>Enter Windows usemame and password information. |                               |   |
| ۲                    | Windows Log In Inf                                                            | fomation                      |   |
| U:<br>Pa<br>Ve<br>Di | lsemame<br>assword<br>ierify Password<br>Iomain                               | Search                        |   |
|                      | < Back                                                                        | Next > Finish Cancel Hel      | p |

Windows Log In Information Page

The **Warehouse** parent location is not being assigned a Windows user account because it has no display clients of its own.

| 8  | Lo                                                                          | cation Configuratior | n Wizard  | ×    |  |
|----|-----------------------------------------------------------------------------|----------------------|-----------|------|--|
| R  | Relevance Resolver Selection<br>Assign Relevance Resolvers to this location |                      |           |      |  |
| Re | elevance Resolvers                                                          |                      |           |      |  |
|    | Vame                                                                        | Туре                 | Action    |      |  |
| A  | JBF9                                                                        | Bluetooth            | No Action |      |  |
|    | C                                                                           | III                  | >         |      |  |
| [  | Add De                                                                      | lete Edit            |           |      |  |
|    | < Back                                                                      | Next > Finish        | Cancel    | Help |  |

Relevance Resolver Selection Page

The **Warehouse** parent location is assigned the **ABF9** Bluetooth resolver. It has no action listed because the intent isn't to launch a program or initiate an action other than identifying the user as being in the parent location.

A user will have to be on the range of the **ABF9** Bluetooth beacon to access the sub-locations.

A GPS location or Wi-Fi Access Point could have been used instead.

## 41.2. Child Sub-Locations

Sub-locations that are nested under a parent location must resolve the parent location before it can initiate the action of the sub-location.

You can create a sub-location in two methods.

The first method to create a sub-location is to right click on the parent location, select the *Add Location* command, and launch the **Location Configuration Wizard**. The created location will be nested under the parent location.

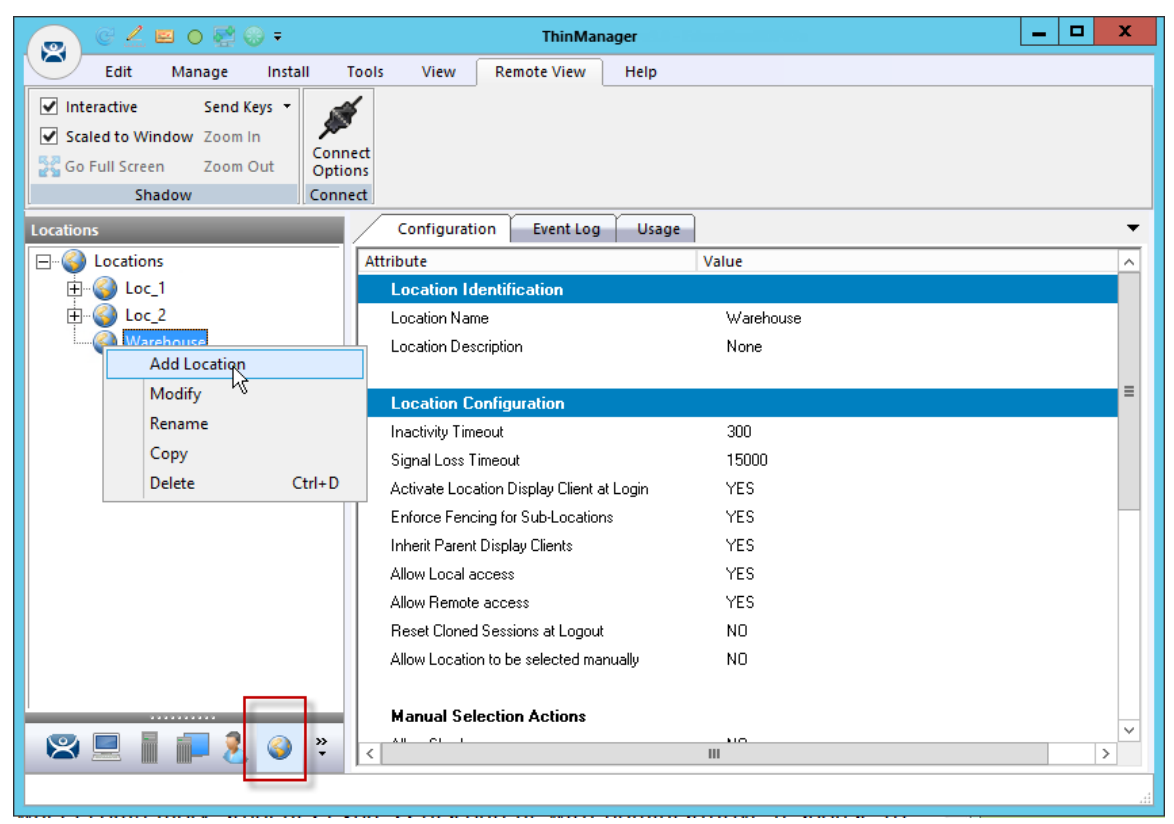

Location Right Click Menu

This picture shows the *Add Location* command.

The second method to create a sub-location is to add an existing location to the location.

Launch the **Location Configuration Wizard** by double clicking on a location in the Location branch of the ThinManager tree.

| 8  | Location Configuration Wizard                                                                                          | x |
|----|----------------------------------------------------------------------------------------------------|---|
| La | ocation Name<br>Enter Name for this location                                                                           |   |
|    | Location Name<br>Loc_1<br>This must be a unique name using letters, numbers, hyphens (-),<br>and underscores (_) only. |   |
|    | Description                                                                                                    |   |
|    | Location Group                                                                                                    |   |
|    | Copy Settings Copy Settings from another Location Copy From                                                            |   |
|    | Permissions                                                                                                    |   |
|    | < Back Next > Finish Cancel Help                                                                                       |   |

Location Name Page of the Location Configuration Wizard

Select the *Change Group* button to launch the *Choose Parent Location* window.

| Choose Parent Locatio              | on 🗙         |
|------------------------------------|--------------|
| E- Locations<br>Loc_2<br>Warehouse | OK<br>Cancel |
|                                    |              |

Choose Parent Location Window

Highlight the desired parent location in the **Choose Parent Location** and select the **OK** button. The Warehouse location is used in this example.

| 🛎 Locat                                              | tion Configuration Wizard                |
|------------------------------------------------------|------------------------------------------|
| Location Name<br>Enter Name for this locatio         | n                                        |
| Location Name                                        |                                          |
| Loc_1                                                |                                          |
| This must be a unique na<br>and underscores (_) only | ame using letters, numbers, hyphens (-), |
|                                                      | Description                              |
| Uccation Group                                       | Change Group                             |
| Copy Settings                                        |                                          |
| Copy Settings from an                                | nother Location Copy From                |
|                                                      | Pemissions                               |
| < Back Nex                                           | t > Finish Cancel Help                   |

Location Name Page of the Location Configuration Wizard

The selected parent location will be displayed as the *Location Group* and the open location will become a child sub-location once the *Finish* button is selected to accept the change.

| 8 | Location Configuration Wizard                                                                                                    |
|---|----------------------------------------------------------------------------------------------------|
|   | Location Options<br>Select Options for the location                                                                                                    |
|   | Options       300       secs         Inactivity Timeout       300       secs         Resolver Signal Loss Timeout       15       secs         Activate Display Client at Log In       Image: Client at Log In       Image: Client at Log In       Image: Client at Log In         Enforce Location Fencing       Image: Client at Locations       Image: Client at Locations       Image: Client at Locations         Allow Local Access       Image: Client at Log In       Image: Client at Locations       Image: Client at Locations         Allow Local Access       Image: Client at Location son Logout       Image: Client at Location son Logout       Image: Client at Location son Logout         Allow Location to be selected manually       Image: Client at Location son Logout       Image: Client at Location son Logout |
|   | < Back Next > Finish Cancel Help                                                                                                    |

Location Options for Sub-Location

This sub-location is configured to Inherit from parent Location.

If they had sub-locations of their own they could have the *Enforce Location Fencing* applied.

Select the *Inherit from parent Locations* to inherit the applications applied to the parent location.

Unselect the *Allow Location to be selected manually* to make the user use the resolvers at the location to initiate the application or action.

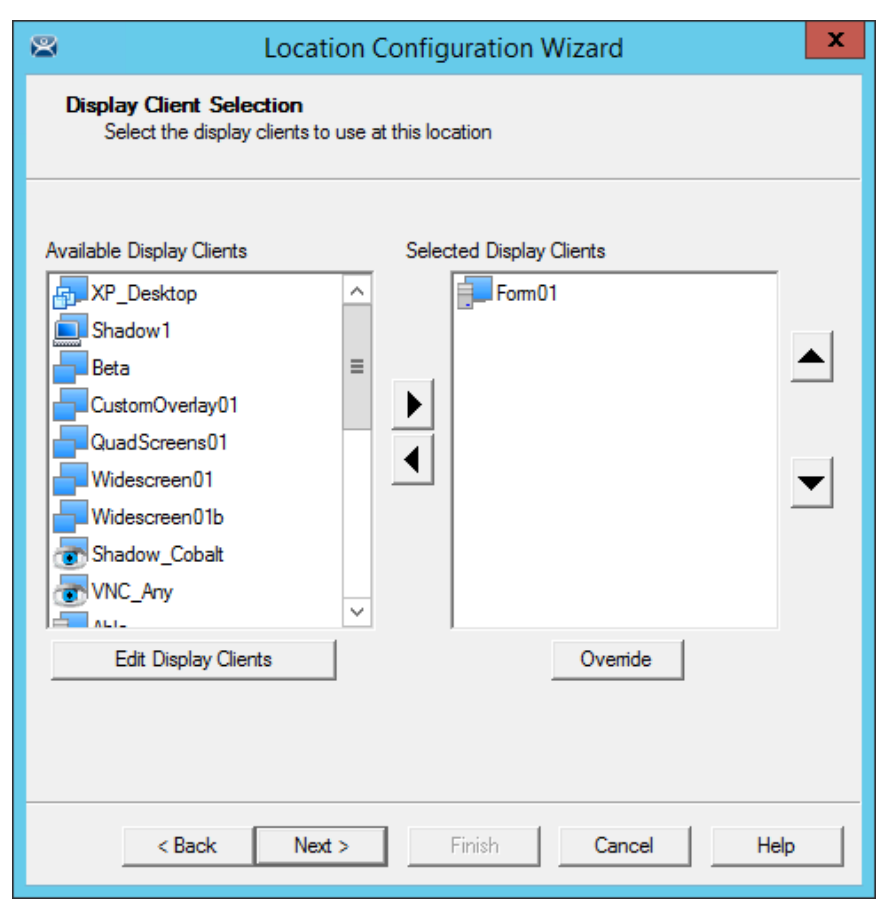

Display Client Selection Page

Add the desired display clients to the sub-location that the user will access when connected.

| 8          |                                                                               | Location Configuration Wizard  |  |
|------------|-------------------------------------------------------------------------------|--------------------------------|--|
| Win        | Windows Log In information<br>Enter Windows usemame and password information. |                                |  |
| Wi         | indows Log In Inf                                                             | omation                        |  |
| Use<br>Pas | ername<br>ssword                                                              | Class1c@Education.local Search |  |
| Do         | main                                                                          | Password Options               |  |
|            |                                                                               |                                |  |
|            | < Back                                                                        | Next > Finish Cancel Help      |  |

Windows Log In Information Page

The sub-location will need a user account if it has a display client added. You may use domain accounts or non-domain accounts.

| 8                  | Loc                                     | ation Configuration               | n Wizard | x    |
|--------------------|-----------------------------------------|-----------------------------------|----------|------|
| <b>Relev</b><br>As | ance Resolver Se<br>sign Relevance Reso | ection<br>olvers to this location |          |      |
| Releva             | nce Resolvers                           |                                   |          |      |
| Name               |                                         | Туре                              | Action   |      |
| QR-02              | 2                                       | QR Code                           | Transfer |      |
| <                  |                                         | III                               | >        |      |
|                    | Add De                                  | ete Edit                          |          |      |
|                    | < Back                                  | Vext > Finish                     | Cancel   | Help |

Relevance Resolvers Selection for Sub-Locations

The sub-locations can use any resolver, either QR codes, additional Bluetooth beacons, another Wi-Fi access point, or GPS to allow access to the sub-location. The QR code provides the best way to provide pin point accuracy.

See Adding Actions to Resolver Codes on page 625 for details on adding the Relevance Resolvers to a Location.

## 42. Relevance User Access

Relevance has Access Groups that can be used to control access to a location or action. This is based on the Relevance permissions in ThinManager.

Relevance has the ability to control access to actions and applications in ThinManager like Relevance does. The steps are:

- Create Access Groups See Relevance Access Group Creation on page 426.
- Apply to Applications or actions. See Add Access Group to a Display Client on page 429.
- Apply to location. See Adding Actions to Resolver Codes on page 625.
- Create Relevance Users. See

- Create the Relevance User using Active Directory on page 450.
- Apply Permissions. See Adding Actions to Resolver Codes on page 625.
- Login to the location to access applications. See Interacting with the Location on page 629.

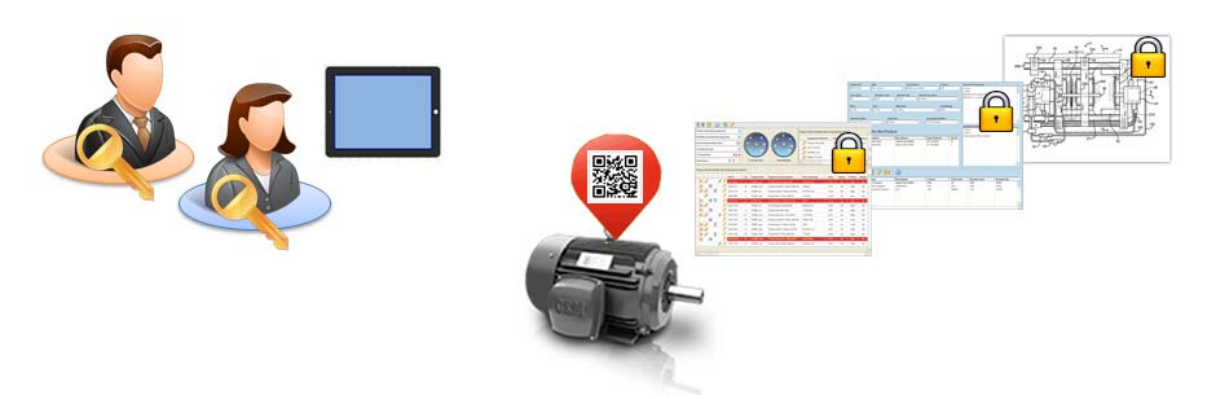

Access Groups Applied to Display Clients and Users

A Location can have a single resolver, like a QR code, assigned to it. The Location has different Display Clients assigned, each with a different access group.

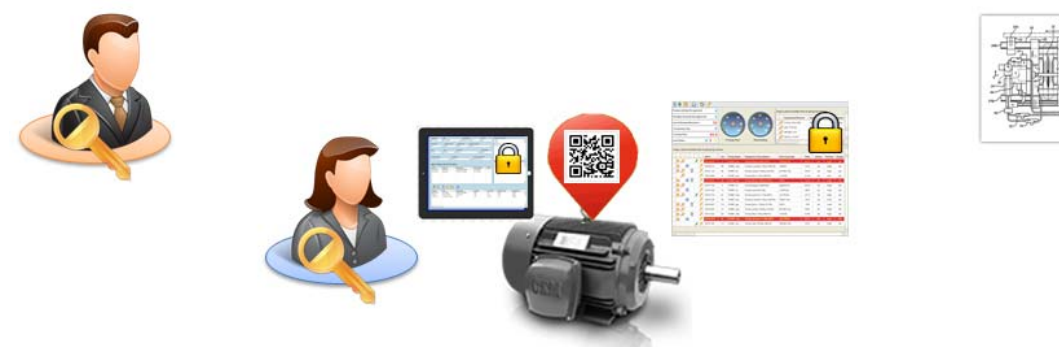

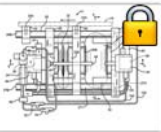

User Accessing Display Clients Using Permissions

As each person scans the Resolver they get the application that matches their access group.

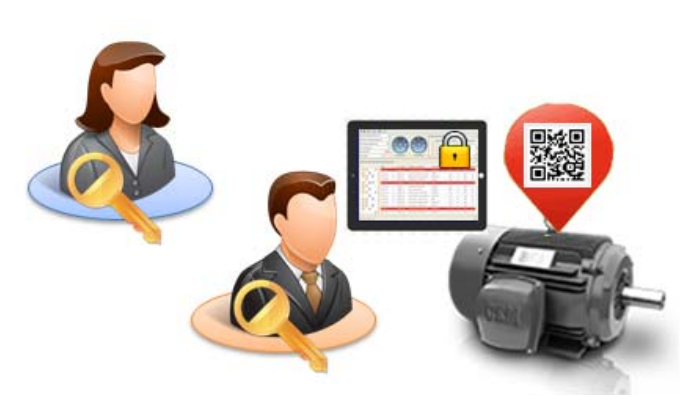

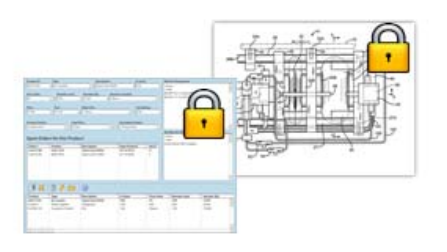

User Accessing Display Clients Using Permissions

The same Resolver delivers different content, based on Permissions.

## 42.1. Creating a Location with Restricted Applications.

Access Group permissions can be assigned to display clients so that a user has to log on with an account that has permission to access the application. This allows controls application deployment by granting or denying access with permissions.

### 42.1.1. Using Permission to Restrict an Application

Open the Display Client with the application you want to restrict by double clicking on the display client in the Display Client tree.

| Display Client Wizard                                            | x        |
|------------------------------------------------------------------|----------|
| <b>Client Name</b><br>Enter the Display Client name.             | $\aleph$ |
| Client Name Form01                                               | 1        |
| Type of Display Client<br>Remote Desktop Services    Permissions |          |
| < Back Next > Finish Cancel He                                   | elp      |

Client Name Page of the Display Client Configuration Wizard

Permissions are applied to the display client on the **Client Name Page** of the Display Client Configuration wizard.

Select the *Permissions* button to open the **Permissions** window.

|                                                                                                    | Permissions              |
|----------------------------------------------------------------------------------------------------|--------------------------|
|                                                                                                    | TermSecure Access Groups |
| Available<br>All Locations<br>All Users<br>Domain Admins<br>Foremen<br>Maintenance<br>Quality<br>Supply<br>Technicians | Member Of Unrestricted   |
|                                                                                                    | ОК                       |

#### Permissions Window

Remove *Unrestricted* from the *Member of* list and move the desired Access Group to the *Member of* list.

If *Unrestricted* isn't removed then anyone can still access it.

| Permissions                                                                                                    |                          |  |  |  |
|----------------------------------------------------------------------------------------------------|--------------------------|--|--|--|
|                                                                                                    | TermSecure Access Groups |  |  |  |
| Available<br>All Locations<br>All Users<br>Domain Admins<br>Foremen<br>Quality<br>Supply<br>Technicians<br>Unrestricted | Member Of<br>Maintenance |  |  |  |
|                                                                                                    | OK                       |  |  |  |

Permissions Window

Move the desired Access Group to the *Member of* list.

Click *OK* to close the window.

Click the *Finished* button on the Client Name Page to close the Display Client Configuration wizard.

### 42.2. Adding a Restricted Application to a Location

You can apply **Relevance User Services** to **Relevance Location Services** and have applications on Locations that are restricted by membership in Access Groups.

Create a Location with the restricted display client by opening the *Locations* tree by selecting the Locations icon on the Tree Selector.

Right click on the *Locations* branch and select *Add Location* to launch the Location Configuration Wizard.

| 👝 C ∠ 🖴 🛛 👯 🛞 ד                                                                                      | ThinManager                                                                                                    | - 🗆 X                                   |
|----------------------------------------------------------------------------------------------------|----------------------------------------------------------------------------------------------------|-----------------------------------------|
| Edit Manage Install Tools                                                                            | View Remote View Help                                                                                                    |                                         |
| ✓ Interactive     Send Keys       ✓ Scaled to Window     Zoom In       ✓ Go Eull Streen     Zoom Out | Location Configuration Wizard                                                                                                    | ×                                       |
| Shadow Connect                                                                                       | Enter Name for this location                                                                                                    |                                         |
| E<br>↓ -<br>↓ -<br>↓ -<br>↓ Loc_1<br>↓ -<br>↓ Loc_2<br>↓ -<br>↓ Loc_2<br>↓ -<br>↓ Loc_2              | Loci         Shipping 02           This must be a unique name using letters, numbers, hyphens (-), and underscores (_) only.           Loca | ^                                       |
| Add Location<br>Modify<br>Rename<br>Copy                                                             | Location Group Inact Signa Change Group                                                                                                    | =                                       |
|                                                                                                    | Active Copy Settings Copy Settings Tom another Location Copy From Allow                                                                     |                                         |
|                                                                                                    | Allow Permissions                                                                                                    |                                         |
| × •                                                                                                  | Man < Back Next > Finish Cancel Help                                                                                                    | <ul><li>✓</li><li>✓</li><li>✓</li></ul> |

Location Configuration Wizard

Enter a location name in the *Location Name* field and select *Next*.

| 8                                                                                                    | Location Co                                                                                                    | nfiguration V       | Vizard       | x    |
|----------------------------------------------------------------------------------------------------|----------------------------------------------------------------------------------------------------|---------------------|--------------|------|
| Location Optio<br>Select Optio                                                                                                    | ons<br>ns for the location                                                                                                    |                     |              |      |
| Options<br>Inactivity Time<br>Resolver Sign<br>Activate Disp<br>Enforce Loca<br>Inherit from pa<br>Allow Local A<br>Allow Remote<br>Reset Cloned<br>Allow Locatio | eout<br>al Loss Timeout<br>lay Client at Log In<br>tion Fencing<br>arent Locations<br>ccess<br>e Access<br>Sessions on Logout<br>n to be selected manual | 300<br>15<br>V<br>V | secs<br>secs |      |
| < Bac                                                                                                    | k Next >                                                                                                    | Finish              | Cancel       | Help |

Location Options

Choose your options on the **Location Options** page of the Location Configuration wizard.

Leaving the *Allow Location to be selected manually* checkbox unchecked forces the user to use a resolver to access the applications.

Select Next to continue.

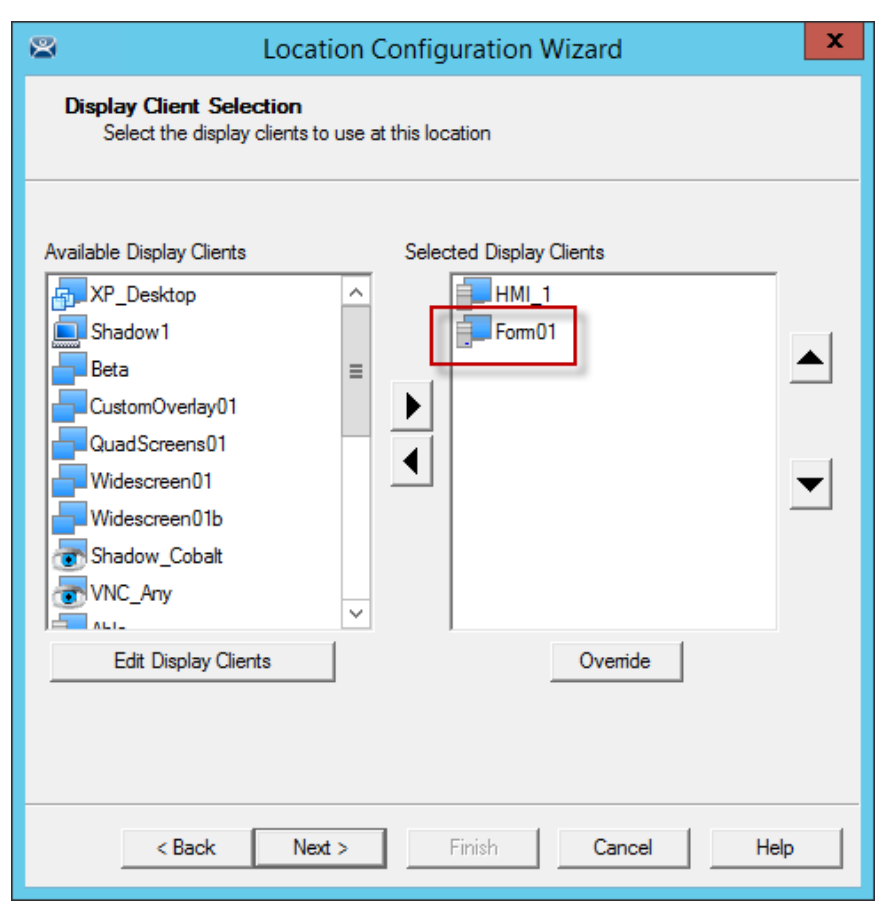

Display Client Selection Page

Add the desired display clients to the **Selected Display Client** list on the Display Client Selection page.

In this example the **HMI\_1** display client is unrestricted but the **Form01** is restricted to members of the *Maintenance* Access Group as shown in Using Permission to Restrict an Application on page 667.

Select Next to continue.

| 8 |                                      | Location Configuration Wizard                    |
|---|--------------------------------------|--------------------------------------------------|
|   | Windows Log In in<br>Enter Windows u | nformation<br>username and password information. |
|   | ⊢Windows Log In Inf                  | omation                                          |
|   | Usemame                              | Location4 Search                                 |
|   | Password                             |                                                  |
|   | Verify Password                      |                                                  |
|   | Domain                               |                                                  |
|   |                                      |                                                  |
|   |                                      |                                                  |
|   |                                      |                                                  |
|   |                                      |                                                  |
|   |                                      |                                                  |
|   | < Back                               | Next > Finish Cancel Help                        |

Windows Log In Information Page of the Location Configuration Wizard

A location with display clients requires a valid Windows user account. This may be a domain or nondomain account.

Use the *Search* button for a domain account or enter one in the *Username* field and add the passwords. Select *Next* to continue.

| 8                     | Lo                                                                          | cation Configuratio | on Wizard      | x    |  |  |  |  |
|-----------------------|-----------------------------------------------------------------------------|---------------------|----------------|------|--|--|--|--|
| <b>Releva</b><br>Assi | Relevance Resolver Selection<br>Assign Relevance Resolvers to this location |                     |                |      |  |  |  |  |
| Relevan               | ce Resolvers                                                                |                     |                |      |  |  |  |  |
| Name                  |                                                                             | Туре                | Action         |      |  |  |  |  |
| QR-03                 |                                                                             | QR Code             | Force Transfer |      |  |  |  |  |
| <                     |                                                                             | III                 | >              |      |  |  |  |  |
|                       | dd De                                                                       | Edit                |                |      |  |  |  |  |
|                       | < Back                                                                      | Next > Finish       | Cancel         | Help |  |  |  |  |

Relevance Resolver Selection

Select the *Add* button to launch the **Choose a Relevance Resolver** window.

Select your action, *Forced Transfer* in this case.

Select *Finish* creating the location and closing the wizard.

## 42.3. Putting It Together

1\_Terminal in this example is at the Shipping02 location. It has two display client applications.

HMI\_1 is unrestricted and will be visible for anyone accessing the location.

Form01 is restricted to members of the Maintenance access group.

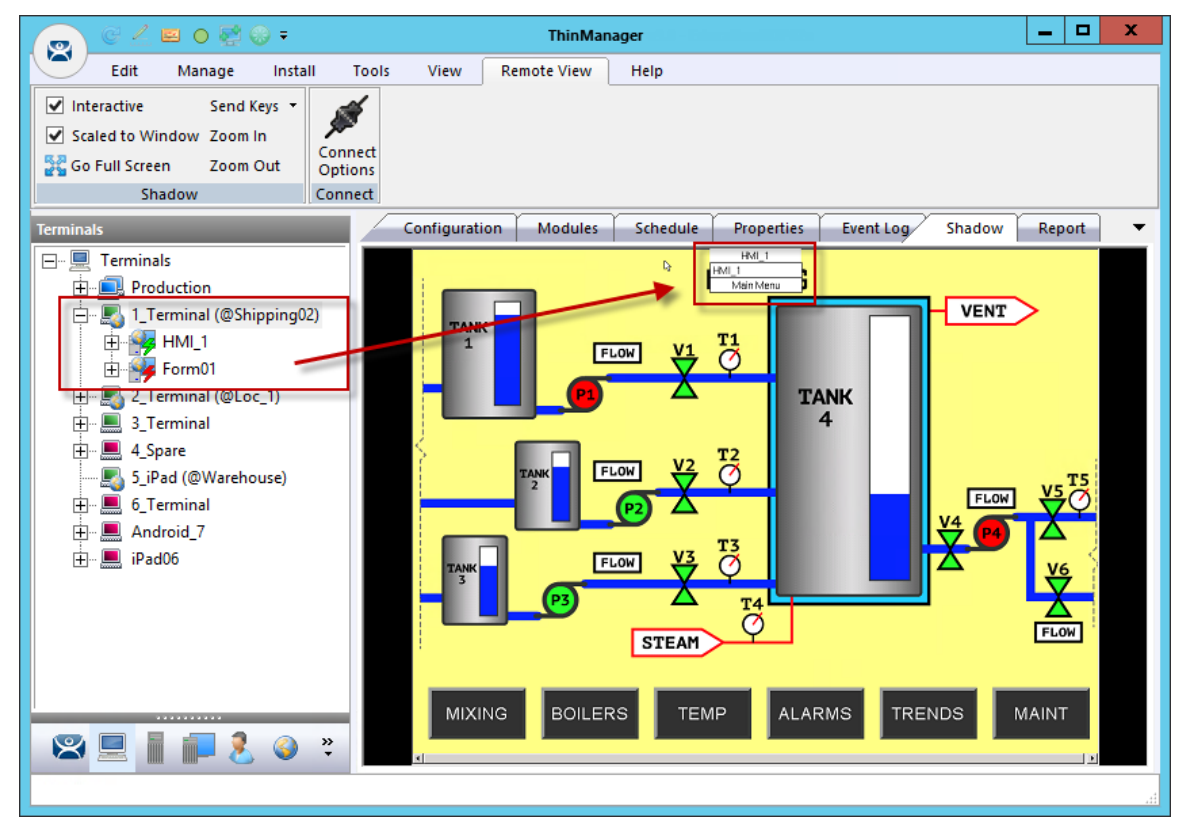

#### Shadowed Location

This picture shows the location with the **HMI\_1** application running. **Form01** isn't running because no **Maintenance** user is logged in.

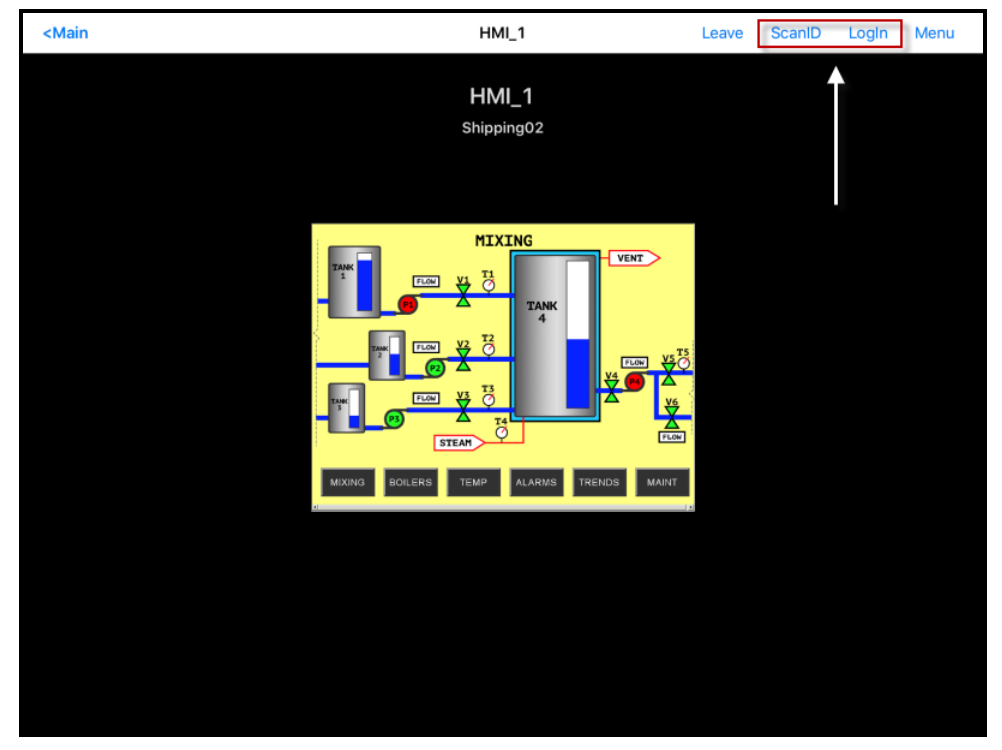

Mobile Transfer of the Location

When the mobile user transfers the location they have access to only the unrestricted **HMI\_New** application.

Selecting the *ScanID* button will allow you to scan a QR code resolver.

Selecting the *Login* button in the top right corner will launch a *Login* prompt to allow the Relevance user to login.

| <main< th=""><th></th><th></th><th></th><th></th><th>5_iPad</th><th></th><th>Leave</th><th>ScanID</th><th>LogIn</th><th>Menu</th></main<> |          |   |        |        | 5_iPad         |        | Leave    | ScanID | LogIn | Menu                                                                                                    |
|----------------------------------------------------------------------------------------------------|----------|---|--------|--------|----------------|--------|----------|--------|-------|----------------------------------------------------------------------------------------------------|
|                                                                                                    |          |   |        |        | HMI_1          |        |          |        |       |                                                                                                    |
|                                                                                                    |          |   | Í      | TermS  | ecure Userr    | name   |          |        |       |                                                                                                    |
|                                                                                                    |          |   |        | Cancel |                | ок     | -        |        |       |                                                                                                    |
|                                                                                                    |          |   | TANK 1 | FLOW Y | TANK           | < LVEN |          |        |       |                                                                                                    |
| 5 Č                                                                                                    | đ        |   |        | TION Y | <del>j</del> õ |        | -, ve 15 |        |       |                                                                                                    |
| q                                                                                                    | w        | е | r      | t      | у              | u      | i        | 0      | р     | $\otimes$                                                                                                    |
| а                                                                                                    | s        | d | f      | g      | h              | j      | k        | 1      | re    | turn                                                                                                    |
| ¢                                                                                                    | z        | x | с      | v      | b              | n      | m        | ?      |       | ¢                                                                                                    |
| 123                                                                                                    | <b>;</b> | Q |        |        |                |        |          | 1      | 23    | , in the second second |

Relevance User/Relevance User Login Prompt

Login with the Relevance User account that is a member of the proper access group.

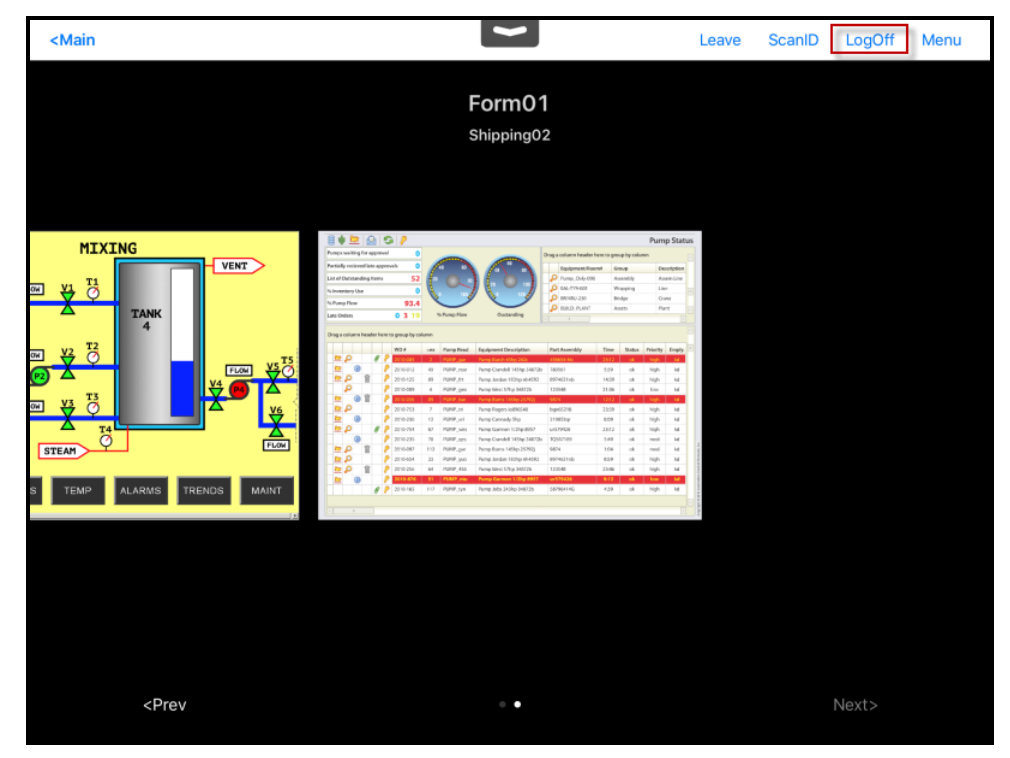

Relevance User Account Accesses Application

Once the Relevance User logs in, they will have access to the hidden restricted application. This shows both locations on the mobile device.

| 👝 G 🚣 😐 🔵 🛃 :          | 🛞 <del>-</del>                      |                 | ThinM                        | anager        |                                                   |                         |                     | Ŀ        | - 0    |
|------------------------|-------------------------------------|-----------------|------------------------------|---------------|---------------------------------------------------|-------------------------|---------------------|----------|--------|
| Edit Manage            | Install Tool                        | ls View         | Remote View                  | Help          |                                                   |                         |                     |          |        |
| ✓ Interactive Send     | Kevs 🔹 📈                            | [               |                              |               |                                                   |                         |                     |          |        |
| Scaled to Window, Zoom |                                     |                 |                              |               |                                                   |                         |                     |          |        |
|                        | Connect                             |                 |                              |               |                                                   |                         |                     |          |        |
| Go Full Screen Zoom    | Out Options                         |                 |                              |               |                                                   |                         |                     |          |        |
| Shadow                 | Connect                             |                 |                              |               |                                                   |                         |                     |          |        |
| erminals               |                                     | Configurati     | on Module:                   | s Schedul     | e Properties                                      | Event Log               | Shado               | w        | Report |
|                        |                                     | 8 🛦 🗁           |                              |               | Form01                                            |                         |                     | Pump     | Status |
| Production             |                                     | Pumps weiting   | a for approval               | -             | -                                                 | 0                       |                     | rump     | Jatus  |
| 1 Terminal (Mile       | @Shinning()                         | Partially part  | est late approvals           |               | 1                                                 | Drag a column neader ne | re to group by colu | mn       |        |
|                        | @Snipping02                         | List of Outstan | iding Items 52               |               |                                                   | Pump Ovlv-098           | Group     Assembly  | Asse     | mLine  |
| HMI_1                  |                                     | % Inventory U   | se 0                         |               | / da 🔍 🗤 /                                        | BAL-TYR-001             | Wrapping            | Line     |        |
| 庄 🦗 Form01             |                                     | % Pump Flow     |                              |               | / X // I                                          | 🔎 BR/KRU-250            | Bridge              | Cran     | e      |
| 🕂 🖳 2 Terminal (@Lc    | c 1)                                | Late Orders     | 0 2 10                       | % Purso Flow  | Oustandion                                        | P BUILD_PLANT           | Assets              | Plant    |        |
|                        |                                     | Cate orders     | 0319                         |               |                                                   |                         |                     |          |        |
| + _ s_reminar          |                                     | Drag a column   | n header here to group by co | lumn          |                                                   |                         |                     |          |        |
| 🕂 🛄 4_Spare            |                                     |                 | WO#                          | -ex Pump Read | Equipment Description                             | Part Assembly           | Time Status         | Priority | Emply. |
| 🛃 5_iPad (@Wareh       | ouse)                               | 📮 🔎             | 8 🖗 2010-005                 | 2 PUMP_gar    | Pump Burch 45hp 242c                              | 456654-hb               | 23:12 ok            | high     | kd     |
| 🕂 💻 6 Terminal         |                                     |                 | 2010-812                     | 49 PUMP_rear  | Pump Crandell 145hp 34872b                        | 789561                  | 5:39 ok             | high     | kd     |
|                        |                                     | <u> </u>        | 2010-125                     | 89 PUMP_frt   | Pump Jordan 183hp nh4592                          | 8974631nb               | 14:59 ok            | high     | kd     |
| Android_7              |                                     |                 | 2010-009                     | 4 PUMP_gea    | Pump West 57hp 34872b<br>Pump Burns 145hp 25292i  | 9874                    | 21:36 OK            | binb     | K0     |
| 🕂 🔜 iPad06             |                                     | ► P             | 2010-753                     | 7 PUMP_tri    | Pump Rogers io896548                              | bge65218                | 23:59 ok            | high     | kd     |
|                        |                                     | 🖻 🔍             | 2010-236                     | 12 PUMP_vri   | Pump Cannady 5hp                                  | 219853qr                | 8:09 ok             | high     | kd     |
|                        |                                     | ⊵ 🔎             | 8 👂 2010-754                 | 67 PUMP_wes   | Pump Garmon 1/2hp 8957                            | ur579426                | 23:12 ok            | high     | kd     |
|                        |                                     |                 | 2010-235                     | 78 PUMP_ges   | Pump Crandell 145hp 34872b                        | TQ557189                | 5:49 ok             | med      | kd     |
|                        |                                     | 20              | M / 2010-097                 | 112 PUMP_gar  | Pump Burns 145hp 25792j                           | 9874                    | 1:04 ok             | med      | kd     |
|                        |                                     |                 | 2010-654                     | 64 PUMP_900   | Pump Jordan 183np nh4592<br>Pump West 57hp 34872h | 123548                  | 23:46 ck            | high     | kd kd  |
|                        |                                     |                 | 2010-876                     | 51 PUMP_ntu   | Pump Garmon 1/2hp 8957                            | ur579426                | 9:12 ok             | low      | kd     |
|                        |                                     |                 | 8 / 2010-165                 | 117 PUMP_tyn  | Pump Jobs 245hp 34872b                            | 58796414G               | 439 ok              | high     | kd     |
| <                      |                                     |                 |                              |               |                                                   |                         |                     |          |        |
|                        |                                     |                 |                              |               |                                                   |                         |                     |          |        |
| < III                  |                                     | (<)             |                              |               |                                                   |                         |                     |          | 2      |
|                        | <ul> <li>         •     </li> </ul> | <               |                              |               |                                                   |                         |                     |          | >      |

The user can log off by selecting the *Logoff* button in the upper right corner.

### ThinManager Tree

Once the Relevance user is logged on with the correct Permissions from the access group membership the hidden application will be revealed.

## 43. One QR Code, Multiple Actions

The last section covered the use of a Relevance Access Group to hide a display client application from the public with use of Access Groups. This section will cover using access groups to provide different actions.

Instead of using a different resolver for every action you can use a single resolver and Access Groups to provide different actions. This example will to use a QR code as the resolver.

Select the **Location** globe icon on the Tree Selector at the bottom of the tree to open the Locations branch.

Highlight the terminal and double click or select *Modify* to open the Location Configuration Wizard.

| 8  | Lo                                                                          | ocation Configuration | n Wizard |      | x |  |  |  |
|----|-----------------------------------------------------------------------------|-----------------------|----------|------|---|--|--|--|
| R  | Relevance Resolver Selection<br>Assign Relevance Resolvers to this location |                       |          |      |   |  |  |  |
| Re | elevance Resolvers                                                          |                       |          |      |   |  |  |  |
| Γ  | Name                                                                        | Туре                  | Action   |      |   |  |  |  |
|    |                                                                             |                       |          |      |   |  |  |  |
|    |                                                                             |                       |          |      |   |  |  |  |
|    |                                                                             |                       |          |      |   |  |  |  |
|    |                                                                             |                       |          |      |   |  |  |  |
| Ŀ  | <                                                                           | Ш                     |          | >    |   |  |  |  |
| 1  | Add D                                                                       | elete Edit            |          |      |   |  |  |  |
|    |                                                                             |                       |          |      |   |  |  |  |
|    |                                                                             |                       |          |      |   |  |  |  |
|    |                                                                             |                       |          |      |   |  |  |  |
|    |                                                                             |                       |          |      |   |  |  |  |
|    | < Back                                                                      | Next > Finish         | Cancel   | Help |   |  |  |  |

Relevance ID Selection Page

Navigate to the Relevance ID Selection page.

Add the same resolver to the location as many times as you have actions and access groups you want to involve.

| Cho                  | ose a Relevance Re | esolver                  | x |
|----------------------|--------------------|--------------------------|---|
|                      | Only Sł            | how Unassigned Resolvers |   |
| Resolver Name        | QR-01              |                          | • |
| Resolver Description |                    |                          |   |
| Resolver Type        | QR Code            |                          |   |
| Choose Action        | Shadow             |                          | • |
|                      |                    | Settings                 |   |
|                      |                    | Permission               | s |
|                      |                    | OK Cancel                |   |

Choose a Relevance Resolver Window

Select a different action from the *Choose Action* drop-down each time you add it.

Select the *Permission* button to add the Access Group to the action.

| Permissions                                                                                                    |                           |  |  |
|----------------------------------------------------------------------------------------------------|---------------------------|--|--|
| TermSecure Access Groups                                                                                                    |                           |  |  |
| Available<br>All Terminals<br>All Users<br>Domain Admins<br>Foremen<br>Maintenance<br>Quality<br>Supervisors<br>Supply<br>Technicians | Member Of<br>Unrestricted |  |  |
|                                                                                                    | ОК                        |  |  |

Relevance ID Selection Page

Remove the *Unrestricted* group and add the desired access group, Quality in this example. Select the *OK* button to finish.

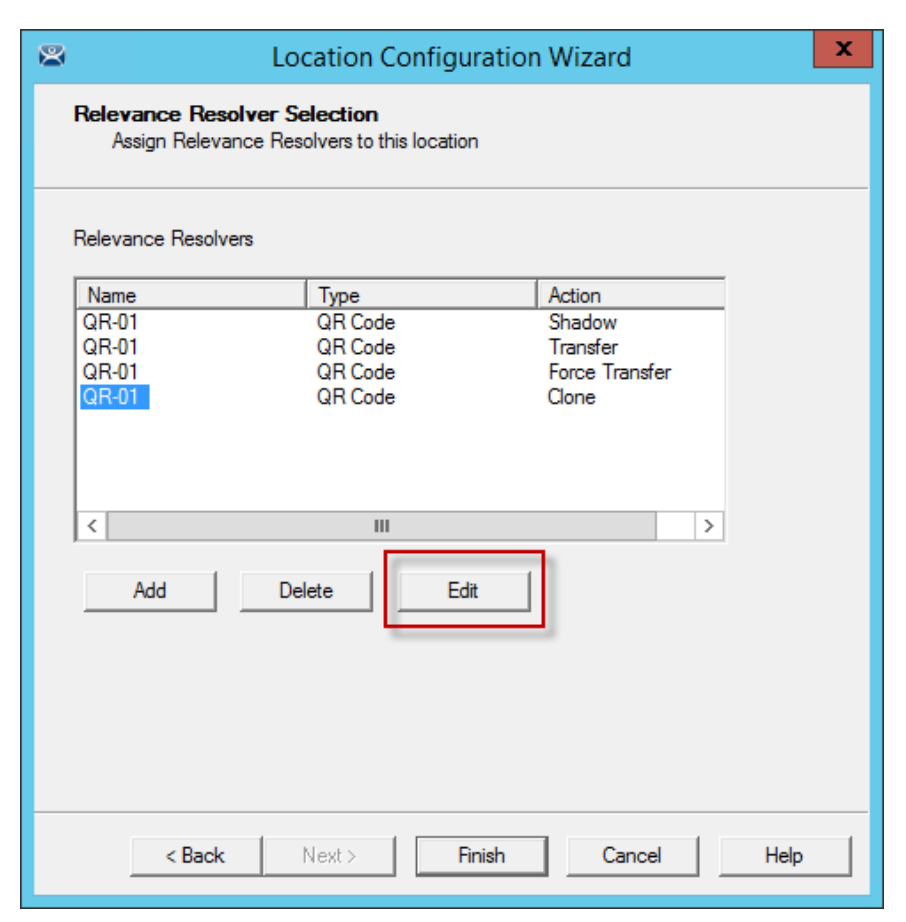

Edit Button on the Relevance Resolver Selection Page

You can also edit the permissions by highlighting a resolver and selecting the *Edit* button. This will launch the **Choose a Relevance Resolver** window that has the *Permissions* button on it.

This example used the following settings:

| Location | Application | Resolver | QR Action      | Access Group |
|----------|-------------|----------|----------------|--------------|
| Loc_1    | HMI_1       | QR-01    | Shadow         | Quality      |
|          | Form03      | QR-01    | Transfer       | Maintenance  |
|          |             | QR-01    | Force Transfer | Foremen      |
|          |             | QR-01    | Clone          | Supervisor   |

If a **Quality** member scans the QR-01 code they will be able to shadow the location, leaving control with the operator.

If a **Maintenance** member scans QR-01 they will transfer the application to their mobile device once the operator allows it.

If a **Foreman** scans the QR-01 code they will immediately transfer the display from the location to their mobile device so that they can take their application with them when they roam through their section.

If a **Supervisor** scans QR-01 they will clone the application and run it with their own Windows account.

# 44. Calculating Permissions

It is easy to lose track of the permissions as your system expands and more functions and features are added. Relevance has a Permission Calculator to help.

| 👝 🧭 🚣 🖻 🍳 🐺 😜 🔻                                                                                                    |                                                                                                    | ThinManager                           |                                                   | _ 🗆 X                                               |
|----------------------------------------------------------------------------------------------------|----------------------------------------------------------------------------------------------------|---------------------------------------|---------------------------------------------------|-----------------------------------------------------|
| Edit Manage Install                                                                                                    | Tools View                                                                                                    | Remote View Help                      |                                                   |                                                     |
| Restore Backup                                                                                                    | Biometric Database<br>Biometric Database<br>onize                                                                                                    | PXE ThinManager<br>Server Server List | Manage Synchronize Settings<br>Accounts Passwords | Manage Resolvers       Access Groups       Settings |
| Packages Configurat                                                                                                    |                                                                                                    | Access Groups                         | x                                                 | Relevance                                           |
| Users Relevance Users Hannibal Relevance Users Hannibal Relevance Users Huck Finn Relevance Users Huck Finn Relevance Users Huck Finn Relevance Users Relevance Relevance Releva | Unrestricted<br>All Users<br>All Terminals<br>All Locations<br>Maintenance<br>Domain Admins<br>Supply<br>Quality<br>Foremen<br>Technicians<br>Supervisors |                                       | OK<br>Edit<br>Add<br>Delete<br>Calc Permissions   |                                                     |
| S 📃 📗 🚛 🤱 🥥                                                                                                    | ». <                                                                                                    |                                       | III                                               |                                                     |
|                                                                                                    |                                                                                                    |                                       |                                                   |                                                     |

Open the Access Groups window by selecting *Manage > Access Groups*.

#### Access Groups Window

Select the *Calc Permissions* button on the Access Groups window.

|                                    |                            | Effective Permis                                     | ssion                    | X                       |
|------------------------------------|----------------------------|------------------------------------------------------|--------------------------|-------------------------|
| Select a Terminal<br>Terminals<br> | Select a User<br>Users<br> | Select a Location<br>Locations<br>Loc_2<br>Warehouse | Possible Display Clients | Visible Display Clients |
| Access Groups<br>Unrestricted      | Access Groups<br>Foremen   | Access Groups                                        | Access Groups            |                         |
|                                    | Clear User                 | Clear Location                                       |                          | OK                      |

Effective Permission Window

There are four columns, **Select a Terminal**, **Select a User**, **Select a Location**, and **Visible Display Clients**.

Highlighting members of selection lists will show the display clients that will be visible in the **Visible Display Client** column.

The *Clear User* and *Clear Location* buttons will clear the fields and allow you to test another combination.

The *OK* button closes the window.

## 45. Guided Access on the iPad

Guided Access a feature that allows the iPad to be locked to a single application. This can help an administrator control the iPad by limiting users to the iTMC program.

**Note:** This advice is given as a service to our users. Please see Apple documentation for implementation.

Guided Access is turned on in the General settings of the iPad.

Open the **Settings** of the iPad.

| iPad 중                      | 3:49 PM                                                                                                    | 55% 🔳         |  |
|-----------------------------|----------------------------------------------------------------------------------------------------|---------------|--|
| Settings                    | General                                                                                                    |               |  |
| Airplane Mode OFF           | Use Side Switch to:                                                                                                    |               |  |
| WI-FI ACP                   | Lock Rotation                                                                                                    | ✓             |  |
| Bluetooth On                | Mute                                                                                                    |               |  |
| C Do Not Disturb            | Mute is available in the multitasking bar.                                                                                                |               |  |
| <b>O</b> Notifications      | Multitasking Gestures                                                                                                    |               |  |
| General 1<br>Sounds         | Use four or five fingers to:<br>• Pinch to the Home Screen<br>• Swipe up to reveal multitasking bar<br>• Swipe left or right between apps |               |  |
| Brightness & Wallpaper      | Date & Time                                                                                                    | >             |  |
| Picture Frame               | Keyboard                                                                                                    |               |  |
| Privacy                     | International                                                                                                    |               |  |
| Cloud                       | Accessibility                                                                                                    |               |  |
| 🔄 Mail, Contacts, Calendars |                                                                                                    |               |  |
| T Notes                     | Profiles                                                                                                    | 5 Installed > |  |
| E Reminders                 | Reset                                                                                                    | >             |  |
| O Messages                  |                                                                                                    |               |  |

Settings Page

Select the General setting.

Select Accessibility.

| IPad 중 3:49 PM 55%                                                                    |                                                                  |       |  |
|---------------------------------------------------------------------------------------|------------------------------------------------------------------|-------|--|
| Settings                                                                              | General Accessibility                                            |       |  |
| Airplane Mode                                                                         | Vision                                                           |       |  |
| Wi-Fi ACP                                                                             | VoiceOver                                                        | Off > |  |
| Bluetooth On                                                                          | Zoom                                                             | Off > |  |
| C Do Not Disturb                                                                      | Large Text                                                       | Off > |  |
| Notifications                                                                         | Invert Colors                                                    | OFF   |  |
| General 1                                                                             | Speak Selection                                                  | Off > |  |
| Sounds                                                                                | Speak Auto-text                                                  | OFF   |  |
| Brightness & Wallpaper Automatically speak auto-corrections and auto-capitalizations. |                                                                  | la.   |  |
| Picture Frame                                                                         | Hearing                                                          |       |  |
| Privacy                                                                               | Mono Audio                                                       | OFF   |  |
|                                                                                       |                                                                  | R     |  |
|                                                                                       | Adjust the audio volume balance between left and right channels. |       |  |
| Mail, Contacts, Calendars                                                             | Learning                                                         |       |  |
| Notes                                                                                 | Guided Access                                                    | Off > |  |
| Reminders                                                                             | Physical & Motor                                                 |       |  |
| 🧿 Messages                                                                            | AssistiveTouch                                                   | Off > |  |

Accessibility Settings

### Select the *Guided Access* setting.

| iPad 🗧   | <i>.</i>                 |         | 3:49 PM                                                | 55% 💷                                                     |
|----------|--------------------------|---------|--------------------------------------------------------|-----------------------------------------------------------|
| Settings |                          |         | Accessibility Guided                                   | Access                                                    |
| •        | Airplane Mode            | OFF     | Contraction of the second                              |                                                           |
| ?        | Wi-Fi                    | ACP     | Guided Access                                          |                                                           |
| *        | Bluetooth                | On      | features are available. To start Guided Acc<br>you wan | ess, triple-click the Home button in the app<br>t to use. |
| C        | Do Not Disturb           | OFF     | 0.1 P.                                                 |                                                           |
| •        | Notifications            |         | Set Pas                                                | scode                                                     |
| 8        | Conoral                  |         | Set the passcode used when                             | Guided Access is enabled.                                 |
|          | General                  |         | Enable Screen Sleep                                    | OFF                                                       |
|          | Sounds                   |         | The screen will dim after a period of inactivi         | ty. Pressing the Sleep/Wake button will put               |
| <b>.</b> | 🙀 Brightness & Wallpaper |         | the screen to sleep immediately.                       |                                                           |
| 2        | Picture Frame            |         |                                                        |                                                           |
|          | Privacy                  |         |                                                        |                                                           |
| Ö        | iCloud                   |         |                                                        |                                                           |
|          | Mail, Contacts, Ca       | lendars |                                                        |                                                           |
|          | Notes                    |         |                                                        |                                                           |
| :        | Reminders                |         |                                                        |                                                           |
|          | Messages                 |         |                                                        |                                                           |
|          |                          |         |                                                        |                                                           |

Guided Access Settings

Turn Guided Access on.

Select Set Passcode.
| iPad 裦                      |                             | 3:49 PM  |                                                 | 55% [ |
|-----------------------------|-----------------------------|----------|-------------------------------------------------|-------|
| Settings                    | Accessibility Guided        |          | Guided Access                                   |       |
| Airplane Mode OFF           |                             |          |                                                 |       |
| Wi-Fi ACP                   | Guided Access               |          |                                                 |       |
| Bluetooth On                | Set                         | Passcode | Cancel s, triple-click the Home button in the a | арр   |
| Do Not Disturb              | Re-enter your passcode code |          |                                                 |       |
| Notifications               |                             |          | luided Access is enabled.                       |       |
| Sounds                      |                             |          | Pressing the Sleep/Wake button will             | OFF   |
| 🙀 Brightness & Wallpaper    | 1                           | 2        | 3 immediately.                                  |       |
| Picture Frame               | 4                           | 5        | 6                                               |       |
| Privacy                     | ані<br>7                    | JKL<br>8 |                                                 |       |
| 🙆 iCloud                    | PORS                        |          | WXYZ                                            |       |
| 📴 Mail, Contacts, Calendars |                             | 0        | X                                               |       |
| T Notes                     |                             |          |                                                 |       |
| Reminders                   |                             |          |                                                 |       |
| Messages                    |                             |          |                                                 |       |

Set Passcode

Enter a four digit number as the passcode.

Re-enter the number to confirm.

✓ **DO NOT FORGET THIS NUMBER. It will allow you to turn the Guided Access off.** Close the **Settings** by pressing the **Home** button once.

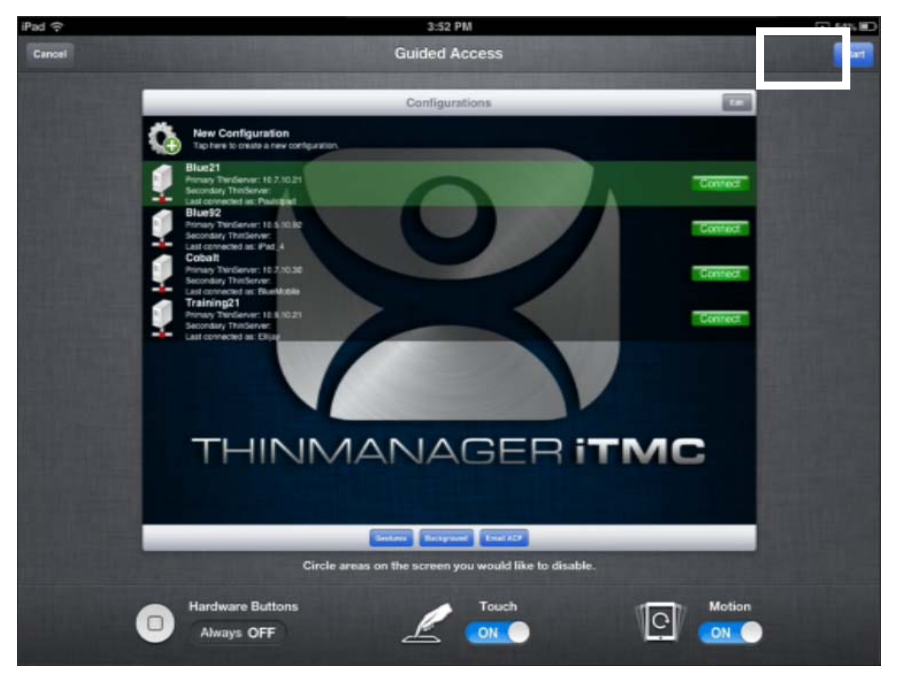

Guided Access for an Application

Open the application you want to run exclusively, like iTMC.

Click the *Home* button three times to open the Guided Access control.

Press the *Start* button in the upper right corner.

This will restrict the iPad to that application. The user cannot close the application and is restricted to that app.

Press the *Home* button three times to return to the Guided Access control.

Press the *End* button in the top left corner to stop Guided Access.

Guided Access will be dormant until re-applied. It can be turned off completely by going into **Settings > General > Accessibility > Guided Access** and turning it off.

# 46. TermMon ActiveX and Relevance

Microsoft Remote Desktop Services lacks the ability to monitor clients and provide much useful information. ACP has written an ActiveX component to overcome this shortcoming.

The TermMon (Terminal Monitoring) ActiveX can be embedded into an application that will run on the Remote Desktop server. When a terminal starts a session on the server and launches the application with the TermMon ActiveX, the ActiveX will create a socket connection to the terminal and the session. It is able to pull data from the terminal into the application using the events, methods, and properties that are provided by TermMon.

This is commonly used by customers that have Automation HMI products, such as Rockwell FactoryTalk View, GE Proficy, or Wonderware InTouch. With this ActiveX, customers can get information about the terminal, sessions that are running, users that are logged on, and the current Location for Relevance applications. You can create tags for the data and populate them with data from the client via the ActiveX.

There are also methods to control the current Display Client, logged on Users, IP Cameras overlays, and many others.

For Relevance Location Services, the main features are with regard to the Location. Once a mobile device has resolved to a Location a string property is available that has the path and name of the current Location. If you have nested Locations, it provides this information in a path form, such as "**ParentLocation\ChildLocation\ChildLocation**". This can be a very versatile item for customers that are using HMI's and want to control access to pages, security, and other things based on the Location.

One other Relevance feature in the ActiveX is the ability to trigger an Operator to scan a code through the application. This can be used to provide an extra layer of safety and security to an application. It can be tied to any operation in the HMI. For example, it could be added to a button to run a pump. Prior to the command to run going out, an event can be triggered that will prompt the Operator to scan a code. They then scan a QR Code and it provides a result back to the HMI. Then, the code on the button determines if it can go ahead and provide the command to run the pump based on whether it got the expected information from the Location, via the ActiveX.

The ActiveX also contains properties that would allow you to programmatically Logon or Logoff (Enter or Exit) of a Location. This tells the session which Location to login to by passing a string to the appropriate ActiveX property. Selecting the Logoff item is the same as hitting the "Leave" button that is part of the iTMC application.

# 46.1. Registering the Control

The TermMon ActiveX Control can be found on the ThinManager CD as **termmon.ocx**. It is also available in the Download section of <u>www.thinmanager.com</u>.

The Control must be registered before it can be used. Copy the file termmon.ocx to the computer where you want to use it. Register the OCX by executing regsvr32 <path\termmon.ocx>.

## 46.2. Read-Only Properties

The following properties are read only strings. An event will be generated any time one of these properties changes. The Enable method must be invoked prior to reading these properties.

The following properties are read only strings. An event will be generated any time one of these properties changes. The Enable method must be invoked prior to reading these properties.

- TerminalName This is the name of the terminal.
- **TerminalModel** This is the terminal model number.
- TerminalIP This is the terminal IP address.
- TerminalMAC This is the terminal MAC Address.
- TerminalBootLoaderVersion This is the terminal network boot loader version.
- TerminalFirmwareVersion This is the firmware version that the terminal is running.
- **TerminalWindowsUsername** This is the Windows Username that is specified in the terminal's ThinManager configuration.
- **TermSecureUsername** This is the TermSecure username of the TermSecure user currently logged onto the terminal. If no TermSecure user is logged on, this value will be blank.
- **TermSecureWindowsUsername** This is the Windows Username associated with a TermSecure user. This is the Windows Username for all TermSecure user sessions. If no TermSecure user is logged on, this value will be blank.
- **TerminalServerGroupList** This is a comma-separated list of Display Clients currently running on the terminal.
- ConnectionState This is the Control's connection state with the terminal.
- **CurrentTerminalServerGroup** This is the Display Client that is currently being displayed on the terminal.
- CurrentWindowsUsername This is the Windows Username of the session where the Control has been executed. This property is not available when the RunInSession property is set to *False*.
- **TerminalServerName** This is the name of the Terminal Server where the Control is running. This property is not available when the RunInSession property is set to *False*.
- UserID This is the identifier associated with a TermSecure user. An example of this would be the badge number of a security badge used by a TermSecure user when scanning the badge. Using this property may require enabling the "Expose ID" setting in the appropriate ThinManager module (i.e. RFIdeas pcProx USB Module).
- **RelevanceLocationName** This is the complete path and name of the current Relevance Location.
- **ScanResult** This property will contain the result of the Command Method Scan Code commands.
- **BiometricData** This property will contain the raw data returned from a biometric scan. The format of this data will be determined by the Biometric module as configured on the terminal.
- BiometricLookupResult This property will contain the result of the ScanBiometricAndQueryUser command. TermMonConst.Success – The lookup was successful.

TermMonConst.Timeout - The request timed out.

TermMonConst.Busy - The Control is busy with another request.

TermMonConst.UserNotFound - The scan did not match an enrolled user.

TermMonConst.Fail - The operation failed.

• **BiometricLookupUsername** – This property will contain the TermSecure username when the result of the ScanBiometricAndQueryUser command is successful.

### 46.3. Read-Write Properties

These properties can be set by the application.

- **RunInSession** When the RunInSession property is set to True, the Control will be running in the terminal's terminal services session. The terminal IP address will be determined automatically by the control.
- **OverrideIP** If the RunInSession property is set to False, the OverrideIP property specifies the IP Address of the terminal that the Control will connect to.

Note: To use the OverrideIP property, the TermMon ActiveX Control Configuration Module must be added to the terminal configuration in ThinManager. In the module configuration, *Allow ActiveX Connections* must be set to *YES*, and *Only Allow Connections from Session* must be set to *NO*.

 WatchdogTime – This is the number of seconds before the watchdog will reset the terminal session. Once this property is set to a non-zero value, the property must be updated before the watchdog time reaches zero. To disable the watchdog, set this property to zero. The watchdog is disabled by default.

**Note:** The *Enable Method* does not need to be called for watchdog operation. Watchdog operation is independent of the *Enable* and *Disable Methods*.

• ActiveScreen – For MultiMonitor configurations, this is the active screen number. A value of zero (default) will set the active screen to the screen the mouse pointer is on when a method or command is executed. A non-zero value will set the Active Screen to the screen number specified. All methods and commands will be executed on the specified screen.

### 46.4. Events

When a property value changes, an event will be generated by the Control. When an Event occurs the event code can be used to determine the property that changed. The Enable method must be invoked in order to receive events (except for WatchdogTime). The event code is provided by the Control as follows:

- TermMonEvent.TerminalName
- TermMonEvent.TerminalModel
- TermMonEvent.TerminalIP
- TermMonEvent.TerminalMAC
- TermM onEvent.TerminalBootLoaderVersion
- TermM onEvent.TerminalFirmwareVersion
- TermM onEvent.TerminalWindowsUsername
- TermMonEvent.TermSecureUsername
- TermM onEvent.TermSecureWindowsUsername
- TermM onEvent.TerminalServerGroupList
- TermMonEvent.ConnectionState

- TermM onEvent.CurrentTerminalServerGroup
- TermM onEvent.CurrentWindowsUsername
- TermMonEvent.TerminalServerName
- TermM onEvent.WatchdogTime
- TermM onEvent.RelevanceLocationName
- TermM onEvent.ScanResult
- TermMonEvent.BiometricData
- TermM onEvent.BiometricLookupResult
- TermM onEvent.BiometricLookupUsername

### 46.5. Methods

- **Enable** Invoking this method will enable the Control. The Control will attempt to connect to the terminal and generate events to update the Control Properties. The Control will maintain a connection to the terminal as long as it is enabled.
- **Disable** Invoking this method will cause the Control to break the connection with the terminal. Events will be generated to clear the Control Properties.
- **Command** The Command method can be used to send terminal action commands. The Command method requires one parameter which is the terminal command to be performed. The Enable method must be invoked before these commands can be executed (except for noted exceptions). The supported commands are:
  - o **Reboot** This command will initiate a terminal reboot.
  - **Restart** This command will initiate a terminal restart.
  - Calibrate This command will initiate a touch screen calibration.
  - o GotoMainMenu This command will cause the Main Menu to be displayed.
  - SwitchToNextGroup This command will switch to the next Display Client.
  - o SwitchToPrevGroup This command will switch to the previous Display Client.
  - SwitchInstFailover This command will switch the instant failover group.
  - **ChangeTermSecureUser** This command will disconnect any current TermSecure user sessions and then display the TermSecure Log On menu.
  - **LogOffAndChangeTermSecureUser** This command will log off any current TermSecure user sessions and then display the TermSecure Log On menu.
  - LogOffTermSecureUser This command will log off any current TermSecure user sessions and will return to a Display Client which is assigned to the terminal. If no Display Clients have been configured on the terminal, the TermSecure Log On menu will be displayed.
  - DisconnectTermSecureUser This command will disconnect any current TermSecure user sessions and will return to a Display Client which is assigned to the terminal. If no Display Clients have been configured on the terminal, the TermSecure Log On menu will be displayed.
  - **DisconnectSession** This command will disconnect the Terminal Services Session running on the terminal. This command does not require that the Enable Method be invoked prior to execution.

- LogOffSession This command will log off the Terminal Services Session running on the terminal. This command does not require that the Enable Method be invoked prior to execution.
- o **TileStart** This command will tile the Display Clients on the current Screen.
- **TileEnd** This command will untile the Display Clients on the current Screen.
- **ScanCodeReturnData** This command will prompt the user to scan a QR or Barcode. After the scan is complete, the scan data will be returned in the ScanResult property.
- ScanCodeAndQueryLocation This command will prompt the user to scan a QR or Barcode. After the scan is complete, the location path and name will be returned in the ScanResult property.
- ScanBiometricAndQueryUser This command will send the next Biometric scan to ThinServer and return the associated TermSecure Username. The result of the operation will be returned in the BiometricLookupResult property.Upon a successful result, the TermSecure username is returned in the BiometricLookupUsername property.

The Command Method constants are provided by the Control as follows:

- TermM onCommand.Reboot
- o TermM onCommand.Restart
- o TermM onCommand.Calibrate
- o TermM onCommand.GotoMainMenu
- o TermM onCommand.SwitchToNextGroup
- o TermM onCommand.SwitchToPrevGroup
- o TermM onCommand.SwitchInstFailover
- o TermM onCommand.ChangeTermSecureUser
- o TermM onCommand.LogOffAndChangeTermSecureUser
- o TermM onCommand.LogOffTermSecureUser
- o TermM onCommand.DisconnectTermSecureUser
- o TermM onCommand.DisconnectSession
- o TermM onCommand.LogOffSession
- TermM onCommand.TileStart
- o TermM onCommand.TileEnd
- o TermM onCommand.ScanCodeReturnData
- o TermM onCommand.ScanCodeAndQueryLocation
- o TermM onCommand.ScanBiometricAndQueryUser
- **ChangeTerminalServerGroup** This method can be used to change the Display Client currently displayed on the terminal. This method requires one parameter which is the name of the Display Client that the terminal should switch to.
- **TermSecureCheckAccess** This method can be used to query the access rights of a TermSecure user. This method requires two parameters. The first parameter is the name of the user. The second parameter is the name of the Access Group. This method returns the result of the query as follows:

- **TermMonConst.Timeout** The request timed out.
- o TermMonConst.Busy The Control is busy with another request.
- **TermMonConst.InvalidMember** The user is not a member of the specified TermSecure Access Group.
- **TermMonConst.ValidMember** The user is a member of the specified TermSecure Access Group.
- TermMonConst.UserNotFound The TermSecure Username was not found.
- **TermMonConst.GroupNotFound** The Access Group Name was not found.
- **GetGroupScreen** This method can be used to determine which screen the specified Display Client is currently on for MultiMonitor configurations. This method requires one parameter which is the name of the Display Client.
- **TermSecureLogonUser** This method can be used to Log On a specified TermSecure user. This method requires two parameters. The first parameter is the name of the TermSecure user. The second parameter is the password of the TermSecure user. The password will be encrypted before being sent to the terminal. This method returns a result as follows:
  - o TermMonConst.Success The TermSecure user was successfully logged on.
  - TermMonConst.Timeout The request timed out.
  - o TermMonConst.Busy The Control is busy with another request.
  - o TermMonConst.UserNotFound The TermSecure username was not found.
  - o TermMonConst.BadPassword The TermSecure password was invalid.
  - **TermMonConst.NoPermission** The TermSecure user does not have permission to use the terminal.
  - **TermMonConst.PasswordChangeReq** The TermSecure user is required to change his password.
  - TermMonConst.NoWindowsUsername This TermSecure user does not have a Windows Username specified in the TermSecure user configuration. This is only required for Terminal Services Display Clients assigned to the TermSecure User.
  - TermMonConst.NoWindowsPassword This TermSecure user does not have a Windows Password specified in the TermSecure user configuration. This is only required for Terminal Services Display Clients assigned to the TermSecure User.
- **CameraOverlayEnable** This method is used to enable a camera overlay. This method requires two parameters. The first parameter is the name of the Display Client the overlay is on. The second parameter is the name of the overlay.
- **CameraOverlayDisable** This method is used to disable a camera overlay. This method requires two parameters. The first parameter is the name of the Display Client the overlay is on. The second parameter is the name of the overlay.
- **CameraOverlayCycleStart** This method is used to start camera cycling for a camera overlay. This method requires two parameters. The first parameter is the name of the Display Client the overlay is on. The second parameter is the name of the overlay.
- **CameraOverlayCycleStop** This method is used to stop camera cycling for a camera overlay. This method requires two parameters. The first parameter is the name of the Display Client the overlay is on. The second parameter is the name of the overlay.
- **CameraOverlaySwitchNext** This method is used to switch to the next camera in a camera overlay list. This method requires two parameters. The first parameter is the name of the Display Client the overlay is on. The second parameter is the name of the overlay.

- **CameraOverlaySwitchPrev** This method is used to switch to the previous camera in a camera overlay list. This method requires two parameters. The first parameter is the name of the Display Client the overlay is on. The second parameter is the name of the overlay.
- **CameraOverlayFullscreenEnter** This method is used to make the current camera in a camera overlay enter full screen. This method requires two parameters. The first parameter is the name of the Display Client the overlay is on. The second parameter is the name of the overlay.
- **CameraOverlayFullscreenExit** This method is used to make the current camera in a camera overlay exit full screen. This method requires two parameters. The first parameter is the name of the Display Client the overlay is on. The second parameter is the name of the overlay.
- **CameraOverlaySwitchByName** This method is used to change cameras in a camera overlay. This method requires three parameters. The first parameter is the name of the Display Client the overlay is on. The second parameter is the name of the overlay. The third parameter is the name of the camera. The camera name must include the full path if the camera is in a camera group.
- **CameraOverlayMove** This method is used to change the position of a camera overlay. This method requires four parameters. The first parameter is the name of the Display Client the overlay is on. The second parameter is the name of the overlay. The third parameter is the x location. The forth parameter is the y position.
- **CameraOverlayResize** This method is used to change the size of a camera overlay. This method requires four parameters. The first parameter is the name of the Display Client the overlay is on. The second parameter is the name of the overlay. The third parameter is the width. The forth parameter is the height.
- **CameraOverlayResizeMove** This method is used to change the size and position of a camera overlay. This method requires six parameters. The first parameter is the name of the Display Client the overlay is on. The second parameter is the name of the overlay. The third parameter is the x position. The forth parameter is the y position. The fifth parameter is the width. The sixth parameter is the height.
- **RelevanceLocationLogon** This method is used to log into a relevance location. This method requires two parameters. The first parameter is the complete path and name of the desired location formatted as "top\_level\_location\_name\sub\_location\_name\location\_name". This string must match the location tree hierarchy in the ThinManager location tree. The second parameter is the action to be performed as defined by the TermMonRelevance action constants.
- **RelevanceLocationLogoff** This method will log the device out of the current relevance location.
- **GetCustomVariable** This method can be used to retrieve a custom variable. In ThinManager, custom variables can be added to users, locations, and terminals. This method requires one parameter. The parameter is the name of the custom variable. This method returns the result of the query as follows:
  - TermMonConst.Timeout The request timed out.
  - o TermMonConst.Busy The Control is busy with another request.
  - **TermMonConst.InvalidMember** The custom variable does not exist.
  - o TermMonConst.Success The request completed successfully.

Upon a successful result, the value of the custom variable can be read from the CustomVariableValue property.

# 46.6. Control Constants

Constant values provided by the Control are as follows:

1

#### TermMonEvent

- TerminalName
- TerminalModel 2
- TerminalIP 3
- TerminalMAC 4
- Termin alBootLoaderVersion 5
- Ter minalFirmwareVersion

6

7

- Termin alWindowsUsername
- TermSecureUsername 8
- TermSe cureWindowsUsername 9
- Termin alServerGroupList 10
- ConnectionState 11
- C urrentTerminalServerGroup 12
- C urrentWindowsUsername 13
- TerminalServerName 14
- WatchdogTime 15
- UserID 16
- Releva nceLocationName 17
- ScanResult 18
- BiometricData 19
- BiometricLookupResult 20
- BiometricLoo kupUsername 21

#### TermMonCommand

- Reboot 100
- Restart 101
- Calibrate 102
- GotoMainMenu 103
- SwitchToNextGroup 104
- SwitchToPrevGroup 105
- SwitchInstFailover 106
- Cha ngeTermSecureUser 107
- LogOffAnd ChangeTermSecureUser 108
- LogOffTermSecureUser 109

| ermSecureUser 110  |
|--------------------|
| ession 111         |
| n 112              |
| 113                |
| 114                |
| turnData 115       |
| dQueryLocation 116 |
| cAndQueryUser 117  |
|                    |
| 0                  |
| 1                  |
| 1 2                |
| 3                  |
| 4                  |
| 5                  |
| 6                  |
| d 7                |
| er 8               |
|                    |

- ValidMember 9
- UserNotFound 10
- GroupNotFound 11
- BadPassword 12
- NoPermission
- PasswordChangeReq 14
- NoWindowsUsername 15
- NoWindowsPassword 16

#### TermMonRelevance

- ActionNone 0
- ActionTransfer 1
- ActionClone 2
- ActionShadow 3

13